HP 40gs Dutch.book Page i Friday, December 9, 2005 2:36 AM

# **HP** 40gs grafische Calculator

# gebruikershandleiding

•

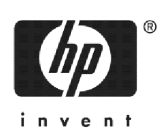

Editie 1 HP artikelnummer F2225AA-90013

### Kennisgeving REGISTREER UW PRODUCT OP: <u>www.register.hp.com</u>

DEZE HANDLEIDING EN DE DAARIN OPGENOMEN VOORBEE-LDEN WORDEN IN DE FEITELIJKE STAAT GELEVERD EN KUNNEN ZONDER VOORAFGAANDE KENNISGEVING WORDEN GEWIJZIGD. HEWLETT-PACKARD BIEDT GEEN ENKELE GARAN-TIES VOOR DEZE HANDLEIDING, MET INBEGRIP VAN, MAAR NIET BEPERKT TOT IMPLICIETE GARANTIES VOOR VERKOOP-BAARHEID, NIET-INBREUK EN GESCHIKTHEID VOOR EEN BEPAALD DOEL.

HEWLETT-PACKARD CO. IS NIET AANSPRAKELIJK VOOR FOUTEN OF INCIDENTELE SCHADE DAN WEL GEVOLGSCHADE IN VERBAND MET DE LEVERING, PRESTATIES OF HET GEBRUIK VAN DEZE GEBRUIKSAANWIJZING EN DE DAARIN OPGENOMEN VOORBEELDEN.

© Copyright 1994-1995, 1999-2000, 2003, 2006 Hewlett-Packard Development Company, L.P.

Reproductie, bewerking of vertaling van deze handleiding is verboden zonder voorafgaande schriftelijke toestemming van Hewlett-Packard Company, behoudens zoals toegestaan door het auteursrecht.

Hewlett-Packard Company 4995 Murphy Canyon Rd, Suite 301 San Diego, CA 92123

Drukgeschiedenis

Editie 1

April 2005

HP 40gs Dutch.book Page i Friday, December 9, 2005 2:36 AM

# Inhaltsverzeichnis

# **Beperkte Garantie**

1

۲

| Handmatige conventies           | P-1  |
|---------------------------------|------|
| Opmerking                       | P-2  |
| Aan de slag                     |      |
| Aan/uit, annuleren              | 1-1  |
| Het scherm                      |      |
| Het toetsenbord                 | 1-4  |
| Menu's                          | 1-10 |
| Invoerformulieren               | 1-11 |
| Modusinstellingen               | 1-12 |
| Een modus instellen             | 1-14 |
| Aplets (E-lessen)               | 1-15 |
| Apletbibliotheek                | 1-19 |
| Apletweergaven                  | 1-19 |
| Configuratie van apletweergaven | 1-21 |
| Wiskundige berekeningen         | 1-22 |
| Breuken gebruiken               | 1-29 |
| Complexe getallen               |      |
| Catalogi en editors             | 1-33 |

# 2 Aplets en hun weergaven

| ٩ | let-weergaven                                             | 2-1   |
|---|-----------------------------------------------------------|-------|
| ' | Over de Symbolische weergave                              | 2-1   |
|   | Een uitdrukking definiëren (Symbolische weergave)         | 2-1   |
|   | Uitdrukkingen evalueren                                   | 2-3   |
|   | Over de Curve-weergave                                    | 2-5   |
|   | De curve opstellen (Instelling curveweergave)             | 2-5   |
|   | De grafiek bestuderen                                     | 2-8   |
|   | Andere weergaven voor schalen en splitsen van de grafiek  | .2-15 |
|   | Over de numerieke weergave                                | .2-18 |
|   | Het instellen van de tabel (Numerieke weergave instellen) | .2-18 |
|   | De cijfertabel bestuderen                                 | .2-20 |
|   | Uw eigen tabel van getallen opbouwen                      | .2-21 |
|   | Menutoetsen "Eigen Tabel Maken"                           | .2-22 |
|   | Voorbeeld: een cirkel grafisch weergeven                  | .2-23 |
|   |                                                           |       |

# 3 Functie-aplet

| Over het Functie-aplet           |     |
|----------------------------------|-----|
| Beginnen met het Functie-aplet . | 3-1 |

HP 40gs Dutch.book Page ii Friday, December 9, 2005 2:36 AM

۲

|    | Interactieve analyse Functie-aplet          |
|----|---------------------------------------------|
| 4  | Parametrische aplet                         |
|    | Over het Parametrische aplet 4-1            |
|    | Beginnen met het Parametrische aplet        |
| 5  | Polaire aplet                               |
|    | Beginnen met het Polaire aplet5-1           |
| 6  | Reeks-aplet                                 |
|    | Over de Reeks-aplet                         |
| 7  | Solve-aplet                                 |
|    | Over de Solve-aplet                         |
|    | Beginnen met de Solve-aplet                 |
|    | Resultaten interpreteren                    |
|    | Grafisch afbeelden om schattingen te vinden |
| -  | Variabelen in vergelijkingen gebruiken7-11  |
| 8  | De aplet Linear Solver                      |
|    | Over de aplet Linear Solver                 |
| 0  | Aan de slag mer de aplet Linear Solver      |
| 7  |                                             |
|    | Over de aplet Triangle Solver               |
| 10 | Statistisch anlet                           |
| 10 | Over het Statistische anlet 10-1            |
|    | Met het Statistische aplet te beginnen      |
|    | Statistische gegevens invoeren en bewerken  |
|    | Len regressiemodel definieren               |
|    | Curve opmaken                               |
|    | Curvetypes                                  |
|    | Len curve aan ZVAK-gegevens aanpassen       |
|    | Probleemoplossing bij een curve             |
|    | De grafisch bestuderen                      |
|    | Voorspelde waarden berekenen10-23           |

-•

ii

HP 40gs Dutch.book Page iii Friday, December 9, 2005 2:36 AM

# 

# 11 Conclusie-aplet

|     | Over het Conclusie-aplet                                                                                                    | 11-1                                                                                                    |
|-----|----------------------------------------------------------------------------------------------------|----------------------------------------------------------------------------------------------------|
|     | Aan de slag met het Conclusie-aplet                                                                                                    | 11-1                                                                                                    |
|     | Voorbeeldstatistieken vanaf het Statistische aplet importe                                                                                                    | eren.11-5                                                                                                    |
|     | Hypothesetesten                                                                                                    | 11-9                                                                                                    |
|     | Één-Steekproef Z-Test                                                                                                    | 11-9                                                                                                    |
|     | Twee Steekproeven Z-Test                                                                                                    | 11-10                                                                                                    |
|     | Eén-proportie Z-Test                                                                                                    | 11-11                                                                                                    |
|     | Twee-proportie Z Test                                                                                                    | 11-12                                                                                                    |
|     | Eén-steekproef T-Test                                                                                                    | 11-13                                                                                                    |
|     | Twee-steekproef T-Test                                                                                                    | 11-15                                                                                                    |
|     | Betrouwbaarheidsintervallen                                                                                                    | 11-16                                                                                                    |
|     | Eén-steekproef Z-interval                                                                                                    | 11-16                                                                                                    |
|     | Twee-Steekproeven Z-interval                                                                                                    | 11-17                                                                                                    |
|     | Eén-proportie Z-interval                                                                                                    | 11-18                                                                                                    |
|     | Twee-Proporties Z-interval                                                                                                    | 11-19                                                                                                    |
|     | Eén-steekproef T-interval                                                                                                    | 11-20                                                                                                    |
|     | Twee-Steekproeven T-interval                                                                                                    | 11-21                                                                                                    |
| 12  | Het gebruik van de Finance Solver                                                                                                    |                                                                                                    |
| • - |                                                                                                    | 107                                                                                                    |
|     |                                                                                                    | 2-/                                                                                                    |
|     |                                                                                                    |                                                                                                    |
| 13  | Wiskundige functies gebruiken                                                                                                    |                                                                                                    |
| 13  | Wiskundige functies gebruiken<br>Wiskundige functies                                                                                                    | 13-1                                                                                                    |
| 13  | Wiskundige functies gebruiken<br>Wiskundige functies<br>Het MATH-menu                                                                                                    | 13-1                                                                                                    |
| 13  | Wiskundige functies gebruiken<br>Wiskundige functies<br>Het MATH-menu<br>Wiskundige functies volgens categorie                                                                                                    | 13-1<br>13-1<br>13-2                                                                                                    |
| 13  | Wiskundige functies gebruiken<br>Wiskundige functies<br>Het MATH-menu<br>Wiskundige functies volgens categorie<br>Functies op het toetsenbord                                                                                                    | 13-1<br>13-1<br>13-2<br>13-4                                                                                                    |
| 13  | Wiskundige functies gebruiken<br>Wiskundige functies<br>Het MATH-menu<br>Wiskundige functies volgens categorie<br>Functies op het toetsenbord<br>Calculusfuncties.                                                                                                    | 13-1<br>13-1<br>13-2<br>13-4<br>13-6                                                                                                 |
| 13  | Wiskundige functies gebruiken<br>Wiskundige functies<br>Het MATH-menu<br>Wiskundige functies volgens categorie<br>Functies op het toetsenbord<br>Calculusfuncties<br>Functies van complexe getallen                                                                                                    | 13-1<br>13-1<br>13-2<br>13-4<br>13-6<br>13-7                                                                                         |
| 13  | Wiskundige functies gebruiken<br>Wiskundige functies<br>Het MATH-menu<br>Wiskundige functies volgens categorie<br>Functies op het toetsenbord<br>Calculusfuncties<br>Functies van complexe getallen<br>Constanten                                                                                                    | 13-1<br>13-1<br>13-2<br>13-4<br>13-6<br>13-7<br>13-8                                                                                 |
| 13  | Wiskundige functies gebruiken<br>Wiskundige functies<br>Het MATH-menu<br>Wiskundige functies volgens categorie<br>Functies op het toetsenbord<br>Calculusfuncties<br>Functies van complexe getallen<br>Constanten<br>Conversies                                                                                                    | 13-1<br>13-1<br>13-2<br>13-4<br>13-6<br>13-7<br>13-8<br>13-9                                                                         |
| 13  | Wiskundige functies gebruiken<br>Wiskundige functies                                                                                                    | 13-1<br>13-1<br>13-2<br>13-4<br>13-6<br>13-7<br>13-8<br>13-9<br>13-10                                                                |
| 13  | Wiskundige functies gebruiken<br>Wiskundige functies                                                                                                    | 13-1<br>13-2<br>13-4<br>13-6<br>13-7<br>13-8<br>13-9<br>13-10<br>13-10                                                               |
| 13  | Wiskundige functies gebruiken<br>Wiskundige functies                                                                                                    | 13-1<br>13-1<br>13-2<br>13-4<br>13-6<br>13-7<br>13-8<br>13-9<br>13-10<br>13-11                                                       |
| 13  | Wiskundige functies gebruiken<br>Wiskundige functies<br>Het MATH-menu<br>Wiskundige functies volgens categorie<br>Functies op het toetsenbord<br>Calculusfuncties<br>Functies van complexe getallen<br>Conversies<br>Hyperbolische trigonometrie<br>Lijstfuncties<br>Lusfuncties<br>Matrixfuncties                                                                                                    | 13-1<br>13-1<br>13-2<br>13-4<br>13-6<br>13-7<br>13-8<br>13-9<br>13-10<br>13-10<br>13-11<br>13-11                                     |
| 13  | Wiskundige functies gebruiken<br>Wiskundige functies                                                                                                    | 13-1<br>13-1<br>13-2<br>13-4<br>13-6<br>13-7<br>13-8<br>13-9<br>13-10<br>13-10<br>13-11<br>13-11<br>13-12                            |
| 13  | Wiskundige functies gebruiken<br>Wiskundige functies                                                                                                    | 13-1<br>13-1<br>13-2<br>13-4<br>13-6<br>13-7<br>13-8<br>13-9<br>13-10<br>13-10<br>13-11<br>13-11<br>13-12<br>13-13                   |
| 13  | Wiskundige functies         Wiskundige functies         Het MATH-menu         Wiskundige functies volgens categorie         Functies op het toetsenbord         Calculusfuncties         Functies van complexe getallen         Conversies         Hyperbolische trigonometrie         Lijstfuncties         Veeltermfuncties         Waarschijnlijkheidsfuncties         Functies van reële getallen                                                  | 13-1<br>13-1<br>13-2<br>13-4<br>13-6<br>13-7<br>13-8<br>13-9<br>13-10<br>13-10<br>13-11<br>13-11<br>13-11<br>13-13<br>13-15          |
| 13  | Wiskundige functies         Wiskundige functies         Het MATH-menu         Wiskundige functies volgens categorie         Functies op het toetsenbord         Calculusfuncties         Functies van complexe getallen         Constanten         Conversies         Hyperbolische trigonometrie         Lijstfuncties         Veeltermfuncties         Waarschijnlijkheidsfuncties         Functies van reële getallen                               | 13-1<br>13-1<br>13-2<br>13-4<br>13-6<br>13-7<br>13-8<br>13-9<br>13-10<br>13-10<br>13-11<br>13-11<br>13-11<br>13-13<br>13-15<br>13-18 |
| 13  | Wiskundige functies         Wiskundige functies         Het MATH-menu         Wiskundige functies volgens categorie         Functies op het toetsenbord         Calculusfuncties         Functies van complexe getallen         Constanten         Conversies         Hyperbolische trigonometrie         Lijstfuncties         Veeltermfuncties         Vaarschijnlijkheidsfuncties         Functies van twee variabelen         Symbolische functies | 13-1<br>13-1<br>13-2<br>13-4<br>13-6<br>13-7<br>13-8<br>13-7<br>13-10<br>13-10<br>13-11<br>13-11<br>13-13<br>13-13<br>13-18<br>13-18 |

iii

HP 40gs Dutch.book Page iv Friday, December 9, 2005 2:36 AM

•

# 

# 14 Computeralgebrasysteem (CAS)

| Wat is een CAS?14-1                      |
|------------------------------------------|
| Symbolische berekeningen uitvoeren14-1   |
| Een voorbeeld14-2                        |
| CAS-variabelen                           |
| De huidige variabele14-5                 |
| CAS-modi                                 |
| CAS-functies in HOME gebruiken           |
| Online help14-9                          |
| CAS functies in de Equation Writer 14-10 |
| Het menu ALGB 14-11                      |
| Het menu DIFF14-17                       |
| Het menu REWRI                           |
| Het menu SOLV 14-35                      |
| Het menu TRIG 14-40                      |
| CAS-functies in het menu MATH 14-47      |
| Het menu Algebra14-47                    |
| Het menu Complex 14-48                   |
| Het menu Constant14-49                   |
| Het menu Diff & Int 14-49                |
| Het menu Hyperb14-49                     |
| Het menu Integer14-49                    |
| Het menu Modular14-54                    |
| Het menu Polynomial14-58                 |
| Het menu Real14-63                       |
| Het menu Rewrite14-63                    |
| Het menu Solve14-63                      |
| Het menu Tests                           |
| Het menu Trig 14-65                      |
| CAS-functies in het menu CMDS14-65       |

# **15 Equation Writer**

iv

| De CAS in de Equation Writer gebruiken     | 15-1  |
|--------------------------------------------|-------|
| De menubalk van de Equation Writer         | 15-1  |
| Configuratiemenu's                         | 15-3  |
| Uitdrukkingen en subuitdrukkingen invoeren | 15-5  |
| Een uitdrukking wijzigen                   | 15-11 |
| De CAS-functies openen                     | 15-12 |
|                                            |       |

HP 40gs Dutch.book Page v Friday, December 9, 2005 2:36 AM

•

|            | Equation Writer-variabelen                                     |
|------------|----------------------------------------------------------------|
| 1/         | Het toetsenpaneel in de Equation Writer                        |
| 10         | Stapsgewijze voorbeelden                                       |
| 17         | Inleiding                                                      |
| 17         | Variabelen en geheugenbeheer                                   |
|            | Inleiding                                                      |
|            | Variabelen opslaan en weer oproepen 17-2<br>Het VARS-menu 17-2 |
|            | Geheugenbeheer                                                 |
| 18         | Matrices                                                       |
| 10         | Interimentary 191                                              |
|            | Inleiding                                                      |
|            | Met matrices werken                                            |
|            | Matrixrekenkunde                                               |
|            | Systemen van lineaire vergelijkingen oplossen                  |
|            | Matrixtuncties en opdrachten                                   |
|            | Argumentconventies                                             |
|            | Voorbeelden 18-12                                              |
| 19         | Lijsten                                                        |
|            | Lijsten maken                                                  |
|            | Lijsten weergeven en bewerken19-4                              |
|            | Lijsten verwijderen                                            |
|            | Lijsten verzenden                                              |
|            | Statistische waarden zoeken voor lijstelementen 19-0           |
| 20         | Opmort/ingen on schotsen                                       |
| 20         | Opmerkingen en schefsen                                        |
|            | Inleiding                                                      |
|            | Aplet Schetsweergave 20.3                                      |
|            | Het kladblok                                                   |
| 21         | Drogrammoron                                                   |
| <b>Z</b> I |                                                                |
|            | Inleiding                                                      |
|            | Programma's creëren en bewerken 21-4                           |
|            | Programma's gebruiken                                          |
|            | Een aplet aanpassen                                            |
|            | v                                                              |
|            |                                                                |
|            |                                                                |
|            | $\uparrow$                                                     |

| Naamgevingprocedure voor aplets               |       |
|-----------------------------------------------|-------|
| Voorbeeld                                     |       |
| Programmeeropdrachten                         |       |
| Aplet-opdrachten                              | 21-14 |
| Vertakkingsopdrachten                         |       |
| Tekenopdrachten                               | 21-20 |
| Grafische opdrachten                          | 21-22 |
| Lusopdrachten                                 | 21-24 |
| Matrix-opdrachten                             | 21-25 |
| Opdrachten afdrukken                          | 21-27 |
| Prompt-opdrachten                             | 21-27 |
| Stat-One en Stat-Two opdrachten               | 21-32 |
| Variabelen in programma's opslaan en opvragen | 21-33 |
| Variabelen Curveweergave                      | 21-33 |
| Variabelen Symbolische weergave               |       |
| Variabelen Numerieke weergave                 | 21-43 |
| Opmerkingsvariabelen                          | 21-46 |
| Schetsvariabelen                              | 21-46 |
|                                               |       |

# 22 Aplets uitbreiden

| Nieuwe aplets maken op basis van bestaande aplets          | . 22-1 |
|------------------------------------------------------------|--------|
| Een aangepast aplet gebruiken                              | . 22-3 |
| Een aplet opnieuw instellen                                | . 22-4 |
| Een aplet van opmerkingen voorzien                         | . 22-4 |
| Een aplet van schetsen voorzien                            | . 22-4 |
| E-lessen van het web downloaden                            | . 22-4 |
| Aplets verzenden en ontvangen                              | . 22-5 |
| Sorteren van items in de menulijst van de apletbibliotheek | . 22-6 |

# **Referentie-informatie**

vi

| WoordenlijstR-1                                             |  |
|-------------------------------------------------------------|--|
| HP 40gs opnieuw instellen R-3                               |  |
| Het volledige geheugen wissen en de standaarden opnieuw in- |  |
| stellenR-4                                                  |  |
| Als de rekenmachine niet inschakelt R-4                     |  |
| Details van de werkingR-5                                   |  |
| Batterijen R-5                                              |  |
| VariabelenR-7                                               |  |
| HomevariabelenR-7                                           |  |
| Functie-apletvariabelenR-8                                  |  |
| Parametrische apletvariabelenR-9                            |  |
| Polaire apletvariabelenR-10                                 |  |
| Sequentie-apletvariabelen R-11                              |  |

HP 40gs Dutch.book Page vii Friday, December 9, 2005 2:36 AM

| Oplossings-apletvariabelen       | R-12 |
|----------------------------------|------|
| Statistische apletvariabelen     | R-13 |
| MATH (wiskundige) menucategoriën | R-14 |
| Wiskundige functies              | R-14 |
| Programmaconstanten              | R-16 |
| Natuurlijke constanten           | R-17 |
| CAS-functies                     | R-18 |
| Programma-opdrachten             | R-20 |
| Statusberichten                  | R-21 |

# Beperkte Garantie

| Service            | G-3   |
|--------------------|-------|
| Regulatory Notices | . G-5 |

# Index

 $\overline{igodot}$ 

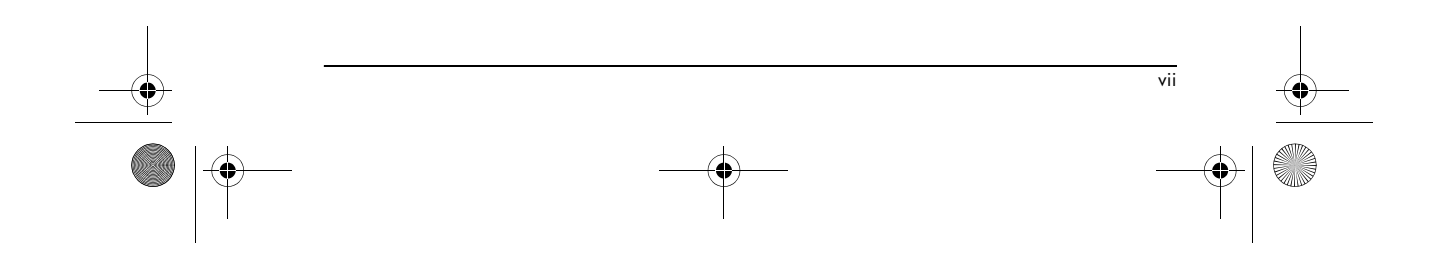

HP 40gs Dutch.book Page viii Friday, December 9, 2005 2:36 AM

-

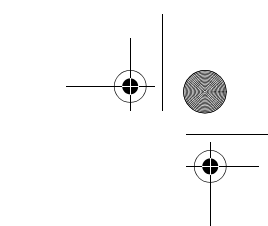

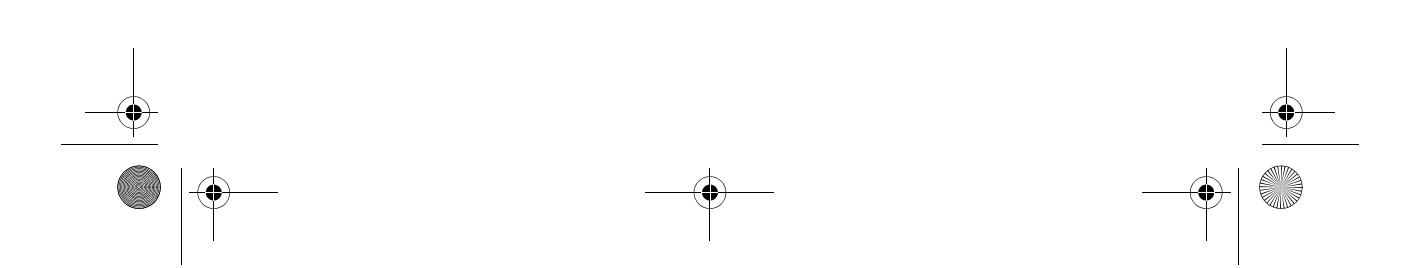

# Voorwood

De HP 40gs is een grafische calculator met talloze functies. Het is tevens een krachtig leerhulpmiddel voor wiskunde, met een ingebouwd computeralgebrasysteem (CAS). Met de HP 40gs kunt u wiskundige functies en hun eigenschappen verkennen.

Op de website van Hewlett-Packard's Calculators kunt u meer informatie krijgen betreffende de HP 40gs. Van de website kunt u aangepaste aplets downloaden en deze op uw rekenmachine laden. Aangepaste aplets zijn speciale toepassingen die zijn ontworpen om bepaalde functies uit te voeren en wiskundige concepten te demonstreren.

De website van Hewlett Packard's Calculators kunt u hier vinden:

http://www.hp.com/calculators

#### Handmatige conventies

In deze handleiding worden de volgende conventies gebruikt om de knoppen te beschrijven die u dient in te drukken. Ook de menu-opties die u kunt kiezen om de beschreven handelingen uit te voeren, worden weergegeven.

 Het drukken op knoppen wordt als volgt weergegeven :

SIN, COS, HOME, enz.

De shift-toetsen (wisseltoetsen) zijn de knopfuncties waartoe u toegang krijgt zodra u eerst op de knop [SHIFT] drukt. Zij worden als volgt weergegeven:

[SHIFT] CLEAR, [SHIFT] MODES, [SHIFT] ACOS, enz.

Nummers en letters worden over het algemeen als volgt weergegeven:

5, 7, A, B, enz.

 Menu-opties, ofwel de functies die u selecteert met behulp van de menuknoppen boven het toetsenblok, worden als volgt weergegeven:

P-1

• De invoer van formulevelden en het kiezen van lijstitems worden als volgt weergegeven:

Function, Polar, Parametric

 Uw invoer, zoals die in de opdrachtregel of binnen de invoerformulieren verschijnt, wordt als volgt weergegeven:

 $2 \times x^2 - 3x + 5$ 

### Opmerking

P-2

Deze handleiding en elk willekeurig voorbeeld erin, worden als-is gegeven en kunnen zonder kennisgeving worden veranderd. Tenzij door de wet verboden, biedt de Hewlett-Packard Company geen enkele uitdrukkelijke of impliciete garanti onder welke vorm ook met betrekking tot deze handleiding. De Hewlett-Packard Company verwerpt specifiek de impliciete garanties en de voorwaarden van verhandelbaarheid en geschiktheid voor een bepaald doel. De Hewlett-Packard Company zal niet verantwoordelijk worden gesteld voor enige fouten of voor incidentele of gevolgschade in verband met het gebruiksartikel, de prestatie of het gebruik van deze handleiding en de hierin gegeven voorbeelden.

© Copyright 1994-1995, 1999-2000, 2003, 2006 Hewlett-Packard Development Company, L.P.

De programma's die uw HP 40gs besturen vallen onder het auteursrecht en alle rechten zijn voorbehouden. Zonder voorafgaande schriftelijke toestemming van Hewlett Packard is reproductie, aanpassing en vertaling van deze programma's verboden. HP 40gs Dutch.book Page 1 Friday, December 9, 2005 2:36 AM

# Aan de slag

# Aan/uit, annuleren

| Inschakelen        | Druk op 💿 (aan) om de rekenmachine aan te zetten.                                                                                                    |   |
|--------------------|----------------------------------------------------------------------------------------------------|---|
| Annuleren          | Als de rekenmachine aan staat, annuleert de toets ON de huidige bewerking.                                                                                                    |   |
| Uitschakelen       | Druk op <u>SHIFT</u> <i>OFF</i> (uit) om de rekenmachine uit te zetten.                                                                                                    |   |
|                    | Om de batterij te sparen, zal de rekenmachine zichzelf<br>uitzetten als hij enkele minuten niet gebruikt wordt. Alle<br>opgeslagen en weergegeven informatie wordt bewaard.                                                                                                    |   |
|                    | Als u de annunciator ((•)) ziet, of het Low Bat (lage<br>batterij)-bericht, heeft de rekenmachine nieuwe batterijen<br>nodig.                                                                                                    | - |
| HOME               | HOME is het thuisbeeld van de rekenmachine en is<br>gemeenschappelijk voor alle aplets. Als u berekeningen<br>wilt uitvoeren, of u de huidige activiteit (zoals een aplet,<br>een programma of een editor) wilt verlaten, drukt u op<br>(HOME). In HOME zijn alle wiskundige functies<br>beschikbaar. De naam van het huidige aplet wordt in de<br>titel van de startpagina weergegeven. |   |
| Beschermingsdeksel | De calculator wordt geleverd met een schuifdeksel die het<br>scherm en het toetsenpaneel beschermt. Verwijder de<br>deksel door deze aan beide kanten vast te pakken en<br>omlaag te trekken.                                                                                                    |   |
|                    | U kunt de schuifdeksel omdraaien en op de achterzijde<br>van de calculator schuiven. Op deze manier voorkomt u<br>dat u de deksel tijdens het gebruik van de calculator<br>verliest.                                                                                                    |   |
|                    | Om de levensduur van de calculator te verlengen, plaatst<br>u de deksel altijd over het scherm en het toetsenpaneel als                                                                                                    |   |

1

HP 40gs Dutch.book Page 2 Friday, December 9, 2005 2:36 AM

### Het scherm

| Het contrast<br>bijstellen   | Druk gelijktijdig op 💿 (aan) en + (of -) om het<br>contrast te verhogen (of te verlagen).                                             |  |  |
|------------------------------|----------------------------------------------------------------------------------------------------|--|--|
| Het scherm wissen            | • Druk op <i>CANCEL</i> (annuleren) om de bewerkingsregel te verwijderen.                                                             |  |  |
|                              | <ul> <li>Druk op <u>SHIFT</u> CLEAR (verwijderen) om de<br/>bewerkingsregel en de weergavegeschiedenis te<br/>verwijderen.</li> </ul> |  |  |
| Onderdelen van<br>het scherm |                                                                                                    |  |  |
|                              | Geschie-<br>denis<br>Bewerkings-<br>regel                                                                                             |  |  |
|                              | <b>Menutoets</b> of <b>labels zachte toetsen.</b> De labels met<br>de huidige betekenis voor de zachte toetsenstates is bet           |  |  |

**Menutoets** of **labels zachte toetsen.** De labels met de huidige betekenis voor de zachte toetsen **Entra** is het label voor de eerste menutoets in deze afbeelding. "Druk op **Entra**" betekent dat u op de eerste menutoets dient te drukken, dit is de linkertoets op de bovenste rij van het toetsenbord van de rekenmachine.

Bewerkingsregel. De regel van de huidige invoer.

**Geschiedenis.** De HOME-weergave (<u>HOME</u>) toont tot vier regels van de geschiedenis: de laatste invoer en uitvoer. Oudere regels schuiven aan de bovenkant van het scherm, maar worden in geheugen gehouden.

**Titel.** De naam van het huidige aplet wordt in de titel van de startpagina weergegeven. RAD, GRD, DEG geeft aan of u voor HOME de hoekmodus radialen, gradiënten of graden hebt ingesteld. De symbolen ▼ en ▲ geven aan of er in de HOME-weergave meer geschiedenis is. Druk op ▼ en ▲ om in de HOME-weergave te rollen.

#### OPMERKING

Deze gebruiksaanwijzing bevat afbeeldingen van de HP 40gs. Het menutoetslabel 🖽 wordt niet in de gebruiksaanwijzing vermeld.

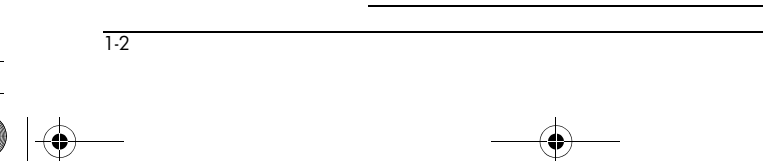

Aan de slag

HP 40gs Dutch.book Page 3 Friday, December 9, 2005 2:36 AM

•

**Annunciators**. Annunciators zijn symbolen die boven in de titelbalk verschijnen en u belangrijke statusinformatie geven.

| Annunciators | Beschrijving                                                                                                 |
|--------------|----------------------------------------------------------------------------------------------------|
| 9            | Shift geactiveerd voor de<br>volgende toetsenbordinvoer. Om<br>te annuleren drukt u nogmaals op<br>SHIFT .   |
| α            | Alpha geactiveerd voor de<br>volgende toetsenbordinvoer. Om<br>te annuleren drukt u nogmaals op<br>(ALPHA) . |
| ((•))        | Batterij bijna leeg.                                                                                         |
| X            | Bezig.                                                                                                    |
| <b>&gt;</b>  | Gegevens worden via kabel<br>verzonden.                                                                      |

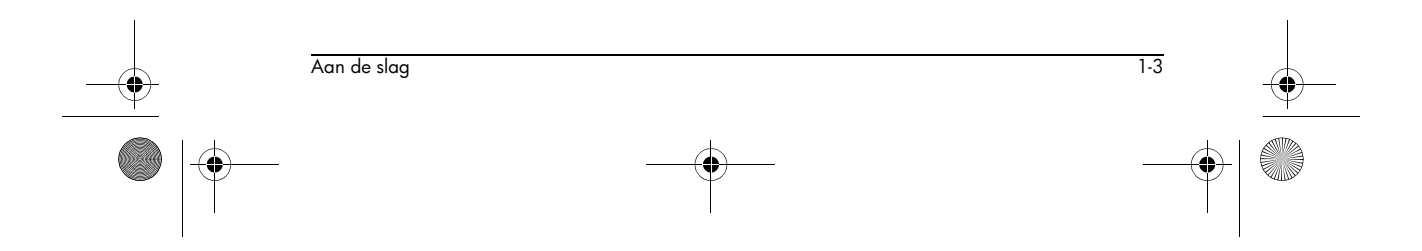

+ HP 40gs Dutch.book Page 4 Friday, December 9, 2005 2:36 AM

# Het toetsenbord

#### Menutoetsen

0

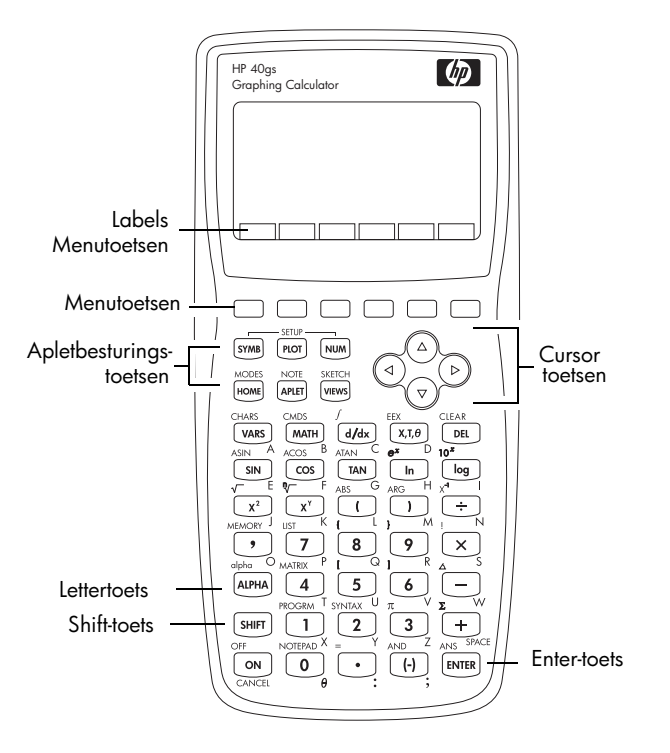

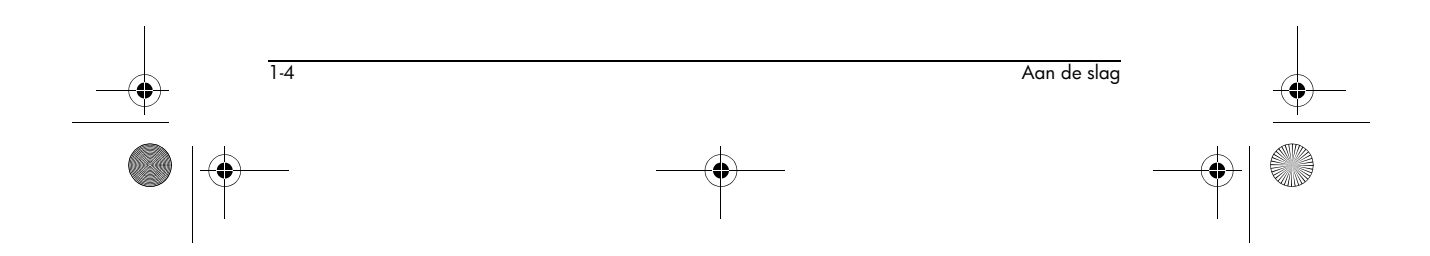

HP 40gs Dutch.book Page 5 Friday, December 9, 2005 2:36 AM

- De toetsen op de bovenste rij heten menutoetsen. Hun betekenis is afhankelijk van de context – daarom hebben ze geen opdruk. De menutoetsen worden soms "zachte toetsen" genoemd.
- De onderste regel van het scherm toont de labels met de huidige betekenis van de menutoetsen.

#### Aplet-besturingstoetsen

De aplet-besturingstoetsen zijn:

| Toets  | Betekenis                                                                                              |
|--------|----------------------------------------------------------------------------------------------------|
| (SYMB) | Geeft de symbolische weergave voor<br>het huidige aplet. Zie "Symbolische<br>Weergave" op pagina 1-22. |
| PLOT   | Geeft de curveweergave voor het<br>huidige aplet. Zie "Curveweergave"<br>op pag 1-22.                  |
| NUM    | Geeft de numerieke weergave voor<br>het huidige aplet. Zie "Numerieke<br>Weergave" op pagina 1-23.     |
| HOME   | Geeft het beeld van de thuispositie<br>weer. Zie "HOME" op pagina 1-1.                                 |
| APLET  | Geeft het menu van de<br>apletbibliotheek. Zie<br>"Apletbibliotheek" op pagina 1-22.                   |
| VIEWS  | Geeft het VIEWS-menu. Zie<br>"Apletweergaven" op pagina 1-22.                                          |

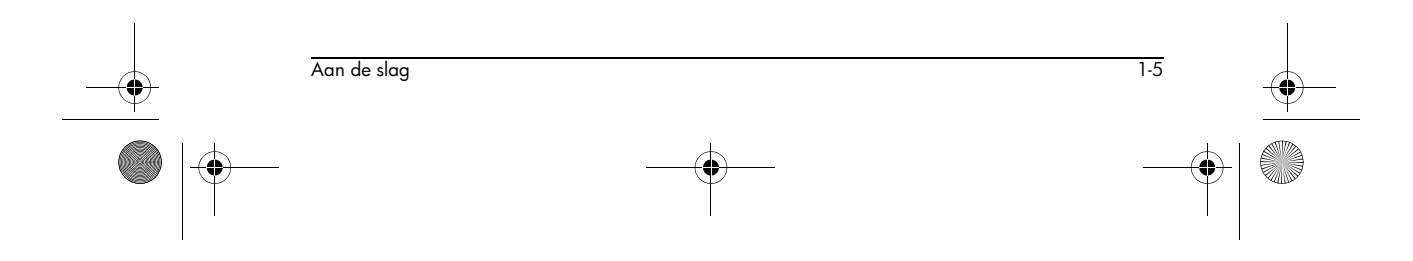

HP 40gs Dutch.book Page 6 Friday, December 9, 2005 2:36 AM

#### Invoer-/ bewerkingstoetsen

1-6

۲

De invoer- en bewerkingstoetsen zijn:

|                | <b>N</b> . 1 .                                                                                                    |
|----------------|----------------------------------------------------------------------------------------------------|
| loets          | Betekenis                                                                                                    |
| ON (CANCEL)    | Als de rekenmachine aan staat,<br>annuleert u de huidige handeling<br>door op ON te drukken. Druk op<br>SHIFT en dan op OFF (uit) om de<br>rekenmachine uit te zetten.                                                                 |
| (SHIFT)        | Geeft toegang tot de functie die in<br>het blauw boven een toets is<br>afgedrukt.                                                                                                    |
| HOME           | Gaat terug naar het HOME-beeld<br>om berekeningen uit te voeren.                                                                                                    |
| (ALPHA)        | Geeft toegang tot de alfabetische<br>tekens die in het oranje onder een<br>toets zijn afgedrukt. Houd deze<br>ingedrukt om een reeks tekens in te<br>voeren.                                                                           |
| ENTER          | Voert een gegeven in of voert een<br>handeling uit. Bij berekeningen<br>reageert [ENTER] als "=". Als as of<br><b>BETTA</b> als een menutoets aanwezig<br>is, reageert [ENTER] hetzelfde als<br>wanneer u op as of <b>BETTA</b> drukt. |
| (-)            | Voert een negatief getal in. Om –25<br>in te voeren, drukt u op (-) 25.<br>Opmerking: dit is niet dezelfde<br>handeling die door de aftrektoets<br>wordt uitgevoerd (-).                                                               |
| <u>[X,T,θ]</u> | Voert de onafhankelijke variabele<br>in door X, T, θ, of N in de<br>bewerkingsregel in te voegen,<br>afhankelijk van het huidige actieve<br>aplet.                                                                                     |
| DEL            | Wist het teken onder de cursor.<br>Werkt als de backspace-toets als de<br>cursor aan het einde van de regel<br>staat.                                                                                                    |
| SHIFT CLEAR    | Verwijdert alle gegevens van het<br>scherm. Op een instellingenscherm,<br>bijvoorbeeld een Curve-instelling,<br>doet <u>SHIFT</u> <i>CLEAR</i> alle instellingen<br>terugkeren naar hun<br>standaardwaarden.                           |

Aan de slag

| Toets                     | Betekenis (Vervolg)                                                                                                    |
|---------------------------|----------------------------------------------------------------------------------------------------|
| <ul><li>, ▶, ▲,</li></ul> | Verplaatst de cursor op de display.<br>Druk eerst op <u>SHIFT</u> om naar het<br>begin, einde, boven of onder te<br>gaan.                                                                                                    |
| SHIFT CHARS               | Geeft een menu weer met alle<br>beschikbare tekens. Om er één te<br>typen gebruikt u de pijltoetsen om<br>het te markeren. Daarna drukt u op<br>ma . Om meerdere tekens te<br>selecteren, kiest u elk gewenst teken<br>en drukt u eerst op ma, daarna<br>drukt u op ma. |

#### Shift-toetsen

 $( \bullet )$ 

Er zijn twee shift-toetsen. Deze kunt u gebruiken om toegang tot de handelingen en tekens die boven de toetsen zijn afgedrukt te krijgen. Deze toetsen zijn:  $\ensuremath{[SHIFT]}$  en  $\ensuremath{|ALPHA|}$ .

| SHIFTDruk op de toetsSHIFTvoor toegang<br>tot de bewerkingen die in het blauw<br>boven de toetsen zijn afgedrukt. Om<br>bijvoorbeeld in het Modusscherm te<br>komen, drukt u opSHIFTDaarna<br>drukt u opdrukt u opHOME. (MODES wordt in<br>het blauw boven de toetsHOME |
|----------------------------------------------------------------------------------------------------|
| weergegeven). U hoeft [SHIFT] niet<br>ingedrukt te houden als u op HOME<br>drukt. Deze handeling wordt in deze<br>handleiding beschreven als "druk op<br>[SHIFT] MODES."<br>Om een shift te annuleren drukt u<br>nogmaals op [SHIFT].                                   |

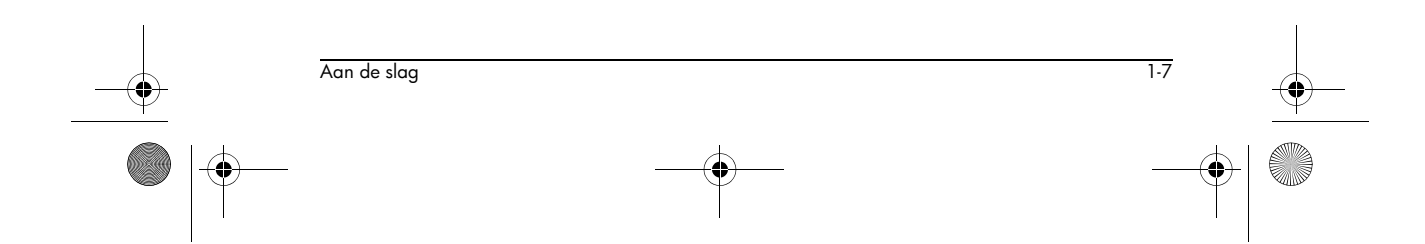

chapter-1.fm Page 8 Friday, December 16, 2005 12:25 PM

-•

 $igodoldsymbol{\Theta}$ 

| ALEPHA       De alfabetische toetsen zijn ook shift-<br>toetsen.         Om bijvoorbeeld Z te typen, drukt u<br>op (ALEPHA) Z. (De letters worden in<br>het oranje rechts onder elke toets<br>weergegeven.)         Om Alpha te annuleren drukt u<br>nogmoals op (ALEPHA).         Voor een kleine letter, drukt u op<br>(SHIF) (ALEPHA).         Voor een keine letter, drukt u op<br>(SHIF) (ALEPHA).         Voor een keine letter, drukt u op<br>(SHIF) (ALEPHA).         Voor een reeks letters houdt u tijdens<br>het typen (ALEPHA).         Voor een reeks letters houdt u tijdens<br>het typen (ALEPHA).         U krijgt toegang tot de opdracht HELPWITH door op<br>(SHIF) SYNTAX te drukken en daarna op de wiskundige<br>toets waarvoor u de syntaxis-hulp voor ingebouwde<br>wiskundige toets waarvoor u de syntaxis-hulp aanvraagt.         Voorbeeld       Druk op (SHIF) SYNTAX<br>(X2) ENTER         Opmerking: Voordat u de HELPWITH-opdracht<br>oproept, dient u van de ingebouwde functies zools<br>sinus, cosinus en tangens het linkerhaakje te<br>verwijderen.         Opmerking: Wanneer u in het CAS systeem op de<br>(SHIFT) SYNTAX toets drukt zal het CAS helpmenu<br>weergegeeven worden.         Wiskundige toetsen       HOME ((HOME)) is de plek voor het uitvoeren van niet-<br>symbolische berekeningen. (Noor symbolische<br>berekeningen gebruikt u het computeralgebrasysteem,<br>dat in deze handleiding het CAS wordt genoemd.)                                                                                                    |
|----------------------------------------------------------------------------------------------------|
| Om bijvoorbeeld Z te typen, drukt u         op ALPHA, Z. (De letters worden in         het oranje rechts onder elke toels         weergegeven.)         Om Alpha te annuleren drukt u         nogmaals op ALPHA).         Voor een kleine letter, drukt u op         SHIFT ALPHA).         Voor een reeks letters houdt u tijdens         het typen ALPHA).         Voor een reeks letters houdt u tijdens         het typen ALPHA).         Voor een reeks letters houdt u tijdens         het typen ALPHA).         Voor een reeks letters houdt u tijdens         het typen ALPHA).         U krijgt toegang tot de opdracht HELPWITH door op         SHIFT SYNTAX te drukken en daarna op de wiskundige         toets waarvoor u de syntaxis-hulp aanvraagt.         Voorbeeld         Druk op SHIFT SYNTAX         K? ENTER         Opmerking: Voordat u de HELPWITH-opdracht         oproept, dient u van de ingebouwde functies zoals         sinus, cosinus en tangens het linkerhaakje te         verwijderen.         Opmerking: Wanneer u in het CAS systeem op de         SHIFT SYNTAX toets drukt zal het CAS helpmenu         weergegeven worden.         Wiskundige toetsen         HOME ([HOME]) is de plek voor het uitvoeren van niet-                                                                                                    |
| Om Alpha te annuleren drukt u nogmaals op ALPHA.         Voor een kleine letter, drukt u op SHIFT ALPHA.         Voor een kleine letter, drukt u op SHIFT ALPHA.         Voor een reeks letters houdt u tijdens het typen ALPHA ingedrukt.         HELPWITH (helpen bij)         De ingebouwde hulp van HP 40gs is alleen in HOME beschikbaar. Het levert syntaxishulp voor ingebouwde wiskundigefuncties.         U krijgt toegang tot de opdracht HELPWITH door op SHIFT SYNTAX te drukken en daarna op de wiskundige toets waarvoor u de syntaxishulp aanvraagt.         Voorbeeld       Druk op SHIFT SYNTAX         Voorbeeld       Druk op SHIFT SYNTAX         <                                                                                                    |
| Voor een kleine letter, drukt u op<br>SHIFT ALPHA.         Voor een reeks letters houdt u tijdens<br>het typen ALPHA ingedrukt.         HELPWITH<br>(helpen bij)       De ingebouwde hulp van HP 40gs is alleen in HOME<br>beschikbaar. Het levert syntaxis-hulp voor ingebouwde<br>wiskundigefuncties.         U krijgt toegang tot de opdracht HELPWITH door op<br>SHIFT STNTAX te drukken en daarna op de wiskundige<br>toets waarvoor u de syntaxis-hulp aanvraagt.         Voorbeeld       Druk op SHIFT STNTAX         V? ENTER       ENTER         Opmerking: Voordat u de HELPWITH-opdracht<br>oproept, dient u van de ingebouwde functies zoals<br>sinus, cosinus en tangens het linkerhaakje te<br>verwijderen.         Opmerking: Wanneer u in het CAS systeem op de<br>SHIFT SYNTAX toets drukt zal het CAS helpmenu<br>weergegeven worden.         Wiskundige toetsen       HOME (HOME) is de plek voor het uitvoeren van niet-<br>symbolische berekeningen. (Voor symbolische<br>berekeningen gebruikt u het computeralgebrasysteem,<br>dat in deze handleiding het CAS wordt genoemd.)                                                                                                    |
| HELPWITH<br>(helpen bij)       De ingebouwde hulp van HP 40gs is alleen in HOME<br>beschikbaar. Het levert syntaxis-hulp voor ingebouwde<br>wiskundigefuncties.         U krijgt toegang tot de opdracht HELPWITH door op<br>[SHIFT] SYNTAX te drukken en daarna op de wiskundige<br>toets waarvoor u de syntaxis-hulp aanvraagt.         Voorbeeld       Druk op [SHIFT] SYNTAX         Voordet u de HELPWITH-se         Opmerking: Voordat u de HELPWITH-opdracht<br>oproept, dient u van de ingebouwde functies zoals<br>sinus, cosinus en tangens het linkerhaakje te<br>verwijderen.         Opmerking: Wanneer u in het CAS systeem op de<br>[SHIFT] SYNTAX toets drukt zal het CAS helpmenu<br>weergegeven worden.         Wiskundige toetsen       HOME (HOME) is de plek voor het uitvoeren van niet-<br>symbolische berekeningen (Voor symbolische<br>berekeningen gebruikt u het computeralgebrasysteem,<br>dat in deze handleiding het CAS wordt genoemd.)                                                                                                    |
| HELPWITH<br>(helpen bij)       De ingebouwde hulp van HP 40gs is alleen in HOME<br>beschikbaar. Het levert syntaxis-hulp voor ingebouwde<br>wiskundigefuncties.         U krijgt toegang tot de opdracht HELPWITH door op<br>SHIFT SYNTAX te drukken en daarna op de wiskundige<br>toets waarvoor u de syntaxis-hulp aanvraagt.         Voorbeeld       Druk op SHIFT SYNTAX         Image: Image: |
| U krijgt toegang tot de opdracht HELPWITH door op<br>SHIFT SYNTAX te drukken en daarna op de wiskundige<br>toets waarvoor u de syntaxis-hulp aanvraagt.         Voorbeeld       Druk op SHIFT SYNTAX<br>X <sup>2</sup> ENTER         Vare       Vare         Voorbeeld       Druk op SHIFT SYNTAX<br>X <sup>2</sup> ENTER         Voorbeeld       Opmerking: Voordat u de HELPWITH-opdracht<br>oproept, dient u van de ingebouwde functies zoals<br>sinus, cosinus en tangens het linkerhaakje te<br>verwijderen.         Opmerking: Wanneer u in het CAS systeem op de<br>SHIFT SYNTAX toets drukt zal het CAS helpmenu<br>weergegeven worden.         Wiskundige toetsen       HOME (HOME) is de plek voor het uitvoeren van niet-<br>symbolische berekeningen. (Voor symbolische<br>berekeningen gebruikt u het computeralgebrasysteem,<br>dat in deze handleiding het CAS wordt genoemd.)                                                                                                    |
| Voorbeeld       Druk op SHIFT SYNTAX         X² ENTER       XPr>²         HELPWITH ²         Opmerking: Voordat u de HELPWITH-opdracht oproept, dient u van de ingebouwde functies zoals sinus, cosinus en tangens het linkerhaakje te verwijderen.         Opmerking: Wanneer u in het CAS systeem op de SHIFT SYNTAX toets drukt zal het CAS helpmenu weergegeven worden.         Wiskundige toetsen         HOME (HOME) is de plek voor het uitvoeren van nietsymbolische berekeningen. (Voor symbolische berekeningen. (Voor symbolische berekeningen dat in deze handleiding het CAS wordt genoemd.)                                                                                                    |
| Opmerking: Voordat u de HELPWITH-opdracht<br>oproept, dient u van de ingebouwde functies zoals<br>sinus, cosinus en tangens het linkerhaakje te<br>verwijderen.Opmerking: Wanneer u in het CAS systeem op de<br>SHIFT SYNTAX toets drukt zal het CAS helpmenu<br>weergegeven worden.Wiskundige toetsenHOME (HOME) is de plek voor het uitvoeren van niet-<br>symbolische berekeningen. (Voor symbolische<br>berekeningen gebruikt u het computeralgebrasysteem,<br>dat in deze handleiding het CAS wordt genoemd.)                                                                                                    |
| Opmerking: Wanneer u in het CAS systeem op de         SHIFT SYNTAX toets drukt zal het CAS helpmenu         weergegeven worden.         Wiskundige toetsen         HOME (HOME) is de plek voor het uitvoeren van niet-         symbolische berekeningen. (Voor symbolische         berekeningen gebruikt u het computeralgebrasysteem,         dat in deze handleiding het CAS wordt genoemd.)                                                                                                    |
| Wiskundige toetsen HOME ([HOME]) is de plek voor het uitvoeren van niet-<br>symbolische berekeningen. (Voor symbolische<br>berekeningen gebruikt u het computeralgebrasysteem,<br>dat in deze handleiding het CAS wordt genoemd.)                                                                                                    |
|                                                                                                    |
| <b>Toetsen op het toetsenbord.</b> De meest algemene<br>handelingen zijn beschikbaar vanaf het toetsenbord.<br>Hieronder worden bijvoorbeeld rekenkundige (zoals + )                                                                                                    |
| 1-8 Aan de slag                                                                                                    |

en trigonometrische (zoals SIN) functies verstaan. Druk op ENTER voor het voltooien van de bewerking:  $SHIFT \sqrt{-256} ENTER$  geeft 16 weer.

MATH-menu. Om het MATH-menu te openen drukt u op (MATH). Het MATHmenu is een uitgebreide lijst van wiskundefuncties die niet op het toetsenbord

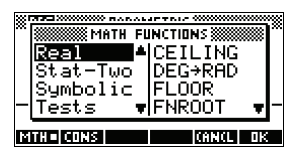

verschijnen. Het bevat ook categorieën voor alle andere functies en constanten. De functies zijn volgens categorieën in groepen ondergebracht en van integraalrekening tot trigonometrie in alfabetische volgorde gerangschikt.

- Met de pijltoetsen rolt u door de lijst (♥, ▲) en gaat u van de categorielijst in de linkerkolom naar de itemlijst in de rechterkolom (◀, ►).
- Druk op ma om de geselecteerde opdracht in de bewerkingsregel in te voegen.
- Druk op <u>ranzer</u> om het MATH-menu te verwijderen zonder een opdracht te selecteren.
- Druk op DITE zodat de lijst met programmaconstanten wordt weergegeven. Deze kunt u gebruiken in programma's die u ontwikkelt.
- Als u op IIIII drukt, wordt er een menu weergegeven met natuurlijke constanten die betrekking hebben op scheikunde, natuurkunde en kwantummechanica. U kunt deze constanten gebruiken in berekeningen. (Zie "Natuurlijke constanten" op pagina 13-27 voor meer informatie.)
- Druk op <u>
   Biffi</u> om naar het begin van het MATH-menu te gaan.

Voor meer details betreffende de wiskundefuncties, raadpleegt u "Wiskundige functies volgens categorie" op pagina 13-2.

**TIP** Wanneer u het MATH-menu, of een ander menu op de HP 40gs gebruikt, komt u, zodra u op een lettertoets drukt, rechtstreeks bij de eerste menu-optie die met die letter begint. Met deze methode hoeft u niet eerst op ALPHA te drukken. U drukt gewoon op de toets die met de eerste letter van de opdracht overeenkomt.

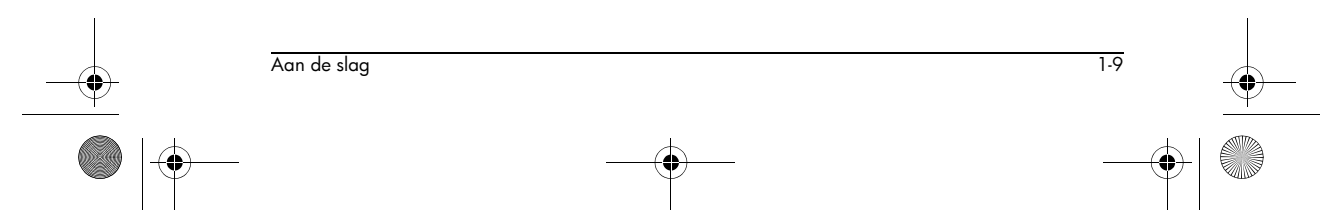

|    | HP 40gs Dutch.book Page 14 | 0 Friday, December 9, 2005 2:36 AM                                                                                                    |          |
|----|----------------------------|----------------------------------------------------------------------------------------------------|----------|
|    |                            | Merk op dat u tevens toegang heeft tot de CAS-<br>commando's als het menu MATH is geopend. Hiervoor<br>gebruikt u de toets [KEY]. Op deze manier kunt u CAS-<br>commando's op het scherm HOME gebruiken zonder het<br>CAS te openen. Zie Hoofdstuk 14 voor meer informatie<br>over de CAS-commando's.                                                                                                    |          |
|    | Programma-<br>opdrachten   | Druk op [SHIFT] <i>CMDS</i> zodat de lijst met programma-<br>opdrachten wordt weergegeven. Zie<br>"Programmeeropdrachten" op pagina 21-14.                                                                                                    |          |
|    | Inactieve toetsen          | Als u op een toets drukt die in de huidige context niet<br>werkzaam is, verschijnt er een waarschuwingssymbool:<br><b>A</b> . Er wordt geen piepgeluid gegeven.                                                                                                    |          |
| -• | Menu's                     | Een menu biedt u een keuze<br>aan items. Menu's worden in<br>één of twee kolommen<br>weergegeven.                                                                                                    |          |
|    |                            | <ul> <li>De ▼ pijl op het scherm<br/>betekent dat eronder nog<br/>meer items zijn.</li> <li>De ▲ pijl op het scherm<br/>betekent dat erboven nog meer items zijn.</li> </ul>                                                                                                    |          |
|    | Een menu zoeken            | <ul> <li>Druk op V of A om door de lijst te rollen. Als u op SHIFT V of SHIFT A drukt, gaat u of naar het begin of einde van de lijst. Markeer het item dat u wilt selecteren en druk daarna op R (of ENTER).</li> <li>Als er twee kolommen zijn, toont de linkerkolom algemene categorieën en de rechterkolom de specifieke inhoud van elke categorie. Markeer in de linkerkolom een algemene categorie en daarna een item in de rechterkolom. De lijst in de rechterkolom verandert zodra u een andere categorie markeert.</li> </ul> |          |
|    |                            | <ul> <li>Druk op ma of ENTER zodra u uw selectie hebt gemarkeerd.</li> <li>Om snel in een lijst te kunnen zoeken, typt u de eerste letter van het woord. Bijvoorbeeld, voor het vinden</li> </ul>                                                                                                    |          |
|    | 1-10                       | Aan de slag                                                                                                    | <u> </u> |
|    | •                          |                                                                                                    |          |

van de matrix-categorie in  $\fbox{MATH}$  , drukt u op  $\fbox{)}$  de letter "M".

- Om naar een vorige pagina te gaan, kunt u op SHIFT drukken. Om naar een volgende pagina te gaan, kunt u op SHIFT .
- drukken.

Een menu annuleren Druk op ON (voor *CANCEL*) of **GILLE**. Hiermee annuleert u de huidige bewerking.

### Invoerformulieren

Een invoerformulier toont verschillende informatievelden die u kunt bestuderen en definiëren. Nadat u een te bewerken veld hebt gemarkeerd, kunt u een getal (of uitdrukking) invoeren of bewerken. U kunt ook opties van een lijst selecteren (ETTTE). Sommige invoerformulieren bevatten items die u moet aanvinken (ETTTE). Zie verder voor voorbeelden van invoerformulieren.

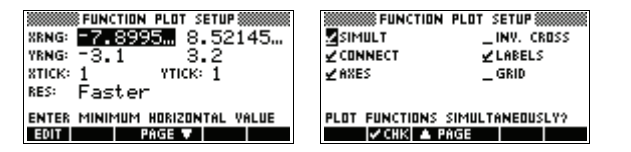

De waarden van de invoerformulieren opnieuw instellen

Om op een invoerformulier de standaardwaarden van een veld opnieuw in te stellen, verplaatst u de cursor naar dat veld en drukt u op DEL. Om op het invoerformulier alle standaard veldwaarden opnieuw in te stellen, drukt u op <u>SHIFT</u> *CLEAR*.

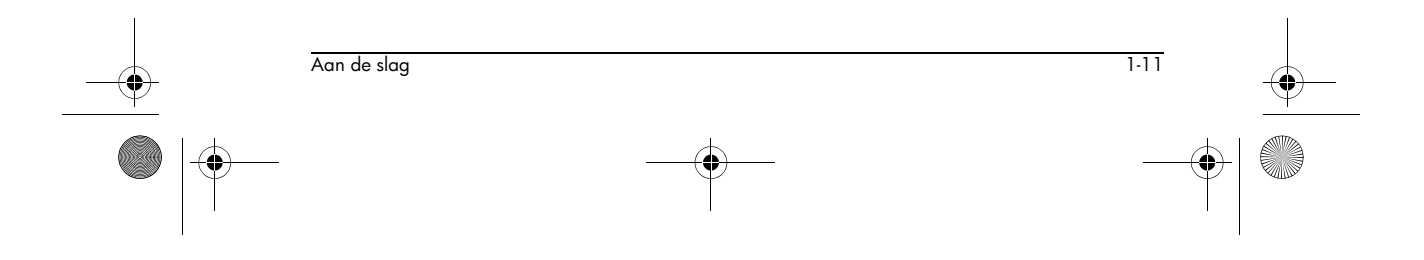

HP 40gs Dutch.book Page 12 Friday, December 9, 2005 2:36 AM

# Modusinstellingen

U gebruikt het modus-invoerformulier om de modi voor HOME instellen

**TIP** Hoewel de numerieke instelling in Modes alleen HOME beïnvloedt, bestuurt de hoekinstelling HOME en het huidige aplet. De hoekinstelling die in Modes wordt geselecteerd, is de hoekinstelling die zowel in HOME als in het huidige aplet wordt gebruikt. Om een aplet verder te configureren, gebruikt u de *SETUP* -toetsen ((SHIFT) (PLOT) en (SHIFT) (NUM)).

Druk op <u>SHIFT</u> *MODES* om toegang tot het invoerformulier HOME MODES toegang te krijgen.

| Instelling      | Opties                                                                                                    |
|-----------------|----------------------------------------------------------------------------------------------------|
| Hoek-<br>meting | Hoekwaarden zijn:<br><b>Graden</b> . 360 graden in een cirkel.<br><b>Radialen</b> . $2\pi$ radianten in een cirkel.<br><b>Gradiënten</b> . 400 gradiënten in een cirkel.                                                                                                    |
|                 | De hoekmodus die u instelt, is de<br>hoekinstelling die zowel in HOME als<br>ook in het huidige aplet wordt<br>gebruikt. Dit gebeurt om er zeker van<br>te zijn dat de driehoeksmetingen die in<br>het huidige aplet worden uitgevoerd,<br>hetzelfde resultaat hebben als die in<br>HOME. |

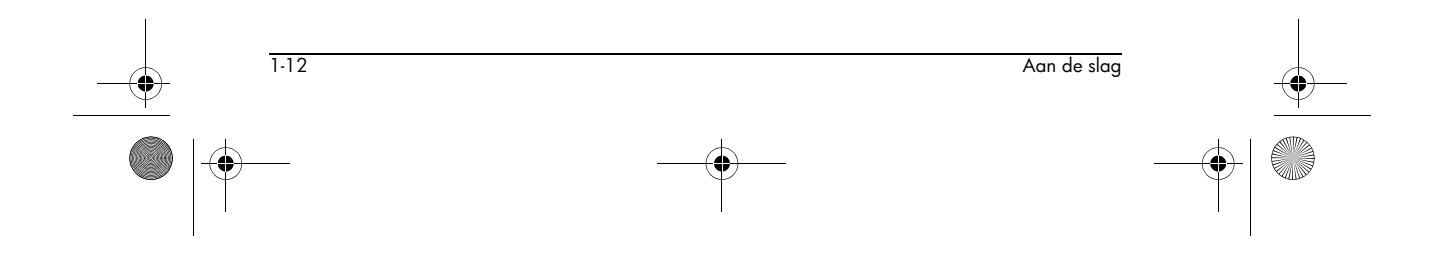

|  |    | <br>2 |
|--|----|-------|
|  | -( | }     |

| Instelling         | Opties (Vervolg)                                                                                                    |
|--------------------|----------------------------------------------------------------------------------------------------|
| Getal-<br>weergave | De getalweergave die u instelt, is de<br>hoekinstelling die zowel in HOME als<br>ook in het huidige aplet wordt<br>gebruikt.                                                                                                    |
|                    | <b>Standaard</b> . Volledige-<br>precisieweergave.<br><b>Vast</b> . Geeft afgeronde resultaten<br>weer, tot een aantal decimaalplaatsen.<br>Voorbeeld: 123,456789 wordt<br>123,46 in Vast 2-weergave.                                                                                                    |
|                    | Wetenschappelijk. Geeft resultaten                                                                                                    |
|                    | weer met een exponent één cijfer links<br>van de decimaalpunt en het specifieke<br>aantal decimaaplaatsen. Voorbeeld:<br>123,456789 wordt 1,23E2 in<br>wetenschappelijk 2-weergave.                                                                                                    |
|                    | <b>Technisch</b> . Geeft een resultaat weer<br>met een exponent die een meervoud is<br>van 3, en het bepaalde aantal cijfers<br>die na het eerste kommen.                                                                                                    |
|                    | Voorbeeld: 123,456E7 wordt 1,23E9<br>in Technisch 2-weergave.                                                                                                    |
|                    | <b>Breuk</b> . Geeft resultaten als breuken<br>weer, gebaseerd op het aangegeven<br>aantal decimale plaatsen.<br>Voorbeelden: 123,456789 wordt<br>123 in Breuk 2-weergave en ,333<br>wordt 1/3 en 0,142857 wordt 1/7.<br>Raadpleeg "Breuken gebruiken" op<br>pagina 1-29.                                                                      |
|                    | <b>Gemengde breuk</b> . Geeft resultaten<br>als gemengde breuken weer, op basis<br>van het opgegeven aantal decimalen.<br>Een gemengde breuk bestaat uit een<br>geheel getal en een breuk.<br>Voorbeelden: 123.456789 wordt<br>123+16/35 in het formaat Fraction 2,<br>en 7÷ 3 resulteert in 2+1/3. Zie<br>"Breuken gebruiken" op pagina 1-29. |

 $\bigcirc$ 

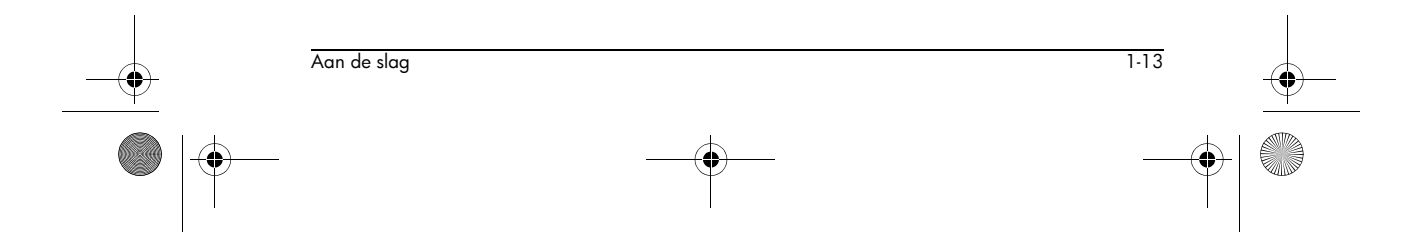

♥ HP 40gs Dutch.book Page 14 Friday, December 9, 2005 2:36 AM

| Instelling         | Opties (Vervolg)                                                                                                    |
|--------------------|----------------------------------------------------------------------------------------------------|
| Decimaal-<br>teken | <b>Punt</b> of <b>Komma</b> . Geeft een getal<br>weer als 12456.98 (Puntmodus) of als<br>12456,98 (Kommamodus).<br>Puntmodus gebruikt komma's om<br>elementen in lijsten en matrices te<br>scheiden en om functieargumenten te<br>scheiden. Kommamodus gebruikt<br>punten als scheidingstekens in deze<br>contexten. |

### Een modus instellen

Dit voorbeeld toont hoe u de hoekmeting vanuit de standaardmodus, radianten, naar graden voor het huidige aplet kunt veranderen. De procedure is gelijk aan het veranderen van de getalweergave en de decimale tekenmodi.

1. Druk op de SHIFT *MODES* om het invoerformulier HOME MODES te openen.

De cursor (markering) is in het eerste veld, Hoekmeting.

- 2. Druk op **ETTEE** om een keuzelijst weer te geven.
- 3. Druk op ▲ voor het selecteren van Graden, en druk op III . De hoekmeting wordt naar graden gewijzigd.

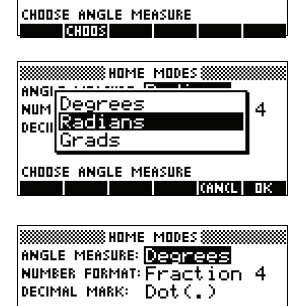

ANGLE MEASURE: Radians NUMBER FORMAT: Fraction DECIMAL MARK: Dot(.)

4

- 4. Druk op HOME om naar HOME terug te keren.
- TIP Wanneer een invoerformulier een keuzelijst voor velden heeft, kunt u drukken op + om door de keuzes te gaan, in plaats van TTTTTT te gebruiken.

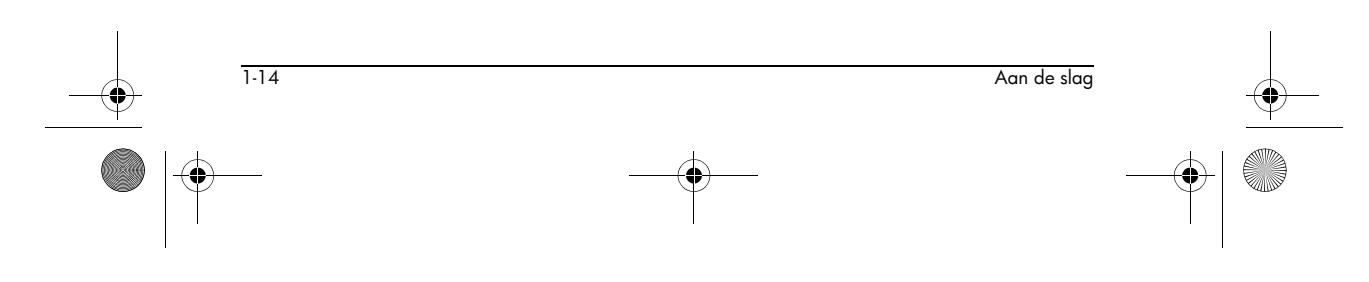

⊕ HP 40gs Dutch.book Page 15 Friday, December 9, 2005 2:36 AM

### Aplets (E-lessen)

Aplets zijn de toepassingsomgevingen waar u verschillende klassen wiskundige uitvoeringen kunt onderzoeken. U selecteert het aplet waarin u wenst te werken.

Aplets komen van verschillende bronnen:

- In de HP 40gs ingebouwd (aanvankelijke aankoop).
- Aplets die door het opslaan van bestaande aplets, die met specifieke configuraties zijn gewijzigd, worden gemaakt. Zie "Nieuwe aplets maken op basis van bestaande aplets" op pagina 22-1.
- Van de website HP Calculators gedownload.
- Van een andere rekenmachine gekopieerd.

Aplets worden in de apletbibliotheek opgeslagen. Raadpleeg "Apletbibliotheek" op pagina 1-22 voor meer informatie.

| MINING APLET LI   | RARY WWW 1991  |
|-------------------|----------------|
| Function          | ØKB            |
| Inference         | ØKB            |
| Parametric        | ØKB            |
| Polar             | ØKB            |
| Sequence          | 0KB 🔻          |
| SAVE RESET SORT S | END RECV START |

U kunt de configuratieinstellingen voor de grafische, tabelvormige en symbolische beelden van de aplets, in de volgende tabel wijzigen. Raadpleeg "Configuratie van apletbeelden" op pagina 1-24 voor meer informatie.

| Aplet-naam | Gebruik dit aplet om het volgende te<br>onderzoeken:                                                |
|------------|----------------------------------------------------------------------------------------------------|
| Function   | Rechthoekfuncties met reële waarden y<br>uitgaande van x. Voorbeeld:<br>$y = 2x^2 + 3x + 5$ .       |
| Inference  | Betrouwbaarheidsintervallen en<br>Hypothesetests gebaseerd op de<br>normale en student-t-verdeling. |
| Parametric | Parametrische relaties x en y uitgaande<br>van t. Voorbeeld: x = cos(t) en y =<br>sin(t).           |
| Polar      | Polaire functies $r$ uitgaande van een<br>hoek $\theta$ .<br>Voorbeeld: $r = 2\cos(4\theta)$ .      |

Aan de slag

1-15

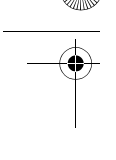

| Aplet-naam         | Gebruik dit aplet om het volgende te<br>onderzoeken: (Vervolg)                                                                                                    |
|--------------------|----------------------------------------------------------------------------------------------------|
| Sequence           | Reeksfuncties U uitgaande van n, of<br>uitgaande van voorgaande termen in<br>dezelfde of een andere reeks zoals<br>$U_{n-1}$ en $U_{n-2}$ . Voorbeeld: $U_1 = 0$ ,<br>$U_2 = 1$ en $U_n = U_{n-2} + U_{n-1}$ . |
| Solve              | Vergelijkingen in één of meer<br>werkelijke-waardevariabelen.<br>Voorbeeld: $x + 1 = x^2 - x - 2$ .                                                                                                    |
| Finance            | Time Value of Money-berekeningen<br>(TVM).                                                                                                    |
| Linear             | Oplossingen voor verzamelingen van                                                                                                    |
| Solver             | twee of drie lineaire vergelijkingen.                                                                                                    |
| Triangle           | Onbekende waarden voor de lengtes                                                                                                    |
| Solver             | en hoeken van driehoeken.                                                                                                    |
| Statistics         | Statistische gegevens met één-variabele<br>(x) of twee-variabelen (x en y).                                                                                                    |
| Naast deze ap      | olets, die u in verschillende toepassingen                                                                                                    |
| cunt gebruiken     | , is de HP 40gs voorzien van twee                                                                                                    |
| eeraplets: Qua     | ad Explorer en Trig Explorer. Voor deze                                                                                                    |
| aplets kunt u g    | een configuratie-instellingen wijzigen.                                                                                                    |
| Dp de website      | e van HP en websites die door                                                                                                    |
| onderwijsdesk      | undigen zijn gemaakt, kunt u veel meer                                                                                                    |
| eeraplets vind     | en, samen met begeleidende documentatie                                                                                                    |
| en vaak met w      | erkbladen voor studenten. U kunt deze                                                                                                    |
| gratis downloo     | iden en naar de HP 40gs verzenden aan                                                                                                    |
| de hand van h      | et meegeleverde Connectiviteitspakket.                                                                                                    |
| Het <b>Quad Ex</b> | <b>plorer</b> -aplet wordt gebruikt voor het                                                                                                    |
| onderzoeken v      | an het gedrag van $y = a(x+h)^2 + v$                                                                                                    |

Quad Exploreraplet

door de vergelijking te manipuleren en de wijziging in de grafiek te zien, *en* door de grafiek te manipuleren en de wijziging in de vergelijking te zien.
 TIP Op de website van HP kunt u documentatie met meer details en een begeleidend werkpapier voor studenten

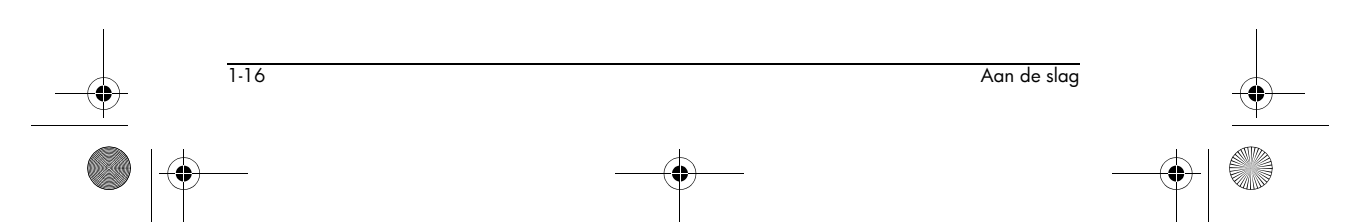

vinden.

HP 40gs Dutch.book Page 17 Friday, December 9, 2005 2:36 AM

Druk op (APLET), selecteer Quad Explorer, en druk daarna op (APLET). Het Quad Explorer-aplet opent in de modus (ARLET), waarbij u de pijltoetsen, de toetsen (+)

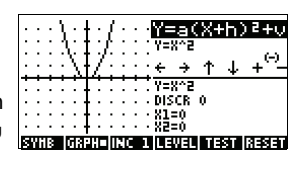

en - en de toets - gebruikt om de vorm van de grafiek te veranderen. De verandering van vorm wordt in de vergelijking uitgedrukt, die in de rechterbovenhoek van het scherm wordt weergegeven, terwijl de originele grafiek behouden wordt als vergelijking. In deze modus beheert de grafiek de vergelijking.

Het is ook mogelijk om de vergelijking de grafiek te laten beheren. Door te drukken op <u>SYMB</u> wordt er een sub-uitdrukking van uw vergelijking weergegeven.

|                            | <mark>₩===(X+h)2+υ</mark><br>¥= <u>1</u> (X+0)^2+0<br>↔ → ↑ ↓ ↔ |
|----------------------------|-----------------------------------------------------------------|
|                            | Y=8^2                                                           |
|                            | DISCR 0                                                         |
|                            | · X1=0                                                          |
| · · · · · <b>·</b> · · · · | · X2=0                                                          |
| SYNB= GRPH  INC  ]         | L LEVEL TEST RESET                                              |

Door te drukken op ▶ en ◀ beweegt u tussen subuitdrukkingen, terwijl het drukken op ▲ en ▼ hun waarden verandert.

Door te drukken op **TETITE** kan de gebruiker selecteren of hij/zij alle drie de sub-uitdrukkingen tegelijktijdig of een voor een wil onderzoeken.

Een **11331** -toets is voorzien om de kennis van de student te evalueren. Door te drukken op **11331** wordt er een kwadratische

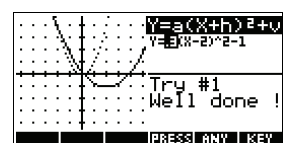

doelgrafiek weergegeven. De student dient de

vergelijkingsparameters manipuleren om zo de vergelijking op de doelgrafiek aan te passen. Als een student denkt de juiste parameters gekozen te hebben, evalueert een **mines** -toets het antwoord en geeft het commentaar. Er is een **mines** -toets voorzien voor degenen die het opgeven!

#### **Trig Explorer-aplet**

Het **Trig Explorer**-aplet wordt gebruikt voor het onderzoeken van het gedrag van de grafiek  $y = a\sin(bx + c) + d$  wanneer de waarden van *a*, *b*, *c* en *d* veranderen, zowel door de vergelijking te manipuleren en de verandering in de grafiek te zien, als door de grafiek te manipuleren en de verandering in de vergelijking te zien.

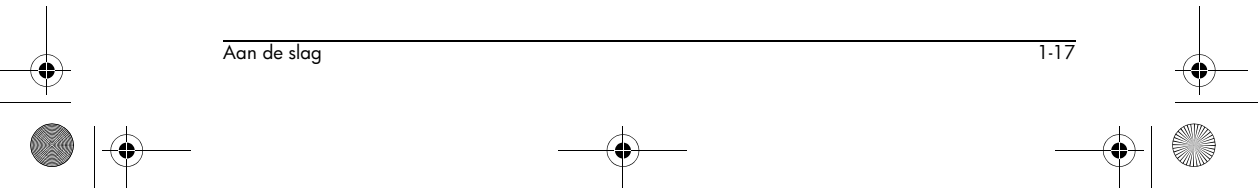

Druk op (APLET), selecteer Trig Explorer en druk daarna op **BETTAT** om het rechts getoonde scherm weer te geven.

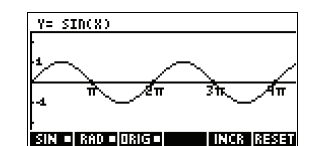

In deze modus bestuurt de grafiek de vergelijking. Door te drukken op A V en Transformeert de grafiek, terwijl deze transformeties in de vergelijk

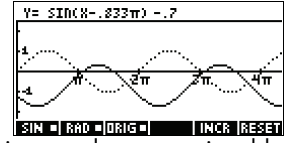

transformaties in de vergelijking worden weerspiegeld.

De toets met het label <u>Mater</u> is een schakeltoets tussen <u>Mater</u> en <u>mater</u>. Als u kiest voor <u>Mater</u>, dan bevindt het 'controlepunt' zich op de oorsprong (0,0) en de toetsen **v** en

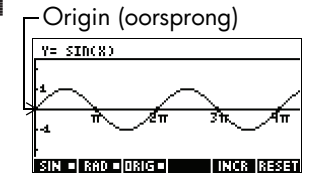

■ besturen verticale en horizontale transformaties. Als u kiest voor  $\exists$  al het 'controlepunt' op het eerste extreeem van de grafiek (d.w.z bij de sinusgrafiek op  $(\pi/2,1)$  liggen.

De pijltoetsen wijzigen de amplitude en frequentie van de grafiek. U kunt dit het beste zien door te experimenteren.

Door op <u>SYMB</u> te drukken wordt boven in het scherm de vergelijking weergegeven. De vergelijking wordt door de grafiek bestuurd. Door op de

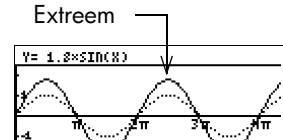

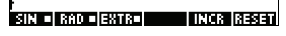

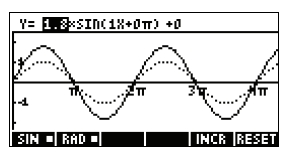

toetsen ▶ en ◀ te drukken, gaat u van parameter naar parameter. Door op de toetsen ▲ of ▼ te drukken, wijzigt u de parameterwaarden.

De standaard hoekinstelling van deze aplet is radialen. De hoekinstelling kunt u wijzigen naar graden door op IETEE te drukken.

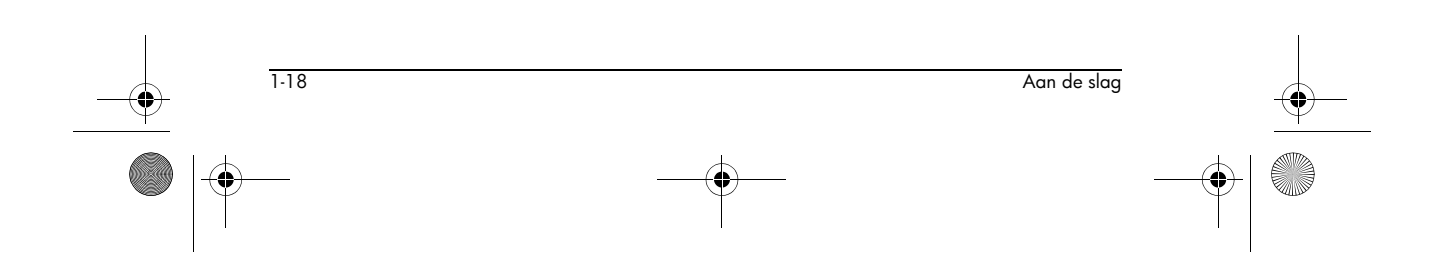

HP 40gs Dutch.book Page 19 Friday, December 9, 2005 2:36 AM

# Apletbibliotheek

 $( \bullet )$ 

Aplets worden in de apletbibliotheek opgeslagen.

| Het openen van een<br>aplet | Druk op APLET voor een weergave van het<br>apletbibliotheekmenu. Selecteer het aplet en druk op<br>BETTE of ENTER. |
|-----------------------------|----------------------------------------------------------------------------------------------------|
|                             | Vanuit een aplet kunt u op elk moment naar HOME<br>terugkeren door te drukken op [HOME] .                          |

# Apletweergaven

| weergaven van de drie hoofd-apletweergaven<br>(Symbolisch, Curve en Numeriek), de zes<br>ondersteunende apletbeelden (vanuit het menu VIEWS)<br>en de twee door de gebruiker gedefinieerde weergaven,<br>Note (opmerking) en Sketch (schets). |
|----------------------------------------------------------------------------------------------------|
| <i>Opmerking</i> : Sommige aplets - zoals de aplet Linear<br>Solver en de aplet Triangle Solver - hebben slechts één<br>weergave, de numerieke weergave.                                                                                      |
| Druk op <b>SYMB</b> om het symbolische beeld van het aplet weer te geven.                                                                                                    |
| Deze weergave gebruikt u<br>om de functie(s) of<br>vergelijking(en) die u wilt<br>onderzoeken, te definiëren.<br>$V = \frac{1}{2}$                                                                                                    |
| Raadpleeg "Over de<br>Symbolische weergave" op pagina 2-1 voor meer<br>informatie.                                                                                                    |
| Druk op PLOT om de curveweergave van het aplet weer te geven.                                                                                                    |
| In deze weergave worden de<br>door u gedefinieerde functies<br>grafisch weergegeven.                                                                                                    |
| Raadpleeg "Over de Curve-<br>weergave" op pagina 2-5                                                                                                    |
|                                                                                                    |

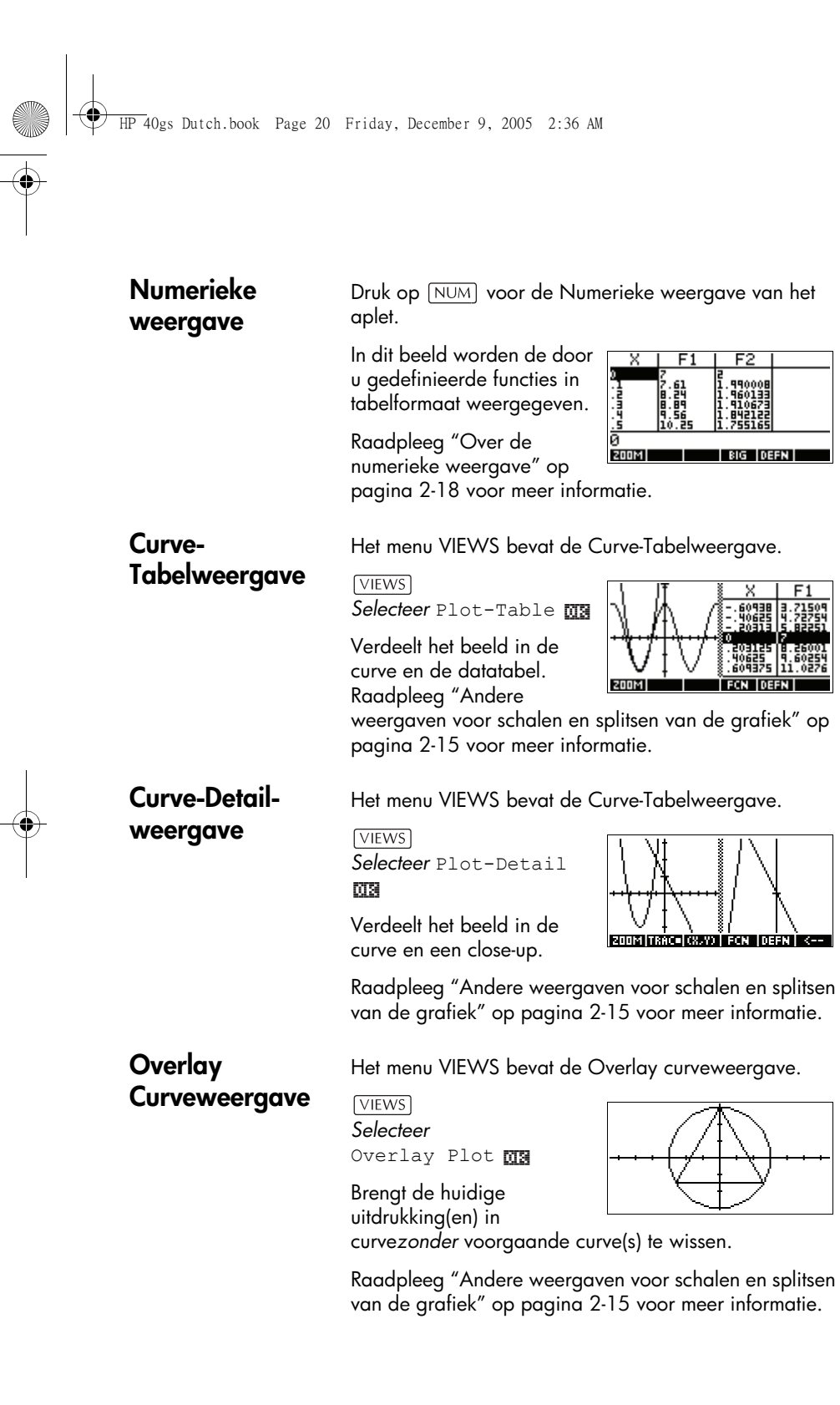

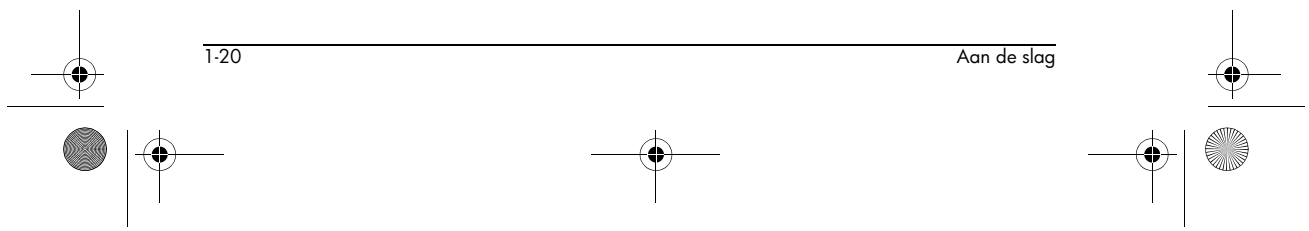

#### Opmerkingenw Druk op SHIFT NOTE voor de opmerkingenweergave van het aplet. eergave Deze opmerking wordt FUNCTION NOTE ASSIGNMENT 5, DUE 4/64 samen met het aplet verzonden als het naar een andere rekenmachine of naar een computer wordt A...Z BKSP SPACE verzonden. Een opmerkingenweergave bevat tekst als aanvulling op een aplet. Raadpleeg "Opmerkingen en schetsen" op pagina 20-1 voor meer informatie. **Schetsweergave** Druk op SHIFT SKETCH om de schetsweergave van het aplet weer te geven Geeft afbeeldingen weer als GIVEN: R=10 AND D=12 Find the value di A/ B/ AND C. aanvulling op een aplet. Raadpleeg "Opmerkingen en schetsen" op pagina 20-1 voor meer informatie. Configuratie van apletweergaven U gebruikt de SETUP-toetsen (SHIFT PLOT, en SHIFT NUM) om het aplet te configureren. Druk bijvoorbeeld op [SHIFT] SETUP-PLOT ( [SHIFT] [PLOT]) om het invoerformulier voor de curveinstellingen van de aplet weer te geven. Hoekmeting wordt via de weergave MODES beheerd.

| Curve-instelling        | Druk op <u>SHIFT</u> <i>SETUP-PLOT</i> .<br>Stelt parameters in om een<br>grafiek te vormen.        | RANGE FUNCTION PLOT SETUP                                                                                                    |
|-------------------------|----------------------------------------------------------------------------------------------------|----------------------------------------------------------------------------------------------------|
| Numerieke<br>instelling | Druk op SHIFT SETUP-NUM.<br>Stelt parameters in om een<br>tabel met numerieke<br>waarden te bouwen. | NUMSTART:<br>NUMSTART:<br>NUMSTART:<br>NUMSTEP:<br>NUMTYPE:<br>NUMTYPE:<br>NUMZOOM:<br>4<br>ENTER STARTING VALUE FOR TABLE<br>EDIT |

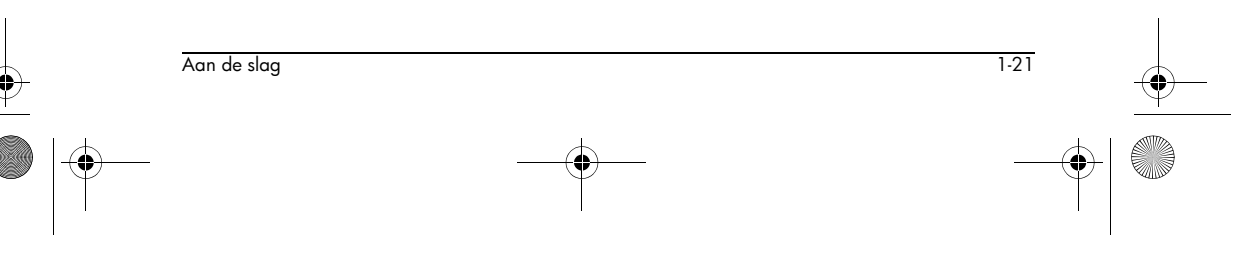

HP 40gs Dutch.book Page 22 Friday, December 9, 2005 2:36 AM

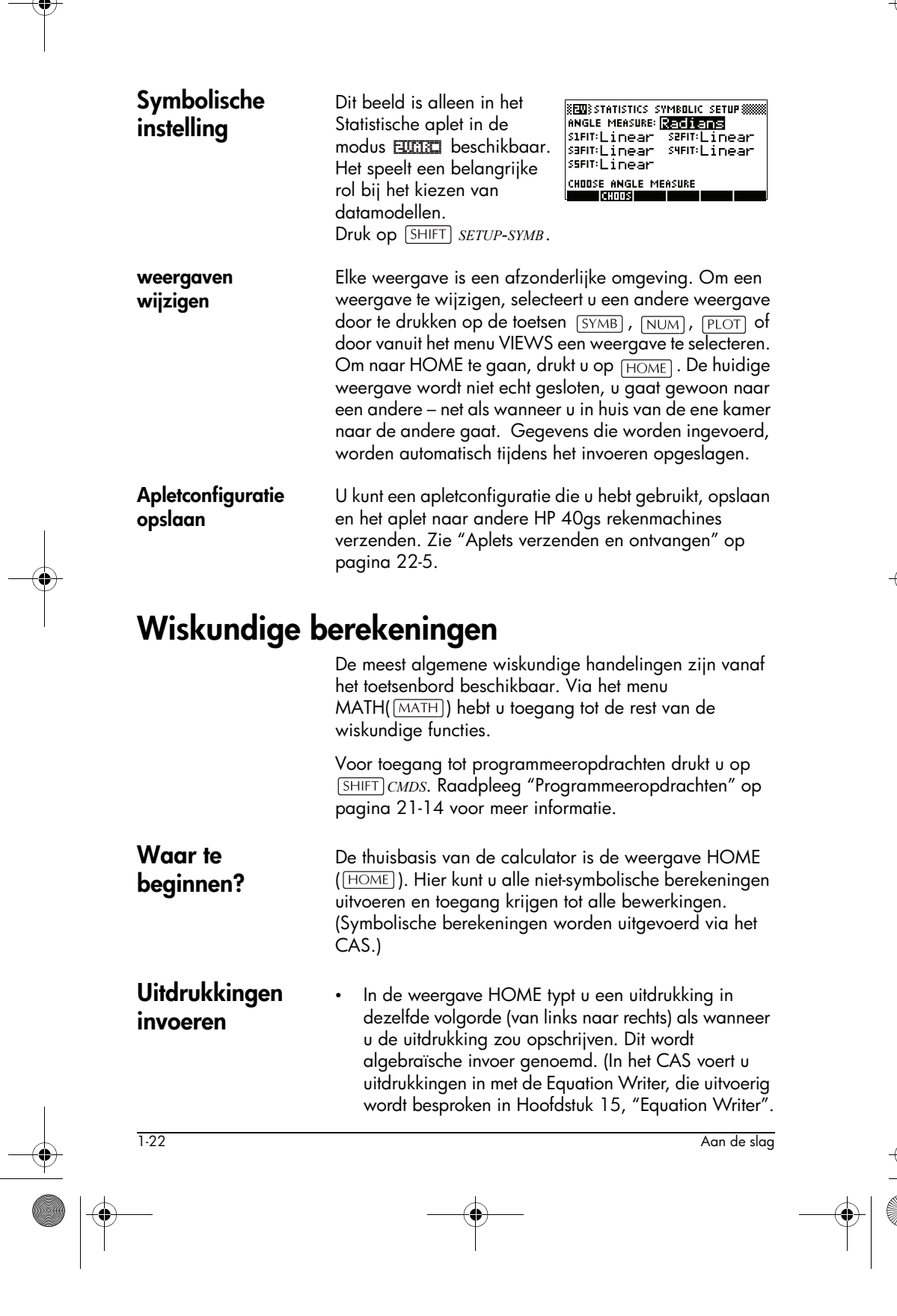

HP 40gs Dutch.book Page 23 Friday, December 9, 2005 2:36 AM

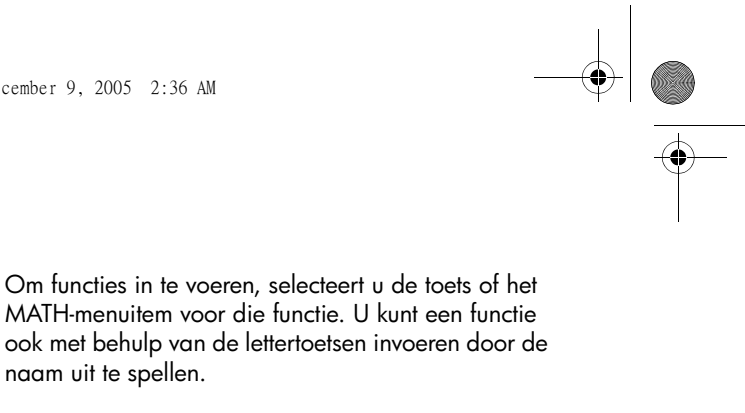

Druk op ENTER om de uitdrukking in de bewerkingsregel (waar de cursor knippert) te evalueren. Een uitdrukking kan getallen, functies en variabelen bevatten.

Voorbeeld

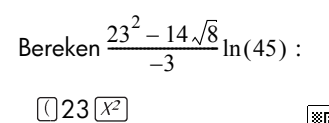

- 14

× SHIFT √ 8 ) ÷ (-) 3 In 45 🕖 ENTER

naam uit te spellen.

| (23ª-14*√8)/-3*LN(45<br>-620.9961043 |
|--------------------------------------|
|                                      |

Lange resultaten Als het resultaat te lang is en niet op de weergaveregel past, of als u een uitdrukking wilt zien zoals in een boek, dan drukt u op 🔺 om het te markeren en daarna op S:021 -**Negatieve** Typ (-) om een negatief getal te starten of een negatief

getallen

teken in te voegen.

Om een negatief getal naar een macht te verhogen, dient u het tussen haakjes te plaatsen. Bijvoorbeeld,  $(-5)^2 =$ 25, waarbij  $-5^2 = -25$ .

Wetenschap-Een getal als  $5 \times 10^4$  of  $3.21 \times 10^{-7}$  wordt in wetenschappelijke notatie geschreven, dat wil zeggen in pelijke notatie termen van machten van tien Dit is eenvoudiger om mee (machten van te werken dan 50000 of 0,000000321. Om dit soort 10) getallen in te voeren, gebruikt u EEX. (Dit is eenvoudiger dan  $\times 10[X^{\gamma}]$ .)

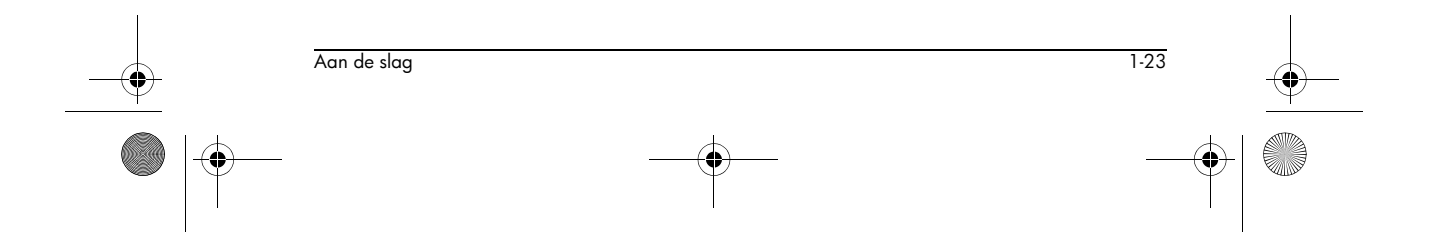

♥ HP 40gs Dutch.book Page 24 Friday, December 9, 2005 2:36 AM

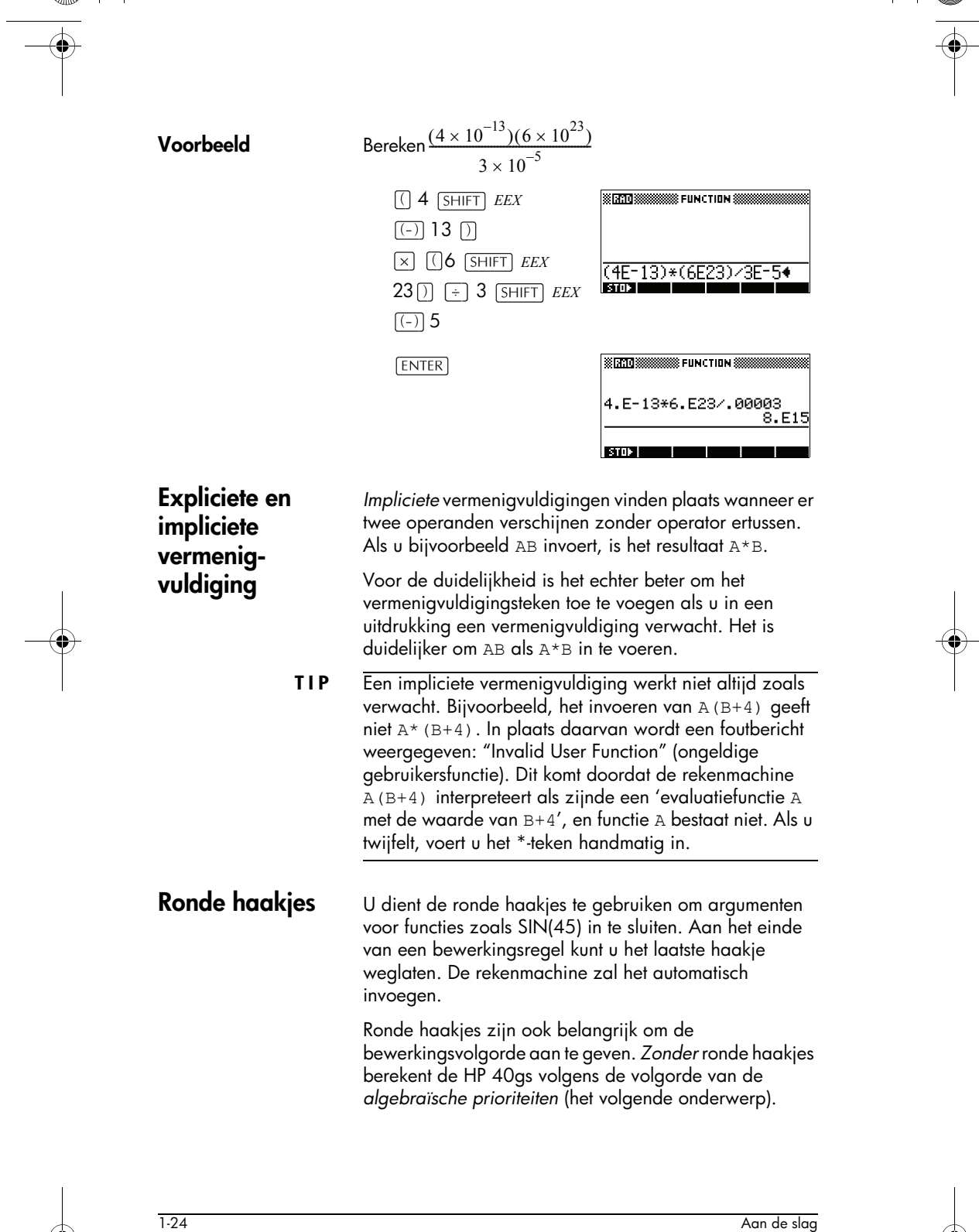

Aan de s
Algebraïsche

prioriteit voor

evaluatie

Hieronder vindt u enkele voorbeelden die ronde haakjes gebruiken.

| Invoer                      | Berekent             |
|-----------------------------|----------------------|
| SIN $45 +$ SHIFT $\pi$      | sin (45 + π)         |
| SIN 45 () + SHIFT $\pi$     | sin (45) + π         |
| SHIFT $\sqrt{-85 \times 9}$ | $\sqrt{85} \times 9$ |
| SHIFT $\sqrt{-}$ (85 × 9)   | $\sqrt{85 \times 9}$ |

Functies binnen een uitdrukking worden in de volgende prioriteitsvolgorde geëvalueerd. Functies met dezelfde prioriteit worden van links naar rechts geëvalueerd.

- 1. Uitdrukkingen tussen ronde haakjes. Geneste ronde haakjes worden van binnen naar buiten geëvalueerd.
- 2. Prefixfuncties zoals SIN en LOG.
- 3. Postfixfuncties zoals !
- 4. Machtfunctie, ^, NTHROOT.
- 5. Negatie, vermenigvuldiging en deling.
- 6. Optellen en aftrekken.
- 7. AND en NOT (en en niet).
- 8. OR en XOR (of en xof).
- 9. Linker argument van | (waarbij).
- 10.Gelijk aan, =.

- Getallen wissen DEL wist het teken onder de cursor. Als de cursor na het laatste teken wordt geplaatst, wist DEL het teken links van de cursor. Dit betekent dat het net als een backspace-toets werkt.
  - CANCEL ( ON ) wist de bewerkingsregel.
  - SHIFT CLEAR wist alle invoer en uitvoer op het scherm, inclusief de schermgeschiedenis.

 Aan de slag
 1.25

 Image: Constraint of the slag
 Image: Constraint of the slag

 Image: Constraint of the slag
 Image: Constraint of the slag

 Image: Constraint of the slag
 Image: Constraint of the slag

 Image: Constraint of the slag
 Image: Constraint of the slag

# Voorgaande resultaten gebruiken

De HOME-display ( HOME) ) toont u vier regels van de invoer/uitvoer-geschiedenis. Een onbeperkt (behalve via geheugen) aantal van voorgaande regels worden via het rollen weergegeven. U kunt elk van deze waarden of uitdrukkingen herstellen en opnieuw gebruiken.

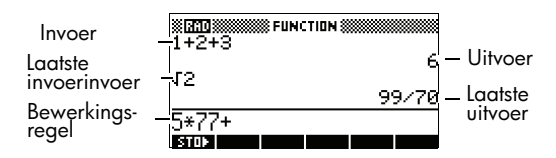

Als u een voorgaande invoer of resultaat markeert (door te drukken op  ${\begin{array}{c} \bullet \end{array}}$  ), verschijnen de  $\fbox$  en  $\fbox$  menulabels.

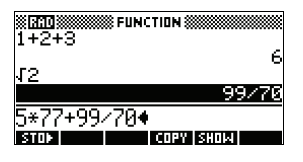

|   | Een voorgaande<br>regel kopiëren           | Markeer de regel (druk op 🗻 ) en druk op 🗰 . Het<br>getal (of uitdrukking) wordt in de bewerkingsregel<br>gekopieerd.                                                                                                    |
|---|--------------------------------------------|----------------------------------------------------------------------------------------------------|
|   | Het laatste resultaat<br>opnieuw gebruiken | Druk op SHIFT ANS (laatste antwoord) om het laatste<br>resultaat vanuit de HOME-display in een uitdrukking te<br>voegen. ANS is een variabele die elke keer als u op<br>ENTER drukt, wordt bijgewerkt.                                                                                                    |
|   | Een voorgaande<br>regel herhalen           | Om de allerlaatste regel te herhalen drukt u gewoon op<br><u>ENTER</u> . Markeer anders de regel (druk eerst op <u>)</u> en<br>druk daarna op <u>ENTER</u> . De gemarkeerde uitdrukking of<br>het gemarkeerde getal wordt opnieuw ingevoerd. Als de<br>voorgaande regel een uitdrukking is die de <i>ANS</i> bevat,<br>wordt de berekening frequent herhaald.                                                                                                    |
|   | Voorbeeld                                  | Kijk hoe SHIFT ANS het laatste resultaat (50) ophaalt en opnieuw gebruikt en ENTER de ANS (van 50 tot 75 tot 100) bijwerkt.                                                                                                    |
| l |                                            | 50 ENTER + 25<br>ENTER ENTER Ans+25<br>50<br>8 ms+25<br>100<br>8 ms + 25<br>100<br>8 ms + 25<br>100<br>8 ms + 25<br>100<br>8 ms + 25<br>100<br>8 ms + 25<br>100<br>8 ms + 25<br>100<br>8 ms + 25<br>100<br>8 ms + 25<br>100<br>8 ms + 25<br>100<br>8 ms + 25<br>100<br>8 ms + 25<br>100<br>100<br>10 |
| 6 | 1-26                                       | Aan de slag                                                                                                    |
|   |                                            |                                                                                                    |
|   | • <u>•</u>                                 | $-\phi$ $-\phi$                                                                                                    |

HP 40gs Dutch.book Page 27 Friday, December 9, 2005 2:36 AM

-•

| <ul> <li>Het laatste resultaat kunt u als de eerste uitdrukking in de bewerkingsregel gebruiken, zonder te drukken op SHIFT ANS. Druk op (, , , , , , , of (, , (of andere handelingen die een voorgaand argument vereisen) om ANS automatisch voor de operator in te voeren. U kunt een andere uitdrukking of waarde in het HOME-display opnieuw gebruiken, door de uitdrukking (met behulp van de pijlloetsen) te markeren en daarna op gorga te drukken. Zie "Voorgaande resultaten gebruiken" op pagina 1-26 voor meer details.</li> <li>De variabele ANS verschilt van de getallen in de geschiedenis van de HOME-display. Een waarde in ANS wordt intern opgeslagen met de volledige precisie van de berekende uitkomst. De weergegeven getallen komen hierbij overeen met de schermmodus.</li> <li>TIP Als u een getal van ANS ophaalt, krijgt u het resultaat met de volledige precisie. Als u een getal van de geschiedenis van de HOME-display ophaalt, krijgt u precies wat er wordt weergegeven.</li> <li>Door op [ENTER] te drukken wordt de laatste invoer geëvalueerd (of opnieuw geëvalueerd), terwijl het drukken op [ENTER] te drukken voor te opslaan en deze variabele opslaan</li> <li>U kunt een antwoord in een variabele opslaan en deze variabele in latere berekening en gebruiken. Er zijn 27 variabelen beschikbaar voor het opslaan van reële waarden. Deze zijn A tot en met Z en 0. Zie Hooldstuk 12, "Variabelen en geheugenbeheer" voor meer informatie over variabelen. Bijvoorbeeld:</li> <li>Voer een berekening uit.</li> <li>45 + 8 (X) 3         ENTER</li></ul>                                                                                                    |                |                                           |                                                                                                    |                                                                                                    |
|----------------------------------------------------------------------------------------------------|----------------|-------------------------------------------|----------------------------------------------------------------------------------------------------|----------------------------------------------------------------------------------------------------|
| <ul> <li>U kunt een andere uitdrukking of waarde in het HOME-display opnieuw gebruiken, door de uitdrukking (met behulp van de pijloetsen) te markeren en daarna op erste tarukken. Zie "Voorgaande resultaten gebruiken" op pagina 1-26 voor meer details.</li> <li>De variabele ANS verschilt van de getallen in de geschiedenis van de HOME-display. Een waarde in ANS wordt intern opgeslagen met de volledige precisie van de berekende uitkomst. De weergegeven getallen komen hierbij overeen met de schermmodus.</li> <li>TIP Als u een getal van ANS ophaalt, krijgt u het resultatat met de volledige precisie. Als u een getal van de geschiedenis van de HOME-display ophaalt, krijgt u precies wat er wordt weergegeven.</li> <li>Door op [ENTER] te drukken wordt de laatste invoer geëvalueerd (of opnieuw geëvalueerd), terwijl het drukken op [SHIFT] ANS het laatste (als ANS) in de bewerkingsregel kopieert.</li> <li>U kunt een antwoord in een variabele opslaan en deze variabele in latere berekeningen gebruiken. Er zijn 27 variabelen heer. Noer meer informatie over variabelen. Bijvoorbeeld:         <ul> <li>Voer een berekening uit.</li> <li>45 (-) 8 (X'') 3 [ENTER]</li> </ul> </li> </ul>                                                                                                    |                |                                           | Het laatste resultaat kunt u a<br>bewerkingsregel gebruiken,<br>SHIFT ANS. Druk op (+), (-),<br>handelingen die een voorge<br>ANS automatisch voor de ope                             | ls de eerste uitdrukking in de<br>zonder te drukken op<br>,                                                                                                |
| De variabele ANS verschilt van de getallen in de geschiedenis van de HOME-display. Een waarde in ANS vordt intern opgeslagen met de volledige precisie van de berekende uitkomst. De weergegeven getallen komen hierbij overeen met de schermmodus.         TIP       Als u een getal van ANS ophaalt, krijgt u het resultaat met de volledige precisie. Als u een getal van de geschiedenis van de HOME-display ophaalt, krijgt u precies wat er wordt weergegeven.         Door op [ENTER] te drukken wordt de laatste invoer geëvalueerd (of opnieuw geëvalueerd), terwijl het drukken op [SHIFT] ANS het laatste (als ANS) in de bewerkingsregel kopieert.         U kunt een antwoord in een variabele opslaan en deze variabele in latere berekeningen gebruiken. Er zijn 27 variabelen beschikbaar voor het opslaan van reële waarden. Deze zijn A tot en met Z en 0. Zie Hoofdstuk 12, "Variabelen- en geheugenbeheer" voor meer informatie over variabelen. Bijvoorbeeld:         1. Voer een berekening uit.       45 (+) 8 (X') 3 [ENTER]                                                                                                    |                |                                           | U kunt een andere uitdrukkin<br>display opnieuw gebruiken,<br>behulp van de pijltoetsen) te<br>mm te drukken. Zie "Voorg<br>op pagina 1-26 voor meer d                                | ng of waarde in het HOME-<br>door de uitdrukking (met<br>e markeren en daarna op<br>gaande resultaten gebruiken"<br>details.                               |
| <ul> <li>Als u een getal van ANS ophaalt, krijgt u het resultaat met de volledige precisie. Als u een getal van de geschiedenis van de HOME-display ophaalt, krijgt u precies wat er wordt weergegeven.</li> <li>Door op ENTER te drukken wordt de laatste invoer geëvalueerd (of opnieuw geëvalueerd), terwijl het drukken op SHIET ANS het laatste (als ANS) in de bewerkingsregel kopieert.</li> <li>U kunt een antwoord in een variabele opslaan en deze variabele in latere berekeningen gebruiken. Er zijn 27 variabelen beschikbaar voor het opslaan van reële waarden. Deze zijn A tot en met Z en 0. Zie Hoofdstuk 12, "Variabelen- en geheugenbeheer" voor meer informatie over variabelen. Bijvoorbeeld:</li> <li>Voer een berekening uit.</li> <li>45 + 8 X<sup>Y</sup> 3         <ul> <li>ENTER</li> <li>ENTER</li> <li>ENTER</li> <li>ENTER</li> </ul> </li> </ul>                                                                                                    |                |                                           | De variabele ANS verschilt vo<br>geschiedenis van de HOME<br>wordt intern opgeslagen met<br>berekende uitkomst. De wee<br>hierbij overeen met de sche                                 | an de getallen in de<br>-display. Een waarde in ANS<br>t de volledige precisie van de<br>ergegeven getallen komen<br>rmmodus.                              |
| Door op ENTER te drukken wordt de laatste invoer geëvalueerd (of opnieuw geëvalueerd), terwijl het drukken op SHIFT ANS het laatste (als ANS) in de bewerkingsregel kopieert.         U kunt een antwoord in een variabele opslaan en deze variabele in latere berekeningen gebruiken. Er zijn 27 variabelen beschikbaar voor het opslaan van reële waarden. Deze zijn A tot en met Z en 0. Zie Hoofdstuk 12, "Variabelen- en geheugenbeheer" voor meer informatie over variabelen. Bijvoorbeeld:         1. Voer een berekening uit.         45 + 8 XY 3         ENTER                                                                                                    |                | TIP                                       | Als u een getal van <i>ANS</i> opho<br>de volledige precisie. Als u<br>geschiedenis van de HOME<br>precies wat er wordt weerge                                                        | aalt, krijgt u het resultaat met<br>een getal van de<br>-display ophaalt, krijgt u<br>egeven.                                                              |
| Een waarde in<br>een variabele<br>opslaan       U kunt een antwoord in een variabele opslaan en deze<br>variabele in latere berekeningen gebruiken. Er zijn 27<br>variabelen beschikbaar voor het opslaan van reële<br>waarden. Deze zijn A tot en met Z en 0. Zie Hoofdstuk<br>12, "Variabelen- en geheugenbeheer" voor meer<br>informatie over variabelen. Bijvoorbeeld:         1. Voer een berekening uit.         45 + 8 X' 3<br>ENTER                                                                                                    | <del>) -</del> |                                           | Door op <u>ENTER</u> te drukken<br>geëvalueerd (of opnieuw ge<br>drukken op <u>SHIFT</u> ANS het la<br>bewerkingsregel kopieert.                                                      | wordt de laatste invoer<br>eëvalueerd), terwijl het<br>aatste (als <i>ANS</i> ) in de                                                                      |
| 1. Voer een berekening uit.         45 + 8 XY 3         ENTER         45+8^3         557                                                                                                    |                | Een waarde in<br>een variabele<br>opslaan | U kunt een antwoord in een<br>variabele in latere berekenin<br>variabelen beschikbaar voo<br>waarden. Deze zijn A tot er<br>12, "Variabelen- en geheug<br>informatie over variabelen. | variabele opslaan en deze<br>ngen gebruiken. Er zijn 27<br>r het opslaan van reële<br>n met Z en 0. Zie Hoofdstuk<br>jenbeheer" voor meer<br>Bijvoorbeeld: |
| 45 + 8 X <sup>Y</sup> 3 <b>XEX SUBSET IN CITION WITHOUT IN WITHOUT IN WITH IN WITH IN W</b> |                |                                           | 1. Voer een berekening uit.                                                                                                    |                                                                                                    |
| 50r                                                                                                    |                |                                           | 45 + 8 (X <sup>Y</sup> ) 3<br>(ENTER)                                                                                                    | #1210 45+8^3                                                                                                    |
|                                                                                                    |                |                                           |                                                                                                    | 507<br>  STOP                                                                                                    |
|                                                                                                    |                |                                           |                                                                                                    | STON                                                                                                    |

۲

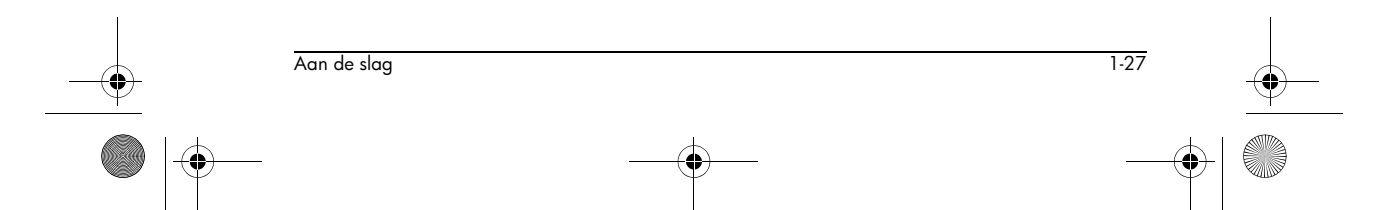

2. Sla het resultaat op in de A variabele.

| ALPHA A | #10<br>45+843 |     |
|---------|---------------|-----|
| ENTER   | 0             | 557 |
|         |               | 557 |
|         |               |     |

FUNCTION

557

1209

3. Voer een andere berekening uit met de A variabele.

|                 | STOP   |
|-----------------|--------|
|                 | 95+2*A |
| 95+2× (ALPHA) A | 8ns▶A  |

# De schermgeschiedenis openen

Het drukken op 🛦 schakelt de mogelijkheid balk in de schermgeschiedenis in. Terwijl de gemarkeerde balk actief is, zijn de volgende menu- en toetsenbordtoetsen erg nuttig:

| Toets          | Functie                                                                                                    |
|----------------|----------------------------------------------------------------------------------------------------|
| ▲,▼            | Rolt door de schermgeschiedenis.                                                                                |
| 6039           | Kopieert de gemarkeerde uitdrukking<br>naar de cursorpositie in de<br>bewerkingsregel.                          |
| 51:0121        | Geeft de huidige uitdrukking in<br>standaard wiskundig formaat weer.                                            |
| DEL            | Wist de gemarkeerde uitdrukking uit de<br>schermgeschiedenis, tenzij er een<br>cursor in de bewerkingsregel is. |
| SHIFT<br>CLEAR | Wist alle regels uit de<br>schermgeschiedenis en de<br>bewerkingsregel.                                         |

# De displaygeschiedenis verwijderen

Het is een goede gewoonte om de displaygeschiedenis schoon te wissen (<u>SHIFT</u> *CLEAR*) als u klaar bent met het werken in HOME. Het spaart geheugen van de rekenmachine uit als u de schermgeschiedenis wist. Denk eraan dat *al* uw voorgaande invoeringen en resultaten worden opgeslagen totdat u ze wist.

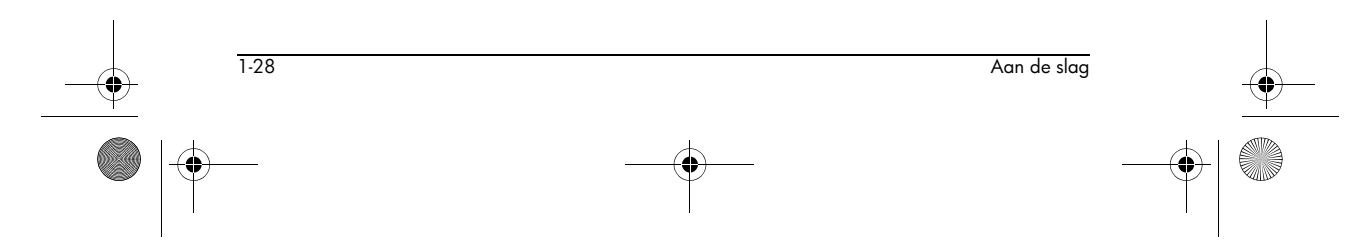

# Breuken gebruiken

Om in HOME met breuken te werken stelt u het getalformaat als volgt in op Fraction of Mixed Fraction:

Breukmodus instellen

1. In HOME opent u het invoerformulier HOME MODES.

SHIFT MODES

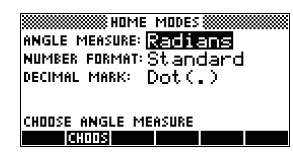

 Selecteer Number Format, druk op minie om de opties weer te geven, en markeer Fraction of Mixed Fraction.

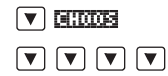

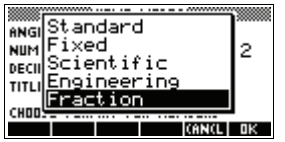

 Druk op min om de optie Getalweergave te selecteren en ga dan naar het veld van de precisiewaarde.

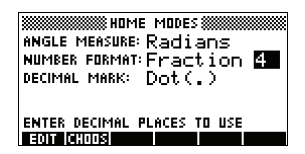

4. Vul de precisiewaarde in die u wilt gebruiken en druk op III om de precisie in te stellen. Druk op HOME om naar HOME terug te keren.

Zie "Breukprecisie instellen" hieronder, voor meer informatie.

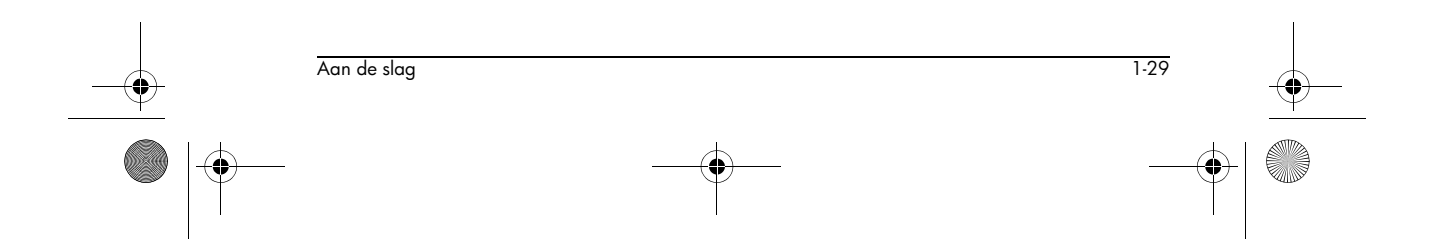

HP 40gs Dutch.book Page 30 Friday, December 9, 2005 2:36 AM

# Breukprecisie instellen

De instelling breukprecisie bepaalt de precisie waarmee de HP 40gs een decimale waarde in een breuk omzet. Hoe hoger de ingestelde precisiewaarde is, hoe dichter de breuk bij de decimaalwaarde komt.

Door een precisie van 1 te kiezen, zegt u dat de breuk maar 0,234 tot minstens 1 decimale plaats (3/13 is 0,23076...) hoeft te zijn.

De gebruikte breuken worden gevonden met behulp van kettingbreuken.

Als u repeterende decimalen omzet, kan dit belangrijk zijn. Bijvoorbeeld, bij een precisie van 6 wordt de decimaal 0,6666 3333/5000 (6666/10000) terwijl hij bij een precisie van 3, 0,6666 wordt 2/3, wat waarschijnlijk is wat u wilt.

Als u bijvoorbeeld 0,234 in een breuk omzet, heeft de precisiewaarde het volgende effect:

• Precisie op 1 ingesteld:

| 2010 | © FUNC | TION ( |      |
|------|--------|--------|------|
| 234  |        |        | 3/13 |
| TOÞ  |        |        |      |

• Precisie op 2 ingesteld:

| STORE FUNCTION |      |
|----------------|------|
| .204           | 3/13 |
| .234           | 7/30 |
| STOP .         |      |

• Precisie op 3 ingesteld:

| 224  | rion 🛲 🗖 🕅 |
|------|------------|
| .204 | 7/30       |
| .234 | 11/47      |
| CTO  |            |

Precisie op 4 ingesteld

| 234 FUN | CTION   |
|---------|---------|
| .201    | 11/47   |
| .234    | 117/500 |
| STOP    |         |

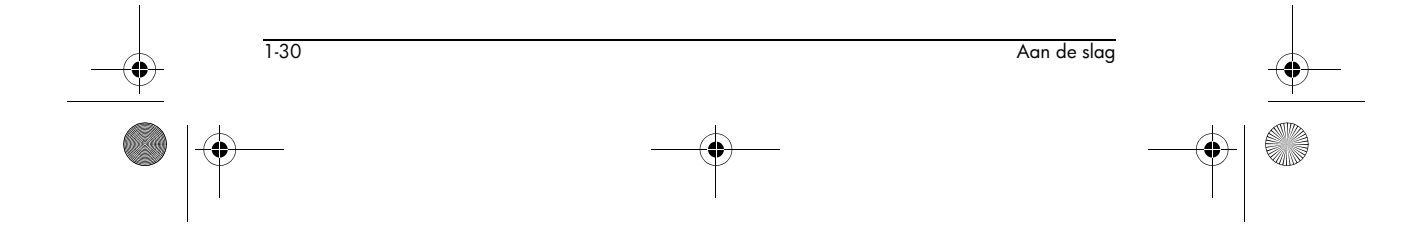

HP 40gs Dutch.book Page 31 Friday, December 9, 2005 2:36 AM

## Breukberekenin gen

Als u breuken invoert:

- U gebruikt de toets ÷ om de teller en de noemer van de breuk van elkaar te scheiden.
- Om een gemengde breuk zoals bijvoorbeeld  $1^{1}/_{2}$  in te voeren, dient u deze als  $(1+^{1}/_{2})$  in te voeren.

Zo voert u bijvoorbeeld de volgende berekening uit:

 $3(2^3/_4 + 5^7/_8)$ 

 Stel de getalformaatmodus in op Fraction of Mixed Fraction en geef een precisiewaarde van 4 op. (In dit voorbeeld selecteren we Fraction als formaat.)

|                |                     | SHIFT MODES     Image: Model Model       Image: Model Model     ANGLE MERSURE: Radians       NUMBER FORMAT: Fraction     Image: Model Model       Fraction     Decimal Mark: Dot(.) |
|----------------|---------------------|----------------------------------------------------------------------------------------------------|
|                |                     |                                                                                                    |
| <del>)</del> - |                     | 2. Vul de berekening in.                                                                                                    |
|                |                     | 3×(((2+3<br>÷4)+(5+7÷8<br>))<br>3*((2+3/4)+(5+7/8))↓                                                                                                    |
|                |                     | Opmerking: Zorg dat u<br>in HOME-beeld bent.                                                                                                    |
|                |                     | 3. Evalueer de berekening.                                                                                                    |
|                |                     | ENTER                                                                                                    |
|                |                     | Merk op dat als u<br>Mixed Fraction in<br>plaats van Fraction<br>had geselecteerd voor<br>het getalformaat, het antwoord zou zijn uitgedrukt<br>als 25+7/8.                         |
|                | Decimalen naar      | Een decimale waarde naar een breuk omzetten:                                                                                                    |
|                | breuken<br>omzetten | <ol> <li>Stel de getalformaatmodus in op Fraction of<br/>Mixed Fraction.</li> </ol>                                                                                                 |
|                |                     | <ol> <li>Herstel de waarde vanuit de Geschiedenis of vul de<br/>waarde op de opdrachtregel in.</li> </ol>                                                                           |
| <del>)</del>   | Aan de slag         | 1.31                                                                                                    |
| -<br>)         | -                   |                                                                                                    |

3. Druk op ENTER om het nummer naar een breuk om te zetten.

Om een decimaal naar breuk om te zetten, moet u rekening houden met de volgende punten:

 Als u een terugkerende decimaal in een breuk omzet, stelt u de breukprecisie op ongeveer 6 in en zorgt u dat u meer dan zes decimaalplaatsen aan de repeterende decimaal die u invoert, toevoegt.

In dit voorbeeld is de breukprecisie op 6 ingesteld. De bovenste berekening geeft het juiste resultaat. De onderste doet dit niet.

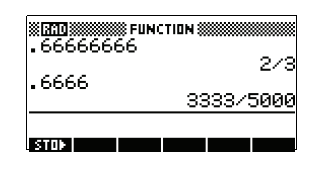

 Om een exacte decimaal in een breuk om te zetten, stelt u de breukprecisie in op minstens twee meer dan het aantal decimaalplaatsen in de decimaal.

In dit voorbeeld is de breukprecisie op 6 ingesteld.

| 25   | ION () |
|------|--------|
| .20  | 1/4    |
| .620 | 5/8    |
| STOP |        |

# Complexe getallen

Complexe De HP 40gs kan een complex getal als uitkomst voor bepaalde wiskundefuncties retourneren. Een complex resultaten getal verschijnt als een geordend paar (x, y), waarbij x het imaginaire deel is. Als u bijvoorbeeld invult  $\sqrt{-1}$  invult, wordt (0,1) geretourneerd. Complexe getallen Vul het getal in één van deze formulieren in, waarbij x het invoeren reële deel is, y het imaginaire deel is en i de imaginaire constante is,  $\sqrt{-1}$ : (x, y) of • x + iy. Om *i* in te vullen: drukt u op SHIFT ALPHA of 1-32 Aan de slag HP 40gs Dutch.book Page 33 Friday, December 9, 2005 2:36 AM

drukt u op MATH, ▲ of ▼ voor het selecteren van Constante, ▶ om naar de rechterkolom van het menu te gaan, ▼ voor het selecteren van i, en M3.

#### Complexe getallen opslaan

Er zijn 10 variabelen beschikbaar voor het opslaan van complexe getallen: Z0 tot Z9. Zo slaat u een complex getal in een variabele op:

 Vul het complexe getal in en druk op EDDI, vul de variabele in waar u het getal in wilt opslaan en druk op (ENTER).

| (4.5) <b>SICI</b> | WIND SHOW FUNCTION |
|-------------------|--------------------|
| ALPHA ZO ENTER    | (4,5)▶20 (4,5)     |
|                   | STOP .             |

# Catalogi en editors

De HP 40gs heeft verschillende catalogi en editors. U kunt ze gebruiken om objecten te maken en te manipuleren. Zij hebben toegang tot eigenschappen en opgeslagen waarden (getallen, tekst of andere items) die van de aplets afhankelijk zijn.

- Een *catalogus* heeft items in de lijst die u kunt wissen of versturen, zoals bijvoorbeeld een aplet.
- Een *editor* laat u items en getallen maken of wijzigen, zoals een opmerking of een matrix.

| Catalogus/Editor                        | Inhoud                                                                                  |
|-----------------------------------------|-----------------------------------------------------------------------------------------|
| Apletbibliotheek<br>([APLET])           | Aplets.                                                                                 |
| Schetseditor<br>(SHIFT) <i>SKETCH</i> ) | Schetsen en diagrammen, zie<br>Hoofdstuk 20 "Opmerkingen en<br>schetsen".               |
| Lijst ([SHIFT] <i>LIST</i> )            | Lijsten. In HOME worden lijsten<br>tussen {} ingesloten. Zie<br>Hoofdstuk 19 "Lijsten". |

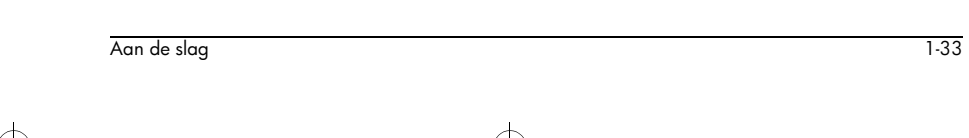

HP 40gs Dutch.book Page 34 Friday, December 9, 2005 2:36 AM

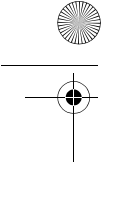

| Catalogus/Editor                               | Inhoud (Vervolg)                                                                                                    |
|------------------------------------------------|----------------------------------------------------------------------------------------------------|
| Matrix (SHIFT)<br>MATRIX)                      | Eén- en tweedimensionale<br>matrices. In HOME worden<br>matrices ingesloten tussen<br>[]. Zie Hoofdstuk 18<br>"Matrices".        |
| Notepad<br>(=kladblok)<br>([SHIFT] NOTEPAD)    | Opmerkingen (korte<br>tekstinvoeringen). Zie Hoofdstuk<br>20 "Opmerkingen en<br>schetsen".                                       |
| Programmeren<br>( <u>SHIFT</u> <i>PROGRM</i> ) | Programma's die u maakt, of<br>die verbonden zijn met door de<br>gebruiker gedefinieerde aplets,<br>Hoofdstuk 21 "Programmeren". |
| Equation Writer<br>(IIII)                      | De editor die wordt gebruikt<br>voor het schrijven van<br>uitdrukkingen en vergelijkingen<br>in het CAS.                         |

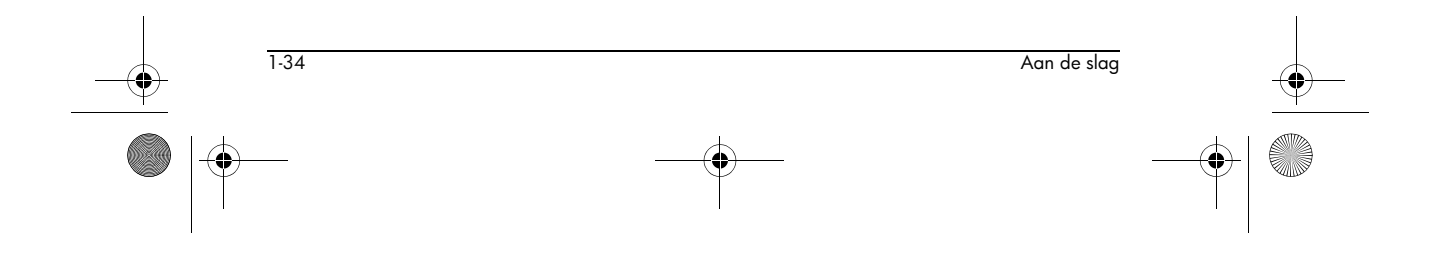

HP 40gs Dutch.book Page 1 Friday, December 9, 2005 2:36 AM

# Aplets en hun weergaven

# Aplet-weergaven

Deze paragraaf onderzoekt de opties en functionaliteit van de drie hoofdweergaven voor de Functie-, Polaire, Parametrische en Reeks-aplets: Symbolische, Grafische en Numerieke weergaven.

# Over de Symbolische weergave

De Symbolische weergave is de *bepalende weergave* voor de Functie-, Parametrische, Polaire en Reeks-aplets. De andere weergaven worden aan de symbolische uitdrukking ontleend.

U kunt voor elke Functie-, Parametrische, Polaire en Reeksaplet maximaal 10 verschillende definities maken. U kunt elke willekeurige relatie (in dezelfde aplet) gelijktijdig grafisch weergeven door ze te selecteren.

# Een uitdrukking definiëren (Symbolische weergave)

Kies de aplet in de aplet-bibliotheek.

#### APLET

Druk op ▲ of ▼ om een aplet te selecteren.

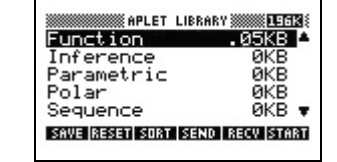

#### START

De Functie-, Parametrische, Polaire en Reeks-aplets beginnen in de Symbolische weergave.

Als een bestaande uitdrukking is gemarkeerd, rolt u naar een lege regel—tenzij u het niet erg vindt om over de uitdrukking te schrijven— of u verwijdert één regel ( DEL ) of alle regels (SHIFT) *CLEAR*).

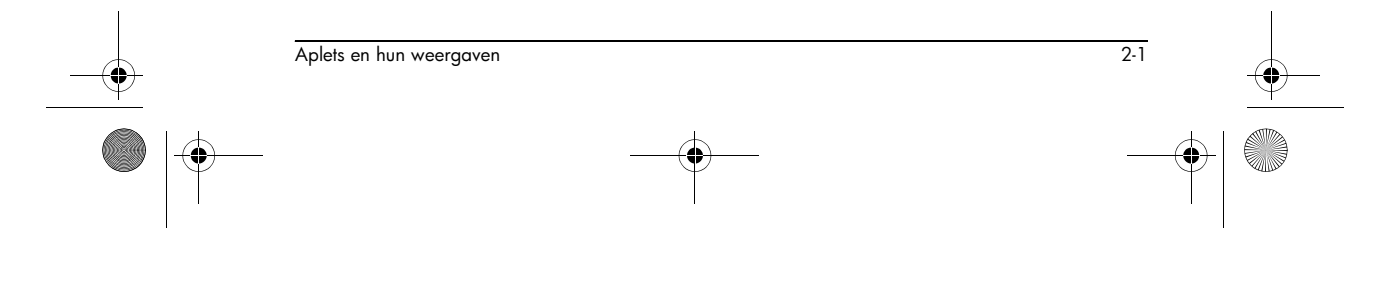

# 2

De uitdrukkingen worden bij het invoeren geselecteerd (aangevinkt). Om een uitdrukking te deselecteren, drukt u op **CCHB**. Alle geselecteerde uitdrukkingen zijn in een grafiek ondergebracht.

 Voor een Functiedefinitie voert u een uitdrukking in om F(X) te definiëren. De enige onafhankelijke

| EINCTION       | SYMBOLIC | VIEW 🗱   |
|----------------|----------|----------|
| F1(X)=         |          |          |
| F2(X)=         |          |          |
| F3(X)=         |          |          |
| F4(X)=         |          |          |
| F5(X)=         |          |          |
| EDIT 🖌 CHK 🛛 X |          | HOW EVAL |

variabele in de uitdrukking is X.

Voor een Parametrische definitie voert u een paar uitdrukkingen in om X(T) en Y(T)te definiëren. De enige onafhankelijke

| IN PARAMET       | IRIC S | YMBOLIC | VIEW    |      |
|------------------|--------|---------|---------|------|
| X1(T)=           |        |         |         |      |
| Y1(T)=           |        |         |         |      |
| X2(T)=           |        |         |         |      |
| Y2(T)=           |        |         |         |      |
| X3(T)=           |        |         |         |      |
| EDIT LACUSE      | т      |         | in al l | FUSI |
| i entri la curvi |        |         |         |      |

enige onafhankelijke variabele in de uitdrukkingen is T.

 Voor een Polaire definitie voert u een uitdrukking in om R(θ) te definiëren. De enige onafhankelijke

| WWWWWW POLAR | SYMBOLIC | VIEW **** |
|--------------|----------|-----------|
| R1(8)=       |          |           |
| R2(0)=       |          |           |
| R3(0)=       |          |           |
| R4(0)=       |          |           |
| R5(0)=       |          |           |
| EDIT LACHE   | 9        | SUDAL SUM |

variabele in de uitdrukking is  $\theta$ .

# Voor een Sequence-

**definitie** voert u de eerste term in, of de eerste en de tweede term, voor U (U1, of...U9, of

| SEQUENCE : | SYMBOLIC | VIEW 🛲     |
|------------|----------|------------|
| U1(1)=     |          |            |
| U1(2)=     |          |            |
| U1(N)=     |          |            |
| U2(1)=     |          |            |
| U2(2)=     |          | Ŧ          |
| EDIT 🔽 CHK | S        | HOW   EVAL |
|            |          |            |

UÒ). Vervolgens definieert u de *n*e term van de reeks uitgedrukt in N of de eerdere termen, U(N-1) en/of U(N-2). De uitdrukkingen dienen reeksen met reële waarden en domeinen van gehele getallen te produceren. U kunt de *n*e term tevens definiëren als een niet-recursieve uitdrukking die alleen wordt uitgedrukt in *n*. In dat geval plaatst de calculator de eerste twee termen op basis van de uitdrukking die u definieert.

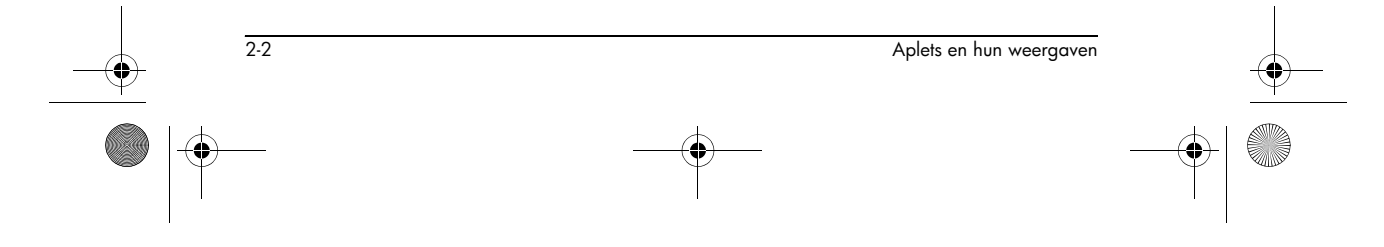

HP 40gs Dutch.book Page 3 Friday, December 9, 2005 2:36 AM

Opmerking: U moet de tweede term invoeren als de HP 40gs deze niet automatisch kan berekenen. Als Ux(N) normaliter afhankelijk is van Ux(N-2), moet u Ux(2) invoeren.

# Uitdrukkingen evalueren

In aplets

In de Symbolische weergave is een variabele alleen maar een symbool. Deze vertegenwoordigt geen specifieke waarde. Om een functie in de Symbolische weergave te evalueren, drukt u op **EURE** . Als de ene functie een andere functie oproept, zal EURI alle referenties omzetten naar andere functies met betrekking tot hun onafhankelijke variabele.

1. Kies de Functie-aplet.

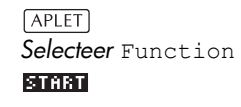

| 🗱 FUNCTION     | SYMBOLIC | VIEW 🗱   |
|----------------|----------|----------|
| F1(X) =        |          |          |
| F2(X)=         |          |          |
| F3(X)=         |          |          |
| F4(X)=         |          |          |
| F5(X)=         |          | T        |
| EDIT 🔽 CHK 🛛 X |          | HOW EVAL |

2. Vul de uitdrukkingen in de Symbolische weergave van de functie-aplet in.

ALPHA A  $\times$   $X^2$ SYMBOLIC VIEW SYMBOLIC VIEW ✓F1(X)=A\*X<sup>2</sup>
✓F2(X)=B (X<sup>2</sup>) 0K =F1(X)+F2(X) ALPHA B OK F4(X)= EDIT 🖌 CHK 🛛 X ALPHA F1 () X<sup>2</sup> ))  $\left(+\right)$ ALPHA F2 () X<sup>2</sup> ) 018 3. Markeer F3(X). STUNCTION SYMBOLIC VIEW 

4. Druk op EURL Merk op hoe de

waarden voor F1(X) en F2(X) naar F3(X) worden omgezet.

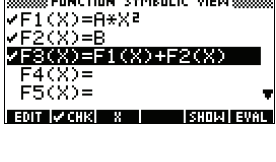

SHOW EVA

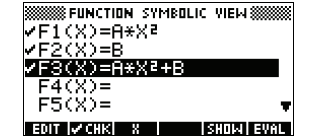

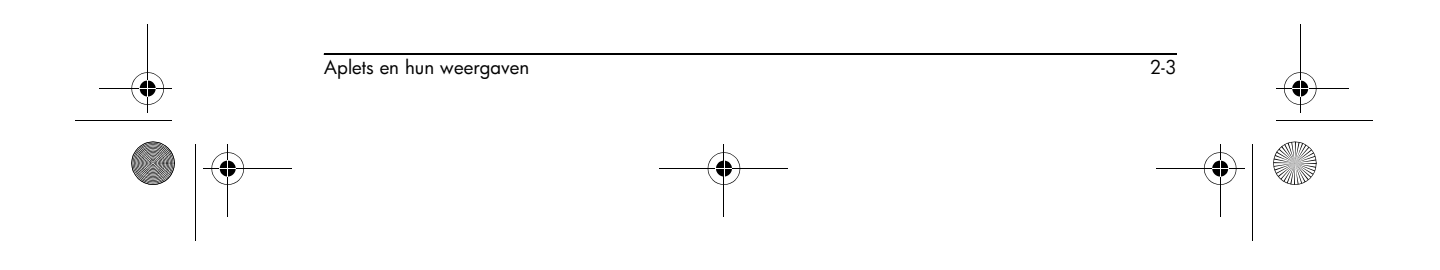

⊕ HP 40gs Dutch.book Page 4 Friday, December 9, 2005 2:36 AM

#### In HOME

U kunt een uitdrukking ook in HOME evalueren deze in de bewerkingsregel in te voeren en op  $\underbrace{\tt ENTER}$  te drukken.

Bijvoorbeeld, definieer F4 zoals hieronder. In HOME typt u F4 (9) en drukt u op <u>ENTER</u>. Hiermee evalueert u de uitdrukking, waarbij 9 de plaats vervangt van X in F4.

| FUNCTION SYMBOLIC VIEW    | FUNCTION |
|---------------------------|----------|
| ✓F1(X)=A*X <sup>2</sup>   |          |
| ✓F2(A)=B<br>✓F3(X)=A*X²+B | F4(9)    |
| ✓F4(X)=3*X²+2*X+1         | 262      |
| F5(X)=                    |          |
| EDIT 🖌 CHK X SHOW EVAL    | STOP     |

SYMBweergavetoetsen

2-4

De volgende tabel geeft details over de menutoetsen waarmee u in de Symbolische weergave werkt.

| Toets             | Betekenis                                                                                                    |
|-------------------|----------------------------------------------------------------------------------------------------|
| EOT               | Kopieert de gemarkeerde uitdrukking<br>naar de bewerkingsregel. Druk op<br>🏧 als u dit hebt gedaan.                                                               |
| <b>∨сн</b> к      | Vinkt de huidige uitdrukking (of stel<br>uitdrukkingen) aan/af. Alleen<br>aangevinkte uitdrukkingen worden in<br>de Curve- en Numerieke weergaven<br>geëvalueerd. |
| [X <sup>2</sup> ] | Voert de onafhankelijke variabele in<br>de Functie-aplet in. U kunt ook de<br>toets (X,T,0) op het toetsenbord<br>gebruiken.                                      |
| 61                | Voert de onafhankelijke variabele in<br>de Parametrische aplet in. U kunt ook<br>de toets (X,T,0) op het toetsenbord<br>gebruiken.                                |
| Ø                 | Voert de onafhankelijke variabele in<br>de Polaire aplet in. U kunt ook de<br>toets (X,T,0) op het toetsenbord<br>gebruiken.                                      |
|                   | Voert de onafhankelijke variabele in<br>de Reeks-aplet. U kunt ook de toets<br>(X,T,0) op het toetsenbord gebruiken.                                              |
| SHOL              | Geeft de huidige uitdrukking in weer<br>zoals in een boek.                                                                                                    |

🕈 HP 40gs Dutch.book Page 5 Friday, December 9, 2005 2:36 AM

| Toets       | Betekenis (Vervolg)                                                                                                    |
|-------------|----------------------------------------------------------------------------------------------------|
| EVAL        | Verandert alle referenties naar<br>andere definities ten opzichte van<br>variabelen en evalueert alle<br>rekenkundige uitdrukkingen.                                                                                               |
| VARS        | Geeft een menu weer om namen van<br>variabelen of de inhoud van<br>variabelen in te voeren.                                                                                                    |
| (MATH)      | Geeft het menu weer voor het<br>invoeren van wiskundige<br>bewerkingen.                                                                                                    |
| SHIFT CHARS | Geeft speciale tekens weer. Om er<br>één in te voeren, dient u de cursor<br>erop te plaatsen en op <b>DS</b> te<br>drukken. Om in het CHARS-menu te<br>blijven en andere speciale tekens in<br>te voeren, drukt u op <b>EEED</b> . |
| DEL         | Wist de gemarkeerde uitdrukking of<br>het huidige teken in de<br>bewerkingsregel.                                                                                                    |
| SHIFT CLEAR | Verwijdert alle uitdrukkingen in de<br>lijst of wist de bewerkingsregel.                                                                                                    |

# Over de Curve-weergave

Nadat u de uitdrukking in de Symbolische weergave hebt ingevoerd en geselecteerd (aangevinkt), drukt u op [PLOT]. Om het uiterlijk van de weergegeven grafiek of interval aan te passen, kunt u de instellingen van de Curveweergave wijzigen.

U kunt gelijktijdig maximaal 10 uitdrukkingen in een curve verwerken. Selecteer de uitdrukkingen die u samen in een grafiek wilt verwerken.

# De curve opstellen (Instelling curveweergave)

Druk op <u>SHIFT</u> *SETUP-PLOT* om een van de instellingen te definiëren die in de volgende twee tabellen worden getoond.

- 1. Markeer het te bewerken veld.
  - Als u een getal dient in te voeren, typt u dat in en drukt u op  $_{\text{[ENTER]}}$  of  $\underline{\text{ms}}$  .

2-5

🕈 HP 40gs Dutch.book Page 6 Friday, December 9, 2005 2:36 AM

- Als er een optie is die u kunt kiezen, drukt u op
   CHUNE. Markeer uw keuze en druk op ENTER of
   OE. Als u een snelkoppeling kunt kiezen, CHUNE, markeert u het te wijzigen veld en drukt u op + om door de opties te bladeren.
- Als u een optie kunt selecteren of deselecteren, drukt u op **WCHIX** om deze aan of af te vinken.
- 2. Druk op **FREET** om meer instellingen te zien.
- 3. Als u dit hebt gedaan, drukt u op PLOT om de nieuwe curve te zien.

# Instellingen Curveweergave

De instellingen voor de curveweergave zijn:

| Veld          | Betekenis                                                                                                    |
|---------------|----------------------------------------------------------------------------------------------------|
| XRNG, YRNG    | Bepaalt de minimum en maximum<br>horizontale (X) en verticale (Y)<br>waarden voor het curvevenster.                          |
| RES           | Voor functiecurves: Resolutie;<br>"Snellere" curves in om de andere<br>pixelkolommen; "Detail"-curves in<br>elke pixelkolom. |
| TRNG          | Parametrische aplet: Bepaalt de t-<br>waarden (7) voor de grafiek.                                                           |
| θrng          | Polaire aplet: Bepaalt het bereik<br>van de hoekwaarde (θ) voor de<br>grafiek.                                               |
| NRNG          | Reeks-aplet: Bepaalt de<br>indexwaarden( <i>N</i> ) voor de grafiek.                                                         |
| TSTEP         | Voor Parametrische curves: de<br>toename voor de onafhankelijke<br>variabele.                                                |
| $\theta$ STEP | Voor Polaire curves: de waarde<br>waarmee de onafhankelijke<br>variabele verhoogd wordt.                                     |
| SEQPLOT       | Voor Reeks-aplet: Stairstep- of Cobweb-types.                                                                                |

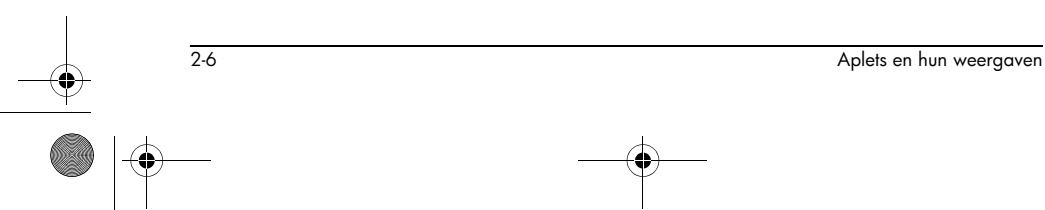

| Veld  | Betekenis (Vervolg)                     |
|-------|-----------------------------------------|
| XTICK | Horizontale spatiëring voor<br>vinkjes. |
| YTICK | Verticale spatiëring voor vinkjes.      |

Deze items met ruimte voor een vinkje zijn instellingen die u aan of uit kunt schakelen. Druk op russe om de tweede pagina weer te geven.

| Veld       | Betekenis                                                                                                    |  |
|------------|----------------------------------------------------------------------------------------------------|--|
| SIMULT     | Als er meer dan één relatie in een<br>curve wordt verwerkt, dient u dit<br>gelijktijdig (en anders<br>opeenvolgend) te doen. |  |
| INV. CROSS | De dradenkruis van de cursor<br>keert de status om van de pixels<br>die het bedekken.                                        |  |
| CONNECT    | Verbindt de curvepunten. (De<br>Reeks-aplet verbindt ze altijd.)                                                             |  |
| LABELS     | De assen met XRNG en YRNG<br>waarden labelen.                                                                                |  |
| AXES       | Teken de assen.                                                                                                    |  |
| GRID       | Teken de rasterpunten met behulp<br>van XTICK en YTICK spatiëring.                                                           |  |

Curveinstellingen opnieuw instellen

Aplets en hun weergaven

Om de standaardwaarden van alle curve-instellingen opnieuw in te stellen, drukt u op <u>SHIFT</u> *CLEAR* in de weergave Curve-instellingen. Om de standaardwaarden voor een veld opnieuw in te stellen, markeert u dit veld en drukt u op <u>DEL</u>.

2-7

HP 40gs Dutch.book Page 8 Friday, December 9, 2005 2:36 AM

# De grafiek bestuderen

Curveweergave biedt u een aantal toetsen en menutoetsen om een grafiek verder te bestuderen. De opties variëren naargelang de aplet.

## Toetsen PLOTweergave

•

De volgende tabel geeft details over de toetsen waarmee u in de grafiek werkt.

| Toets        | Betekenis                                                                                                    |
|--------------|----------------------------------------------------------------------------------------------------|
| SHIFT CLEAR  | Wist de curve en assen.                                                                                                    |
| VIEWS        | Biedt extra vooraf gedefinieerde<br>weergaven voor het opsplitsen van het<br>scherm en voor het op schaal maken<br>("zoomen") van de assen.                                                                                                    |
| SHIFT  SHIFT | Verplaatst de cursor naar uiterst links of uiterst rechts.                                                                                                    |
|              | Verplaatst de cursor tussen de relaties.                                                                                                    |
| ON Of        | Onderbreekt het opmaken van de<br>curve.                                                                                                    |
| CONT         | Gaat verder met het opmaken van de<br>curve na een onderbreking.                                                                                                    |
| MENU         | Schakelt de labels van de<br>menutoetsen in en uit. Als de labels<br>zijn uitgeschakeld, drukt u op <b>MENU</b><br>om ze weer in te schakelen.                                                                                                    |
|              | <ul> <li>Eenmaal op FERU drukken, geeft<br/>de volledige rij van labels weer.</li> <li>Een tweede keer op FERU<br/>drukken, verwijdert de labels en<br/>zorgt dat alleen de grafiek wordt<br/>weergegeven.</li> <li>Een derde keer op FERU<br/>drukken, geeft de<br/>coördinatenmodus weer.</li> </ul> |
| 200M         | Geeft de menulijst ZOOM weer.                                                                                                    |
| TRACE        | Zet de traceermodus aan/uit. Er<br>verschijnt een wit vak over de 🖪 op                                                                                                    |

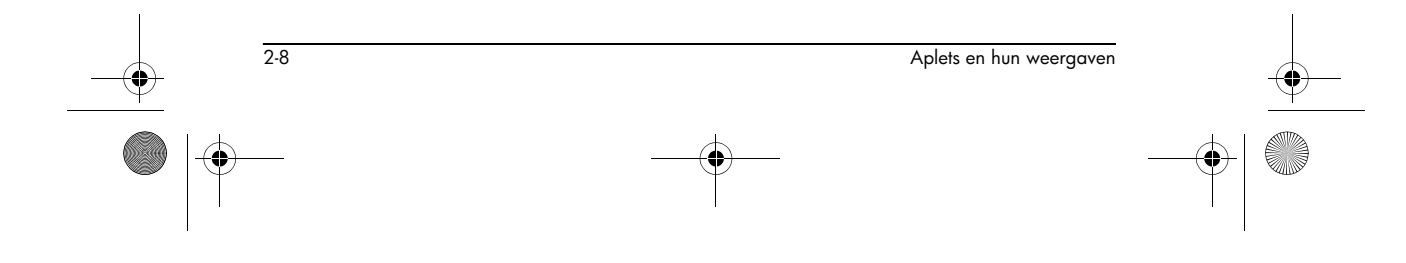

HP 40gs Dutch.book Page 9 Friday, December 9, 2005 2:36 AM

-

|                                             | Toets                                                                                                    | Betekenis                                                                                                    |
|---------------------------------------------|----------------------------------------------------------------------------------------------------|----------------------------------------------------------------------------------------------------|
|                                             |                                                                                                    | Opent een invoerformulier waar u een<br>X (of T of N of $\theta$ ) waarde kunt<br>invullen. Voer de waarde in en druk<br>op <b>ma</b> . De cursor springt naar het<br>punt op de grafiek dat u hebt<br>ingevoerd.                      |
|                                             |                                                                                                    | Alleen een functie-aplet: activeert een<br>menulijst voor de functies die de kern<br>zoeken (zie "Grafiek analyseren met<br>FCN-functies" op pagina 3-4).                                                                              |
|                                             | DEFN                                                                                                    | Geeft de huidige <i>definiërende</i><br>uitdrukking weer. Druk op <b>MENU</b> om<br>het menu te herstellen.                                                                                                    |
| Een grafiek<br>tekenen                      | U kunt langs eer<br>die de cursor lau<br>toont ook de hui<br>cursor. Zodra er<br>tekenmodus en o<br>ingesteld.       | n functie tekenen met de toets ◀ of ►,<br>ngs de grafiek beweegt. De weergave<br>idige coördinatenpositie (x, y) van de<br>r een curve wordt getekend worden de<br>coördinatenweergave automatisch                                     |
|                                             | Opmerking: Als<br>instelling) op Sn<br>dat het lijkt alsof<br>Dit is omdat RES<br>in om de andere<br>kolom wordt gel | de resolutie (in de weergave Curve-<br>eller (Faster) is ingesteld, is het mogelijk<br>t de tekening niet precies uw curve volgt.<br>: FASTER (sneller) alleen curves opmaakt<br>kolom, terwijl bij het tekenen steeds elke<br>bruikt. |
|                                             | In Functie- en<br>rechts schuiven (<br>het weergaveve<br>meer te zien var                                            | <b>Reeks-aplets:</b> U kunt ook links of<br>de cursor bewegen) voorbij de rand van<br>nster in tekenmodus. Hierdoor krijgt u<br>n de curve.                                                                                            |
| Naar andere<br>relaties gaan                | Als er meer dan<br>op ▲ of ▼ c<br>gaan.                                                                              | een relatie wordt weergegeven, drukt u<br>om van de ene naar de andere relatie te                                                                                                    |
| Rechtstreeks naar<br>een waarde<br>springen | Om rechtstreeks<br>van de Tekenfur<br>ECTIC te gebruik<br>een waarde in.<br>springen.                                | naar een waarde te springen, in plaats<br>actie te gebruiken, dient u de menutoets<br>ken. Druk op 🖽 om naar de waarde te                                                                                                    |

Aplets en hun weergaven

2-9

۲

HP 40gs Dutch.book Page 10 Friday, December 9, 2005 2:36 AM

#### Om het tekenen Als de menulabels niet worden weergegeven, drukt u aan/uit te zetten eerst op MENU. Schakel de tekenmodus uit door op TRACE te • drukken. Schakel de tekenmodus in door op **Trance** te drukken. Om de coördinatenweergave uit te schakelen, drukt u • op MENU. Binnen een Eén van de opties van de menutoetsen is zoom . Het zoomen tekent de curve opnieuw op een grotere of grafiek zoomen kleinere schaal. Het is een snelkoppeling om de Curveinstelling te veranderen. Met de optie ${\tt Set Factors}\ldots$ kunt u de factoren instellen voor het in- en uitzoomen, en kunt u bepalen of het zoomen gecentreerd wordt rond de cursor. **ZOOM-opties** Druk op zmm , selecteer een optie en druk op mz . (Als niet wordt weergegeven, drukt u op MENU.) Niet

| Optie     | Betekenis                                                                                                    |
|-----------|----------------------------------------------------------------------------------------------------|
| Center    | Centreert de curve opnieuw rond de<br>huidige cursorpositie <i>zonder</i> de<br>schaal te veranderen.                                                                                                    |
| Box       | Hiermee kunt u een kader tekenen<br>waarop u kunt inzoomen. Zie<br>"Andere weergaven voor schalen<br>en splitsen van de grafiek" op<br>pagina 2-15.                                                                                                   |
| In        | Deelt horizontale en verticale<br>schalen door de X-factor en de Y-<br>factor. Als de zoomfactoren<br>bijvoorbeeld 4 zijn, is het resultaat<br>van het inzoomen 1/4 van het<br>aantal eenheden dat per pixel<br>wordt afgebeeld. (zie Set<br>Factors) |
| Out       | Vermenigvuldigt horizontale en<br>verticale schalen met de X-factor en<br>Y-factor (zie Set Factors).                                                                                                    |
| X-Zoom In | Deelt alleen de horizontale schaal<br>met gebruik van de X-factor.                                                                                                    |

alle **ZOUM** -opties zijn in alle aplets beschikbaar.

2-10

| Optie          | Betekenis                                                                                                    |
|----------------|----------------------------------------------------------------------------------------------------|
| X-Zoom Out     | Vermenigvuldigt de horizontale<br>schaal met gebruik van de X-factor.                                                                                                    |
| Y-Zoom In      | Deelt alleen de verticale schaal met<br>gebruik van de Y-factor.                                                                                                    |
| Y-Zoom Out     | Vermenigvuldigt alleen de verticale<br>schaal met gebruik van de Y-factor.                                                                                                    |
| Square         | Verandert de verticale schaal zodat<br>hij overeenkomt met de horizontale<br>schaal. (Gebruik dit na het zoomen<br>op een box, of na een X-Zoom of<br>een Y-Zoom.)                                                                                                  |
| Set<br>Factors | Stelt de factoren voor de X-Zoom en<br>Y-Zoom in op in- of uitzoomen.<br>Bevat de optie om de curve<br>opnieuw te centreren voor het<br>zoomen.                                                                                                    |
| Auto Scale     | Stelt de schaal van de verticale as<br>opnieuw in, zodat de weergave<br>een representatief stuk curve toont<br>voor de geleverde x asinstellingen.<br>(Bij Reeks- en Statistische aplets stelt<br>het automatisch schalen de schaal<br>van beide assen opnieuw in.) |
|                | Het proces van het automatisch<br>schalen gebruikt alleen de eerst<br>geselecteerde functie om te bepalen<br>welke de beste aangewezen schaal<br>is.                                                                                                    |
| Decimal        | Stelt voor beide assen de schaal zo<br>in, dat elke pixel overeenkomt met<br>0,1 eenheid. Stelt de<br>standaardwaarden voor XRNG<br>opnieuw in<br>(-6,5 tot 6,5) en YRNG (-3,1 tot<br>3,2). (Niet bij Reeks- of Statistische<br>aplets.)                            |

•

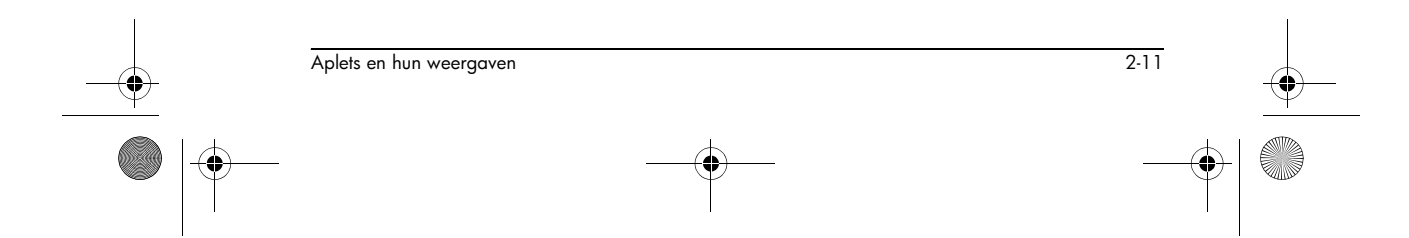

| Optie   | Betekenis                                                                                                    |
|---------|----------------------------------------------------------------------------------------------------|
| Integer | Stelt alleen de schaal van de<br>horizontale as opnieuw in, zodat<br>elke pixel overeenkomt met 1<br>eenheid. (Niet beschikbaar voor<br>Reeks- of Statistische aplets.)                                                                                                    |
| Trig    | Stelt de schaal van de horizontale<br>as opnieuw in zodat<br>1 pixel overeenkomt met $\pi/24$<br>radialen, 7,58, of<br>$8^1/_3$ gradiënten; stelt de schaal<br>van de verticale schaal opnieuw in<br>zodat<br>1 pixel overeenkomt met 0,1<br>eenheid.<br>(Niet bij Reeks- of Statistische<br>aplets.) |
| Un-zoom | Brengt de weergave terug naar de<br>voorgaande zoom. Of, als er maar<br>één zoom is geweest, wordt de<br>grafiek met de oorspronkelijke<br>curve-instellingen weergegeven.                                                                                                    |

### ZOOM voorbeelden

2-12

De volgende schermen tonen de effecten van de zoomopties op een curve van  $3\sin x$  .

Curve van  $3\sin x$ 

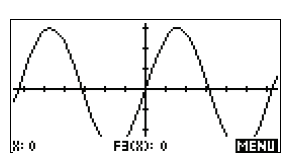

Inzoomen:

maken:

MENU ZOOM IN OK

Zoomen ongedaan

**ZOOM** Un-zoom ongedaan maken <mark>OK</mark>

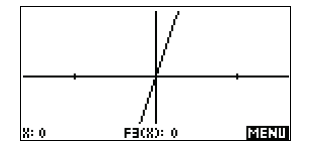

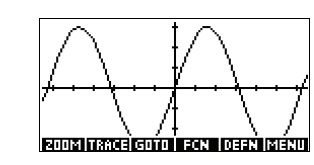

HP 40gs Dutch.book Page 13 Friday, December 9, 2005 2:36 AM

Opmerking: Druk op 🔺 om naar de onderkant van de zoomlijst te gaan.

#### **Uitzoomen**:

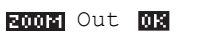

Nu zoomen ongedaan maken

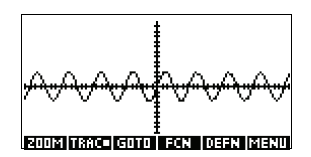

#### X-Inzoomen:

Z00M X-zoom In OK

Nu zoomen ongedaan maken

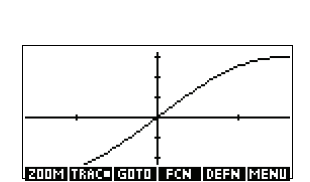

### X-Uitzoomen:

ZOOM X-zoom Out OK

Nu zoomen ongedaan maken

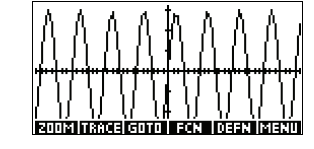

Y-inzoomen:

Nu zoomen ongedaan

maken

#### Y-uitzoomen:

200M Y-zoom Out OK

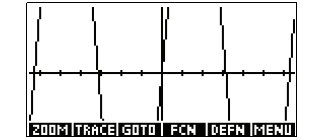

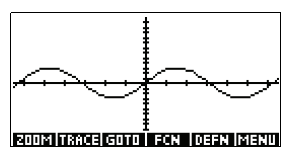

#### Vierkant zoomen:

ZOOM Square OK

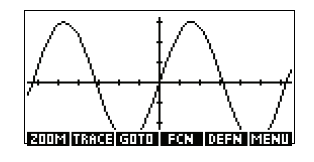

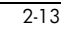

HP 40gs Dutch.book Page 14 Friday, December 9, 2005 2:36 AM

#### Op kader zoomen

Met de optie Op kader zoomen kunt u een kader tekenen rond het gebied waarop u wilt inzoomen. U doet dit door de eindpunten van één diagonaal van de zoomdriehoek te selecteren.

- 1. Indien nodig, drukt u op **MENU** om de labels van de menutoetsen in te schakelen.
- 2. Druk op zoom en selecteer Box...
- 3. Plaats de cursor op een hoek van de driehoek. Druk op 🚥 .
- 4. Gebruik de

cursortoetsen ( v, etc.) om naar de tegenoverliggende hoek te slepen.

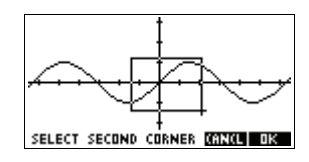

5. Druk op **DB** om in te zoomen op het geselecteerde gebied.

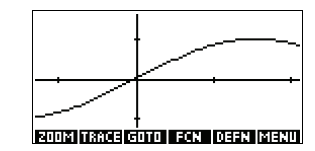

# Om zoomfactoren in te stellen

- 1. In de Curveweergave drukt u op MENU.
- 2. Druk op 200M.
- 3. Selecteer Set Factors... en druk op 🔤 .
- Vul de zoomfactoren in. Er is één zoomfactor voor de horizontale schaal (XZOOM) en één voor de verticale schaal (YZOOM).

Uitzoomen vermenigvuldigt de schaal met de factor, zodat er een grotere schaalafstand op het scherm verschijnt. Uitzoomen *deelt* de schaal door de factor, zodat er een kortere schaalafstand op het scherm verschijnt.

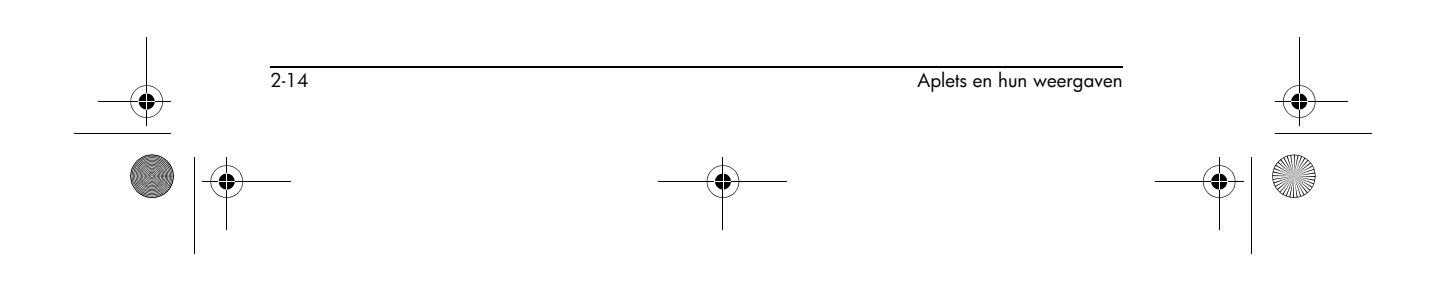

HP 40gs Dutch.book Page 15 Friday, December 9, 2005 2:36 AM

# Andere weergaven voor schalen en splitsen van de grafiek

Het menu voor de vooraf ingestelde weergaveopties (<u>VIEWS</u>) bevat opties om de curve opnieuw te tekenen met bepaalde vooraf gedefinieerde instellingen. Dit is een snelkoppeling om de instellingen van de Curveweergave te wijzigen. Als u bijvoorbeeld een trigonometrische functie hebt gedefinieerd, kunt u Trig selecteren om uw functie op een trigonometrische schaal in een curve weer te geven. Het bevat ook opties voor het splitsen van het scherm.

Bij zekere aplets, bijvoorbeeld deze die u van het 'world wide web' download, kan het menu met de vooraf ingestelde weergaveopties, ook opties bevatten die betrekking hebben op de aplet.

# VIEWSmenuopties

Druk op [VIEWS], selecteer een optie en druk op [].

| Optie           | Betekenis                                                                                                    |
|-----------------|----------------------------------------------------------------------------------------------------|
| Plot-<br>Detail | Verdeelt het beeld in de curve en<br>een close-up.                                                                                                    |
| Plot-Table      | Verdeelt het beeld in de curve en de<br>gegevenstabel.                                                                                                    |
| Overlay<br>Plot | Maakt van de huidige<br>uitdrukking(en) een curve <i>zonder</i><br>voorgaande curve(s) te wissen.                                                                                                    |
| Auto Scale      | Stelt de schaal van de verticale as<br>opnieuw in, zodat de weergave<br>een representatief stuk curve toont<br>voor de geleverde x asinstellingen.<br>(Bij Reeks- en Statistische aplets stelt<br>dit de schaal van beide assen<br>opnieuw in.) |
|                 | Het proces van het automatisch<br>schalen gebruikt alleen de eerste<br>geselecteerde functie om te bepalen<br>welke de beste aangewezen schaal<br>is.                                                                                           |

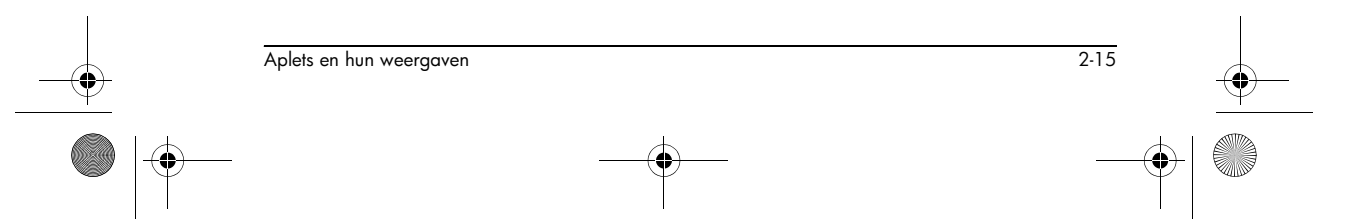

| Optie   | Betekenis                                                                                                    |
|---------|----------------------------------------------------------------------------------------------------|
| Decimal | Stelt voor beide assen de schaal zo<br>in, dat elke pixel overeenkomt met<br>0, 1 eenheid. Stelt de<br>standaardwaarden voor XRNG<br>opnieuw in<br>(-6,5 tot 6,5) en YRNG (-3,1 tot<br>3,2). (Niet bij Reeks- of Statistische<br>aplets.)                                                                  |
| Integer | Stelt alleen de schaal van de<br>horizontale as opnieuw in, waarbij<br>elke pixel overeenkomt met 1<br>eenheid. (Niet beschikbaar voor<br>Reeks- of Statistische aplets.)                                                                                                    |
| Trig    | Stelt de schaal van de horizontale<br>as opnieuw in zodat<br>1 pixel overeenkomt met $\pi/24$<br>radianten, 7,58, of<br>$8^{1}/_{3}$ gradiënten; stelt de schaal van<br>de verticale schaal opnieuw in<br>zodat<br>1 pixel overeenkomt met 0,1<br>eenheid.<br>(Niet bij Reeks- of Statistische<br>aplets.) |

## Het scherm splitsen

De weergave Curvedetail kan gelijktijdig twee weergaven van de curve geven.

- Druk op <u>(VIEWS</u>). Selecteer Plot-Detail en druk op <u>ma</u>. De grafiek wordt tweemaal in een curve weergegeven. U kunt nu op de rechterkant inzoomen.
- 2. Druk op **MENI E001E**, selecteer de zoommethode en druk

op **OR** of ENTER.

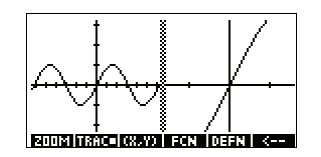

Hiermee wordt de rechterkant gezoomd. Hier volgt een voorbeeld van een gesplitst scherm met Zoom In.

 De toetsen van het Curvemenu zijn voor de volledige curve beschikbaar (voor tekenen, coördinatenweergave, vergelijkingsweergave enzovoort).

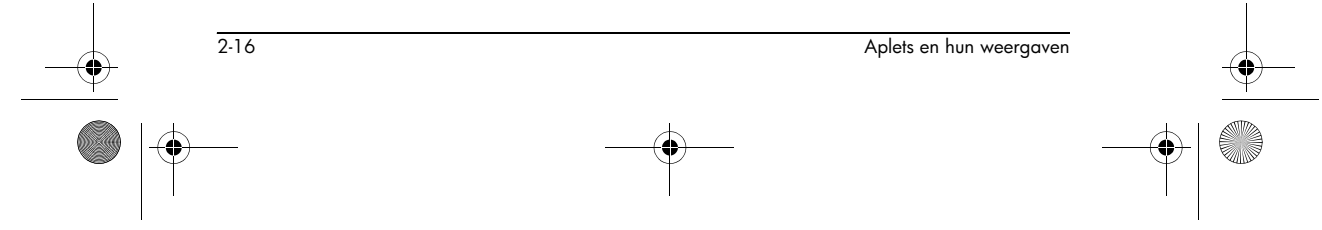

- SHIFT verplaatst de cursor die uiterst links ligt naar de linkerrand van het scherm en SHIFT verplaatst de cursor die uiterst rechts ligt, naar de rechterrand van het scherm.
- De sen menutoets kopieert de rechtercurve naar de linkercurve.
- Om het splitsen van het scherm ongedaan te maken, drukt u op <u>PLOT</u>. De linkerkant neemt het hele scherm over.

Het beeld Curvetabel geeft u gelijktijdig twee weergaven van de curve.

 Druk op <u>VIEWS</u>. Selecteer Plot-Table en druk op
 Met scherm geeft de curve aan de linkerzijde weer en een

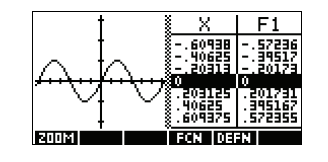

2-17

tabel met getallen aan de rechterzijde.

- Om op en neer te bewegen in de tabel, gebruikt u de cursortoetsen 
   en 
   . Met deze toetsen kunt u het traceerpunt links of rechts langs de curve verplaatsen. In de tabel worden de overeenstemmende waarden gemarkeerd.
- Om tussen functies te bewegen gebruikt u de cursorknoppen ▲ en ▼ om de cursor van de ene grafiek naar de andere te verplaatsen.
- Om naar een volledig Numerieke weergave (of Curveweergave) terug te keren, drukt u op NUM (of PLOT).
- Curves overlappenAls u over een bestaande curve een curve wilt<br/>aanbrengen zonder die curve te wissen, gebruik dan<br/>
  VIEWS Overlay Plot in plaats van PLOT. Denk<br/>eraan dat het tekenen alleen volgens de huidige functies<br/>van de huidige aplet kan worden uitgevoerd.Decimaal schalenDecimaal schalen is de standaard schaalinstelling. Als u<br/>het schalen naar Trig of Integer hebt gewijzigd, kunt u het<br/>weer Decimaal maken.Integer schalenInteger schalen comprimeert de assen zodat elke pixel<br/>1 × 1 en het origineel bij het centrum van het scherm ligt.

HP 40gs Dutch.book Page 18 Friday, December 9, 2005 2:36 AM

Trigonometrisch schalen Gebruik trigonometrisch schalen als u een uitdrukking, die trigonometrische functies bevat, in een curve verwerkt. Trigonometrische curves zullen de assen eerder op de punten kruisen die worden gefactoriseerd door  $\pi$ .

# Over de numerieke weergave

Nadat u de uitdrukking of uitdrukkingen, die u in de Symbolische weergave wilt bestuderen, hebt ingevuld en geselecteerd (aanvinken), drukt u op

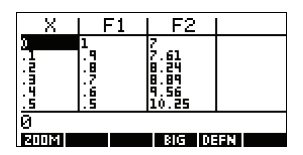

NUM om een tabel met de gegevenswaarden voor de onafhankelijke variabelen ( $X_r$ ,  $T_r$ ,  $\theta$ , of N) en afhankelijke variabelen te bekijken.

# Het instellen van de tabel (Numerieke weergave instellen)

Druk op <u>SHIFT</u> *NUM* om willekeurige tabelinstellingen te definiëren. Gebruik het invoerformulier van de Numerieke instellingen om de tabel te configureren.

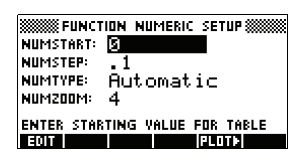

- 1. Markeer het te bewerken veld. Gebruik de pijlknoppen om van veld naar veld te gaan.
  - Als u een getal dient in te voeren, typt u dat in en drukt u op <u>ENTER</u> of <u>ms</u>. Om een bestaand getal te wijzigen, drukt u op <u>Entr</u>.
  - Als er een optie is die u kunt kiezen, drukt u op
     CHUNS. Markeer uw keuze en druk op (ENTER) of
     OS .

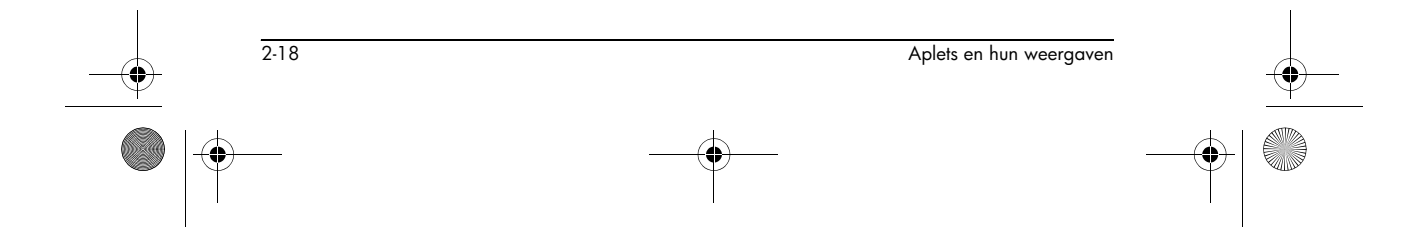

- Snelkoppeling: Druk op de toets FLOTE om de waarden van de curve-instelling te kopiëren naar NUMSTART en NUMSTEP. In feite kunt u met de menutoets FLOTE de tabel doen overeenstemmen met de pixelkolommen in de grafische weergave.
- 2. Als u dit hebt gedaan, drukt u op NUM om de cijfertabel te bekijken.

# Instellingen numerieke weergave

De volgende tabel geeft details over de velden op het invoerformulier van de numerieke instellingen.

| Veld     | Betekenis                                                                                                    |
|----------|----------------------------------------------------------------------------------------------------|
| NUMSTART | De beginwaarde van de<br>onafhankelijke variabele.                                                                                                    |
| NUMSTEP  | De stap van één onafhankelijke<br>waarde naar de volgende.                                                                                                    |
| NUMTYPE  | Type van numerieke tabel:<br>Automatisch of Eigen Tabel<br>Maken. Om uw eigen tabel op te<br>maken, dient u zelf elke<br>onafhankelijke waarde in de<br>tabel typen. |
| NUMZOOM  | Laat u in- of uitzoomen op een<br>geselecteerde waarde van de<br>onafhankelijke waarde.                                                                              |

Numerieke instellingen opnieuw instellen

Aplets en hun weergaven

Om op het invoerformulier alle standaardwaarden voor alle tabelinstellingen opnieuw in te stellen, drukt u op [SHIFT] CLEAR.

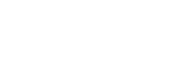

2-19

HP 40gs Dutch.book Page 20 Friday, December 9, 2005 2:36 AM

# De cijfertabel bestuderen

# menutoetsen NUM-weergave

De volgende tabel geeft details over de menutoetsen waarmee u met de cijfertabel werkt.

| Toets | Betekent                                                                                                    |
|-------|----------------------------------------------------------------------------------------------------|
| 200M  | Geeft de menulijst ZOOM weer.                                                                                                |
| 815   | Schakelt tussen twee tekengroottes.                                                                                          |
| DEFN  | Geeft de functie-uitdrukking weer die<br>de gemarkeerde kolom bepaalt. Om<br>deze weergave te annuleren, drukt u<br>op [1]]. |

## Binnen een tabel zoomen

Het zoomen tekent de cijfertabel opnieuw met meer of minder details.

**ZOOM-opties** 

De volgende tabel geeft de zoomopties weer

| Optie   | Betekenis                                                                                                    |
|---------|----------------------------------------------------------------------------------------------------|
| In      | Vermindert de intervallen voor de<br>onafhankelijke variabele zodat er<br>een kleiner bereik wordt getoond.<br>Gebruikt de factor NUMZOOM in de<br>Numerieke instelling. |
| Out     | Vergroot de intervallen voor de<br>onafhankelijke variabele zodat er<br>een groter bereik wordt getoond.<br>Gebruikt de factor NUMZOOM in de<br>Numerieke instelling.    |
| Decimal | Wijzigt intervallen voor de<br>onafhankelijke variabele met 0.1<br>eenheden. Begint met nul.<br>(Snelkoppeling voor het wijzigen<br>van NUMSTART en NUMSTEP.)            |
| Integer | Wijzigt intervallen voor de<br>onafhankelijke variabele naar 1<br>eenheid. Begint met nul.<br>(Snelkoppeling voor het wijzigen<br>van NUMSTEP .)                         |

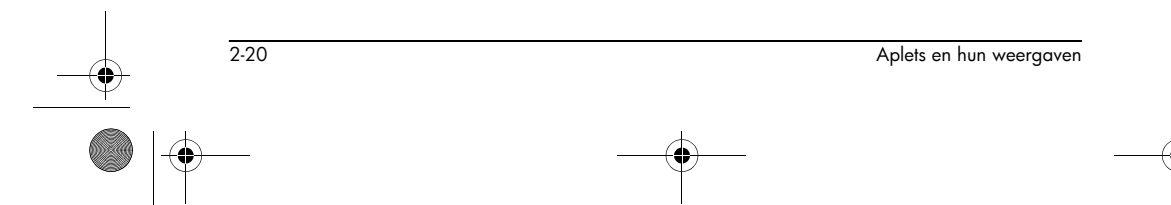

| Optie   | Betekenis                                                                                                    |
|---------|----------------------------------------------------------------------------------------------------|
| Trig    | Wijzigt intervallen voor<br>onafhankelijke variabele naar $\pi/24$ radialen of 7,5 graden of 8 <sup>1</sup> / <sub>3</sub><br>gradiënten. Begint met nul. |
| Un-Zoom | Brengt de weergave terug naar de<br>voorgaande zoom.                                                                                                    |

De weergave rechts is een ingezoomd beeld van de weergave links. De  ${\tt ZOOM}$  -factor is 4.

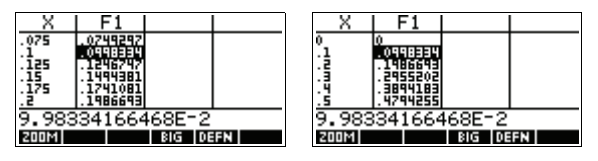

**TIP** Om in de tabel naar de waarde van een onafhankelijke variabele te springen, gebruikt u de pijltoetsen om de cursor in de kolom van de onafhankelijke variabelen te plaatsen. Daarna voert u de waarde in waarnaar u wilt springen.

Automatisch opnieuw U kunt een berekenen u drukt op afhankeliik

U kunt een nieuwe waarde invoeren in de X-kolom. Als u drukt op (ENTER), worden de waarden voor de afhankelijke variabelen opnieuw berekend en wordt de gehele tabel opnieuw geproduceerd met hetzelfde interval tussen de X-waarden.

# Uw eigen tabel van getallen opbouwen

Het standaard NUMTYPE is "Automatisch". Het vult de tabel met gegevens voor regelmatige intervallen van de onafhankelijke variabele (X, T,  $\theta$ , of N). Met de optie NUMTYPE op "Eigen Tabel Maken" ingesteld, kunt u de tabel zelf invullen door de waarden in te voeren voor de onafhankelijke variabelen die u wilt. De afhankelijke waarden worden vervolgens berekend en weergegeven.

#### Maak een tabel 1. Start met een uitdrukking (in Symbolische weergave) die is gedefinieerd in de aplet van uw keuze. Opmerking: Alleen voor Functie-, Polaire, Parametrische en Reeks-aplets.

2. In de Numerieke instellingen (<u>SHIFT</u> NUM), kiest u NUMTYPE: Build Your Own.

2-21

- 3. Open de Numerieke weergave ([NUM]).
- Verwijder bestaande gegevens uit de tabel ([SHIFT] CLEAR).
- 5. Vul de onafhankelijke waarden in de linkerkolom in. Typ een getal in en druk op ENTER. U hoeft ze niet in volgorde in te voeren, want de functie EDEE kan ze opnieuw rangschikken. Om een getal tussen twee andere te plaatsen, gebruikt u INE.

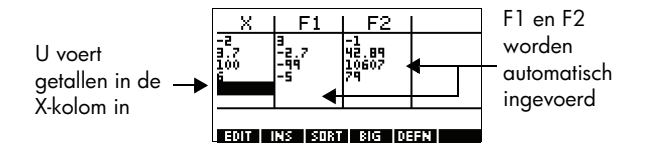

Gegevens wissen Druk op <u>SHIFT</u> *CLEAR*, **MES** om de gegevens uit de tabel te verwijderen.

# Menutoetsen "Eigen Tabel Maken"

| Toets | Betekenis                                                                                                    |  |  |  |
|-------|----------------------------------------------------------------------------------------------------|--|--|--|
| EON   | Plaatst de gemarkeerde<br>onafhankelijke waarde (X, T, θ,<br>of N) in de bewerkingsregel.<br>Door op <u>ENTER</u> te drukken,<br>wordt deze variabele vervangen<br>door zijn huidige waarde.                    |  |  |  |
|       | Voegt een nulwaarde in op de<br>plaats van de markering.<br>Vervang een nul door het<br>gewenste getal in te typen en te<br>drukken op [ENTER].                                                                 |  |  |  |
| SORT  | Sorteert de waarden van de<br>onafhankelijke variabele in<br>oplopende of aflopende<br>volgorde. Druk op <b>SOLT</b> ,<br>selecteer de oplopende of<br>aflopende optie uit het menu, en<br>druk op <b>OLT</b> . |  |  |  |
| 315   | Schakelt tussen twee<br>tekengroottes.                                                                                                    |  |  |  |

2-22

| Toets       | Betekenis                                                                     |  |  |
|-------------|-------------------------------------------------------------------------------|--|--|
| DEEN        | Geeft de bepalende functie-<br>uitdrukking weer voor de<br>gemarkeerde kolom. |  |  |
| DEL         | Verwijdert de gemarkeerde rij.                                                |  |  |
| SHIFT CLEAR | Verwijdert <i>alle</i> gegevens uit de<br>tabel.                              |  |  |

# Voorbeeld: een cirkel grafisch weergeven

Teken de cirkel  $x^2 + y^2 = 9$ . Eerst opnieuw ordenen zodat het wordt:  $y = \pm \sqrt{9 - x^2}$ .

Om zowel de positieve als negatieve y waarden grafisch weer te geven, dient u twee vergelijkingen als volgt te definiëren:

$$y = \sqrt{9 - x^2} \text{ en } y = -\sqrt{9 - x^2}$$

1. In de Functie-aplet bepaalt u de functies.

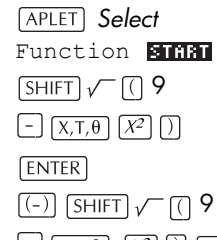

| [-] [X | К,Т,θ | X2 | ) | ENTER |
|--------|-------|----|---|-------|
|--------|-------|----|---|-------|

2. Stel de grafische instellingen opnieuw in op standaardinstellingen.

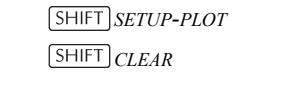

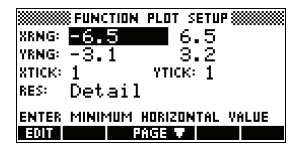

IN FUNCTION SYMBOLIC VIEW

EDIT 🗸 CHK 🕺 SHOW EVAL

- X 2.

/F1(X)=√(9-X²)

F3(X)=

F4(X)= F5(X)=

)=-√(9

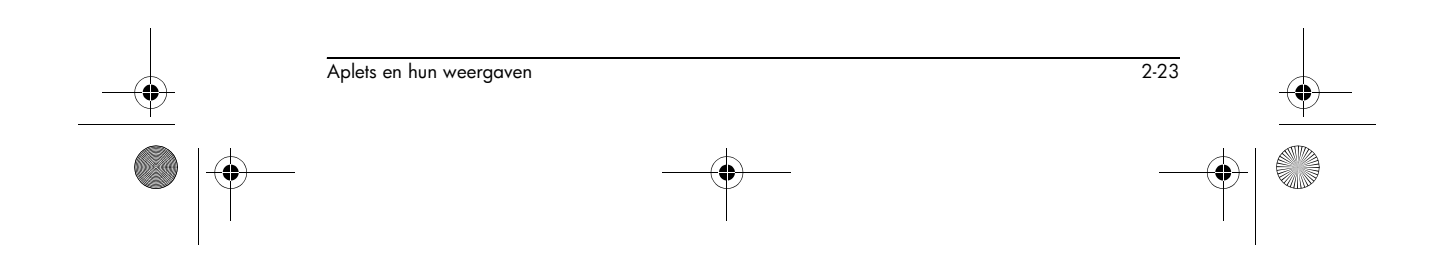

HP 40gs Dutch.book Page 24 Friday, December 9, 2005 2:36 AM

 Teken de twee functies en verberg het menu zodat u de hele cirkel kunt zien.

PLOT MENU MENU

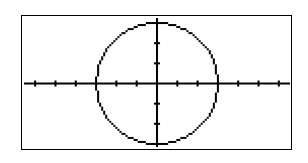

4. Stel de numerieke instellingen opnieuw in op de standaardinstellingen.

SHIFT SETUP-NUM

| FUNCTION NUMERIC SETUP         |
|--------------------------------|
| NUMSTART: S                    |
| NUMSTEP: 1                     |
| NUMTYPE: Automatic             |
| NUMZOOM: 4                     |
| ENTER STARTING VALUE FOR TABLE |
| EDIT PLOTA                     |

5. Toon de functies in numerieke vorm.

NUM

| X               | F1       | F2             |      |
|-----------------|----------|----------------|------|
| 0               | 2 998333 | -3<br>-2 99833 |      |
| :ĝ              | 2.993326 | -3.99333       |      |
| : <u>1</u>      | 2.973214 | -2.97321       |      |
| . <u>.</u><br>0 | 2.95809  | -2.45804       |      |
| o<br>Bhhiai     |          | RIG DE         | EY I |

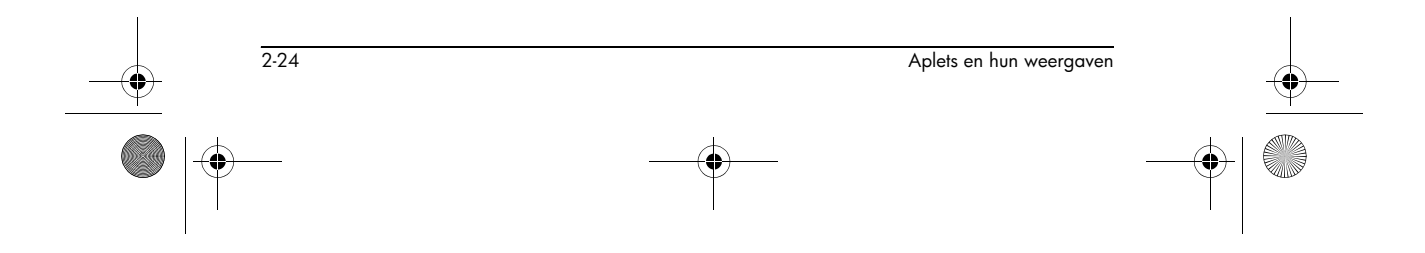

HP 40gs Dutch.book Page 1 Friday, December 9, 2005 2:36 AM

# **Functie-aplet**

# **Over het Functie-aplet**

Met een Functie-aplet kunt u maximaal 10 reële-, rechthoekige functies y ten opzichte van x bestuderen. Bijvoorbeeld y = 2x + 3.

3

Zodra u een functie hebt gedefinieerd, kunt u:

- grafieken maken om wortels, afgesneden stukken curve, hellingen, getekende gebieden en extremen te vinden.
- tabellen maken om functies te evalueren op specifieke waarden.

Dit hoofdstuk toont de basisgereedschappen van de Functie-aplet door u stapsgewijs door een voorbeeld te helpen. Raadpleeg "Aplet-weergaven" op pagina 2-1 voor meer informatie over de functionaliteit van de Symbolische, Numerieke en Curve-weergaven.

# **Beginnen met het Functie-aplet**

Het volgende voorbeeld betreft twee functies: een lineaire functie y = 1 - x en een kwadratische vergelijking  $y = (x+3)^2 - 2$ .

Het Functieaplet openen

1. Open het Functie-aplet.

Function BEAD

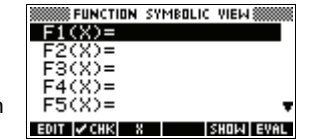

Het Functie-aplet start in de Symbolische weergave.

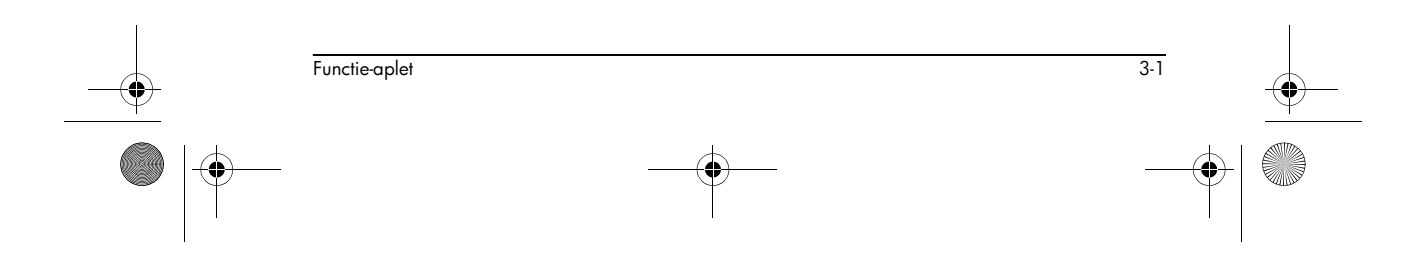

HP 40gs Dutch.book Page 2 Friday, December 9, 2005 2:36 AM

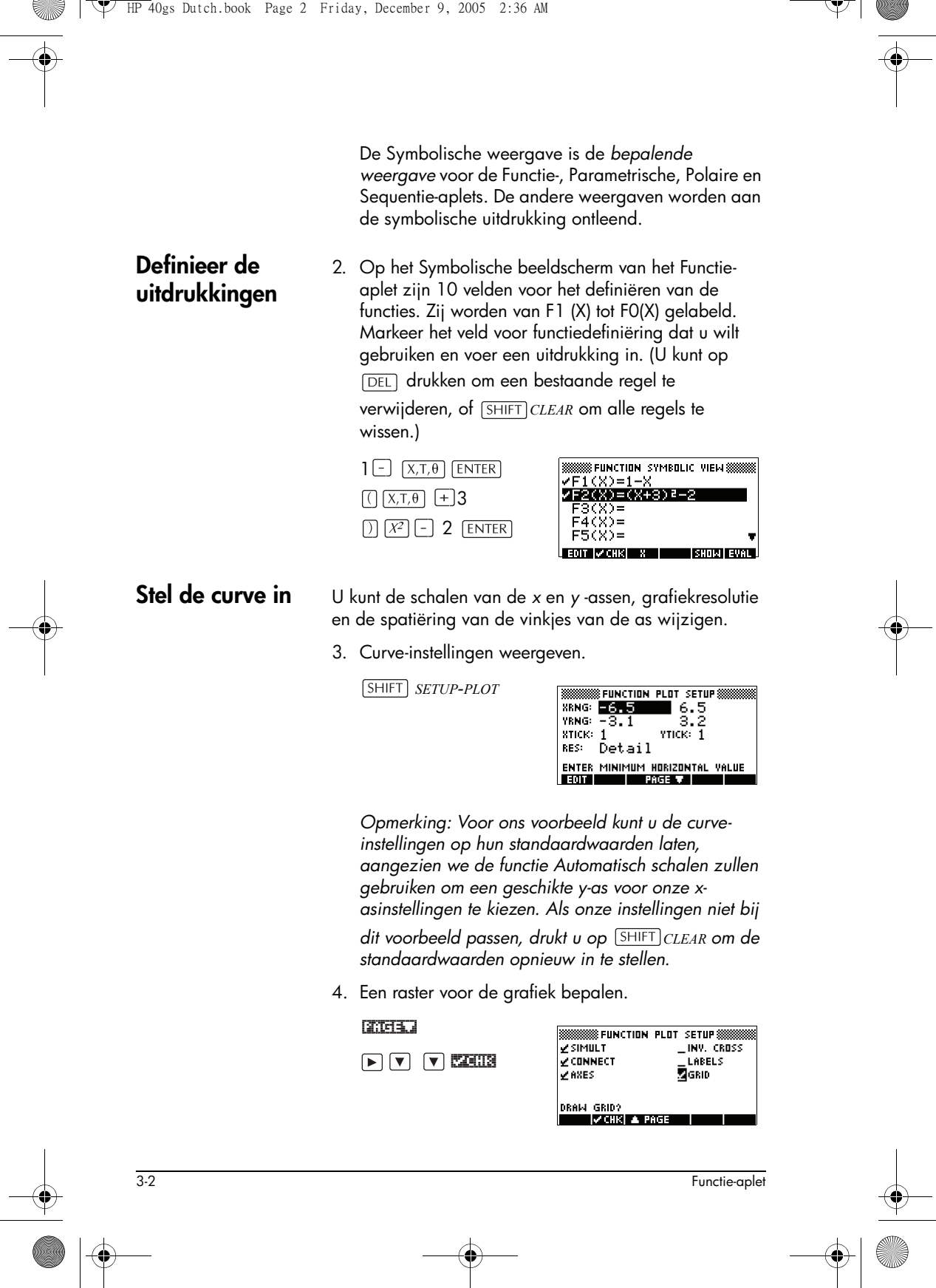
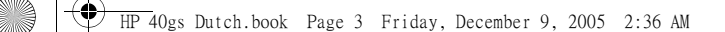

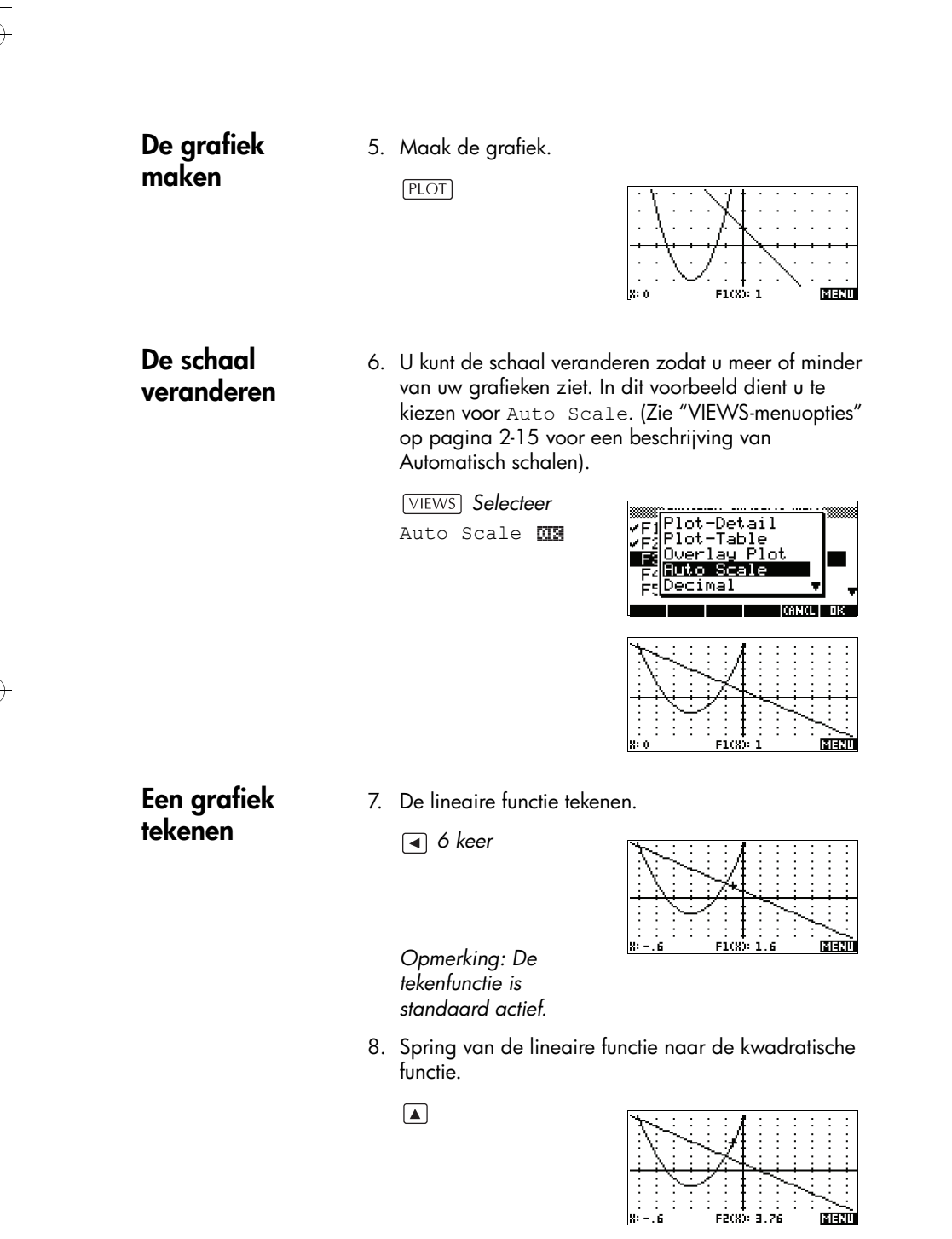

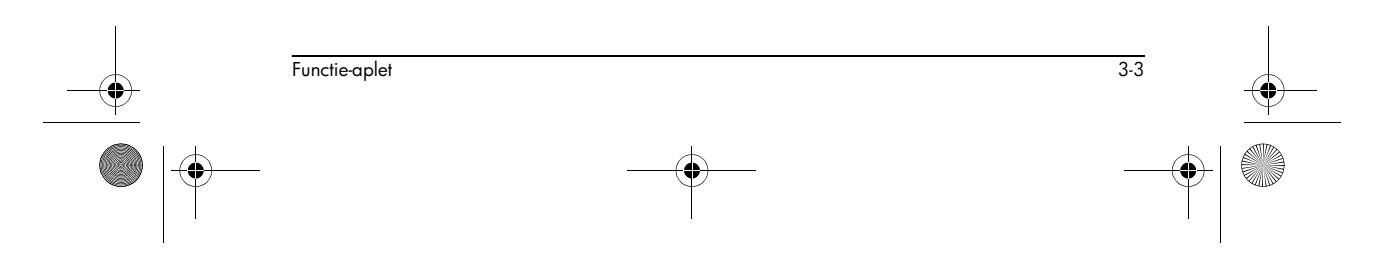

HP 40gs Dutch.book Page 4 Friday, December 9, 2005 2:36 AM

#### Grafiek analyseren met FCN-functies

Om een wortel van

de kwadratische

functie te vinden

9. Geef het menu van de Curveweergave weer.

| Că. | E | 2 | I | I |  |
|-----|---|---|---|---|--|
|     |   |   |   |   |  |

| $\neq$ |  |  |
|--------|--|--|
|        |  |  |

naar wortels, intersecties, hellingen en gebieden voor een functie die in de Functie-aplet is gedefinieerd (en elke andere op functie gebaseerde aplets). De FCN-functies beïnvloeden de huidige geselecteerde grafiek. Raadpleeg "FCN-functies" op pagina 3-10 voor meer informatie.

Vanuit het menu van de Curveweergave, kunt u de functie op het FCN-menu gebruiken om te zoeken

10. Verplaats de cursor naar de grafiek van de kwadratische vergelijking door te drukken op de toets
▲ of ▼ . Verplaats de cursor daarna zodat hij dicht bij is x = -1 door op de toets ▶ of ◄ te drukken.

**Selecteer** Root

018

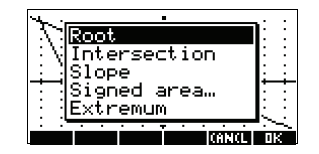

De wortelwaarde wordt onderin het scherm weergegeven.

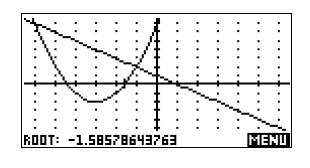

Opmerking: Als er meer dan één wortel is (zoals in ons

voorbeeld), worden de coördinaten van de wortel die het dichtst bij de cursorpositie ligt, weergegeven.

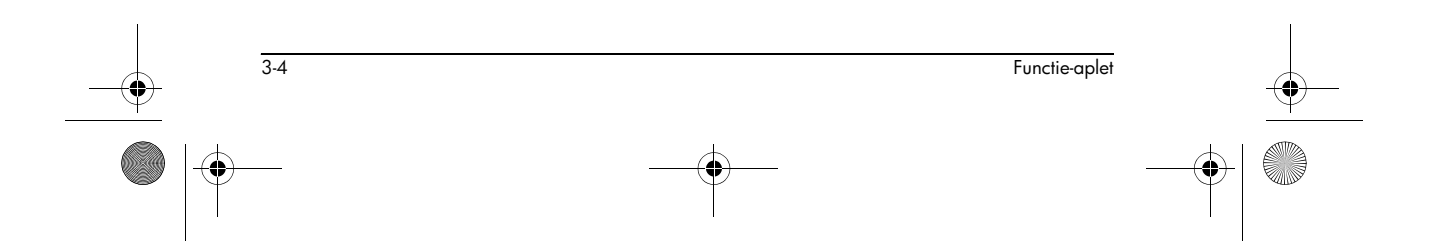

♥ HP 40gs Dutch.book Page 5 Friday, December 9, 2005 2:36 AM

Om de intersectie van de twee functies te vinden 11.De intersectie van de twee functies vinden.

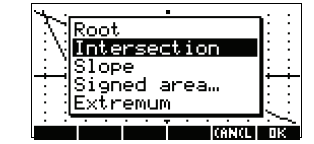

12. Kies de lineaire functie waarvan u de intersectie met de kwadratische functie wilt vinden.

013

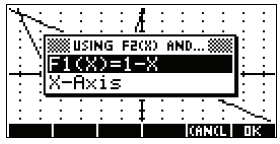

| De coördinaten van het |  |  |  |  |  |
|------------------------|--|--|--|--|--|
| intersectiepunt worden |  |  |  |  |  |
| onder in het scherm    |  |  |  |  |  |
| weergegeven.           |  |  |  |  |  |

Opmerking: Als er meer dan één

intersectie is (zoals in ons voorbeeld), worden de coördinaten van het intersectiepunt dat het dichtst bij de cursorpositie ligt, weergegeven.

#### Om de helling van de kwadratische functie te vinden

13. Zoek de helling van de kwadratische functie op het intersectiepunt.

**EIEEE EEE** Selecteer Slope

| $\Delta$ | C   | Ś      | 2 | ÷  | 37 | 4 - | ÷   | ÷      | ÷ | ÷  | ÷ | -  |
|----------|-----|--------|---|----|----|-----|-----|--------|---|----|---|----|
| ÷        | Y.  | ÷      | 7 | Ś  | 2  | Ŧ   | ÷   | ÷      | ÷ | ÷  | ÷ | ÷  |
| ÷        | 4   | ų.     | ÷ | ÷, | 47 | ≯⊳  | ÷., | ÷      | ÷ | ÷  | ÷ | i  |
| ÷        | ÷   | $\geq$ | ÷ | 4  | ÷  | Ŧ   | ÷   | $\geq$ | Ś | ÷. | ÷ | -  |
|          | ÷   | :      |   | ÷  |    | Ŧ   | ÷   | :      | ÷ | 3  | S | 4  |
| SLO      | IPE | :4     |   |    |    |     |     |        |   |    | M | CI |

De hellingwaarde wordt onderin het scherm weergegeven.

Om de oppervlakte tussen de twee functies te vinden 14.Om de oppervlakte tussen de twee functies in het bereik van  $-2 \le x \le -1$ , te vinden verplaatst u de cursor eerst naar F1(x) = 1 - x en selecteert u de optie getekend gebied.

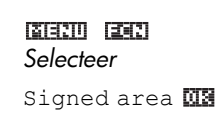

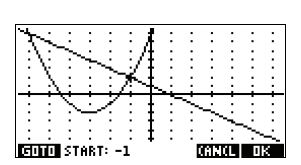

3-5

Functie-aplet

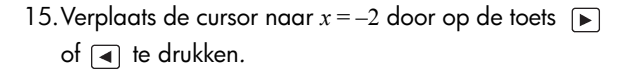

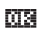

| X  | ۲         |           | :              | ÷   | Å   |     | ÷   |              | :  | :  |   |
|----|-----------|-----------|----------------|-----|-----|-----|-----|--------------|----|----|---|
| ÷N |           | USI<br>20 | NG             | F   | 1(% | ) ( | ND  | 8            |    | Ē  |   |
| ÷  | Шар<br>Х- | RB<br>Ab  | $(\mathbf{i})$ | 5 Q | Хł  | -3  | ) = | -2           | -  | ÷  | ÷ |
| 1  |           |           |                | ÷   | Ŧ   | ÷   | ÷   | ÷            | 2  | 5  | : |
|    | ı.        | •         | ċ              | ċ   | ,   | ċ   | İ   | <u>ci:</u> : | Ċ. | 11 |   |

- 16. Druk op III om het gebruik te accepteren van F2(x) =  $(x+3)^2 - 2$  als de andere grens voor de integraal.
- 17. Kies de eindwaarde voor *x*.

| C=10 | Ο |
|------|---|
| (-)  | 1 |

<u> 1</u>2123

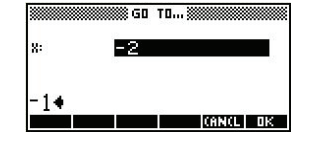

De cursor springt naar x = -1 op de lineaire functie.

| 9        |      |            |      |      |          |           |   |     |     |     |    |    |
|----------|------|------------|------|------|----------|-----------|---|-----|-----|-----|----|----|
| $-T^{*}$ | ∽.   |            |      |      |          | . A       |   |     |     |     |    |    |
| - 5      |      | `~~        |      |      |          | $A_{\pm}$ |   |     |     |     |    |    |
| • 1      | ٠.   | • "        | ~~   |      | • •      | / 4 .     |   |     |     |     |    |    |
|          | 3e - |            |      | ·    | 1        | · + .     |   | •   |     |     |    | •  |
|          | ×.   |            |      |      | ×.       | . ÷.      |   |     |     |     |    | •  |
|          | - 24 |            |      |      | 70       | ъ.        |   |     |     |     |    |    |
| •        |      | ÷.         | -    | - 17 | <u> </u> | _         | - |     |     | -   | -  | -  |
| •        |      | $\sim$     | •    | 1    |          | - ÷       | • | ~~~ |     | •   |    | •  |
| •        |      |            | _    |      |          | - ÷       |   |     | ~~  |     |    | •  |
|          |      |            |      |      |          | +         |   |     |     | ×   |    |    |
|          |      |            |      |      |          | ÷.,       |   |     |     |     | ~~ |    |
| •        | •    | •          | •    | •    | •        | ÷.        |   |     | •   | •   | •  | ~~ |
| ता       | ТΠ   | <b>IEN</b> | IDX. |      | 1        |           |   | - 6 | 612 | CL. | 1  | ĸ. |

18.Geef de numerieke waarde van de integraal weer.

#### 03

Opmerking: Zie "Gebied arceren" op pagina 3-11 voor een andere methode om een gebied te berekenen.

| ARE  | Ĥ:        | 2.1 | 66 | 666 | i66       | 667  |   |   |   |    | ME  | сı |
|------|-----------|-----|----|-----|-----------|------|---|---|---|----|-----|----|
| •    |           |     | •  |     | •         | +    | • |   | • | •  |     | ~  |
|      |           |     |    |     |           | +    | • |   |   |    | ~~  |    |
|      |           |     |    |     |           | +    |   |   |   | ~~ |     |    |
|      |           |     | _  | ÷., |           | +    |   |   | × |    |     |    |
|      |           | X   |    | 7   |           | +    |   | 1 |   |    | - 1 |    |
|      |           | . : |    |     | <u>/:</u> | 1    | _ |   |   |    |     |    |
| •    | $-\infty$ | •   | •  |     | Ч¥.       | чt., | • | • | • | •  | •   | •  |
| •    | ٧.,       |     |    | ~~  | . :/      | ÷ +  | • | • |   | •  |     | •  |
|      | ١         |     | ×. |     |           | /+ - |   |   |   |    |     |    |
|      |           | 1   | •  |     |           | A    |   |   |   |    |     |    |
| - A1 | ~~.       | •   |    | •   |           | .ж., |   | • |   | •  |     | •  |

Om de extreme waarde van de kwadratische functie te vinden

3-6

 19. Verplaats de cursor naar de kwadratische vergelijking en zoek de extreme waarde van de kwadratische vorm.

Selecteer

extreme waarde worden onderin het scherm weergegeven.

De coördinaten van de

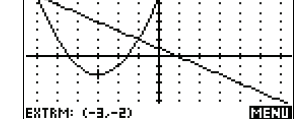

Functie-aplet

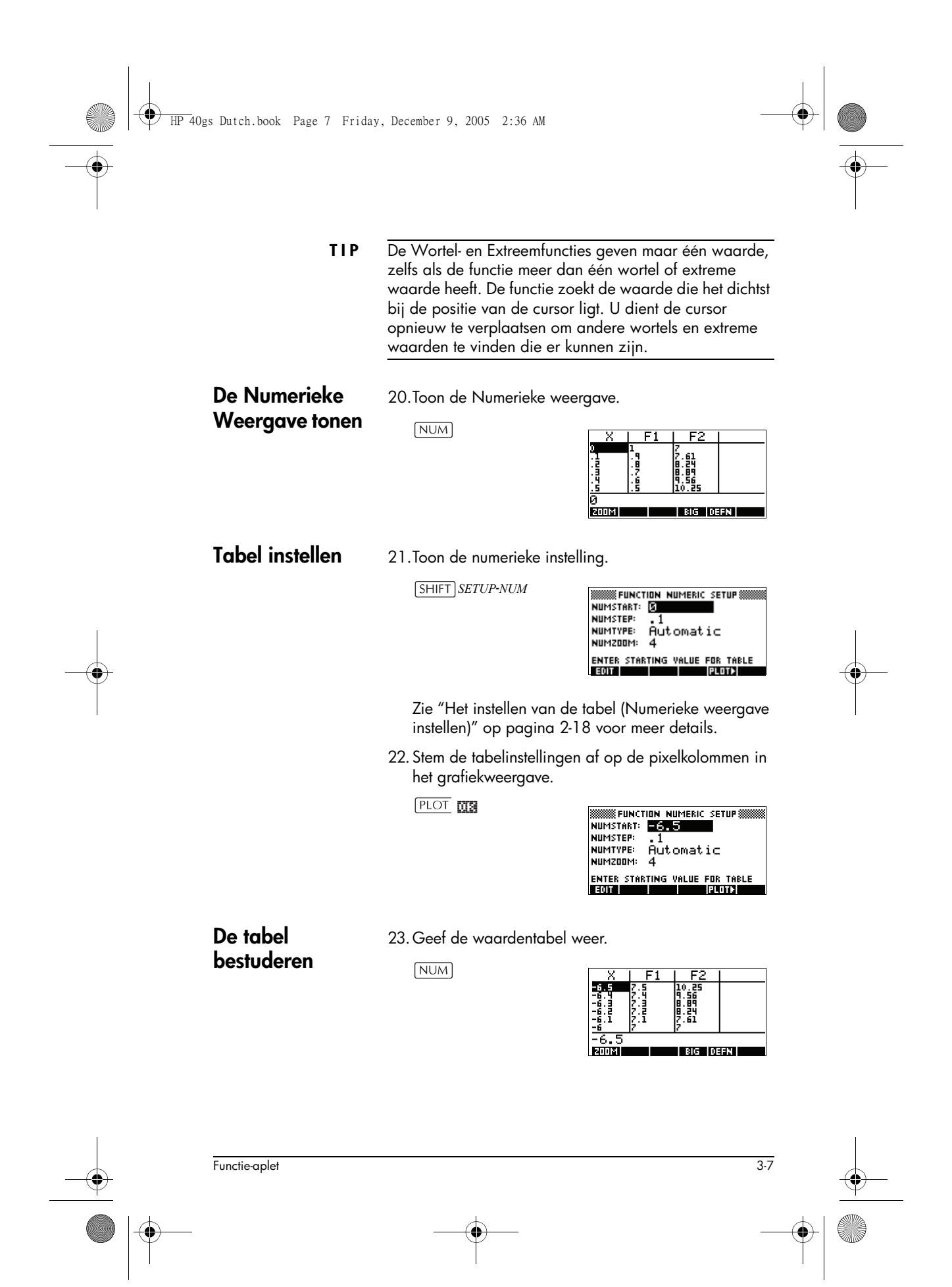

HP 40gs Dutch.book Page 8 Friday, December 9, 2005 2:36 AM

Navigeren In een tabel

24. Ga naar X = -5,9. ▼ 6 keer

F2 . 56 . 89 . 24 . 61 BIG DEFN

| Rechtstreeks naar | 25.Ga rechtstreeks naar X | t = 10.    |      |                  |     |
|-------------------|---------------------------|------------|------|------------------|-----|
| een waarde gaan   | 1.0 17758                 |            |      |                  |     |
|                   |                           | X          | F1   | F2               |     |
|                   |                           | 9.5<br>9.6 | -8.5 | 154.25<br>156.76 |     |
|                   |                           | 9.7        | -8.2 | 159.29           | I . |

| X          | F1           | F2               |    |
|------------|--------------|------------------|----|
| 9.5<br>9.6 | -8.5<br>-8.6 | 154.25<br>156.76 |    |
| 9.2<br>9.8 | -8.7<br>-8.8 | 159.29<br>161.84 |    |
| 10         | -8.9<br>-9   | 164.41<br>167    |    |
| 10         |              |                  |    |
| 200M       |              | BIG DE           | FN |

Voor toegang tot de 26. Zoom in op X = 10 met een factor van 4. Opmerking: zoomopties NUMZOOM heeft een instelling van 4.

> **In** In 03

| X                                              | F1                                                    | F2                                                            |  |
|------------------------------------------------|-------------------------------------------------------|---------------------------------------------------------------|--|
| 9.875<br>9.9<br>9.925<br>9.95<br>9.95<br>9.975 | -8.875<br>-8.9<br>-8.925<br>-8.95<br>-8.975<br>-8.975 | 163.7656<br>164.41<br>165.0556<br>165.7025<br>166.3506<br>167 |  |
| 10                                             |                                                       |                                                               |  |
| Shirls                                         |                                                       | RIG DEEN                                                      |  |

De tekengrootte 27. Getallen van tabel in een groot lettertype weergeven. ब्रह

| X       | 1      | F2      |
|---------|--------|---------|
| 9.875   | -8.875 | 163.766 |
| 9.9     | -8.9   | 164.41  |
| 9.925   | -8.925 | 165.056 |
| 9.95    | -8.95  | 165.703 |
| 0 05    |        |         |
| 7.70    |        |         |
| L'EUNET | BIG    | VEFN    |

De symbolische definitie van een kolom weergeven

wijzigen

28.Geef de symbolische definitie voor kolom F1 weer.

De symbolische definitie van F1 wordt onder in het

scherm weergegeven.

BIG = DEF

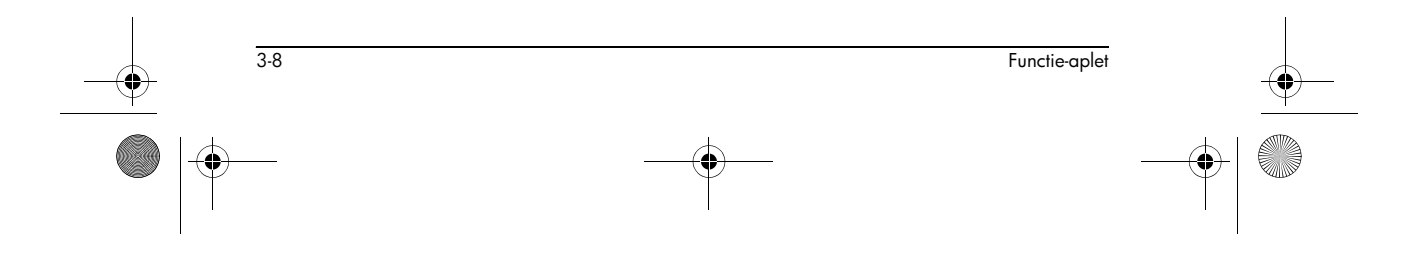

HP 40gs Dutch.book Page 9 Friday, December 9, 2005 2:36 AM

# Interactieve analyse Functie-aplet

Vanuit de Curveweergave (<u>PLOT</u>), kunt u de functies van het FCN-menu gebruiken om te zoeken naar wortels, intersecties, hellingen en gebieden voor een functie die in het Functie-aplet wordt gedefinieerd (en elke andere op een functie gebaseerde aplet). Zie "FCN-functies" op pagina 3-10. De FCN-bewerkingen beïnvloeden de huidige geselecteerde grafiek.

De resultaten van de FCN-functies worden in de volgende variabelen opgeslagen:

- Oppervlakte
- Extreme waarde
- Intersectie
- Wortel
- Helling

Als u bijvoorbeeld de Wortelfunctie gebruikt om de wortel of een curve te vinden, kunt u de resultaten van de berekeningen in HOME gebruiken.

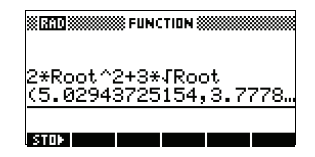

#### Toegang tot FCN-variabelen

De FCN-variabelen vindt u in het VARS-menu.

Voor toegang tot FCN-variabelen in HOME:

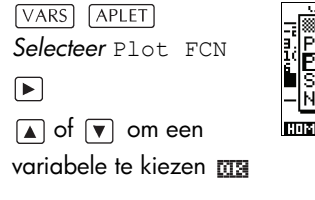

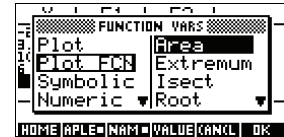

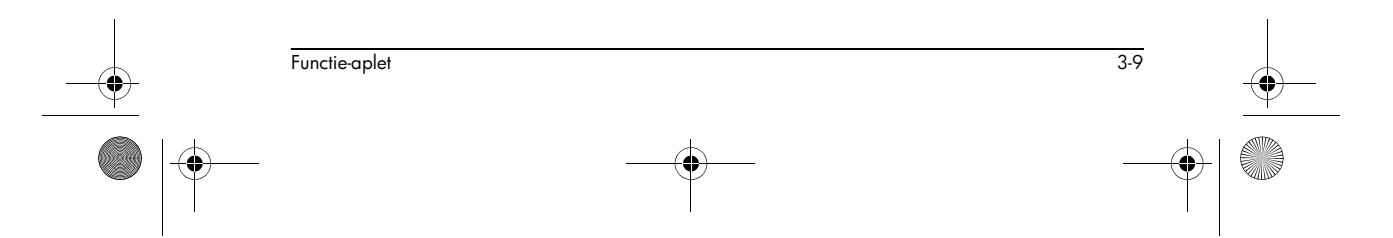

# Voor toegang tot FCN-variabelen in de Symbolische weergave in de Functie-aplet:

VARS Selecteer Plot FCN of v om een variabele te kiezen

#### **FCN-functies**

•

De FCN-functies zijn:

| Functie  | Beschrijving                                                                                                    |
|----------|----------------------------------------------------------------------------------------------------|
| Root     | Selecteer Root om te zoeken<br>naar de wortel van de huidige<br>functie die het dichtst bij de<br>cursor ligt. Als u geen wortel<br>vindt, maar alleen een extreme<br>waarde, dan wordt het resultaat<br>aangegeven als EXTR: in plaats<br>van ROOT:. (De wortelzoeker<br>wordt ook in het Oplossing-aplet<br>gebruikt. Zie ook "Resultaten<br>interpreteren" op pagina 7-7.) De<br>cursor wordt verplaatst naar de<br>wortelwaarde op de x-as en de<br>resulterende x-waarde wordt<br>opgeslagen in een variabele die<br>ROOT wordt genoemd. |
| Extremum | Selecteer Extremum om te<br>zoeken naar het maximum of<br>minimum van de huidige functie<br>die het dichtst bij de cursor ligt.<br>Hiermee worden de<br>coördinatenwaarden<br>weergegeven en wordt de cursor<br>naar de extreme waarde<br>gebracht. De resulterende<br>waarde wordt in een variabele<br>opgeslagen die EXTREMUM<br>wordt genoemd.                                                                                                    |

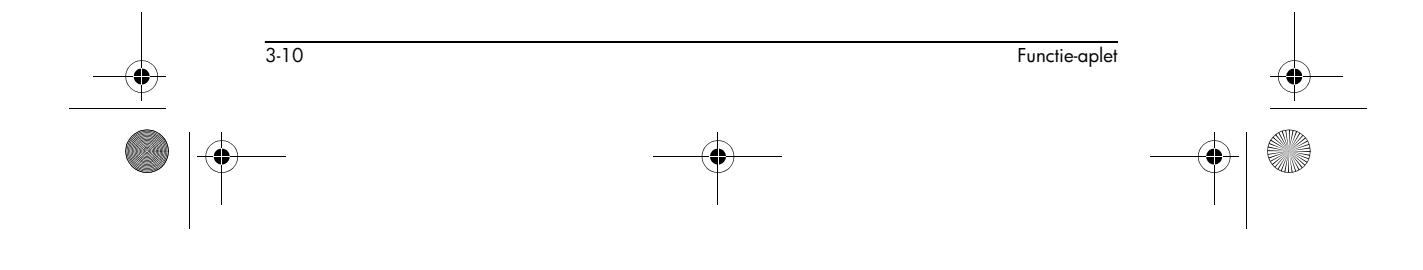

| Functie      | Beschrijving                                                                                                    |
|--------------|----------------------------------------------------------------------------------------------------|
| Slope        | Selecteer Slope om de<br>numerieke afgeleide op de<br>huidige positie van de cursor te<br>vinden. Het resultaat wordt in een<br>variabele opgeslagen die SLOPE<br>wordt genoemd.                                                                                                    |
| Signed area  | Selecteer Signed area om de<br>numerieke integraal te vinden.<br>(Als u twee of meer uitdrukkingen<br>hebt aangevinkt, zult u worden<br>gevraagd de tweede uitdrukking<br>te kiezen uit een lijst die de x-as<br>bevat.) Selecteer een beginpunt,<br>en verplaats de cursor daarna<br>naar het eindpunt van de selectie.<br>Het resultaat wordt in een<br>variabele opgeslagen die AREA<br>wordt genoemd.                                     |
| Intersection | Selecteer Intersection om de<br>intersectie te vinden van twee<br>grafieken die het dichtst bij de<br>cursor liggen. (U dient minstens<br>twee geselecteerde uitdrukkingen<br>in de Symbolische weergave te<br>hebben.) Geef de<br>coördinatenwaarden weer en<br>verplaatst de cursor naar de<br>intersectie. (Gebruikt Oplossing-<br>functie.) De resulterende x-<br>waarde wordt in een variabele<br>opgeslagen die ISECT wordt<br>genoemd. |

#### Gebied arceren

U kunt een geselecteerd gebied tussen functies arceren. Dit proces geeft u ook een schatting van de oppervlakte van het gebied.

- 1. Het Functie-aplet openen. Het Functie-aplet wordt geopend in de Symbolische weergave.
- 2. Selecteer de uitdrukkingen waarvan u de curves wilt bestuderen.

Functie-aplet 3-11

- 3. Druk op PLOT om de functies grafisch weer te geven.
- 4. Druk op 🖪 of 🕟 om de cursor naar het beginpunt van het gebied te brengen, dat u wilt arceren.
- 5. Druk op
- 6. Druk op III, selecteer daarna Signed area en druk op 📷 .
- 7. Druk op 📷 , selecteer de functie die als de grens van het gearceerde gebied zal optreden en druk op 013 -
- 8. Druk op de toets 🖪 of 🕞 om binnen het gebied te arceren.
- 9. Druk op 📖 om de oppervlakte te berekenen. De oppervlakte wordt onderin het scherm weergegeven.

Om de arcering te verwijderen, drukt u op **and** om de curve opnieuw te tekenen.

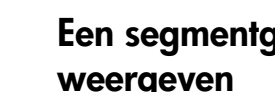

#### Een segmentgedefinieerde functie grafisch weergeven

Laten we aannemen dat u de volgende segmentgedefinieerde functie grafisch wilt weergeven.

$$f(x) = \begin{cases} x+2 & ;x \le -1 \\ x^2 & ;-1 < x \le 1 \\ 4-x & ;x \ge 1 \end{cases}$$

1. Open het Functie-aplet.

| APLET Selecteer |  |
|-----------------|--|
| Function        |  |
| 516131          |  |

| EUNCTION      | SYMBOLIC | VIEW       |
|---------------|----------|------------|
| F1(X)=        |          |            |
| $F_{2}(X) =$  |          |            |
| F3(X)=        |          |            |
| $F_{5}(X) =$  |          | -          |
|               |          |            |
| EDIT IV CHN / |          | SURVEY EAU |

2. Markeer de regel die u wilt gebruiken en voer de uitdrukking in. (U kunt op DEL drukken om een bestaande regel te verwijderen, of [SHIFT] CLEAR om alle regels te wissen.)

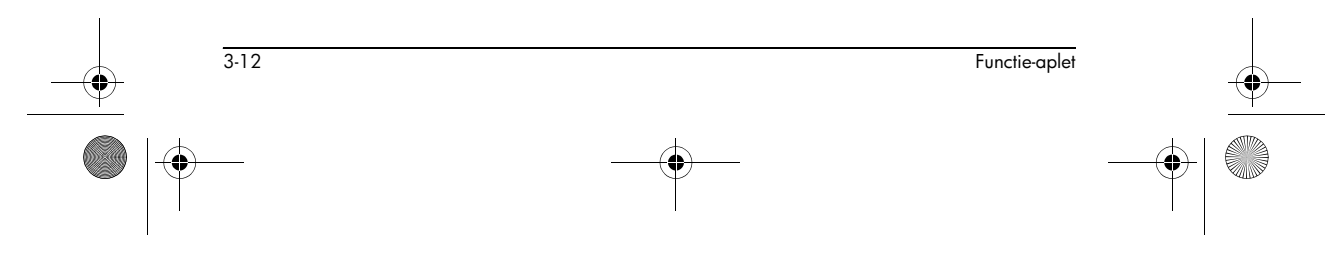

IP 40gs Dutch.book Page 13 Friday, December 9, 2005 2:36 AM

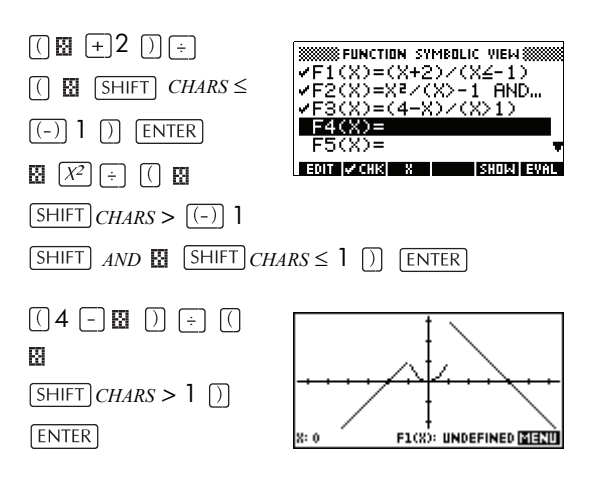

Opmerking: U kunt de menutoets 🛛 gebruiken als hulp bij het invoeren van vergelijkingen. Dit heeft hetzelfde effect als wanneer u drukt op [X,T,0].

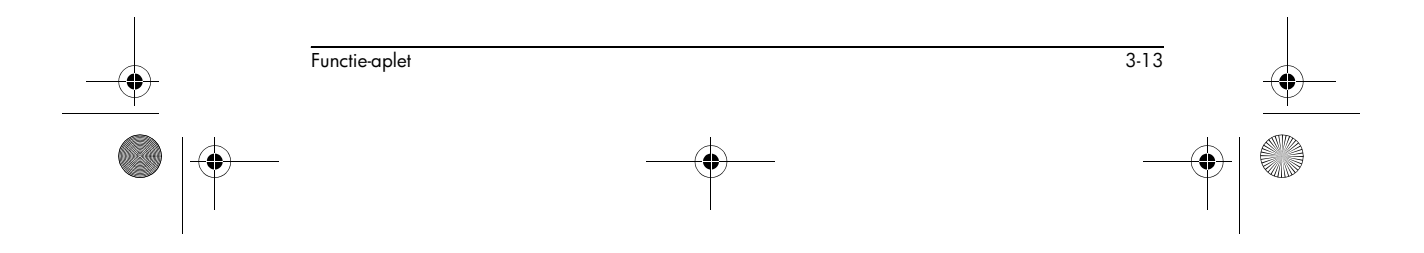

HP 40gs Dutch.book Page 14 Friday, December 9, 2005 2:36 AM

 $igodoldsymbol{\Theta}$ 

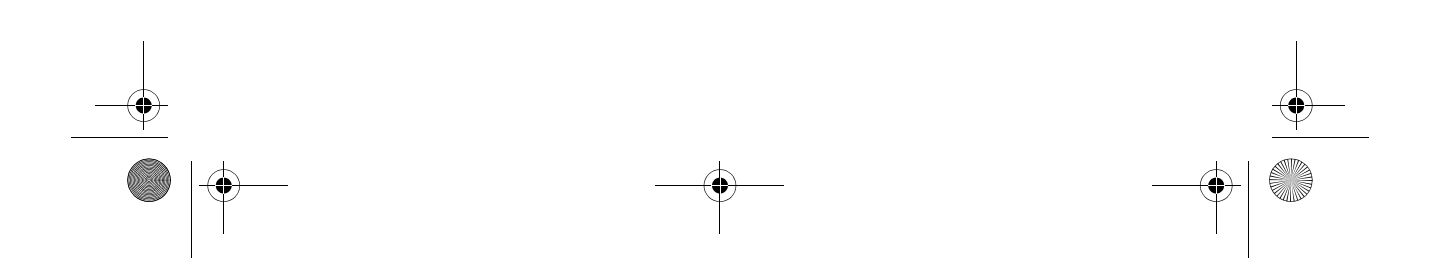

HP 40gs Dutch.book Page 1 Friday, December 9, 2005 2:36 AM

# Parametrische aplet

### Over het Parametrische aplet

Met het parametrische aplet kunt u parametrische vergelijkingen bestuderen. Dit zijn vergelijkingen waarin zowel x als y zijn gedefinieerd als functies van t. Zij nemen de vormen x = f(t) en y = g(t) aan.

#### Beginnen met het Parametrische aplet

Het volgende voorbeeld gebruikt de parametrische vergelijkingen

 $\begin{aligned} x(t) &= 3\sin t\\ y(t) &= 3\cos t \end{aligned}$ 

Opmerking: Dit voorbeeld zal een cirkel maken. Om dit voorbeeld te laten slagen, dient u graden in te stellen voor de berekening van trigonometrische functies.

Parametrisch aplet openen

1. Opent de Parametrische aplet.

APLET Selecteer Parametric

| 🗱 APLET LIBRAR       | Y            |
|----------------------|--------------|
| Function             | ØKB          |
| Inferential…         | .5KB         |
| Parametric           | ØKB          |
| Polar                | ØKB          |
| Sequence             | ØKB 🔻        |
| SAVE RESET SORT SEND | 850W ST(181) |

Δ

Uitdrukkingen definieren

2. Definieer de uitdrukkingen.

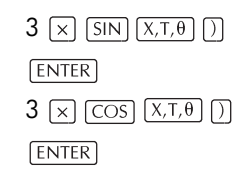

| PARAMETRIC S   | MBOLIC | VIEW 3000  |
|----------------|--------|------------|
| ✓X1(T)=3*SI    | NCTO   |            |
| ✓Y1(T)=3*C0    | S(T)   |            |
| X2(T) =        |        |            |
| $x_{3(T)}^{-}$ |        |            |
| EDIT IV CHKI T | S      | Idiai eval |

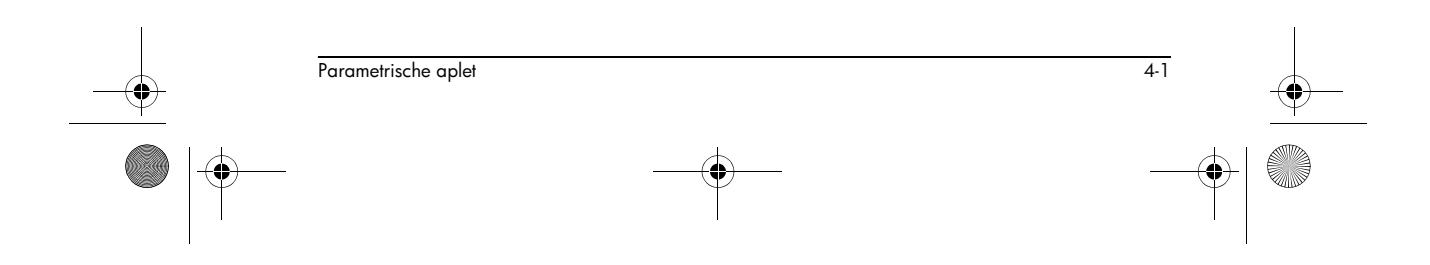

HP 40gs Dutch.book Page 2 Friday, December 9, 2005 2:36 AM

#### Eenheid voor trigonometrisch e functies instellen

3. Stel de eenheid graden in.

#### SHIFT MODES

SHIFT PLOT

**GHOOOS** Selecteer Degrees

|      | MCL  | HOME MODES       |     |
|------|------|------------------|-----|
|      | IUM. | Degrees          |     |
| D    | ECII | Radians          |     |
|      |      | uraus            |     |
| 19   | HOO: | SE ANGLE MEASURE |     |
| - 44 |      | L L L L L L L    | 112 |

**Curve instellen** 

4. Geef de grafische opties weer.

| PARAMET       | RIC PLOT SETUP |
|---------------|----------------|
| TRNG: S       | 12             |
| TSTEP: 1      |                |
| XRNG: -6.5    | 6.5            |
| YRNG: -3.1    | 3.2            |
| ENTER MINIMUM | 1 TIME VALUE   |
| EDIT          | PAGE 🔻         |

Het invoerformulier van de Curve-instelling heeft twee velden die niet in de functie-aplet zijn opgenomen, TRNG en TSTEP. TRNG bepaalt het bereik van *t* waarden. TSTEP bepaalt de stapgrootte tussen *t* waarden.

5. Stel de  ${\tt TRNG}$  en  ${\tt TSTEP}$  zo in dat t stappen van 0° tot 360° in 5° stappen gebeurt.

#### ► 360 018 5 018

| PARAM            | IETRIC PLOT SETUP    |
|------------------|----------------------|
| TRNG: Ø          | 360                  |
| TSTEP: 5         |                      |
| XRNG: <u>-6.</u> | 5 6.5                |
| TANG: -0.        | 1 3.2                |
| ENTER MININ      | 10M HORIZONTAL VALUE |
| EVILI            | PHGE 🐺 📔 🔡           |

De uitdrukking grafisch weergeven

6. De uitdrukking grafisch weergeven.

PLOT

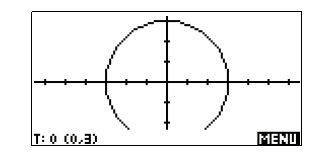

7. Om de gehele cirkel te zien, dient u tweemaal op

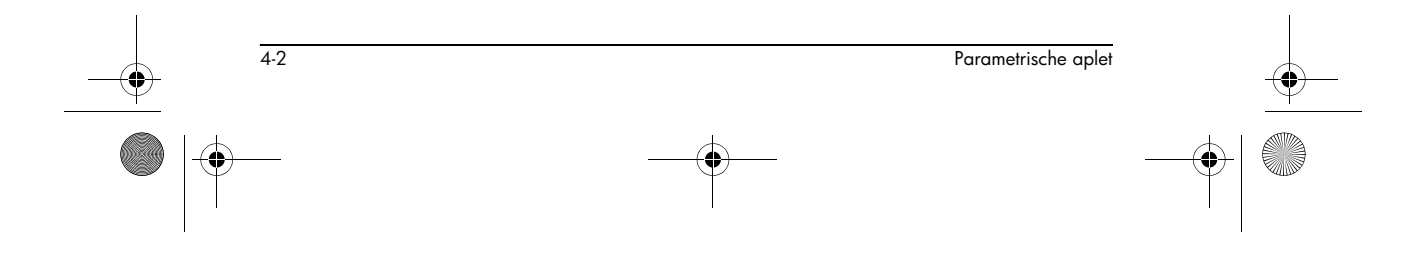

HP 40gs Dutch.book Page 3 Friday, December 9, 2005 2:36 AM

#### MENU MENU

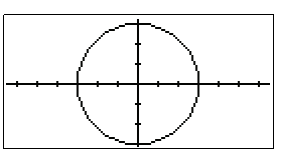

#### Curve overlappen

8. Een driehoeksgrafiek boven de bestaande cirkelgrafiek weergeven.

SHIFT PLOT

120 08

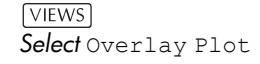

#### 0K MENU MENU

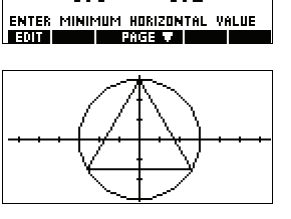

ONTAL

 PARAMETRIC PLOT SETUP

 TRNG: 0
 360

 TSTEP: 120
 360

 XRNG: 6.5
 6.5

 YRNG: -3.1
 3.2

Er wordt een driehoek

in plaats van een cirkel weergegeven (zonder de vergelijking te veranderen), omdat de gewijzigde waarde van TSTEP ervoor zorgt dat de grafisch weergegeven punten 120° uit elkaar liggen, in plaats van bijna ononderbroken.

U kunt de grafiek verkennen door te tekenen, zoomen, het scherm te splitsen en met de schaalfunctie die in de Functie-aplet beschikbaar is. Raadpleeg "De grafiek bestuderen" op pagina 2-8 voor meer informatie.

#### De getallen weergeven

9. Geef de waardentabel weer.

#### NUM

U kunt een t-waarde markeren, een vervangende waarde intypen en zien hoe de tabel naar die waarde

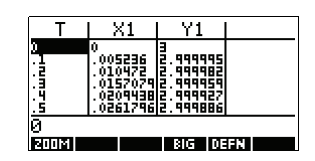

springt. U kunt ook op elke willekeurige t-waarde in de tabel in- of uitzoomen.

Parametrische aplet 4-3 HP 40gs Dutch.book Page 4 Friday, December 9, 2005 2:36 AM

•

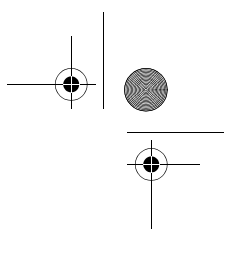

U kunt de tabel bestuderen met behulp van ETTTE , ETTTE , uw eigen tabel bouwen en de functie Scherm splitsen die beschikbaar is in de Functie-aplet kiezen. Raadpleeg "De cijfertabel bestuderen" op pagina 2-20 voor meer informatie.

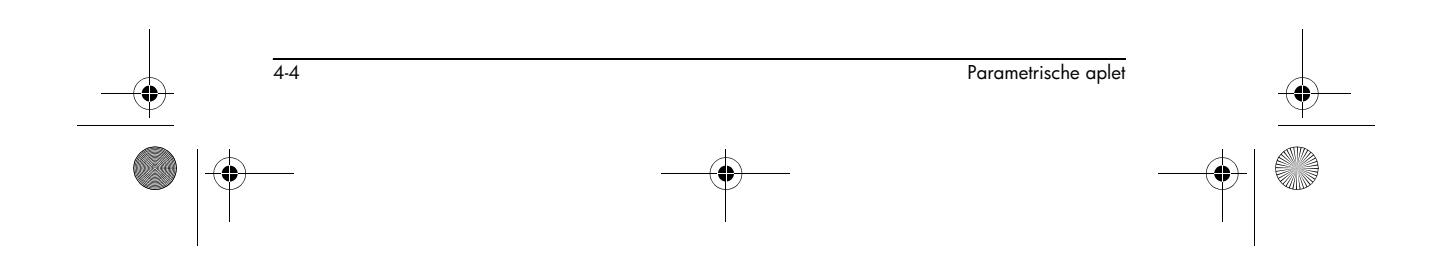

HP 40gs Dutch.book Page 1 Friday, December 9, 2005 2:36 AM

# Polaire aplet

٠

# Beginnen met het Polaire aplet

| Het Polaire aplet<br>openen          | 1. Open het Polaire aplet.<br>APLET Selecteer<br>Polar<br>R2(0)=<br>R3(0)=<br>R3(0)=<br>R4(0)=<br>R4(0)=<br>R5(0)=<br>R5                                                                                                    |
|--------------------------------------|----------------------------------------------------------------------------------------------------|
| De uitdrukking<br>definiëren         | 2. Definieer de polaire vergelijking<br>$r = 2\pi \cos(\theta/2)\cos(\theta)^2$ .<br>2 SHIFT $\pi COS$<br>$X,T,\theta \div 2$ )<br>$COS (X,T,\theta)$ )<br>$R^2(\theta) = R^3(\theta) = R^3(\theta) $ |
| De curve-<br>instellingen<br>bepalen | <ul> <li>3. Bepaal de curve-instellingen. In dit voorbeeld gebruiken we de standaardinstellingen, behalve voor de θRNG velden.</li> <li>SHIFT SETUP-PLOT</li> <li>SHIFT CLEAR</li> <li>A SHIFT π IN</li> <li>PAGE T</li> </ul>                                                                                                    |

5

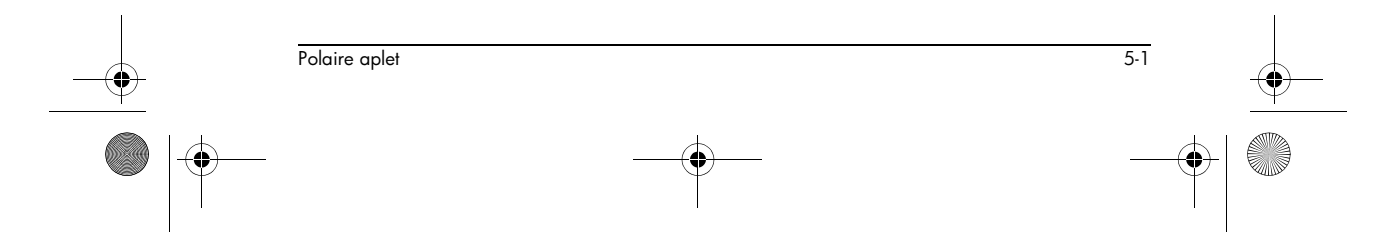

♥ HP 40gs Dutch.book Page 2 Friday, December 9, 2005 2:36 AM

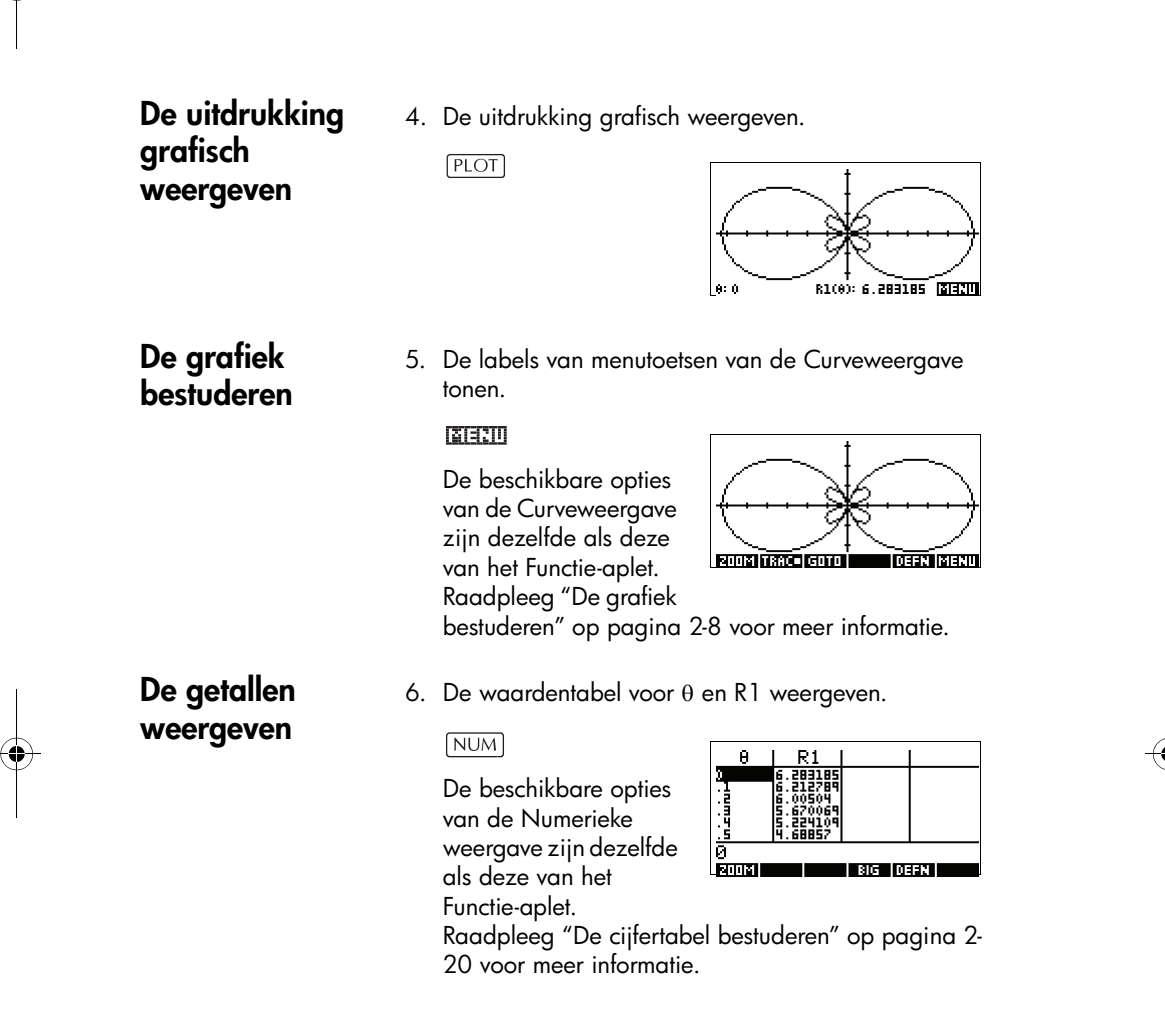

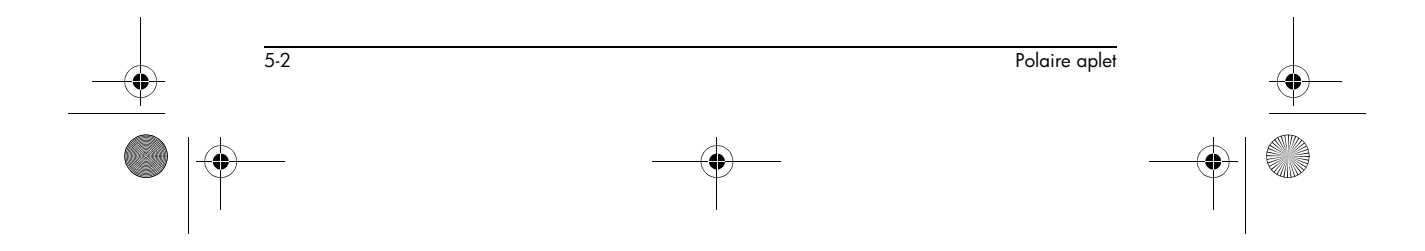

HP 40gs Dutch.book Page 1 Friday, December 9, 2005 2:36 AM

# **Reeks-aplet**

### Over de Reeks-aplet

Met de Reeks-aplet kunt u reekss bestuderen.

U kunt een reeks definiëren die bijvoorbeeld U1 heet:

6

- ten opzichte van n
- ten opzichte van U1 (n-1)
- ten opzichte van U1 (n-2)
- ten opzichte van een andere reeks, bijvoorbeeld U2 (n)
- in elk van de hierboven vermelde combinaties.

Met de Reeks-aplet kunt u twee types grafieken maken:

- Een Stairsteps grafiek geeft n op de horizontale as weer en U<sub>n</sub> op de verticale as.
- Een **Cobweb** grafiek geeft U<sub>n-1</sub> op de horizontale as weer en U<sub>n</sub> op de verticale as.

#### Beginnen met de Reeks-aplet

Het volgende voorbeeld definieert een uitdrukking in de Sequence-aplet en plot deze vervolgens uit. De geïllustreerde reeks is de bekende Fibonacci-reeks waarin elke term, vanaf de derde term, de som is van de twee voorgaande termen. In dit voorbeeld geven we drie reeksvelden op: de eerste term, de tweede term en een regel voor het genereren van alle volgende termen.

U kunt een reeks echter ook definiëren door alleen de eerste term en de regel voor het genereren van alle volgende termen op te geven. U zult de tweede term echter moeten invoeren als de HP 40gs deze niet automatisch kan berekenen. Normaliter moet u de tweede term invoeren als de *n*e term in de reeks afhankelijk is van n-2.

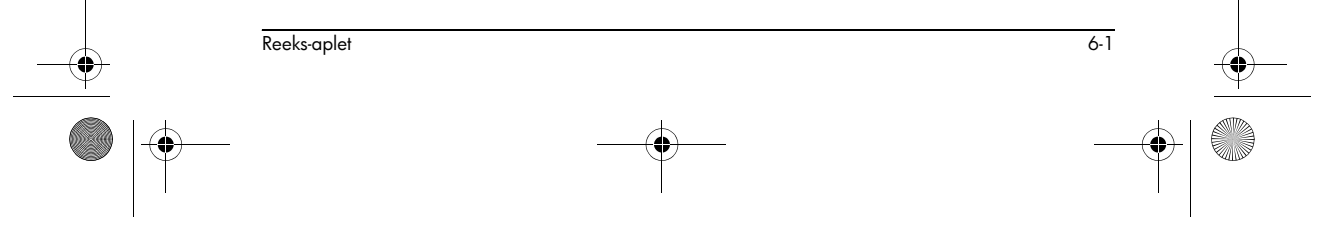

HP 40gs Dutch.book Page 2 Friday, December 9, 2005 2:36 AM

-•

 $igodoldsymbol{\Theta}$ 

| Het Reeks-aplet<br>openen            | <ul> <li>Opent de Reeks-aplet.</li> <li>APLET Selecteer<br/>Sequence</li> <li>SEQUENCE SYMBOLIC VIEW</li> <li>SEQUENCE SYMBOLIC VIEW</li> <li>SEQUENCE SYMBOLI</li></ul>                                                                                                    |
|--------------------------------------|----------------------------------------------------------------------------------------------------|
| De uitdrukking<br>definiëren         | 2. Definieer de Fibonacci-reeks, waarin elke term (na de<br>eerste twee) de som is van de twee voorgaande<br>termen:<br>$U_1 = 1$ , $U_2 = 1$ , $U_n = U_{n-1} + U_{n-2}$ voor $n > 3$ .<br>In de Symbolische weergave van de Reeks-aplet dient<br>u het veld U1(1) te markeren en beginnen met het<br>definiëren van uw reeks.                                                                                                    |
|                                      | Image: Particle in the sequence in the sequence is the sequence is the sequence |
| De Curve-<br>instellingen<br>bepalen | <ul> <li>3. In de Curve-instelling, stelt u eerst de SEQPLOT -optie<br/>in op Stairstep. U stelt de standaard curve-<br/>instellingen opnieuw in door de weergave Curve-<br/>instelling te wissen.</li> <li>SHIFT SETUP-PLOT<br/>SHIFT CLEAR</li> <li>NER</li> <li>NER</li> <li>NER</li> <li>NER</li> </ul>                                                                                                    |
| <br>6-2                              | Reeks-aplet                                                                                                    |
|                                      |                                                                                                    |

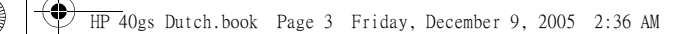

De reeks grafisch weergeven 4. Geef de Fibonaccireeks grafisch weer

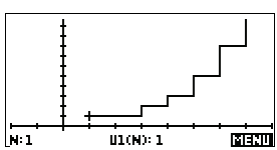

5. In de Curve-instelling, stelt u de SEQPLOT -optie in op Cobweb.

SHIFT SETUP-PLOT GHIMOS Selecteer Cobweb DIS PLOT

NUM

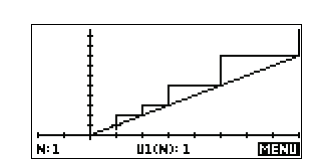

#### De tabel weergeven

6. Geef de waardentabel voor dit voorbeeld weer.

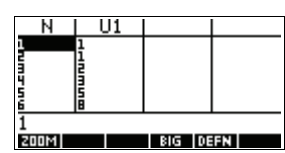

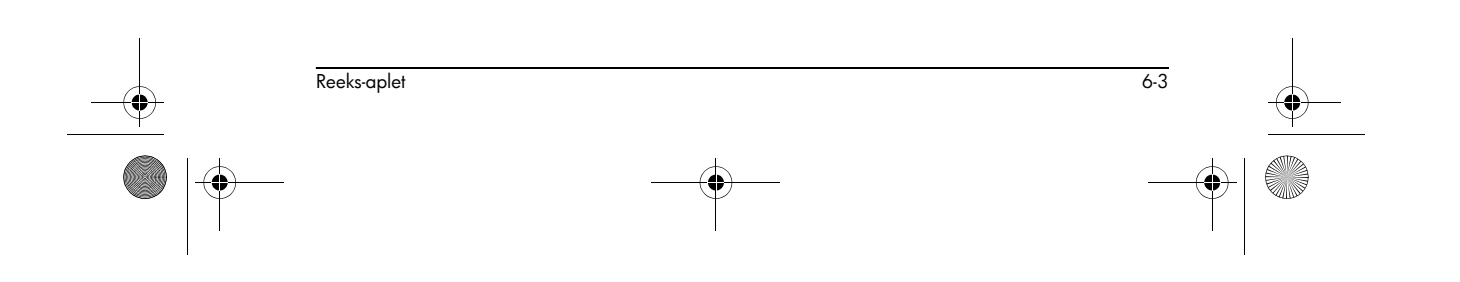

HP 40gs Dutch.book Page 4 Friday, December 9, 2005 2:36 AM

 $igodoldsymbol{\Theta}$ 

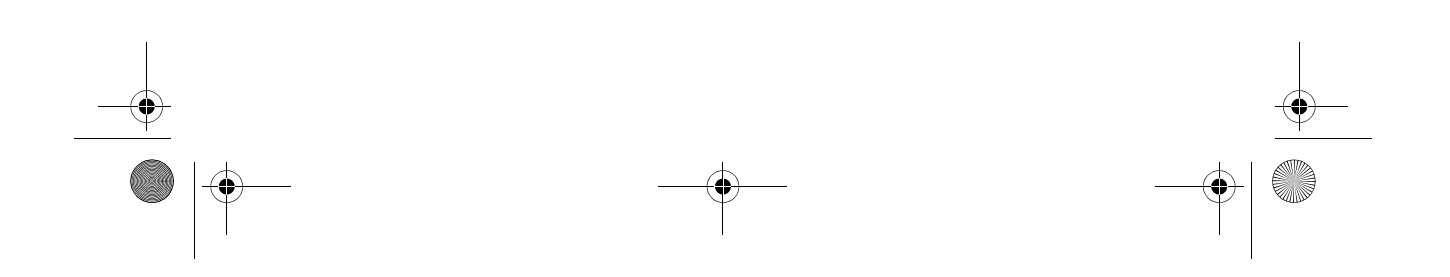

HP 40gs Dutch.book Page 1 Friday, December 9, 2005 2:36 AM

# Solve-aplet

## Over de Solve-aplet

De Solve-aplet lost een vergelijking of een uitdrukking op voor een onbekende variabele. U definieert een vergelijking of een uitdrukking in de Symbolische weergave. Daarna levert u de waarden voor alle variabelen behalve voor één in de numerieke weergave. Oplossen werkt alleen met reële getallen.

7

Let op de verschillen tussen een vergelijking en een uitdrukking:

- Een vergelijking bevat een gelijkheidsteken. Zijn oplossing is een waarde voor de onbekende variabele die ervoor zorgt dat beide kanten dezelfde waarde hebben.
- Een uitdrukking bevat geen gelijkheidsteken. Zijn oplossing is een wortel. Dat is een waarde voor de onbekende variabele die ervoor zorgt dat de uitdrukking de waarde nul heeft.

U kunt de Solve-aplet gebruiken om een vergelijking op te lossen voor elk van zijn variabelen.

De Solve-aplet wordt geopend in de Symbolische weergave.

- In de Symbolische weergave dient u de uitdrukking of vergelijking bepalen die moet worden opgelost. U kunt maximaal 10 vergelijkingen (of uitdrukkingen), E0 tot E9 genaamd, definiëren. Elke vergelijking kan maximaal 27 reële variabelen bevatten. Deze heten A tot Z en θ.
- In de Numerieke weergave bepaalt u de waarden van de bekende variabelen. Markeer de variabele die u wilt oplossen en druk op source.

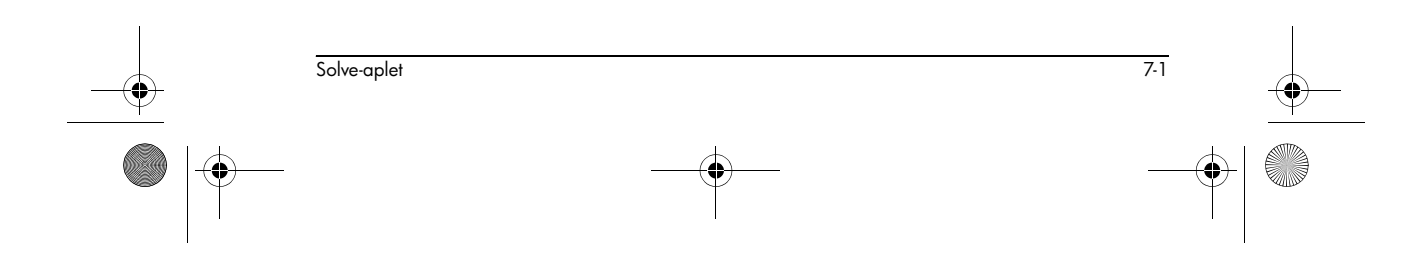

HP 40gs Dutch.book Page 2 Friday, December 9, 2005 2:36 AM

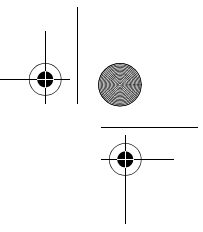

U kunt de vergelijking zo vaak als u wilt oplossen, met nieuwe waarden voor de bekende, en door het markeren van verschillende onbekende waarden.

Opmerking: Het is niet mogelijk om meer dan één variabele tegelijk op te lossen. Simultane lineaire vergelijkingen moeten bijvoorbeeld worden opgelost met de aplet Linear Solver, matrices of grafieken in de aplet Function.

#### Beginnen met de Solve-aplet

Laten we aannemen dat u de versnelling wilt vinden, die nodig is om over een afstand van 100 meter de snelheid van een auto op te drijven van 16,67 m/s (60 km/h) naar 27,78 m/s (100 km/h).

De op te lossen vergelijking is:

 $V^2 = U^2 + 2AD$ 

Open de Solve-1. Open de Solve-aplet. aplet APLET Selecteer SAPLET LIBRARYS SFFF13 Solve ØKB Solve Sequence 2KB Polar Function **ØKB** 306180 06KB MYFUNC 62KB De Solve-aplet wordt SAVE RESET SORT SEND RECV START gestart in de Symbolische weergave. Definieer de 2. Definieer de vergelijking. vergelijking  $[ALPHA] V (\chi^2)$ ✓E1:V²=U²+2\*A\*D 🖬 (ALPHA) U X<sup>2</sup> E4: E5: + 2× EDIT 🖌 CHK) = 🔰 SHOW EVAL ALPHA AX ALPHA D ENTER Opmerking: U kunt de menutoets 🗉 gebruiken om bij

 7-2
 Solve-aplet

 Image: Solve aplet
 Image: Solve aplet

 Image: Solve aplet
 Image: Solve aplet

het invoeren van vergelijkingen te helpen.

HP 40gs Dutch.book Page 3 Friday, December 9, 2005 2:36 AM

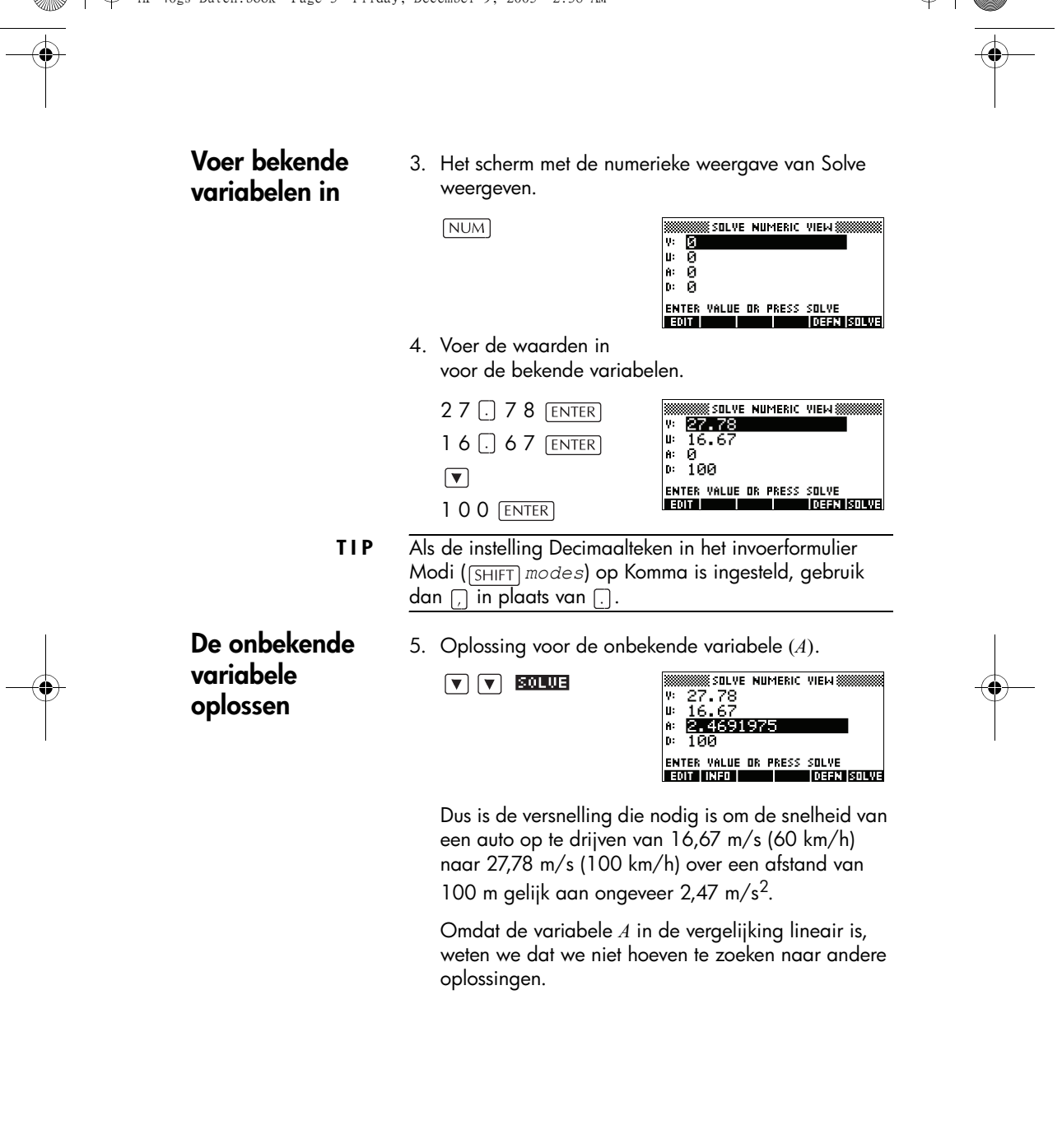

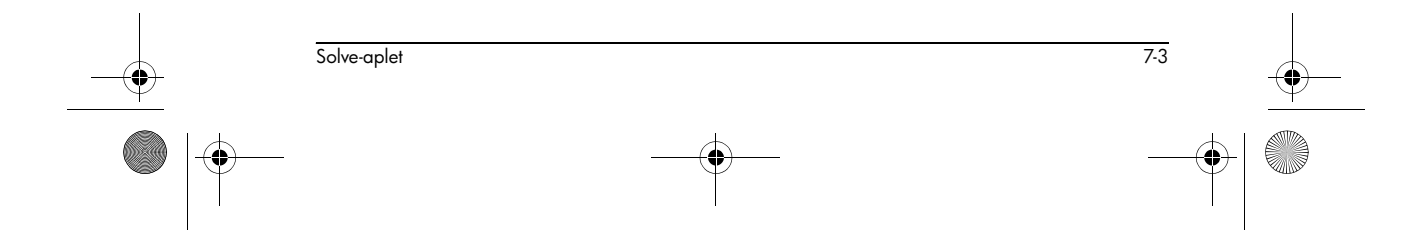

HP 40gs Dutch.book Page 4 Friday, December 9, 2005 2:36 AM

#### De vergelijking grafisch weergeven

De Curveweergave toont één grafiek voor elke kant van de geselecteerde vergelijking. U kunt elke variabele als de onafhankelijke variabele kiezen.

De huidige vergelijking is  $V^2 = U^2 + 2AD$ .

Eén van deze is  $Y = V^2$ , met V=27,78, dat wil zeggen, Y=771,7284. Deze grafiek zal een horizontale lijn zijn. De andere grafiek zal  $Y = U^2 + 2AD$ , met U=16,67 en D=100 zijn, dat wil zeggen, Y=200A+277,8889. Deze grafiek is ook een lijn. De gewenste oplossing is de waarde van A waar deze twee lijnen elkaar kruisen.

6. Geef de vergelijking voor variabele (A) grafisch weer.

R: 0 E1:771.7284 EEX

 Teken langs de grafiek die de linkerhelft van de vergelijking weergeeft, tot de cursor de intersectie nadert.

#### $\blacktriangleright$ ≈ 20 keer

Scale

VIEWS Selecteer Auto

Let op de waarde van A die in de hoek linksonder op het scherm wordt weergegeven.

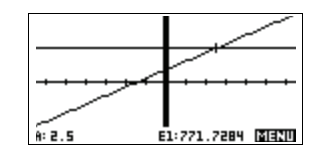

De Curveweergave biedt een geschikte manier om een benadering van de oplossing te vinden, in plaats van de Oplossingsoptie van de Numerieke weergave te gebruiken. Zie "Grafisch afbeelden om schattingen te vinden" op pagina 7-9 voor meer details.

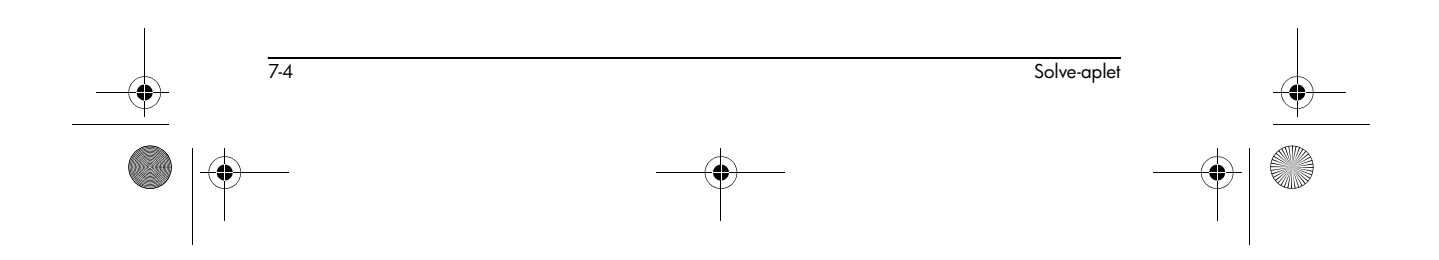

۲

# Toetsen NUM-weergave van Solve-aplet Toetsen NUM-weergave van het Solve-aplet zijn:

| Toets         | Betekenis                                                                                                    |
|---------------|----------------------------------------------------------------------------------------------------|
| [10]          | Kopieert de gemarkeerde waarde<br>voor bewerking naar de<br>bewerkingsregel. Druk op 🖽<br>wanneer u klaar bent.                      |
| 02120         | Geeft een bericht over de oplossing<br>weer (zie "Resultaten interpreteren"<br>op pagina 7-7).                                       |
| ब्रालव        | Geeft andere pagina's variabelen<br>weer, als die er zijn.                                                                           |
|               | Geeft de symbolische definitie van de<br>huidige uitdrukking weer. Druk op<br>🖽 wanneer u klaar bent.                                |
| <u>500003</u> | Zoekt een oplossing voor de<br>gemarkeerde variabele, die<br>gebaseerd is op de waarden van de<br>andere variabelen.                 |
| DEL           | Maakt de gemarkeerde variabele nul<br>of verwijdert het huidige teken in de<br>bewerkingsregel, als de<br>bewerkingsregel actief is. |
| SHIFT CLEAR   | Stelt alle variabele waarden weer in<br>op nul of wist de bewerkingsregel, als<br>de cursor op de bewerkingsregel<br>staat.          |

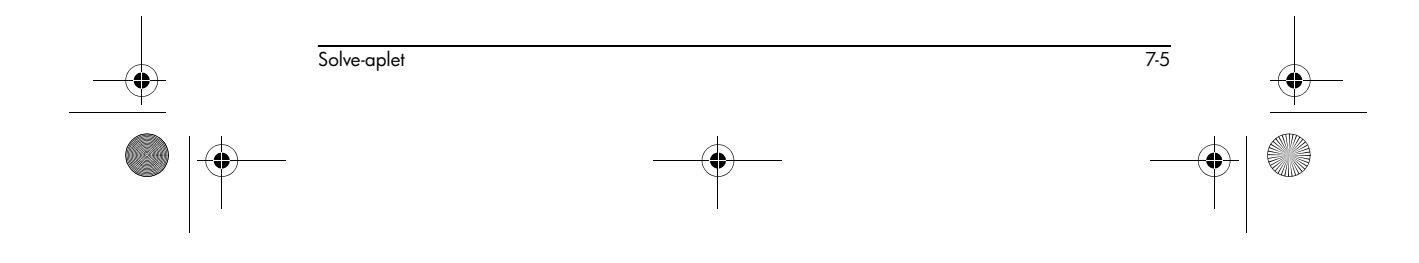

HP 40gs Dutch.book Page 6 Friday, December 9, 2005 2:36 AM

# Een eerste schatting gebruiken

Normaal gesproken kunt u een snellere en nauwkeurigere oplossing krijgen als u een geschatte waarde voor de onbekende variabele kunt leveren, *voordat* u drukt op **ETTITE**. Solve begint bij de eerste schatting naar een oplossing te zoeken.

Voor het grafisch weergeven, dient u ervoor te zorgen dat de onbekende variabele is gemarkeerd in de numerieke weergave. Geef de vergelijking grafisch weer om u te helpen een eerste schatting te selecteren, als u niet weet binnen welk bereik u naar de oplossing moet zoeken. Raadpleeg "Grafisch afbeelden om schattingen te vinden" op pagina 7-9 voor meer informatie.

**TIP** Een eerste schatting is vooral belangrijk als de curve meer dan één oplossing kan bevatten. In dit geval wordt alleen de oplossing die het dichtst bij de eerste schatting ligt, teruggegeven.

Cijferindeling

In de weergave Numerieke instelling kunt u de getalweergave wijzigen voor het Solve-aplet. De opties zijn dezelfde als in HOME MODES: Standaard, Vast, Wetenschappelijk en Technisch. Voor de laatste drie kunt u ook aangeven tot op hoeveel cijfers nauwkeurig u de oplossing wilt. Zie "Modusinstellingen" op pagina 1-12 voor meer details.

U zult het misschien handig vinden om een andere getalweergave in te stellen voor de Solve-aplet. U kunt bijvoorbeeld vergelijkingen definiëren om de geldwaarde op te lossen. De getalweergave Fixed 2 zou in dit geval geschikt zijn.

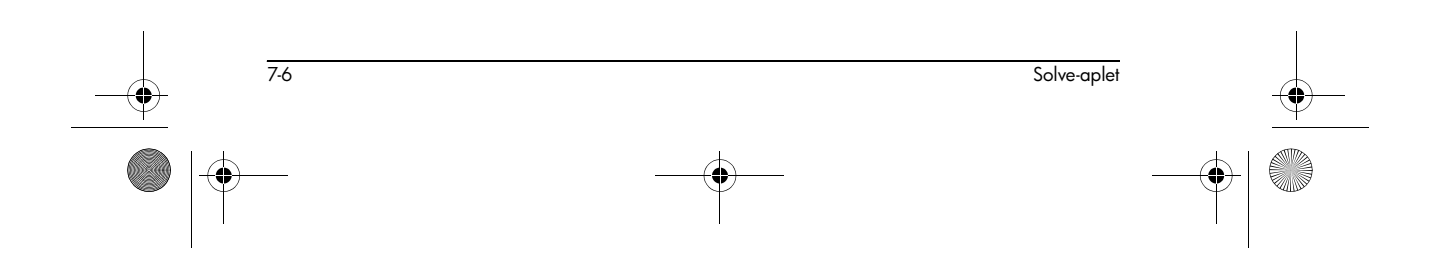

HP 40gs Dutch.book Page 7 Friday, December 9, 2005 2:36 AM

 $\bigcirc$ 

# Resultaten interpreteren

Nadat Solve een oplossing heeft gegeven, drukt u in de Numerieke weergave op III voor meer informatie. U zult één van de volgende drie berichten zien. Druk op III om het bericht te wissen.

| Bericht       | Voorwaarde                                                                                                    |
|---------------|----------------------------------------------------------------------------------------------------|
| Zero          | De aplet Solve heeft een punt<br>gevonden waarop de waarden van<br>de vergelijking gelijk zijn of waarop<br>de uitdrukking gelijk is aan nul (een<br>wortel) binnen de 12-cijferige<br>nauwkeurigheid van de calculator.                                                                                                    |
| Sign Reversal | Solve heeft twee punten gevonden<br>waarop het verschil tussen de twee<br>zijden van de vergelijking<br>tegenovergestelde tekens heeft,<br>maar daartussen kan geen punt<br>worden gevonden waarop de<br>waarde gelijk is aan nul. Hetzelfde<br>geldt voor een uitdrukking waarbij<br>de waarde van de uitdrukking<br>verschillende tekens heeft maar niet<br>precies gelijk is aan nul. Dit kan zijn<br>omdat de twee punten buren zijn<br>(het verschil op de twaalfde positie<br>is één) of omdat de vergelijking<br>tussen de twee punten geen reële<br>waarden heeft. Solve geeft het punt<br>waarop de waarde of het verschil<br>dichter bij nul ligt. Als de<br>vergelijking of uitdrukking continu<br>reëel is, is dit punt de beste<br>benadering die Solve voor een<br>eigenlijke oplossing kan geven. |

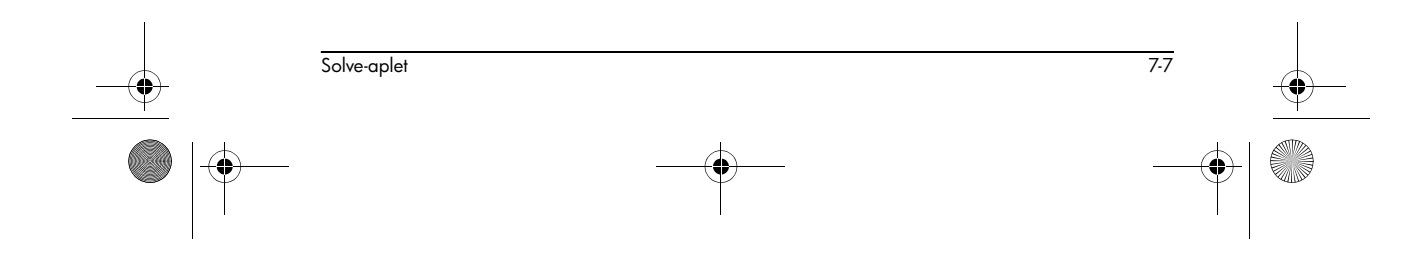

♥ HP 40gs Dutch.book Page 8 Friday, December 9, 2005 2:36 AM

| Bericht  | Voorwaarde                                                                                                    |
|----------|----------------------------------------------------------------------------------------------------|
| Extremum | Solve heeft een punt gevonden waar<br>de vergelijkingswaarde een lokaal<br>minimum (voor positieve waarden)<br>of maximum (voor negatieve<br>waarden) benadert. Dit punt kan<br>een wortel zijn of niet.<br>Of: Solve is opgehouden met<br>zoeken bij 9,99999999992499,<br>het grootste getal dat de<br>rekenmachine kan weergeven. |
|          | Merk op dat de geretourneerde<br>waarde waarschijnlijk niet geldig<br>is.                                                                                                    |

Als Solve geen oplossing kan vinden, zult u één van de volgende twee berichten zien.

| Bericht       | Voorwaarde                                                                                                    |
|---------------|----------------------------------------------------------------------------------------------------|
| Bad Guess(es) | De aanvankelijke schatting ligt<br>buiten het vergelijkingsdomein.<br>Daarom was de oplossing geen<br>reëel getal of heett deze een fout<br>veroorzaakt. |
| Constant?     | De vergelijkingswaarde is op elk<br>getest punt dezelfde.                                                                                                |

**TIP** Het is belangrijk dat u de informatie controleert betreffende het oplossingsproces. De oplossing die bijvoorbeeld door het Solve-aplet wordt gevonden, is geen oplossing, maar ligt het dichtst bij nul als mogelijk is voor de functie. Alleen door de informatie te controleren, kunt u weten of dit het geval is.

#### De wortelzoeker aan het werk

U kunt het proces bekijken, waarbij de wortelzoeker een wortel zoekt en berekent. Onmiddellijk na het drukken op ETTTT om de wortelzoeker te starten, dient u op elke willekeurige toets drukken, behalve op ON. U ziet twee tussenliggende schattingen en aan de linkerkant, het teken van de uitdrukking die bij elke schatting wordt geëvalueerd. Bijvoorbeeld:

Solve-aplet

+ 2 2,219330555745 - 1 21,31111111149

U kunt kijken hoe de wortelvinder een tekenomkering vindt, of convergeert op een lokale extreme waarde, of helemaal niet convergeert. Als er geen convergentie is tijdens het proces, zult u de bewerking willen annuleren (druk op ON) en opnieuw beginnen met een andere aanvankelijke schatting.

# Grafisch afbeelden om schattingen te vinden

De hoofdreden voor het grafisch afbeelden in het Solveaplet, is u te helpen bij het zoeken naar aanvankelijke schattingen en oplossingen voor de vergelijkingen met moeilijk te vinden, of meervoudige oplossingen.

Beschouw de vergelijking van de beweging voor een versnellend voorwerp:

$$X = V_0 T + \frac{AT^2}{2}$$

waarbij X de afstand is,  $V_0$  de aanvankelijke snelheid, T de tijd en A de versnelling. Dit zijn eigenlijk twee vergelijkingen, Y = X en Y =  $V_0T + AT^2 / 2$ 

Aangezien deze vergelijking kwadratisch is voor *T*, kan er zowel een positieve als een negatieve oplossing zijn. Wij zijn echter alleen geïnteresseerd in positieve oplossingen, omdat alleen een positieve afstand zin heeft.

1. Selecteer het Solve-aplet en voer de vergelijking in.

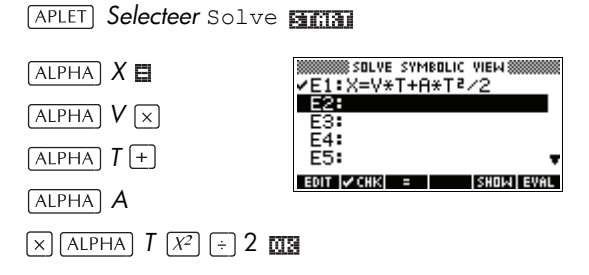

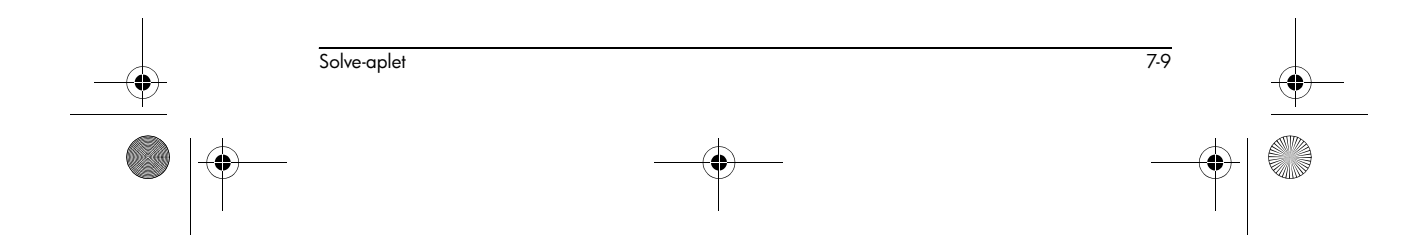

HP 40gs Dutch.book Page 10 Friday, December 9, 2005 2:36 AM

2. Zoek de oplossing voor *T* (tijd) bij X=30, V=2, en A=4. Voer de waarden in voor X, V, en A; markeer daarna de onafhankelijke variabele, *T*. NUM 30 ENTER 2 ENTER V 4 ENTER V voor het markeren van T

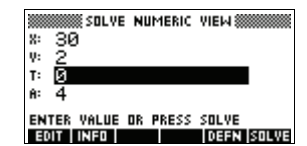

3. Gebruik de Curveweergave om een aanvankelijke schatting te zoeken voor *T*. Stel eerst de geschikte *X*en *Y*- bereiken in de Curve-instelling in. Met vergelijking  $X=V \ge T + A \ge T^2/2$  zal de curve twee grafieken maken: één voor Y = X en één voor  $Y=V \ge T + A \ge T^2$ . Aangezien we X = 30 hebben ingesteld in dit voorbeeld, zal een van de grafieken zijn : Y = 30. Daarom dient u de YRNG -5 tot 35 te maken. Houd de XRNG standaard tussen - 6,5 en 6,5.

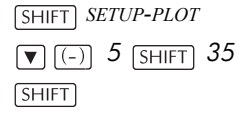

| *******       | 🗱 SOLVE PLOT SETUP 🛲 🗰  |
|---------------|-------------------------|
| XRNG:         | -6.5 6.5                |
| YRNG:         | -5 35                   |
| <b>STICK:</b> | 1 YTICK: 1              |
| RES:          | Detail                  |
| ENTER         | HORIZONTAL TICK SPACING |
| EDIT          | PAGE 🐨                  |

4. Geef de grafiek weer.

PLOT

5. Beweeg de cursor naar de positieve (rechterkant) intersectie. Deze cursorwaarde zal een aanvankelijke schatting zijn voor *T*.

Druk op **b** tot de cursor op de intersectie staat.

De twee punten van de

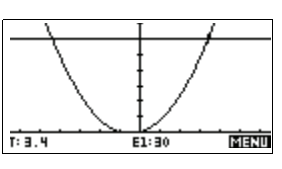

intersectie tonen dat er voor deze vergelijking twee oplossingen zijn. Alleen de positieve waarden voor X zijn zinvol. We willen dus de oplossing vinden voor de intersectie aan de rechterkant van de y-as.

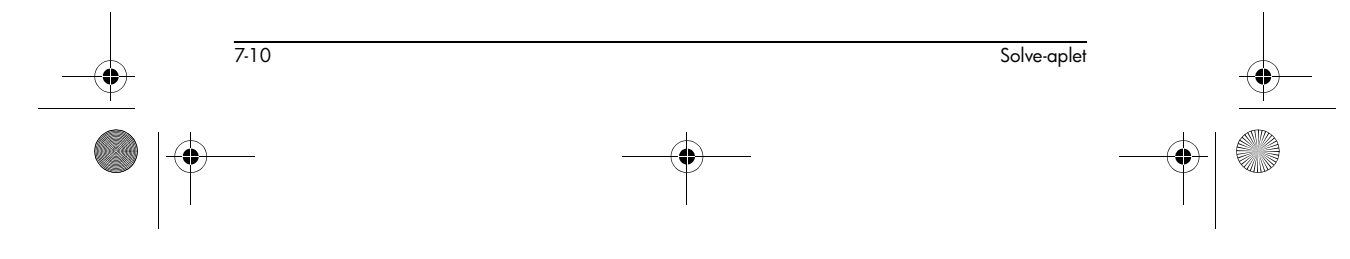

♥ HP 40gs Dutch.book Page 11 Friday, December 9, 2005 2:36 AM

6. Ga terug naar de Numerieke weergave.

NUM

|    | SOLVE | NUMERIC | ₩ЕМ 💥 |  |
|----|-------|---------|-------|--|
| 8: | 30    |         |       |  |
| Ų: | 2     |         |       |  |
| T: | 3.4   |         |       |  |
| Ĥ: | 4     |         |       |  |

Opmerking: de Twaarde wordt ingevuld met de cursorpositie van de Curveweergave.

- A: 4 Enter Value or press solve Eggt info
- 7. Zorg dat de *T* waarde is gemarkeerd en los de vergelijking op.

500003

| SOLVE NUMERIC VIEW         |    |
|----------------------------|----|
| * 30                       |    |
| V: 2<br>7: 0: 40510400705  |    |
| 1: 3.40312403793           |    |
| ··· +                      |    |
| ENTER VALUE OR PRESS SOLVE |    |
| EVIT INFU                  | ΛE |

Gebruik deze vergelijking

om een andere variabele, zoals snelheid, op te lossen. Hoe snel dient de aanvankelijke snelheid van een voorwerp te zijn om zich binnen 3 seconden 50 m te verplaatsen? Veronderstel dezelfde versnelling van 4 m/ s<sup>2</sup>. Bewaar de laatste waarde van V als de aanvankelijke schatting.

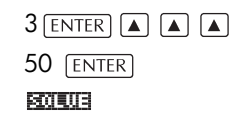

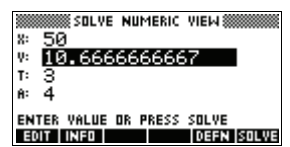

# Variabelen in vergelijkingen gebruiken

Home-

variabelen

U kunt elk van de namen van reële variabelen gebruiken, A tot Z en  $\theta$ . Gebruik geen namen van variabelen die voor andere types zijn gedefinieerd, zoals M1 (een matrixvariabele).

Alle homevariabelen (andere dan die voor apletinstellingen, zoals Xmin en Ytick) zijn globaal, wat betekent dat ze gemeenschappelijk worden gebruikt door de verschillende aplets van de rekenmachine. Een waarde die op een willekeurige plaats wordt toegewezen aan een homevariabele, blijft bij deze variabele, ongeacht waar zijn naam wordt gebruikt.

Als u dan ook een waarde hebt gedefinieerd voor T (zoals in het voorbeeld hierboven) in een ander aplet of zelfs een

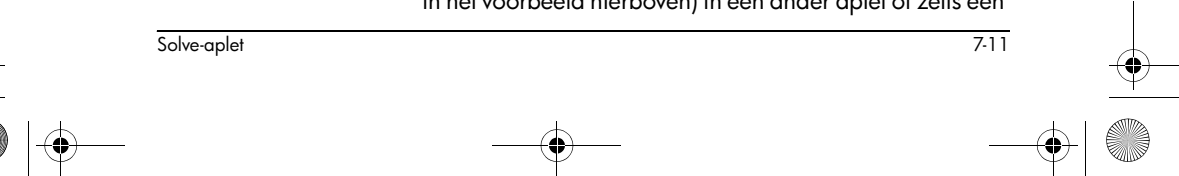

HP 40gs Dutch.book Page 12 Friday, December 9, 2005 2:36 AM

andere Solve-vergelijking, dan zal deze waarde verschijnen in de Numerieke weergave voor deze Solvevergelijking. Wanneer u vervolgens de waarde in deze Solve-vergelijking opnieuw definieert voor *T* wordt die waarde in alle andere contexten toegepast op *T* (tot deze weer wordt gewijzigd).

Met dit gemeenschappelijk gebruik kunt u op verschillende plaatsen (zoals HOME en het Solve-aplet) aan hetzelfde probleem werken, zonder dat u de waarde hoeft bij te werken wanneer het opnieuw wordt berekend.

**TIP** Als de Solve-aplet bestaande variabele waarden gebruikt, zoek dan naar bestaande variabele waarden, die het oplossingsproces kunnen beïnvloeden. (U kunt gebruik maken van <u>SHIFT</u> *CLEAR* om alle waarden in de Numerieke weergave van het Solve-aplet terug in te stellen op nul, indien u dit wenst.)

Apletvariabelen Functies die in andere aplets worden gedefinieerd, kunnen ook gebruikt worden als verwijzing in het Solveaplet. Als u bijvoorbeeld in het Functie-aplet het volgende definieert: F1 (X) =  $X^2$ +10, kunt u F1 (X) = 50 in het Solve-aplet

invoeren om de vergelijking  $x^2+10=50$  op te lossen.

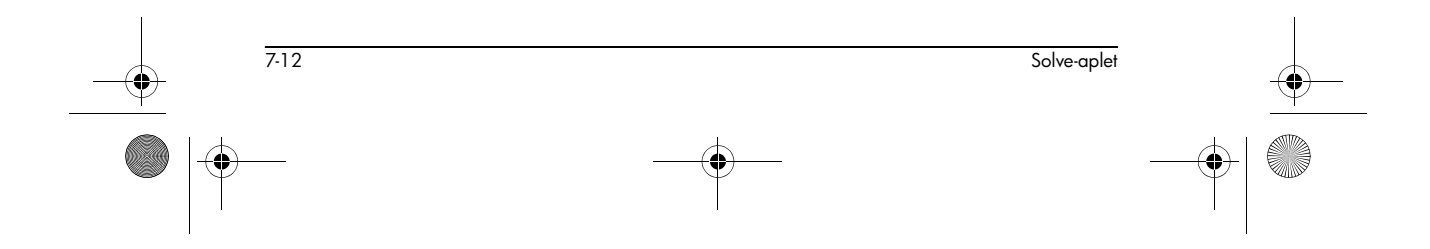

HP 40gs Dutch.book Page 1 Friday, December 9, 2005 2:36 AM

# **De aplet Linear Solver**

### Over de aplet Linear Solver

Met de aplet Linear Solver kunt u een verzameling lineaire vergelijkingen oplossen. De verzameling kan twee of drie lineaire vergelijkingen bevatten.

8

In een verzameling met twee vergelijkingen moet elke vergelijking in de vorm ax + by = k staan. In een verzameling met drie vergelijkingen moet elke vergelijking in de volgende vorm staan: ax + by + cz = k.

U geeft voor elke vergelijking de waarden op van a, b en k (en c bij verzamelingen met drie vergelijkingen). De aplet Linear Solver zal vervolgens de vergelijkingen op proberen te lossen voor x en y (en z bij verzamelingen met drie vergelijkingen).

The HP 40gs waarschuwt u als er geen oplossing kan worden gevonden, of als er een oneindig aantal oplossingen is.

Merk op dat de aplet Linear Solver alleen een numerieke weergave heeft.

### Aan de slag met de aplet Linear Solver

Het volgende voorbeeld definieert een verzameling van drie vergelijkingen en lost deze vervolgens op voor de onbekende variabelen.

#### De aplet Linear Solver openen

1. Open de aplet Linear Sequence.

APLET **Select**Linear Solver

**De Linear Equation** 

Solver wordt geopend.

#### START

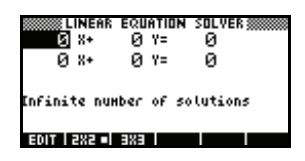

 HP 40gs Dutch.book Page 2 Friday, December 9, 2005 2:36 AM

#### De verzameling vergelijkingen kiezen

 Als u de aplet Linear Solver de vorige keer heeft gebruikt voor het oplossen van twee vergelijkingen, wordt het invoerformulier voor twee

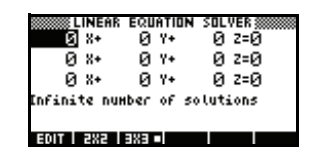

vergelijkingen weergegeven (zoals in het voorbeeld van de vorige stap). Om een verzameling met drie

vergelijkingen op te lossen, drukt u op **ERET**. Nu geeft het invoerformulier drie vergelijkingen weer.

Als het invoerformulier voor drie vergelijkingen wordt weergegeven en u een verzameling met twee vergelijkingen wilt oplossen, drukt u op

In dit voorbeeld gaan we de volgende verzameling vergelijkingen oplossen:

$$6x + 9y + 6z = 5$$
$$7x + 10y + 8z = 10$$
$$6x + 4y = 6$$

Daarom hebben we het invoerformulier voor drie vergelijkingen nodig.

- 3. U definieert de vergelijkingen die u wilt oplossen door in elke vergelijking de coëfficiënten van elke variabele en de constante term in te voeren. Merk op dat de cursor direct wordt gepositioneerd op de coëfficiënt van x in de eerste vergelijking. Voer deze coëfficiënt in en druk op og of [ENTER].
- De cursor wordt verplaatst naar de volgende coëfficiënt. Voer deze coëfficiënt in, druk op III of ENTER, en ga op dezelfde manier verder totdat u alle vergelijkingen heeft gedefinieerd.

Opmerking: U kunt voor elke coëfficiënt of constante de naam van een variabele invoeren. Druk op (ALPHA) en begin met het invoeren van de naam. De menutoets (ALPHA) en begin met het invoeren van de naam. De alfabetische invoermodus te vergrendelen. Druk nogmaals om de vergrendeling te annuleren.

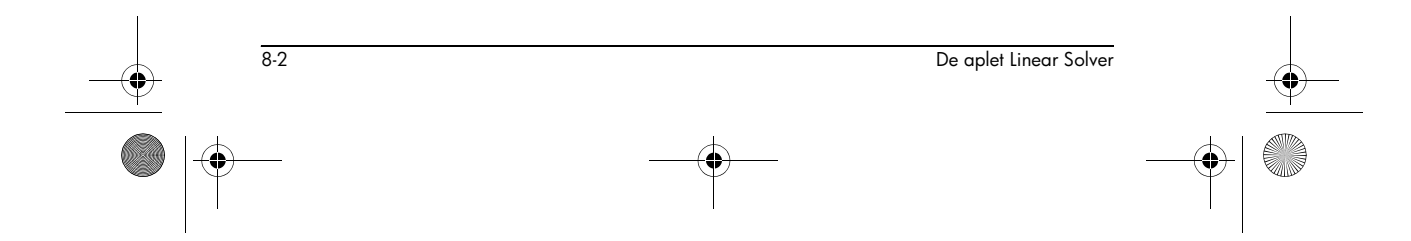

De vergelijkingen definiëren en oplossen
HP 40gs Dutch.book Page 3 Friday, December 9, 2005 2:36 AM

Zodra u genoeg waarden voor de oplosser heeft ingevoerd om oplossingen te genereren, verschijnen deze oplossingen op

| 6 X        | • 9 ¥•   | 6 z=5       |
|------------|----------|-------------|
| <u>7</u> × | + 10 Y+  | 8 z=10      |
| <u>6</u> × | • 0 **   | 0 Z=0       |
| s=0        | Y=-1.666 | 66 2=3.3333 |
|            |          |             |

het scherm. In het voorbeeld rechts kon de oplosser oplossingen voor *x*, *y* en *z* vinden zodra de eerste coëfficiënt van de laatste vergelijking was ingevoerd.

Terwijl u de resterende bekende waarden invoert, verandert de oplossing. In het voorbeeld rechts zijn de uiteindelijke oplossingen

| 7 X+ 9 Y+ 6 2=5<br>7 X+ 10 Y+ 8 2=10<br>6 X+ 4 Y+ 0 2=6<br>K=3.166666 Y=-3.25 2=2.5416 | 8 ** 9 ** 6 2=0<br>7 ** 10 ** 8 2=10<br>6 ** 4 ** 0 2=6<br>*=3.1666666 *=-3.25 2=2.5*166 | LINEAR     | EQUATION | SOLVER    |
|----------------------------------------------------------------------------------------|------------------------------------------------------------------------------------------|------------|----------|-----------|
| 7 X+ 10 Y+ 8 Z=10<br>6 X+ 4 Y+ 0 Z=6<br>K=3.1666666 Y=-3.25 Z=2.5416                   | 7 X+ 10 Y+ 8 Z=10<br>6 X+ 4 Y+ 0 Z=6<br>(=3.1666666 Y=-3.25 Z=2.54166                    | B X+       | 9 1+     | 645       |
| 6 X+ 4 Y+ 0 Z=6<br>K=3.166666 Y=-3.25 Z=2.5416                                         | 6 X+ 4 Y+ 0 Z=6<br>K=3.166666 Y=-3.25 Z=2.54166                                          | ( 8+       | 10 14    | 8 Z=10    |
| K=3.1666666 Y=-3.25 Z=2.5416                                                           | (=3.166666 Y=-3.25 Z=2.54166                                                             | 6 X+       | 4 Y+     | И Z=6     |
|                                                                                        |                                                                                          | K=3.166666 | Y=-3.25  | Z=2.54166 |

weergegeven nadat alle coëfficiënten en constanten waren ingevoerd voor de verzameling vergelijkingen die we wilden oplossen.

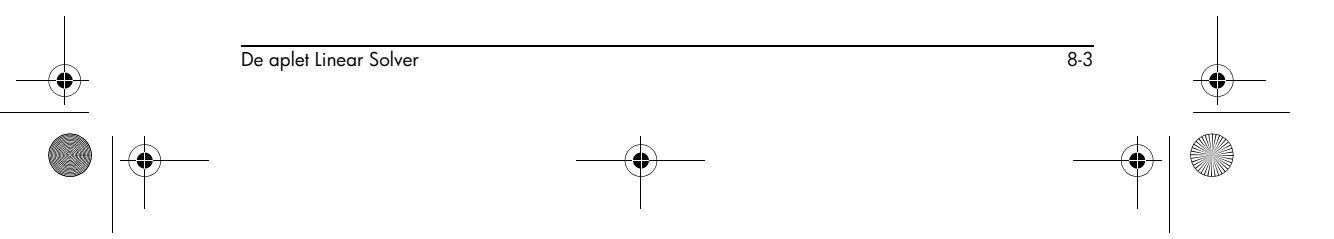

HP 40gs Dutch.book Page 4 Friday, December 9, 2005 2:36 AM

 $igodoldsymbol{\Theta}$ 

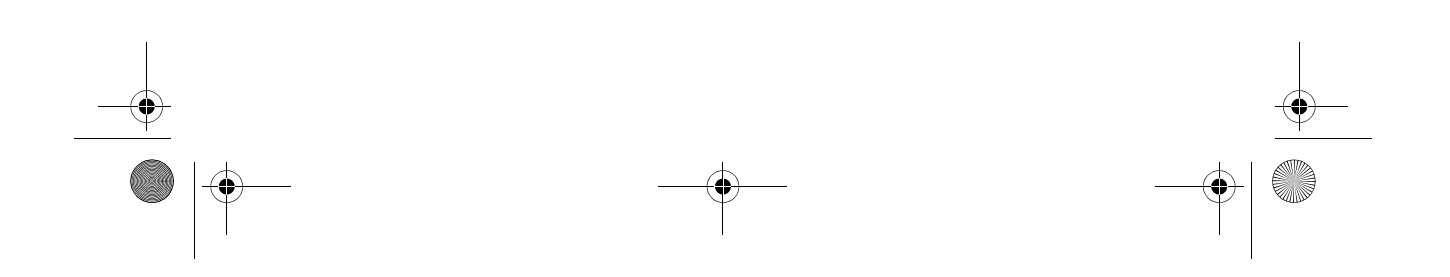

HP 40gs Dutch.book Page 1 Friday, December 9, 2005 2:36 AM

## **De aplet Triangle Solve**

## Over de aplet Triangle Solver

Met de aplet Triangle Solver kunt u de lengte van een zijde van een driehoek of de hoek van het hoekpunt van een driehoek bepalen op basis van gegevens over de andere lengtes en/of andere hoeken.

9

9-1

U moet ten minste drie van de zes mogelijke waarden-de lengtes van de drie zijden en de grootte van de drie hoeken-opgeven voordat de oplosser de andere waarden kan berekenen. Bovendien moet ten minste één opgegeven waarde een lengte zijn. U kunt bijvoorbeeld één van de hoeken en de lengtes van twee zijden opgeven; of twee hoeken en één lengte; of alle drie de lengten. In alle gevallen berekent de oplosser de resterende lengtes of hoeken.

The HP 40gs waarschuwt u als er geen oplossing kan worden gevonden, of als u onvoldoende gegevens heeft opgegeven.

Als u de eigenschappen van een rechthoekige driehoek bepaalt, kunt u naar een eenvoudiger invoerformulier gaan door op de menutoets **RECT** te drukken.

Merk op dat de aplet Triangle Solver alleen een numerieke weergave heeft.

## Aan de slag met de aplet Triangle Solver

In het volgende voorbeeld wordt de onbekende lengte opgelost van de zijde van een driehoek waarvan twee bekende zijden—met de lengtes 4 en 6—bij elkaar komen in een hoek van 30 graden.

Voordat u begint: U dient te controleren of de hoekmeetmodus juist is. Als uw hoekinformatie in graden is (zoals in dit voorbeeld) en uw huidige hoekmeetmodus op radialen of gradiënten staat, wijzigt u de modus naar graden alvorens de oplosser uit te voeren. (Zie

De aplet Triangle Solve

HP 40gs Dutch.book Page 2 Friday, December 9, 2005 2:36 AM

'Modusinstellingen' op pagina 1-12 voor instructies.) Omdat de hoekmeetmodus geassocieerd is met de aplet, moet u eerst de aplet starten en vervolgens de instelling wijzigen.

## De aplet Triangle Solver openen

1. Open de aplet Triangle Solver.

APLET Select Triangle Solver

De aplet Triangle Solver wordt geopend.

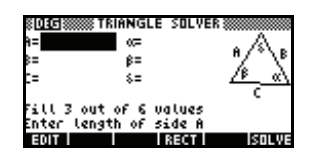

*Opmerking*: Als u de Triangle Solver reeds heeft gebruikt, worden de invoer en resultaten van het vorige gebruik weergegeven. Om de Triangle Solver 'schoon' op te starten, wist u de eerdere invoer en resultaten door op SHIFT *CLEAR* te drukken.

- Het type driehoek kiezen
- Als u voor de aplet Triangle Solver de vorige keer het invoerformulier voor rechthoekige driehoeken heeft gebruikt, wordt het

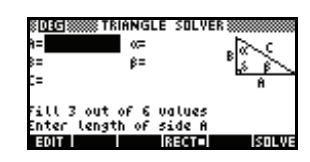

invoerformulier voor rechthoekige driehoeken weergegeven (zoals in het voorbeeld rechts). Als de onderzochte driehoek geen rechthoekige driehoek is, of als u niet zeker om welk type het gaat, gebruikt u het algemene invoerformulier (zie illustratie onder de vorige stap). Om naar het algemene invoerformulier te schakelen, drukt u op **FEET**.

Als het algemene invoerformulier wordt weergegeven en u een rechthoekige driehoek onderzoekt, drukt u op **meer** om het eenvoudigere invoerformulier weer te geven.

## De bekende waarden opgeven

 Ga met de pijltoetsen naar het veld waarvan u de waarde weet, voer de waarde in en druk op ms of ENTER]. Herhaal dit voor elke bekende waarde.

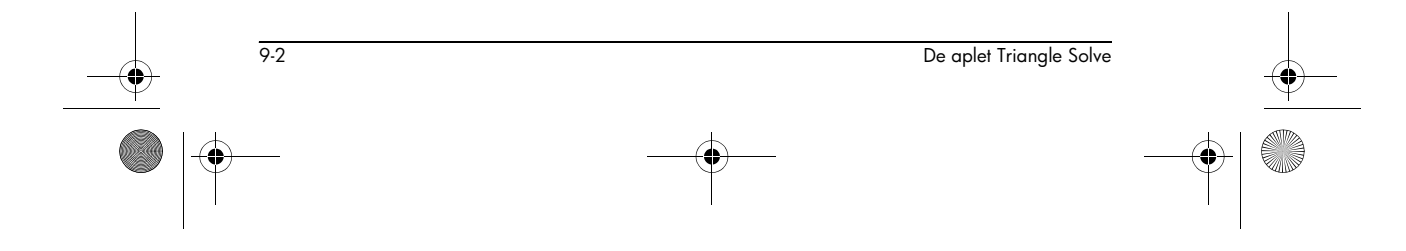

HP 40gs Dutch.book Page 3 Friday, December 9, 2005 2:36 AM

Merk op dat de lengtes van de zijden A, B en C worden genoemd, en dat de hoeken  $\alpha$ ,  $\beta$ en  $\delta$  worden genoemd. Het is belangrijk dat u de bekende waarden

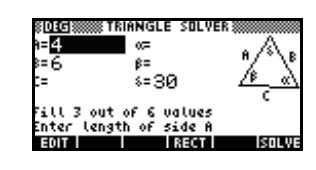

in de juiste velden zet. In ons voorbeeld weten we de lengte van twee zijden en de hoek waarmee deze zijden bij elkaar komen. Als we dus de lengtes van de zijden A en B opgeven, moeten we de hoek als  $\delta$ invoeren (omdat  $\delta$  de hoek is waarbij A en B bij elkaar komen). Als we de lengtes in plaats daarvan als B en C hadden ingevoerd, zouden we de hoek als  $\alpha$  moeten opgeven. De illustratie op het scherm helpt u te bepalen op welke plek de bekende waarden moeten worden ingevoerd.

Opmerking: Als u de hoekmeetmodus moet wijzigen, drukt u op <u>SHIFT</u> *MODES*, wijzigt u de modus en drukt u vervolgens op <u>NUM</u> om naar de aplet terug te keren.

 Druk op sortung. De oplosser berekent de waarden van de onbekende variabelen, om deze vervolgens weer te geven. Zoals is

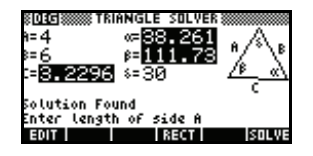

te zien op de illustratie rechts, is de lengte van de onbekende zijde in ons voorbeeld 3,2296. (Ook de andere twee hoeken zijn berekend.)

**Opmerking:** Als u twee zijden en een aangrenzende scherpe hoek heeft ingevoerd en er twee oplossingen zijn, wordt er in eerste instantie slechts één oplossing weergegeven.

In dit geval wordt de menutoets ELLT weergegeven (zoals in dit voorbeeld). U drukt op ELLT om de tweede oplossing weer

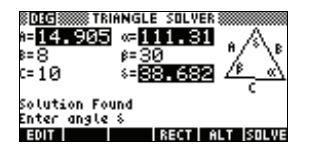

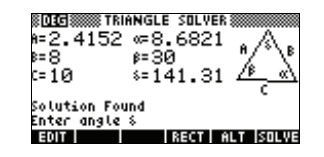

9-3

De aplet Triangle Solve

HP 40gs Dutch.book Page 4 Friday, December 9, 2005 2:36 AM

te geven, en nogmaals op **ELLE** om naar de eerste oplossing terug te keren.

### Fouten

#### Geen oplossing met opgegeven gegevens Als u het algemene

invoerformulier gebruikt en meer dan 3 waarden invoert, zijn de waarden mogelijk niet consistent,

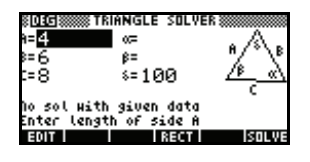

dat wil zeggen dat er geen driehoek is die mogelijkerwijze alle opgegeven waarden kan hebben. In dit soort gevallen verschijnt de melding No sol with given data op het scherm.

Een soortgelijke situatie doet zich voor als u het eenvoudigere invoerformulier (voor een rechthoekige driehoek) gebruikt en u meer dan twee waarden invoert.

#### Niet genoeg gegevens

Als u het algemene invoerformulier gebruikt, moet u ten minste drie waarden voor de Triangle Solver specificeren om de resterende eigenschappen

| SDEG       | TRIANGLE SOLVER |             |
|------------|-----------------|-------------|
| ⊫ <u>6</u> | ∝25             | ٠A.         |
| 8=         | β=              | % %         |
| C=         | 8=              | <u>~~~~</u> |
| hot enou   | gh data         |             |
| Enter le   | ngth of side B  |             |
| EDIT I     | I RECT I        | ISOLVE      |

van de driehoek te berekenen. Als u minder dan drie waarden opgeeft, verschijnt de melding Not enough data op het scherm.

Als u het eenvoudigere invoerformulier (voor een rechthoekige driehoek) gebruikt, moet u ten minste twee waarden opgeven.

Daarnaast kunt u niet alleen hoeken (geen lengtes) opgeven.

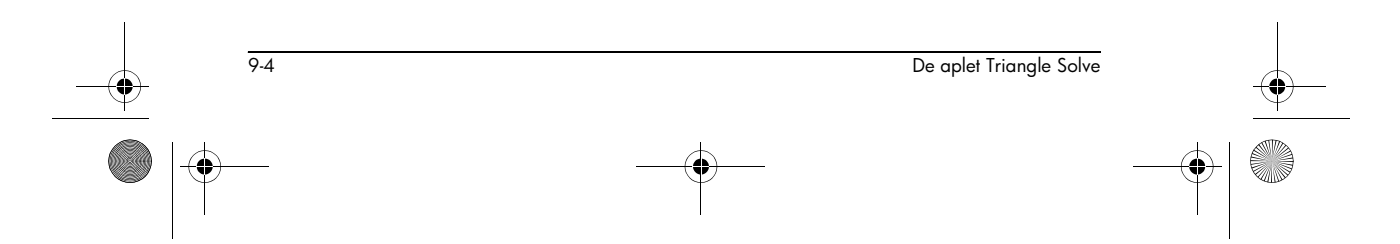

HP 40gs Dutch.book Page 1 Friday, December 9, 2005 2:36 AM

# Statistisch aplet

## Over het Statistische aplet

Het Statistische aplet kan tegelijkertijd maximaal 10 datasets opslaan. Het kan statistische analyses van één of twee variabelen van één of meer datasets uitvoeren.

Het Statistische aplet begint met de Numerieke weergave die wordt gebruikt om gegevens in te voeren. De Symbolische weergave wordt gebruikt om aan te geven welke kolommen gegevens bevatten en welke kolom frequenties bevat.

U kunt statistische waarden in HOME berekenen en de waarden van specifieke statistische variabelen opnieuw oproepen.

De waarden die in het Statistische aplet worden berekend, worden in variabelen opgeslagen. Veel van deze variabelen worden door de **ETTTE** -functie in een lijst opgenomen. Deze functie is toegankelijk via de Numerieke weergave van het Statistische aplet.

## Met het Statistische aplet te beginnen

Het volgende voorbeeld vraagt u de advertentie- en verkoopdata (in de tabel hieronder) in te voeren en te analyseren, de statistieken te berekenen, een curve aan de data aan te passen en het effect van meer adverteren op de verkoop te voorspellen.

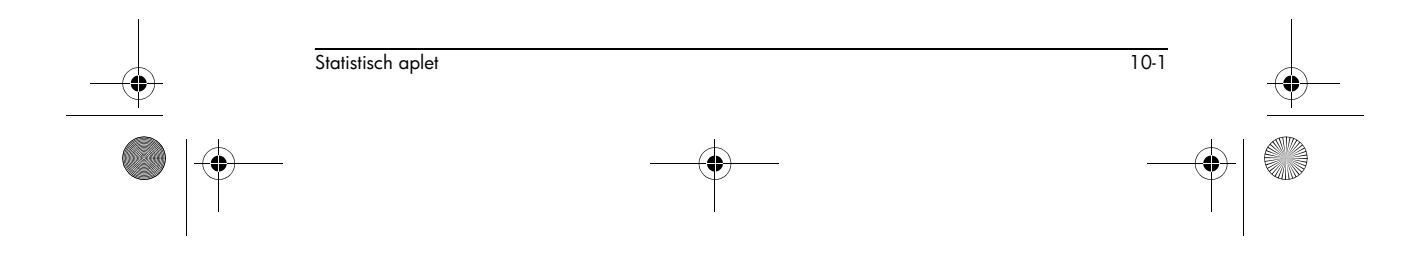

10

| Adverteerminuten<br>(onafhankelijk, x) | Resulterende verkoop (\$)<br>(afhankelijk, y) |
|----------------------------------------|-----------------------------------------------|
| 2                                      | 1400                                          |
| 1                                      | 920                                           |
| 3                                      | 1100                                          |
| 5                                      | 2265                                          |
| 5                                      | 2890                                          |
| 4                                      | 2200                                          |

# Het Statistisch aplet openen

1. Open het Statistisch aplet en verwijder bestaande gegevens door op **resen** te drukken.

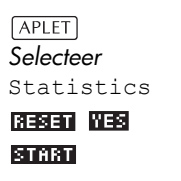

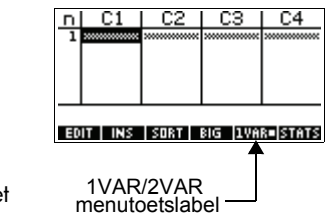

Het Statistische aplet begint in de Numerieke weergave.

Op elk willekeurig ogenblik wordt het Statistische aplet geconfigureerd voor slechts één of twee soorten statistische onderzoeken: één-variabele (IUTHI) of twee-variabelen (IUTHI). Het 5de menutoetslabel in de Numerieke weergave schakelt tussen deze twee opties en toont de huidige optie.

2. Selecteer EUMR.

U dient **EUTE** te selecteren, omdat we in dit voorbeeld een dataset die twee variabelen bevat, analyseren: adverteerminuten en resulterende verkoop.

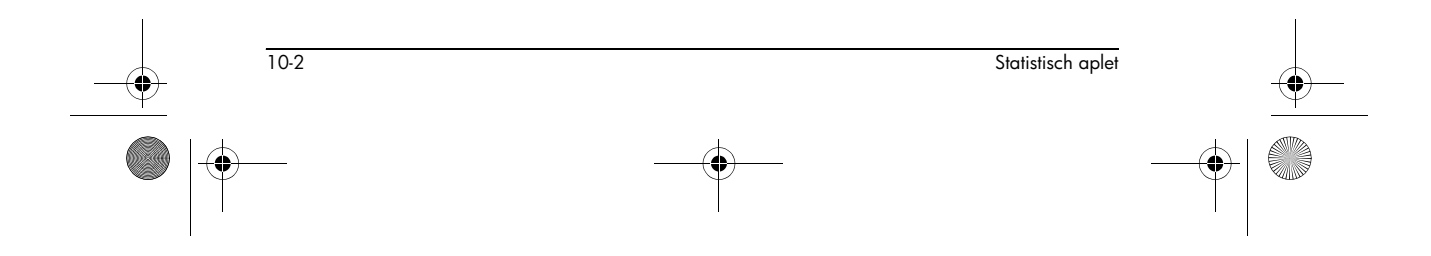

♥ HP 40gs Dutch.book Page 3 Friday, December 9, 2005 2:36 AM

## Data invoeren

#### 3. Voer de data in de kolommen in.

| 2 | [ENTER] 1 | ENTER |
|---|-----------|-------|
| 3 | [ENTER] 5 | ENTER |
| 5 | ENTER 4   | ENTER |

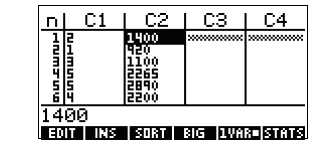

▶ om naar de volgende kolom te gaan

| 1400 | ENTER | 920 [ | enter |
|------|-------|-------|-------|
| 1100 | ENTER | 2265  | ENTER |
| 2890 | ENTER | 2200  | ENTER |

4. Selecteer een aanpassing in de weergave

## Kies aangepaste en gegevenskolommen

Symbolische instelling.

| ▼ CHOOS<br>Selecteer Linear |
|-----------------------------|
| 0K                          |

EDB STATISTICS SYMBOLIC SETUP #### ANGLE MEASURE: Radians SIFIT:Linear SEFIT:Linear SEFIT:Linear CHODE STATISTICS MODEL TYPE (CHODE STATISTICS MODEL TYPE)

U kunt tot vijf onderzoeken creëren voor gegevens met twee variabelen, genaamd S1 tot S5. In dit voorbeeld zullen we er maar één creëren: S1.

5. Geef de kolommen aan die de gegevens bevatten die u wilt analyseren.

| SYMB<br>U kon uw gegevens<br>ingevoerd hebben in<br>andere kolommen dan<br>C1 en C2 |                     |
|-------------------------------------------------------------------------------------|---------------------|
| C1 en C2.                                                                           | .AK  C    SHUM EYHL |

## Statistieken onderzoeken

6. Zoek de gemiddelde tijd voor adverteren (MEANX) en de gemiddelde verkoop (MEANY).

#### NUM STHTS

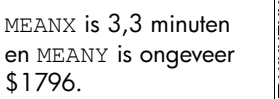

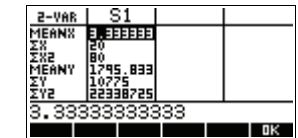

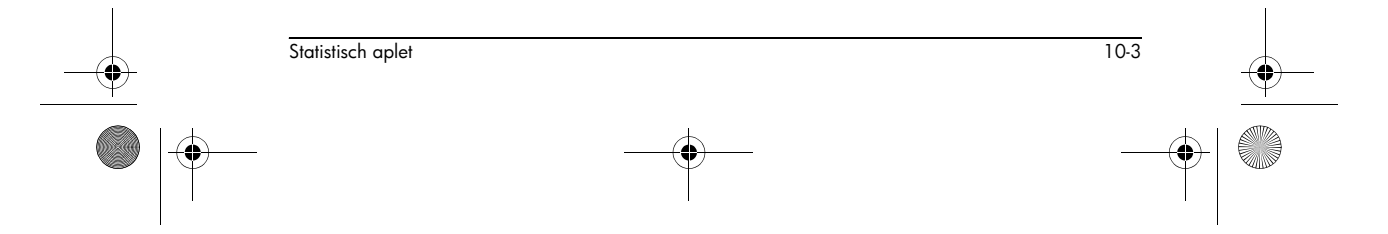

🕂 HP 40gs Dutch.book Page 4 Friday, December 9, 2005 2:36 AM

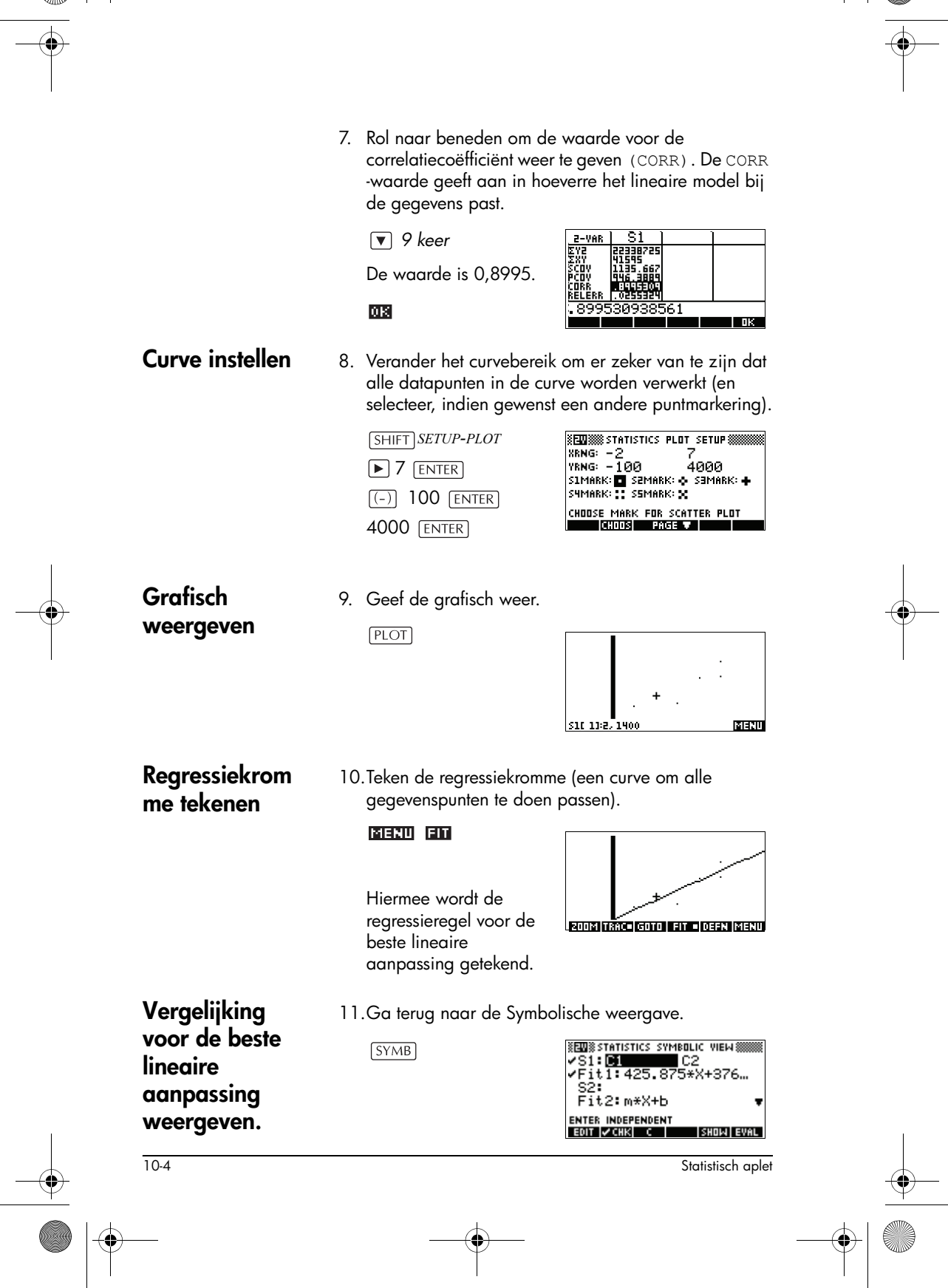

🗣 HP 40gs Dutch.book Page 5 Friday, December 9, 2005 2:36 AM

- 12. Geef de vergelijking voor de beste lineaire aanpassing weer.
  - ▼ om naar het veld FIT1 te gaan
- 425.875×+376.25

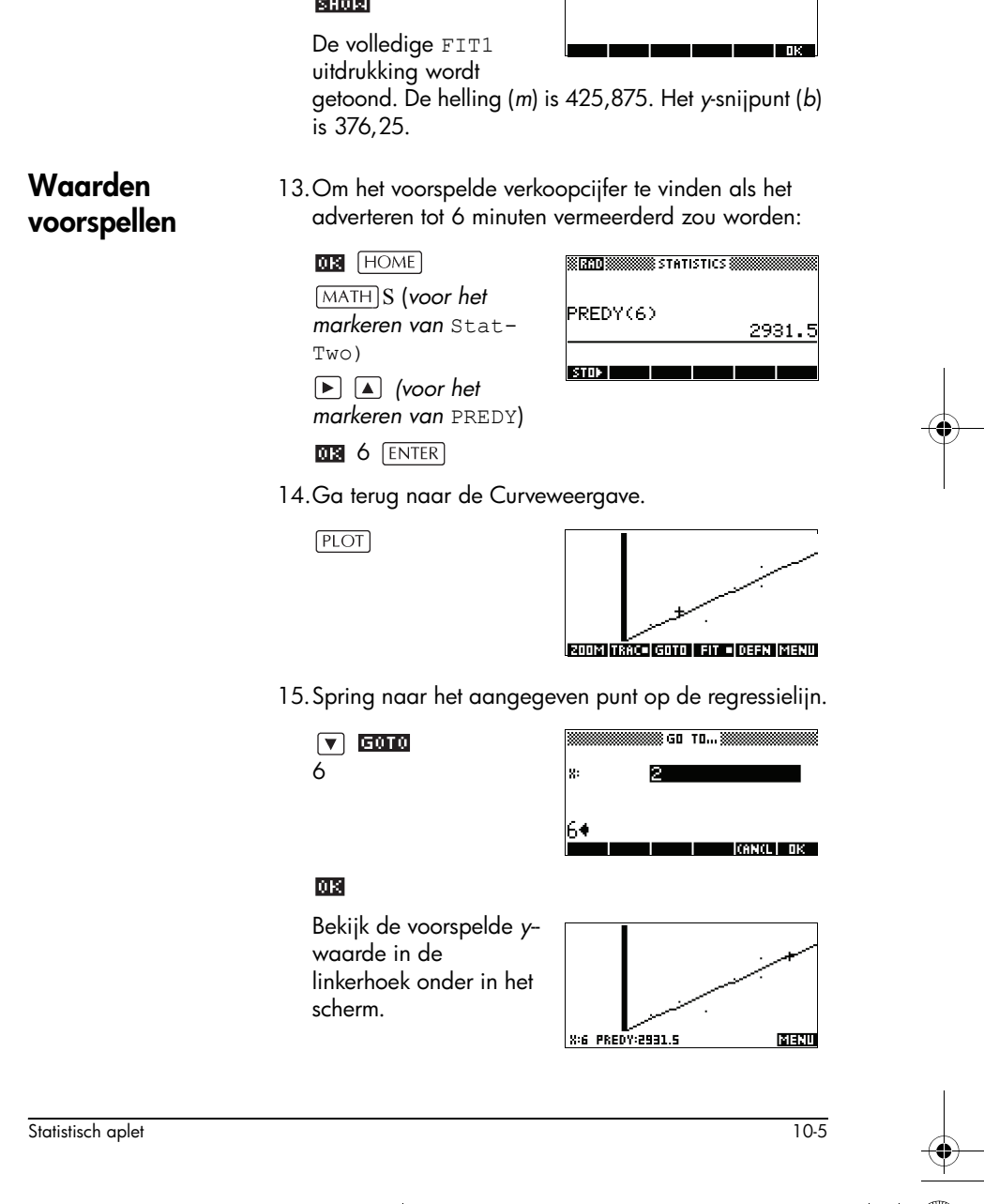

HP 40gs Dutch.book Page 6 Friday, December 9, 2005 2:36 AM

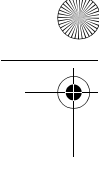

## Statistische gegevens invoeren en bewerken

De Numerieke weergave (NUM) wordt gebruikt om gegevens in het Statistische aplet in te voeren. Elke kolom vertegenwoordigt een variabele met de naam CO tot C9. Nadat u de gegevens hebt ingevoerd, dient u de dataset in de Symbolische weergave te definiëren (SYMB).

**TIP** Een gegevenskolom dient minstens vier gegevenspunten te hebben, om geldige statistieken van twee variabelen te bieden, of twee gegevenspunten voor een statistiek van één variabele.

U kunt statistische gegevenswaarden ook opslaan door de lijsten van HOME in de Statistische gegevenskolommen te kopiëren. Bijvoorbeeld in HOME slaat L1 STOP C1 een kopie van de lijst L1 op in de gegevenskolomvariabele C1.

#### NUM-weergavetoetsen van het Statistische aplet

De Numerieke weergavetoetsen in het Statistische aplet zijn:

| Toets                | Betekenis                                                                                                    |
|----------------------|----------------------------------------------------------------------------------------------------|
|                      | Kopieert het gemarkeerde item in<br>de bewerkingsregel.                                                                                                    |
|                      | Voert een nulwaarde in boven de<br>gemarkeerde cel.                                                                                                    |
| 80031                | Sorteert de aangegeven<br>onafhankelijke gegevenskolom in<br>stijgende of dalende volgorde en<br>herschikt vervolgens een<br>aangegeven afhankelijke (of<br>frequentie) gegevenskolom.                                      |
| BIG                  | Schakelt tussen grotere en kleinere<br>tekengrootten.                                                                                                    |
| iuar<br>Iuar<br>Iuar | Hiermee schakelt u tussen<br>statistieken voor één variabele of<br>twee variabelen. Deze instelling<br>beinvloedt de statistische<br>berekeningen en curves. Het label<br>geeft aan welk instelling momenteel<br>actief is. |

10-6

Statistisch aplet

| Toets                 | Betekenis (Vervolg)                                                                                                    |
|-----------------------|----------------------------------------------------------------------------------------------------|
| STATS                 | Berekent beschrijvende statistieken<br>voor elke dataset die in de<br>Symbolische weergave is<br>aangegeven.                                                                                        |
| DEL                   | Verwijdert de huidige gemarkeerde<br>waarde.                                                                                                    |
| SHIFT CLEAR           | Verwijdert de huidige kolom of alle<br>gegevenskolommen Druk op<br>SHIFT CLEAR om een menulijst weer<br>te geven, selecteer daarna de<br>huidige kolom of de optie alle<br>kolommen, en druk op 🖽 . |
| [SHIFT]<br>cursor key | Gaat van de eerste naar de laatste<br>rij, of van de eerste naar de laatste<br>kolom.                                                                                                    |

#### Voorbeeld

U meet de lengte van de studenten in een klaslokaal om de gemiddelde lengte te vinden. De eerste vijf studenten hebben de volgende afmetingen 160 cm, 165 cm, 170 cm, 175 cm, 180 cm.

- 1. Open het Statistische aplet.
  - APLET Selecteer Statistics RESET NES START

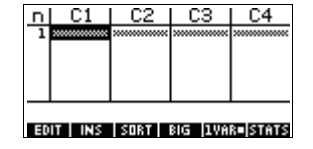

2. Voer de afmetingengegevens in.

| 160 | ENTER |
|-----|-------|
| 165 | ENTER |
| 170 | ENTER |
| 175 | ENTER |
| 180 | ENTER |

| п | C1  | C2                                      | C3                                      | C4                                      |
|---|-----|-----------------------------------------|-----------------------------------------|-----------------------------------------|
| ļ | 160 | 200000000000000000000000000000000000000 | ,,,,,,,,,,,,,,,,,,,,,,,,,,,,,,,,,,,,,,, | ,,,,,,,,,,,,,,,,,,,,,,,,,,,,,,,,,,,,,,, |
| 5 | 170 |                                         |                                         |                                         |
| 겉 | 175 |                                         |                                         |                                         |
|   |     |                                         |                                         |                                         |

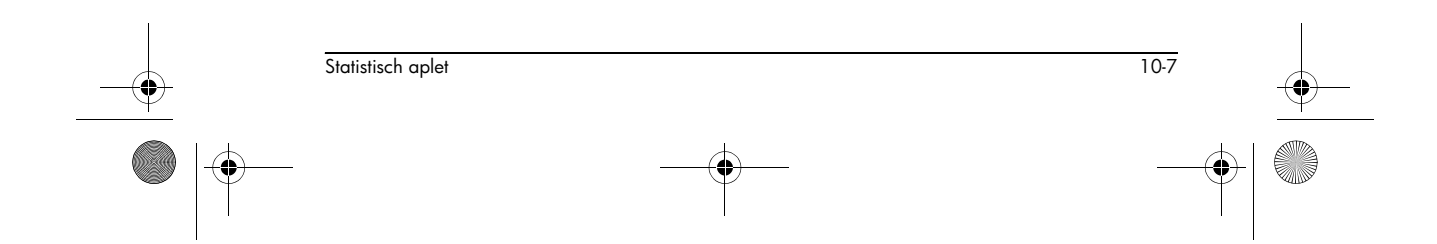

3. Zoek het gemiddelde van de steekproef.

Zorg dat het menutoetslabel EURR / EURR EURR luidt.

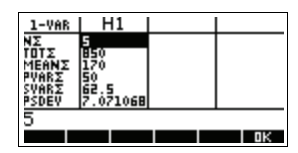

#### Druk op 🖬 🖬 om de

statistieken te zien die werden berekend op basis van de steekproefgegevens in C1.

Merk op dat de titel van de statistiekenkolom H1 is. Er zijn 5 datasetdefinities beschikbaar voor

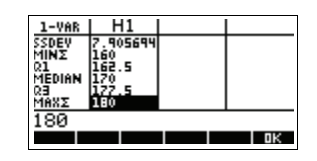

statistieken van één variabele: H1 – H5. Als u in C1 gegevens invoert, wordt H1 automatisch ingesteld om C1 voor gegevens te gebruiken, en de frequentie van elk gegevenspunt wordt op 1 ingesteld. Vanuit de weergave Symbolische instellingen van de Statistieken kunt u andere gegevenskolommen selecteren.

 Druk op DE om het statistische venster te sluiten en druk op de

SYMB -toets om de

| STATISTICS 8 | SYMBOLIC | VIEW     |
|--------------|----------|----------|
| ✓H1:C1       | 1        |          |
| H2:          | 1        |          |
| H3:          | 1        | _        |
| H4:          | 1        | •        |
| ENTER SAMPLE |          |          |
| EDIT VCHK C  | 5        | HOW EVAL |

datasetdefinities te zien.

De eerste kolom geeft de verwante gegevenskolom voor elke datasetdefinitie aan. De tweede kolom geeft de constante frequentie aan, of de kolom die de frequenties bevat.

De toetsen die u vanuit dit venster kunt gebruiken, zijn:

| Toets | Betekenis                                                                                                    |
|-------|----------------------------------------------------------------------------------------------------|
| EDN   | Kopieert de kolomvariabele (of<br>variabele uitdrukking) voor<br>bewerking naar de<br>bewerkingsregel. Druk op 💵 als u<br>klaar bent. |

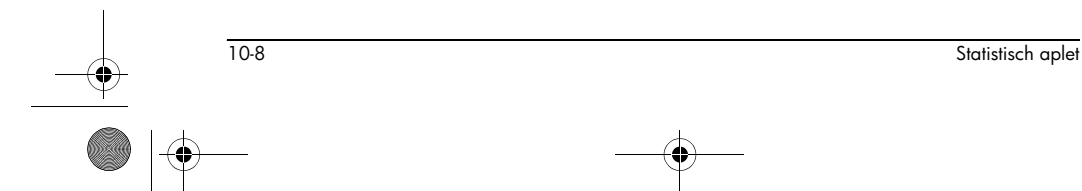

0

| Toets       | Betekenis                                                                                                    |
|-------------|----------------------------------------------------------------------------------------------------|
| <b>МСНК</b> | De huidige dataset aanvinken/<br>afvinken. Alleen de aangevinkte<br>dataset(s) worden berekend en<br>grafisch verwerkt.           |
| • of $X^2$  | Hulpmiddel bij het invoeren van de<br>kolomvariabelen (₪) of van de<br>aangepaste uitdrukkingen (₪).                              |
| SHOW        | Geeft de huidige variabele<br>uitdrukking in standaard<br>wiskundige vorm weer. Druk op<br>💵 als u klaar bent.                    |
| EUAL        | Evalueert de variabelen in de<br>gemarkeerde kolomuitdrukking<br>(C1, enz).                                                       |
| VARS        | Geeft het menu weer om namen of inhoud van variabelen in te voeren.                                                               |
| (MATH)      | Geeft het menu weer voor het<br>invoeren van wiskundige<br>bewerkingen.                                                           |
| DEL         | Wist de gemarkeerde variabele <i>of</i><br>het huidige teken in de<br>bewerkingsregel.                                            |
| SHIFT CLEAR | Stelt de standaardspecificaties van<br>de datasets opnieuw in <i>of</i><br>verwijdert de bewerkingsregel (als<br>deze actief is). |
|             | Opmerking: Als SHIFT CLEAR wordt<br>gebruikt, dient u de datasets<br>opnieuw te selecteren voordat u ze<br>weer gebruikt.         |

Om verder te gaan met ons voorbeeld, nemen we aan dat de lengte van de rest van de studenten in de klas is gemeten, maar dat elke afmeting naar de dichtstbijzijnde waarde van de eerste vijf genoteerde waarden is afgerond. In plaats van alle nieuwe data in C1 in te

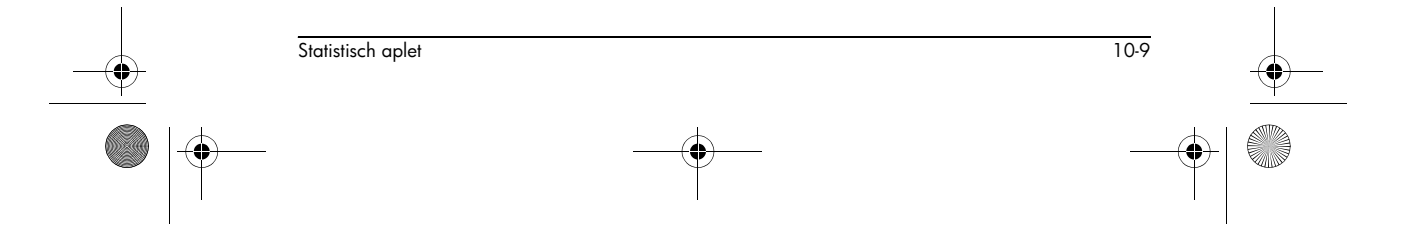

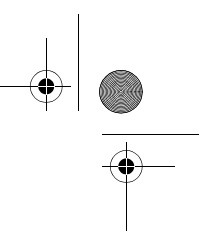

voeren, voegen we gewoon een andere kolom, C2, toe, die de frequentie van onze vijf datapunten in C1 bevat.

| Lengte (cm) | Frequentie |
|-------------|------------|
| 160         | 5          |
| 165         | 3          |
| 170         | 8          |
| 175         | 2          |
| 180         | 1          |

 Ga naar de gemarkeerde balk in de rechterkolom van de H1-definitie en vervang de frequentiewaarde van 1 door de naam C2.

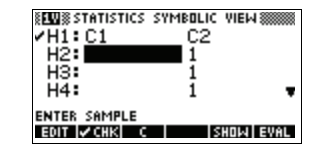

## 2

6. Ga terug naar de numerieke weergave.

### NUM

7. Voer de frequentiegegevens in die in de bovenstaande tabel worden getoond.

| ▶ 5 [ENTER] |
|-------------|
|-------------|

- 3 ENTER
- 8 ENTER
- 2 ENTER
- 1 [ENTER]

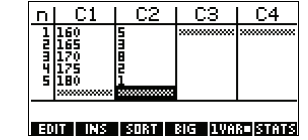

8. Geef de berekende statistieken weer.

#### STATS

De gemiddelde lengte is ongeveer 167,63 cm.

| 1-VAR | F      | 11           |      |  |    |
|-------|--------|--------------|------|--|----|
| NΣ    | 19     |              |      |  |    |
| TOTS  | 318    | 5            |      |  |    |
| MEANZ | 167    | 11116        |      |  |    |
| PVARS | 188-3  | 54848        |      |  |    |
| SVHK2 | [분석 43 | <u>12674</u> |      |  |    |
| PSDEV | 5.7    | /516/        |      |  |    |
| 167.0 | 6315   | 5789         | 47 - |  |    |
|       |        |              |      |  | DΚ |

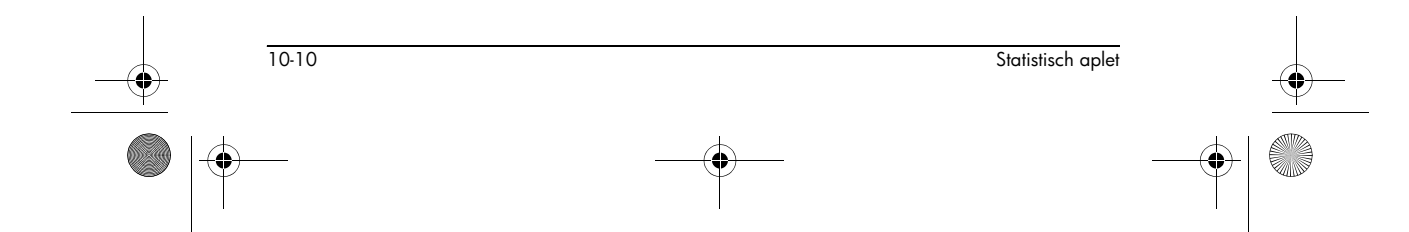

•

9. Een histogramcurve opmaken voor de gegevens.

| OK SHIFT SETUP-PLOT   | STATPL         |
|-----------------------|----------------|
| Voer de informatie in | XRNG:<br>YRNG: |
| die met uw gegevens   | HRNG:          |
| overeenstemt.         | ENTER          |

| 1W     | STATISTICS | PLOT    | SETU | P     |
|--------|------------|---------|------|-------|
| STATPL | .o⊤ Hist   | ныі     | DTH: | 5     |
| XRNG:  | 160        | 1       | 85   |       |
| YRNG:  | -2         | 1       | 0    |       |
| HRNG:  | 160        | 1       | 85   |       |
| ENTER  | MAXIMUM    | HISTOGI | RAM  | VALUE |
| EDIT   | P          | AGE T   |      |       |

10.Maak een curve van het gegevenshistogram.

PLOT

| <br> |
|------|
|      |

| Gegevens<br>opslaan     | De gegevens die u invoert worden automatisch<br>opgeslagen. Als u klaar bent met het invoeren van<br>gegevens, kunt u voor een andere Statistische weergave<br>op elke willekeurige toets drukken (zoals <u>SYMB</u> ), of u<br>kunt overschakelen naar een ander aplet of HOME.                                                          |
|-------------------------|----------------------------------------------------------------------------------------------------|
| Een dataset<br>bewerken | In de Numerieke weergave van het Statistische aplet,<br>moet u gegevens die u wilt wijzigen markeren. Type een<br>nieuwe waarde in en druk op <u>ENTER</u> , of druk op <b>EOT</b><br>om de waarde voor wijziging naar de bewerkingsregel<br>te kopiëren. Druk op <u>ENTER</u> nadat u de waarde op de<br>bewerkingsregel hebt gewijzigd. |
| Data wissen             | <ul> <li>Als u één gegeven wilt wissen, markeert u het en<br/>drukt u op DEL. De waarden onder de gewiste cel<br/>zullen één rij omhoog schuiven.</li> </ul>                                                                                                    |
|                         | <ul> <li>Om een gegevenskolom te wissen, markeert u een<br/>gegeven in die kolom en drukt u op <u>SHIFT</u> CLEAR.</li> <li>Selecteer de kolomnaam.</li> </ul>                                                                                                    |
|                         | • Om alle gegevenskolommen te wissen, drukt u op<br>(SHIFT) <i>CLEAR</i> . Selecteer All columns.                                                                                                    |
| Data invoegen           | Markeer het gegeven <i>volgend</i> op het invoegpunt. Druk<br>op <b>me</b> en vul dan een getal in. Het zal de ingevoerde<br>nul overschrijven.                                                                                                    |

Statistisch aplet

HP 40gs Dutch.book Page 12 Friday, December 9, 2005 2:36 AM

# Gegevens sorteren

- In de Numerieke weergave markeert u de kolom die u wilt sorteren en drukt u op som .
- 2. De sorteervolgorde bepalen. U kunt kiezen voor INDEPENDENT of DEPENDENT.
- Specificeer de INDEPENDENT en DEPENDENT (onafhankelijke/afhankelijke) gegevenskolommen. Het sorteren gebeurt volgens de onafhankelijke kolom. Als Leeftijd bijvoorbeeld C1 is en Inkomen C2 en u wilt sorteren volgens Inkomen, dan maakt u van C2 de onafhankelijke kolom voor het sorteren en van C1 de afhankelijke kolom.
  - Om slechts één kolom te sorteren, kiest u Geen,voor de afhankelijke kolom.
  - Bij statistieken voor één variabele met twee gegevenskolommen, stelt u de frequentiekolom in als de afhankelijke kolom.
- 4. Druk op 🛄 .

## Een regressiemodel definiëren

De Symbolische weergave bevat een uitdrukking (Fit1 tot Fit5) die het regressiemodel definieert, of "aanpast", zodat het kan worden gebruikt voor de regressie-analyse van elke dataset van twee variabelen.

Er zijn drie manieren waarop u een regressiemodel kunt selecteren:

- Laat de standaardoptie de gegevens naar een rechte lijn aanpassen.
- Selecteer een van de beschikbare aanpassingsopties in de weergave Symbolische instelling.
- Vul uw eigen wiskundige uitdrukking in de Symbolische weergave in. Deze uitdrukking zal grafisch worden weergegeven, maar wordt niet op de gegevenspunten afgestemd.
- **Hoekinstelling** U kunt de modus hoekopmeting negeren, *tenzij* uw aanpassingsdefinitie (in de Symbolische weergave) een trigonometrische functie bevat. In dit geval moet u in het modusscherm aangeven of de trigonometrische eenheden in graden, radialen of gradiënten dienen te worden geïnterpreteerd.

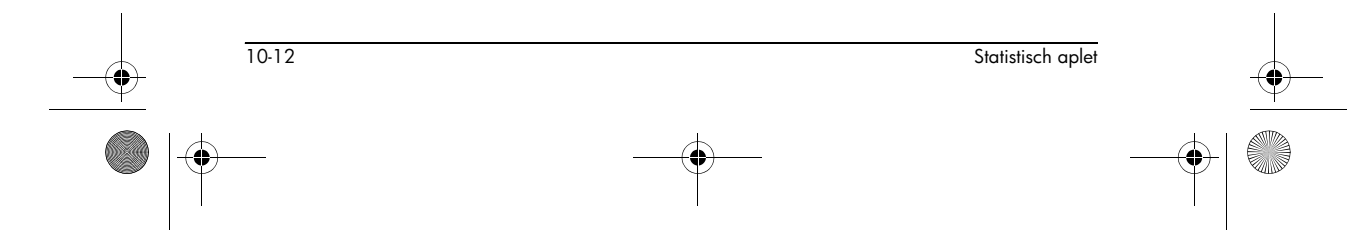

HP 40gs Dutch.book Page 13 Friday, December 9, 2005 2:36 AM

## De aanpassing kiezen

- 1. Zorg er in de Numerieke weergave voor, dat EURE is ingesteld.
- 2. Druk op [SHIFT] SETUP-SYMB om het beeld Symbolische instellingen weer te geven. Markeer het aanpassingsnummer (S1FIT to S5FIT) die u wilt definiëren.
- 3. Druk op CHOOS en selecteer in de lijst. Druk op OS als u klaar bent. De regressieformule voor de aanpassing wordt weergegeven in de Symbolische weergave.

**Betekenis** 

(Standaard.) Past de data aan naar een rechte lijn , y = mx+b. Gebruikt een pasvorm met de

Past aan naar een logaritmische

exponentiële curve,  $y = be^{mx}$ .

Past aan naar een kwadratische

 $y = ax^2 + bx + c$ . Heeft minstens drie

Past aan naar een kubieke curve,

 $y = ax^3 + bx^2 + cx + d$ . Heeft minstens

kleinste kwadraten.

curve,  $y = m \ln x + b$ . Aanpassing naar een

Aanpassing naar een machtcurve,  $y = be^{mx}$ .

curve,

punten nodig.

vier punten nodig.

## Aanpassingsmodellen

Er zijn tien aanpassingsmodellen beschikbaar:

| inoar  |
|--------|
| Illear |

Logarithmic

Exponential

Quadratic

Power

Cubic

| 10-13 |  |
|-------|--|
|-------|--|

Statistisch aplet

| Aanpassings-<br>model | Betekenis                                                                                                    |
|-----------------------|----------------------------------------------------------------------------------------------------|
| Logistic              | Past aan naar een logistieke<br>curve,                                                                                                    |
|                       | $y = \frac{L}{1+ae^{(-bx)}},$                                                                                                    |
|                       | waar <i>L</i> de verzadigingswaarde is<br>voor groei. U kunt een positieve<br>reële waarde opslaan in <i>L</i> ,<br>of—als <i>L</i> =0— <i>L</i> automatisch laten<br>berekenen. |
| Exponent              | Afstemming op een exponentiële<br>curve, $y = ab^x$ .                                                                                                    |
| Trigonometric         | Afstemming op een<br>trigonometrische curve,<br>$y = a \cdot \sin(bx + c) + d$ . Vereist<br>ten minste drie punten.                                                              |
| User Defined          | Definieer uw eigen uitdrukking (in<br>de Symbolische weergave).                                                                                                    |

Um uw eigen aanpassing definiëren

- 1. Zorg er in de Numerieke weergave voor, dat **EUMR** is ingesteld.
- 2. De Symbolische weergave weergeven.
- 3. Markeer de aanpassingsuitdrukking (Fit1, enz.) voor de gewenste dataset.
- 4. Typ een uitdrukking in en druk op [ENTER].

De onafhankelijke variabele dient X te zijn en de uitdrukking mag geen enkele onbekende variabele bevatten. Voorbeeld:  $1.5 \ge 0.5 \times 10.5 \times 10^{-10}$ 

Dit verandert automatisch het type Aanpassing (S1FIT, enz.) in het beeld symbolische instelling naar Door Gebruiker Gedefinieerd.

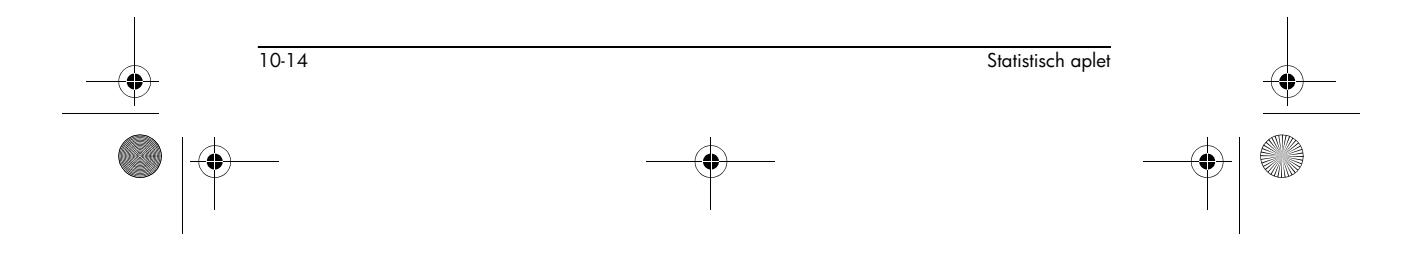

## Berekende statistieken

## Eén variabele

| Statistiek | Definitie                                                  |
|------------|------------------------------------------------------------|
| ΝΣ         | Aantal gegevenspunten.                                     |
| τοτς       | Som van gegevenswaarden (met<br>hun frequenties).          |
| ΜΕΑΝΣ      | Gemiddelde waarde van dataset.                             |
| pvarΣ      | Populatievariantie van dataset.                            |
| SVARΣ      | Steekproefvariantie van dataset.                           |
| PSDEV      | Standaard populatie-afwijkingen<br>van dataset.            |
| SSDEV      | Standaard steekproefafwijking van<br>dataset.              |
| μινΣ       | Minimum datawaarde in dataset.                             |
| Q1         | Eerste kwartiel: mediaan van<br>waarden links van mediaan. |
| MEDIAN     | Mediaan van dataset.                                       |
| Q3         | Derde kwartiel: mediaan van<br>waarden rechts van mediaan. |
| ΜΑΧΣ       | Maximale datawaarde in dataset.                            |

Als de dataset een oneven aantal waarden bevat, wordt de mediaan van de dataset niet gebruikt wanneer Q1 en Q3 in de bovenstaande tabel worden berekend. Bijvoorbeeld, voor de volgende dataset:

{3,5,7,8,15,16,17}

worden alleen de eerste drie items, 3, 5 en 7 gebruikt om  $_{Q1}$  te berekenen en alleen de laatste derde termen, 15, 16 en 17 worden gebruikt om  $_{Q3}$  te berekenen.

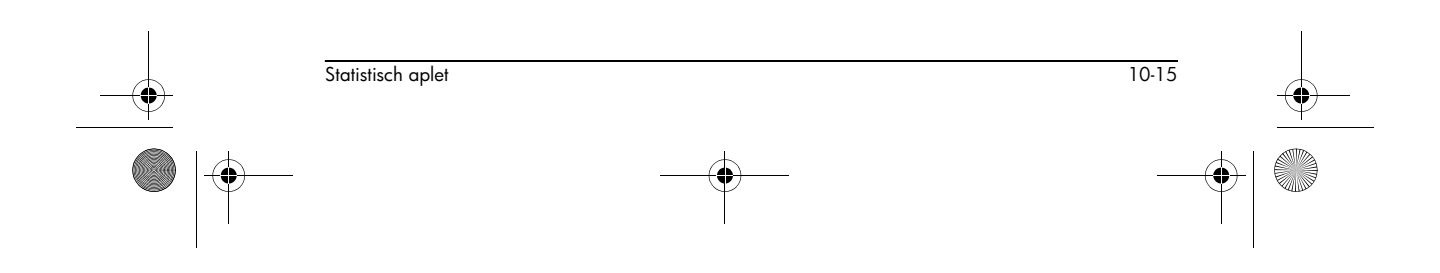

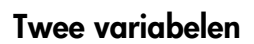

•

| Statistek | Definitie                                                                                                    |
|-----------|----------------------------------------------------------------------------------------------------|
| MEANX     | Gemiddelde van <i>x-</i><br>(onafhankelijke) waarden.                                                                                                    |
| ΣΧ        | Som van x- waarden.                                                                                                    |
| ΣΧ2       | Som van $x^2$ -waarden.                                                                                                    |
| MEANY     | Gemiddelde van y- (afhankelijke)<br>waarden.                                                                                                    |
| ΣΥ        | Som van y-waarden.                                                                                                    |
| ΣΥ2       | Som van $y^2$ -waarden.                                                                                                    |
| ΣΧΥ       | Som van elke <i>xy</i> .                                                                                                    |
| SCOV      | Steekproef covariantie van<br>onafhankelijke en afhankelijke<br>gegevenskolommen.                                                                                                    |
| PCOV      | Populatie-covariantie van<br>onafhankelijke en afhankelijke<br>gegevenskolommen.                                                                                                    |
| CORR      | Correlatiecoëfficiënt van de<br>onafhankelijke en afhankelijke<br>gegevenskolommen <i>alleen voor</i><br><i>een lineaire aanpassing</i> (ongeacht<br>de gekozen aanpassing). Geeft<br>een waarde tussen 0 en 1 terug,<br>waarbij 1 de beste aanpassingis. |
| RELERR    | De relatieve fout voor de<br>geselecteerde aanpassing. Levert<br>een nauwkeurigheidsmeting voor<br>de aanpassing.                                                                                                    |

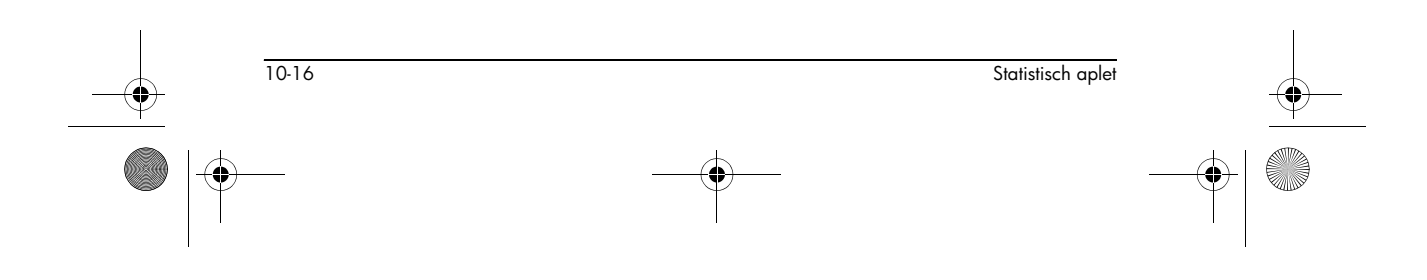

## Curve opmaken

Statistische gegevens in een

onderbrengen

curve

U kunt een curve opzetten voor:

- histogrammen (IUMR=)
- box-and-whisker plots (IUMR=)
- plots verspreiden (EUMR=).

Zodra u uw gegevens hebt ingevoerd (NUM), uw dataset hebt gedefinieerd (SYMB), en uw pasmodel voor statistieken voor twee variabelen hebt gedefinieerd (SHIFT SETUP-SYMB), kunt u uw gegevens in een curve onderbrengen. U kunt tot vijf verspreide of box-andwhisker plots tegelijk in een curve onderbrengen. U kunt maar één histogram tegelijk in een curve onderbrengen.

- Selecteer in de Symbolische weergave (<u>SYMB</u>) (<u>WEHR</u>) de datasets die u in een curve wilt onderbrengen.
- 2. Voor gegevens van één variabele (IUTAT), selecteert u het curvetype in Curve-instelling (SHIFT) SETUP-PLOT). Markeer STATPLOT, druk op CHOOS, selecteer ofwel Histogram of BoxWhisker en druk op CTA.
- Voor elke curve, maar niet speciaal voor een histogram, past u de curveschaal en -bereik in het beeld Curve-instelling aan. Als u de histogrambalken te dik of te dun vindt, kunt u deze aanpassen door de instelling HWIDTH bij te stellen.
- Druk op PLOT. Als u niet zelf de curve-instelling hebt aangepast, kunt u <u>VIEWS</u> select Auto Scale
   proberen.

U kunt op het automatisch schalen vertrouwen om een goede startschaal te geven, die daarna in het beeld curve-instelling kan worden aangepast.

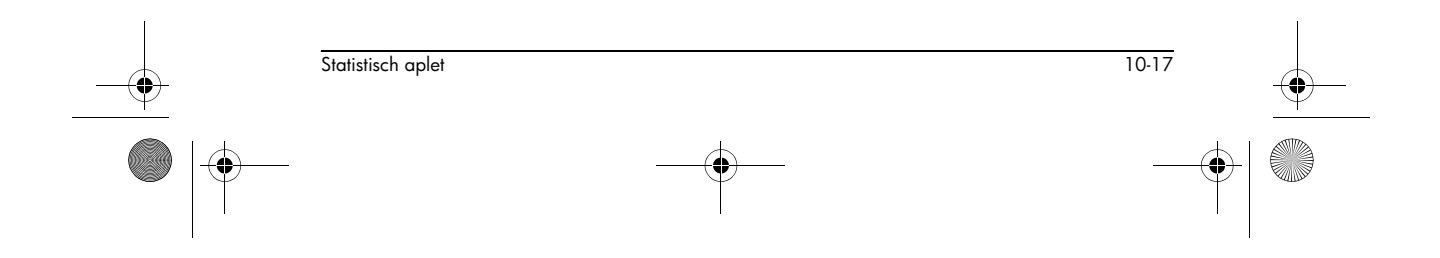

HP 40gs Dutch.book Page 18 Friday, December 9, 2005 2:36 AM

## Curvetypes

Histogram

Statistieken met één variabele. De cijfers onder de curve betekenen dat de huidige balk (waar de cursor is) bij 0 begint en bij 2 eindigt (2 niet inbegrepen)

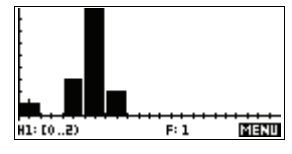

-П

нтн

MENU

en dat de frequentie voor deze kolom (dat is het aantal gegevenselementen dat tussen 0 en 2 valt) 1 is. U kunt de informatie over de volgende balk zien door op de toets **>** te drukken.

de cursor is) en het derde kwartiel. De rechter whisker geeft de maximale waarde aan. De getallen onder de curve houden in dat deze kolom een mediaan van 13

H1.MED: 13

| Box-and-     | Statistieken met één         |
|--------------|------------------------------|
| Whisker-Plot | <b>variabele</b> . De linker |
|              | whisker geeft de minimale    |

Verspreide curve

## Statistieken van twee variabelen. De getallen onder de curve geven aan

gegevenswaarde aan. Het

kwartiel, de mediaan (waar

vak markeert het eerste

heeft.

dat de cursor zich op het eerste gegevenspunt voor S2 bevindt op (1,6). Druk op

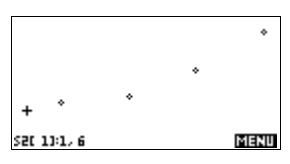

▶ om naar het volgende gegevenspunt te gaan en er informatie over weer te geven.

Om de gegevenspunten te verbinden wanneer ze grafisch worden weergegeven, vinkt u CONNECT aan op de tweede pagina van de

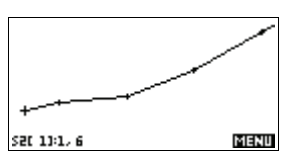

Curve-instellingen. Dit is geen regressiecurve.

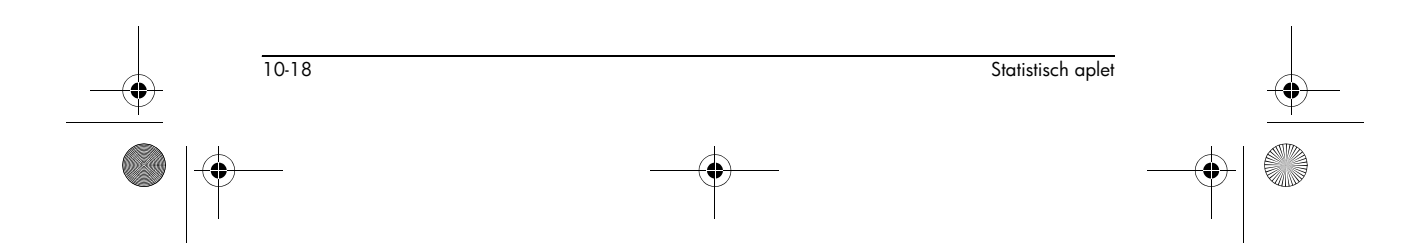

HP 40gs Dutch.book Page 19 Friday, December 9, 2005 2:36 AM

## Een curve aan 2VAR-gegevens aanpassen

Druk in de Curveweergave op **FIT**. Hierdoor wordt er een curve getekend die overeenkomt met de dataset(s) van twee variabelen. Zie "De aanpassing kiezen" op pagina 10-13.

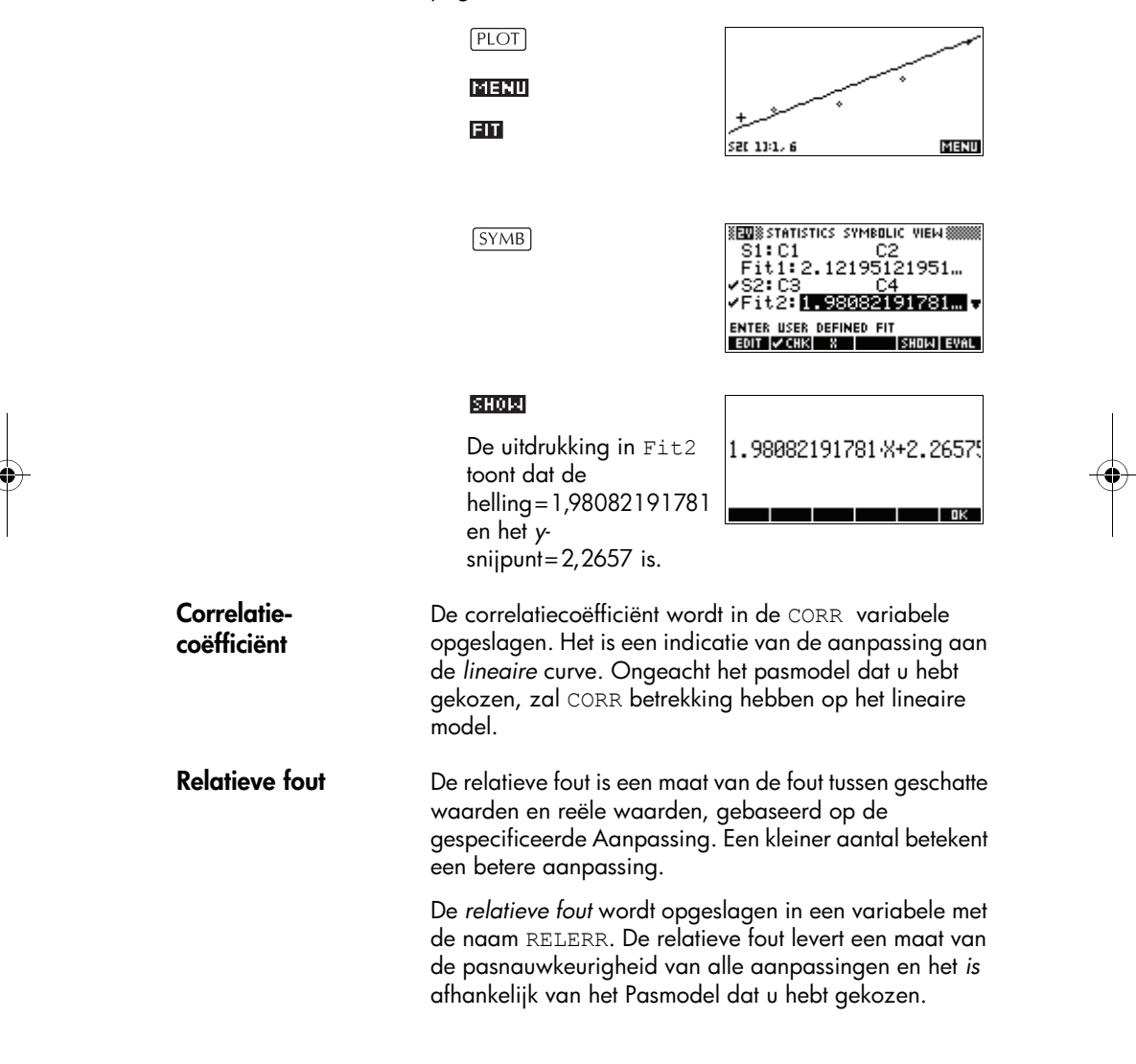

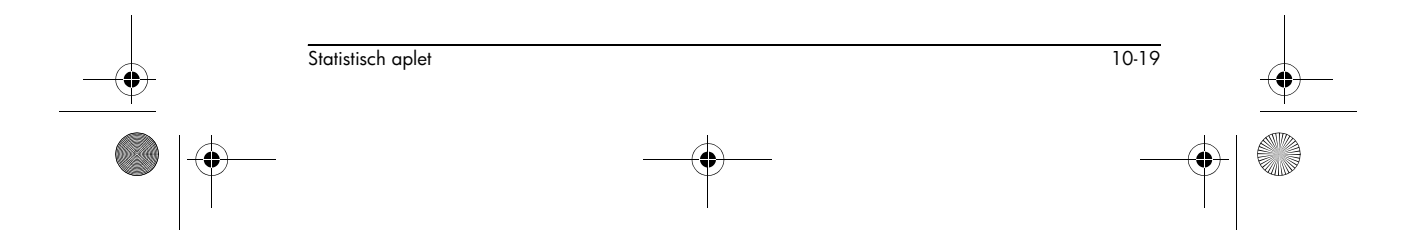

HP 40gs Dutch.book Page 20 Friday, December 9, 2005 2:36 AM

TIP Voor toegang tot de CORR en RELERR variabelen, nadat u een set statistieken grafisch hebt weergegeven, dient u te drukken op NUM voor toegang tot de numerieke weergave en daarna op **STATS** om de correlatiewaarden weer te geven. De waarden worden in de variabelen opgeslagen, zodra u de Symbolische weergave hebt geopend. De curve opstellen (Beeld curve-instellingen) Het beeld Curve-instellingen ([SHIFT] SETUP-PLOT) stelt de meeste van dezelfde curveparameters in, net zoals het bij de andere ingebouwde aplets doet. Zie "De curve opstellen (Instelling curveweergave)" op pagina 2-5. Instellingen die uniek zijn voor de statistische aplet, zijn de volgende: Curvetype (1 VAR) STATPLOT laat u toe ofwel een histogram, of een boxand-whisker plot te bepalen voor statistieken van één variabele (als **LURE** is ingesteld). Druk op **CHOOS** om de gemarkeerde instelling te wijzigen Breedte van HWIDTH laat u toe de breedte van een histogrambalk te histogram bepalen. Dit bepaalt hoeveel balken er in de weergave passen, evenals hoe de gegevens zullen worden verdeeld (hoeveel waarden elke balk vertegenwoordigt). Bereik van HRNG laat u het waardebereik voor een stel histogrambalken bepalen. Het bereik loopt van de histogram linkerrand van de balk uiterst links naar de rechterrand van de balk uiterst rechts. U kunt het bereik beperken door enkele waarden, waarvan u vermoedt dat deze uitschieters zijn, uit te sluiten. Curvemarkering S1MARK door S5MARK laat u één van de vijf symbolen (2VAR) bepalen die moeten worden gebruikt om elke dataset grafisch weer te geven. Druk op **CHOOS** om de gemarkeerde instelling te wijzigen.

 IO-20
 Statistisch aplet

 Image: Statistisch aplet
 Image: Statistisch aplet

 Image: Statistisch aplet
 Image: Statistisch aplet

HP 40gs Dutch.book Page 21 Friday, December 9, 2005 2:36 AM

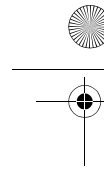

# Verbonden punten (2VAR)

CONNECT (op de tweede pagina), wanneer aangevinkt, verbindt de datapunten met elkaar, zoals zij grafisch worden weergegeven. *De resulterende lijn is niet de regressiecurve*. De volgorde van de grafische weergave stemt overeen met de stijgende volgorde van onafhankelijke waarden. De dataset (1,1), (3,9), (4,16), (2,4) bijvoorbeeld, zou in de volgorde (1,1), (2,4), (3,9), (4,16) grafisch worden weergegeven en worden getraceerd.

## Probleemoplossing bij een curve

Als u problemen ondervindt tijdens het grafisch weergeven, dient u het volgende te controleren:

- Het juiste menulabel **LURR** of **EURR** aan (Numerieke weergave).
- De juiste aanpassing (regressiemodel), als het om een dataset van twee variabelen gaat.
- Alleen de te berekenen of grafisch weer te geven datasets worden aangevinkt (Symbolische weergave).
- Het correcte curvebereik. Probeer gebruik te maken van <u>(VIEWS</u>) Automatisch Schalen (in plaats van <u>(PLOT</u>), of stel de curveparameters in (in Curveinstellingen) voor de asbereiken en de breedte van de histogrambalken (HWIDTH).

In de modus **EUMR** dient u ervoor te zorgen dat beide gepaarde kolommen gegevens bevatten en dat zij dezelfde lengte hebben.

In de modus **DURR** dient u ervoor te zorgen dat een gepaarde kolom van frequentiewaarden dezelfde lengte heeft als de gegevenskolom waarnaar wordt verwezen.

## De grafisch bestuderen

De Curveweergave heeft menutoetsen voor zoomen, traceren en coördinatenweergave. Er zijn ook schaalopties onder <u>(VIEWS</u>). Deze opties worden beschreven in"De grafiek bestuderen" op pagina 2-8

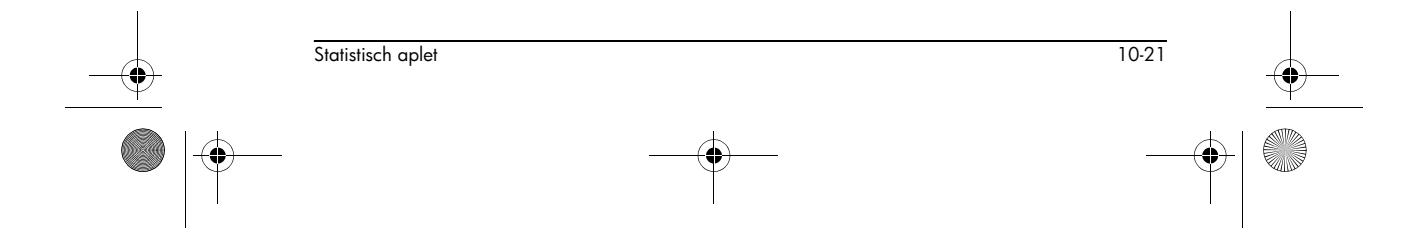

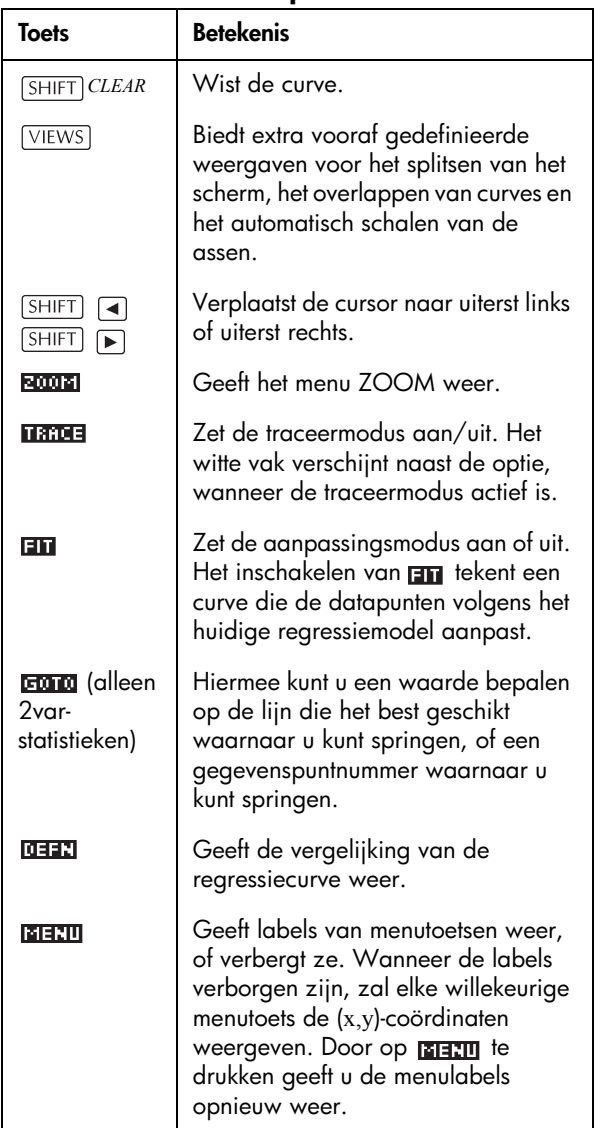

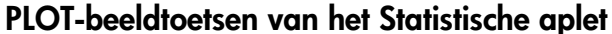

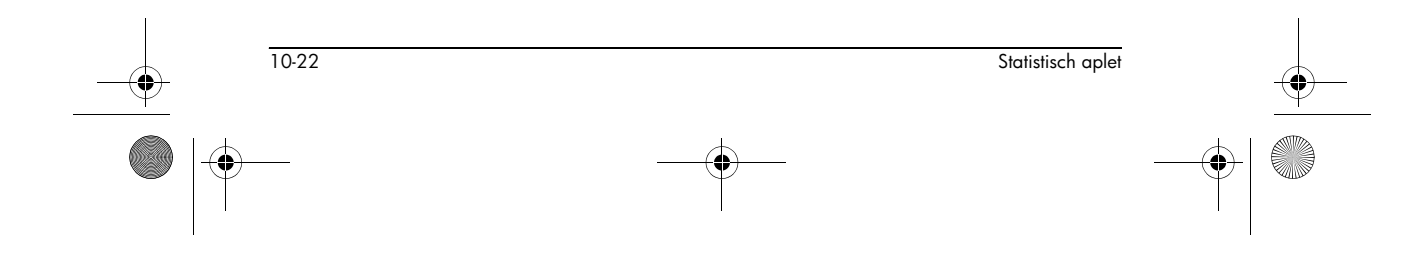

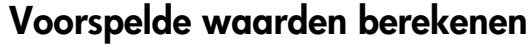

De functies PREDX en PREDY schatten (voorspellen) waarden voor X of Y waarbij voor de ander een hypothetische waarde wordt gegeven. De schatting wordt gemaakt op basis van de curve die werd berekend om te passen bij de data volgens de aangegeven aanpassing.

## Voorspelde waarden zoeken

- 1. Teken in de Curveweergave de regressiecurve voor de dataset.
- 2. Druk op 💌 om de regressiecurve te verplaatsen.
- 3. Druk op **Entro** en vul de waarde in van X. De cursor springt naar het aangegeven punt op de curve en de coördinatenweergave toont X en de voorspelde waarde van Y.

### In HOME ,

- Vul PREDX (y-value) ENTER in om de voorspelde waarde voor de onafhankelijke variabele te vinden, die een hypothetische afhankelijke waarde heeft gekregen.
- Voer PREDY (x-value) in om de voorspelde waarde van de afhankelijke variabele te vinden, die een hypothetische onafhankelijke variabele heeft gekregen.

Typ PREDX en PREDY in de bewerkingsregel typen, of u kunt deze functienamen vanuit het MATH-menu onder de Stat-Two-categorie kopiëren.

**TIP** In gevallen waar meer dan één aanpassingscurve wordt weergegeven, gebruikt de functie PREDY de meest recent berekende curve. Om fouten met deze functie te voorkomen, dient u alle aanpassingen af te vinken, behalve die waarmee u wilt werken, of de methode Plot View (curveweergave) gebruiken.

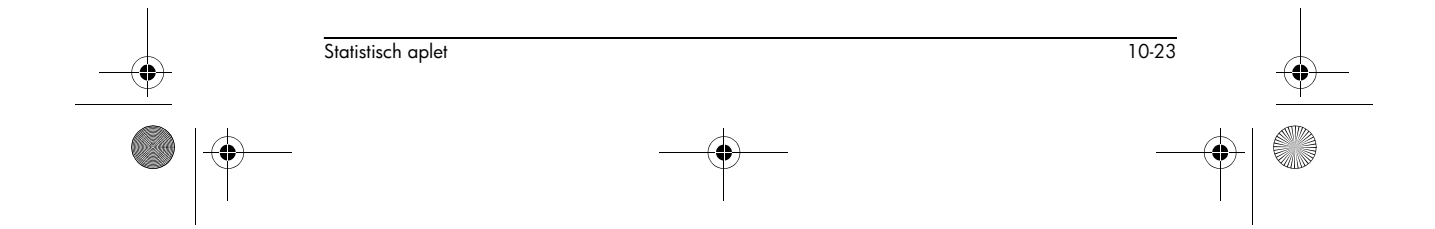

HP 40gs Dutch.book Page 24 Friday, December 9, 2005 2:36 AM

 $igodoldsymbol{\Theta}$ 

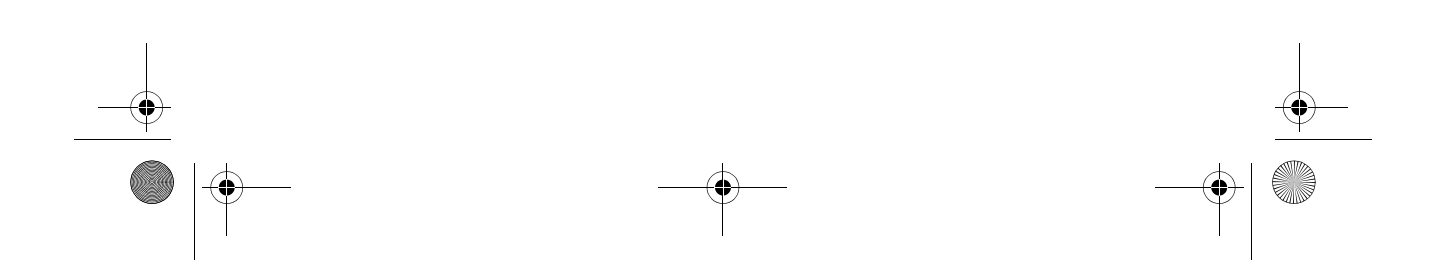

HP 40gs Dutch.book Page 1 Friday, December 9, 2005 2:36 AM

# **Conclusie-aplet**

Voorbeeldgege-

vens

## **Over het Conclusie-aplet**

De conclusie-capaciteiten bevatten de berekening van betrouwbaarheidsintervallen en hypothesetesten op basis van de de Normale Z-verdeling of Student-t-verdeling.

Gebaseerd op de statistieken van een of twee steekproeven, kunt u hypotheses testen en de betrouwbaarheidsintervallen voor de volgende hoeveelheden vinden:

- gemiddelde
- proportie
- verschil tussen twee gemiddelden
- verschil tussen twee proporties

Als u voor het eerst een invoerformulier voor een Conclusietest opent, zal het invoerformulier voorbeeldgegevens bevatten. Deze voorbeeldgegevens zijn ontworpen om zinnige resultaten te retourneren die betrekking hebben op de test. Ze zijn handig om te begrijpen wat de test doet en om de test te demonstreren. De on-line hulp van de rekenmachine levert een beschrijving van wat de voorbeeldgegevens voorstellen.

## Aan de slag met het Conclusie-aplet

Dit voorbeeld beschrijft de opties en de functionaliteit van het Conclusie-aplet, door u stap voor stap door een voorbeeld te helpen, waarbij de voorbeeldgegevens voor de Z-test op 1 gemiddelde wordt gebruikt.

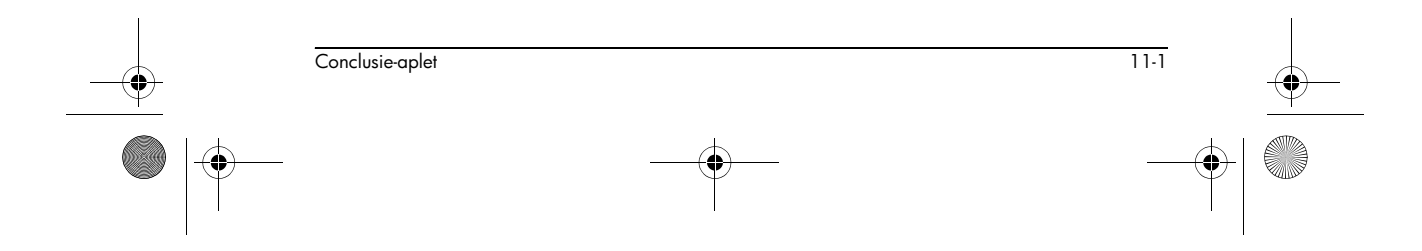

## 11

⊕ HP 40gs Dutch.book Page 2 Friday, December 9, 2005 2:36 AM

## Het Conclusieaplet openen

1. Het Conclusie-aplet openen.

#### APLET

Selecteer Conclusie

Het Conclusie-aplet wordt geopend in de Symbolische weergave.

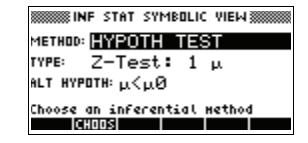

## SYMB-weergavetoetsen van het Conclusie-aplet

De tabel hieronder geeft een samenvatting van de beschikbare opties in de Symbolische weergave.

| Hypothesetesten                                                                                 | Betrouwbaarheidsintervallen                                                                                                    |
|-------------------------------------------------------------------------------------------------|----------------------------------------------------------------------------------------------------|
| Z: 1 μ, de Z-Test<br>op 1 gemiddelde                                                            | Z-Int: 1 μ, de<br>betrouwbaarheidsinterval voor<br>1 gemiddelde, gebaseerd op<br>de Normale verdeling                                                        |
| Z: μ <sub>1</sub> – μ <sub>2</sub> , de<br>Z-Test op de<br>verschillen van<br>twee gemiddelden  | Z-Int: μ <sub>1</sub> – μ <sub>2</sub> , de<br>betrouwbaarheidsinterval voor<br>het verschil van twee<br>gemiddelden, gebaseerd op de<br>Normale verdeling   |
| Z: 1 π, de Z-Test<br>op 1 proportie                                                             | Z-Int: 1 π, het<br>betrouwbaarheidsinterval voor<br>1 proportie, gebaseerd op de<br>Normale verdeling                                                        |
| Z: $\pi_1 - \pi_2$ , de<br>Z-Test op het<br>verschil in twee<br>proporties                      | Z-Int: π <sub>1</sub> – π <sub>2</sub> , het<br>betrouwbaarheidsinterval voor<br>het verschil van twee<br>proporties, gebaseerd op de<br>Normale verdeling   |
| T: 1 μ, de T-Test op<br>1 gemiddelde                                                            | T-Int: 1 μ, het<br>betrouwbaarheidsinterval voor<br>1 gemiddelde, gebaseerd op<br>de student t-verdeling.                                                    |
| T: μ <sub>1</sub> – μ <sub>2</sub> , de T-<br>Test op de<br>verschillen van<br>twee gemiddelden | T-Int: μ <sub>1</sub> – μ <sub>2</sub> , de<br>betrouwbaarheidsinterval voor<br>het verschil van twee<br>gemiddelden, gebaseerd op de<br>student t-verdeling |

Conclusie-aplet

11-2

HP 40gs Dutch.book Page 3 Friday, December 9, 2005 2:36 AM

Als u één van de hypothesetesten kiest, kunt u de alternatieve hypothese kiezen om tegenover de nulhypothese te testen. Voor elke test bestaan er drie mogelijke keuzes voor een alternatieve hypothese, die gebaseerd is op een kwantitatieve vergelijking tussen twee hoeveelheden. De nulhypothese is dat de twee hoeveelheden altijd gelijk zijn. Op die manier dekken de alternatieve hypotheses de verschillende gevallen waarbij de twee hoeveelheden ongelijk zijn: <, >, en ≠.

In deze paragraaf zullen we de voorbeeldgegevens voor de Z-test op 1 gemiddelde gebruiken, om te laten zien hoe de aplet werkt en welke eigenschappen de verschillende beelden voorstellen.

## Een verklarende methode selecteren

2. Selecteer de verklarende methode Hypothesetest.

Selecteer HYPOTH TEST

|       | \$ INF      | STAT  | SYM     | BOLIC | VIEW \$ |    |
|-------|-------------|-------|---------|-------|---------|----|
| NETH: | <u>ж. П</u> | IV DO | - 00    |       | T.      | -  |
| TUDE  | HYF         | POTH  | I TE    | ST    |         |    |
|       | COH         | √F Ι  | INTE    | ERVE  | ìL 🗌    |    |
| ALT ' | <u> </u>    | ۴.    |         |       |         |    |
| Choos | se ar       | infe  | ar en 1 | ial r | iethod  |    |
|       |             |       |         |       | C12101  | ПK |

#### 3. Definieer het type test.

Z-Test: 1 µ

| 3333333 | ········- ···   |
|---------|-----------------|
|         | Z-Test: 1 u     |
| METH    | 7-Test:12       |
| THEF    |                 |
| 11155   | 2-185t I F      |
| ALT     | 2-lest: P1-P2   |
|         | T-Test: 1 μ 🛛 🐙 |
| Choo.   |                 |
|         | CANCL DK        |

4. Selecteer een alternatieve hypothese.

| INF STAT SYMBOLIC VIEW                                             |
|--------------------------------------------------------------------|
| METHOD: HYPOTH TEST<br>TYPE: Z-Test: 1 μ                           |
| ALT AYPOIN: <u>menus</u><br>Choose alternative hypothesis<br>ALTOS |

## Gegevens invoeren

5. Voer de steekproefstatistieken en populatieparameters in.

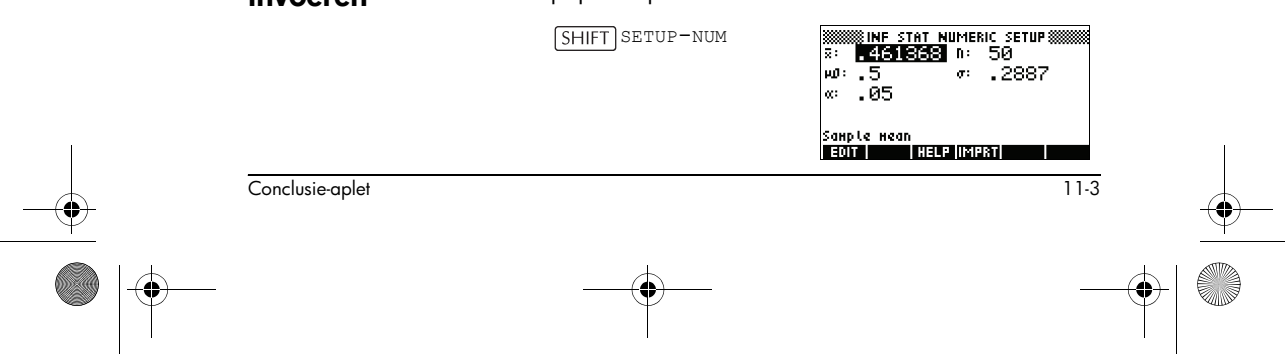

HP 40gs Dutch.book Page 4 Friday, December 9, 2005 2:36 AM

De onderstaande tabel geeft in deze weergave een lijst weer van de velden voor ons huidige Z-Test: 1 µ voorbeeld.

| Veldnaam | Definitie                           |
|----------|-------------------------------------|
| μ0       | Verondersteld populatiegemiddelde   |
| σ        | Standaardafwijking van de populatie |
| x        | Steekproefgemiddelde                |
| n        | Steekproefgrootte                   |
| α        | Alfaniveau voor de test             |

Aanvankelijk bevat elk veld reeds een waarde. Deze waarden vormen de voorbeelddatabase en worden in de [[19]] -functie van dit aplet uitgelegd.

- On-line hulp weergeven
- 6. Om de on-line hulp weer te geven, drukt u op [[]]]] .
- 7. Om de on-line hulp te sluiten, drukt u op 💴 .

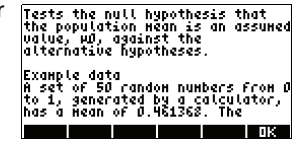

## Testresultaten in numerieke indeling weergeven

8. Testresultaten in numerieke indeling weergeven.

#### NUM

De testverdelingswaarde en de verwante waarschijnlijkheid worden weergegeven, samen met de kritieke uit

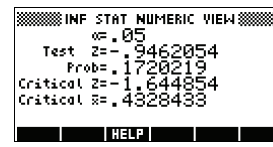

samen met de kritieke waarde(n) van de test en de verwante kritieke waarde(n) van de statistiek.

Opmerking: In de Numerieke weergave beeld hebt u toegang tot de online hulp.

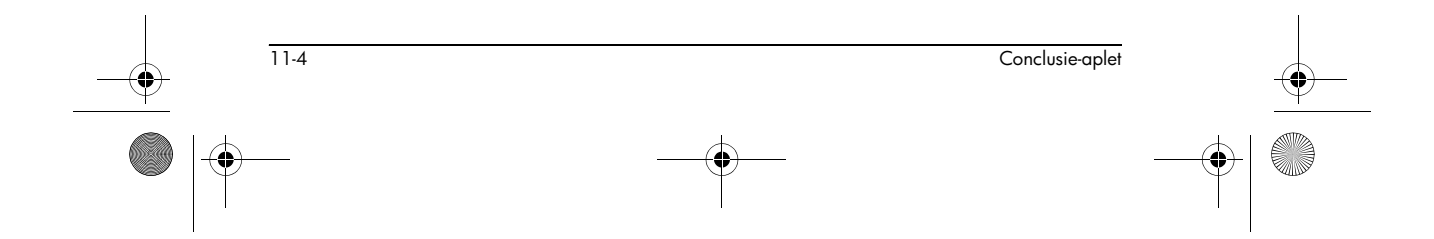

HP 40gs Dutch.book Page 5 Friday, December 9, 2005 2:36 AM

## Maak een grafiek van de testresultaten

9. Een grafisch beeld van de testresultaten weergeven

#### PLOT

Horizontale assen worden voor zowel de verdelingsvariabele als voor de teststatistiek

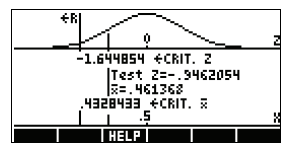

geleverd. Een generieke klokcurve vertegenwoordigt de waarschijnlijke verdelingsfunctie. Verticale lijnen markeren de kritieke waarde(n) van de test en de waarde van de teststatistiek. Het verwerpingsgebied wordt gemarkeerd met<R en de numerieke resultaten van de test worden tussen de horizontale assen weergegeven.

# Voorbeeldstatistieken vanaf het Statistische aplet importeren.

De conclusie-aplet ondersteunt het berekenen van betrouwbaarheidsintervallen en het testen van hypotheses, gebaseerd op de gegevens in het Statistische aplet. Berekende statistieken voor een steekproef van gegevens in een kolom in een Statistisch gebaseerd aplet kunnen geïmporteerd worden voor gebruik in het Conclusie-aplet. Het volgende voorbeeld toont het proces.

Een rekenmachine produceert de volgende 6 willekeurige getallen:

0,529, 0,295, 0,952, 0,259, 0,925, en 0,592

# Het Statistische aplet openen

1. Open het Statistische aplet en stel de huidige instellingen opnieuw in.

APLET Selecteer Statistics

| 1 | <br> | <br> |
|---|------|------|
| - |      |      |
|   |      |      |
|   |      |      |

Het Statistische aplet wordt geopend in de Numerieke weergave.

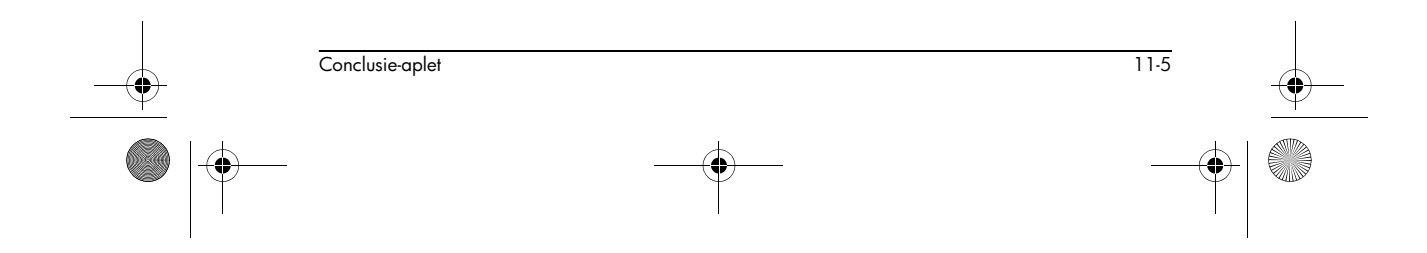

HP 40gs Dutch.book Page 6 Friday, December 9, 2005 2:36 AM

## Gegevens invoeren

2. Voer in de C1-kolom de willekeurige getallen in die door de rekenmachine zijn geproduceerd.

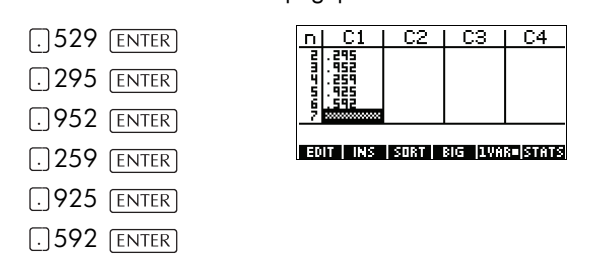

- TIP Als de instelling Decimaalteken in het invoerformulier Modus (SHIFT MODES) op Komma is ingesteld, gebruikt u . in plaats van . .
  - 3. Indien nodig, selecteer 1-variabele statistieken. U doet dit door op de vijfde menutoets te drukken totdat als menulabel wordt weergegeven.

## **Statistieken** berekenen

4. Statistieken berekenen. BMB

instellingen.

STRET

[APLET] Selecteer Inference 

H: 1-VAR Het gemiddelde van 0,592 lijkt een beetje groot in vergelijking met

ŪК de verwachte waarde van 0,5. Om te kijken of het verschil statistisch van belang is, gebruiken we de hier berekende statistieken om een betrouwbaarheidsinterval te bouwen voor het ware

gemiddelde van de populatie van willekeurige cijfers en kijken of dit interval wel of niet 0,5 bevat.

5. Druk op 📖 om het venster van de berekende statistieken te sluiten.

#### **Conclusie-aplet** 6. Open het Conclusie-aplet en verwijder de huidige openen

|         | OF STRE  | STMBUL | IC VIEWS |
|---------|----------|--------|----------|
| METHOD: | HYPO     | ТН ТЕ  | EST      |
| TYPE:   | Z-Te     | st: :  | lμ       |
| ALT HYP | отна н < | 'nЙ    |          |

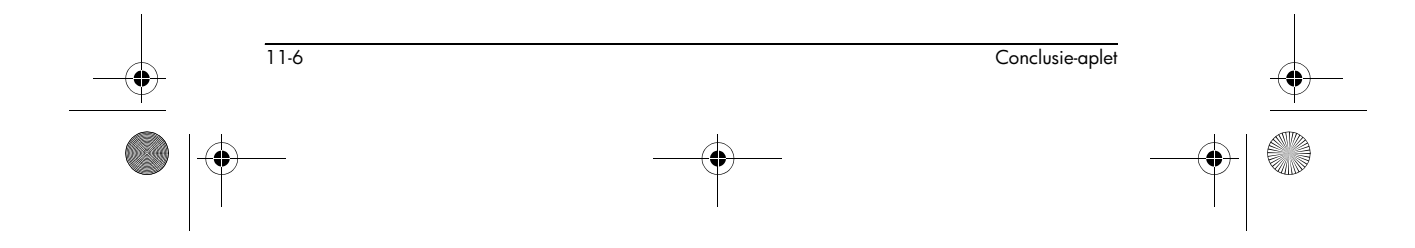
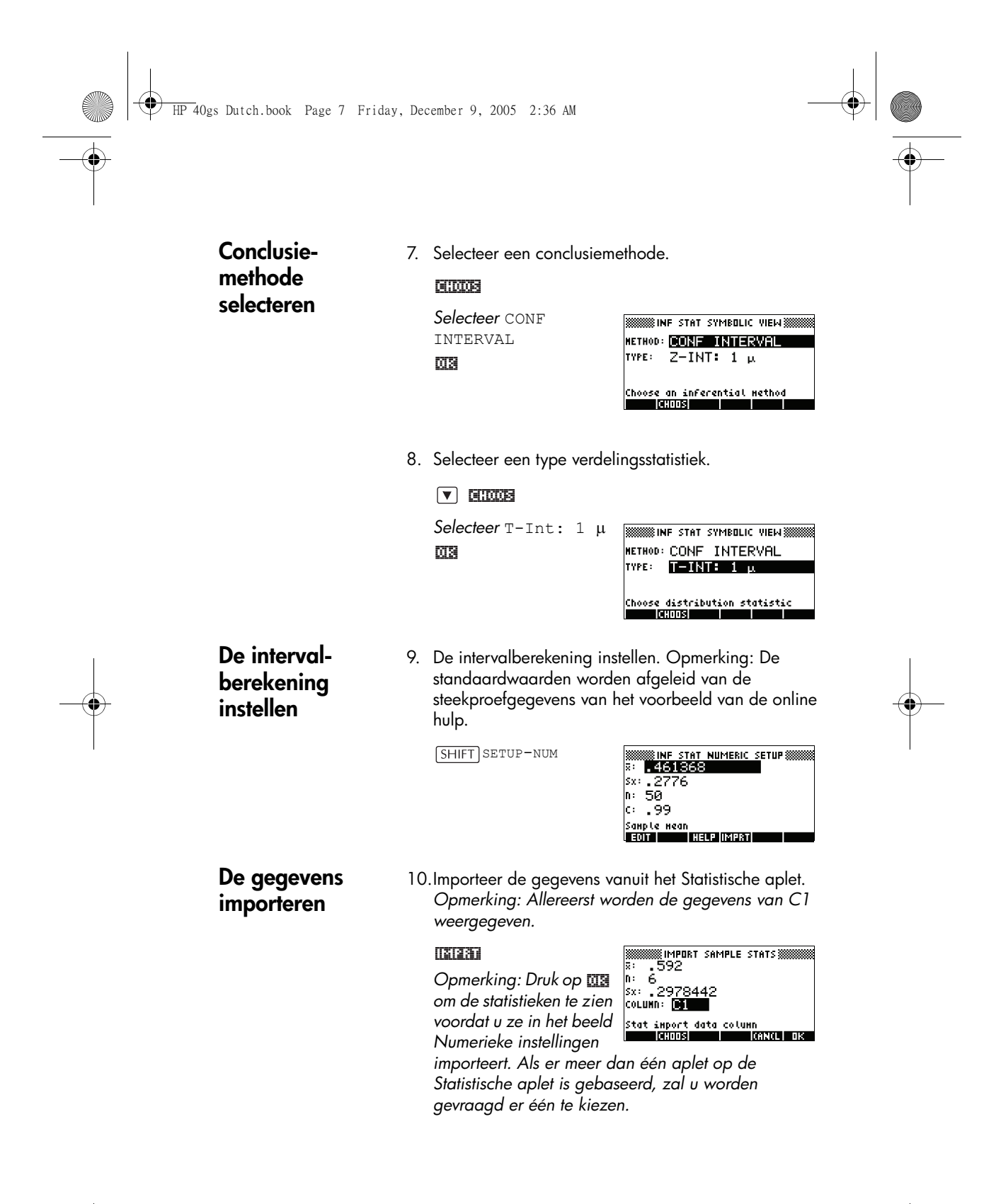

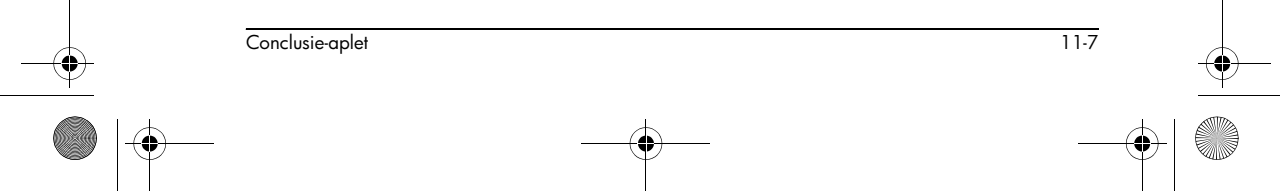

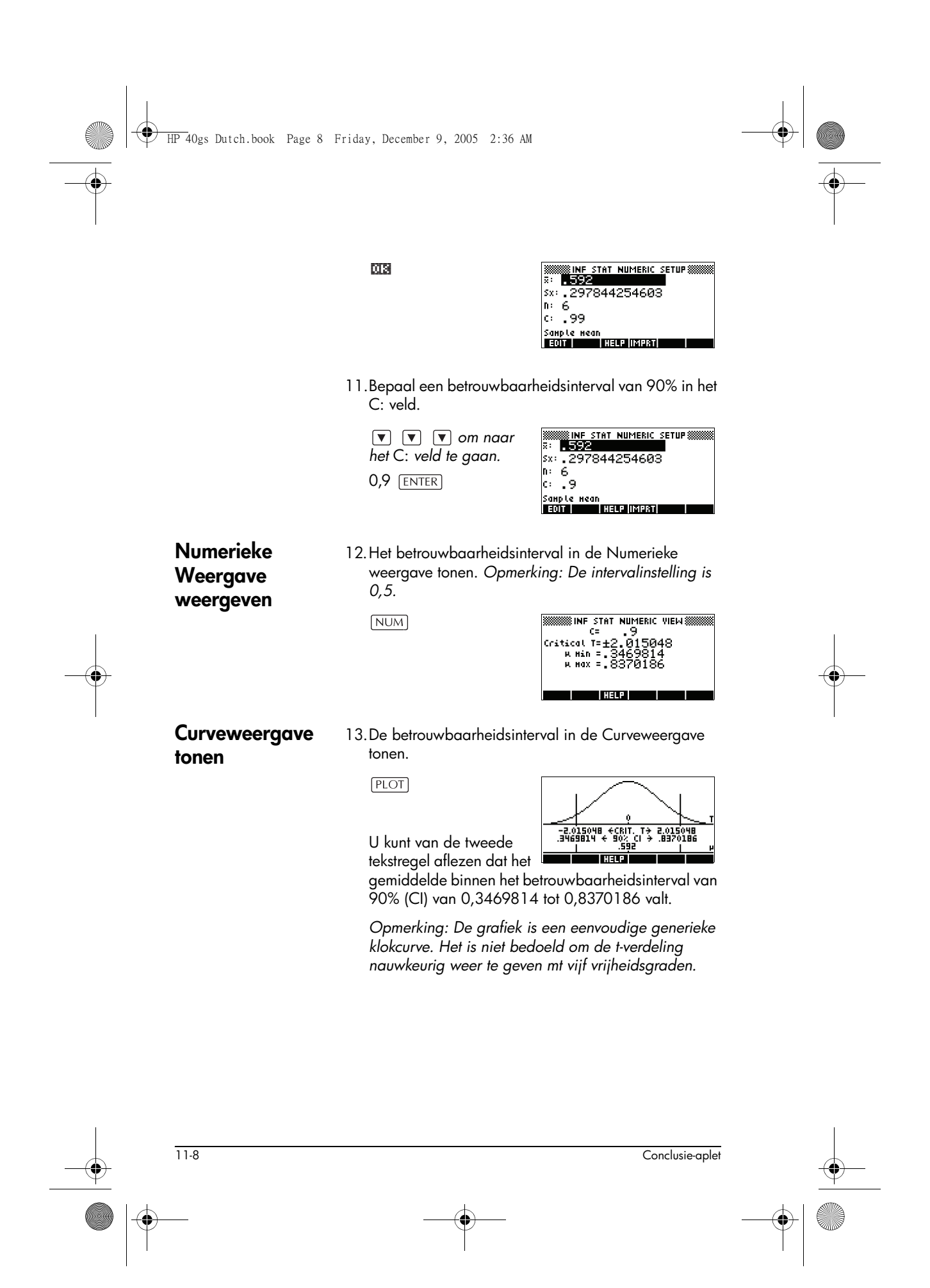

♥ HP 40gs Dutch.book Page 9 Friday, December 9, 2005 2:36 AM

### Hypothesetesten

U gebruikt hypothesetesten om de geldigheid van hypotheses te testen, die betrekking hebben op de statistische parameters van één of twee populaties. De testen zijn op statistieken van steekproeven van de populaties gebaseerd.

De hypothesetesten van HP 40gs gebruiken de Normale Z-verdeling of de student t-verdeling om waarschijnlijkheden te berekenen.

### Eén-Steekproef Z-Test

#### Menunaam

Z–Test: 1 μ

Op basis van de statistieken uit één steekproef, meet de Eén-Steekproef Z-Test de bewijskracht voor een geselecteerde hypothese tegen de nulhypothese. De nulhypothese is dat het populatiegemiddelde gelijk is aan een specifieke waarde  $H_0$ :  $\mu - \mu_0$ .

U kunt één van de volgende alternatieve hypotheses selecteren, tegenover welke u de nulhypothese kunt testen:

 $H_1: \mu < \mu_0$  $H_1: \mu > \mu_0$  $H_1: \mu \neq \mu_0$ 

#### Invoeren

De invoeren zijn:

| Veldnaam | Definitie                            |
|----------|--------------------------------------|
| x        | Steekproefgemiddelde.                |
| n        | Steekproefgrootte.                   |
| μ0       | Hypothetisch<br>populatiegemiddelde. |
| σ        | Standaardafwijking populatie.        |
| α        | Significantieniveau.                 |

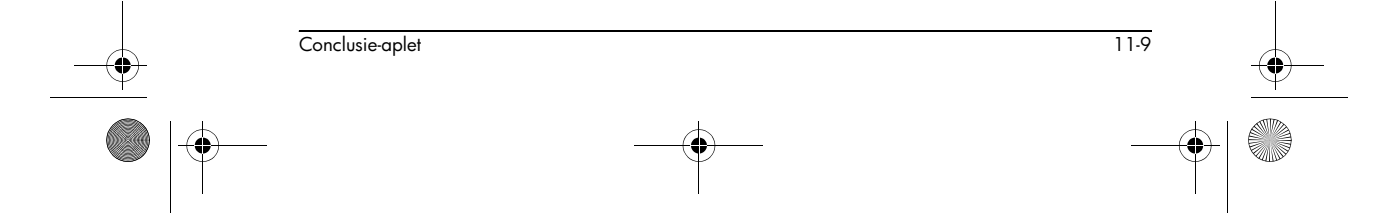

#### Resultaten

De resultaten zijn:

| Resultaat                        | Beschrijving                                                                           |
|----------------------------------|----------------------------------------------------------------------------------------|
| Test Z                           | Statistiek Z-test.                                                                     |
| Prob                             | Waarschijnlijkheid gekoppeld<br>met de Z-Teststatistiek.                               |
| Critical Z                       | Grenswaarden van Z<br>gekoppeld met het α door u<br>geleverde niveau.                  |
| Critical $\overline{\mathbf{x}}$ | Grenswaarden van $\bar{\boldsymbol{x}}$ vereist door de $\alpha$ -waarde die u levert. |

### **Twee-Steekproeven Z-Test**

Menunaam

### Z–Test: $\mu 1 - \mu 2$

Op basis van twee voorbeelden, elk van een aparte populatie, meet deze test de bewijskracht voor een geselecteerde hypothese tegen de nulhypothese. De nulhypothese is dat het gemiddelde van de twee populaties gelijk is aan ( $H_0$ :  $\mu_1 = \mu_2$ ).

U kunt één van de volgende alternatieve hypotheses selecteren, tegenover welke u de nulhypothese kunt testen:

 $H_1: \mu_1 < \mu_2$  $H_1: \mu_1 > \mu_2$  $H_1: \mu_1 \neq \mu_2$ 

#### Invoeren

De invoeren zijn:

| Veldnaam   | Definitie                              |  |
|------------|----------------------------------------|--|
| <u>x</u> 1 | Gemiddelde van steekproef 1            |  |
| <u>x</u> 2 | Gemiddelde van steekproef 2            |  |
| nl         | Grootte van steekproef 1.              |  |
| n2         | Grootte van steekproef 2.              |  |
| σ1         | Standaardafwijking van<br>populatie 1. |  |

11-10

Conclusie-aplet

| Veldnaam | Definitie                              |
|----------|----------------------------------------|
| σ2       | Standaardafwijking van<br>populatie 2. |
| α        | Significantieniveau                    |

#### Resultaten

De resultaten zijn:

| Resultaat  | Beschrijving                                                         |
|------------|----------------------------------------------------------------------|
| Test Z     | Statistiek Z-test.                                                   |
| Prob       | Waarschijnlijkheid gekoppeld<br>aan de Z-Teststatistiek.             |
| Critical Z | Grenswaarden van Z<br>gekoppeld met het α door u<br>geleverde niveau |

### **Eén-proportie Z-Test**

Menunaam

#### Z–Test: 1π

Op basis van statistieken van één steekproef, meet deze test de bewijskracht voor een geselecteerde hypothese tegen de nulhypothese. De nulhypothese is dat de succesproportie in de twee populaties gelijk is:  $H_0:\pi=\pi_0$ 

U kunt één van de volgende alternatieve hypotheses selecteren, tegenover welke u de nulhypothese kunt testen:

$$\begin{split} H_1: \pi &< \pi_0 \\ H_1: \pi &> \pi_0 \\ H_1: \pi &\neq \pi_0 \end{split}$$

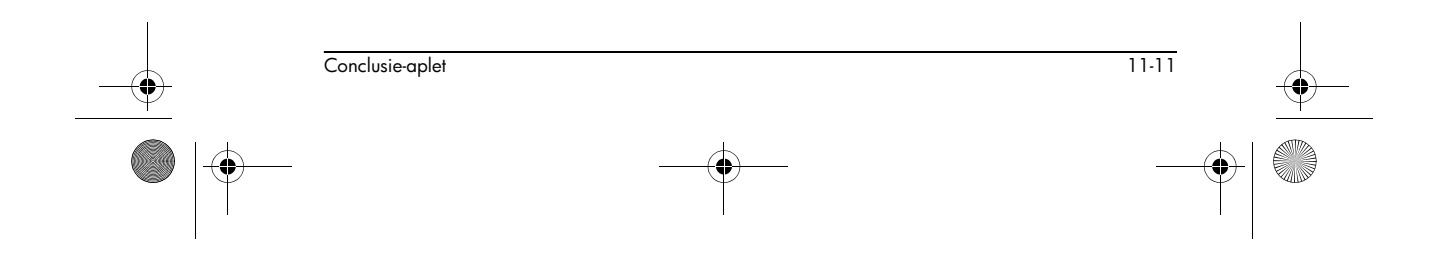

#### Invoeren

#### De invoeren zijn:

| Veldnaam | Definitie                          |
|----------|------------------------------------|
| Х        | Aantal successen in de steekproef. |
| n        | Steekproefgrootte.                 |
| $\pi_0$  | Populatieproportie van successen.  |
| α        | Significantieniveau.               |

#### Resultaten

#### De resultaten zijn:

| Resultaat  | Beschrijving                                                    |
|------------|-----------------------------------------------------------------|
| Test P     | Succesproporties in de steekproef.                              |
| Test Z     | Statistiek Z-test.                                              |
| Prob       | Waarschijnlijkheid gekoppeld aan<br>de Z-Test statistiek.       |
| Critical Z | Grenswaarde van Z gekoppeld met<br>het door u geleverde niveau. |

### **Twee-proportie Z-Test**

#### Menunaam

#### Z–Test: $\pi 1 - \pi 2$

Op basis van statistieken van twee steekproeven, elk van een aparte populatie, meet deze Twee-proportie Z-test de bewijskracht voor een geselecteerde hypothese tegen de nulhypothese. De nulhypothese is dat de succesproportie in de twee populaties gelijk is aan  $H_0$ :  $\pi_1 = \pi_2$ .

U kunt één van de volgende alternatieve hypotheses selecteren, tegenover welke u de nulhypothese kunt testen:

$$\begin{split} H_1: &\pi_1 < \pi_2 \\ H_1: &\pi_1 > \pi_2 \\ H_1: &\pi_1 \neq \pi_2 \end{split}$$

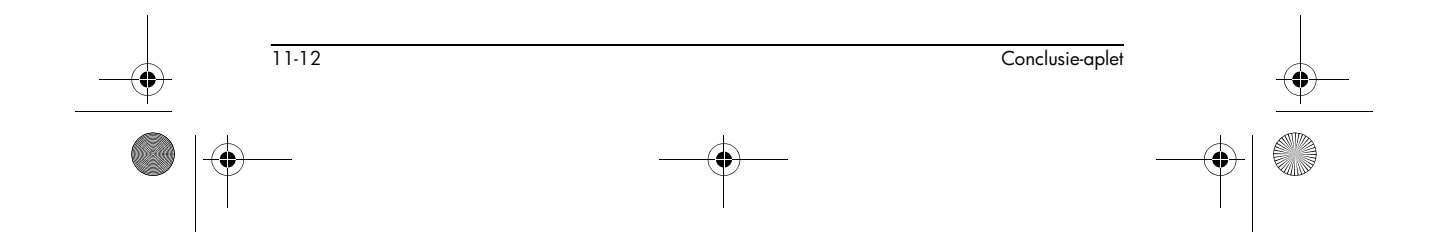

Invoeren

#### De invoeren zijn:

| Veldnaam | Definitie                    |
|----------|------------------------------|
| X1       | Gemiddelde van steekproef 1. |
| X2       | Gemiddelde van steekproef 2. |
| nl       | Grootte van steekproef 1.    |
| n2       | Grootte van steekproef 2.    |
| α        | Significantieniveau.         |

#### Resultaten

#### De resultaten zijn:

| Resultaat  | Beschrijving                                                               |
|------------|----------------------------------------------------------------------------|
| Test π1-π2 | Verschil tussen de proporties<br>van successen in de twee<br>steekproeven. |
| Test Z     | Statistiek Z-test.                                                         |
| Prob       | Waarschijnlijkheid gekoppeld<br>aan de Z-Teststatistiek.                   |
| Critical Z | Grenswaarden van Z<br>gekoppeld met het α door uw<br>geleverde niveau.     |

### Eén-steekproef T-Test

Menunaam

#### T-test: 1 $\mu$

De Eén-steekproef T-test wordt gebruikt wanneer de standaardafwijking van de populatie onbekend is. Op basis van statistieken van één steekproef, meet deze test de bewijskracht voor een geselecteerde hypothese tegen de nulhypothese. De nulhypothese is dat het steekproefgemiddelde een veronderstelde waarde heeft.  $H_0: \mu = \mu_0$ 

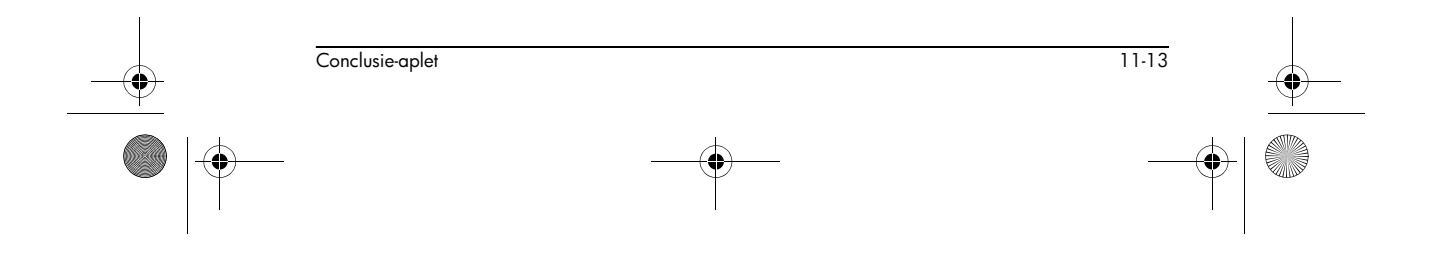

U kunt één van de volgende alternatieve hypotheses selecteren, tegenover welke u de nulhypothese kunt testen:

 $H_1: \mu < \mu_0$  $H_1: \mu > \mu_0$  $H_1: \mu \neq \mu_0$ 

#### Invoeren

De invoeren zijn:

| Veldnaam                | Definitie                             |
|-------------------------|---------------------------------------|
| $\overline{\mathbf{x}}$ | Steekproefgemiddelde.                 |
| Sx                      | Standaardafwijking van<br>steekproef. |
| n                       | Steekproefgrootte.                    |
| μΟ                      | Hypothetisch<br>populatiegemiddelde.  |
| α                       | Significantieniveau.                  |

#### Resultaten

| Resultaat         | Beschrijving                                                           |
|-------------------|------------------------------------------------------------------------|
| Test T            | T-test statistiek.                                                     |
| Prob              | Waarschijnlijkheid gekoppeld<br>met de T-test statistiek.              |
| Critical T        | Grenswaarden van T<br>gekoppeld met het door u<br>ingevoerde α niveau  |
| Critical <b>x</b> | Grenswaarde van <b>x</b> vereist<br>door de α-waarde die u<br>invoert. |

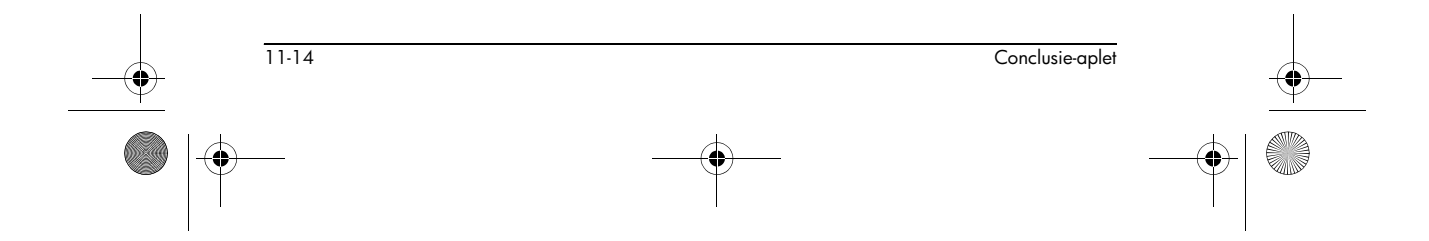

⊕ HP 40gs Dutch.book Page 15 Friday, December 9, 2005 2:36 AM

### Twee-steekproef T-Test

Menunaam

#### T-test: μ1 – μ2

De Twee-steekproeven T-test wordt gebruikt wanneer de standaardafwijking van de populatie onbekend is. Op basis van statistieken van twee steekproeven, elk van een andere populatie, meet deze test de bewijskracht voor een geselecteerde hypothese tegen de nulhypothese. De nulhypothese is dat het verwachte gemiddelde gelijk is aan  $H_0$ :  $\mu_1 = \mu_2$ .

U kunt één van de volgende alternatieve hypotheses selecteren, tegenover welke u de nulhypothese kunt testen

$$H_1: \mu_1 < \mu_2$$
$$H_1: \mu_1 > \mu_2$$
$$H_1: \mu_1 \neq \mu_2$$

Invoeren

De invoeren zijn:

| Veldnaam       | Definitie                                                                                      | -(4 |
|----------------|------------------------------------------------------------------------------------------------|-----|
| <u>x</u> 1     | Gemiddelde van steekproef 1.                                                                   |     |
| <del>x</del> 2 | Gemiddelde van steekproef 2.                                                                   |     |
| S1.            | Standaardafwijking van steekproef 1.                                                           |     |
| S2             | Standaardafwijking van steekproef 2.                                                           |     |
| nl             | Grootte van steekproef 1.                                                                      |     |
| n2             | Grootte van steekproef 2.                                                                      |     |
| α              | Significantieniveau                                                                            |     |
| _Pooled?       | Controleer deze optie om steekproeven<br>te bundelen op basis van hun<br>standaardafwijkingen. |     |

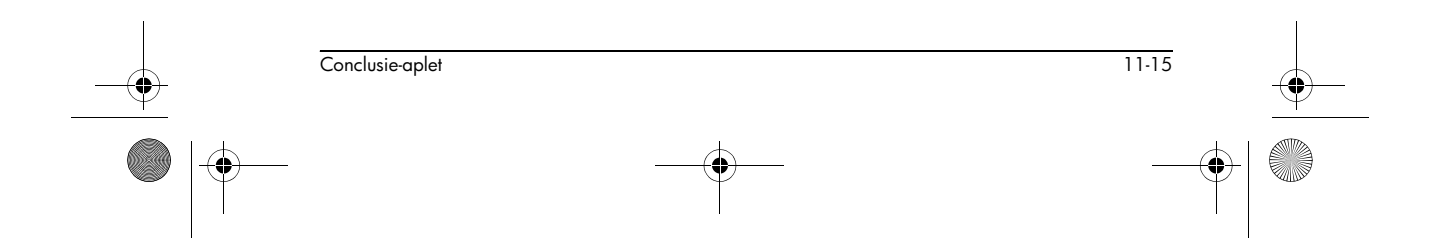

Resultaten

De resultaten zijn:

| Resultaat  | Beschrijving                                                          |
|------------|-----------------------------------------------------------------------|
| Test T     | T-Test statistiek.                                                    |
| Prob       | Waarschijnlijkheid gekoppeld aan<br>de T-Test statistiek.             |
| Critical T | Grenswaarden van T gekoppeld aan<br>het α-niveau dat u hebt ingevoerd |

# Betrouwbaarheidsintervallen

De berekeningen voor de betrouwbaarheidsintervallen die de HP 40gs kan uitvoeren, zijn op de Normale Zverdeling of de student t-verdeling gebaseerd.

### Eén-steekproef Z-interval

Menunaam

Z-INT: μ 1

Deze optie gebruikt de Normale Z-verdeling om een betrouwbaarheidsinterval voor µte berekenen, het ware gemiddelde van een populatie als de ware standaardafwijking van de populatie,  $\sigma$ , bekend is.

#### Invoeren

De invoeren zijn:

| Veldnaam | Definitie                         |
|----------|-----------------------------------|
| x        | Steekproefgemiddelde              |
| σ        | Standaardafwijking van populatie. |
| n        | Steekproefgrootte.                |
| С        | Betrouwbaarheidsniveau.           |

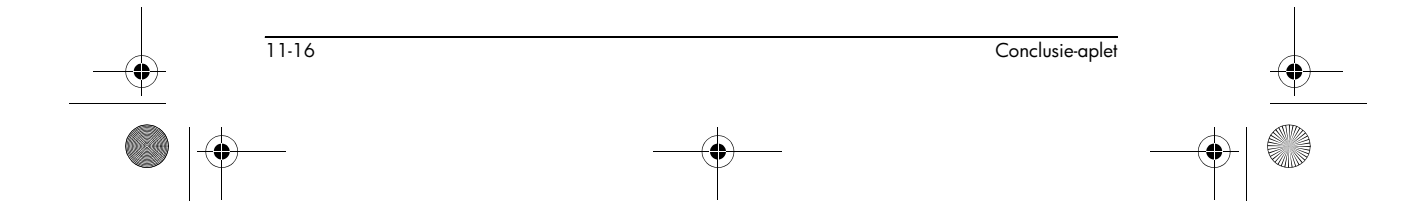

#### Resultaten

 $( \bullet )$ 

De resultaten zijn:

| Resultaat  | Beschrijving            |
|------------|-------------------------|
| Critical Z | Kritieke waarde voor Z. |
| μ min      | Ondergrens voor µ.      |
| μ max      | Bovengrens voor μ.      |

# Twee-Steekproeven Z-interval

| Menunaam | Z-INT: μ1– μ2                                                                      |                                                                                                    |
|----------|------------------------------------------------------------------------------------|----------------------------------------------------------------------------------------------------|
|          | Deze optie gel<br>betrouwbaarhe<br>tussen de gem<br>als de standaa<br>bekend zijn. | bruikt de Normale Z-verdeling om een<br>eidsinterval te berekenen voor het verschil<br>iddelden tussen twee populaties, μ <sub>1</sub> – μ <sub>2</sub> ,<br>rdafwijkingen van de populatie, σ <sub>1</sub> en σ <sub>2</sub> , |
| Invoeren | De invoeren zi                                                                     | jn:                                                                                                    |
|          | Veldnaam                                                                           | Definitie                                                                                                    |
|          | <u>x</u> 1                                                                         | Gemiddelde van steekproef 1.                                                                                                    |
|          | <del>x</del> 2                                                                     | Gemiddelde van steekproef 2.                                                                                                    |
|          | nl                                                                                 | Grootte van steekproef 1.                                                                                                    |
|          | n2                                                                                 | Grootte van steekproef 2.                                                                                                    |
|          | σl                                                                                 | Standaardafwijking van populatie 1.                                                                                                    |
|          | σ2                                                                                 | Standaardafwijking van populatie 2.                                                                                                    |
|          | С                                                                                  | Betrouwbaarheidsniveau.                                                                                                    |

### Resultaten

De resultaten zijn:

| Resultaat       | Beschrijving                      |
|-----------------|-----------------------------------|
| Critical Z      | Kritieke waarde voor Z.           |
| $\Delta\mu$ Min | Ondergrens voor $\mu_1 - \mu_2$ . |
| $\Delta\mu$ Max | Bovengrens voor $\mu_1 - \mu_2$ . |

Conclusie-aplet

11-17

### Eén-proportie Z-interval

Menunaam

#### Z-INT: 1 π

Deze optie gebruikt de Normale Z-verdeling om een betrouwbaarheidsinterval voor de succesproporties te berekenen in een populatie voor het geval waarin een steekproef van het formaat *n*, een aantal successen heeft, *x*.

Invoeren

De invoeren zijn:

| Veldnaam | Definitie                 |
|----------|---------------------------|
| х        | Telling steekproefsucces. |
| n        | Steekproefgrootte.        |
| С        | Betrouwbaarheidsniveau.   |

Resultaten

| Resultaat  | Beschrijving            |
|------------|-------------------------|
| Critical Z | Kritieke waarde voor Z. |
| πMin       | Ondergrens voor $\pi$ . |
| πΜαχ       | Bovengrens voor $\pi$ . |

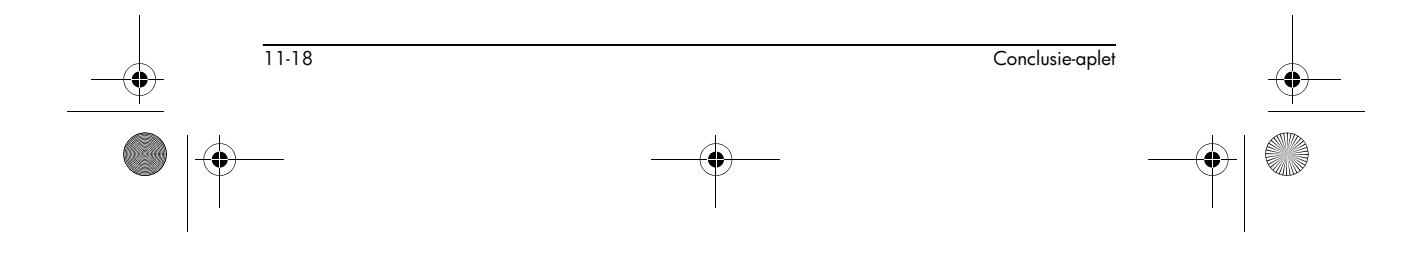

IP 40gs Dutch.book Page 19 Friday, December 9, 2005 2:36 AM

### **Twee-Proporties Z-interval**

Menunaam

•

Z-INT: π1-π2

Deze optie gebruikt de Normale Z-verdeling om een betrouwbaarheidsinterval te berekenen voor het verschil tussen de succesproporties in twee populaties.

Invoeren

#### De invoeren zijn:

| Veldnaam   | Definitie                    |
|------------|------------------------------|
| <u>x</u> 1 | Telling steekproef 1 succes. |
| <u>x</u> 2 | Telling steekproef 2 succes. |
| nl         | Grootte van steekproef 1.    |
| n2         | Grootte van steekproef 2.    |
| С          | Betrouwbaarheidsniveau.      |

Resultaten

| Resultaat  | Beschrijving                                                |
|------------|-------------------------------------------------------------|
| Critical Z | Kritieke waarde voor Z.                                     |
| Δπ Min     | Ondergrens voor het verschil tussen de succesproporties.    |
| Δπ Μαχ     | Bovengrens voor het verschil tussen de<br>succesproporties. |

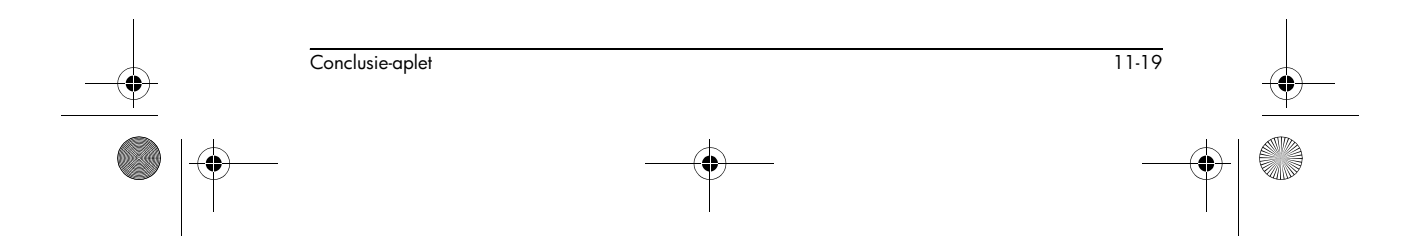

### Eén-steekproef T-interval

Menunaam

T-INT: 1 μ

Deze optie gebruikt de student t-verdeling om een betrouwbaarheidsinterval voor  $\mu$  te berekenen, het ware gemiddelde van een populatie als de ware standaardafwijking van de populatie,  $\sigma$ , onbekend is.

Invoeren

De invoeren zijn:

| Veldnaam   | Definitie                             |
|------------|---------------------------------------|
| <u>x</u> 1 | Steekproefgemiddelde                  |
| Sx         | Standaardafwijking van de steekproef. |
| n          | Steekproefgrootte.                    |
| С          | Betrouwbaarheidsniveau.               |

Resultaten

| Resultaat  | Beschrijving            |
|------------|-------------------------|
| Critical T | Kritieke waarde voor T. |
| μ Min      | Ondergrens voor µ.      |
| μ Μαχ      | Bovengrens voor µ.      |

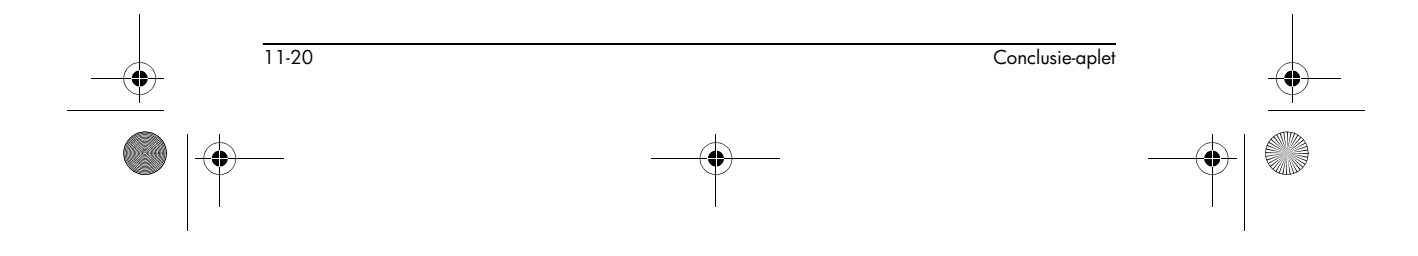

HP 40gs Dutch.book Page 21 Friday, December 9, 2005 2:36 AM

### **Twee-Steekproeven T-interval**

| <b>Menunaam</b> T-INT: μ1 – μ2 | <u>)</u> |
|--------------------------------|----------|
|--------------------------------|----------|

Deze optie gebruikt de student t-verdeling om een betrouwbaarheidsinterval te berekenen voor het verschil tussen de gemiddelden tussen twee populaties,  $\mu_1 - \mu_2$ , , als de standaardafwijkingen van de populatie,  $\sigma_1$  en  $\sigma_2$ , onbekend zijn.

#### Invoeren

De invoeren zijn:

| Veldnaam       | Definitie                                                                           |
|----------------|-------------------------------------------------------------------------------------|
| <del>x</del> 1 | Gemiddelde van steekproef 1.                                                        |
| <del>x</del> 2 | Gemiddelde van steekproef 2.                                                        |
| sl             | Standaardafwijking van steekproef 1.                                                |
| s2             | Standaardafwijking van steekproef 2.                                                |
| nl             | Grootte van steekproef 1.                                                           |
| n2             | Grootte van steekproef 2.                                                           |
| С              | Betrouwbaarheidsniveau.                                                             |
| _Pooled        | De steekproeven, gebaseerd op hun<br>standaardafwijkingen, wel of niet<br>bundelen. |

#### Resultaten

| Resultaat       | Beschrijving                                      |
|-----------------|---------------------------------------------------|
| Critical T      | Kritieke waarde voor T.                           |
| $\Delta\mu$ Min | Ondergrens voor $\mu_1 - \mu_2$ .                 |
| $\Delta\mu$ Max | Bovengrens voor μ <sub>1</sub> – μ <sub>2</sub> . |

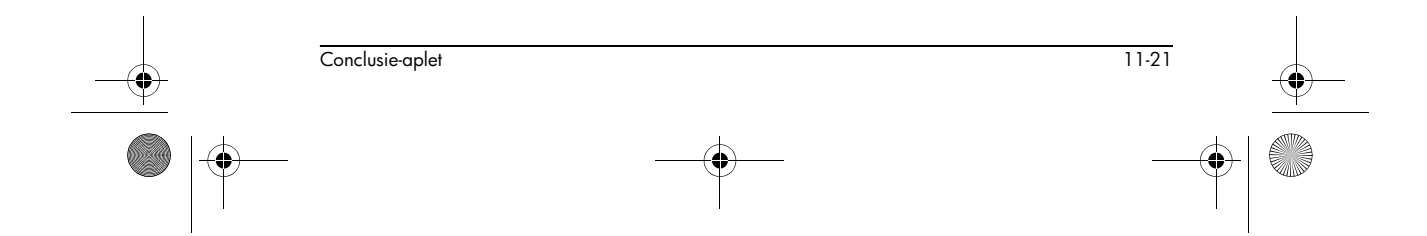

HP 40gs Dutch.book Page 22 Friday, December 9, 2005 2:36 AM

 $igodoldsymbol{\Theta}$ 

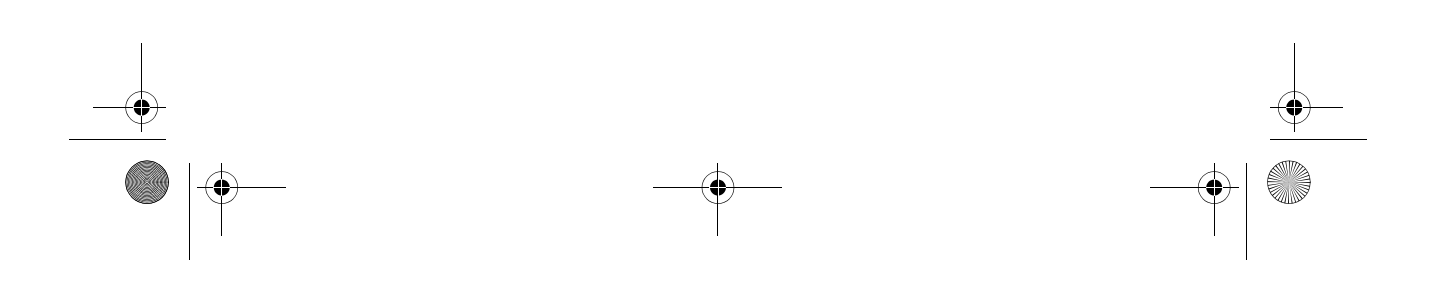

HP 40gs Dutch.book Page 1 Friday, December 9, 2005 2:36 AM

# 12

# Het gebruik van de Finance Solver

De Finance Solver, of *Finance-aplet*, wordt beschikbaar door de toets APLET op uw rekenmachine te gebruiken. Met behulp van de pijltjestoetsen omhoog en omlaag kunt u de *Finance*-aplet selecteren. Uw scherm dient er als volgt uit te zien:

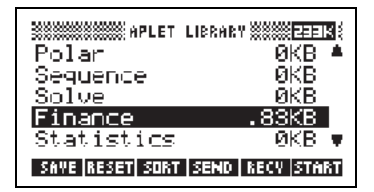

Druk op de ENTER -toets of de toets van het softmenu BITT om het aplet in werking te stellen. Het scherm dat wordt weergegeven, toont de verschillende elementen die betrekking hebben op het oplossen van financiële problemen met behulp van uw HP 40gs rekenmachine.

| N: 0                              | ALUE OF MONEY                      |
|-----------------------------------|------------------------------------|
| PV: 0.00<br>PMT: 0.00<br>FV: 0.00 | ezre: 12<br>Epd                    |
| ENTER NO. OF                      | PAYMENTS OR SOLVE<br>Amort V Solve |

Hierna vindt u achtergrondinformatie over en toepassingen op financiële berekeningen.

Achtergrond

Met de toepassing Finance Solver, hebt u de mogelijkheid problemen zoals time-value-of-money (TVM = tijdwaarde van geld) en aflossing op te lossen. U kunt deze problemen gebruiken voor berekeningen met betrekking op samengestelde interestontwikkelingen, alsook aflossingtabellen.

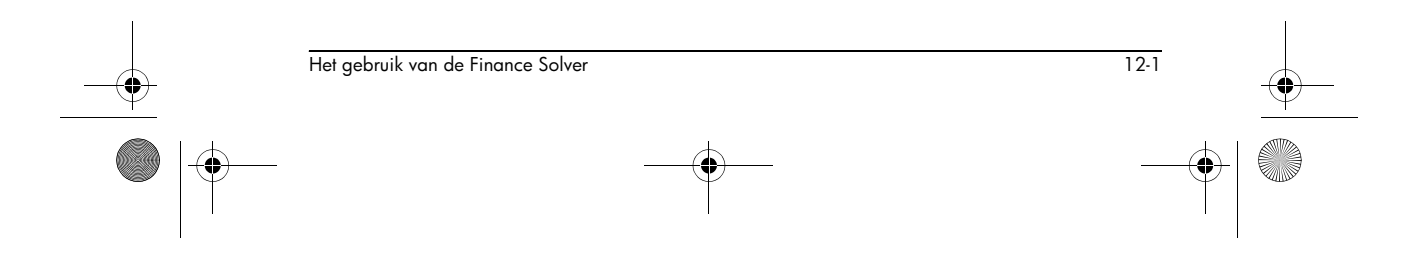

HP 40gs Dutch.book Page 2 Friday, December 9, 2005 2:36 AM

Samengestelde interest is het proces waarbij de renteopbrengst van een gegeven kapitaal op specifieke samenstellingperioden wordt toegevoegd aan de hoofdsom. Het gecombineerde bedrag verdient dan rente aan een bepaald tarief. Financiële berekeningen met betrekking tot samengestelde interest, bevatten spaarrekeningen, hypotheken, pensioenfondsen, leningen en jaarrenten.

Berekeningen met betrekking op tijdwaarde van geld gebruiken, zoals de naam het al zegt, het concept dat de waarde van een euro vandaag hoger kan zijn dan later in de toekomst. Een euro kan vandaag worden geïnvesteerd aan een bepaalde intrestvoet en een opbrengst genereren, die in de toekomst niet mogelijk zal zijn met dezelfde euro. Dit TVM-principe ligt aan de basis van het concept van rentevoeten, samengestelde interest en rente op tegoeden.

U kunt TVM-transacties met behulp van *cashflowdiagrammen* weergeven. Een cashflowdiagram is een tijdlijn die in gelijke segmenten wordt verdeeld, welke de samengestelde periodes weergeven. De pijlen geven de cashflow weer. Deze kan positief (pijlen omhoog) of negatief (pijlen omlaag) zijn, afhankelijk van het standpunt van de kapitaalverschaffer of de lener. De volgende cashflowdiagram toont een lening vanuit het standpunt van de *lener*:

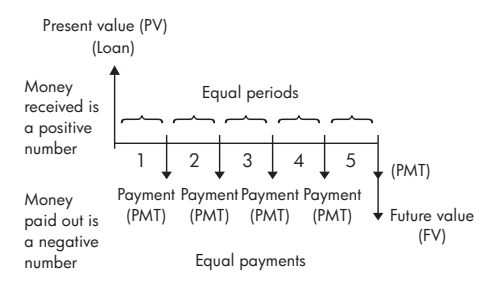

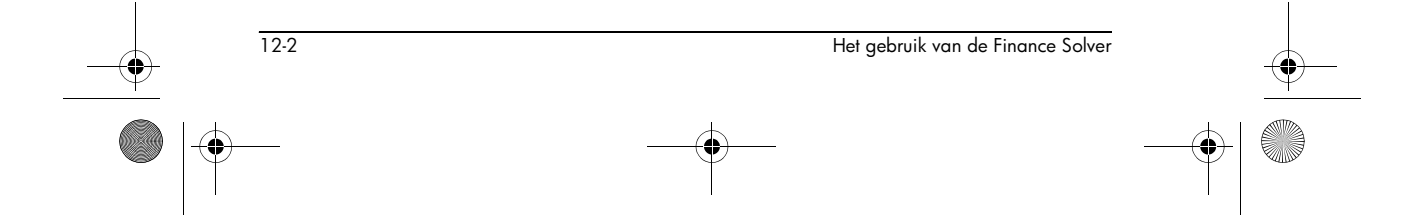

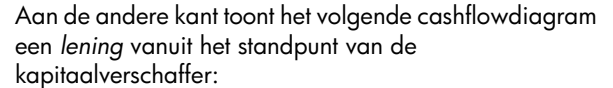

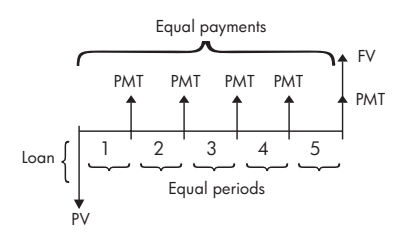

Cashflowdiagrammen geven bovendien aan *wanneer* afbetalingen in relatie tot de samengestelde periodes worden uitgevoerd aan het *begin* of *aan* het einde van elke periode. De toepassing Finance Solver (Financiële oplosser) levert de volgende twee betalingsmodi: Beginmodus en Eindmodus. Het volgende cashflowdiagram toont afbetalingen van huur aan het *begin* van elke periode.

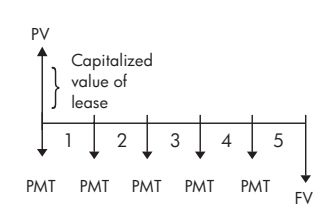

Het volgende cashflowdiagram toont stortingen op een rekening aan het einde van elke periode.

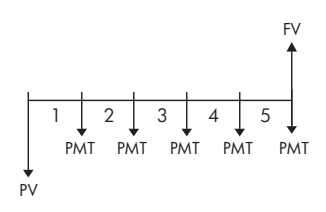

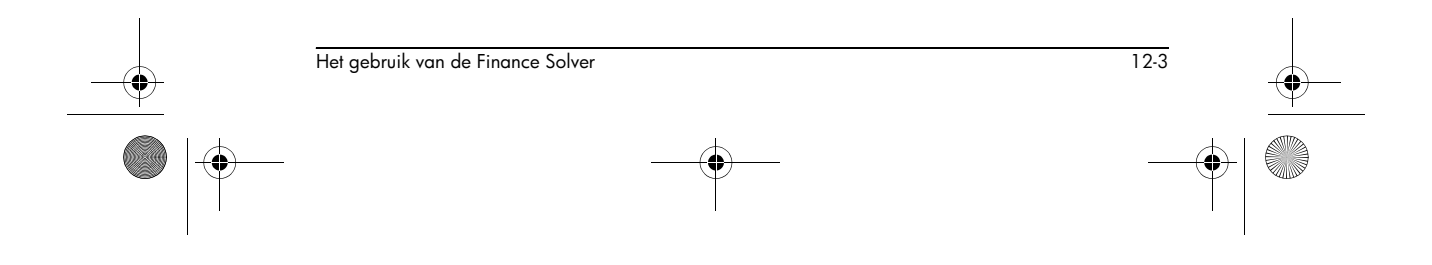

•

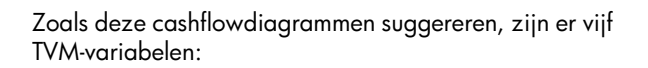

| Х    | Het totaal aantal samengestelde periodes of afbetalingen.                                                                                                    |
|------|----------------------------------------------------------------------------------------------------|
| I%YR | De nominale jaarlijkse rentevoet (of<br>investeringsquote). Deze koers wordt<br>door het aantal afbetalingen per jaar (P/<br>YR = B/JR) gedeeld om zo de nominale<br>rentevoet <i>per samengestelde periode</i> te<br>berekenen - welke de rentevoet is die in<br>feite in TVM-berekeningen wordt gebruikt.                                                                                                    |
| PV   | De huidige waarde van de<br>oorspronkelijke cashflow. Voor een<br>kapitaalverschaffer of lener, is PV het<br>bedrag van de lening; voor een<br>investeerder, is PV de oorspronkelijke<br>investering. PV komt altijd voor aan het<br>begin van de eerste periode.                                                                                                    |
| PMT  | Het periodieke afbetalingsbedrag. (PMT=<br>periodic payment amount.) De<br>afbetalingen gebeuren elke periode voor<br>hetzelfde bedrag, en de TVM-berekening<br>neemt aan dat er geen afbetalingen<br>worden overgeslagen. Afbetalingen<br>kunnen zich aan het begin of aan het<br>einde van elke samengestelde periode<br>voordoen - dit is een optie die u kunt<br>besturen door de modus Payment<br>(betaling) op Beg of End in te stellen. |
| FV   | De toekomstige waarde van de transactie<br>(FV - future value): Het bedrag van de<br>uiteindelijke cashflow, of de<br>samengestelde waarde van de<br>voorgaande cashflows. Bij een lening is<br>dit de grootte van de uiteindelijke<br>ballonbetaling (naast elk vast<br>verschuldigd bedrag). Bij een investering<br>is dit de contante waarde van een<br>investering aan het einde van de<br>investeringsperiode.                            |

12-4

Het gebruik van de Finance Solver

♥ HP 40gs Dutch.book Page 5 Friday, December 9, 2005 2:36 AM

#### TVM-berekeningen uitvoeren

- 1. Start de Financial Solver zoals aan het begin van deze paragraaf wordt aangegeven.
- Gebruik de pijltjestoetsen om de verschillende velden te markeren en voer de bekende variabelen in de TVM-berekeningen in. Druk op de softmenu-toets ma na het invoeren van elke bekende waarde. Zorg dat voor minstens vier van de vijf TVM-variabelen (namelijk: N, 1%YR, PV, PMT en FV) worden ingevoerd.
- Indien nodig, voert u een andere waarde in bij P/YR (standaard waarde is 12, dwz. Maandelijkse afbetalingen).
- 4. Druk op de toets + om de modus Payment (Beg of End) te wijzigen zoals vereist.
- Gebruik de pijltjestoetsen om de TVM-variabele te markeren die u wilt oplossen en druk op de softmenutoets EXTELTE .

#### Voorbeeld 1 - Leningberekeningen

Veronderstel dat u de aankoop van een auto financiert met een lening op 5 jaar voor een jaarlijkse rente van 5,5%, welke maandelijks wordt afbetaald. De aankoopprijs van de auto is \$19.500 en de aanbetaling bedraagt \$3.000. Wat zijn de vereiste maandelijkse afbetalingen? Wat is de grootste lening die u zich kunt veroorloven als uw maximale maandelijkse afbetaling \$300 bedraagt? Veronderstel dat de afbetalingen aan het einde van de eerste periode beginnen.

Oplossing. Het volgende cashflowdiagram toont de leningberekeningen:

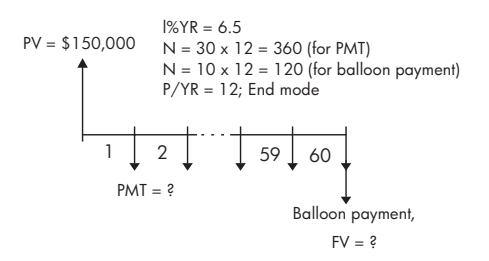

 Start de Finance Solver en selecteer P/YR = 12 en optie Einde afbetaling.

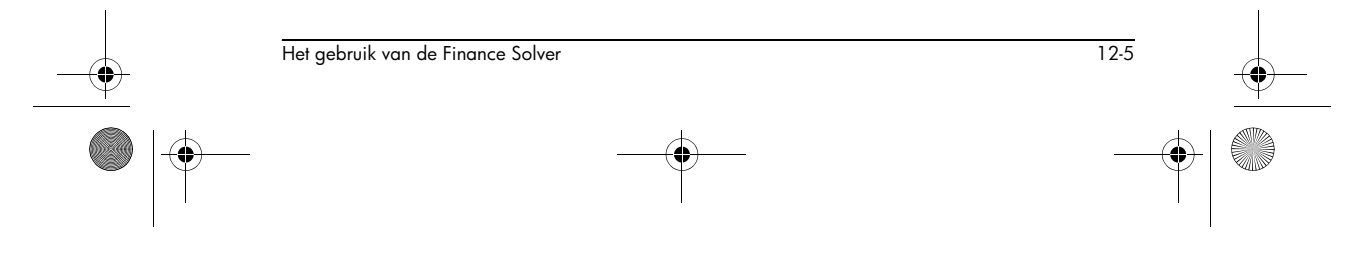

HP 40gs Dutch.book Page 6 Friday, December 9, 2005 2:36 AM

• Vul de bekende TVM-variabelen in, zoals die in het diagram hierboven worden getoond. Uw invoerformulier dient er als volgt uit te zien:

| XXXXXXXXXXXXXXXXXXXXXXXXXXXXXXXXXXXXXX | MONEY    |  |  |
|----------------------------------------|----------|--|--|
| N: 60 IXYB:                            | 5.5      |  |  |
| PV: 16,500.00                          |          |  |  |
| PMT: 0.00                              | P/YB: 12 |  |  |
| FV: 0.00                               | End      |  |  |
| ENTER PAYMENT AMOUNT OR SOLVE          |          |  |  |
| EDIT   AMORT                           | I SULVE  |  |  |

- Markeer het PMT-veld en druk op de softmenu-toets
  EXTENSION om een afbetaling van -351,17 te krijgen (dwz. PMT = -\$315,17).
- Om de maximale lening mogelijk te krijgen, waarbij de maandelijkse afbetalingen maar \$300 zijn, typt u in het PMT-veld de waarde -300 in. Markeer het PVveld en druk op de softmenu-toets somma. De resulterende waarde is PV = \$15.705,85.

#### Voorbeeld 2 - Hypotheek met ballonbetaling

Veronderstel dat u een 30-jarige huishypotheek ter waarde van \$150.000 hebt genomen, met een jaarlijkse rente van 6,5%. U verwacht dat u het huis binnen 10 jaar zult verkopen, waarbij u de lening in een ballonbetaling terugbetaalt. Zoek de grootte van de ballonbetaling - de waarde van de hypotheek na 10 jaar afbetalen.

Oplossing. Het volgende cashflowdiagram toont de stand van zaken van de hypotheek met ballonbetaling:

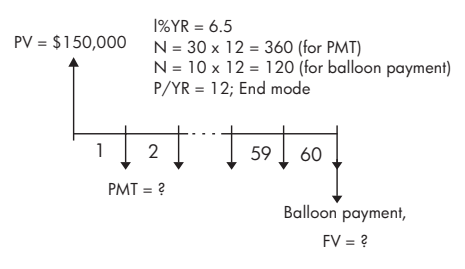

Start de Finance Solver en selecteer P/YR = 12 en de optie einde afbetaling.

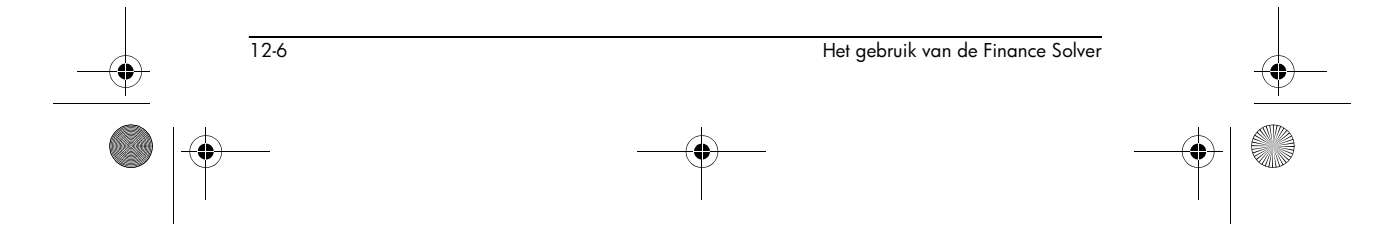

🕈 HP 40gs Dutch.book Page 7 Friday, December 9, 2005 2:36 AM

• Vul de bekende TVM-variabelen in, zoals die in het diagram hierboven worden getoond. Uw invoerformulier voor het berekenen van maandelijkse terugbetalingen bij de 30-jarige hypotheek, dient er als volgt uit te zien:

| N: 360  ≥Y8:6.5                         |                |
|-----------------------------------------|----------------|
| PV: 150,000.00                          |                |
| PMT: -948.10 P/TR:                      | 12             |
| FV: 0.00                                | End            |
| ENTER PAYMENT AMOUNT OR SI<br>Education | ILYE<br>BATUUS |

- Markeer het PMT-veld en druk op de softmenu-toets
  EXELUE om een afbetaling van -948, 10 te krijgen (dwz. PMT = -\$948, 10).
- Om de ballonbetaling of toekomstige waarde (FV) van de hypotheek na 10 jaar te bepalen, gebruikt u N = 120. Markeer het FV-veld en druk op de softmenu-toets control en druk op de softmenu-toets control en arbetaling van de huiseigenaar aan. Control er of de vereiste ballonbetalingen aan het eind van 20 jaar (N = 240) en 25 jaar (N = 300) respectievelijk -\$83.497,92 en -\$48.456,24 zijn.

### Aflossings berekenen

Aflossingberekeningen, welke ook de TVM-variabelen gebruiken, bepalen de bedragen die worden toegepast op het kapitaal en rente in een afbetaling of een reeks afbetalingen.

#### Om aflossings te berekenen:

- 1. Start de Finance Solver zoals aan het begin van deze paragraaf wordt aangegeven.
- 2. Stel de volgende TVM-variabelen in:
  - a Aantal afbetalingen per jaar (P/YR)
  - b Afbetaling aan begin of einde van periodes

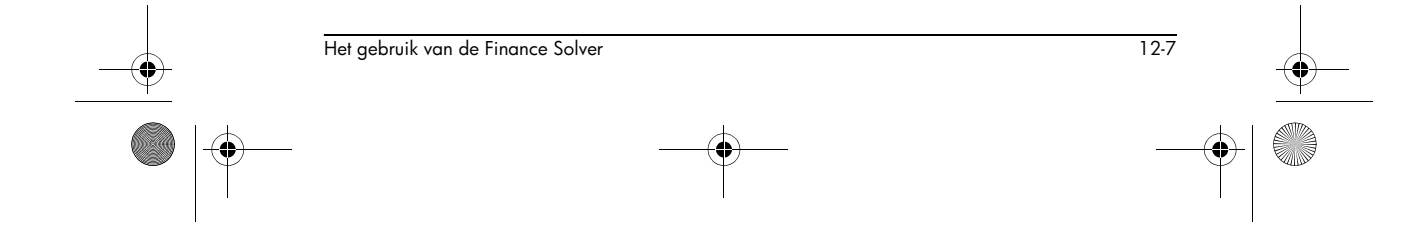

🕈 HP 40gs Dutch.book Page 8 Friday, December 9, 2005 2:36 AM

- 3. Sla waarden op voor de TVM-variabelen I%YR, PV, PMT en FV op, die het afbetalingsschema definiëren.
- Druk op de softmenu-toets antal afbetalingen in die in deze reeks moeten worden afbetaald.
- Druk op de softmenu-toets IIII om een reeks afbetalingen af te lossen. De rekenmachine geeft u het bedrag dat wordt gebruikt voor de rente, het kapitaal en de resterende balans nadat deze groep afbetalingen is afgelost.

#### Voorbeeld 3 - Aflossen van huishypotheek

Zoek voor de gegevens van Voorbeeld 2 hierboven, de aflossing van de lening na de eerste 10 jaar (12x10 =120 afbetalingen). Wanneer u drukt op de softmenutoets **MULTER** wordt het scherm aan de linkerkant weergegeven. In het veld PAYMENTS (afbetalingen) vult u 120 in en drukt u vervolgens op de softmenu-toets **MULTE** om de resultaten te krijgen die aan de rechterkant worden getoond.

| PAYMENTS:                                              | PAYMENTS: 120          |
|--------------------------------------------------------|------------------------|
| PRINCIPAL:                                             | PRINCIPAL: -22,835.81  |
| BALANCE:                                               | BALANCE: 127,164.19    |
| ENTER NO. OF PAYMENTS TO AMORT<br>Edit A tym Bopy amor | EDIT 🔺 TVM 🛛 BƏPV AMOR |

#### Om verder te gaan met het aflossen van de lening:

- 1. Druk op de softmenu-toets **BARN** om het nieuwe saldo na de voorgaande aflossing, als PV op te slaan.
- 2. Vul het aantal af te lossen afbetalingen in de nieuwe groep in.
- 3. Druk op de softmenu-toets **HTLE** om de nieuwe groep van afbetalingen af te lossen. Herhaal stappen 1 tot 3 als vaak als nodig is.

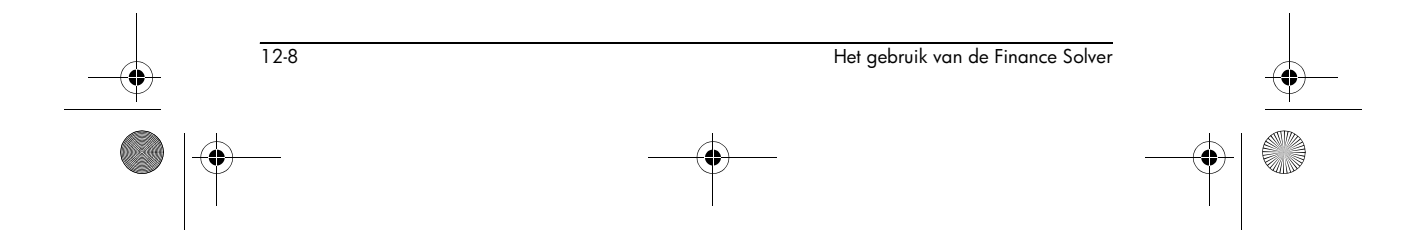

HP 40gs Dutch.book Page 9 Friday, December 9, 2005 2:36 AM

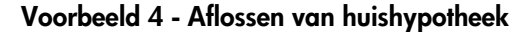

Geef voor de resultaten van Voorbeeld 3 de aflossing van de hypotheeklening weer voor de volgende 10 jaren. Druk eerst op de softmenu-toets **EXEL**. Behoud vervolgens de waarde 120 in het veld PAYMENTS (afbetalingen), en druk op de softmenu-toets **EXEL** om de resultaten te krijgen, zoals hieronder weergegeven.

| PAYMENTS:<br>PRINCIPAL:<br>INTEREST:<br>BALANCE: | MMORTIZE<br>120<br>-43,666.27<br>-70,105.98<br>83,497.92 |
|--------------------------------------------------|----------------------------------------------------------|
| EDIT                                             | I ▲ TVM  B÷PV AMOR                                       |

Om een serie toekomstige afbetalingen af te lossen, waarbij u met afbetaling *p* begint:

- 1. Bereken de balans van de lening bij afbetaling p-1.
- 2. Sla de nieuwe balans, met behulp van de softmenutoets **E**+F**U**, op in PV.
- 3. Los de serie afbetalingen af door bij de nieuwe PV te starten.

De aflossingsbewerking leest de waarden uit de TVMvariabelen, rondt de getallen, die het van PV en PMT krijgt, af naar de huidige weergavemodus en berekent de aflossing die wordt afgerond naar dezelfde instelling. De oorspronkelijke variabelen blijven ongewijzigd, met uitzondering van PV, die wordt bijgewerkt door het gebruik na elke aflossing.

| <br>Het gebruik van de Finance Solver | 12-9 |
|---------------------------------------|------|
|                                       |      |

HP 40gs Dutch.book Page 10 Friday, December 9, 2005 2:36 AM

 $igodoldsymbol{\Theta}$ 

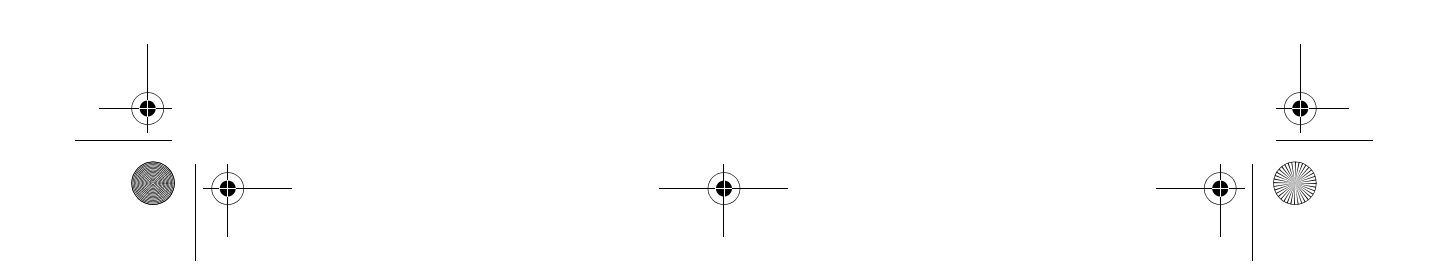

HP 40gs Dutch.book Page 1 Friday, December 9, 2005 2:36 AM

# Wiskundige functies gebruiken

### Wiskundige functies

De HP 40gs bevat vele wiskundige functies. Deze functies zijn in categorieën gegroepeerd. De Matrixcategorie bevat bijvoorbeeld functies voor het manipuleren van matrices. De Waarschijnlijkheidscategorie (op het MATH-menu getoond als Prob.), bevat functies om met waarschijnlijkheid te werken.

13

Om een wiskundige functie te gebruiken, voert u de functie in de opdrachtregel in, en voegt u de argumenten tussen haakjes na de functie toe. U kunt ook vanuit het MATH-menu een wiskundige functie selecteren.

### Het MATH-menu

Het menu MATH biedt toegang tot wiskundige functies, natuurlijke constanten en programmaconstanten. U kunt tevens toegang krijgen tot de CAS-commando's.

Het MATH-menu wordt volgens *categorie* gerangschikt. Voor elke functiecategorie aan de linkerkant, vindt u aan de rechterkant een lijst met functienamen. De gemarkeerde categorie is de huidige categorie.

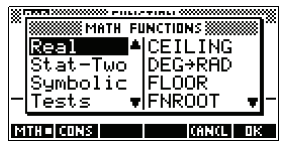

 Als u op MATH drukt, ziet u de menulijst voor wiskundige categorieën in de linkerkolom en de verwante functies van de gemarkeerde categorie in de rechterkolom. De menutoets THT geeft aan dat de menulijst MATH FUNCTIONS actief is.

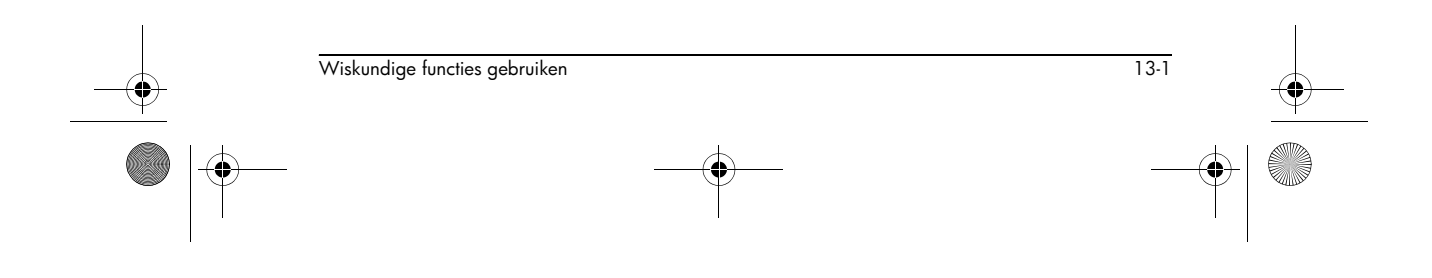

HP 40gs Dutch.book Page 2 Friday, December 9, 2005 2:36 AM

#### Een functie 1. Om het MATH-menu te openen drukt u op [MATH]. selecteren De categorieën verschijnen in alfabetische volgorde. Druk op 🔻 of 🔺 om door de categorieën te rollen. Om rechtstreeks naar een categorie te springen, drukt u op de eerste letter van de categorienaam. Opmerking: U hoeft niet eerst op ALPHA te drukken. 2. De functielijst (rechts) heeft betrekking op de huidige gemarkeerde categorie (links). Gebruik 🕨 en 🖪 om tussen de categorielijst en de functielijst te schakelen. 3. Markeer de naam van de gewenste functie en druk op 🔤 . Hierdoor wordt de functienaam (en een haakje, indien van toepassing) naar de bewerkingsregel gekopieerd. OPMERKING Als u op ITE drukt terwijl het menu MATH is geopend, worden de CAS-functies en -commando's weergegeven. U selecteert een CAS-functie of -commando op dezelfde wijze als een functie in het menu MATH (door achtereenvolgens op de pijltoetsen en 🖽 te drukken). De geselecteerde functies of commando's verschijnen op de bewerkingsregel in HOME (eventueel met een haakje aan het begin). Functiecategorieën Calculus Loop (lus) Statistieken met twee Complexe **Matrices** variabelen getallen (Matrices) (Stat-Twee) Veelterm Constante Symbolisch (Veelterm) Converteren Tests Waarschijnlijkhei Hyperbolische Ч Trigonometrie trigonometrie (Waarsch.) (Trig) (Hyperb.) Reële getallen Lijsten (Reëel)

### Wiskundige functies volgens categorie

Syntaxis

13-2

Elke definitie van een functie bevat zijn eigen syntaxis. Dat wil zeggen, de exacte volgorde en spelling van een functienaam, de scheidingstekens (interpunctietekens) en de argumenten. Merk op dat de syntaxis voor een functie geen spaties vereist.

Wiskundige functies gebruiken

HP 40gs Dutch.book Page 3 Friday, December 9, 2005 2:36 AM

 $( \blacklozenge )$ 

#### Functies gangbaar bij toetsenbord en menu's

Deze functies zijn gangbaar bij het toetsenbord en MATH-menu.

•

| [SHIFT]π                         | Voor een beschrijving, zie "p"<br>op pagina 13-9.                                                                                                    |
|----------------------------------|----------------------------------------------------------------------------------------------------|
| SHIFT ARG                        | Voor een beschrijving, zie<br>"ARG" op pagina 13-8.                                                                                                    |
| $d/dx$ $\partial$                | Voor een beschrijving, zie "∂"<br>op pagina 11-6.                                                                                                    |
| SHIFT AND                        | Voor een beschrijving, zie<br>"AND" op pagina 13-20.                                                                                                    |
| SHIFT !                          | Voor een beschrijving, zie "!" op<br>pagina 13-13.                                                                                                    |
| SHIFT Σ                          | Voor een beschrijving, zie "S"<br>op pagina 13-11.                                                                                                    |
| SHIFT EEX                        | Voor een beschrijving, zie<br>"Wetenschap-pelijke notatie<br>(machten van 10)" op pagina 1-<br>23.                                                                                                    |
| SHIFT〕∫                          | Voor een beschrijving, zie "∫"<br>op pagina 11-7.                                                                                                    |
| $\overline{\text{SHIFT}} x^{-1}$ | De multiplicatieve inverse functie<br>zoekt de inverse van een<br>vierkante matrix, en de<br>multiplicatieve inverse van een<br>reëel, of een complex getal.<br>Werkt ook op een lijst die alleen<br>deze objectsoorten bevat. |

Wiskundige functies gebruiken

HP 40gs Dutch.book Page 4 Friday, December 9, 2005 2:36 AM

# Functies op het toetsenbord

|                              | De meest gebruikte functies zijn rechtstreeks vanaf het<br>toetsenbord beschikbaar. Veel van de<br>toetsenbordfuncties accepteren ook complexe getallen<br>als argumenten. |
|------------------------------|----------------------------------------------------------------------------------------------------|
| (+),-),X),÷                  | Optellen, Aftrekken, Vermenigvuldigen, Delen.<br>Accepteert ook complexe getallen, lijsten en matrices.<br><i>waarde1+ waarde2</i> , enz.                                  |
| (SHIFT) e <sup>x</sup>       | Natuurlijk exponentieel getal accepteert ook complexe<br>getallen.<br>e^ <i>waarde</i>                                                                                     |
|                              | Voorbeeld                                                                                                    |
|                              | e^5 retourneert 148.413159103                                                                                                    |
| [In]                         | Natuurlijke logaritme. Accepteert ook complexe getallen.<br>LN( <i>waarde</i> )                                                                                            |
|                              | Voorbeeld                                                                                                    |
|                              | LN(1) retourneert 0                                                                                                    |
| SHIFT <b>10</b> <sup>X</sup> | Exponentieel (antilogaritme). Accepteert ook complexe<br>getallen.                                                                                                    |
|                              | 10^ <b>waarde</b>                                                                                                    |
|                              | Voorbeeld                                                                                                    |
|                              | 10^3 retourneert 1000                                                                                                    |
| log                          | Algemeen logaritme. Accepteert ook complexe getallen.<br>LOG( <i>waarde</i> )                                                                                              |
|                              | Voorbeeld                                                                                                    |
|                              | LOG (100) retourneert 2                                                                                                    |

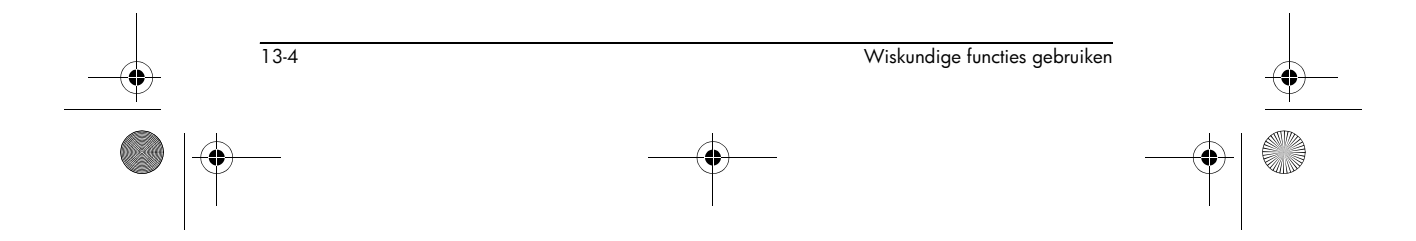

HP 40gs Dutch.book Page 5 Friday, December 9, 2005 2:36 AM

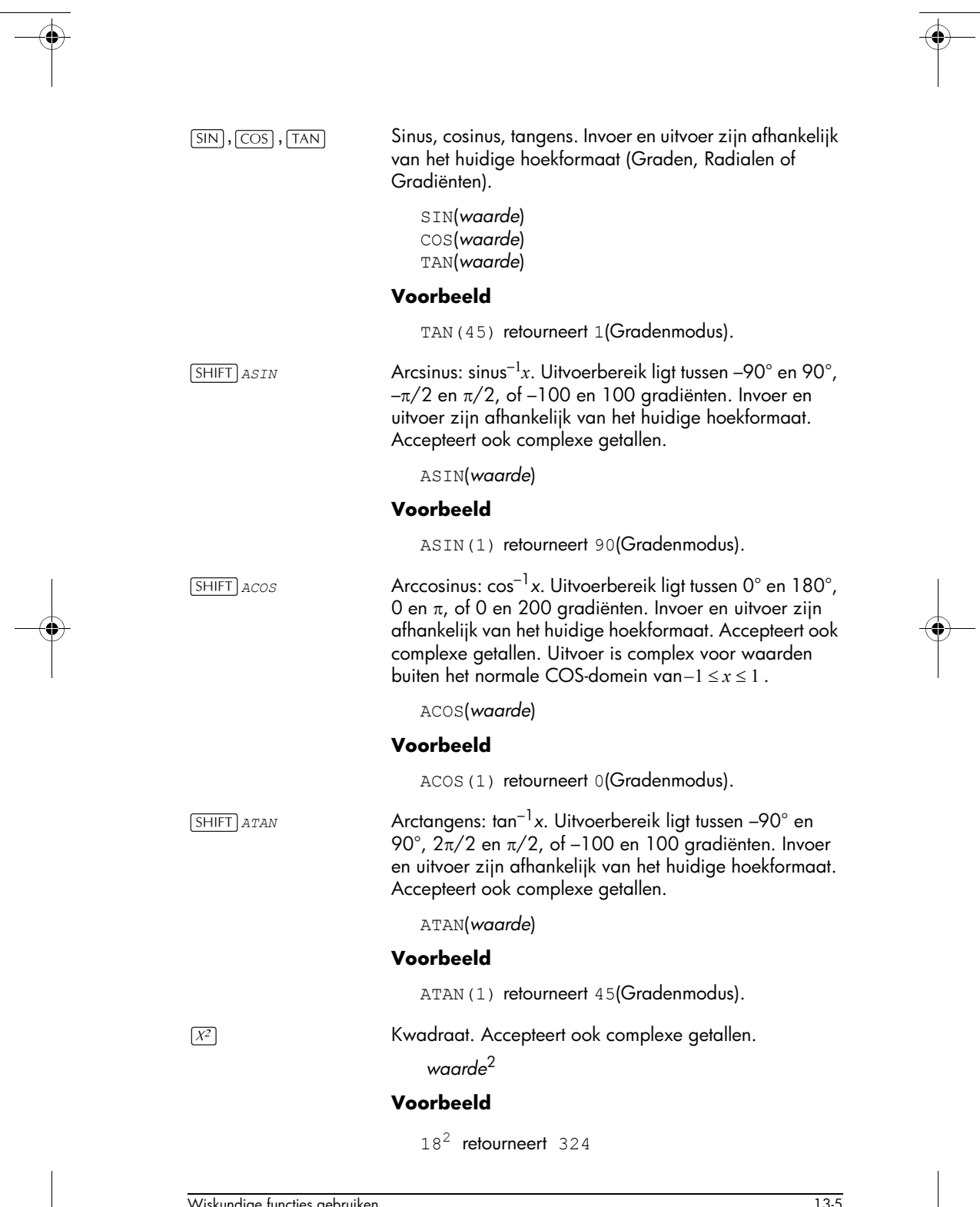

Wiskundige functies gebruiken

13-5

HP 40gs Dutch.book Page 6 Friday, December 9, 2005 2:36 AM

SHIFT V Vierkantswortel. Accepteert ook complexe getallen. √ waarde Voorbeeld  $\sqrt{324}$  retourneert 18 Negatie. Accepteert ook complexe getallen. (\_)] -waarde Voorbeeld -(1,2) retourneert (-1,-2) $\begin{bmatrix} X^Y \end{bmatrix}$ Macht (x in de macht y). Accepteert ook complexe getallen. waarde<sup>^</sup>vermogen Voorbeeld 2^8 retourneert 256 Absolute waarde. Voor een complex getal is dit  $\sqrt{x^2 + y^2}$  . SHIFT ABS ABS(waarde) ABS((x,y))Voorbeeld ABS (-1) retourneert 1 ABS((1,2)) retourneert 2,2360679775 SHIFT "√ Neemt de *n*de wortel van *x*. wortel NTHROOT waarde Voorbeeld 3 NTHROOT 8 retourneert 2 **Calculus functies** De symbolen voor differentiatie en integratie zijn rechtstreeks vanaf het toetsenbord beschikbaar-[d/dx] en S respectievelijk-vanuit het MATH-menu. д Differentieert uitdrukking naar de variabele van differentiatie. Gebruik vanuit de opdrachtregel een formele naam (S1, enz.) voor een niet-numeriek resultaat. Zie "Afgeleiden van functies vinden" op pagina 13-23. ∂ variabele(uitdrukking) 13-6 Wiskundige functies gebruiken ſ

TAYLOR

### Voorbeeld

 $\partial$  s1 (s1<sup>2</sup>+3\*s1) retourneert 2\*s1+3

Integreert de *uitdrukking* tussen *onder*- en *boven*grens naar de *variabele* van integratie. Om de bepaalde integraal te vinden, dienen beide grenzen een numerieke waarde (dwz. getallen of reële variabelen) te hebben. Om de onbepaalde integraal te vinden, moet één van de grenzen een formele variabele te zijn (s1, enz.).

(onder, boven, uitdrukking, variabele)

Zie "Formele variabelen gebruiken" op pagina 13-22 voor meer details.

#### Voorbeeld

 $\int$  (0, s1, 2\*X+3, X) ENTER  $\blacktriangle$  ENTER vindt het onbepaalde resultaat 3\*s1+2\*(s1^2/2)

Zie "De onbepaalde integraal zoeken door gebruik te maken van formele variabelen" op pagina 13-25 voor meer informatie over het vinden van onbepaalde integralen.

Berekent de *n*de orde Taylor-veelterm van *uitdrukking* op het punt waar de gegeven *variabele* 0 is.

TAYLOR(uitdrukking, variabele, n)

#### Voorbeeld

TAYLOR  $(1 + \sin(s1)^2, s1, 5)$  met radialenhoekmeting en breukweergave (ingesteld in MODES) retourneert  $1+s1^2+-1/3*s1^4$ .

### Functies van complexe getallen

Deze functies zijn alleen voor complexe getallen. U kunt ook complexe getallen met alle trigonometrische en hyperbolische functies gebruiken, en met enkele reële getallen en toetsenbordfuncties. Voer complexe getallen in als (x, y), waarbij x het reële deel is en y het imaginaire deel is.

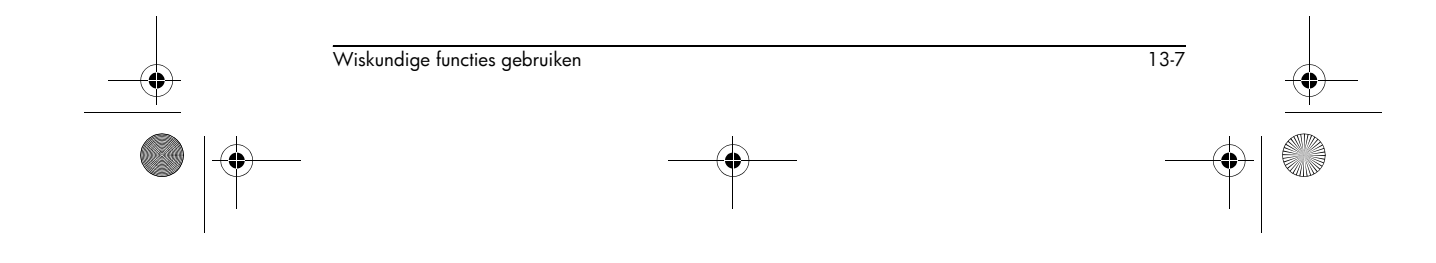

HP 40gs Dutch.book Page 8 Friday, December 9, 2005 2:36 AM

 $\overline{-}$ 

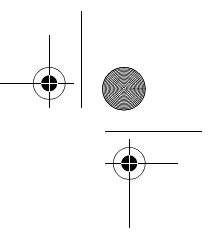

|   | ARG          | Argument. Zoek de hoek die door een complex getal is<br>gedefinieerd. Invoer en uitvoer gebruiken het huidige<br>hoekformaat dat in Modes is ingesteld.                                                                                                    |          |
|---|--------------|----------------------------------------------------------------------------------------------------|----------|
|   |              | Voorbeeld                                                                                                    |          |
|   |              | ARG(3,3) retourneert 45 (Gradenmodus)                                                                                                    |          |
|   | CONJ         | Complexe geconjugeerde grootheid. Conjugatie is de<br>negatie (symboolomkering) van het denkbeeldige deel<br>van een complex getal.                                                                                                    |          |
|   |              | CONJ((x, y))                                                                                                    |          |
|   |              | Voorbeeld                                                                                                    |          |
|   |              | CONJ((3, 4)) retourneert $(3, -4)$                                                                                                    |          |
|   | IM           | Denkbeeldig deel, y, van een complex getal, (x,y).<br>IM((x, y))                                                                                                    |          |
| 1 |              | Voorbeeld                                                                                                    | I        |
|   |              | IM((3,4)) retourneert 4                                                                                                    |          |
|   | RE           | Reëel deel, x, van een complex getal, (x,y).<br>RE((x, y))                                                                                                    |          |
|   |              | Voorbeeld                                                                                                    |          |
|   |              | RE((3,4)) retourneert 3                                                                                                    |          |
|   | Constanter   | 1                                                                                                    |          |
|   |              | De constanten die beschikbaar zijn in het menu MATH<br>FUNCTIONS zijn wiskundige constanten. Deze worden<br>beschreven in de onderstaande sectie. De HP 40gs heeft<br>twee menu's met andere constanten:<br>programmaconstanten en natuurlijke constanten. Deze<br>worden beschreven in "Programmaconstanten en<br>natuurlijke constanten" op pagina 13-26. |          |
|   | e            | Grontal van natuurlijke logaritme. Intern weergegeven als<br>2,71828182846.                                                                                                    |          |
|   |              | e                                                                                                    |          |
|   | i            | Imaginaire waarde voor $\sqrt{-1}$ , het complexe getal (0,1). i                                                                                                    |          |
|   | 13-8         | Wiskundige functies gebruiken                                                                                                    | <b>—</b> |
|   | <del>.</del> |                                                                                                    |          |

HP 40gs Dutch.book Page 9 Friday, December 9, 2005 2:36 AM

-•

| $\bullet$ |   |
|-----------|---|
|           | • |

13-9

| MAXREAL         | Maximum reëel getal. Intern weergegeven als<br>9,99999999999 x 10 <sup>499</sup> .                                   |
|-----------------|----------------------------------------------------------------------------------------------------|
|                 | MAXREAL                                                                                                    |
| MINREAL         | Minimum reëel getal. Intern weergegeven als $1 \times 10^{-499}$ . MINREAL                                           |
| π               | Intern weergegeven als 3,14159265359.<br>π                                                                           |
| Conversies      |                                                                                                    |
|                 | De conversiefuncties zijn te vinden in het menu <b>Convert</b> .<br>Hiermee kunt u de volgende conversies uitvoeren. |
| $\rightarrow$ C | Converteren van Fahrenheit naar Celsius.                                                                             |
|                 | Voorbeeld                                                                                                    |
|                 | →C(212) geeft 100                                                                                                    |
| →F              | Converteren van Celsius naar Fahrenheit.                                                                             |
|                 | Voorbeeld                                                                                                    |
|                 | $\rightarrow$ F(0) geeft 32                                                                                          |
| →CM             | Converteren van inches naar centimeters.                                                                             |
| →IN             | Converteren van centimeters naar inches.                                                                             |
| →L              | Converteren van Amerikaanse gallons naar liters.                                                                     |
| →LGAL           | Converteren van liters naar Amerikaanse gallons.                                                                     |
| →KG             | Converteren van pond naar kilogram.                                                                                  |
| →LBS            | Converteren van kilogram naar pond.                                                                                  |
| →KM             | Converteren van mijlen naar kilometers.                                                                              |
| →MILE           | Converteren van kilometers naar mijlen.                                                                              |
| →DEG            | Converteren van radialen naar graden.                                                                                |
| →RAD            | Converteren van graden naar radialen.                                                                                |

Wiskundige functies gebruiken

HP 40gs Dutch.book Page 10 Friday, December 9, 2005 2:36 AM

# Hyperbolische trigonometrie

|               | op pagina 19-6.                                                                                                    |
|---------------|----------------------------------------------------------------------------------------------------|
| Lijstfuncties | Deze functies werken op liistgegevens. Zie "Liistfuncties"                                                                        |
|               | LPN1(waarde)                                                                                                    |
| LNP1          | Natuurlijke logaritme plus 1: ln(x+1). Deze is<br>nauwkeuriger dan de natuurlijke logaritmefunctie, als x<br>dicht bij nul is.    |
| EXPM1         | Exponent min 1: $e^x - 1$ . Deze is nauwkeuriger dan EXP<br>als x dicht bij nul is.<br>EXPM1( <i>waarde</i> )                     |
| EXP           | Natuurlijk exponentieel getal. Deze is nauwkeuriger dan $e^x$ door de beperkingen van de machtsfunctie.<br>EXP( <i>waarde</i> )   |
| Alog          | Antilogaritme (exponentieel). Deze is nauwkeuriger dan<br>10^x door de beperkingen van de machtsfunctie.<br>ALOG( <i>waarde</i> ) |
| TANH          | Hyperbolische tangens.<br>TANH( <i>waarde</i> )                                                                                   |
| SINH          | Hyperbolische sinus.<br>SINH( <i>waarde</i> )                                                                                     |
| COSH          | Hyperbolische cosinus<br>COSH( <i>waarde</i> )                                                                                    |
| ATANH         | Inverse hyperbolische tangens: tanh <sup>-1</sup> x.<br>ATANH( <i>waarde</i> )                                                    |
| ASINH         | Inverse hyperbolische sinus: sinh <sup>-1</sup> x.<br>ASINH( <i>waarde</i> )                                                      |
| ACOSH         | Inverse hyperbolische cosinus: cosh <sup>-1</sup> x<br>ACOSH( <i>waarde</i> )                                                     |
|               | De hyperbolische trigonometrische functies kunnen ook<br>complexe getallen als argumenten nemen.                                  |

-•

e tuncties gebruiken
HP 40gs Dutch.book Page 11 Friday, December 9, 2005 2:36 AM

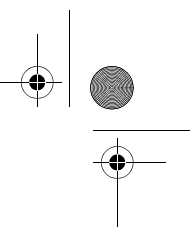

# Lusfuncties

•

|         | De lusfuncties geven een resultaat weer nadat ze een<br>uitdrukking een aantal keren evalueren.                                                                                                    |  |
|---------|----------------------------------------------------------------------------------------------------|--|
| ITERATE | Herhaaldelijk voor <i># keren</i> evalueert een <i>uitdrukking</i> met<br>betrekking tot de variabele. De waarde voor de variabele<br>wordt elke keer bijgewerkt, beginnend met de <i>initiële</i><br>waarde.   |  |
|         | ITERATE (uitdrukking, variabele, initiële waarde,<br># keren)                                                                                                    |  |
|         | Voorbeeld                                                                                                    |  |
|         | ITERATE(X <sup>2</sup> , X, 2, 3) retourneert 256                                                                                                    |  |
| RECURSE | Biedt een methode voor het definiëren van een sequentie,<br>zonder de Symbolische weergave van het Sequentie-<br>aplet te gebruiken. Wanneer met   ("waar") gebruikt, zal<br>RECURSE door de evaluatie stappen. |  |
|         | Veerboold                                                                                                    |  |
|         | Voorbeeld                                                                                                    |  |
|         | RECURSE (U, U (N-1) *N, 1, 2) <b>STOP</b> U1 (N)<br>Slaat een faculteitberekenende functie, genaamd U1,<br>op.                                                                                                  |  |
|         | Als u bijvoorbeeld U1(5) invult, berekent de functie 5! (120).                                                                                                    |  |
| Σ       | Optelling. Zoekt de som van <i>uitdrukking</i> met betrekking<br>tot de <i>variabele</i> van de <i>initiële waarde</i> tot de<br><i>eindwaarde.</i>                                                             |  |
|         | Σ (variabele=initiële waarde, eindwaarde,<br>uitdrukking)                                                                                                    |  |
|         | Voorbeeld                                                                                                    |  |
|         | $\Sigma$ (C=1, 5, C <sup>2</sup> ) retourneert 55.                                                                                                    |  |

# **Matrixfuncties**

Deze functies zijn voor matrixgegevens die in matrixvariabelen zijn opgeslagen. Zie "Matrixfuncties en -opdrachten" op pagina 18-11.

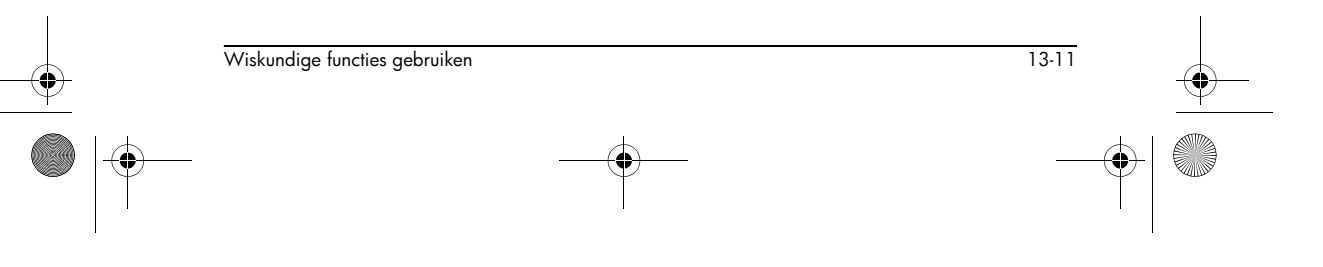

HP 40gs Dutch.book Page 12 Friday, December 9, 2005 2:36 AM

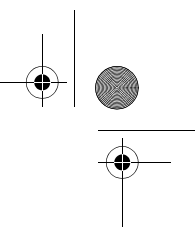

# Veeltermfuncties

۲

|          | Veeltermen zijn producten van constanten ( <i>coëfficiënten</i> )<br>en variabelen die tot machten zijn verhoogd ( <i>termen</i> ).                                                 |
|----------|----------------------------------------------------------------------------------------------------|
| POLYCOEF | Coëfficiënten van veeltermen. Retourneert de<br>coëfficiënten van de veelterm met de aangegeven<br><i>wortels.</i><br>POLYCOEF ([ <i>wortels</i> ])                                 |
|          | Voorbeeld                                                                                                    |
|          | Om de veelterm met wortels 2, -3, 4, -5 te vinden:<br>POLYCOEF([2, -3, 4, -5]) retourneert[1, 2, -<br>25, -26, 120], die $x^4+2x^3-25x^2-26x+120$<br>vertegenwoordigt.              |
| POLYEVAL | Veeltermevaluatie. Evalueert een veelterm met de<br>aangegeven <i>coëfficiënten</i> voor de <i>waarde</i> van <i>x</i> .<br>POLYEVAL ( [ <i>coëfficiënten</i> ], <i>waarde</i> )    |
|          | Voorbeeld                                                                                                    |
|          | Voor $x^4+2x^3-25x^2-26x+120$ :<br>POLYEVAL([1,2,-25,-26,120],8) retourneert<br>3432.                                                                                               |
| POLYFORM | Veeltermvorm. Creëert een veelterm in <i>variabele1</i> vanuit<br><i>uitdrukking.</i>                                                                                               |
|          | POLYFORM(uitdrukking, variabele1)                                                                                                    |
|          | Voorbeeld                                                                                                    |
|          | POLYFORM((X+1)^2+1,X) retourneert<br>X^2+2*X+2.                                                                                                    |
| POLYROOT | Wortels van veelterm. Retourneert de wortels voor de<br>veelterm van de orde <i>n</i> met de aangegeven <i>n</i> +1<br><i>coëfficiënten</i> .<br>POLYROOT([ <i>coëfficiënten</i> ]) |
|          | Voorbeeld                                                                                                    |
|          | Voor $x^4+2x^3-25x^2-26x+120$ :<br>POLYROOT ([1,2,-25,-26,120]) retourneert<br>[2,-3,4,-5].                                                                                         |

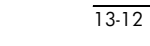

Wiskundige functies gebruiken

♥ HP 40gs Dutch.book Page 13 Friday, December 9, 2005 2:36 AM

**TIP** De resultaten van POLYROOT zijn vaak niet gemakkelijk te zien in HOME door het aantal decimale plaatsen, vooral als het complexe getallen zijn. Het is beter de resultaten van POLYROOT in een matrix op te slaan.

> Bijvoorbeeld, POLYROOT ([1,0,0,-8] **STOP** M1 slaat de drie complexe kubieke wortels van 8 op als een complexe vector naar matrix M1. U kunt ze dan gemakkelijk bekijken door naar de Matrixcatalogus te gaan, en ze afzonderlijk gebruiken in berekeningen door te verwijzen naar M1 (1), M1 (2), enz.

# Waarschijnlijkheidsfuncties

| COMB                        | Aantal combinaties (zonder rekening te houden met volgorde) van <i>n</i> zaken die <i>r</i> per keer zijn genomen: <i>n</i> !/( <i>r</i> !( <i>n</i> - <i>r</i> )).                                                                                                    |            |
|-----------------------------|----------------------------------------------------------------------------------------------------|------------|
|                             | COMB(n, r)                                                                                                    |            |
|                             | Voorbeeld                                                                                                    |            |
|                             | COMB (5,2) retourneert 10 Dat wil zeggen dat er<br>tien verschillende manieren zijn waarop men een<br>keus van twee stuks kan maken uit vijf stuks.                                                                                                    | -          |
| ļ                           | Faculteit van een positief geheel getal. Voor niet-gehele<br>getallen, $! = \Gamma(x + 1)$ . Dit berekent de gammafunctie.<br>waarde!                                                                                                    |            |
| PERM                        | Aantal permutaties (waarbij rekening wordt gehouden<br>met volgorde) van <i>n</i> zaken die <i>r</i> per keer kunnen worden<br>genomen: <i>n</i> !/( <i>n</i> - <i>r</i> )!<br>PERM ( <i>n</i> , <i>r</i> )                                                                                                    |            |
|                             | Voorbeeld                                                                                                    |            |
|                             | PERM(5,2) retourneert 20. Dat wil zeggen dat er<br>20 manieren zijn om twee voorwerpen te nemen uit<br>vijf voorwerpen.                                                                                                    |            |
| RANDOM                      | Willekeurig getal (tussen nul en 1). Door een pseudo-<br>willekeurige getallenreeks geproduceerd. Het algoritme<br>dat in de RANDOM-functies wordt gebruikt, gebruikt een<br>beginnummer om de sequentie te beginnen. Om er zeker<br>van te zijn dat twee rekenmachines voor de RANDOM-<br>functie verschillende resultaten produceren, gebruikt u de<br>functie RANDSEED om verschillende beginwaarden te |            |
| Wiskundige functies gebruik | en 13-13                                                                                                    | - <b>•</b> |
|                             |                                                                                                    | •          |

 $( \bullet )$ 

plaatsen, voordat men RANDOM gebruikt om getallen te produceren.

RANDOM

|   |      | TIP | De instelling van Tijd zal voor elke rekenmachine<br>verschillend zijn. Daarom zal het gebruik van<br>RANDSEED (Time) gegarandeerd een aantal getallen<br>produceren die zo willekeurig mogelijk zijn. U kunt de<br>startwaarde instellen met behulp van de opdracht<br>RANDSEED.                                |
|---|------|-----|----------------------------------------------------------------------------------------------------|
|   | UTPC |     | Boven-staart Chi kwadraatswaarschijnlijkheid geeft<br><i>graden</i> van de marge, geëvalueerd op <i>waarde</i> .<br>Retourneert de waarschijnlijkheid dat een χ <sup>2</sup> willekeurige<br>variabele groter is dan <i>waarde</i> .                                                                             |
|   |      |     | UTPC(graden, waarde)                                                                                                    |
| • | UTPF |     | Gegeven <i>teller</i> vrijheidsgraden van de boven-staart F-<br>waarschijnlijkheid van Snedecor en <i>noemer</i><br>vrijheidsgraden (van de F-verspreiding) op <i>waarde</i><br>geëvalueerd. Retourneert de waarschijnlijkheid dat een<br>willekeurige F-variabele van Snedecor groter is dan<br><i>waarde.</i>  |
| ļ |      |     | UTPF( <b>teller, noemer, waarde</b> )                                                                                                    |
|   | UTPN |     | Boven-staart Normale waarschijnlijkheid gegeven<br>gemiddelde en variatie, op waarde geëvalueerd.<br>Retourneert de waarschijnlijkheid dat een normale<br>willekeurige variabele groter is dan de waarde voor een<br>normale verspreiding. Opmerking: De variantie is het<br>kwadraat van de standaardafwijking. |
|   |      |     | UTPN(gemiddelde, variatie, waarde)                                                                                                    |
|   | UTPT |     | Boven-staart student t-waarschijnlijkheid geeft graden van<br>vrijheid, geëvalueerd op <i>waarde</i> . Retourneert de<br>waarschijnlijkheid dat een willekeurige student t-<br>variabele groter is dan <i>waarde</i> .<br>UTPT(graden, waarde)                                                                   |
|   |      |     |                                                                                                    |

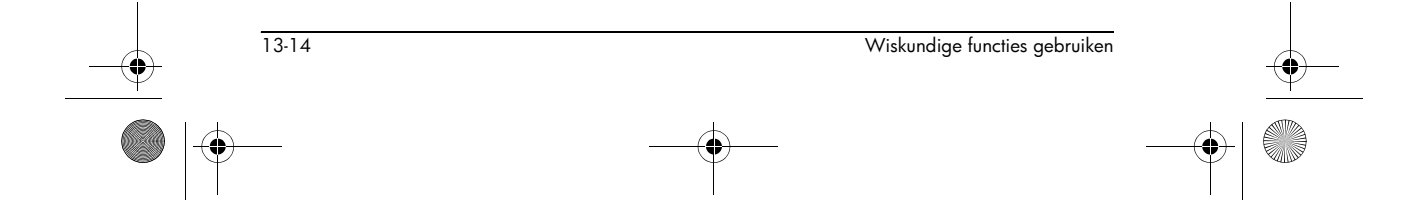

HP 40gs Dutch.book Page 15 Friday, December 9, 2005 2:36 AM

|         | Sommige functies van reële getallen werken ook met complexe argumenten.                                                                                                    |
|---------|----------------------------------------------------------------------------------------------------|
| CEILING | Kleinste geheel getal groter of gelijk aan <i>waarde.</i><br>CEILING( <i>waarde</i> )                                                                                                    |
|         | Voorbeelden                                                                                                    |
|         | CEILING(3,2) retourneert 4<br>CEILING(-3,2) retourneert -3                                                                                                    |
| DEG→RAD | Graden naar radialen. Converteert <i>waarde</i> van<br>hoekformaat Graden om naar hoekformaat Radialen.<br><sub>DEG→RAD</sub> ( <i>waarde</i> )                                                                              |
|         | Voorbeeld                                                                                                    |
|         | DEG $\rightarrow$ RAD(180) retourneert 3,14159265359, de waarde van $\pi$ .                                                                                                    |
| FLOOR   | Grootste geheel getal kleiner of gelijk aan <i>waarde</i> .<br>FLOOR( <i>waarde</i> )                                                                                                    |
|         | Voorbeeld                                                                                                    |
|         | FLOOR(-3,2) retourneert -4                                                                                                    |
| FNROOT  | Functie wortelzoeker (net als in het Conclusie-aplet).<br>Zoekt de waarde voor de gegeven <i>variabele</i> waarbij<br>de <i>functiewaarde</i> het dichtst bij nul ligt. Gebruikt<br><i>hypothese</i> als initiële schatting. |
|         | FNROOT(uitdrukking, variabele, hypothese)                                                                                                    |
|         | Voorbeeld                                                                                                    |
|         | FNROOT(M*9,8/600-1,M,1) retourneert<br>61,2244897959.                                                                                                    |
| FRAC    | Breukgedeelte.                                                                                                    |
|         | FRAC(waarde)                                                                                                    |
|         | Voorbeeld                                                                                                    |
|         |                                                                                                    |

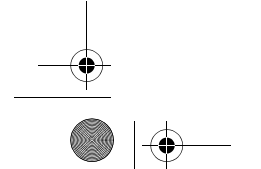

-•

Wiskundige functies gebruiken

13-15

HP 40gs Dutch.book Page 16 Friday, December 9, 2005 2:36 AM

-•

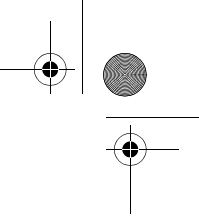

|   | HMS→ | Uren-minuten-seconden naar decimaal. Converteert een<br>getal of uitdrukking naar <i>U.MMSSs</i> formaat (tijd of hoek<br>dat fracties van een seconde kan bevatten) in <i>x.x</i> formaat<br>(aantal uren of graden met een decimale breuk).<br>HMS→( <i>U.MMSSs</i> ) |   |
|---|------|----------------------------------------------------------------------------------------------------|---|
|   |      | Voorbeeld                                                                                                    |   |
|   |      | HMS→(8.30) retourneert 8.5                                                                                                    |   |
|   | →HMS | Decimaal naar uren-minuten-seconden. Converteert een<br>getal of uitdrukking van <i>x.x</i> -formaat (aantal uren of<br>graden met een decimaalbreuk) naar <i>U.MMSSs</i> -formaat<br>(tijd of hoek tot fracties van een seconde).<br>→HMS( <i>x.x</i> )                |   |
|   |      | Voorbeeld                                                                                                    |   |
|   |      | $\rightarrow$ HMS (8.5) retourneert 8.3                                                                                                    |   |
| I | INT  | deel geheel getal.<br>INT( <i>waarde</i> )                                                                                                    | l |
|   |      | Voorbeeld                                                                                                    |   |
| Ť |      | INT(23,2) retourneert 23                                                                                                    | Ť |
| Ι | MANT | Mantissa (significante cijfers) van <i>waarde.</i><br>MANT( <i>waarde</i> )                                                                                                    | I |
|   |      | Voorbeeld                                                                                                    |   |
|   |      | MANT(21.2E34) retourneert 2.12                                                                                                    |   |
|   | ΜΑΧ  | Maximum. De grootste van twee waarden.<br>MAX( <i>waarde1, waarde2</i> )                                                                                                    |   |
|   |      | Voorbeeld                                                                                                    |   |
|   |      | MAX(210,25) retourneert 210                                                                                                    |   |
|   | MIN  | Minimum. De kleinste van twee waarden.<br>MIN( <i>waarde1, waarde2</i> )                                                                                                    |   |
|   |      | Voorbeeld                                                                                                    |   |
|   |      | MIN(210,25) retourneert 25                                                                                                    |   |
|   |      |                                                                                                    |   |

13-16

Wiskundige functies gebruiken

HP 40gs Dutch.book Page 17 Friday, December 9, 2005 2:36 AM

| MOD     | Modulus. De rest van waarde1/waarde2.<br>waarde1_MOD waarde2                                           |
|---------|----------------------------------------------------------------------------------------------------|
|         | Voorbeeld                                                                                              |
|         | 9 MOD 4 retourneert 1                                                                                  |
| %       | x procent van y; dat is, x/100*y.<br>% (x, y)                                                          |
|         | Voorbeeld                                                                                              |
|         | %(20,50) retourneert 10                                                                                |
| %CHANGE | Procentverandering van x naar y, dat is, $100(y-x)/x$ .<br>%CHANGE((x,y))                              |
|         | Voorbeeld                                                                                              |
|         | %CHANGE (20, 50) retourneert 150                                                                       |
| %TOTAAL | Totaal percentage : (100)y/x. Welk percentage van x is y.<br>%TOTAL((x,y))                             |
|         | Voorbeeld                                                                                              |
|         | %TOTAL(20,50) retourneert 250                                                                          |
| RAD→DEG | Radialen in graden. Zet <i>waarde</i> van radialen om in<br>graden.                                    |
|         | RAD→DEG (waarde)                                                                                       |
|         | Voorbeeld                                                                                              |
|         | RAD $\rightarrow$ DEG( $\pi$ ) retourneert 180                                                         |
| ROUND   | Rondt <i>waarde</i> af naar decimaal <i>plaatsen</i> . Accepteert complexe getallen.                   |
|         | ROUND <b>(waarde, plaatsen)</b>                                                                        |
|         | Round kan ook naar een getal van significante cijfers<br>afronden, zoals in voorbeeld 2 wordt getoond. |
|         | Voorbeelden                                                                                            |
|         | ROUND(7,8676.2) retourneert 7,87                                                                       |
|         | ROUND(0,00367573) retourneert 0,00368                                                                  |

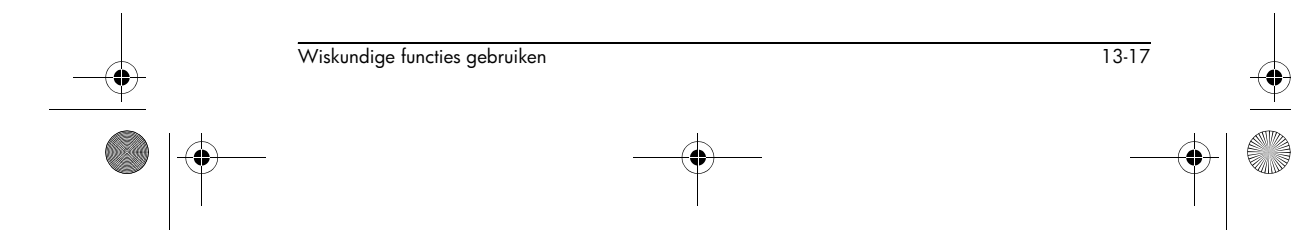

HP 40gs Dutch.book Page 18 Friday, December 9, 2005 2:36 AM

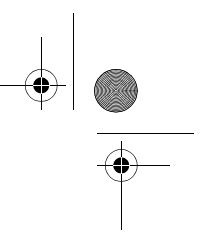

SIGN Symbool van waarde. Indien positief, is het resultaat -1. Indien negatief, -1. Indien nul, dan is het resultaat nul. Voor een complex getal, is dit de eenheidsvector in de richting van het getal. SIGN(waarde) SIGN((x, y))Voorbeelden SIGN (-2) retourneert -1 SIGN((3,4)) retourneert (.6,.8) TRUNCATE Kapt waarde af naar decimaalplaatsen. Accepteert complexe getallen. TRUNCATE(waarde, plaatsen) Voorbeeld TRUNCATE (2, 3678.2) retourneert 2, 36 **XPON** Exponent van waarde. XPON(waarde) Voorbeeld XPON (123, 4) retourneert 2

### Statistieken van twee variabelen

Dit zijn functies voor het gebruik met statistieken van twee variabelen. Zie "Twee variabelen" op pagina 10-16.

### Symbolische functies

De symbolische functies worden voor symbolische manipulaties van uitdrukkingen gebruikt. De variabelen kunnen formeel of numeriek zijn, maar het resultaat is over het algemeen in symbolische vorm (niet een getal). De symbolen voor de symbolische functies = en | (*waar*) vindt u in het menu CHARS (<u>SHIFT</u> CHARS ) en in het menu MATH.

= (*gelijk aan*)

Stelt een gelijkheid voor een vergelijking in. Dit is geen logische operator, hij slaat geen waarden op (Zie "Testfuncties" op pagina 13-20.) uitdrukking1=uitdrukking2

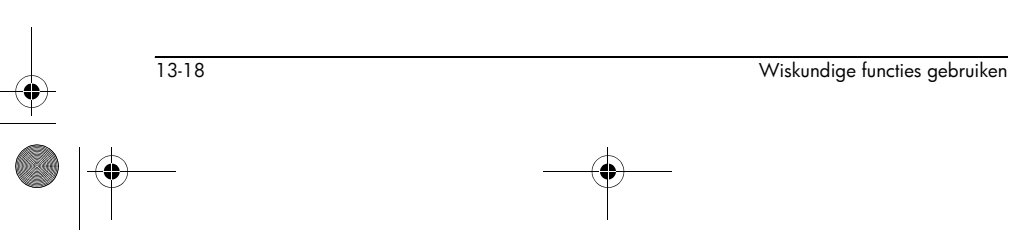

HP 40gs Dutch.book Page 19 Friday, December 9, 2005 2:36 AM

-

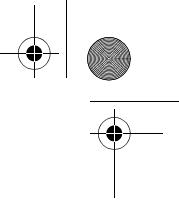

| ISOLATE                           | lsoleert de eerste verschijning van variabele in<br>uitdrukking=0 en retourneert een nieuwe uitdrukking<br>waarbij variabele=nieuweuitdrukking. Het resultaat is<br>een algemene oplossing die meervoudige oplossingen<br>vertegenwoordigt door de (formele) variabelen S1 op te<br>nemen om zo elk symbool en n1 weer te geven, om elk<br>willekeurig geheel getal te kunnen weergeven.<br>ISOLATE (uitdrukking, variabele) |
|-----------------------------------|----------------------------------------------------------------------------------------------------|
|                                   | Voorbeelden                                                                                                    |
|                                   | ISOLATE(2*X+8,X) retourneert -4<br>ISOLATE(A+B*X/C,X) retourneert -(A*C/B)                                                                                                    |
| LINEAR?                           | Test of <i>uitdrukking</i> lineair is voor de aangegeven<br><i>variabele.</i> Retourneert 0 (onwaar) of 1 (waar).<br>LINEAR? ( <i>uitdrukking, variabele</i> )                                                                                                    |
|                                   | Voorbeeld                                                                                                    |
|                                   | LINEAR?((X^2-1)/(X+1),X) retourneert 0                                                                                                    |
| <br>QUAD                          | Lost vierkantsvergelijking =0 voor variabele op en<br>retourneert een nieuwe uitdrukking, waar<br>variabele=nieuweuitdrukking. Het resultaat is een<br>algemene oplossing die zowel positieve als negatieve<br>oplossingen weergeeft door de formele variabele <i>S1</i> op<br>te nemen om elk willekeurig symbool voor te stellen: + of<br><br>OUAD (uitdrukking, variabele)                                                |
|                                   | Voorbeeld                                                                                                    |
|                                   | QUAD ( (X-1) <sup>2</sup> -7, X) retourneert (2+s1*(2* $\sqrt{7}$ ))/2                                                                                                    |
| QUOTE                             | Sluit een uitdrukking uit die niet numeriek geëvalueerd<br>mag worden.                                                                                                    |
|                                   | QUOTE ( <i>uitdrukking</i> )                                                                                                    |
|                                   | Voorbeelden                                                                                                    |
|                                   | QUOTE(SIN(45)) STOP F1(X) slaat eerder de<br>uitdrukking SIN(45) op dan de waarde van SIN(45).                                                                                                    |
|                                   | Een andere methode is het afzonderen van de<br>uitdrukking tussen enkelvoudige aanhalingstekens.                                                                                                    |
|                                   | Bijvoorbeeld, X^3+2*X <b>STOP</b> F1(X) plaatst de<br>uitdrukking X^3+2*X in F1(X) in het Functie-aplet.                                                                                                    |
| <br>Wiskundige functies gebruiken | 13-19                                                                                                    |
|                                   |                                                                                                    |

HP 40gs Dutch.book Page 20 Friday, December 9, 2005 2:36 AM

-•

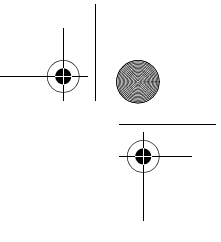

| ( <i>waar</i> ) | Evalueert <i>uitdrukking</i> waarbij elke gegeven variabele op<br>de gegeven <i>waarde</i> is ingesteld. Definieert numerieke<br>evaluatie van een symbolische uitdrukking. |
|-----------------|----------------------------------------------------------------------------------------------------|
|                 | uitdrukking   (variabele 1=waarde 1,<br>variabele2=waarde2,)                                                                                                    |
|                 | Voorbeeld                                                                                                    |
|                 | 3*(X+1)   (X=3) retourneert 12.                                                                                                    |
| Testfuncties    |                                                                                                    |
|                 | De testfuncties zijn <i>logische</i> operators die altijd een 1<br>( <i>true</i> ) of een 0 ( <i>false</i> ) retourneren.                                                   |
| <               | Minder dan. Retourneert 1 indien true, 0 indien false.                                                                                                    |
|                 | waarde1 <waarde2< td=""></waarde2<>                                                                                                    |
| ≤               | Minder dan of gelijk aan Retourneert 1 indien true, 0<br>indien false.                                                                                                    |
|                 | waarde1≤waarde2                                                                                                    |
| ==              | Gelijk aan (logische test). Retourneert 1 indien true, 0                                                                                                    |
|                 | waarde1==waarde2                                                                                                    |
| <i>≠</i>        | Niet gelijk aan. Retourneert 1 indien true, 0 indien false.                                                                                                    |
|                 | waarde1≠ waarde2                                                                                                    |
| >               | Groter dan. Retourneert 1 indien true, 0 indien false.                                                                                                    |
|                 | waarde1> waarde2                                                                                                    |
| 2               | Groter dan of gelijk aan. Retourneert 1 indien true, 0<br>indien false.                                                                                                    |
|                 | waarde1≥waarde2                                                                                                    |
| AND             | Vergelijkt <i>waarde1</i> en <i>waarde2</i> . Retourneert 1 als zij<br>beide niet-nul zijn, anders wordt 0 geretourneerd.                                                   |
|                 | waarde1 AND waarde2                                                                                                    |
| IFTE            | Als <i>uitdrukking</i> true is, wordt de <i>trueclause</i> uitgevoerd, zo niet dan wordt de <i>falseclause</i> uitgevoerd.                                                  |
|                 | IFTE (uitdrukking, trueclause, falseclause)                                                                                                    |

13-20

Wiskundige functies gebruiken

HP 40gs Dutch.book Page 21 Friday, December 9, 2005 2:36 AM

### Voorbeeld

### IFTE (X>0, $X^2$ , $X^3$ )

| NOT | Retourneert 1 als <i>waarde</i> nul is, anders wordt 0<br>geretourneerd.                                                               |
|-----|----------------------------------------------------------------------------------------------------|
|     | NOT waarde                                                                                                    |
| OR  | Retourneert 1 als <i>waarde1</i> of <i>waarde2</i> niet nul is, anders wordt 0 geretourneerd.                                          |
|     | waarde1 OR waarde2                                                                                                    |
| XOR | Exclusieve OR. Retourneert 1 als <i>waarde1</i> of<br><i>waarde2</i> —maar niet allebei— niet nul is, anders wordt 0<br>geretourneerd. |
|     | waarde1 XOR waarde2                                                                                                    |

# Trigonometrische functies

ACOT

ACSC

ASEC

| De trigonometrische functies kunnen ook complexe<br>getallen als argumenten nemen. Zie de categorie<br>Toetsenbord voor SIN, COS, TAN, ASIN, ACOS en<br>ATAN. |
|----------------------------------------------------------------------------------------------------|
| Arc-cotangens<br>ACOT( <i>waarde</i> )                                                                                                    |
| Arc-cosecans.<br>ACSC( <i>waarde</i> )                                                                                                    |
| Arc-secans.                                                                                                    |

COT Cotangens: cosx/sinx. COT(waarde)

CSC Cosecans: 1/sinx CSC(waarde) SEC Secans: 1/cosx.

SEC**(waarde)** 

Wiskundige functies gebruiken

13-21

Wiskundige functies gebruiken

13-21

HP 40gs Dutch.book Page 22 Friday, December 9, 2005 2:36 AM

# Symbolische berekeningen Hoewel het CAS de meest uitgebreide omgeving biedt

۲

|                                 | voor het uitvoeren van symbolische berekeningen,<br>kunnen sommige symbolische berekeningen ook worden<br>uitgevoerd in HOME en met de aplet Function. De CAS-<br>functies die u in HOME kunt uitvoeren (zoals DERVX en<br>INTVX) worden besproken in "CAS-functies in HOME<br>gebruiken" op pagina 14-7.                                                                                    |
|---------------------------------|----------------------------------------------------------------------------------------------------|
| In HOME                         | Als u berekeningen uitvoert die normale variabelen<br>bevatten, zal de rekenmachine waarden vervangen voor<br>iedere variabele. Als u bijvoorbeeld A+B invoert op de<br>opdrachtregel en op ENTER drukt, haalt de<br>rekenmachine de waarden voor A en B uit het geheugen<br>en vervangt ze in de berekening.                                                                                |
| Formele variabelen<br>gebruiken | Voor het uitvoeren van symbolische berekeningen,<br>bijvoorbeeld symbolische differentiaties en integraties,<br>dient u formele namen te gebruiken. De HP 40gs heeft<br>zes formele namen beschikbaar, die u in symbolische<br>berekeningen kunt gebruiken. Deze zijn S0 tot S5. Als u<br>een berekening uitvoert die een formele naam bevat, zal<br>de HP 40gs geen vervangingen uitvoeren. |
|                                 | U kunt formele namen en reële variabelen door elkaar<br>gebruiken. Het evalueren van (A+B+S1) <sup>2</sup> zal A+B<br>evalueren, maar niet S1.                                                                                                    |
|                                 | Als u een uitdrukking dient te evalueren die numeriek<br>formele namen bevat, gebruikt u de   ( <i>waar</i> ) –opdracht.<br>Deze vindt u in het Math-menu onder de symbolische<br>categorie.                                                                                                    |
|                                 | Bijvoorbeeld voor het evalueren van (S1*S2) <sup>2</sup> als S1=2<br>en S2=4, kunt u de berekening als volgt invoeren:                                                                                                    |
|                                 | (S1*S2) <sup>2</sup>  (S1=2,S2=4)<br>64                                                                                                    |
|                                 | (Het   -symbool bevindt zich in het CHARS-menu: druk op<br>SHIFT <sub>CHARS</sub> .<br>Het = teken vindt u in het MATH-menu onder Symbolische<br>functies.                                                                                                    |

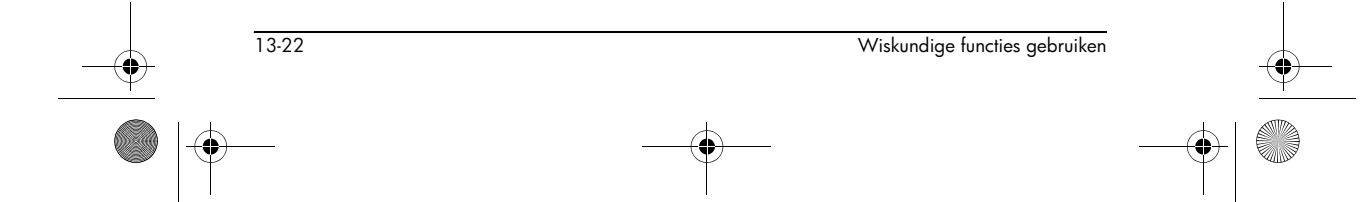

HP 40gs Dutch.book Page 23 Friday, December 9, 2005 2:36 AM

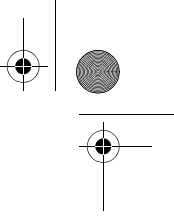

Symbolische berekeningen in het Functie-aplet U kunt symbolische bewerkingen uitvoeren in de Symbolische weergave van de Functie-aplet. Om bijvoorbeeld de afgeleide van een functie in de Symbolische weergave van het Functie-aplet te zoeken, definieert u twee functies en definieert u de tweede functie als een afgeleide van de eerste functie. U kunt dan de tweede functie evalueren. Zie "Afgeleiden van functies in de Symbolische weergave van het Functie-aplet zoeken" op pagina 13-24 voor een voorbeeld..

### Afgeleiden van functies vinden

De HP 40gs kan op sommige functies symbolische differentiatie uitvoeren. Er zijn twee manieren waarop u de HP 40gs kunt gebruiken om afgeleiden van functies te vinden.

- U kunt in HOME differentiaties uitvoeren door de formele variabelen S1 tot S5 te gebruiken.
- U kunt in het Functie-aplet differentiaties van Xfuncties uitvoeren.

Om in HOME de afgeleide van de functie te vinden, dient u in plaats van X een formele variabele te gebruiken. Als u X gebruikt, vervangt de differentiatiefunctie de waarde van X en retourneert het een numeriek resultaat.

Bekijk bijvoorbeeld de functie:

 $dx(\sin(x^2) + 2\cos(x))$ 

1. Voer de differentiatiefunctie in op de opdrachtregel en vervang X door \$1.

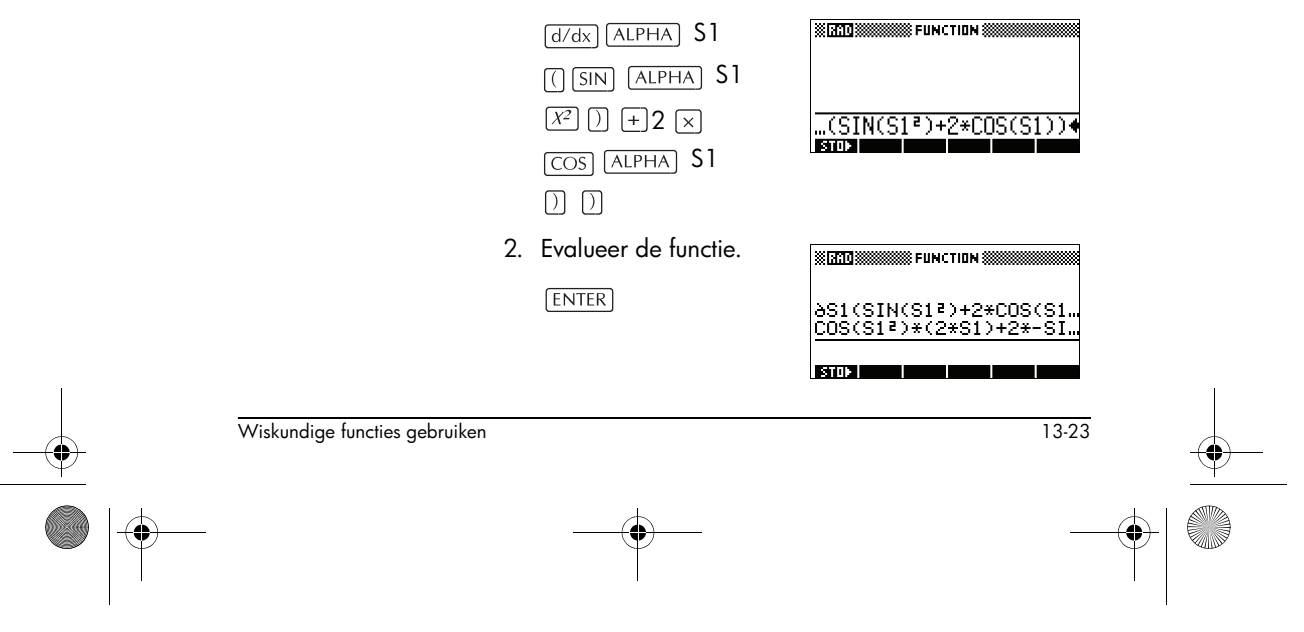

Afleidingen van functies in HOME zoeken

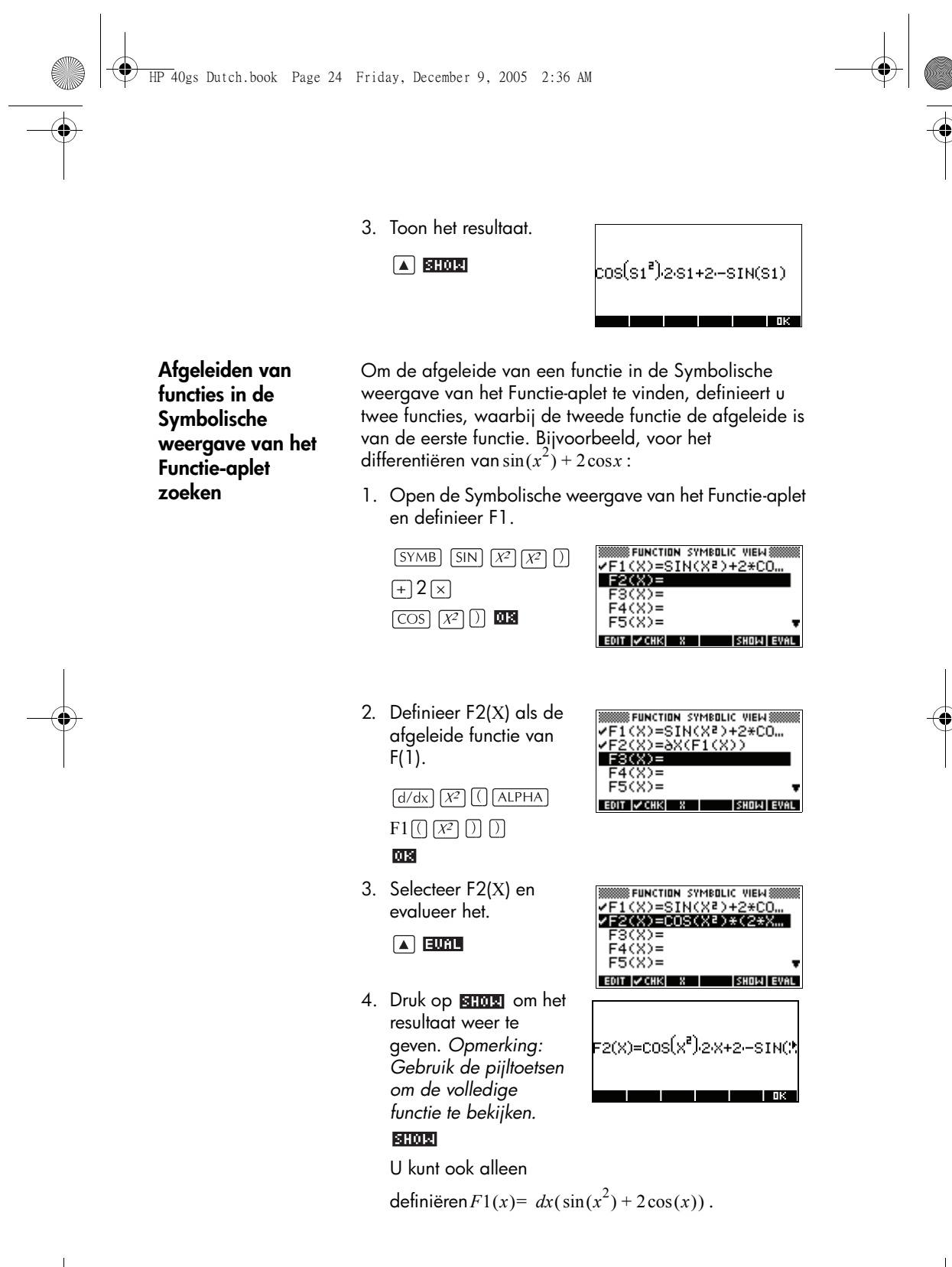

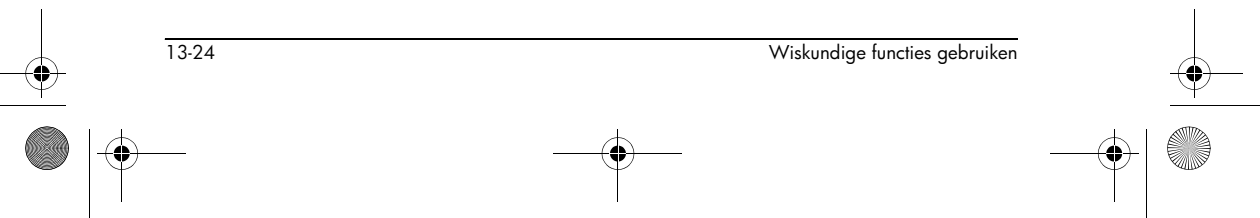

HP 40gs Dutch.book Page 25 Friday, December 9, 2005 2:36 AM

De onbepaalde integraal zoeken door gebruik te maken van formele variabelen Bijvoorbeeld, voor het vinden van de onbepaalde integraal van  $\int 3x^2 - 5dx$  gebruik:

$$(0, S1, 3X^2 - 5, X)$$

Voer de functie in.
 SHIFT d/dx 0 ,
 ALPHA S1 , 3 ×
 ALPHA X X<sup>2</sup> - 5 ,

ALPHA X ) ENTER

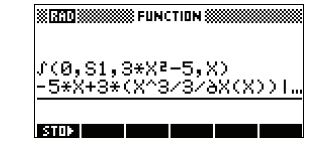

2. Toon het resultaatformaat.

SHOW

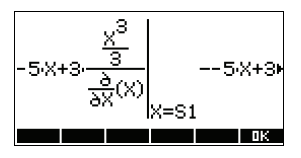

- Druk op MR om het weergavevenster te sluiten.
- 4. Kopieer het resultaat en

COPY ENTER

evalueer.

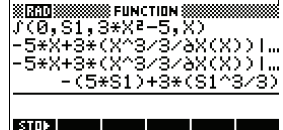

U kunt aldus bij het vervangen van X door S1 zien dat:

$$\int 3x^2 - 5dx = -5x + 3 \left( \frac{\frac{x^3}{3}}{\frac{\partial}{\partial X}(X)} \right)$$

Dit resultaat is afgeleid door X=S1 en X=0 te substitueren in de originele uitdrukking, gevonden in stap 1. Het vervangen van X=0 zal echter niet altijd naar nul evalueren en kan tot een ongewenste constante leiden.

Om dit te zien, bekijkt u:  $\int (x-2)^4 dx = \frac{(x-2)^5}{5}$ 

De 'extra' constante van 6,4 resulteert uit het substitueren van x = 0 in  $(x-2)^{5}/5$ , en dient te

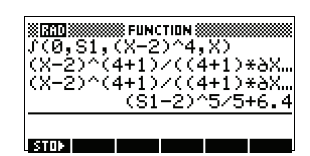

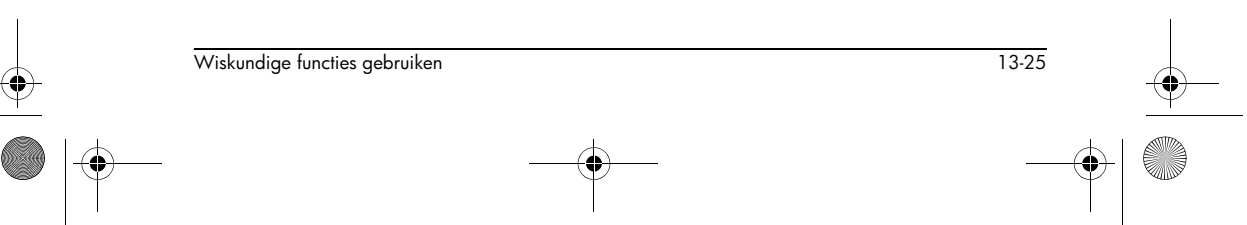

HP 40gs Dutch.book Page 26 Friday, December 9, 2005 2:36 AM

worden genegeerd als een *onbepaalde* integraal nodig is.

# Programmaconstanten en natuurlijke constanten

Als u op [MATH] drukt, komen er drie menu's met functies en constanten beschikbaar:

- het menu met wiskundige functies (verschijnt standaard)
- het menu met programmaconstanten en
- het menu met natuurlijke constanten.

Het menu met wiskundige functies wordt eerder in dit hoofdstuk uitgebreid beschreven.

### Programmaconstanten

De programmaconstanten zijn nummers die u heeft toegewezen aan diverse calculatorinstellingen, zodat u in een programma op een dergelijke instelling kunt testen of deze kunt specificeren. Aan de diverse weergaveformaten zijn bijvoorbeeld de volgende nummers toegekend:

- 1 Standaard
- 2 Vast
- 3 Wetenschappelijk
- 4 Technisch
- 5 Breuk
- 6 Gemengde breuk

In een programma kunt u het constantenummer van een bepaald formaat in een variabele opslaan en vervolgens op het betreffende formaat testen.

Om het menu met programmaconstanten te openen, gaat u als volgt te werk:

- 1. Druk op MATH.
- 2. Druk op CONS.
- 3. Navigeer met de pijltoetsen door de opties.

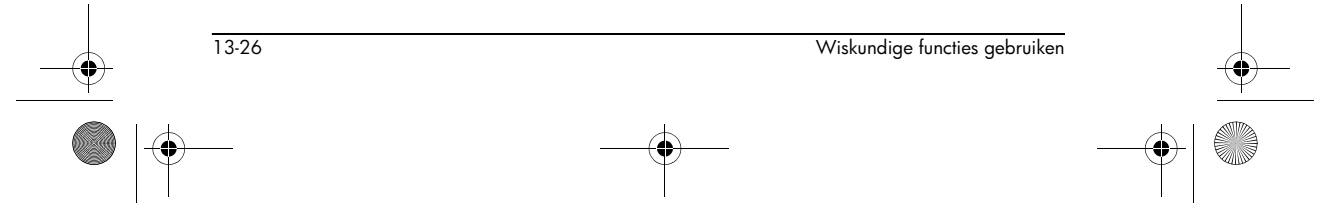

4. Klik achtereenvolgens op III en ENTER om het nummer weer te geven dat aan de optie is toegekend en dat u in de vorige stap heeft geselecteerd.

Het gebruik van programmaconstanten wordt uitvoeriger geïllustreerd in "Programmeren" op pagina 21-1

### Natuurlijke constanten

U kunt 29 natuurlijke constanten gebruiken in berekeningen. Deze hebben betrekking op scheikunde, natuurkunde en kwantummechanica. Een lijst met al deze constanten is te vinden in "Natuurlijke constanten" op pagina R-17.

Om het menu met natuurlijke constanten te openen, gaat u als volgt te werk:

- 1. Druk op MATH.
- 2. Druk op

| 8° | Chemist<br>Physics<br>Quantum | stants<br>Avogadro<br>Boltz.<br>mol. vo… |
|----|-------------------------------|------------------------------------------|
|    |                               | univ gas <b>⊽</b> ⊺                      |
| P  | 1th   Cons  Phys=             | INFO (CANCL   OK                         |

- 3. Navigeer met de pijltoetsen door de opties.
- Om het symbool en de waarde van een geselecteerde constante weer te geven, drukt u op
   ITTET. (Klik op IDE om het informatievenster te sluiten dat verschijnt.)

In het volgende voorbeeld ziet u de informatie die beschikbaar is over de snelheid van het licht (één van de natuurkundige constanten).

| ₩4<br>4 | ©<br>E<br>Q<br>B<br>Q | speed of light<br>Symbol: c<br>299792458 | 2<br>3 |
|---------|-----------------------|------------------------------------------|--------|
|         |                       | Ibet mean                                | ▼ -    |
|         |                       |                                          | ūκ     |

5. Om de geselecteerde constante in een berekening te gebruiken, drukt u op 🖽 . De constante verschijnt op de positie van de cursor op de bewerkingsregel.

| <br>Wiskundige functies gebruiken | 13-27 | • |
|-----------------------------------|-------|---|
|                                   |       |   |

➡ HP 40gs Dutch.book Page 28 Friday, December 9, 2005 2:36 AM

#### Voorbeeld

Stel dat u de potentiële energie van een massa van 5 eenheden wilt weten op basis van de vergelijking  $E = mc^2$ .

1. Typ 5 🖂

| 8 RAD 888    | STATES FUNCTION : |  |
|--------------|-------------------|--|
|              |                   |  |
| 5*4<br>Stori |                   |  |

2. Druk achtereenvolgens op MATH en MINS.

| 8'j | SI CON        | STANTS       |         | Ĩ |
|-----|---------------|--------------|---------|---|
|     | Chemist       | Avoga        | adro    |   |
|     | Physics       | Bolt:        | Ζ.      |   |
|     | Quantum       | mol.         | VO      |   |
|     |               | <u> univ</u> | 9as₹    | - |
| 2   | ITH CONS PHYS | INFO (6      | INCL OK |   |
|     |               |              |         |   |

3. Druk en selecteer light s...

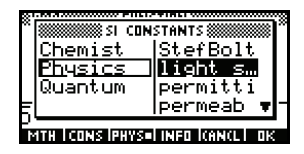

4. Druk op 🕮 . Het menu wordt gesloten en de waarde van de geselecteerde constanten wordt naar de bewerkingsregel gekopieerd.

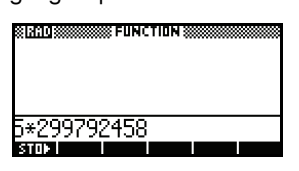

5. Voltooi de vergelijking zoals u dat normaal zou doen en druk op [ENTER] om het resultaat te zien.

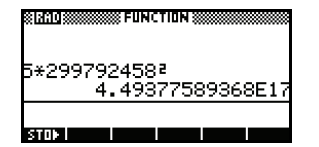

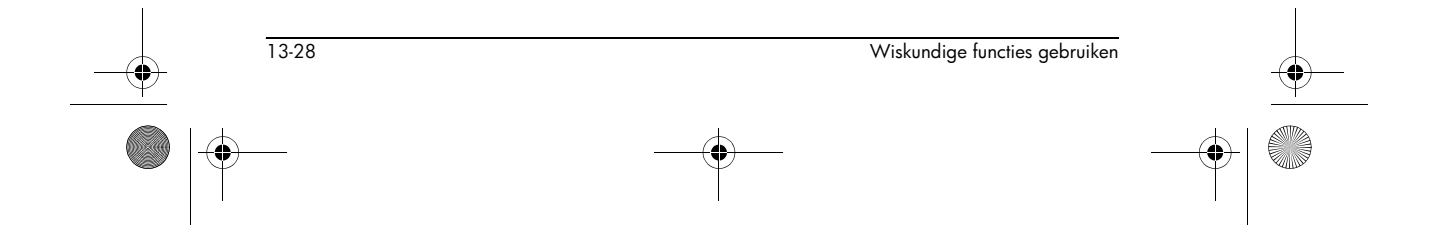

HP 40gs Dutch.book Page 1 Friday, December 9, 2005 2:36 AM

# Computeralgebrasysteem (CAS)

## Wat is een CAS?

Een computeralgebrasysteem (vanaf hier: CAS) stelt u in staat om symbolische berekeningen uit te voeren. Met een CAS bewerkt u wiskundige vergelijkingen en uitdrukkingen in symbolische vorm, in plaats van benaderingen van de numerieke hoeveelheden die door de symbolen worden vertegenwoordigd. Met andere woorden: een CAS werkt in *exacte modus*, waardoor u een oneindige precisie krijgt. Niet-CAS-berekeningen, zoals de berekeningen die worden uitgevoerd in de weergave HOME of door een aplet, zijn aan de andere kant numerieke berekeningen die worden beperkt door de precisie van de calculator (in het geval van de HP 40gs tot 10<sup>-12</sup>).

14

14-1

Bij het numerieke formaat Standard geeft 1/2 + 1/6 bijvoorbeeld de waarde 0,66666666666667 als u in het scherm HOME werkt; 1/2 + 1/6 geeft echter 2/3 als u met de CAS werkt. HOME-berekeningen zijn beperkt tot de *benaderingsmodus* (of de *numerieke* modus), terwijl CASberekeningen altijd in exacte modus werken (tenzij u de standaard CAS-modi specifiek wijzigt).

Elke modus heeft zijn voor- en nadelen. In exacte modus zijn er bijvoorbeeld geen afrondingsfouten, maar duurt het wel veel langer voordat sommige berekeningen zijn voltooid. Daarnaast vereisen berekeningen in de exacte modus meer geheugen dan equivalente berekeningen in numerieke modus.

# Symbolische berekeningen uitvoeren

U voert CAS-berekeningen uit met een speciaal hulpmiddel, genaamd de *Equation Writer*. Sommige algebraïsche computerbewerkingen kunnen ook worden uitgevoerd op het scherm HOME, zolang u maar

Computeralgebrasysteem (CAS)

HP 40gs Dutch.book Page 2 Friday, December 9, 2005 2:36 AM

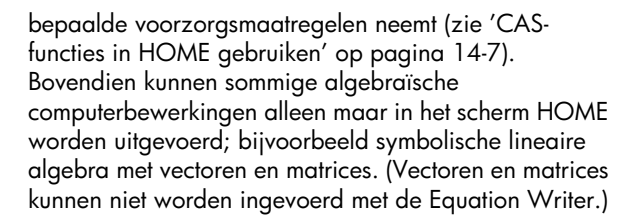

Om de Equation Writer te openen, drukt u op de beeldtoets THE op de menubalk van het scherm HOME.

In de illustratie rechts ziet u hoe in de Equation Writer een uitdrukking wordt ingevoerd. De beeldtoetsen op de menubalk bieden toegang tot de CAS-functies en -commando's.

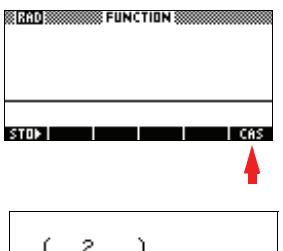

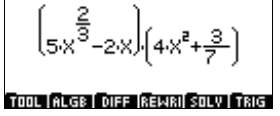

Om de Equation Writer te verlaten en naar het scherm HOME terug te keren, drukt u op <u>HOME</u>. Merk op dat uitdrukkingen die via de Equation Writer worden ingevoerd (en de resultaten van de evaluatie van een uitdrukking) niet automatisch naar de HOMEgeschiedenis worden gekopieerd als u de Equation Writer verlaat. (U kunt ze echter wel handmatig naar HOME kopiëren: zie pagina 14-9.)

De CAS-functies worden uitvoerig beschreven in 'CASfuncties in de Equation Writer' op pagina 14-10. Hoofdstuk 15 ("Equation Writer") beschrijft uitvoerig hoe u via de Equation Writer uitdrukkingen kunt invoeren, en bevat talloze uitgewerkte voorbeelden van de werking van CAS.

### Een voorbeeld

14-2

Om u een idee te geven van de werking van CAS, geven we een eenvoudig voorbeeld. Stel dat u C naar de vorm  $d \cdot \sqrt{5}$  wilt converteren, waarbij C  $2\sqrt{45} - \sqrt{20}$  is en d een geheel getal is.

1. Open de Equation Writer door op de 📧 -beeldtoets op het scherm HOME te drukken.

Computeralgebrasysteem (CAS)

🕈 HP 40gs Dutch.book Page 3 Friday, December 9, 2005 2:36 AM

2. Voer de uitdrukking voor *C* in.

[**Tip:** Gebruik de toetsen op het toetsenpaneel op

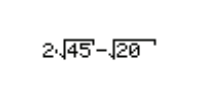

2.45-20

TOOL (ALGE | DIFF |REWRI| SOLV | TRIG

2.45-FRCTOR(20)

TOOL ALGE DIFF REWRI SOLV TRIG

(AN(L) DK

CFG R= X S COLLECT

EXPAND FACTOR

DEF

dezelfde manier als wanneer u de uitdrukking in HOME zou invoeren. Druk twee keer op de toets ► om de gehele eerste term te selecteren voordat u de tweede term invoert.]

- Druk op ▶ en ▼ om alleen de 20 in de term √20 te selecteren.
- Druk op de menutoets
   Incer en kies FACTOR.
   Druk vervolgens op ma .

Merk op dat de functie FACTOR aan de geselecteerde term wordt toegevoegd.

- 5. Druk op ENTER om de geselecteerde term in factoren te ontbinden.
- Druk op ▲ om de gehele tweede term te selecteren, en druk vervolgens op ENTER om deze te vereenvoudigen.
- Druk op ► ► ▼
   ▼ ► ▼ om de 45 in de eerste term te selecteren.

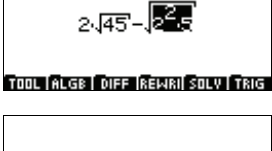

2.145-2.5

24**55**-245

TOOL ALGE DIFF REWRI SOLV TRIG

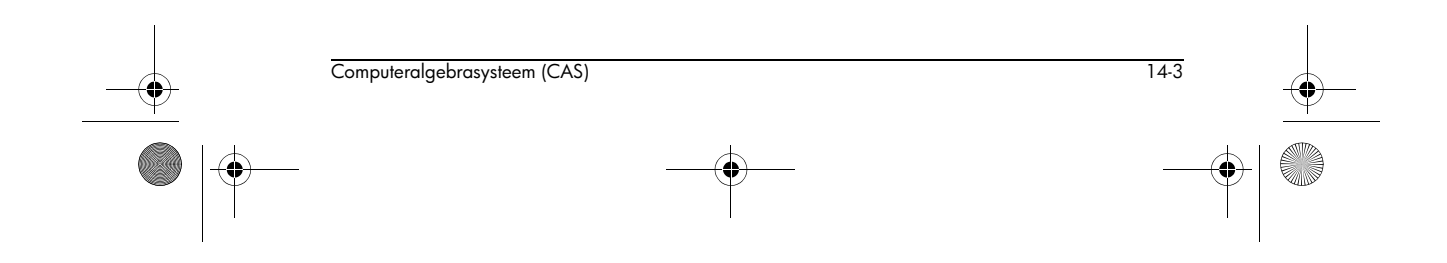

🕈 HP 40gs Dutch.book Page 4 Friday, December 9, 2005 2:36 AM

- Druk net als voorheen op de menutoets files en kies FACTOR. Druk vervolgens op III en ENTER om de geselecteerde term in factoren te ontbinden.
- Druk op 
   om de gehele tweede term te selecteren, en druk vervolgens op ENTER om deze te vereenvoudigen.
- 10.Druk drie keer op om de gehele uitdrukking te selecteren en druk vervolgens op [ENTER] om deze naar

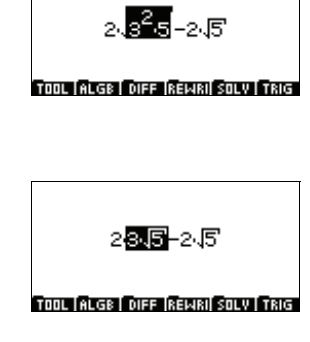

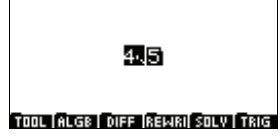

de benodigde vorm te vereenvoudigen.

# CAS-variabelen

14-4

Als u gebruik maakt van de symbolische berekeningsfuncties, werkt u met symbolische variabelen (variabelen die geen permanente waarde bevatten). In het scherm HOME moet een dergelijke variabele een naam hebben als S1...S5, s1...s5, n1...n5, maar niet X, die is toegewezen aan een reële waarde. (Standaard is X toegewezen aan 0.) Om symbolische uitdrukkingen op te slaan, moet u de variabelen E0, E1...E9 gebruiken.

In de Equation Writer kunnen alle variabelen wel of niet zijn toegewezen. X is bijvoorbeeld standaard niet toegewezen aan een reële waarde, dus geeft de berekening van X + X het resultaat 2X.

Bovendien kunnen Equation Writer-variabelen lange namen hebben, zoals XY of ABC, in tegenstelling tot HOME, waarin in dit geval een geïmpliceerde vermenigvuldiging wordt voorondersteld. (ABC wordt bijvoorbeeld geïnterpreteerd als  $A \times B \times C$  in HOME.) Om deze redenen kunnen variabelen in de Equation Writer niet worden gebruikt in HOME en vice versa.

Met het commando PUSH kunt u uitdrukkingen van de HOME-schermgeschiedenis naar de CAS-geschiedenis

Computeralgebrasysteem (CAS)

HP 40gs Dutch.book Page 5 Friday, December 9, 2005 2:36 AM

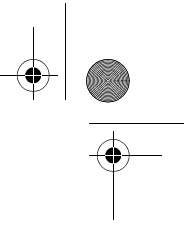

overbrengen (zie pagina 14-9). Op gelijksoortige wijze kunt u het commando POP gebruiken om uitdrukkingen van de CAS-geschiedenis naar de HOMEschermgeschiedenis over te brengen (zie pagina 14-9).

### De huidige variabele

In de Equation Writer is de huidige variabele de naam van de symbolische variabele in VX. Dat is bijna altijd X. (De huidige variabele is altijd S1 in HOME.)

Sommige CAS-functies zijn afhankelijk van een huidige variabele; zo berekent de functie DERVX bijvoorbeeld de afgeleide uitgedrukt in de huidige variabele. In de Equation Writer geeft DERVX(2\*X+Y) daarom 2 als VX = X, maar 1 als VX = Y. In het scherm HOME geeft DERVX(2\*S1+S2) echter 2, en geeft DERIV(2\*S1+S2,S2) de waarde 1.

## CAS-modi

De modi die de werking van CAS bepalen kunnen worden ingesteld op het scherm CAS MODES. Om het scherm CAS MODES weer te geven, drukt u op: SHIFT

•Om door de opties in het scherm CAS MODES te navigeren, drukt u op de pijltoetsen.

Om een modus te selecteren of de selectie van een modus te verwijderen, navigeert u naar het betreffende veld en drukt u op **WCHE** totdat de juiste instelling wordt weergegeven (aangegeven door een vinkje in het veld). Voor sommige instellingen (zoals INDEP VAR en MODULO) moet u op **EUTT** drukken om de instelling te kunnen wijzigen.

Druk op III om het scherm CAS MODES te sluiten.

**OPMERKING** U kunt de CAS-modi tevens instellen vanuit de Equation Writer. Zie 'Configuratiemenu's' op pagina 15-3 voor meer informatie.

14-5 Computeralgebrasysteem (CAS)

HP 40gs Dutch.book Page 6 Friday, December 9, 2005 2:36 AM

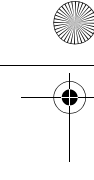

| De onafhankelijke<br>variabele<br>selecteren | Veel van de functies in CAS maken gebruik van een van<br>tevoren bepaalde onafhankelijke variabele. Standaard is<br>deze variabele de letter X (hoofdletter), zoals wordt<br>weergegeven in het scherm CAS MODES hierboven. U<br>kunt deze variabele echter in een andere letter of<br>combinatie van letters en cijfers wijzigen, door het veld<br>INDEP VAR in het scherm CAS MODES te bewerken. Om de<br>instelling te wijzigen, drukt u op <b>EMT</b> , voert u een nieuwe<br>waarde in, en drukt u vervolgens op <b>EMT</b> . |
|----------------------------------------------|----------------------------------------------------------------------------------------------------|
|                                              | De variabele VX in de directory {HOME CASDIR} van de<br>calculator krijgt standaard de waarde van 'X'. Dit is de<br>naam van de onafhankelijke voorkeursvariabele voor<br>algebraïsche en calculustoepassingen. Als u een andere<br>naam voor de onafhankelijke variabele gebruikt, zullen<br>sommige functies (bijvoorbeeld HORNER) niet goed<br>werken.                                                                                                    |
| De modulus<br>selecteren                     | Met de optie MODULO op het scherm CAS MODES kunt u<br>de modulo opgeven die u in modulaire rekenkunde wilt<br>gebruiken. De standaardwaarde is 13.                                                                                                    |
| Benaderingsmodus<br>vs. exacte modus         | Als de modus APPROX is geselecteerd, worden symbolische<br>bewerkingen (bijvoorbeeld bepaalde integralen,<br>vierkantswortels, enzovoort) numeriek berekend. Als de<br>modus niet is geselecteerd, is de <i>exacte modus</i> actief.<br>Symbolische bewerkingen worden dan zoveel mogelijk<br>berekend als algebraïsche uitdrukkingen in gesloten<br>vorm. [Standaard: niet geselecteerd.]                                                                                                    |
| De modus 'Num.<br>factor'                    | Als de instelling NUM FACTOR is geselecteerd, wordt er<br>tijdens het ontbinden in factoren gebruik gemaakt van<br>benaderde wortels. $x^5 + 5x + 1$ is bijvoorbeeld niet<br>herleidbaar via gehele getallen, maar heeft bij<br>benadering wortels via reële getallen. Als NUM FACTOR is<br>ingesteld, krijgt u de wortels bij benadering. [Standaard:<br>niet geselecteerd.]                                                                                                    |
| Complexe vs. reële<br>modus                  | Als COMPLEX is geselecteerd en een bewerking in een<br>complex getal resulteert, wordt het resultaat<br>weergegeven in de vorm $a + bi$ of in de vorm van een<br>geordend paar $(a,b)$ . Als de modus COMPLEX niet is<br>geselecteerd en een bewerking in een complex getal<br>resulteert, wordt er gevraagd om naar de modus COMPLEX<br>te schakelen. Als u weigert, geeft de calculator een fout.<br>[Standaard: niet geselecteerd.]                                                                                             |

14-6

Computeralgebrasysteem (CAS)

•

🗣 HP 40gs Dutch.book Page 7 Friday, December 9, 2005 2:36 AM

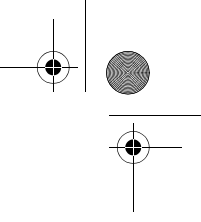

|                                                      | daarom aan om de modus COMPLEX niet te selecteren,<br>tenzij de calculator hierom vraagt tijdens het uitvoeren<br>van een bepaalde bewerking.                                                                                                    |
|------------------------------------------------------|----------------------------------------------------------------------------------------------------|
| Uitgebreide vs.<br>niet-uitgebreide<br>modus         | Als verbose is geselecteerd, worden bij bepaalde<br>calculustoepassingen op het hoofdscherm regels met<br>opmerkingen weergegeven. De regels met opmerkingen<br>verschijnen op de bovenste regels van het scherm, maar<br>alleen tijdens de berekening van de bewerking.<br>[Standaard: niet geselecteerd.] |
| Stapsgewijze<br>modus                                | Als step/step is geselecteerd, worden bepaalde<br>bewerkingen stapsgewijs op het scherm weergegeven. U<br>drukt op <u>ENTER</u> om de stappen één voor één weer te<br>geven. [Standaard: geselecteerd.]                                                                                                    |
| De modus<br>'Toenemende<br>machten'                  | Als INCR POW is geselecteerd, worden polynomen zodanig<br>weergegeven dat de termen toenemende machten van de<br>onafhankelijke variabele hebben (het tegenovergestelde<br>van de normale schrijfwijze van polynomen).<br>[Standaard: niet geselecteerd.]                                                   |
| De instelling<br>'Rigoureus'                         | Als RIGOROUS is geselecteerd, wordt elke algebraïsche<br>uitdrukking in de vorm  X , dat wil zeggen de absolute<br>waarde van X, niet vereenvoudigd naar X. [Standaard:<br>geselecteerd.]                                                                                                    |
| De instelling 'Niet-<br>rationeel<br>vereenvoudigen' | Als SIMP NON-RATIONAL is geselecteerd, worden niet-rationele<br>uitdrukkingen automatisch vereenvoudigd. [Standaard:<br>geselecteerd.]                                                                                                    |

In de modus **COMPLEX** kan de CAS meer bewerkingen uitvoeren dan in complexe (of reële) modus, maar werkt de calculator aanzienlijk langzamer. Wij raden u

# **CAS-functies in HOME gebruiken**

U kunt veel algebraïsche computerfuncties direct in het scherm HOME gebruiken, zolang u maar bepaalde voorzorgsmaatregelen neemt. CAS-functies die matrices als een argument krijgen werken alleen vanuit HOME.

U kunt toegang tot CAS-functies krijgen door op IEE te drukken als het menu MATH wordt weergegeven. U kunt tevens direct een functienaam intypen als u in alfa-modus zit.

14-7 Computeralgebrasysteem (CAS)

HP 40gs Dutch.book Page 8 Friday, December 9, 2005 2:36 AM

-+

Merk op dat bepaalde berekeningen in benaderingsmodus worden uitgevoerd, omdat getallen in HOME niet als gehele, maar als reële getallen worden geïnterpreteerd. Om exacte berekeningen uit te voeren, moet u het commando XQ gebruiken. Dit commando converteert een benaderd argument naar een exact argument.

Als de hoekinstelling bijvoorbeeld radialen is, dan geldt:

 $ARG(XQ(1 + i)) = \pi/4$  maar

ARG(1 + i) = 0,7853...

Op gelijksoortige wijze:

 $FACTOR(XQ(45)) = 3^2 \times 5 \text{ maar}$ 

FACTOR(45) = 45

Merk tevens op dat de symbolische HOME-variabele S1 de huidige variabele voor CAS-functies in HOME is. Voorbeeld:

 $\mathsf{DERVX}(\mathsf{S1}^2 + 2 \times \mathsf{S1}) = 2 \times \mathsf{S1} + 2$ 

Het resultaat  $2 \times S1 + 2$  is niet afhankelijk van de Equation Writer-variabele VX.

Sommige CAS-functies kunnen niet in HOME werken, omdat ze een wijziging in de huidige variabele vereisen.

Vergeet niet dat u voor het opslaan van symbolische variabelen S1,S2,...S5, s1,s2,...s5 en n1,n2,...n5 moet gebruiken, en voor het opslaan van symbolische uitdrukkingen E0, E1,...E9. Als u bijvoorbeeld het volgende typt:

S1<sup>2</sup> – 4 × S2 STOL E1

krijgt u:

14-8

 $DERVX(E1) = S1 \times 2$ 

DERIV(E1, S2) = -4

 $INTVX(E1) = 1/3 S1^3 - 4 \times (S2 \times S1)$ 

Symbolische matrices worden opgeslagen als een lijst met lijsten en moeten daarom worden opgeslagen in LO, L1...L9 (terwijl numerieke matrices worden opgeslagen in MO, M1,...M9). De CAS-instructies voor lineaire algebra accepteren lijsten met lijsten als invoer.

Als u in HOME bijvoorbeeld het volgende typt:

Computeralgebrasysteem (CAS)

XQ({{S2 + 1, 1},  $\sqrt{2}$ , 1}}) **SET** L1 heeft u:

 $\mathsf{TRAN}(L1) = \{\{S2 + 1, \sqrt{2}\}, \{1, 1\}\}\$ 

Sommige numerieke lineaire algebraïsche commando's werken niet direct met een lijst van lijsten. Ze doen dit echter wel na een conversie via AXL. Als u bijvoorbeeld het volgende invoert:

DET(AXL(L1)) STOP E1

krijgt u:

 $S2-(-1 + \sqrt{2})$ 

Uitdrukkingen verzenden van HOME naar CASgeschiedenis

Uitdrukkingen verzenden van CAS naar HOMEgeschiedenis Op het scherm HOME kunt u het commando PUSH gebruiken om uitdrukkingen naar de CAS-geschiedenis te verzenden. Als u bijvoorbeeld PUSH(S1+1) invoert, wordt S1+1 in de CAS-geschiedenis geschreven.

Op het scherm HOME kunt u het commando POP gebruiken om uitdrukkingen naar de CAS-geschiedenis te verzenden. Als S1+1 bijvoorbeeld de laatste uitdrukking is die naar de CAS-geschiedenis is geschreven en u POP invoert op het scherm HOME, wordt S1+1 naar de HOME-schermgeschiedenis geschreven (en wordt S1+1 verwijderd uit de CAS-geschiedenis).

# **Online help**

Als u met de Equation Writer werkt, kunt u online help over alle CAS-commando's weergeven. Om de inhoud van de online help weer te geven, drukt u op [SHIFT] 2.

Druk op ▼ om naar het commando te navigeren waarvoor u help wilt krijgen en druk vervolgens op 🖽 .

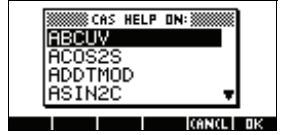

| CHINREM:                                |
|-----------------------------------------|
| Chinese remainder for                   |
| polynomials                             |
| CHINREM((X)HND(X^2),(X                  |
| -1)HND(X+1))                            |
| (X <u>22-X)_HND_X</u> 23+X^2            |
| See: EGCD ICHINREM                      |
| EXIT   ECHO   SEE1   SEE2   SEE3   MAIN |

U kunt ook CAS-help krijgen vanuit het scherm HOME. Typ HELP en druk op <u>ENTER</u>. Het menu met helponderwerpen wordt weergegeven.

Elk helponderwerp bevat de vereiste syntaxis en echte voorbeeldwaarden. U kunt de syntaxis met de

Computeralgebrasysteem (CAS)

14-9

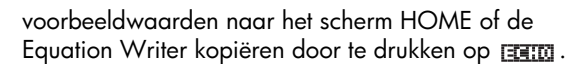

**TIP** Als u een CAS-commando markeert en vervolgens op <u>SHIFT</u> 2 drukt, wordt er help over het gemarkeerde commando weergegeven.

> U kunt de online help naast het Engels ook in het Frans weergeven. Zie 'Taal van online help' op pagina 15-5 voor instructies.

# **CAS-functies in de Equation Writer**

U kunt op vier manieren een menu met de CAS-functies weergeven:

- door het menu MATH weer te geven vanuit HOME en vervolgens op ITE te drukken, of
- door de Equation Writer te openen en te drukken op <sup>(MATH)</sup>,
- door de Equation Writer te openen en een functie te selecteren vanuit een beeldtoetsmenu, of

In de modus ALPHA kunt u tevens direct de naam van een CAS-functie typen.

Merk op dat in deze sectie de CAS-functies worden beschreven die beschikbaar zijn in de beeldtoetsmenu's van de Equation Writer. De CAS-functies die beschikbaar zijn in het menu MATH worden beschreven in 'CASfuncties in het menu MATH' op pagina 14-47.

**OPMERKING** Bij het gebruik van CAS dient u eraan te denken dat de vereiste syntaxis afhankelijk is van de vraag of u het commando op een uitdrukking of een functie toepast. Alle CAS-commando's werken met uitdrukkingen; dat wil zeggen dat ze uitdrukkingen als argumenten accepteren. Als u een functie gaat gebruiken—bijvoorbeeld F—moet u een uitdrukking opgeven die op basis van deze functie gemaakt is, zoals F(x), waarbij x de onafhankelijke variabele is.

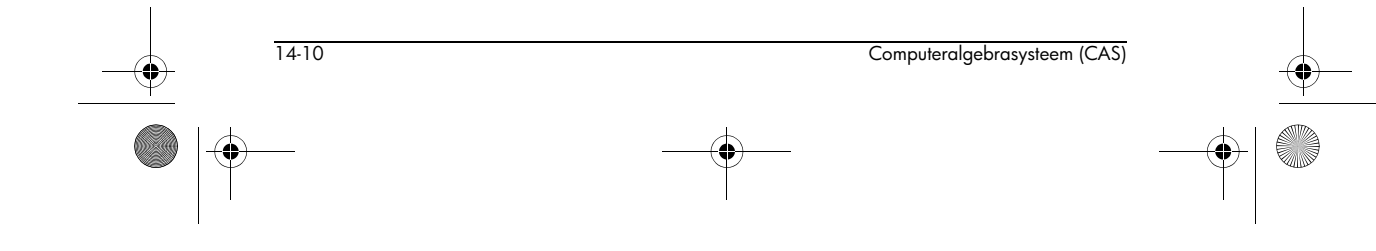

۲ HP 40gs Dutch.book Page 11 Friday, December 9, 2005 2:36 AM

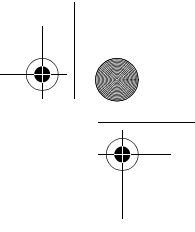

Stel dat u de *uitdrukking*  $x^2$  in G heeft opgeslagen, en de functie F(x) als  $x^2$  heeft gedefinieerd. Stel dat u nu INTVX(X<sup>2</sup>) wilt berekenen. U kunt:

- direct INTVX  $(X^2)$  invoeren, of ٠
- INTVX (G) invoeren, of •
- INTVX(F(X)) invoeren. ٠

Merk op dat u het commando direct kunt toepassen op een uitdrukking of een variabele die een uitdrukking bevat (de eerste twee gevallen hierboven). Maar als u het commando op een gedefinieerde functie wilt toepassen, moet u de volledige functienaam F(X) opgeven, zoals in het derde geval hierboven.

### Het menu ALGB

| Ontbinding in gehele getallen                                                         |
|---------------------------------------------------------------------------------------|
| COLLECT combineert soortgelijke termen en ontbindt de uitdrukking in gehele getallen. |
| Voorbeeld                                                                             |
| Om $x^2 - 4$ in gehele getallen te ontbinden, typt u:                                 |
| COLLECT $(X^2-4)$                                                                     |
| hetgeen in reële modus het volgende oplevert:                                         |
| $(x+2)\cdot(x-2)$                                                                     |
| Voorbeeld                                                                             |
| Om $x^2 - 2$ in gehele getallen te ontbinden, typt u:                                 |
| COLLECT $(X^2-2)$                                                                     |
| hetgeen het volgende oplevert:                                                        |
| $x^2 - 2$                                                                             |
| Een functie definiëren                                                                |
| Voor het argument neemt DEF een gelijkheid tussen:                                    |
| <ol> <li>de naam van een functie (met haakjes rond de variabele) en</li> </ol>        |
| 2. een uitdrukking die de functie definieert.                                         |
|                                                                                       |
|                                                                                       |

Als u het volgende typt:

$$DEF(U(N) = 2N+1)$$

krijgt u het volgende resultaat:

U(N) = 2N+1

Als u het volgende typt:

U(3)

krijgt u vervolgens:

7

#### Voorbeeld

Bereken de eerste zes Fermat-getallen F1...F6 en bepaal of het om priemgetallen gaat.

Dus u wilt het volgende berekenen:

 $F(k) = 2^{2^k} + 1$  voor k = 1...6

Als u de formule typt:

 $2^{2^2} + 1$ 

krijgt u het resultaat 17. Vervolgens kunt u het commando ISPRIME?() aanroepen, dat te vinden is in het menu Integer onder MATH. Het antwoord is 1, ofwel WAAR. Via de geschiedenis (die u opent door op de toets SYMB

te drukken) zet u de uitdrukking  $2^{2^2} + 1$  in de Equation Writer met ECHO en wijzigt u deze in:

 $2^{2^3} + 1$ 

Of nog beter: u definieert een functie F(K) door DEF te selecteren in het menu ALGB op de menubalk en typt:

$$DEF(F(K) = 2^{2^k} + 1)$$

Het antwoord is  $2^{2^k} + 1$  en *F* wordt nu weergegeven onder de variabelen (hetgeen u kunt verifiëren met de toets VARS).

Voor K=5 typt u vervolgens:

F(5)

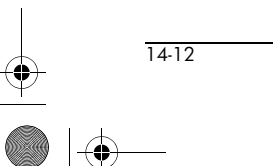

Computeralgebrasysteem (CAS)

#### hetgeen het volgende oplevert:

#### 4294967297

U kunt F(5) ontbinden met FACTOR, dat te vinden is in het menu ALGB op de menubalk.

#### Als u het volgende typt:

FACTOR(F(5))

krijgt u:

641·6700417

#### Als u het volgende typt:

F(6)

krijgt u:

18446744073709551617

Als u dit getal in factoren ontbindt met FACTOR krijgt u:

274177·67280421310721

#### EXPAND Distributiviteit

EXPAND werkt haakjes weg en vereenvoudigt een uitdrukking.

#### Voorbeeld

Als u het volgende typt:

$$\mathrm{EXPAND}((X^2 + \sqrt{2} \cdot X + 1) \cdot (X^2 - \sqrt{2} \cdot X + 1))$$

krijgt u:

 $x^{4} + 1$ 

FACTOR

#### Ontbinding in factoren

FACTOR ontbindt een uitdrukking in factoren.

#### Voorbeeld

Om het volgende in factoren te ontbinden:

 $x^4 + 1$ 

#### typt u:

FACTOR (X4+1)

5

Computeralgebrasysteem (CAS)

14-13

FACTOR bevindt zich in het menu ALGB.

In reële modus is het resultaat:

$$(x^{2} + \sqrt{2} \cdot x + 1) \cdot (x^{2} - \sqrt{2} \cdot x + 1)$$

In complexe modus (gebruik makend van  ${\tt CFG})$  is het resultaat:

$$\frac{1}{16} \cdot (2x + (1+i) \cdot \sqrt{2}) \cdot (2x - (1+i) \cdot \sqrt{2}) \cdot (2x + (1-i) \cdot \sqrt{2})$$
$$\cdot (2x - (1-i) \cdot \sqrt{2})$$

PARTFRAC

Splitsing in partieelbreuken

PARTFRAC heeft een rationale breuk als argument.

PARTFRAC geeft de splitsing in partieelbreuken van deze rationale breuk.

#### Voorbeeld

Om een splitsing in partieelbreuken uit te voeren van een rationale functie, zoals:

$$\frac{x^5 - 2 \cdot x^3 + 1}{x^4 - 2 \cdot x^3 + 2 \cdot x^2 - (2 \cdot x + 1)}$$

gebruikt u het commando PARTFRAC.

In reële en directe modus geeft dit:

$$x+2+\frac{x-3}{2\cdot x^2+2}+\frac{-1}{2\cdot x-2}$$

In complexe modus geeft dit:

$$x+2+\frac{1-3i}{4}+\frac{-1}{2}+\frac{1+3i}{4}$$

QUOTE

#### Geciteerde uitdrukking

QUOTE(uitdrukking) wordt gebruikt om te voorkomen dat een uitdrukking wordt geëvalueerd of vereenvoudigd.

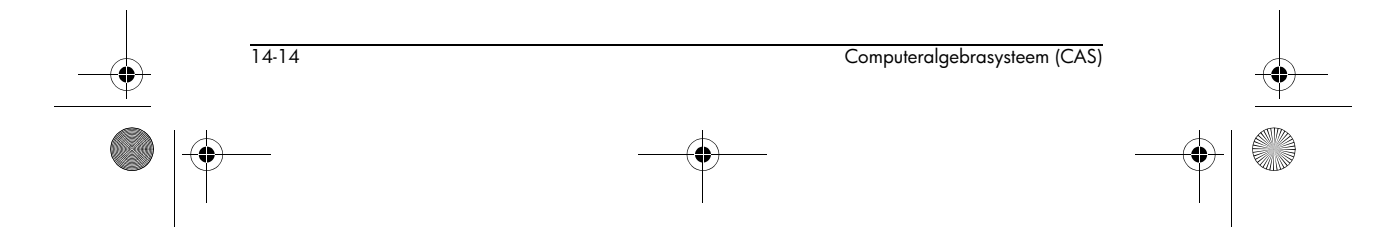

🕈 HP 40gs Dutch.book Page 15 Friday, December 9, 2005 2:36 AM

#### Voorbeeld

Als u het volgende typt:

$$\lim \left( QUOTE((2X-1) \cdot EXP(\frac{1}{X}-1), X = +\infty \right)$$

krijgt u:

 $+\infty$ 

#### Voorbeeld

#### Als u het volgende typt:

SUBST (QUOTE (CONJ(Z)), Z=1+i)

krijgt u:

CONJ(1+i)

#### Een object in een variabele opslaan

STORE slaat een object in een variabele op.

 $\tt STORE$  is te vinden in het menu  $\tt ALGB$  of de menubalk van de Equation Writer.

#### Voorbeeld

Typ:

STORE (X<sup>2</sup>-4, ABC)

of typ:

 $x^2-4$ 

Selecteer dit, roep STORE aan, typ ABC en druk vervolgens op ENTER om de definitie van de variabele *ABC* te bevestigen.

Om de variabele te wissen, gebruikt u de toets VARS in de Equation Writer (kies vervolgens PURGE op de menubalk), of roept u het commando UNASSIGN aan in het menu ALGB door bijvoorbeeld het volgende in te typen:

UNASSIGN (ABC)

#### L

#### Een variabele door een waarde vervangen

| is een invoegoperator die wordt gebruikt om een variabele in een uitdrukking door een waarde te vervangen (dit lijkt op de functie SUBST).

14-15

Computeralgebrasysteem (CAS)

STORE

HP 40gs Dutch.book Page 16 Friday, December 9, 2005 2:36 AM

| heeft twee parameters: een uitdrukking die afhankelijk is van een parameter, en een gelijkheid (parameter=substitutiewaarde).

| vervangt de variabele in de uitdrukking door de opgegeven waarde.

Als u het volgende typt:

$$X^2 - 1 |_{X = 2}$$

krijgt u:

 $2^2 - 1$ 

#### SUBST

### opgegeven waarde. Als u het volgende typt:

(parameter=substitutiewaarde).

Een variabele door een waarde vervangen

SUBST heeft twee parameters: een uitdrukking die afhankelijk is van een parameter, en een gelijkheid

SUBST vervangt de variabele in de uitdrukking door de

SUBST  $(A^2+1, A=2)$ 

krijgt u:

 $2^{2} + 1$ 

#### **TEXPAND**

#### Uitwerken in sinus en cosinus

TEXPAND heeft een trigonometrische uitdrukking of transcendentale functie als argument.

TEXPAND werkt deze uitdrukking uit in sin(x) en cos(x).

#### Voorbeeld

Als u het volgende typt:

TEXPAND (COS (X+Y))

krijgt u:

 $\cos(y) \cdot \cos(x) - \sin(y) \cdot \sin(x)$ 

#### Voorbeeld

Als u het volgende typt:

TEXPAND (COS  $(3 \cdot X)$ )

14-16

Computeralgebrasysteem (CAS)

🕈 HP 40gs Dutch.book Page 17 Friday, December 9, 2005 2:36 AM

krijgt u:

 $4 \cdot \cos(x)^3 - 3 \cdot \cos(x)$ 

UNASSIGN

#### Een variabele wissen

UNASSIGN wordt gebruikt om een variabele te wissen. Voorbeeld:

UNASSIGN (ABC)

### Het menu DIFF

DERIV

#### Afgeleide en partieelafgeleide

DERIV heeft twee argumenten: een uitdrukking (of een functie) en een variabele.

DERIV geeft de afgeleide van de uitdrukking (of de functie) uitgedrukt in de variabele die als tweede parameter wordt ingegeven (wordt gebruikt voor het berekenen van partieelafgeleiden).

#### Voorbeeld

#### Bereken:

$$\frac{\partial (x \cdot y^2 \cdot z^3 + x \cdot y)}{\partial z}$$

Als u het volgende typt:

DERIV( $X \cdot Y^2 \cdot Z^3 + X \cdot Y, Z$ )

krijgt u:

 $3 \cdot x \cdot y^2 \cdot z^2$ 

DERVX

#### Afgeleide

DERVX heeft één argument: een uitdrukking. DERVX berekent de afgeleide van de uitdrukking uitgedrukt in de variabele die in VX is opgeslagen.

Voorbeeld. Gegeven:

$$f(x) = \frac{x}{x^2 - 1} + \ln\left(\frac{x + 1}{x - 1}\right)$$

bereken de afgeleide van f.

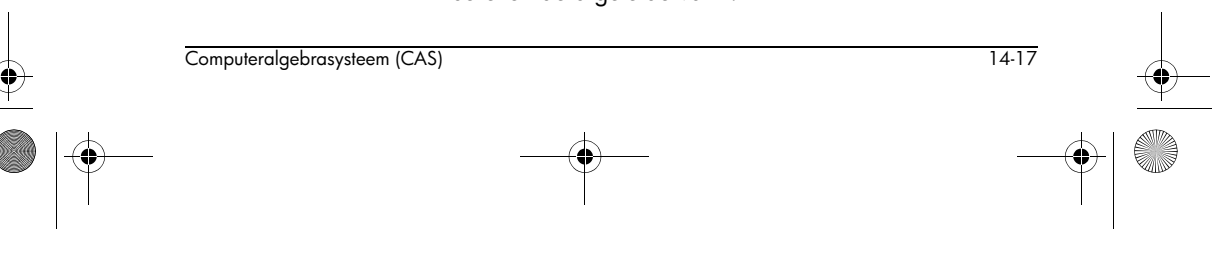

Typ:

$$\mathrm{DERVX}\left(\frac{X}{X^2-1} + \mathrm{LN}\left(\frac{X+1}{X-1}\right)\right)$$

Of, als u de definitie van f(x) in F heeft opgeslagen, dat wil zeggen, als u het volgende heeft getypt:

$$\mathrm{STORE}\left(\frac{X}{X^2-1} + \mathrm{LN}\left(\frac{X+1}{X-1}\right), \mathrm{F}\right)$$

typt u:

DERVX(F)

Of, als u *F*(*X*) heeft gedefinieerd met DEF, dat wil zeggen, als u het volgende heeft getypt:

$$\text{DEF}(\mathbf{F}(\mathbf{X})) = \frac{X}{X^2 - 1} + \text{LN}\left(\frac{X + 1}{X - 1}\right)$$

typt u:

DERVX(F(X))

Vereenvoudig het resultaat om het volgende te krijgen:

$$-\frac{3 \cdot x^2 - 1}{x^4 - 2 \cdot x^2 + 1}$$

DIVPC

#### Deling in toenemende orde van exponent

DIVPC heeft drie argumenten: twee polynomen A(X) en B(X) (waarbij B(0)  $\neq$ 0) en een geheel getal n.

DIVPC geeft het quotiënt Q(X) van de deling van A(X)door B(X), in toenemende orde van exponent, en met deg(Q) <= n of Q = 0.

Q[X] is dan de beperkte ontwikkeling van de ne orde van:

 $\frac{A[X]}{B[X]}$ 

in de nabijheid van X= 0.

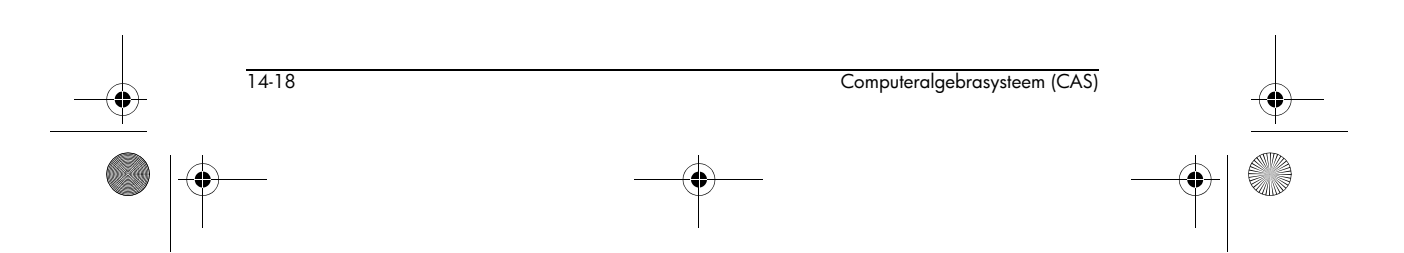
Als u het volgende typt:

krijgt u:

 $1 + x^3 - x^5$ 

**OPMERKING:** 

Als de calculator een verzoek weergeeft om naar de modus voor toenemende machten te gaan, antwoordt u ja.

### FOURIER

### Fourier-coëfficiënten

FOURIER heeft twee parameters: een uitdrukking f(x) en een geheel getal N.

FOURIER geeft de Fourier-coëfficiënt  $c_N$  van f(x), waarvan wordt aangenomen dat dit een functie is die wordt gedefinieerd over het interval [0, 7] en met een periode 7 (waarbij 7 gelijk is aan de inhoud van de variabele *PERIOD*).

Als f(x) een discrete reeks is, dan geldt:

$$f(x) = \sum_{N=-\infty}^{+\infty} c_N e^{\frac{2iNx\pi}{T}}$$

### Voorbeeld

Bepaal de Fourier-coëfficiënten van een periodieke functie f met een periode  $2\pi$ , die gedefinieerd is over interval [0,  $2\pi$ ] door  $f(x)=x^2$ .

Typ:

STORE ( $2\pi$ , PERIOD)

FOURIER  $(X^2, N)$ 

De calculator weet niet dat N een geheel getal is, dus u moet EXP(2\* i\*N\*π) door 1 vervangen en de uitdrukking vervolgens vereenvoudigen. We krijgen:

$$\frac{2 \cdot i \cdot N \cdot \pi + 2}{N^2}$$

Dus als  $N \neq 0$ , dan geldt:

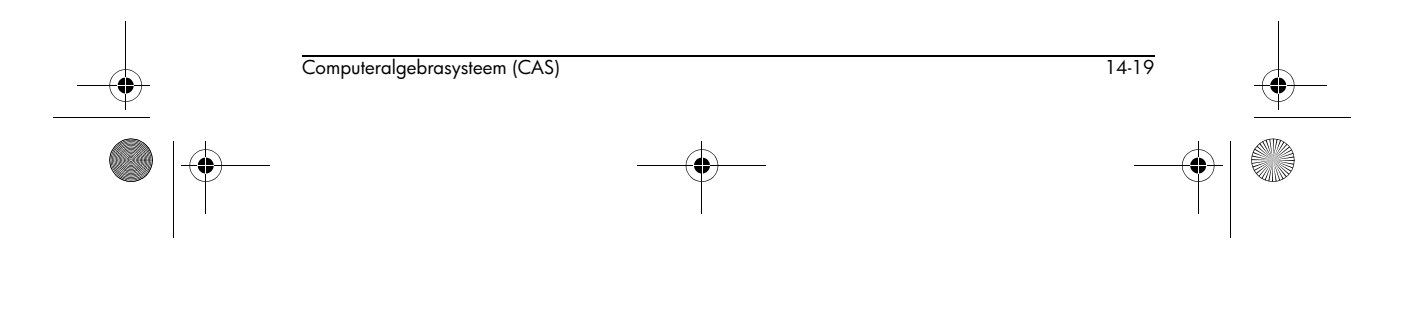

♥ HP 40gs Dutch.book Page 20 Friday, December 9, 2005 2:36 AM

$$c_N = \frac{2 \cdot i \cdot N \cdot \pi + 2}{N^2}$$

Als u het volgende typt:

FOURIER  $(X^2, 0)$ 

krijgt u:

$$\frac{4\cdot\pi^2}{3}$$

dus als N = 0, dan geldt:

$$c_0 = \frac{4 \cdot \pi^2}{3}$$

IBP

### Partieelintegratie

IBP heeft twee parameters: een uitdrukking in de vorm  $u(x) \cdot v'(x)$  en v(x).

IBP geeft de AND van  $u(x) \cdot v(x)$  en  $-v(x) \cdot u'(x)$ 

dat wil zeggen, de termen die worden berekend tijdens het uitvoeren van een partieelintegratie.

Vervolgens moet de integraal van de tweede term van de AND worden berekend en aan de eerste term van de AND worden toegevoegd om een primitieve te verkrijgen van  $u(x) \cdot v'(x)$ .

Als u het volgende typt:

IBP(LN(X),X)

### krijgt u:

X·LN(X) AND - 1

De integratie wordt voltooid door INTVX aan te roepen:

INTVX (X · LN (X) AND - 1)

hetgeen het volgende resultaat geeft:

 $X \cdot LN(X) - X$ 

**OPMERKING:** 

Als de eerste parameter van IBP (of INTVX) een AND is van twee elementen, houdt IBP zich alleen bezig met het tweede element van de AND, en wordt de geïntegreerde term toegevoegd aan het eerste element van de AND (zodat u meerdere IBP's achter elkaar kunt uitvoeren).

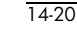

INTVX

### Primitieve en gedefinieerde integraal

INTVX heeft één argument: een uitdrukking.

INTVX berekent een primitieve van het argument uitgedrukt in de variabele die in VX is opgeslagen.

### Voorbeeld

Bereken een primitieve van  $sin(x) \times cos(x)$ .

Als u het volgende typt:

INTVX(SIN(X) · COS(X))

krijgt u in stapsgewijze modus:

 $COS(X) \cdot SIN(X)$ 

Int[u'\*F(u)] with u=SIN(X)

Als u vervolgens op OK drukt, wordt het resultaat naar de Equation Writer verzonden:

 $\frac{\sin(x)^2}{2}$ 

Voorbeeld

Gegeven:

$$f(x) = \frac{x}{x^2 - 1} + LN\left(\frac{x + 1}{x - 1}\right)$$

bereken een primitieve van f.

Typ:

$$INTVX\left(\frac{X}{X^{2}+1}+LN\left(\frac{X+1}{X-1}\right)\right)$$

Of, als u f(x) in F heeft opgeslagen, dat wil zeggen, als u reeds het volgende heeft getypt:

$$\operatorname{STORE}\left(\frac{X}{X^2-1} + \operatorname{LN}\left(\frac{X+1}{X-1}\right), \operatorname{F}\right)$$

typt u:

INTVX(F)

Of, als u DEF heeft gebruikt om f(x) te definiëren, dat wil zeggen, als u reeds het volgende heeft getypt:

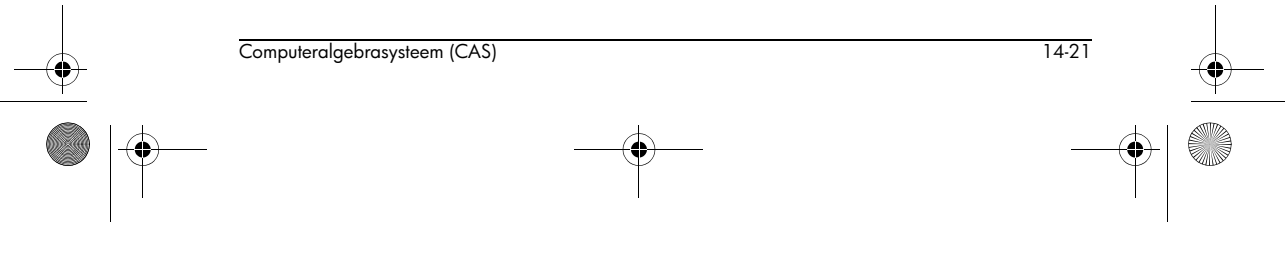

HP 40gs Dutch.book Page 22 Friday, December 9, 2005 2:36 AM

$$\text{DEF}(\mathbf{F}(\mathbf{X}) = \frac{X}{X^2 - 1} + \text{LN}\left(\frac{X + 1}{X - 1}\right)$$

typt u:

INTVX(F(X))

Het resultaat is in alle gevallen gelijk aan:

$$X \cdot \operatorname{LN}\left(\frac{X+1}{X-1}\right) + \frac{3}{2} \cdot \operatorname{LN}(|X-1|) + \frac{3}{2} \cdot \operatorname{LN}(|X+1|)$$

U verkrijgt alleen absolute waarden in de modus Rigorous. (Zie 'CAS-modi' op pagina 14-5 voor instructies over het instellen en wijzigen van modi.)

### Voorbeeld

Bereken:

$$\int \frac{2}{x^6 + 2 \cdot x^4 + x^2} dx$$

Als u het volgende typt:

$$INTVX\left(\frac{2}{X^6 + 2 \cdot X^4 + X^2}\right)$$

krijgt u een primitieve:

$$-3 \cdot \operatorname{atan}(x) - \frac{2}{x} - \frac{x}{x^2 + 1}$$

Opmerking

U kunt tevens  $\int_{1}^{X} \frac{2}{X^{6} + 2 \cdot X^{4} + X^{2}} dX$  typen. U krijgt dan de primitieve die nul is voor x = 1

$$-3 \cdot \operatorname{atan}(x) - \frac{2}{x} - \left(\frac{x}{x^2 + 1} + \frac{3 \cdot \pi + 10}{4}\right)$$

### Voorbeeld

Bereken:

$$\int \frac{1}{\sin(x) + \sin(2 \cdot x)} dx$$

Als u het volgende typt:

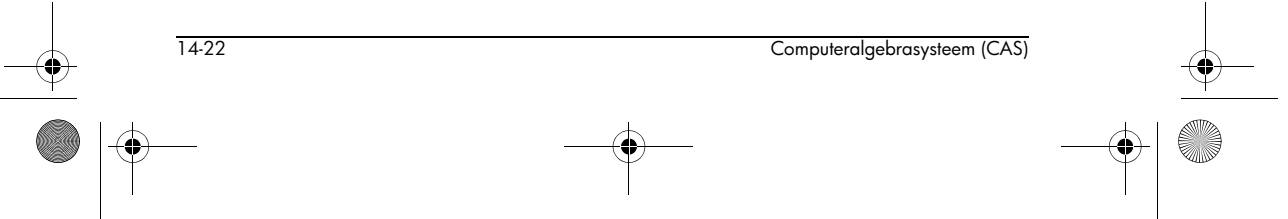

♥ HP 40gs Dutch.book Page 23 Friday, December 9, 2005 2:36 AM

$$INTVX\left(\frac{1}{SIN(X) + SIN(2 \cdot X)}\right)$$

krijgt u het volgende resultaat:

$$\frac{1}{6} \cdot LN(|\cos(X) - 1|) + \frac{1}{2} \cdot LN(|\cos(X) + 1|) + \frac{-2}{3} \cdot LN(|2\cos(X) + 1|)$$

**OPMERKING:** Als het argument van INTVX de AND van twee elementen is, houdt INTVX zich alleen bezig met het tweede element van de AND, om het resultaat aan het eerste argument toe te voegen.

### lim

### Limieten berekenen

LIMIT of lim heeft twee argumenten: een uitdrukking afhankelijk van een variabele, en een gelijkheid (een variabele = de waarde tot welke u de limiet wilt berekenen).

U kunt de naam van de variabele en het teken = weglaten als deze naam zich in VX bevindt.

Het is vaak beter om een geciteerde uitdrukking te gebruiken:

QUOTE(uitdrukking), om te voorkomen dat u de uitdrukking opnieuw in normale vorm moet schrijven (dat wil zeggen: om geen rationale vereenvoudiging van de argumenten te krijgen) tijdens de uitvoering van het commando LIMIT.

### Voorbeeld

Als u het volgende typt:

$$\lim(\text{QUOTE}((2X-1) \cdot \text{EXP}\left(\frac{1}{X-1}\right)), X = +\infty)$$

krijgt u:

 $+\infty$ 

Om een rechterlimiet te vinden, typt u bijvoorbeeld:

$$\lim\left(\frac{1}{X-1}, \text{QUOTE}(1+0)\right)$$

Computeralgebrasysteem (CAS)

14-23

dit geeft (als X de huidige variabele is):

 $+\infty$ 

Om een linkerlimiet te vinden, typt u bijvoorbeeld:

$$\lim\left(\frac{1}{X-1}, \text{QUOTE}(1-0)\right)$$

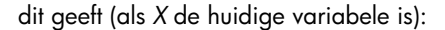

$$-\infty$$

Het is niet nodig om het tweede argument te citeren als dit met = is geschreven. Voorbeeld:

$$\lim\left(\frac{1}{X-1}, \left(X=1+0\right)\right)$$

geeft:

```
+\infty
```

### Voorbeeld

Vind de limiet van de volgende uitdrukking voor n > 2 als  $x \ 0$  nadert:

 $\frac{n \cdot \tan(x) - \tan(n \cdot x)}{\sin(n \cdot x) - n \cdot \sin(x)}$ 

Hiervoor kunt u het commando LIMIT gebruiken.

Als u het volgende typt:

$$\lim \left(\frac{N \cdot TAN(X) - TAN(N \cdot X)}{SIN(N \cdot X) - N \cdot SIN(X)}, 0\right)$$

krijgt u:

2

OPMERKING: Om de limiet te vinden als x $a^+$ (respectievelijk  $a^-$ ) nadert, wordt het tweede argument als volgt geschreven:

X=A+0 (respectievelijk X=A-0)

Vind de limiet van de volgende uitdrukking als  $x + \infty$  nadert:

$$\sqrt{x} + \sqrt{x} + \sqrt{x} - \sqrt{x}$$

 $\bullet$ 

14-24

🕈 HP 40gs Dutch.book Page 25 Friday, December 9, 2005 2:36 AM

Als u het volgende typt:

$$\lim\left(\sqrt{X+\sqrt{X+\sqrt{X}}}-\sqrt{X}, +\infty\right)$$

krijgt u (na even wachten):

$$\frac{1}{2}$$

OPMERKING: Het symbool  $\infty$  wordt verkregen door SHIFT 0 te typen.

Om –∞ te krijgen, typt u:

(−)∞

Om +∞ te krijgen, typt u:

(−)(−)∞

U kunt het symbool  $\infty$  tevens vinden in het menu Constant onder MATH.

### Een primitieve evalueren

PREVAL heeft drie parameters: een uitdrukking *F(VX)* die afhankelijk is van de variabele in *VX,* en twee uitdrukkingen A en B.

Als VX bijvoorbeeld X bevat en F een functie is, geeft PREVAL (F(X), A, B) het resultaat F(B) - F(A).

PREVAL wordt gebruikt om een integraal te berekenen die is gedefinieerd op basis van een primitieve: het evalueert deze primitieve tussen de twee limieten van de integraal.

Als u het volgende typt:

PREVAL  $(X^2+X, 2, 3)$ 

krijgt u:

6

### Primitieve en gedefinieerde integraal

RISCH heeft twee parameters: een uitdrukking en de naam van een variabele.

RISCH geeft een primitieve van de eerste parameter, uitgedrukt in de variabele die is opgegeven in de tweede parameter.

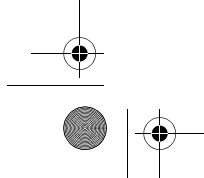

Computeralgebrasysteem (CAS)

PREVAL

RISCH

14-25

Als u het volgende typt:

RISCH( $(2 \cdot X^2 + 1) \cdot EXP(X^2 + 1), X$ )

krijgt u:

 $X \cdot EXP(X^2+1)$ 

**OPMERKING:** Als de parameter van RISCH de AND van twee elementen is, houdt RISCH zich alleen bezig met het tweede element van de AND, om het resultaat aan het eerste argument toe te voegen.

### SERIES Beperkte ontwikkeling van de *n*e orde

SERIES heeft drie argumenten: een uitdrukking afhankelijk van een variabele, een gelijkheid (de variabele x = de waarde *a* tot welke u de uitdrukking wilt berekenen) en een geheel getal (de orde *n* van de beperkte ontwikkeling).

U kunt de naam van de variabele en het teken = weglaten als deze naam zich in VX bevindt.

SERIES geeft de beperkte ontwikkeling van de *n*e orde van de uitdrukking in de nabijheid van x = a.

### Voorbeeld – Ontwikkeling in de nabijheid van x=a

Gegeven een beperkte ontwikkeling van de 4e orde van  $\cos(2 \cdot x)^2$  in de nabijheid van  $x = \frac{\pi}{6}$ .

Hiervoor gebruikt u het commando SERIES.

Als u het volgende typt:

SERIES 
$$\left( COS(2 \cdot X)^2, X = \frac{\pi}{6}, 4 \right)$$

krijgt u:

$$\left\langle \frac{1}{4} - \sqrt{3}h + 2h^2 + \frac{8\sqrt{3}}{3}h^3 - \frac{8}{3}h^4 + 0\left(\frac{h^3}{4}\right)\right|_{h=X-\frac{\pi}{6}}$$

 Voorbeeld – Ontwikkeling in de nabijheid van x=+∞ of x=-∞

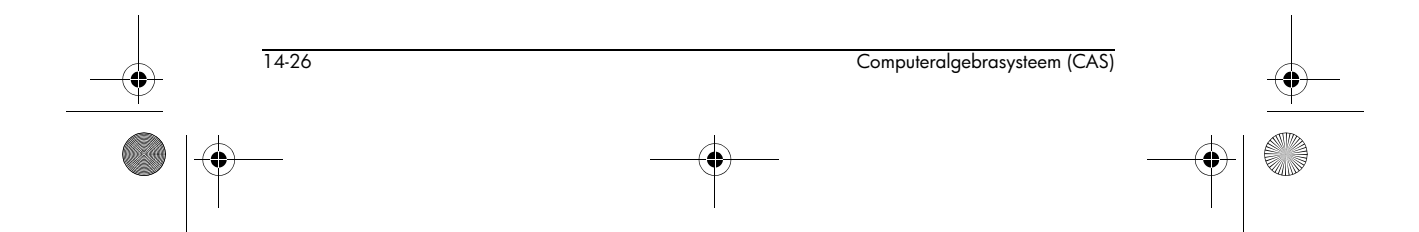

### Voorbeeld 1

Gegeven een ontwikkeling van de 5e orde van arctan(x) in de nabijheid van  $x=+\infty$ , met een oneindig kleine  $h = \frac{1}{x}$ .

Als u het volgende typt:

SERIES (ATAN(X), 
$$X = +\infty, 5$$
)

krijgt u:

$$\left(\frac{\pi}{2} - h + \frac{h^3}{3} - \frac{h^5}{5} + 0\left(\frac{\pi \cdot h^6}{2}\right)\right) \bigg|_{h} = \frac{1}{x}$$

### Voorbeeld 2

Gegeven een ontwikkeling van de 2e orde van

 $(2x-1)e^{\frac{1}{x-1}}$  in de nabijheid van  $x=+\infty$ , , met een oneindig kleine  $h = \frac{1}{x}$ .

SERIES(
$$(2X-1) \cdot EXP\left(\frac{1}{X-1}\right), X = +\infty, 3$$
)

geeft:

$$\frac{12+6h+12h^2+17h^3}{6\cdot h}+0(2\cdot h^3)\bigg|_{h=\frac{1}{r}}$$

### Unidirectionele ontwikkeling

Om een ontwikkeling uit te voeren in de nabijheid van x = a waarbij x > a, gebruikt u voor de orde een positief reëel getal (zoals 4,0).

Om een ontwikkeling uit te voeren in de nabijheid van x = a waarbij x < a, gebruikt u voor de orde een negatief reëel getal (zoals -4,0).

U moet in de modus Rigorous (niet Sloppy) zitten om SERIES met unidirectionele ontwikkeling toe te kunnen passen. (Zie 'CAS-modi' op pagina 14-5 voor instructies over het instellen en wijzigen van modi.)

### Voorbeeld 1

Gegeven een ontwikkeling van de 3e orde van  $\sqrt{x^2 + x^3}$ in de nabijheid van x = 0<sup>+</sup>.

Als u het volgende typt:

SERIES
$$(\sqrt{x^2 + x^3}, x = 0, 3.0)$$

krijgt u:

$$\frac{1}{16} \cdot h^4 + \frac{-1}{8} \cdot h^3 + \frac{1}{2} \cdot h^2 + h + 0(h^5) \left( h = x \right)$$

### Voorbeeld 2

Gegeven een ontwikkeling van de 3e orde van  $\sqrt{x^2 + x^3}$ in de nabijheid van x = 0<sup>-</sup>.

Als u het volgende typt:

SERIES
$$(\sqrt{x^2 + x^3}, x = 0, -3.0)$$

krijgt u:

$$\frac{-1}{16} \cdot h^4 + \frac{-1}{8} \cdot h^3 + \frac{-1}{2} \cdot h^2 + h + 0(h^5) \left| (h = -x) \right|^{-1}$$

Merk op dat h = -x positief is als  $x \to 0^-$ .

### Voorbeeld 3

Als u de orde niet als reëel, maar als geheel getal invoert, zoals in:

SERIES
$$(\sqrt{x^2 + x^3}, x = 0, 3)$$

krijgt u de volgende fout:

SERIES Error: Unable to find sign.

Merk op dat als u niet in de modus Rigorous, maar de modus Sloppy had gezeten, alle drie bovenstaande voorbeelden het antwoord zouden hebben gegeven dat u kreeg bij het verkennen van de nabijheid van x = 0<sup>+</sup>:

$$\frac{1}{16} \cdot h^4 + \frac{-1}{8} \cdot h^3 + \frac{1}{2} \cdot h^2 + h + 0(h^5) \left( h = x \right)$$

**TABVAR** 

### Variatietabel

TABVAR heeft als parameter een uitdrukking met een rationale afgeleide.

TABVAR geeft de variatietabel voor de uitdrukking uitgedrukt in de huidige variabele.

14-28

Als u het volgende typt:

### TABVAR (3X<sup>2</sup>-8X-11)

### krijgt u in stapsgewijze modus:

$$F = (3 \cdot x^2 - 8 \cdot x - 11)$$

$$F = (3 \cdot 2 \cdot x - 8)$$

$$\rightarrow (2 \cdot (3 \cdot x - 4))$$
Variation table:
$$-\infty - \frac{4}{3} + +\infty$$

De pijlen geven aan of de functie in de opgegeven interval toeneemt of afneemt. Deze variatietabel geeft aan dat de functie F(x) afneemt voor x in de interval  $[-\infty, \frac{4}{3}]$  en een minimum van  $\frac{-49}{3}$  bereikt op  $x = \frac{4}{3}$ . De functie neemt vervolgens toe in de interval  $[\frac{4}{3}, +\infty]$  en bereikt een maximum van  $+\infty$ .

Х

F

Merk op dat de "?" die in de variatietabel verschijnt aangeeft dat de functie in de corresponderende interval niet is gedefinieerd.

### TAYLORO

### Beperkte ontwikkeling in de nabijheid van 0

TAYLORO heeft één argument: de functie van x waarvan de haakjes moeten worden weggewerkt. Het resultaat is de beperkte ontwikkeling van de 4e relatieve orde in de nabijheid van x=0 (als x de huidige variabele is).

Als u het volgende typt:

$$TAYLORO\left(\frac{TAN(P \cdot X) - SIN(P \cdot X)}{TAN(Q \cdot X) - SIN(Q \cdot X)}\right)$$

krijgt u:

$$\frac{P^{3}}{Q^{3}} + \frac{P^{5} - Q^{2} \cdot P^{3}}{4 \cdot Q^{3}} \cdot x^{2}$$

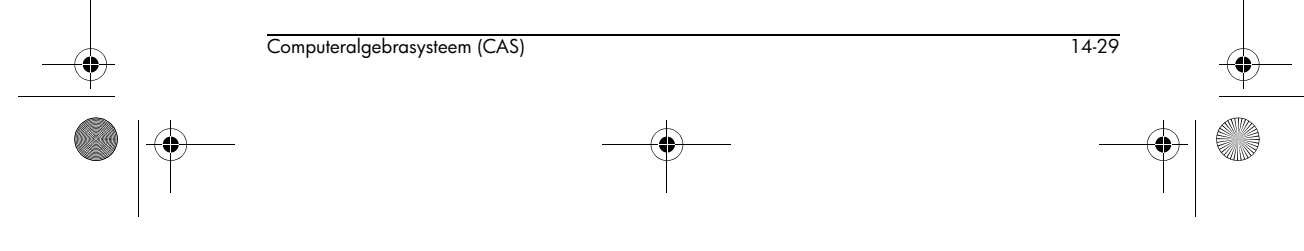

🕈 HP 40gs Dutch.book Page 30 Friday, December 9, 2005 2:36 AM

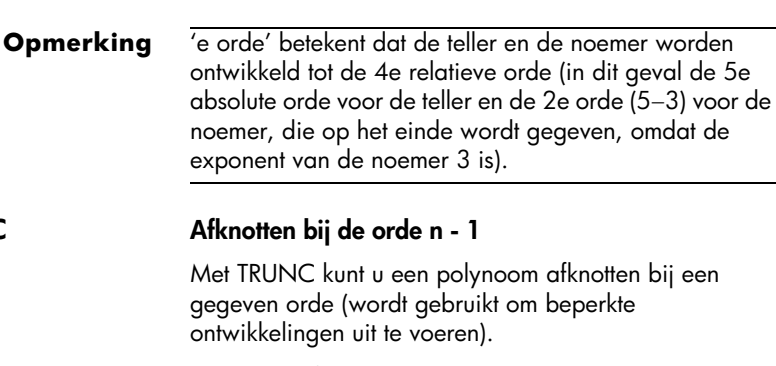

TRUNC heeft twee argumenten: een polynoom en X<sup>n</sup>.

TRUNC geeft de polynoom nadat deze is afgeknot bij de orde n−1; dat wil zeggen dat de geretourneerde polynoom geen termen heeft met de exponenten ≥n.

Als u het volgende typt:

$$TRUNC\left(\left(1 + X + \frac{1}{2} \cdot X^{2}\right)^{3}, X^{4}\right)$$

krijgt u:

$$4x^3 + \frac{9}{2}x^2 + 3x + 1$$

## Het menu REWRI

Het menu REWRI bevat functies waarmee u uitdrukkingen in een andere vorm kunt schrijven.

DISTRIB

TRUNC

### Distributiviteit van vermenigvuldiging

Met DISTRIB kunt u één keer de distributiviteit van vermenigvuldiging toepassen ten opzichte van optelling.

Als u DISTRIB verscheidene malen toepast, kunt u de distributiviteit stap voor stap toepassen.

Als u het volgende typt:

DISTRIB((X+1) · (X+2) · (X+3)) krijgt u:

 $x \cdot (x+2) \cdot (x+3) + 1 \cdot (x+2) \cdot (x+3)$ 

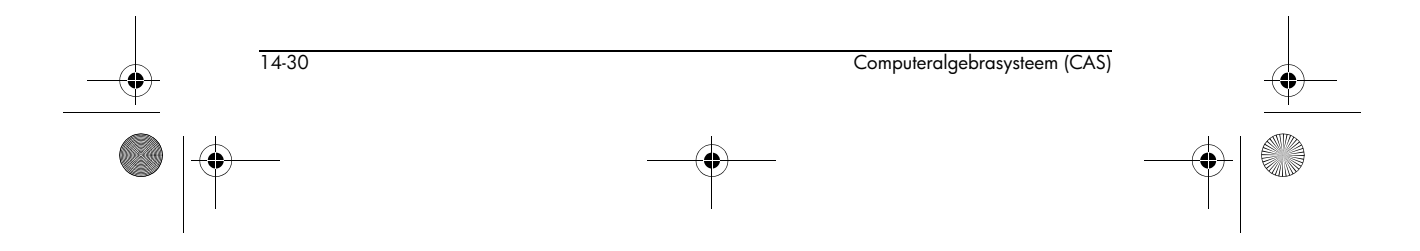

-

| EPSX0   | Kleine waarden negeren                                                                                                    |
|---------|----------------------------------------------------------------------------------------------------|
|         | EPSX0 heeft als parameter een uitdrukking in X, en geeft<br>dezelfde uitdrukking, met dien verstande dat de waarden<br>die kleiner zijn dan EPS worden vervangen door nullen. |
|         | Als u het volgende typt:                                                                                                    |
|         | EPSX0(0.001 + X)                                                                                                    |
|         | krijgt u als EPS=0,01:                                                                                                    |
|         | 0 + x                                                                                                    |
|         | of, als EPS=0,0001:                                                                                                    |
|         | 001 + x                                                                                                    |
| EXPLN   | Een trigonometrische uitdrukking transponeren naar<br>complexe exponentiëlen                                                                                                  |
|         | EXPLN krijgt als argument een trigonometrische<br>uitdrukking.                                                                                                    |
|         | EXPLN transformeert de trigonometrische functie naar exponentiëlen en logaritmen zonder te lineariseren.                                                                      |
|         | EXPLN zet de calculator in complexe modus.                                                                                                    |
|         | Als u het volgende typt:                                                                                                    |
|         | EXPLN(SIN(X))                                                                                                    |
|         | krijgt u:                                                                                                    |
|         | $\frac{\exp(i \cdot x) - \frac{1}{\exp(i \cdot x)}}{2 \cdot i}$                                                                                                    |
| EXP2POW | exp(n*ln(x)) transformeren als een macht van x                                                                                                    |
|         | EXP2POW transformeert een uitdrukking in de vorm<br>exp(n × ln(x)) en herschrijft deze als een macht van x.                                                                   |
|         | Als u het volgende typt:                                                                                                    |
|         | EXP2POW(EXP(N $\cdot$ LN(X)))                                                                                                    |
|         | krijgt u:                                                                                                    |
|         | $x^n$                                                                                                    |
|         |                                                                                                    |

۲

 🕈 HP 40gs Dutch.book Page 32 Friday, December 9, 2005 2:36 AM

### **FDISTRIB**

### Distributiviteit

FDISTRIB heeft een uitdrukking als argument.

Met FDISTRIB kunt u in één keer de distributiviteit van vermenigvuldiging toepassing ten opzichte van optelling.

Als u het volgende typt:

FDISTRIB((X+1) • (X+2) • (X+3))

krijgt u:

 $x \cdot x \cdot x + 3 \cdot x \cdot x + x \cdot 2 \cdot x + 3 \cdot 2 \cdot x + x \cdot x \cdot 1 + 3 \cdot x \cdot 1 + x \cdot 2 \cdot 1 + 3 \cdot 2 \cdot 1 + 3 \cdot 2 \cdot 1$ 

Na vereenvoudiging (door op ENTER te drukken):

 $x^3 + 6 \cdot x^2 + 11 \cdot x + 6$ 

### De exponentiëlen lineariseren

LIN heeft als argument een uitdrukking met exponentiëlen en trigonometrische functies. LIN lineariseert de trigonometrische uitdrukkingen niet (zoals TLIN), maar converteert een trigonometrische uitdrukking naar exponentiëlen om vervolgens de complexe exponentiëlen te lineariseren.

LIN zet de calculator bij het verwerken van trigonometrische functies in complexe modus.

### Voorbeeld 1

Als u het volgende typt:

LIN((EXP(X) + 1) $^{3}$ )

krijgt u:

 $3 \exp(x) + 1 + 3 \exp(2 \cdot x) + \exp(3 \cdot x)$ 

### Voorbeeld 2

Als u het volgende typt:

 $LIN(COS(X)^2)$ 

krijgt u:

$$\frac{1}{4} \cdot \exp(-(2 \cdot i \cdot x)) + \frac{1}{2} + \frac{1}{4} \cdot \exp(2 \cdot i \cdot x)$$

14-32

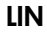

♥ HP 40gs Dutch.book Page 33 Friday, December 9, 2005 2:36 AM

### Voorbeeld 3

Als u het volgende typt:

LIN(SIN(X))

krijgt u:

 $-\frac{i}{2} \cdot \exp i \cdot x + \frac{i}{2} \cdot \exp(-(i \cdot x))$ 

### LNCOLLECT

**De logaritmen opnieuw groeperen** LNCOLLECT heeft als argument een uitdrukking met

logaritmen.

LNCOLLECT groepeert de termen in de logaritmen opnieuw. Het is daarom beter om een uitdrukking te gebruiken die reeds in factoren is ontbonden (met FACTOR).

Als u het volgende typt:

```
LNCOLLECT (LN(X+1)+LN(X-1))
```

krijgt u:

ln((x+1)(x-1))

#### POWEXPAND

### Een macht transformeren

POWEXPAND schrijft een macht in de vorm van een product.

Als u het volgende typt:

POWEXPAND  $((X+1)^3)$ 

krijgt u:

 $(x+1) \cdot (x+1) \cdot (x+1)$ 

Op deze manier kunt u de ontwikkeling van (x + 1)<sup>3</sup> stap voor stap verwerken, door DISTRIB verscheidene malen toe te passen op het voorgaande resultaat.

SINCOS

### De complexe exponentiëlen transformeren naar sin en cos

LNCOLLECT heeft als argument een uitdrukking met complexe exponentiëlen.

SINCOS herschrijft deze uitdrukking vervolgens met sin(x) en cos(x).

Computeralgebrasysteem (CAS)

14-33

Als u het volgende typt:

SINCOS(EXP(i·X))

krijgt u (nadat u eventueel de complexe modus heeft ingeschakeld):

 $\cos(x) + i \cdot \sin(x)$ 

SIMPLIFY

### SIMPLIFY

EXPAND vereenvoudigt een uitdrukking automatisch.

Als u het volgende typt:

 $SIMPLIFY\left(\frac{SIN(3 \cdot X) + SIN(7 \cdot X)}{SIN(5 \cdot X)}\right)$ 

krijgt u na vereenvoudiging:

Evaluatie van reële getallen

 $4 \cdot \cos(x)^2 - 2$ 

XNUM

. Ф ХQ

XNUM heeft een uitdrukking als parameter.

XNUM zet de calculator in benaderingsmodus en geeft de numerieke waarde van de uitdrukking.

Als u het volgende typt:

XNUM (√2)

krijgt u:

1.41421356237

### Rationale benadering

XQ heeft een reële numerieke uitdrukking als parameter.

XQ zet de calculator in exacte modus en geeft een rationale of reële benadering van de uitdrukking.

Als u het volgende typt:

XQ(1.41421)

krijgt u:

 $\frac{66441}{46981}$ 

Als u het volgende typt:

XQ(1.414213562)

14-34

HP 40gs Dutch.book Page 35 Friday, December 9, 2005 2:36 AM

krijgt u: √2

## Het menu SOLV

Het menu SOLV bevat functies waarmee u vergelijkingen, lineaire systemen en differentiële vergelijkingen kunt oplossen.

### DESOLVE Differentiële vergelijkingen oplossen

Met DESOLVE kunt u differentiële vergelijkingen oplossen. (Voor lineaire differentiële vergelijkingen met constante coëfficiënten is het beter om LDEC te gebruiken.)

DESOLVE heeft twee argumenten:

- de differentiële vergelijking waarbij y' wordt geschreven als d1Y(X) (of de differentiële vergelijking en de initiële voorwaarden gescheiden door AND),
- 2. de onbekende Y(X).

De modus moet op reëel worden ingesteld.

### Voorbeeld 1

Los op:

 $y'' + y = \cos(x)$ 

 $y(0)=c_0 y'(0) = c_1$ 

Als u het volgende typt:

DESOLVE (d1d1Y(X) + Y(X) = COS(X), Y(X))

krijgt u:

$$Y(X) = cC0 \cdot \cos(x) + \frac{x + 2 \cdot cC1}{2} \cdot \sin(x)$$

cC0 en cC1 zijn integratieconstanten (y(0) = cC0 y'(0) = cC1).

Vervolgens kent u waarden aan de constanten toe met het commando SUBST.

Om de oplossingen te krijgen voor y(0) = 1, typt u:

HP 40gs Dutch.book Page 36 Friday, December 9, 2005 2:36 AM

SUBST(Y(X) =  

$$cCO \cdot COS(X) + \frac{X + 2 \cdot cC1}{2} \cdot SIN(X), cCO = 1)$$

hetgeen het volgende oplevert:

$$y(x) = \frac{2 \cdot \cos(x) + (x + 2 \cdot cC1) \cdot \sin(x)}{2}$$

### Voorbeeld 2

Los op:

y'' + y = cos(x)y(0) = 1 y'(0) = 1

Het is mogelijk om voor de constanten vanaf het begin op te lossen.

Als u het volgende typt:

```
DESOLVE((dldlY(X)+Y(X)=COS(X))
AND (Y(0)=1) AND (dlY(0)=1),Y(X))
```

krijgt u:

$$Y(x) = \cos x + \frac{2+x}{2} \cdot \sin(x)$$

ISOLATE

### De nulpunten van een uitdrukking

ISOLATE geeft de waarden die de nulpunten van een uitdrukking of vergelijking zijn.

ISOLATE heeft twee parameters: een uitdrukking of vergelijking, en de naam van de variabele die moet worden geïsoleerd (waarbij REALASSUME wordt genegeerd).

Als u het volgende typt:

ISOLATE  $(X^4 - 1 = 3, X)$ 

krijgt u in reële modus:

$$(x = \sqrt{2}) OR (x = -\sqrt{2})$$

en in complexe modus:

 $(x = \sqrt{2} \cdot i) \text{ OR } (x = -\sqrt{2}) \text{ OR}$  $(x = -(\sqrt{2} \cdot i)) \text{ OR } (x = \sqrt{2})$ 

14-36

LDEC

LINSOLVE

# Lineaire differentiële vergelijkingen met constante coëfficiënten

Met LDEC kunt u lineaire differentiële vergelijkingen met constante coëfficiënten direct oplossen.

De parameters zijn het tweede lid en de karakteristieke vergelijking.

Los op:

$$y'' - 6 \cdot y' + 9 \cdot y = x \cdot e^{3 \cdot x}$$

Als u het volgende typt:

LDEC (X  $\cdot$  EXP (3  $\cdot$  X), X<sup>2</sup>-6  $\cdot$  X+9)

krijgt u:

$$-\left(\frac{(18\cdot x-6)\cdot cC0-(6\cdot x\cdot cC1+x^3)}{6}\cdot \exp(3\cdot x)\right)$$

cC0 en cC1 zijn integratieconstanten (y(0) = cC0 en y'(0) = cC1).

### Lineair systeem

Met LINSOLVE kunt u een systeem van lineaire vergelijkingen oplossen.

Er wordt voorondersteld dat de diverse vergelijkingen in de vorm uitdrukking = 0 staan.

LINSOLVE heeft twee argumenten: de eerste leden van de diverse vergelijkingen gescheiden door AND, en de namen van de diverse variabelen gescheiden door AND.

### Voorbeeld 1

Als u het volgende typt:

LINSOLVE(X+Y+3 AND X-Y+1, X AND Y)

krijgt u:

(x = -2) AND (y = -1)

of in stapsgewijze modus (CFG, enzovoort):

L2=L2-L1  $\begin{bmatrix}
1 & 1 & 3 \\
1 & -1 & 1
\end{bmatrix}$ 

enter

Computeralgebrasysteem (CAS)

14-37

> L1=2L1+L2  $\begin{bmatrix} 1 & 1 & 3 \\ 0 & -2 & -2 \end{bmatrix}$ ENTER Reduction Result

 $\begin{bmatrix} 2 & 0 & 4 \\ 0 & -2 & -2 \end{bmatrix}$ 

Druk vervolgens op ENTER. Het volgende wordt vervolgens naar de Equation Writer geschreven:

(x = -2) AND (y = -1)

### Voorbeeld 2

Typ:

 $(2 \cdot X+Y+Z=1)$  AND  $(X+Y+2 \cdot Z=1)$  AND  $(X+2 \cdot Y+Z=4)$ 

Roep vervolgens LINSOLVE aan en typ de onbekenden:

X AND Y AND Z

en druk op de toets ENTER.

Het volgende resultaat wordt gegeven als u in stapsgewijze modus zit (CFG, enzovoort):

| L2: | =2  | 2L2 | 2-L1 |
|-----|-----|-----|------|
| 2   | 1   | 1   | -1   |
| 1   | 1   | 2   | -1   |
| 1   | 2   | 1   | -4   |
| E٢  | ILE | ER  |      |
| L3: | =2  | 213 | 3–L1 |
| 2   | 1   | 1   | -1   |
| 0   | 1   | 3   | -1   |
| 1   | 2   | 1   | -4   |

enzovoort, totdat uiteindelijk het volgende wordt weergegeven:

Reduction Result  $\begin{bmatrix} 8 & 0 & 0 & 4 \\ 0 & 8 & 0 & -20 \\ 0 & 0 & -8 & -4 \end{bmatrix}$ 

14-38

HP 40gs Dutch.book Page 39 Friday, December 9, 2005 2:36 AM

Druk vervolgens op ENTER. Het volgende wordt vervolgens naar de Equation Writer geschreven:

$$\left(x = -\frac{1}{2}\right)$$
 AND  $\left(y = \frac{5}{2}\right)$  AND  $\left(z = -\frac{1}{2}\right)$ 

SOLVE

### Vergelijkingen oplossen

SOLVE heeft twee parameters:

(1) een gelijkheid tussen twee uitdrukkingen, of één uitdrukking (waarbij wordt uitgegaan van = 0), en

(2) de naam van een variabele.

SOLVE lost de vergelijking in reële modus op in R, en in complexe modus in C (waarbij REALASSUME wordt genegeerd).

Als u het volgende typt:

SOLVE  $(X^4 - 1 = 3, X)$ 

krijgt u in reële modus:

$$(x = -\sqrt{2}) OR (x = \sqrt{2})$$

of in complexe modus:

 $(x = -\sqrt{2}) OR (x = \sqrt{2}) OR (x = -i \cdot \sqrt{2}) OR (x = i\sqrt{2})$ 

### Systemen oplossen

Met SOLVE kunt u tevens een systeem van niet-lineaire vergelijkingen oplossen als het om polynomen gaat. (Als het niet om polynomen gaat, gebruikt u MSOLV op het scherm HOME om een numerieke oplossing te krijgen.)

Er wordt voorondersteld dat de diverse vergelijkingen in de vorm uitdrukking = 0 staan.

SOLVE heeft als argumenten de eerste leden van de diverse vergelijkingen gescheiden door AND, en de namen van de diverse variabelen gescheiden door AND.

Als u het volgende typt:

SOLVE  $(X^2+Y^2-3 \text{ AND } X-Y^2+1, X \text{ AND } Y)$ 

krijgt u:

$$(x = 1)$$
 AND  $(y = -\sqrt{2})$  OR  $(x = 1)$  AND  $(y = \sqrt{2})$ 

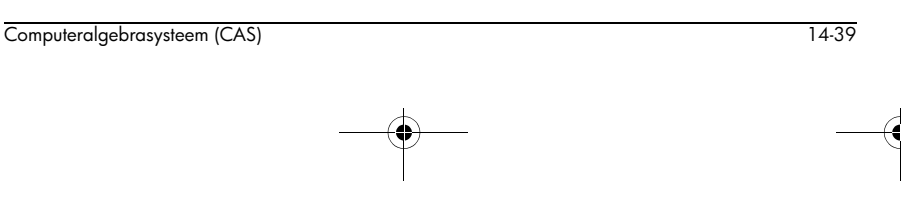

SOLVEVX

### Vergelijkingen oplossen

SOLVEVX heeft als parameter:

(1) een gelijkheid tussen twee uitdrukkingen in de variabele van VX, of

(2) één zo'n uitdrukking (waarbij wordt uitgegaan van = 0).

SOLVEVX lost de vergelijking op.

### Voorbeeld 1

Als u het volgende typt:

SOLVEVX  $(X^4 - 1 = 3)$ 

krijgt u in reële modus:

 $(x = -\sqrt{2}) OR (x = \sqrt{2})$ 

of in complexe modus, zelfs als u X als reëel getal heeft gekozen:

 $(x = -\sqrt{2}) \text{ OR } (x = \sqrt{2}) \text{ OR } (x = -i \cdot \sqrt{2}) \text{ OR } (x = i\sqrt{2})$ 

### Voorbeeld 2

Als u het volgende typt:

SOLVEVX (2X<sup>2</sup>+X)

krijgt u in reële modus:

(x = -1/2) OR (x = 0)

## Het menu TRIG

Het menu TRIG bevat functies waarmee u trigonometrische uitdrukkingen kunt transformeren.

ACOS2S

De arccos naar arcsin transformeren

ACOS2S heeft een trigonometrische uitdrukking als argument.

ACOS2S transformeert de uitdrukking door  $\arccos(x)$  te vervangen door  $\frac{\pi}{2}$  –  $\arcsin(x)$ .

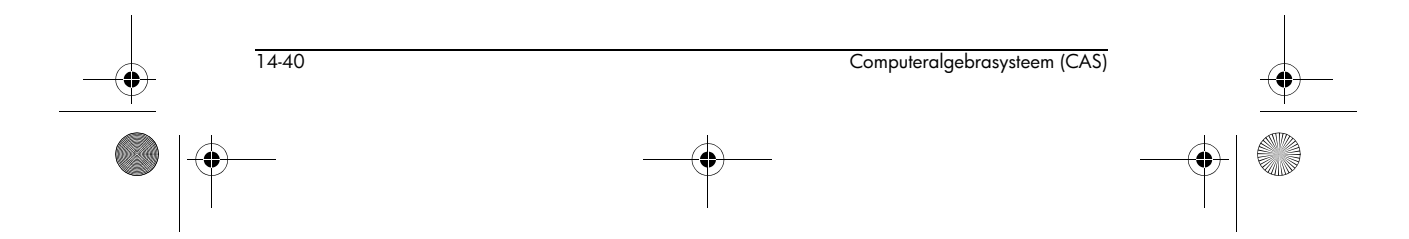

HP 40gs Dutch.book Page 41 Friday, December 9, 2005 2:36 AM

ASIN2C

ASIN2T

ATAN2S

•

Als u het volgende typt:

ACOS2S(ACOS(X) + ASIN(X))

krijgt u na vereenvoudiging:

 $\frac{\pi}{2}$ 

| I | De arcsin naar arccos transformeren                            |
|---|----------------------------------------------------------------|
|   | ASIN2C heeft een trigonometrische uitdrukking als<br>argument. |
| , | ASIN2C transformeert de uitdrukking door arcsin(x) te          |
| Ň | vervangen door $\frac{\pi}{2}$ – arccos(x).                    |
| , | Als u het volgende typt:                                       |
|   | ASIN2C(ACOS(X) + ASIN(X))                                      |
| I | krijgt u na vereenvoudiging:                                   |
|   | <u>π</u><br>2                                                  |
| I | De arccos naar arctan transformeren                            |
|   | ASIN2T heeft een trigonometrische uitdrukking als<br>argument. |
| , | ASIN2T transformeert de uitdrukking door arcsin(x) te          |
| Ň | vervangen door $arc \tan\left(\frac{x}{\sqrt{1-x^2}}\right)$   |
| , | Als u het volgende typt:                                       |
|   | ASIN2T(ASIN(X))                                                |
| I | krijgt u:                                                      |
|   | $\operatorname{atan}\left(\frac{x}{\sqrt{1-x^2}}\right)$       |
| I | De arctan naar arcsin transformeren                            |
|   | ATAN2S heeft een trigonometrische uitdrukking als<br>argument. |

 HP 40gs Dutch.book Page 42 Friday, December 9, 2005 2:36 AM

ATAN2S transformeert de uitdrukking door arctan(x) te

vervangen door 
$$\arcsin\left(\frac{x}{\sqrt{1+x^2}}\right)$$

Als u het volgende typt:

ATAN2S (ATAN(X))

krijgt u:

$$\operatorname{asin}\left(\frac{x}{\sqrt{x^2+1}}\right)$$

HALFTAN

### Transformeren naar tan(x/2)

HALFTAN heeft een trigonometrische uitdrukking als argument.

HALFTAN transformeert sin(x), cos(x) en tan(x) in de uitdrukking en drukt deze uit in tan(x/2).

Als u het volgende typt:

krijgt u (SQ(X) =  $X^2$ ):

$$\left(\frac{2 \cdot \tan\left(\frac{x}{2}\right)}{SQ\left(\tan\left(\frac{x}{2}\right)\right) + 1}\right)^2 + \left(\frac{1 - SQ\left(\tan\left(\frac{x}{2}\right)\right)}{SQ\left(\tan\left(\frac{x}{2}\right)\right) + 1}\right)^2$$

of na vereenvoudiging:

1

SINCOS

# De complexe exponentiëlen transformeren naar sin en cos

SINCOS heeft als argument een uitdrukking met complexe exponentiëlen.

SINCOS herschrijft deze uitdrukking vervolgens met sin(x) en cos(x).

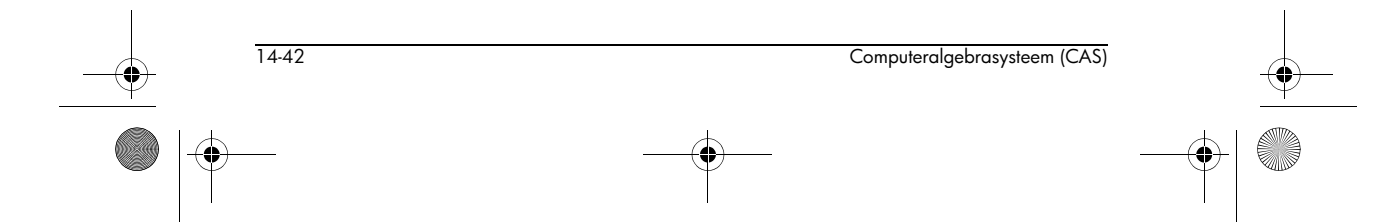

♥ HP 40gs Dutch.book Page 43 Friday, December 9, 2005 2:36 AM

Als u het volgende typt:

SINCOS(EXP(i · X))

krijgt u (nadat u eventueel de complexe modus heeft ingeschakeld):

 $\cos(x) + i \cdot \sin(x)$ 

# TAN2CS2 tan(x) transformeren naar sin(2x) en cos(2x) TAN2CS2 heeft een trigonometrische uitdrukking als argument.

TAN2CS2 transformeert de uitdrukking door tan(x) te vervangen door  $\frac{1 - \cos(2 \cdot x)}{\sin(2 \cdot x)}$ .

Als u het volgende typt:

TAN2CS2(TAN(X))

krijgt u:

 $\frac{1 - \cos(2 \cdot x)}{\sin(2 \cdot x)}$ 

### TAN2SC

### tan(x) vervangen door sin(2x) en cos(2x)

TAN2SC heeft een trigonometrische uitdrukking als argument.

TAN2SC transformeert de uitdrukking door tan(x) te vervangen door  $\frac{\sin(x)}{\cos(x)}$ .

Als u het volgende typt:

TAN2SC(TAN(X))

krijgt u:

 $\frac{\sin(x)}{\cos(x)}$ 

TAN2SC2

### tan(x) transformeren naar sin(2x) en cos(2x)

TAN2SC2 heeft een trigonometrische uitdrukking als argument.

TAN2SC2 transformeert de uitdrukking door tan(x) te vervangen door  $\frac{\sin(2 \cdot x)}{1 + \cos(2 \cdot x)}$ 

Computeralgebrasysteem (CAS)

14-43

🕈 HP 40gs Dutch.book Page 44 Friday, December 9, 2005 2:36 AM

Als u het volgende typt:

TAN2SC2 (TAN(X))

krijgt u:

$$\frac{\sin(2\cdot x)}{1+\cos(2\cdot x)}$$

TCOLLECT

# De sinus en de cosinus van dezelfde hoek opnieuw construeren

TCOLLECT heeft een trigonometrische uitdrukking als argument.

TCOLLECT lineariseert deze uitdrukking en drukt deze uit in sin(n x) en cos(n x), om vervolgens (in de modus Real) de sinus en de cosinus van dezelfde hoek opnieuw te construeren.

Als u het volgende typt:

TCOLLECT(SIN(X) + COS(X))

### krijgt u:

 $\sqrt{2} \cdot \cos\left(x - \frac{\pi}{4}\right)$ 

TEXPAND

### Transcendentale uitdrukkingen uitwerken

TEXPAND heeft als argument een transcendentale uitdrukking (dat wil zeggen een uitdrukking met trigonometrische, exponentiële of logaritmische functies). TEXPAND werkt deze uitdrukking uit in sin(x), cos(x), exp(x) of ln(x).

### Voorbeeld 1

Als u het volgende typt:

TEXPAND (EXP(X+Y))

### krijgt u:

exp(x)·exp(y)

### Voorbeeld 2

Als u het volgende typt:

TEXPAND(LN(X·Y))

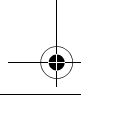

14-44

HP 40gs Dutch.book Page 45 Friday, December 9, 2005 2:36 AM

krijgt u: In(y) + In(x) **Voorbeeld 3** Als u het volgende typt:

TEXPAND (COS (X+Y))

krijgt u:

 $\cos(y) \cdot \cos(x) - \sin(y) \cdot \sin(x)$ 

### Voorbeeld 4

Als u het volgende typt:

TEXPAND (COS(3·X))

krijgt u:

 $4 \cdot \cos(x)^3 - 3 \cdot \cos(x)$ 

### Een trigonometrische uitdrukking lineariseren

TLIN krijgt als argument een trigonometrische uitdrukking. TLIN lineariseert deze uitdrukking naar sin(n x) en cos(n x).

### Voorbeeld 1

Als u het volgende typt:

krijgt u:

$$\frac{1}{2} \cdot \cos(x-y) + \frac{1}{2} \cdot \cos(x+y)$$

### Voorbeeld 2

Als u het volgende typt:

TLIN(COS(X) $^{3}$ )

krijgt u:

$$\frac{1}{4} \cdot \cos(3 \cdot x) + \frac{3}{4} \cdot \cos(x)$$

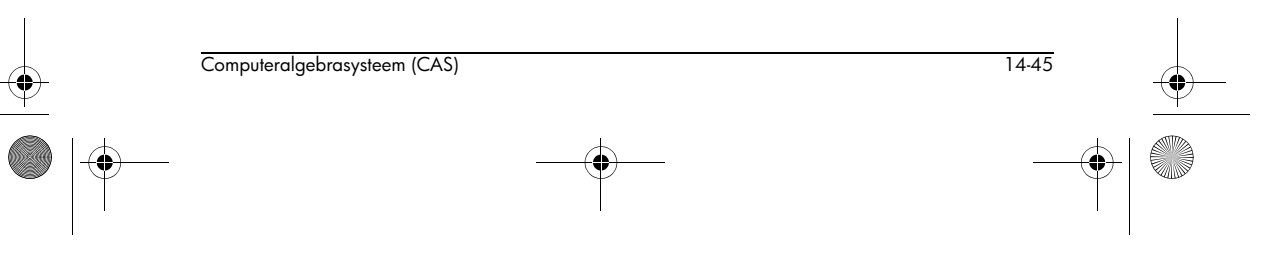

TLIN

🕈 HP 40gs Dutch.book Page 46 Friday, December 9, 2005 2:36 AM

### Voorbeeld 3

Als u het volgende typt:

TLIN  $(4 \cdot COS(X)^2 - 2)$ 

krijgt u:

 $2 \cdot \cos(2 \cdot x)$ 

TRIG

## Vereenvoudigen met $sin(x)^2 + cos(x)^2 = 1$

TRIG krijgt als argument een trigonometrische uitdrukking.

TRIG vereenvoudigt deze uitdrukking met de identiteit  $sin(x)^2 + cos(x)^2 = 1$ .

Als u het volgende typt:

# TRIG(SIN(X)<sup>2</sup> + COS(X)<sup>2</sup> + 1)

krijgt u: 2

TRIGCOS

### Vereenvoudigen met de cosinussen

TRIGCOS krijgt als argument een trigonometrische uitdrukking.

TRIGCOS vereenvoudigt deze uitdrukking met de identiteit  $sin(x)^2 + cos(x)^2 = 1$  en herschrijft deze in cosinussen.

Als u het volgende typt:

TRIGCOS(SIN(X)<sup>4</sup> +  $COS(X)^2$  + 1)

krijgt u:

 $\cos(x)^4 - \cos(x)^2 + 2$ 

TRIGSIN

### Vereenvoudigen met de sinussen

TRIGSIN krijgt als argument een trigonometrische uitdrukking.

TRIGSIN vereenvoudigt deze uitdrukking met de identiteit  $sin(x)^2 + cos(x)^2 = 1$  en herschrijft deze in sinussen.

Als u het volgende typt:

TRIGSIN(SIN(X)<sup>4</sup> + COS(X)<sup>2</sup> + 1)

14-46

HP 40gs Dutch.book Page 47 Friday, December 9, 2005 2:36 AM

krijgt u:

 $\sin(x)^4 - \sin(x)^2 + 2$ 

TRIGTAN

### Vereenvoudigen met de tangussen

TRIGTAN krijgt als argument een trigonometrische uitdrukking.

TRIGTAN vereenvoudigt deze uitdrukking met de identiteit  $sin(x)^2 + cos(x)^2 = 1$  en herschrijft deze in tangussen.

Als u het volgende typt:

krijgt u:

$$\frac{2 \cdot \tan(x)^4 + 3 \cdot \tan(x)^2 + 2}{\tan(x)^4 + 2 \cdot \tan(x)^2 + 1}$$

# CAS-functies in het menu MATH

Als u zich in de Equation Writer bevindt en op <u>MATH</u> drukt, wordt er een menu met extra CASfuncties weergegeven. Veel van de functies in dit menu komen overeen met

| CAS FU   | NCTIONS  |
|----------|----------|
| Algebra  | COLLECT  |
| Constant | EXPAND   |
| Diff∬▼   | FACTOR 🔻 |
|          | CONCL DK |

de functies onder de beeldtoetsmenu's in de Equation Writer; maar er zijn ook andere functies die alleen in dit menu beschikbaar zijn. Deze sectie beschrijft de CASfuncties die beschikbaar komen als u in de Equation Writer op <u>MATH</u> drukt (gegroepeerd op de naam in het hoofdmenu).

# Het menu Algebra

Alle functies in dit menu zijn tevens beschikbaar in het menu files van de Equation Writer. Zie 'Het menu ALGB' op pagina 14-11 voor een beschrijving van deze functies.

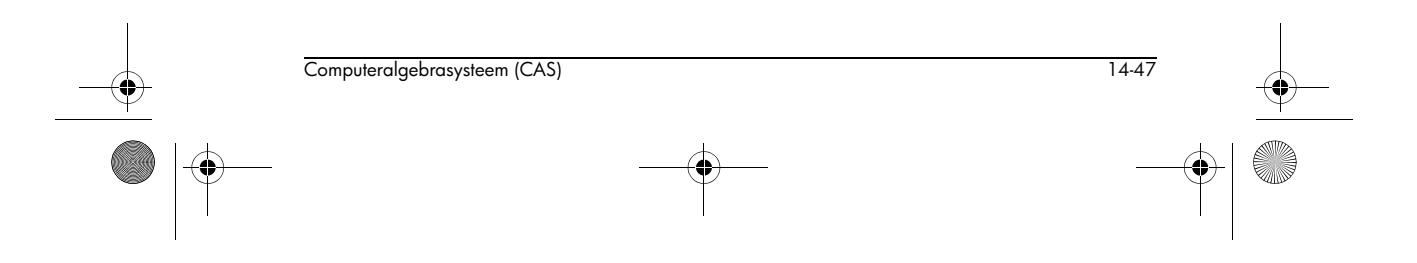

HP 40gs Dutch.book Page 48 Friday, December 9, 2005 2:36 AM

# Het menu Complex

-•

| i      | Voegt in $i (= \sqrt{-1})$ .                                                                                                    |    |
|--------|----------------------------------------------------------------------------------------------------|----|
| ABS    | Bepaalt de absolute waarde van het argument.                                                                                                    |    |
|        | Voorbeeld                                                                                                    |    |
|        | Als u ABS(7 + 4i) typt, krijgt u $\sqrt{65}$ , net als bij ABS(7 – 4i).                                                                                                    |    |
| ARG    | Zie 'ARG' op pagina 13-8.                                                                                                    |    |
| CONJ   | Zie 'CONJ' op pagina 13-8.                                                                                                    |    |
| DROITE | DROITE geeft de vergelijking van de lijn door de<br>Cartesische punten: z <sub>1</sub> , z <sub>2</sub> . Als argument gebruikt u twee<br>complexe getallen: z <sub>1</sub> en z <sub>2</sub> . |    |
|        | Voorbeeld                                                                                                    |    |
|        | Als u het volgende typt:                                                                                                    |    |
|        | DROITE((1, 2), (0, 1))                                                                                                    | -( |
|        | of:                                                                                                    |    |
|        | $DROITE(1 + 2 \cdot i, i)$                                                                                                    |    |
|        | krijgt u:                                                                                                    |    |
|        | Y = X - 1 + 2                                                                                                    |    |
|        | Als u op ENTER drukt, wordt dit vereenvoudigd tot:                                                                                                    |    |
|        | Y = X + 1                                                                                                    |    |
| IM     | Zie 'IM' op pagina 13-8.                                                                                                    |    |
| -      | Geeft de negatie van het argument.                                                                                                    |    |
| RE     | Zie 'RE' op pagina 13-8.                                                                                                    |    |
| SIGN   | Bepaalt de quotiënt van het argument gedeeld door de<br>modulus.                                                                                                    |    |
|        | Voorbeeld                                                                                                    |    |
|        | Als u SIGN(7 + 4i) of SIGN(7,4) typt, krijgt u $\frac{7+4i}{\sqrt{65}}$ .                                                                                                    |    |
|        |                                                                                                    |    |

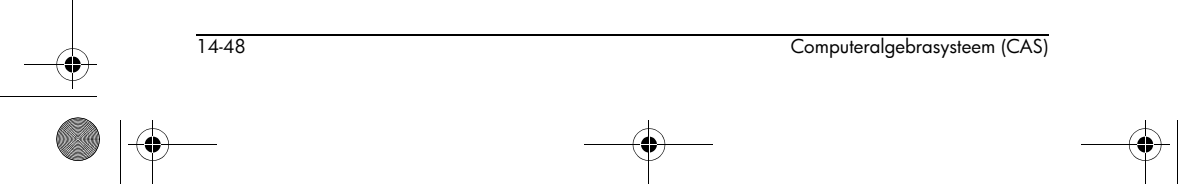

HP 40gs Dutch.book Page 49 Friday, December 9, 2005 2:36 AM

# Het menu Constant

**e, i,** π Zie 'Constanten' op pagina 13-8. 00

Voert het teken voor oneindigheid in.

# Het menu Diff & Int

Alle functies in dit menu zijn tevens beschikbaar in het menu MIFF van de Equation Writer. Zie 'Het menu DIFF' op pagina 14-17 voor een beschrijving van deze functies.

# Het menu Hyperb

Alle functies in dit menu worden beschreven in 'Hyperbolische trigonometrie' op pagina 13-10.

## Het menu Integer Merk op dat veel functies voor gehele getallen tevens werken voor Gaussiaanse integers (a + bi waarbij a en b gehele getallen zijn). DIVIS Geeft de delers van een geheel getal. Voorbeeld Als u het volgende typt: DIVIS(12) krijgt u: 12 OR 6 OR 3 OR 4 OR 2 OR 1 Opmerking: DIVIS(0) geeft 0 OR 1. **EULER** Geeft de Euler-index van een geheel getal. De Euler-index van *n* is het aantal gehele getallen dat kleiner is dan *n* en dat een priemgetal is van n.

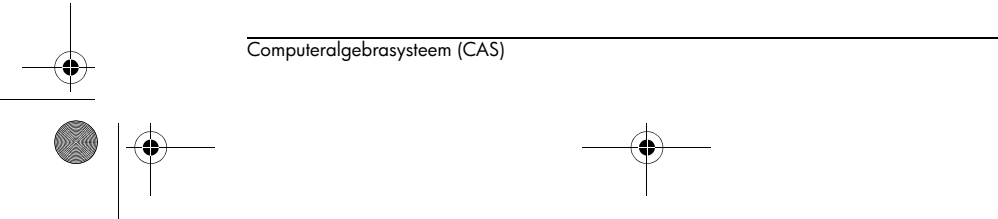

14-49

♥ HP 40gs Dutch.book Page 50 Friday, December 9, 2005 2:36 AM

### Voorbeeld

Als u het volgende typt:

EULER(21)

krijgt u:

12

**Uitleg:** {2,4,5,7,8,10,11,13,15,16,17,19} is de verzameling gehele getallen die kleiner zijn dan 21 en een priemgetal zijn van 21. De verzameling heeft 12 leden, dus de Euler-index is gelijk aan 12.

FACTOR

GCD

### Ontbindt een geheel getal in priemfactoren. **Voorbeeld**

Als u het volgende typt:

FACTOR(90)

krijgt u:

2·3<sup>2</sup>·5

Geeft de *grootste gemene deler* van twee gehele getallen.

### Voorbeeld

Als u het volgende typt:

GCD(18, 15)

### krijgt u:

3

In stapsgewijze modus krijgt u een aantal tussenliggende resultaten:

 $18 \mod 15 = 3$ 

 $15 \mod 3 = 0$ 

### Resultaat: 3

Als u vervolgens op ENTER of 🕮 drukt, wordt 3 naar de Equation Writer geschreven.

Merk op dat de GGD gelijk is aan de laatste rest ongelijk aan nul in de rij van resten die in de tussenliggende stappen wordt weergegeven.

14-50

HP 40gs Dutch.book Page 51 Friday, December 9, 2005 2:36 AM

IDIV2

Geeft het quotiënt en de rest van de Euclidische deling van twee gehele getallen.

### Voorbeeld

Als u het volgende typt:

IDIV2(148, 5)

krijgt u:

29 AND 3

In stapsgewijze modus geeft de calculator het deelproces als een staartdeling weer.

| 148  | 5                         |
|------|---------------------------|
| 48   | 29                        |
| 3    | I                         |
|      |                           |
| TOOL | ALGE DIFF REWRI SOLV TRIG |

IEGCD

Geeft de waarde van de identiteit van Bézout voor twee gehele getallen. IEGCD(A,B) geeft bijvoorbeeld U AND V = D, waarbij U, V, D zodanig zijn dat AU+BV=D en D=GGD(A,B).

### Voorbeeld

Als u het volgende typt:

IEGCD(48, 30)

krijgt u

2 AND -3 = 6

Met andere woorden: 2·48 + (-3)·30 = 6 en GGD(48,30) = 6.

In stapsgewijze modus krijgen we:

[z,u,v]:z=u\*48+v\*30

[48,1,0] [30,0,1]\*-1 [18,1,-1]\*-1 [12,-1,2]\*-1 [6,2,-3]\*-2

Resultaat: [6,2,–3]

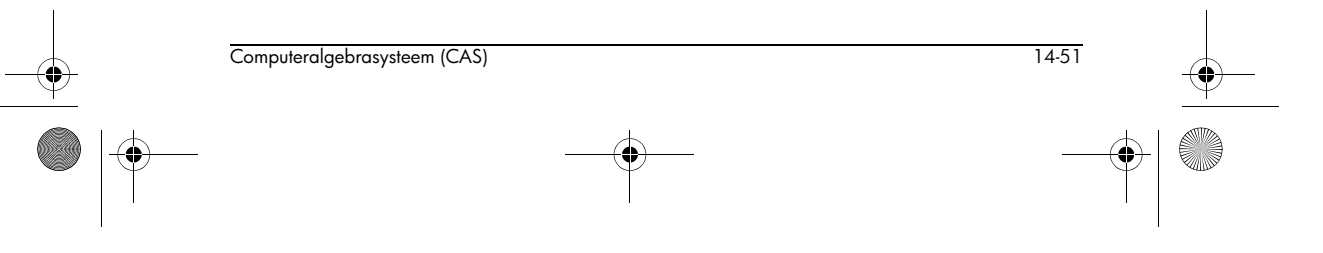

♥ HP 40gs Dutch.book Page 52 Friday, December 9, 2005 2:36 AM

Als u vervolgens op ENTER of  $\blacksquare$  drukt, wordt 2 AND -3 = 6 naar de Equation Writer geschreven.

De tussenliggende stappen die worden weergegeven zijn de combinatie van lijnen. Om bijvoorbeeld lijn L(n + 2) te krijgen, nemen we  $L(n) - q^*L(n + 1)$ , waarbij q het Euclidische quotiënt van de gehele getallen aan het begin van de vector is, en deze gehele getallen de reeks van resten zijn).

Geeft de gehele quotiënt van de Euclidische deling van twee gehele getallen.

### Voorbeeld

Als u het volgende typt:

IQUOT(148, 5)

krijgt u:

29

In stapsgewijze modus geeft de calculator het deelproces als een staartdeling weer.

| 148  | 5                               |
|------|---------------------------------|
| 48   | 29                              |
| 31   |                                 |
|      |                                 |
| TOOL | ALGE   DIFF  REWRI  SOLV   TRIG |

Als u vervolgens op <u>ENTER</u> of **MB** drukt, wordt 29 naar de Equation Writer geschreven.

### IREMAINDER

IQUOT

Geeft de gehele rest van de Euclidische deling van twee gehele getallen.

### Voorbeeld 1

Als u het volgende typt:

IREMAINDER(148, 5)

krijgt u:

3

IREMAINDER werkt met gehele getallen en Gaussiaanse integers. Dat is tevens het verschil met MOD.

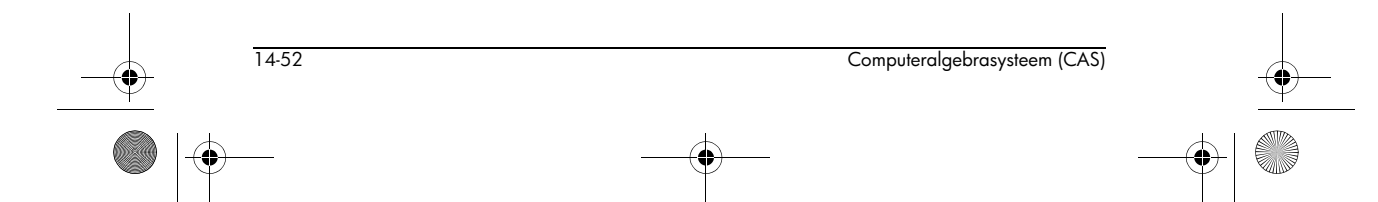

🕈 HP 40gs Dutch.book Page 53 Friday, December 9, 2005 2:36 AM

Voorbeeld 2

Als u het volgende typt:

IREMAINDER $(2 + 3 \cdot i, 1 + i)$ 

krijgt u:

i

**ISPRIME?** 

Geeft een waarde die aangeeft of een geheel getal een priemgetal is. ISPRIME?(*n*) geeft 1 (TRUE) als *n* een priemgetal of pseudo-priemgetal is, en 0 (FALSE) als *n* geen priemgetal is.

**Definitie:** Bij getallen kleiner dan 10<sup>14</sup> betekenen *pseudo-priemgetal* en *priemgetal* hetzelfde. Bij getallen groter dan 10<sup>14</sup> is een pseudo-priemgetal een getal dat naar hoge waarschijnlijkheid een priemgetal is.

### Voorbeeld 1

Als u het volgende typt:

ISPRIME?(13)

krijgt u:

1.

### Voorbeeld 2

Als u het volgende typt:

ISPRIME?(14)

krijgt u:

0.

Geeft de *kleinste gemene veelvoud* van twee gehele getallen.

### Voorbeeld

Als u het volgende typt:

LCM(18, 15)

krijgt u:

90

### MOD

LCM

Zie 'MOD' op pagina 13-17.

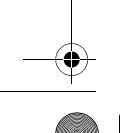

Computeralgebrasysteem (CAS)

14-53

🕈 HP 40gs Dutch.book Page 54 Friday, December 9, 2005 2:36 AM

### NEXTPRIME

NEXTPRIME(*n*) geeft het kleinste priemgetal of pseudopriemgetal dat groter is dan *n*.

### Voorbeeld

Als u het volgende typt:

NEXTPRIME(75)

krijgt u:

79

### PREVPRIME

### PREVPRIME(n) geeft het grootste priemgetal of pseudopriemgetal dat kleiner is dan n.

### Voorbeeld

Als u het volgende typt:

PREVPRIME(75)

krijgt u:

73

# Het menu Modular

In alle voorbeelden van deze sectie wordt aangenomen dat p = 13; dat wil zeggen dat u MODSTO(13) of STORE(13,MODULO) heeft ingevoerd, of dat u 13 heeft opgegeven voor Modulo in het scherm CAS MODES.

### ADDTMOD

## Voorbeeld 1

Als u het volgende typt:

Voert een optelling uit in Z/pZ.

ADDTMOD(2, 18)

krijgt u:

### -6

ADDTMOD kan tevens een optelling uitvoeren in Z/  $\ensuremath{\mathsf{pZ}}[X].$
🕈 HP 40gs Dutch.book Page 55 Friday, December 9, 2005 2:36 AM

Voorbeeld 2

Als u het volgende typt:

ADDTMOD(11X + 5, 8X + 6)

krijgt u:

6x - 2

Deling in Z/pZ of Z/pZ[X].

# Voorbeeld 1

In Z/pZ zijn de argumenten twee gehele getallen: A en B. Als B een inverse in Z/pZ heeft, is het resultaat A/B vereenvoudigd tot Z/pZ.

Als u het volgende typt:

DIVMOD(5, 3)

krijgt u:

6

# Voorbeeld 2

In Z/pZ[X] zijn de argumenten twee polynomen: A[X] en B[X]. Het resultaat is een rationale breuk A[X]/B[X] vereenvoudigd tot Z/pZ[X].

Als u het volgende typt:

 $DIVMOD(2X^2 + 5, 5X^2 + 2X - 3)$ 

krijgt u:

$$-\frac{4x+5}{3x+3}$$

**EXPANDMOD** 

DIVMOD

Werkt haakjes weg en vereenvoudigt uitdrukkingen in Z/pZ of Z/pZ[X].

# Voorbeeld 1

In Z/pZ is het argument een uitdrukking met gehele getallen.

Als u het volgende typt:

EXPANDMOD $(2 \cdot 3 + 5 \cdot 4)$ 

krijgt u:

0

Computeralgebrasysteem (CAS)

14-55

🕈 HP 40gs Dutch.book Page 56 Friday, December 9, 2005 2:36 AM

# Voorbeeld 2

In Z/pZ[X] is het argument een polynoom.

Als u het volgende typt:

EXPANDMOD( $(2X^2 + 12) \cdot (5X - 4)$ )

krijgt u:

 $-(3 \cdot x^3 - 5 \cdot x^2 + 5 \cdot x - 4)$ 

FACTORMOD

Ontbindt een polynoom in Z/pZ[X] in factoren, mits p  $\leq$  97, p een priemgetal is en de orde van de factoren kleiner is dan de modulo.

# Voorbeeld

Als u het volgende typt:

FACTORMOD( $-(3X^3 - 5X^2 + 5X - 4))$ 

krijgt u:

 $-((3x-5)\cdot(x^2+6))$ 

Berekent de GGD van de twee polynomen in Z/pZ[X].

# Voorbeeld

Als u het volgende typt:

 $GCDMOD(2X^2 + 5, 5X^2 + 2X - 3)$ 

krijgt u:

-(6x-1)

INVMOD

GCDMOD

Berekent de inverse van een geheel getal in Z/pZ[X].

# Voorbeeld

Als u het volgende typt: INVMOD(5) krijgt u: -5 omdat 5 · -5 = -25 = 1 (mod 13).

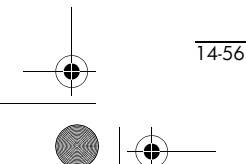

Computeralgebrasysteem (CAS)

HP 40gs Dutch.book Page 57 Friday, December 9, 2005 2:36 AM

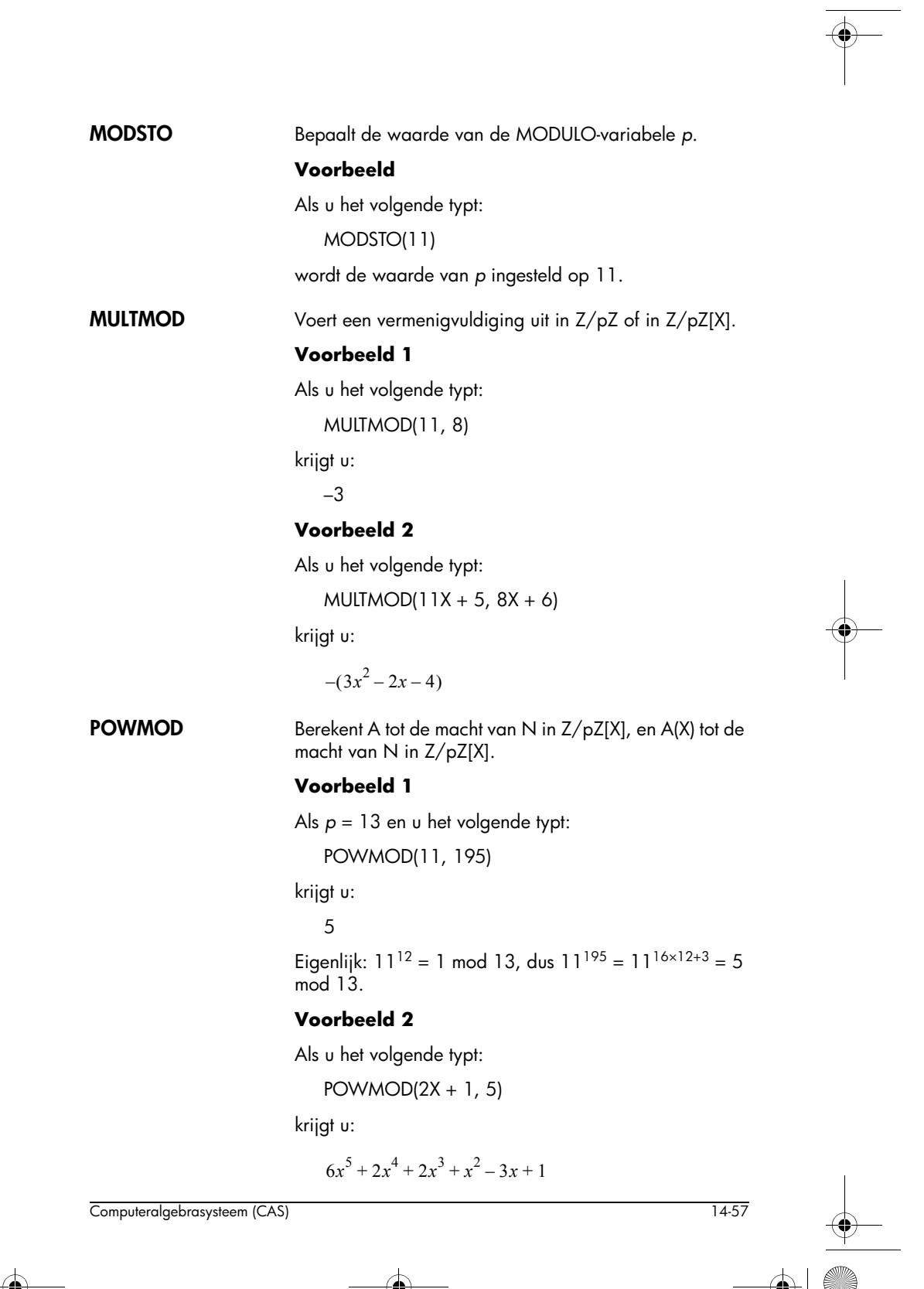

HP 40gs Dutch.book Page 58 Friday, December 9, 2005 2:36 AM

SUBTMOD

omdat 32 = 6 (mod 13), 80 = 2 (mod 13), 40 = 1 (mod 13), 10 = -3 (mod 13).

Voer

Voert een aftrekking uit in Z/pZ of Z/pZ[X].

# Voorbeeld 1

Als u het volgende typt:

SUBTMOD(29, 8)

krijgt u:

-5

# Voorbeeld 2

Als u het volgende typt:

SUBTMOD(11X + 5, 8X + 6)

krijgt u:

3x - 1

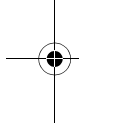

# Het menu Polynomial

EGCD

Geeft de identiteit van Bézout: de uitgebreide grootste gemene deler (UGGD).

EGCD(A(X), B(X)) geeft U(X) AND V(X) = D(X), waarbij D, U, V zodanig zijn dat D(X) = U(X) $\cdot$ A(X) + V(X) $\cdot$ B(X).

# Voorbeeld 1

Als u het volgende typt:

 $EGCD(X^2 + 2 \cdot X + 1, X^2 - 1)$ 

krijgt u:

-1 AND -1 = 2x + 2

# Voorbeeld 2

Als u het volgende typt:

EGCD( $X^2 + 2 \cdot X + 1, X^3 + 1$ ) krijgt u:

-(x-2) AND 1 = 3x+3

14-58

Computeralgebrasysteem (CAS)

HP 40gs Dutch.book Page 59 Friday, December 9, 2005 2:36 AM •

FACTOR

Ontbindt een polynoom in factoren.

# Voorbeeld 1

Als u het volgende typt:

 $FACTOR(X^2 - 2)$ 

krijgt u:

$$(x+\sqrt{2})\cdot(x-\sqrt{2})$$

# Voorbeeld 2

Als u het volgende typt:

FACTOR(
$$X^2 + 2 \cdot X + 1$$
)

krijgt u:

 $(x+1)^{2}$ 

Geeft de grootste gemene deler (GGD) van twee polynomen.

Geeft de Hermite-polynoom van de graad *n* (waarbij *n* een geheel getal is). Dit is een polynoom van het

# Voorbeeld

Als u het volgende typt:

 $GCD(X^2 + 2 \cdot X + 1, X^2 - 1)$ 

krijgt u:

*x* + 1

HERMITE

GCD

 $H_n(x) = (-1)^n \cdot e^{\frac{x^2}{2}} \frac{d^n}{dx^n} e^{-\frac{x^2}{2}}$ 

### Voorbeeld

volgende type:

Als u het volgende typt:

HERMITE(6)

krijgt u:

$$64x^6 - 480x^4 + 720x^2 - 120$$

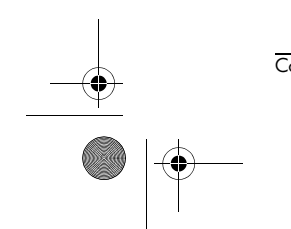

Computeralgebrasysteem (CAS)

14-59

HP 40gs Dutch.book Page 60 Friday, December 9, 2005 2:36 AM

LCM

Geeft de KGV (kleinste gemene veelvoud) van twee polynomen.

# Voorbeeld

Als u het volgende typt:

 $LCM(X^2 + 2 \cdot X + 1, X^2 - 1)$ 

krijgt u:

 $(x^2 + 2x + 1) \cdot (x - 1)$ 

LEGENDRE

Geeft de polynoom  $L_n$ , een oplossing ongelijk aan nul van de differentiële vergelijking:

 $(x^{2}-1) \cdot y'' - 2 \cdot x \cdot y' - n(n+1) \cdot y = 0$ 

waarbij *n* een geheel getal is.

# Voorbeeld

Als u het volgende typt:

LEGENDRE(4)

krijgt u:

$$\frac{35 \cdot x^4 - 30 \cdot x^2 + 3}{8}$$

PARTFRAC

Geeft de splitsing in partieelbreuken van een rationale breuk.

# Voorbeeld

Als u het volgende typt:

PARTFRAC 
$$\left(\frac{X^5 - 2X^3 + 1}{X^4 - 2X^3 + 2X^2 - 2X + 1}\right)$$

krijgt u in reële en directe modus:

$$x + 2 + \frac{x - 3}{2x^2 + 2} + \frac{-1}{2x - 2}$$

en krijgt u in complexe modus:

$$x+2+\frac{\frac{1-3\cdot i}{4}}{x+i}+\frac{\frac{-1}{2}}{x-1}+\frac{\frac{1+3\cdot i}{4}}{x-i}$$

Computeralgebrasysteem (CAS)

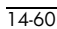

HP 40gs Dutch.book Page 61 Friday, December 9, 2005 2:36 AM

### PROPFRAC

PROPFRAC herschrijft een rationale breuk zodanig dat het gehele getal naar buiten wordt gebracht.

PROPFRAC(A(X)/B(X)) schrijft de rationale breuk A(X)/B(X) in de vorm:

$$Q(X) + \frac{R(X)}{B(X)}$$

waarbij R''(X) = 0, of  $0 \le deg (R(X) < deg (B(X))$ .

# Voorbeeld

Als u het volgende typt:

$$\mathsf{PROPFRAC}\left(\frac{(5X+3)\cdot(X-1)}{X+2}\right)$$

krijgt u:

$$5x - 12 + \frac{21}{x+2}$$

PTAYL herschrijft een polynoom P(X) in de orde van de machten van X - a.

# Voorbeeld

Als u het volgende typt:

 $PTAYL(X^2 + 2 \cdot X + 1, 2)$ 

krijgt u de polynoom Q(X), namelijk:

 $x^{2} + 6x + 9$ 

Merk op dat P(X) = Q(X-2).

QUOT geeft de quotiënt van twee polynomen, A(X) en B(X), gedeeld in afnemende orde van exponent.

# Voorbeeld

Als u het volgende typt:

 $QUOT(X^2 + 2 \cdot X + 1, X)$ 

krijgt u:

x + 2

Merk op dat er in stapsgewijze modus een synthetische deling wordt weergegeven, waarbij elke polynoom

Computeralgebrasysteem (CAS)

QUOT

PTAYL

14-61

HP 40gs Dutch.book Page 62 Friday, December 9, 2005 2:36 AM

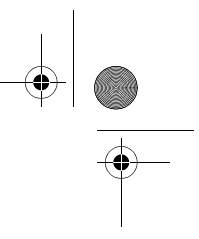

wordt weergegeven als de lijst van coëfficiënten in afnemende orde van machten.

Geeft de rest van de polynomen van de twee polynomen, A(X) en B(X), gedeeld in afnemende orde van exponent.

REMAINDER

#### Voorbeeld

Als u het volgende typt:

REMAINDER( $X^3 - 1$ ,  $X^2 - 1$ )

krijgt u:

*x* – 1

Merk op dat er in stapsgewijze modus een synthetische deling wordt weergegeven, waarbij elke polynoom wordt weergegeven als de lijst van coëfficiënten in afnemende orde van machten.

# **TCHEBYCHEFF**

Voor n > 0 geeft TCHEBYCHEFF de polynoom  $T_n$  zodanig dat:

 $Tn(x) = \cos(n \cdot \arccos(x))$ 

n

Voor  $n \ge 0$  hebben we:

$$T_n(x) = \sum_{k=0}^{\left[\frac{n}{2}\right]} C_n^{2k} (x^2 - 1)^k x^{n-2k}$$

Voor  $n \ge 0$  hebben we tevens:

$$(1-x^{2})T_{n}''(x) - xT_{n}(x) + n^{2}T_{n}(x) = 0$$

Voor  $n \ge 1$  hebben we:

$$T_{n+1}(x) = 2xT_n(x) - T_{n-1}(x)$$

Als n < 0 geeft TCHEBYCHEFF de Chebyshev-polynoom van de 2e soort:

 $T_n(x) = \frac{\sin(n \cdot \arccos(x))}{\sin(\arccos(x))}$ 

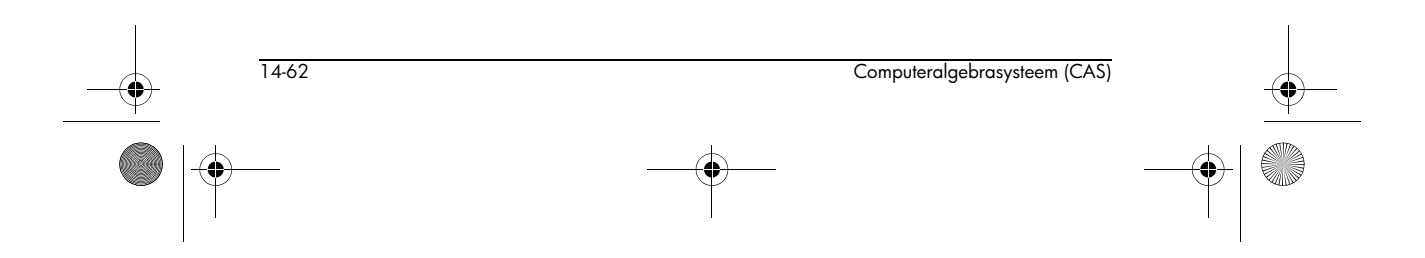

HP 40gs Dutch.book Page 63 Friday, December 9, 2005 2:36 AM

# Voorbeeld 1

Als u het volgende typt: TCHEBYCHEFF(4) krijgt u:

 $8x^4 - 8x^2 + 1$ 

Voorbeeld 2 Als u het volgende typt: TCHEBYCHEFF(-4) krijgt u:  $8x^3 - 4x$ 

# Het menu Real

| CEILING | Zie 'CEILING' op pagina 13-15. |
|---------|--------------------------------|
| FLOOR   | Zie 'FLOOR' op pagina 13-15.   |
| FRAC    | Zie 'FRAC' op pagina 13-15.    |
| INT     | Zie 'INT' op pagina 13-16.     |
| МАХ     | Zie 'MAX' op pagina 13-16.     |
| MIN     | Zie 'MIN' op pagina 13-16.     |

# Het menu Rewrite

Alle functies in dit menu zijn tevens beschikbaar in het menu (त्रव्यात्र) van de Equation Writer. Zie 'Het menu REWRI' op pagina 14-30 voor een beschrijving van deze functies.

# Het menu Solve

Alle functies in dit menu zijn tevens beschikbaar in het menu SOLV van de Equation Writer. Zie 'Het menu SOLV' op pagina 14-35 voor een beschrijving van deze functies.

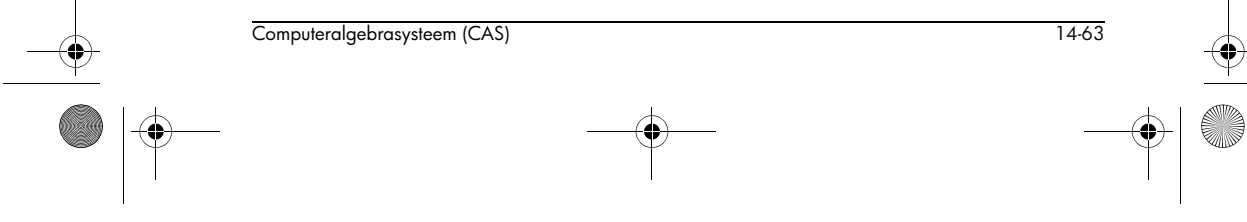

HP 40gs Dutch.book Page 64 Friday, December 9, 2005 2:36 AM

# Het menu Tests

-•

| AS | SSUME          | Gebruik deze functie om een hypothese over een<br>opgegeven argument of variabele op te stellen.                                                                                                    |  |
|----|----------------|----------------------------------------------------------------------------------------------------|--|
|    |                | Voorbeeld                                                                                                    |  |
|    |                | Als u het volgende typt:                                                                                                    |  |
|    |                | ASSUME(X>Y)                                                                                                    |  |
|    |                | gaat u ervan uit dat X groter is dan Y. In feite werkt de<br>calculator alleen met grote (dus niet strikte relaties).<br>Daarom gaat u er bij ASSUME(X>Y) eigenlijk van uit dat<br>$X \ge Y$ . (Als u een ASSUME-functie invoert, wordt dit<br>aangegeven door een melding.) Merk op dat $X \ge Y$ wordt<br>opgeslagen in de variabele REALASSUME. Om de<br>variabele weer te geven, drukt u op [VARS], selecteert u<br>REALASSUME en drukt u op [III]. |  |
| UI | NASSUME        | Gebruik deze functie om alle eerder opgegeven<br>vooronderstellingen over bepaalde argumenten of<br>variabelen te annuleren.                                                                                                    |  |
|    |                | Voorbeeld                                                                                                    |  |
|    |                | Als u het volgende typt:                                                                                                    |  |
|    |                | UNASSUME(X)                                                                                                    |  |
|    |                | worden alle vooronderstellingen over X geannuleerd. De<br>functie geeft X in de Equation Writer. Om de<br>vooronderstellingen weer te geven, drukt u op [VARS],<br>selecteert u REALASSUME en drukt u op [III].                                                                                                    |  |
| >, | ≥, <, ≤, ==, ≠ | Zie 'Testfuncties' op pagina 13-20.                                                                                                    |  |
| en | ı              | Zie 'AND' op pagina 13-20.                                                                                                    |  |
| 0  | R              | Zie 'OR' op pagina 13-21.                                                                                                    |  |
| N  | от             | Zie 'NOT' op pagina 13-21.                                                                                                    |  |
| IF | TE             | Zie 'IFTE' op pagina 13-20.                                                                                                    |  |

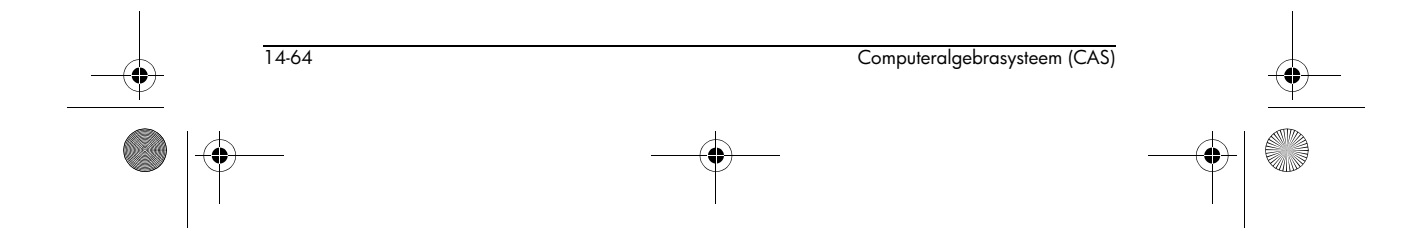

♥ HP 40gs Dutch.book Page 65 Friday, December 9, 2005 2:36 AM

# Het menu Trig

Alle functies in dit menu zijn tevens beschikbaar in het menu TRIG' van de Equation Writer. Zie 'Het menu TRIG' op pagina 14-40 voor een beschrijving van deze functies.

# CAS-functies in het menu CMDS

Als u zich in de Equation Writer bevindt en op SHIFT (MATH) drukt, wordt er een menu met de volledige verzameling CAS-functies

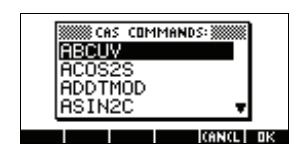

weergegeven. Veel van de functies in dit menu komen overeen met de functies onder de beeldtoetsmenu's in de Equation Writer; maar er zijn ook andere functies die alleen in dit menu beschikbaar zijn. Deze sectie beschrijft de extra CAS-functies die beschikbaar komen als u in de Equation Writer op SHIFT (MATH) drukt. (Zie de vorige sectie voor meer informatie over andere CAS-commando's.)

ABCUV

Dit commando past de identiteit van Bézout toe (zoals UGGD), maar de argumenten zijn drie polynomen A, B en C. (C moet een veelvoud zijn van GGD(A,B).)

ABCUV(A[X], B[X], C[X]) geeft U[X] AND V[X], waarbij U en V voldoen aan:

 $C[X] = U[X] \cdot A[X] + V[X] \cdot B[X]$ 

# Voorbeeld 1

Als u het volgende typt:

ABCUV(X<sup>2</sup> + 2 · X + 1, X<sup>2</sup> - 1, X + 1)

krijgt u:

 $\frac{1}{2}$  AND  $-\frac{1}{2}$ 

**CHINREM** 

Chinese resten: CHINREM heeft twee verzamelingen van twee polynomen als argumenten, die elk gescheiden worden door AND.

CHINREM((A(X) AND R(X), B(X) AND Q(X)) geeft een AND met twee polynomen als componenten: P(X) en S(X).

Computeralgebrasysteem (CAS)

14-65

HP 40gs Dutch.book Page 66 Friday, December 9, 2005 2:36 AM

De polynomen P(X) en S(X) voldoen aan de volgende relaties als GGD(R(X),Q(X)) = 1:

$$S(X) = R(X) \cdot Q(X),$$

 $P(X) = A(X) \pmod{R(X)}$  en  $P(X) = B(X) \pmod{Q(X)}$ .

Er is altijd een oplossing P(X) als R(X) en Q(X) onderling ondeelbaar zijn en alle oplossingen congruent modulo  $S(X) = R(X) \cdot Q(X)$  zijn.

# Voorbeeld

Vind de oplossingen P(X) van:

$$P(X) = X \pmod{X^2 + 1}$$

$$P(X) = X - 1 \pmod{X^2 - 1}$$

Als u het volgende typt:

CHINREM((X) AND (X<sup>2</sup> + 1), (X - 1) AND (X<sup>2</sup> - 1))

krijgt u:

$$-\frac{x^2-2x+1}{2}$$
 AND  $\frac{x^4-1}{2}$ 

Dat wil zeggen:

$$P[X] = -\frac{x^2 - 2x + 1}{2} \pmod{-\frac{x^4 - 1}{2}}$$

CYCLOTOMIC

Geeft de cyclotomische polynoom van de orde *n*. Dit is een polynoom die de *n*e primitieve eenheidswortels als nulpunten heeft.

CYCLOTOMIC heeft een geheel getal *n* als argument.

### Voorbeeld 1

Als n = 4, dan zijn de vier eenheidswortels {1, i, -1, -i}. Hiervan zijn de primitieve wortels: {i, -i}. De cyclotomische polynoom van de 4e orde is daarom (X – i).(X + i) = X<sup>2</sup> + 1.

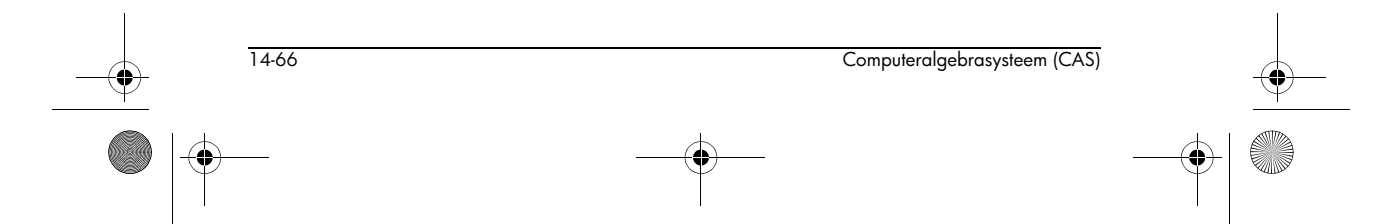

HP 40gs Dutch.book Page 67 Friday, December 9, 2005 2:36 AM

Voorbeeld 2

Als u het volgende typt: CYCLOTOMIC(20)

krijgt u:

 $x^8 - x^6 + x^4 - x^2 + 1$ 

EXP2HYP

EXP2HYP heeft een uitdrukking rond exponentiëlen als argument. De functie transformeert die uitdrukking met de relatie:

 $\exp(a) = \sinh(a) + \cosh(a).$ 

# Voorbeeld 1

Als u het volgende typt:

EXP2HYP(EXP(A))

krijgt u:

 $\sinh(a) + \cosh(a)$ 

# Voorbeeld 2

Als u het volgende typt:

EXP2HYP(EXP(-A) + EXP(A))

krijgt u:

2 · cosh(a)

GAMMA

Geeft de waarden van de Γ-functie op een gegeven punt. De Γ-functie wordt gedefinieerd als:

 $\Gamma(x) = \int_0^{+\infty} e^{-t} t^{x-1} dt$ 

We hebben:

 $\Gamma(1) = 1$  $\Gamma(x+1) = x \cdot \Gamma(x)$ 

 HP 40gs Dutch.book Page 68 Friday, December 9, 2005 2:36 AM

Voorbeeld 1

Als u het volgende typt: GAMMA(5) krijgt u:

24

# Voorbeeld 2

Als u het volgende typt:

GAMMA(1/2)

krijgt u:

 $\sqrt{\pi}$ 

IABCUV

IABCUV(A,B,C) geeft U AND V zodanig dat AU + BV = C, waarbij A, B en C gehele getallen zijn.

C moet een veelvoud van GGD(A,B) zijn om een oplossing te krijgen.

# Voorbeeld

Als u het volgende typt:

IABCUV(48, 30, 18)

krijgt u:

6 AND -9

**IBERNOULLI** 

Geeft het *n*e getal van Bernoulli B(*n*) waarbij:

$$\frac{t}{e^t - 1} = \sum_{n=0}^{+\infty} \frac{B(n)}{n!} t^n$$

# Voorbeeld

Als u het volgende typt:

IBERNOULLI(6)

krijgt u:

 $\frac{1}{42}$ 

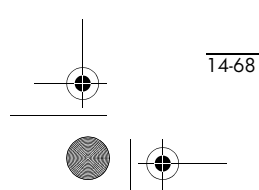

Computeralgebrasysteem (CAS)

♥ HP 40gs Dutch.book Page 69 Friday, December 9, 2005 2:36 AM

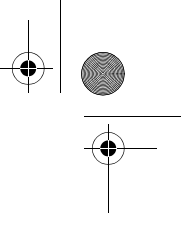

# ICHINREM

Chinese resten: ICHINREM(A AND P,B AND Q) geeft C AND R, waarbij A, B, P en Q gehele getallen zijn.

De getallen  $X = C + k \cdot R$  waarbij k een geheel getal is zijn zodanig dat  $X = A \mod P$  en  $X = B \mod Q$ .

Er bestaat altijd een oplossing X als P en Q onderling ondeelbaar zijn (GGD(P,Q) = 1), en in dit geval zijn alle oplossingen congruent modulo  $R = P \cdot Q$ .

#### Voorbeeld

Als u het volgende typt:

ICHINREM(7 AND 10, 12 AND 15)

krijgt u:

-3 AND 30

LAP is de Laplace-transformatie van een gegeven uitdrukking. De uitdrukking is de waarde van een functie van de variabele die in VX is opgeslagen.

ILAP is de inverse Laplace-transformatie van een gegeven uitdrukking. Ook hier is de uitdrukking de waarde van een functie van de variabele die in VX is opgeslagen.

Laplace-transformatie (LAP) en inverse Laplacetransformatie (ILAP) zijn bruikbaar voor het oplossen van lineaire differentiële vergelijkingen met constante coëfficiënten, zoals:

 $y'' + p \cdot y' + q \cdot y = f(x)$ 

$$y(0) = a \quad y'(0) = b$$

Er is sprake van de volgende relaties:

$$LAP(y)(x) = \int_0^{+\infty} e^{-x \cdot t} y(t) dt$$
$$ILAP(f)(x) = \frac{1}{2i\pi} \cdot \int_0^{+\infty} e^{zx} f(z) dz$$

waarbij c een gesloten omtrek is rond de polen van f.

14-69

De volgende eigenschap wordt gebruikt:

 $LAP(y')(x) = -y(0) + x \cdot LAP(y)(x)$ 

Computeralgebrasysteem (CAS)

ILAP

De oplossing y van:

$$y'' + p \cdot y' + q \cdot y = f(x), \ y(0) = a, \ y'(0) = b$$

is dan:

ILAP
$$\left(\frac{\text{LAP}(f(x)) + (x+p) \cdot a + b}{x^2 + px + q}\right)$$

# Voorbeeld

Om het volgende op te lossen:

$$y'' - 6 \cdot y' + 9 \cdot y = x \cdot e^{3x}, \ y(0) = a, \ y'(0) = b c$$

typt u:

LAP(X  $\cdot$  EXP(3  $\cdot$  X))

Het resultaat is:

$$\frac{1}{x^2 - 6x + 9}$$

Als u het volgende typt:

ILAP
$$\left(\frac{\frac{1}{X^2 - 6X + 9} + (X - 6) \cdot a + b}{X^2 - 6X + 9}\right)$$

krijgt u:

$$\left(\frac{x^3}{6} - (3a - b) \cdot x + a\right) \cdot e^{3x}$$

LAP

Zie ILAP hierboven.

PA2B2

Ontbindt een prieminteger p congruent aan 1 modulo 4 als volgt:  $p = a^2 + b^2$ .

De calculator geeft het resultaat als  $a + b \cdot i$ .

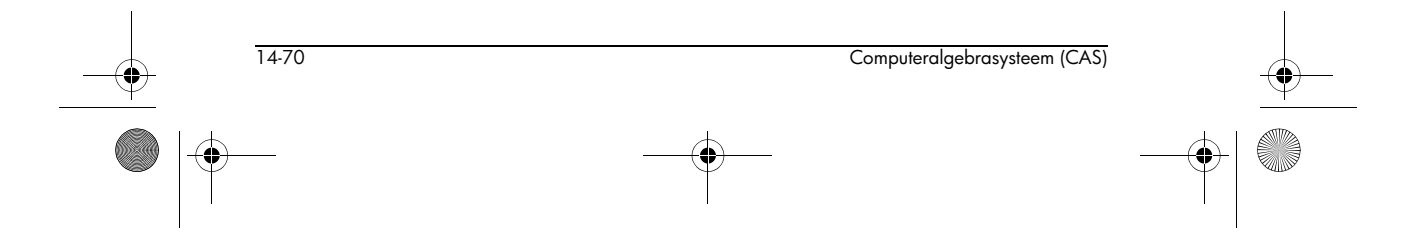

🕈 HP 40gs Dutch.book Page 71 Friday, December 9, 2005 2:36 AM

Voorbeeld 1

Als u het volgende typt:

PA2B2(17) krijgt u: 4 + i dat wil zeggen:  $17 = 4^2 + 1^2$ Voorbeeld 2 Als u het volgende typt: PA2B2(29) krijgt u: 5 + 2 · i dat wil zeggen:  $29 = 5^2 + 2^2$ Geeft de waarde van de ne afgeleide van de Digammafunctie bij a. De Digamma-functie is de afgeleide van  $ln(\Gamma(x))$ . Voorbeeld Als u het volgende typt: PSI(3, 1) krijgt u:  $-\frac{5}{4}+\frac{1}{6}\cdot\pi^{2}$ Geeft de waarde van de Digamma-functie bij a.

De Digamma-functie wordt gedefinieerd als de afgeleide van  $ln(\Gamma(x))$ , zodat we krijgen PSI(a,0) = Psi(a).

14-71

### Voorbeeld

Als u het volgende typt:

Psi(3)

en drukt op NUM

krijgt u:

.922784335098

Computeralgebrasysteem (CAS)

PSI

PSI

HP 40gs Dutch.book Page 72 Friday, December 9, 2005 2:36 AM

#### REORDER

Ordent de ingevoerde uitdrukking opnieuw in de volgorde van de variabelen die in het tweede argument worden gegeven.

# Voorbeeld

Als u het volgende typt:

 $\begin{array}{l} \text{REORDER}(X^2+2\cdot X\cdot A+A^2+Z^2-X\cdot Z,\,A\,\text{AND}\,X\\ \text{AND}\,Z) \end{array}$ 

krijgt u:

 $A^2 + 2 \cdot X \cdot A + X^2 - Z \cdot X + Z^2$ 

SEVAL

SIGMA

SEVAL vereenvoudigt de gegeven uitdrukking en werkt op de gehele uitdrukking, met uitzondering van het hoogste bewerkingsteken van de uitdrukking.

#### Voorbeeld

Als u het volgende typt:

 $SEVAL(SIN(3 \cdot X - X) + SIN(X + X))$ 

krijgt u:

 $\sin(2 \cdot x) + \sin(2 \cdot x)$ 

Geeft de discrete anti-afgeleide van de ingevoerde functie, dat wil zeggen de functie G die voldoet aan de relatie G(x + 1) - G(x) = f(x). De functie heeft twee argumenten: het eerste is een functie f(x) van een variabele x die als het tweede argument wordt gegeven.

#### Voorbeeld

Als u het volgende typt:

SIGMA(X · X!, X)

krijgt u:

Χ!

omdat  $(X + 1)! - X! = X \cdot X!$ .

SIGMAVX

Geeft de discrete anti-afgeleide van de ingevoerde functie, dat wil zeggen de functie G die voldoet aan de relatie: G(x + 1) - G(x) = f(x). SIGMAVX heeft als argument een functie f van de huidige variabele VX.

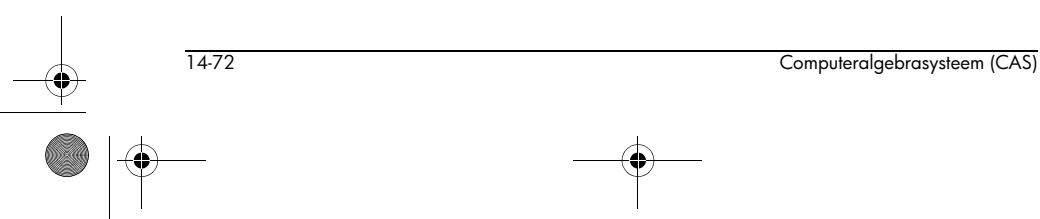

HP 40gs Dutch.book Page 73 Friday, December 9, 2005 2:36 AM

## Voorbeeld

Als u het volgende typt:

SIGMAVX(X<sup>2</sup>)

krijgt u:

$$\frac{2x^3 - 3x^2 + x}{6}$$

omdat:

$$2(x+1)^{3} - 3(x+1)^{2} + x + 1 - 2x^{3} + 3x^{2} - x = 6x^{2}$$

**STURMAB** 

Geeft het aantal nulpunten van P in [a, b] waarbij P een polynoom is en a en b getallen zijn.

# Voorbeeld 1

Als u het volgende typt:

STURMAB(
$$X^2 \cdot (X^3 + 2), -2, 0$$
)

krijgt u:

1

# Voorbeeld 2

Als u het volgende typt:

STURMAB(
$$X^2 \cdot (X^3 + 2), -2, 1$$
)

krijgt u:

3

TSIMP

Vereenvoudigt een gegeven uitdrukking door deze te herschrijven als een functie van complexe exponentiëlen en vervolgens het aantal variabelen te verminderen (door tijdens het proces de complexe modus in te schakelen).

# Voorbeeld

Als u het volgende typt:

$$TSIMP\left(\frac{SIN(3X) + SIN(7X)}{SIN(5X)}\right)$$

krijgt u:

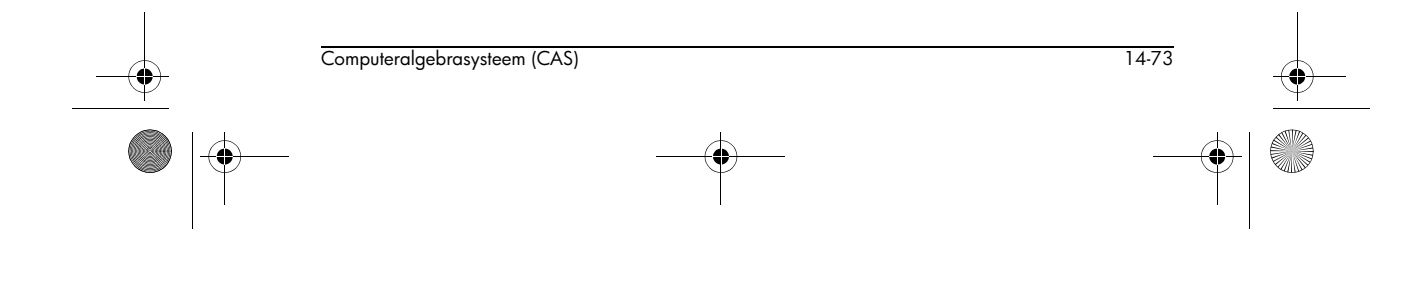

 $\frac{\mathrm{EXP}(i \cdot x)^4 + 1}{\mathrm{EXP}(i \cdot x)^2}$ 

VER

Geeft het versienummer van uw CAS.

# Voorbeeld

Als u het volgende typt:

VER

krijgt u mogelijk:

4.20050219

Dit resultaat geeft aan dat u een CAS met versie 4 heeft, gedateerd op 19 februari 2005. Merk op dat dit niet hetzelfde is als VERSION (dat de versie van de ROM van de calculator geeft).

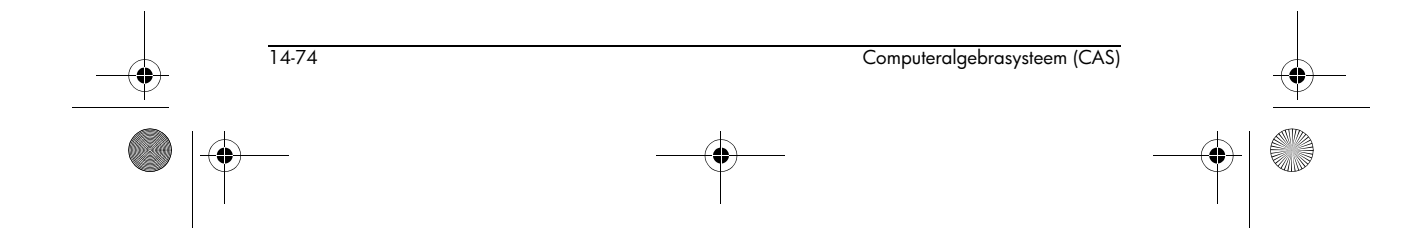

HP 40gs Dutch.book Page 1 Friday, December 9, 2005 2:36 AM

# **Equation Writer**

# De CAS in de Equation Writer gebruiken

In de Equation Writer kunt u uitdrukkingen typen die u wilt vereenvoudigen, factoriseren, differentiëren, integreren, enzovoort, om ze vervolgens door te werken alsof ze op papier staan.

Met de toets III op het scherm HOME opent u de Equation Writer. Met de toets HOME kunt u deze weer sluiten.

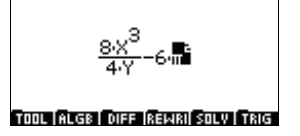

Dit hoofdstuk beschrijft hoe u met de menu's en het toetsenpaneel een uitdrukking in de Equation Writer kunt schrijven, hoe u een subuitdrukking kunt selecteren, hoe u de CAS-functies op een uitdrukking of subuitdrukking kunt toepassen en hoe u waarden in de Equation Writervariabelen kunt opslaan.

Hoofdstuk 14 geeft uitleg over alle symbolische berekeningsfuncties in de diverse menu's, en hoofdstuk 16 geeft talloze voorbeelden van het gebruik van de Equation Writer.

# De menubalk van de Equation Writer

De Equation Writer heeft een aantal beeldmenutoetsen.

TOOL-menu

In tegenstelling tot de andere beeldmenutoetsen biedt het menu TUUT geen toegang tot de CAS-commando's. In plaats daarvan biedt het toegang tot een aantal

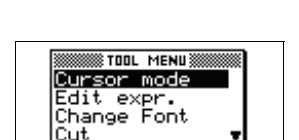

CANCL DK

TOOL ALGE DIFF REWRI SOLV TRIG

hulpprogramma's die het werk met de Equation Writer

| <br>Equation Writer | <br>15-1 | <u> </u> |
|---------------------|----------|----------|
|                     | <br>     |          |

15

HP 40gs Dutch.book Page 2 Friday, December 9, 2005 2:36 AM

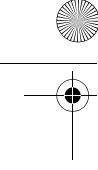

# veraangenamen. De volgende tabel geeft uitleg over de hulpprogramma's in het menu **Tuur** .

۲

|               | Cursor mode                                                                                            | Hiermee kunt u naar de<br>cursormodus gaan, waarin u<br>uitdrukkingen en<br>subuitdrukkingen sneller kunt<br>selecteren (zie<br>pagina 15-10).                                                                                                    |
|---------------|----------------------------------------------------------------------------------------------------|----------------------------------------------------------------------------------------------------|
|               | Edit expr.                                                                                             | Hiermee kunt u de<br>gemarkeerde uitdrukking op<br>de bewerkingsregel<br>bewerken, net als op het<br>scherm HOME (zie<br>pagina 15-12).                                                                                                    |
|               | Change font                                                                                            | Hiermee kunt u met grote of<br>kleine tekens typen (zie<br>pagina 15-11).                                                                                                    |
|               | Cut                                                                                                    | Kopieert de selectie naar het<br>klembord en wist de selectie<br>uit de Equation Writer.                                                                                                    |
|               | Сору                                                                                                   | Kopieert de selectie naar het<br>klembord.                                                                                                    |
|               | Paste                                                                                                  | Kopieert de inhoud van het<br>klembord naar de locatie van<br>de cursor. De inhoud van het<br>klembord is gelijk aan de<br>tekst die u bij het laatste<br>gebruik van Copy of Cut<br>heeft geselecteerd, of het<br>gemarkeerde niveau toen u<br>COPY selecteerde in de CAS-<br>geschiedenis. |
| Het menu ALGB | Het menu MLGS be<br>algebraïsche functie<br>factoriseren, ontwikl<br>vereenvoudiging, su<br>enzovoort. | vat<br>cris, zoals<br>keling,<br>bstitutie,<br>CFG R= X S<br>COLLECT<br>EXPAND<br>FACTOR<br>CONCLIDK                                                                                                    |
| Het menu DIFF | Het menu DIFF ber<br>functies voor<br>differentiaalrekening                                            | vat<br>CFG R= X S<br>DERIV<br>DERIV<br>DERVX<br>DIVPC<br>FOURIER<br>V<br>KANKLI DK                                                                                                    |
| 15-2          |                                                                                                    | Equation Writer                                                                                                    |
|               | $-\Psi$                                                                                                |                                                                                                    |

differentiëring, integratie, reeksontwikkeling, limieten, enzovoort.

| Het menu REWRI | Het menu <b>EEEE</b> bevat<br>functies waarmee u<br>uitdrukkingen in een andere<br>vorm kunt schrijven.                                    | CFG R= X S<br>DISTRIB<br>EPSX0<br>EXPLN<br>EXP2POW ▼                         |
|----------------|----------------------------------------------------------------------------------------------------|------------------------------------------------------------------------------|
| Het menu SOLV  | Het menu <b>Sour</b> bevat<br>functies waarmee u<br>vergelijkingen, lineaire<br>systemen en differentiële<br>vergelijkingen kunt oplossen. | CFG R= X S<br>DESOLVE<br>ISOLATE<br>LDEC<br>LINSOLVE V                       |
| Het menu TRIG  | Het menu <b>FRE</b> bevat<br>functies waarmee u<br>trigonometrische<br>uitdrukkingen kunt<br>transformeren.                                | CFG R= X S<br>ACOS2S<br>ASIN2C<br>ASIN2T<br>ATAN2S ▼<br>KGNCL DK             |
| OPMERKING      | U kunt online help over alle CA<br>SHIFT 2 te drukken en de bet<br>selecteren (zoals wordt uitgele<br>pagina 14-9).                        | AS-functies krijgen door op<br>reffende functie te<br>gd in 'Online help' op |

# Configuratiemenu's

U kunt tijdens uw werk in de Equation Writer de CASmodi direct weergeven en wijzigen. De eerste regel in elk van de Equation Writer-menu's (met uitzondering van TTTTE) geeft de instellingen van de huidige CAS-modi weer.

In het voorbeeld rechts staat op de eerste regel van het menu **TRE**:

CFG R= X S

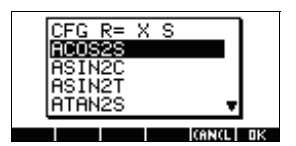

#### CFG staat voor

'configuratie', en de symbolen rechts geven diverse modusinstellingen aan.

 Het eerste symbool (R) geeft aan dat u in reële modus zit. Als u in complexe modus zat, zou het symbool C zijn.

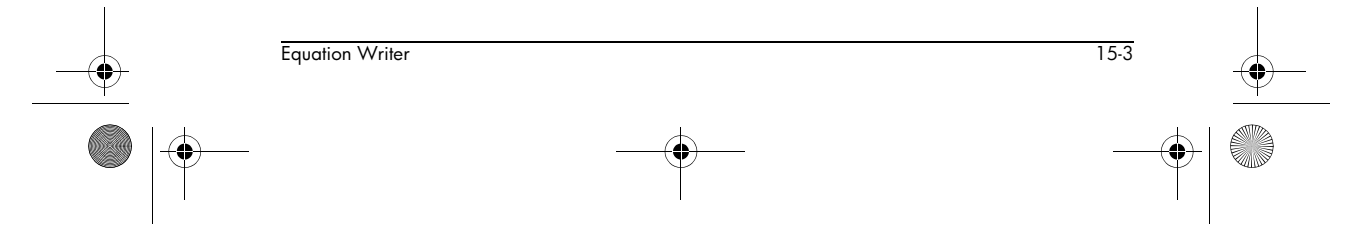

- Het tweede symbool (-) geeft aan dat u in exacte modus zit. Als u in benaderingsmodus zat, zou het symbool ~ zijn.
- Het derde symbool in het bovenstaande voorbeeld (X) geeft de huidige onafhankelijke variabele aan.
- Het vierde symbool in het bovenstaande voorbeeld (S) geeft aan dat u in stapsgewijze modus zit. Als u niet in stapsgewijze modus zat, zou het symbool D zijn (hetgeen staat voor Direct).

De eerste regel van een Equation Writer-menu geeft slechts een aantal van de modusinstellingen aan. Om meer instellingen weer te geven, markeert u de eerste

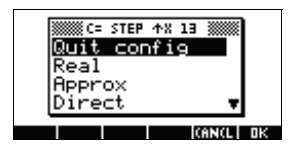

regel en drukt u op 🖽 . Het configuratiemenu wordt weergegeven. De kop van het configuratiemenu bevat aanvullende symbolen. In het bovenstaande voorbeeld geeft de naar boven wijzende pijl aan dat polynomen worden weergegeven met toenemende machten. De 13 geeft de modulowaarde aan.

U kunt de instellingen van de CAS-modus direct wijzigen in het configuratiemenu. Druk op 💌 totdat de instelling die u wilt kiezen wordt gemarkeerd, en druk vervolgens op 🖽.

Merk op dat het configuratiemenu alleen opties bevat die nog niet zijn geselecteerd. Als de huidige instelling bijvoorbeeld Rigorous is, wordt in het menu de tegenhanger Sloppy weergegeven. Als u Sloppy kiest, wordt de instelling Rigorous weergegeven.

Om de standaardinstellingen van de CAS-modi te herstellen, selecteert u Default cfg en drukt u op 💷 .

Om het configuratiemenu te sluiten, selecteert u Quit config en drukt u op 🖽 .

#### OPMERKING

U kunt de instellingen van de CAS-modus ook wijzigen in het scherm CAS MODES. Zie 'CAS-modi' op pagina 14-5 voor meer informatie.

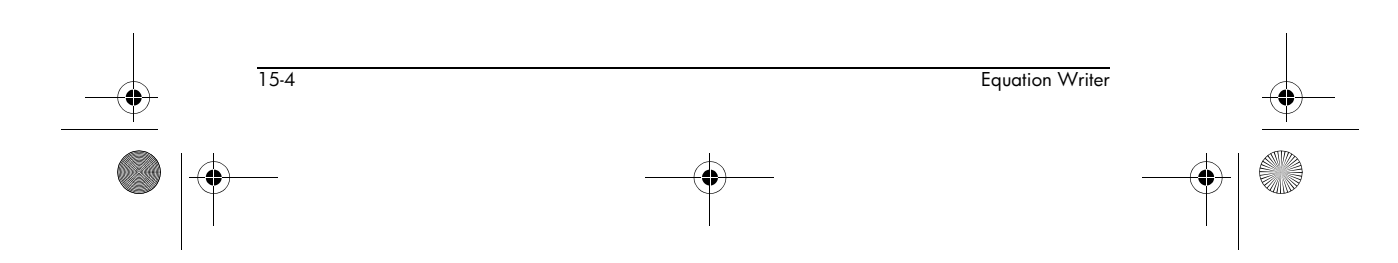

HP 40gs Dutch.book Page 5 Friday, December 9, 2005 2:36 AM

Taal van online help Eén CAS-instelling die alleen in het configuratiemenu wordt weergegeven is de instelling die de taal van de online help bepaalt. Er zijn twee talen beschikbaar:

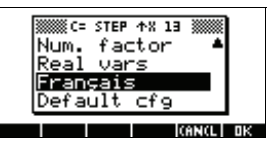

Engels en Frans. Om Frans te kiezen, selecteert u Francais en drukt u op 🖽 . Om terug te keren naar het Engels, selecteert u English en drukt u op 🖽 .

# Uitdrukkingen en subuitdrukkingen invoeren

Uitdrukkingen in de Equation Writer typt u op dezelfde manier als in het scherm HOME: met de toetsen voert u direct getallen, letters en bewerkingstekens in, en met de menu's selecteert u diverse functies en commando's.

Als u een uitdrukking in de Equation Writer typt, heeft het bewerkingsteken dat u intypt altijd betrekking op de aangrenzende of geselecteerde uitdrukking. U hoeft u geen zorgen te maken over de haakjes: deze worden automatisch voor u ingevoerd.

U begrijpt beter hoe de Equation Writer werkt als u een wiskundige uitdrukking als een boom beschouwt, waardoor u met de vier pijltoetsen kunt navigeren.

- met de toetsen ▲ en ▼ kunt u verticaal door een bepaalde boom navigeren
- met de toetscombinaties <u>SHIFT</u> ▲ en <u>SHIFT</u> ▼ kunt u meerdere selecties maken.

Hoe selecteer ik? Er zijn twee manieren om naar selectiemodus te gaan:

 Als u op drukt, gaat u naar de selectiemodus en wordt het element naast de cursor geselecteerd. Voorbeeld:

### 1+2+3+4

selecteert 4. Als u nogmaals drukt, wordt de gehele boom geselecteerd: 1+2+3+4.

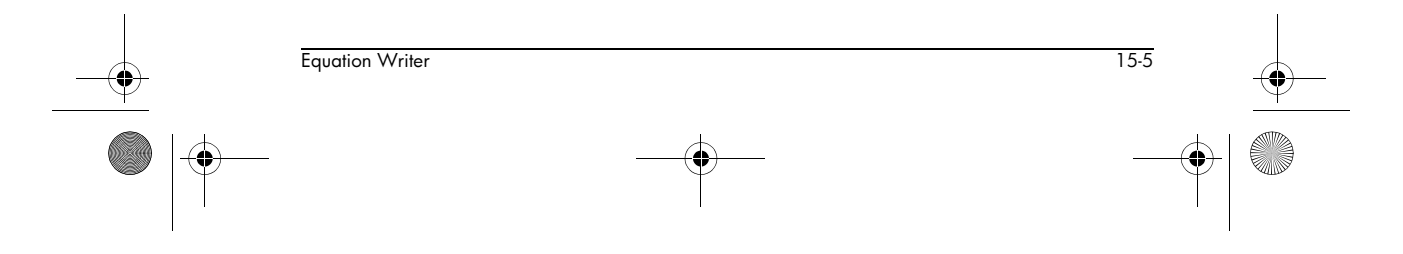

HP 40gs Dutch.book Page 6 Friday, December 9, 2005 2:36 AM

 Als u op 
 drukt, gaat u naar de selectiemodus en wordt de tak naast de cursor geselecteerd. Als u nogmaals drukt, wordt de selectie uitgebreid (de volgende tak rechts wordt toegevoegd). Voorbeeld:

#### 1+2+3+4

selecteert 3+4. Als u nogmaals drukt, selecteert u 2+3+4, en als u nogmaals drukt, selecteert u 1+2+3+4.

### **OPMERKING:**

Als u een sjabloonfunctje intypt met meerdere argumenten (zoals  $\Sigma$ , J,SUBST, enzovoort) en u op of drukt, kunt u van het ene argument naar het andere gaan. In dat geval moet u op drukken om elementen in de uitdrukking te selecteren.

De volgende illustratie geeft aan hoe een uitdrukking in de Equation Writer als boom kan worden gezien. U ziet een boomweergave van de uitdrukking:

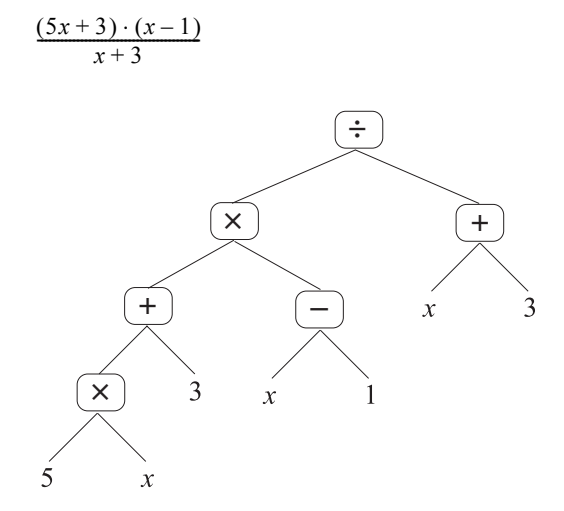

Stel dat de cursor naast 3 staat:

- Als u eenmaal op drukt, wordt de component 3 geselecteerd.
- Als u nogmaals op ▲ drukt, gaat de selectie omhoog: nu is x + 3 geselecteerd.
- Als u nogmaals op Als u nogmaals op drukt, gaat de selectie omhoog: nu is de gehele uitdrukking geselecteerd.

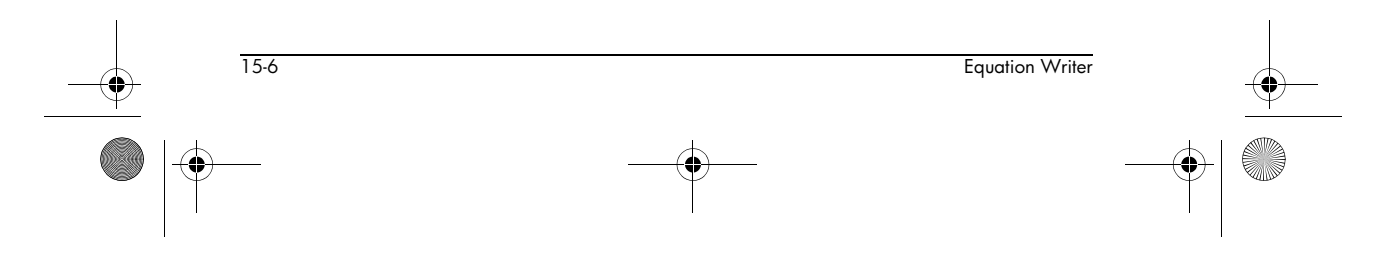

🕈 HP 40gs Dutch.book Page 7 Friday, December 9, 2005 2:36 AM

- Als u op ▶ had gedrukt in plaats van ▲ toen de cursor rechts naast 3 stond, waren de bladeren van de tak geselecteerd (dat wil zeggen x + 3).
- Als u nogmaals op ▶ drukt, gaat de selectie omhoog: nu is de gehele uitdrukking geselecteerd.
- Als u nu op 
   drukt, wordt alleen de teller geselecteerd.
- Als u nu opnieuw op ▼ drukt, wordt de bovenste tak geselecteerd (dat wil zeggen: (5x + 3)).
- Blijf op ▼ drukken om elk bovenste blad te selecteren (5x en daarna 5).
- Druk steeds op 
   om steeds meer van de bovenste tak te selecteren, en vervolgens de lagere takken (5x, 5x + 3, vervolgens de gehele teller en ten slotte de gehele uitdrukking).

### Meer voorbeelden

Als u het volgende invoert:

Voorbeeld 1

 $2 + X \times 3 - X$ 

en op **b b** drukt, wordt de gehele uitdrukking geselecteerd.

Als u op ENTER drukt, wordt de selectie (dat wil zeggen: de gehele uitdrukking) geëvalueerd. U krijgt dan:

2X + 2

Als u dezelfde uitdrukking zoals eerst invoert maar na de eerste X op 🕞 drukt, zoals in:

wordt 2 + X geselecteerd. Vervolgens wordt hierop de volgende bewerking (vermenigvuldiging) toegepast. De uitdrukking wordt:

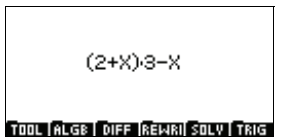

2523352

TOOL ALGE DIFF REWRI SOLV TRIG

200000

TOOL ALGE DIFF REWRI SOLV TRIG

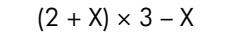

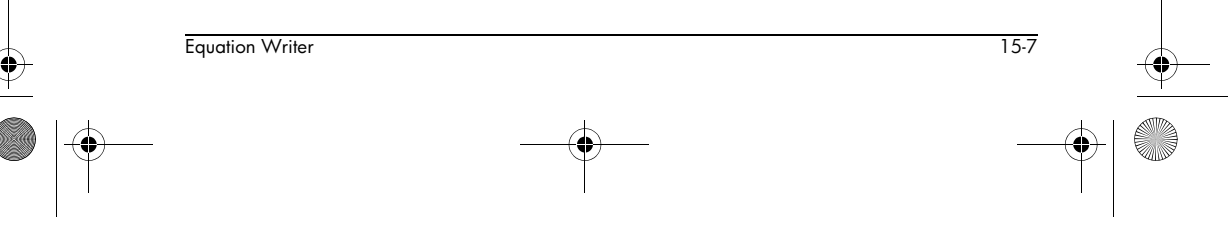

HP 40gs Dutch.book Page 8 Friday, December 9, 2005 2:36 AM

Als u op 🕨 🕨 drukt, wordt de gehele uitdrukking geselecteerd. Als u op [ENTER] drukt, wordt de uitdrukking geëvalueerd, met TOOL REGE DIFF REWRI SOLV TRIG het volgende resultaat:

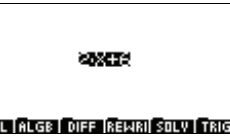

#### 2X + 6

Voer nu dezelfde uitdrukking in, maar druk na de 3 op **A** , zoals in:

2 + X 🕨 × 3 🔺 – X

Merk op dat u met 🕟 de tot dusver ingevoerde uitdrukking (2 + X) selecteert, zodat de volgende bewerking op de volledige selectie en niet alleen op de

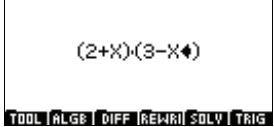

laatst ingevoerde term wordt toegepast. Met de toets 🔺 selecteert u alleen de laatste invoer (3) en wordt de volgende bewerking (- X) alleen op deze invoer toegepast. Als gevolg wordt de ingevoerde uitdrukking geïnterpreteerd en weergegeven als (2 + X)(3 - X).

Selecteer de gehele uitdrukking door op 🕨 🕨 ▶ te drukken en evalueer deze door op [ENTER] te drukken. Het resultaat is:

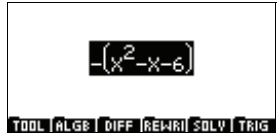

#### Voorbeeld 2

Om X<sup>2</sup>-3X+1 in te voeren, drukt u op:

 $[X,T,\theta] X^{Y} 2 \blacktriangleright - 3 X,T,\theta$ +1

x<sup>2</sup>-3·X+1 TOOL | ALGE | DIFF | REWRI] SOLV | TRIG

Als u in plaats daarvan

 $-x^2-3X+1$  had moeten invoeren, had u het volgende moeten intoetsen:

(-)  $[X,T,\theta]$   $X^{Y}$  2  $\blacktriangleright$   $\frown$   $-3[X,T,\theta]$  +1

Let op dat u 🕨 twee keer indrukt om ervoor te zorgen dat de exponent op –X en niet alleen op X wordt toegepast.

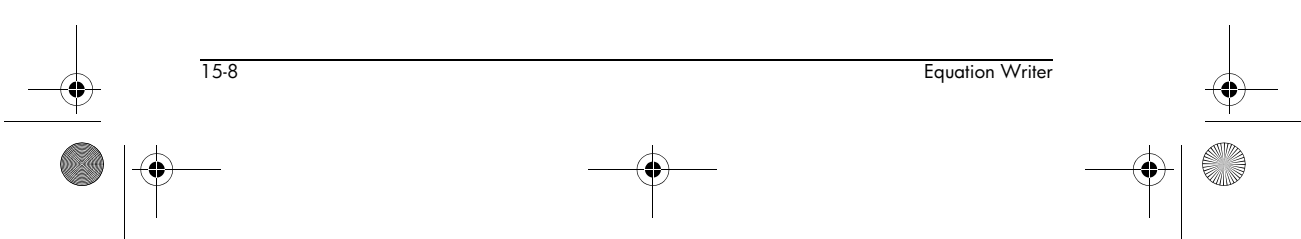

Voorbeeld 3 Stel dat u het volgende wilt invoeren:

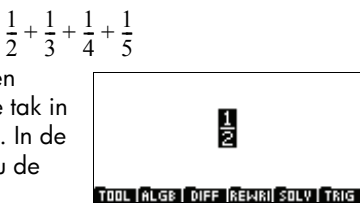

Elke breuk kan worden gezien als een aparte tak in de vergelijkingsboom. In de Equation Writer typt u de eerste tak in:

1 ÷ 2

en vervolgens selecteert u deze tak door te drukken op ▶.

Typ nu + en voer de tweede tak in:

\_

Selecteer de tweede tak door te drukken op **>**.

Typ nu + en voer de derde tak in:

1 ÷ 4

Selecteer op dezelfde manier de derde tak door op 🕨 te drukken, typ + en typ vervolgens de vierde tak:

1 ÷ 5

Selecteer de vijfde tak door op 🕨 te drukken. Op dit punt bevindt de gewenste uitdrukking zich in de Equation Writer, zoals rechts TOOL ALGE OFF REWRI SOLV TRIG wordt weergegeven.

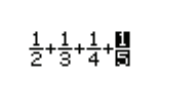

Stel dat u de tweede en derde tak wilt selecteren, dat wil zeggen:  $\frac{1}{3} + \frac{1}{4}$ . Druk eerst op  $\blacksquare$ . Hiermee selecteert u  $\frac{1}{3}$ , de tweede term.

Druk nu op SHIFT . Met deze toetscombinatie kunt u twee aangrenzende takken selecteren: de reeds geselecteerde tak en de tak rechts daarvan.

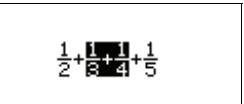

TOOL ALGE DIFF REWRI SOLV TRIG

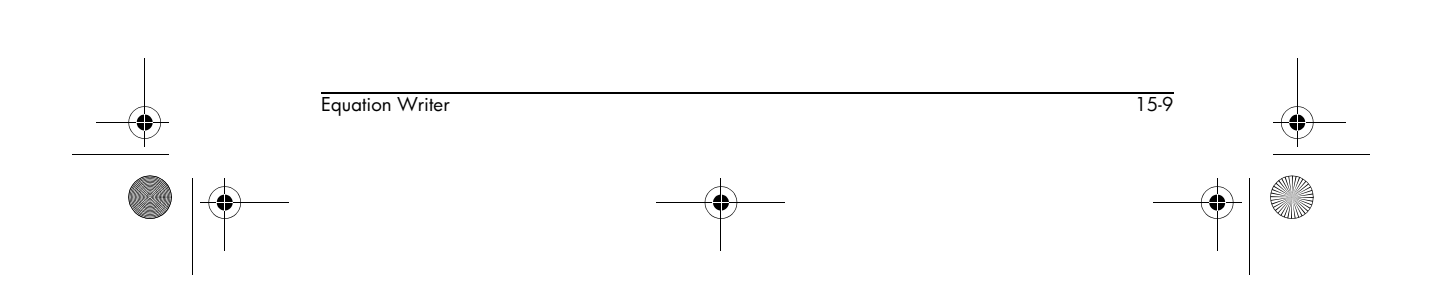

HP 40gs Dutch.book Page 10 Friday, December 9, 2005 2:36 AM

Eventueel kunt u het geselecteerde deel evalueren door op <u>ENTER</u> te drukken. Het resultaat wordt rechts weergegeven.

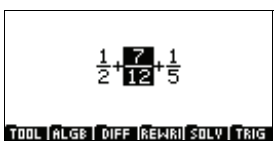

Stel dat u nu de berekening gedeeltelijk wilt uitvoeren:

 $\frac{1}{2} + \frac{1}{5}$ 

Omdat de twee termen in deze gedeeltelijke berekening niet aangrenzend zijn (dat wil zeggen naast elkaar staan) moet u eerst een permutatie uitvoeren, zodat ze naast elkaar komen te staan. Hiervoor drukt u op:

SHIFT <

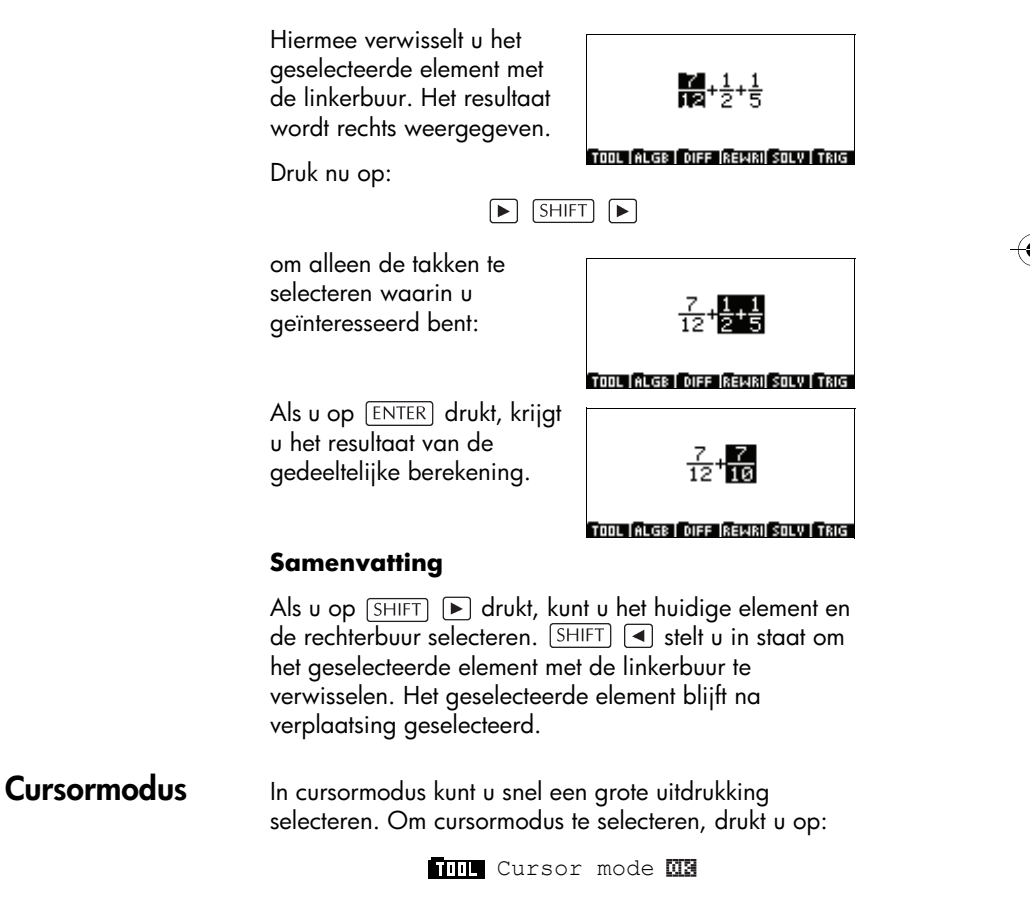

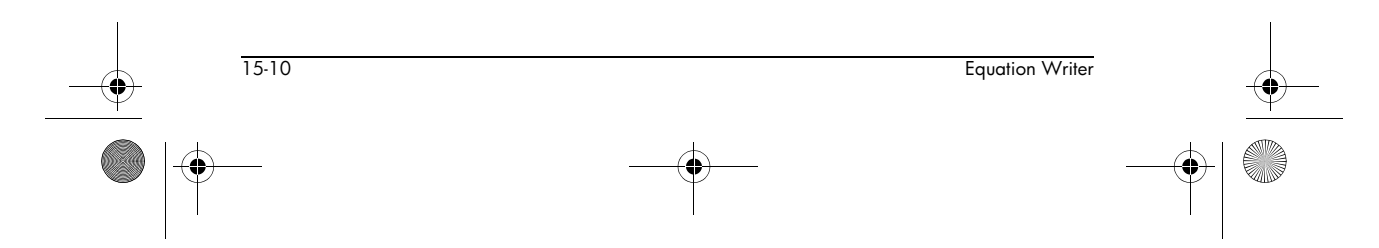

HP 40gs Dutch.book Page 11 Friday, December 9, 2005 2:36 AM

Als u op de pijltoets drukt, worden diverse delen van de uitdrukking door een vak omsloten.

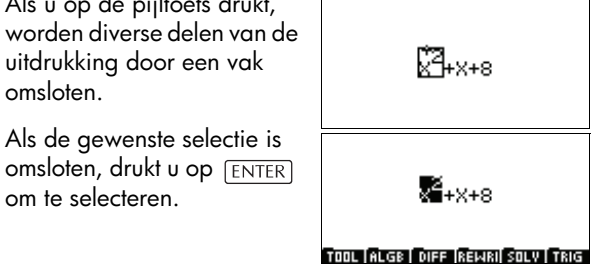

omsloten, drukt u op [ENTER] om te selecteren.

# Het lettertype wijzigen

Equation Writer

Als u een lange uitdrukking invoert, vindt u het mogelijk handig om het lettertype dat in de Equation Writer wordt gebruikt kleiner te maken. Selecteer Change font in het menu **futte**. Hiermee kunt u een grote uitdrukking in zijn geheel weergeven. Als u nogmaals Change font selecteert, wordt de vorige instelling van de grootte van het lettertype hersteld.

U kunt de geselecteerde uitdrukking of subuitdrukking ook in een kleiner of groter lettertype weergeven door achtereenvolgens op VIEWS en TEXT (kleiner lettertype) of **GRIP** (groter lettertype) te drukken.

# Een uitdrukking wijzigen

Als u een uitdrukking intypt, kunt u de invoer wissen met de toets DEL . Als u selecteert, kunt u:

- De selectie annuleren zonder de uitdrukking te ٠ verwijderen, door op DEL te drukken. De cursor wordt verplaatst naar het eind van het deel waarvan de selectie is verwijderd.
- De selectie door een uitdrukking vervangen, door gewoon de gewenste uitdrukking in te typen.
- De geselecteerde uitdrukking transformeren, door er een CAS-functie op toe te passen (deze kan worden opgeroepen via één van de CAS-menu's onder in het scherm).
- De geselecteerde uitdrukking verwijderen, door te drukken op:

ALPHA SHIFT DEL

15-11

🕈 HP 40gs Dutch.book Page 12 Friday, December 9, 2005 2:36 AM

• Een geselecteerd monadisch bewerkingsteken boven aan de uitdrukkingsboom verwijderen, door te drukken op:

### SHIFT DEL

Om bijvoorbeeld SIN(expr) door COS(expr) te vervangen, selecteert u SIN(expr) en drukt u achtereenvolgens op SHIFT DEL en COS.

Een binaire invoegoperator en één van de argumenten verwijderen, door het argument te selecteren dat u wilt verwijderen en te drukken op:

# SHIFT DEL

Als u bijvoorbeeld de uitdrukking 1+2 heeft, 1 selecteert en op (SHIFT) (DEL) drukt, wordt 1+ verwijderd, zodat alleen 2 achterblijft. Om op gelijksoortige wijze F(x)= in de uitdrukking  $F(x) = x^2 - x + 1$  te verwijderen, selecteert u F(x) en drukt u vervolgens op (SHIFT) (DEL). Hiermee krijgt u  $x = x^2 - x + 1$ .

Een binaire operator verwijderen, door

Edit expr.

in het menu **TUU** te selecteren en vervolgens de correctie aan te brengen.

 Een element uit de CAS-geschiedenis kopiëren. U opent de CAS-geschiedenis door op <u>SYMB</u> te drukken. Zie pagina 15-20 voor meer informatie.

# **De CAS-functies openen**

Als u in de Equation Writer zit, kunt u op diverse manieren toegang tot alle CAS-functies krijgen.

**Algemeen principe:** Als u een uitdrukking in de Equation Writer heeft geschreven, hoeft u alleen maar op <u>ENTER</u> te drukken om de selectie (of de gehele uitdrukking, als er niets is geselecteerd) te evalueren.

### Invoer van $\Sigma$ en J

Druk op SHIFT + om  $\Sigma$  en op SHIFT d/dx om J in te voeren.

 Is-12
 Equation Writer

 Image: Constraint of the second second se

🕈 HP 40gs Dutch.book Page 13 Friday, December 9, 2005 2:36 AM

Deze symbolen worden verwerkt als voorvoegselfuncties met meerdere argumenten. Ze worden automatisch voor het geselecteerde element geplaatst, als een dergelijk element aanwezig is (vandaar de term voorvoegselfuncties).

U kunt de cursor van argument naar argument verplaatsen door te drukken op **>** of **-**.

Voer de uitdrukkingen in volgens de eerder uitgelegde selectieregels. Eerst moet u echter wel naar de selectiemodus gaan door te drukken op **(**.

### OPMERKING

Gebruik de index *i* niet om een som te definiëren, omdat *i* voor de complexe-getaloplossing van  $x^2 + 1 = 0$  staat.

 $\Sigma$  voert exacte berekeningen uit als het argument een discrete primitieve heeft; anders voert het berekeningen bij benadering uit, zelfs in exacte modus. Voor zowel benaderings- als exacte modus geldt bijvoorbeeld:

$$\sum_{k=0}^{4} \frac{1}{k!} = 2.70833333334$$

terwijl in exacte modus geldt:

$$1 + \frac{1}{1!} + \frac{1}{2!} + \frac{1}{3!} + \frac{1}{4!} = \frac{65}{24}$$

Merk op dat u met  $\Sigma$  symbolische berekeningen van sommen van rationale breuken en hypergeometrische reeksen met een discrete primitieve kunt uitvoeren. Als u bijvoorbeeld het volgende typt:

$$\sum_{K=1}^{4} \frac{1}{K \cdot (K+1)}$$

de gehele uitdrukking selecteert en op **ENTER** drukt, krijgt u:

$$\frac{4}{5}$$

Als u echter het volgende typt:

$$\sum_{K=1}^{\infty} \frac{1}{K \cdot (K+1)}$$

de gehele uitdrukking selecteert en op [ENTER] drukt, krijgt u 1.

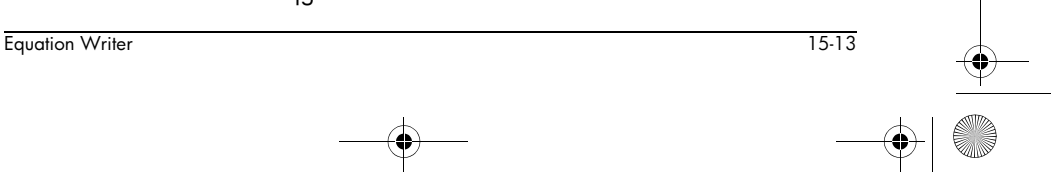

HP 40gs Dutch.book Page 14 Friday, December 9, 2005 2:36 AM

-

15-14

| Invoegfuncties<br>invoeren       | Een invoegfunctie is een functie die <i>tussen</i> de argumen<br>wordt getypt. AND,   en MOD zijn bijvoorbeeld<br>invoegfuncties. U kunt:                                                                                                    |
|----------------------------------|----------------------------------------------------------------------------------------------------|
|                                  | <ul> <li>deze in alfa-modus intypen en vervolgens de<br/>argumenten invoeren, of</li> </ul>                                                                                                    |
|                                  | <ul> <li>deze in een CAS-menu invoeren of via de juiste te<br/>selecteren, mits u het eerste argument reeds heeft<br/>geschreven en geselecteerd.</li> </ul>                                                                                                    |
|                                  | U kunt van het ene argument naar het andere ga<br>door op ▶ en ◀ te drukken. Met de komma ku<br>een complex getal schrijven: Als u (1,2) typt, wor<br>de haakjes automatisch geplaatst op het moment<br>u de komma typt. Als u (-1,2) wilt typen, moet u<br>selecteren alvorens de komma te typen.                                                                                                    |
| Voorvoegselfunctie<br>s invoeren | Een voorvoegselfunctie is een functie die <i>voor</i> de<br>argumenten wordt getypt. Om een voorvoegselfuncti<br>te voeren, kunt u:                                                                                                    |
|                                  | <ul> <li>het eerste argument typen, dit selecteren en<br/>vervolgens de functie in een menu selecteren,</li> </ul>                                                                                                    |
|                                  | <ul> <li>de functie in een menu selecteren, of deze direct<br/>alfa-modus invoeren, om vervolgens de argument<br/>te typen.</li> </ul>                                                                                                    |
|                                  | Het volgende voorbeeld illustreert de diverse manier<br>om een voorvoegselfunctie in te voeren. Stel dat u de<br>uitdrukking $x^2 - 4$ in factoren wilt ontbinden en vervolg<br>de waarde voor $x = 4$ wilt vinden. FACTOR is de fund<br>voor ontbinding in factoren. Deze is te vinden in het m<br>MESS. SUBST is de functie voor substitutie van een<br>waarde met een variabele in de uitdrukking. Ook de<br>functie is te vinden in het menu MESS. |
|                                  | Eerste optie: eerst functie, dan argumenten                                                                                                    |
|                                  | In de Equation Writer drukt u<br>op MEGE, selecteert u<br>FACTOR en drukt u<br>vervolgens op ENTER of<br>ME FACTOR () wordt<br>weergegeven in de Equation<br>Writer, met de cursor tussen de haakjes (zoals rechts                                                                                                    |

Equation Writer

♥ HP 40gs Dutch.book Page 15 Friday, December 9, 2005 2:36 AM

Voer de uitdrukking in en gebruik daarbij de eerder beschreven selectieregels.

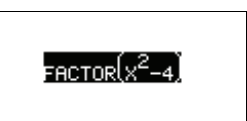

| (X,Τ,θ) | $X^{\gamma}$ | 2 | _ | 4 |  |
|---------|--------------|---|---|---|--|
|         |              |   |   |   |  |

🕨 - 4 🕨 Taal (Alge) diff (Réwri) Salv ( Trig

De gehele uitdrukking is nu geselecteerd.

Druk op ENTER en produceer vervolgens het resultaat.

In een leeg Equation Writerscherm drukt u op (LGB, selecteert u SUBST en drukt u vervolgens op (ENTER) of

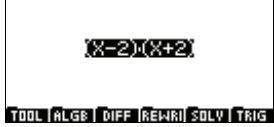

SUBST(♠,∙)

TOOL ALGE DIFF REWRI SOLV TRIG

SUBST(X<sup>2</sup>-4,•)

TOOL ALGE DIFF REWRI SOLV TRIG

Typ de uitdrukking met de cursor tussen de haakjes op de plek van het eerste argument.

Merk op dat SUBST twee argumenten heeft. Als u klaar bent met het invoeren van het eerste argument (de uitdrukking), drukt u op ► om naar het tweede argument te gaan.

Voer nu het tweede argument in: x=4.

SUBST(X<sup>2</sup>−4,X=4♦)

TOOL ALGE DIFF REWRI SOLV TRIG

Druk op [ENTER] om het tussenresultaat  $(4^2 - 4)$  te krijgen en druk nogmaals op [ENTER] om het tussenresultaat te evalueren. Het eindantwoord is 12.

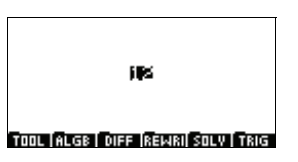

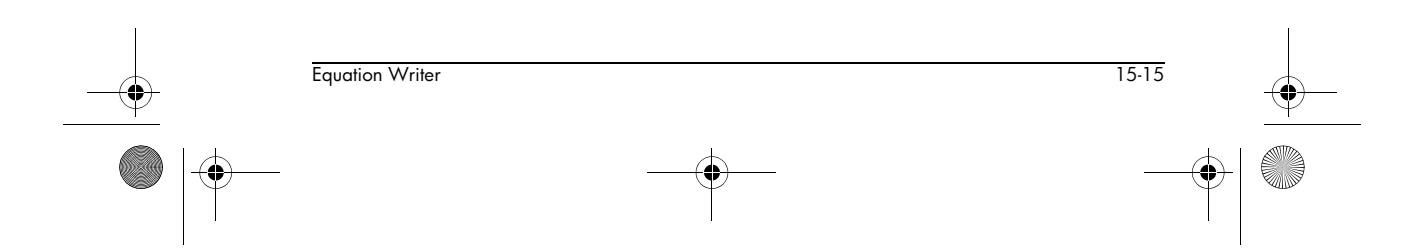

# Tweede optie: eerst argumenten, dan functie

Voer de uitdrukking in en gebruik daarbij de eerder beschreven selectieregels.

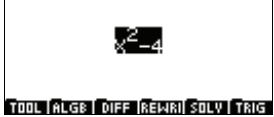

Х,Т,Ө X<sup>Y</sup> 2 ► - 4 ► 

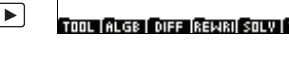

De gehele uitdrukking is nu geselecteerd.

Druk nu op HLEE en selecteer FACTOR. Merk op dat FACTOR op de selectie wordt toegepast (die automatisch tussen haakjes wordt geplaatst).

Druk op [ENTER] om de uitdrukking te evalueren. Het resultaat bestaat uit de factoren van de uitdrukking.

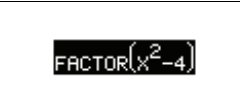

TOOL ALGE DIFF REWRI SOLV TRIG

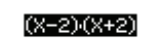

TOOL ALGE DIFF REWRI SOLV TRIG

Omdat het resultaat van een evaluatie altijd wordt geselecteerd, kunt u er direct een ander commando op toepassen.

Om dit te illustreren, drukt u op **ILGE**, selecteert u SUBST en drukt u vervolgens op ENTER of III . Merk op dat SUBST op de selectie wordt toegepast (die

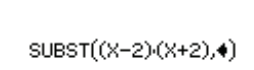

TOOL ALGE DIFF REWRI SOLV TRIG

automatisch tussen haakjes wordt geplaatst). Merk tevens op dat de cursor automatisch op de positie van het tweede argument wordt geplaatst.

Voer het tweede argument in: *x*=4.

Druk op [ENTER] om een tussenresultaat (4-2)(4+2)te krijgen en druk nogmaals op [ENTER] om het tussenresultaat te evalueren. Het eindantwoord is 12, net als eerst.

| : | SUBST((X-2)·(X+2),X=4♦)              |
|---|--------------------------------------|
| ī | OOL (ALGE   DIFF  REWRI  SOLV   TRIG |
|   | jųs                                  |
| ī | OOL (ALGB   DIFF  REWRI  SOLV   TRIG |

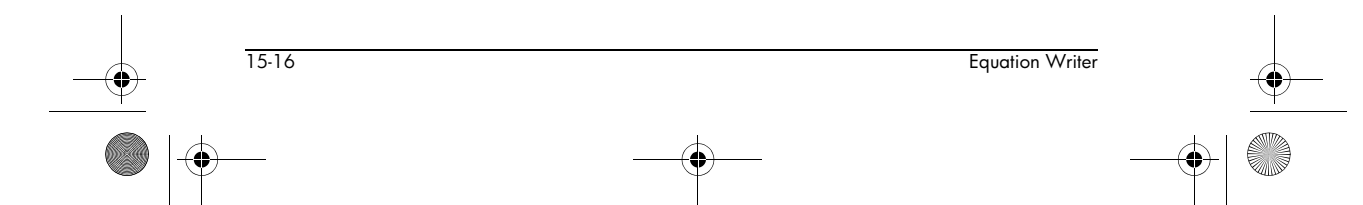
HP 40gs Dutch.book Page 17 Friday, December 9, 2005 2:36 AM

Opmerking

Als u een CAS-functie aanroept terwijl u een uitdrukking aan het schrijven bent, wordt de huidige selectie gekopieerd naar het eerste of hoofdargument van de functie. Als er niets is geselecteerd, wordt de cursor op de locatie geplaatst waarop de argumenten kunnen worden voltooid.

# **Equation Writer-variabelen**

U kunt objecten in variabelen opslaan, en vervolgens toegang tot het object krijgen door gebruik te maken van de naam van de variabele. Let echter op het volgende:

- Variabelen die in CAS worden gebruikt kunnen niet in HOME worden gebruikt, en vice versa.
- In HOME of in de programmabewerking gebruikt u
   Immodiate op te slaan.
- In de CAS gebruikt u het commando STORE (in het menu files) om een waarde in een variabele op te slaan.
- De toets VARS geeft een menu weer dat alle beschikbare variabelen bevat. Als u op VARS drukt terwijl u in HOME zit, worden de namen van de variabelen weergegeven die gedefinieerd zijn in HOME en in de aplets. Als u op VARS drukt terwijl u in de Equation Writer zit, worden de namen van de variabelen weergegeven die gedefinieerd zijn in CAS (zoals wordt uitgelegd op pagina 15-19).

# Voorgedefinieerde CAS-variabelen

- VX bevat de naam van de huidige symbolische variabele. Over het algemeen is dit X. U moet X daarom niet gebruiken als naam voor een numerieke variabele. Ook moet u de inhoud van X niet wissen met het commando UNASSIGN (in het menu MERS) nadat u een symbolische berekening heeft uitgevoerd.
- EPS bevat de waarde van epsilon die gebruikt wordt in het commando EPSXO.
- MODULO bevat de waarde van p voor de uitvoering van symbolische berekeningen in Z/pZ of in Z/

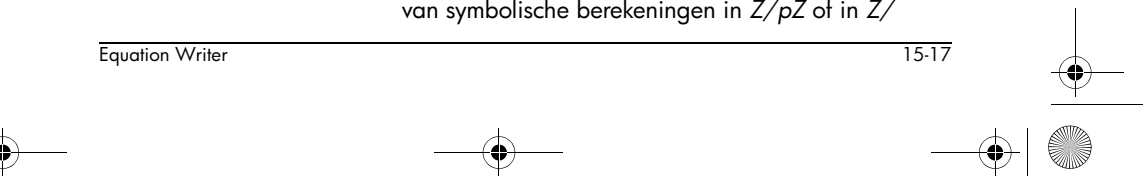

HP 40gs Dutch.book Page 18 Friday, December 9, 2005 2:36 AM

*pZ*[X]. U kunt de waarde van *p* wijzigen met het commando MODSTO in het menu MODULAR (door bijvoorbeeld MODSTO(*n*) te typen; *p* krijgt dan de waarde van *n*). U kunt de waarde ook wijzigen vanuit het scherm CAS MODES (zie pagina 14-5).

- PERIOD moet de periode van een functie bevatten voordat u de Fourier-coëfficiënten kunt vinden.
- PRIMIT bevat de primitieve van de laatst geïntegreerde functie.
- REALASSUME bevat een lijst met de namen van de symbolische variabelen die als reële getallen worden beschouwd. Als u de optie Cmplx vars heeft gekozen in het configuratiemenu CFG, zijn de standaardinstellingen X, Y, t, S1 en S2, alsmede alle integratievariabelen die worden gebruikt.

Als u de optie Real vars heeft gekozen in het configuratiemenu CFG, worden alle symbolische variabelen beschouwd als reële getallen. U kunt tevens een vooronderstelling gebruiken om een variabele te definiëren, zoals X >1. In dergelijke gevallen gebruikt u het commando ASSUME (X>1) om ervoor te zorgen dat REALASSUME X>1 bevat. Het commando UNASSUME (X) annuleert alle eerdere vooronderstellingen over X.

Om deze variabelen en de variabelen die u in CAS heeft gedefinieerd weer te geven, drukt u op <u>VARS</u> in de Equation Editor (zie 'CAS-variabelen' op pagina 14-4).

# Het toetsenpaneel in de Equation Writer

De functies van de toetsen die in deze sectie worden genoemd zijn anders dan op andere plekken.

De toets MATH

De toets MATH in de Equation Writer geeft alleen functies weer die worden gebruikt voor symbolische berekening. Deze functies bevinden zich in de volgende menu's:

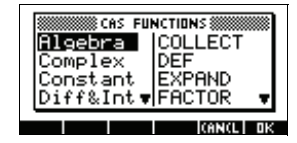

Equation Writer

• De vijf functiemenu's in Equation Writer die in de vorige sectie zijn beschreven: Algebra ( HLGE ),

15-18

Equation Writer

| -• |                          |                                                                                                    |   |
|----|--------------------------|----------------------------------------------------------------------------------------------------|---|
|    |                          | Diff∬ (IDEE), Rewrite(ISEN), Solve<br>(ISOLW) en Trig(ITRE).                                                                                                    |   |
|    |                          | <ul> <li>Het menu Complex, dat functies bevat die specifiek<br/>zijn bedoeld voor het manipuleren van complexe<br/>getallen.</li> </ul>                                                                                              |   |
|    |                          | <ul> <li>Het menu Constant, met e, i,∞ en π.</li> </ul>                                                                                                    |   |
|    |                          | • Het menu Hyperb. , met hyperbolische functies.                                                                                                    |   |
|    |                          | <ul> <li>Het menu Integer, dat functies bevat voor het<br/>uitvoeren van rekenkunde met gehele getallen.</li> </ul>                                                                                                    |   |
|    |                          | <ul> <li>Het menu Modular, dat functies bevat waarmee u<br/>modulaire rekenkunde kunt uitvoeren (met de waarde<br/>in de variabele MODULO).</li> </ul>                                                                               |   |
|    |                          | <ul> <li>Het menu Polynom., dat functies bevat waarmee u<br/>berekeningen met polynomen kunt uitvoeren.</li> </ul>                                                                                                    |   |
|    |                          | <ul> <li>Het menu Real, dat functies bevat die specifiek zijn<br/>bedoeld voor berekeningen met normale reële<br/>getallen.</li> </ul>                                                                                               | I |
|    |                          | <ul> <li>Het menu Tests, dat logische functies bevat voor het<br/>werken met hypotheses.</li> </ul>                                                                                                    | • |
|    | De toetsen SHIFT<br>MATH | De toetscombinatie SHIFT<br>MATH opent een alfabetisch<br>menu met alle CAS-<br>commando's. U kunt<br>commando's vanuit dit menu<br>invoeren, zodat u deze niet<br>hoeft in te typen in de modus ALPHA.                              |   |
|    | De toets VARS            | Als u op VARS drukt terwijl u<br>in de Equation Writer zit,<br>worden de namen van de<br>variabelen weergegeven die<br>gedefinieerd zijn in CAS. Let<br>met name op namVX, waarin<br>de naam van de huidige variabele is opgeslagen. |   |
|    |                          | De menuopties op het scherm met variabelen zijn als<br>volgt:                                                                                                    |   |
|    |                          | Druk hierop om de naam van de gemarkeerde<br>variabele te kopiëren naar de positie van de<br>cursor in de Equation Writer.                                                                                                    |   |
|    |                          |                                                                                                    |   |

HP 40gs Dutch.book Page 20 Friday, December 9, 2005 2:36 AM

| -                                                      |
|--------------------------------------------------------|
|                                                        |
| keerde                                                 |
| keerde                                                 |
| keerde                                                 |
| eerde                                                  |
| een                                                    |
| :X≥)-3<br>2-3*<br>2-3*<br>≥=3*<br>clema<br>rgezet      |
| at deze<br>op<br>uation<br>r in de                     |
| _COMPLEX<br>_Incr Pow<br>tional<br>Jle name<br>ICCL DK |
| oets<br>naakt                                          |
|                                                        |

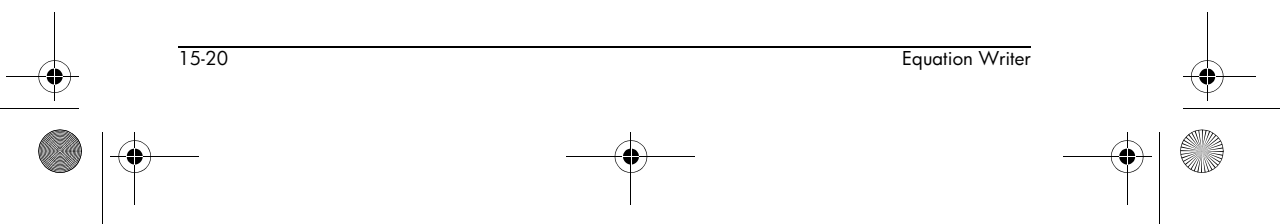

🕂 HP 40gs Dutch.book Page 21 Friday, December 9, 2005 2:36 AM

#### De toets PLOT

Als u in de Equation Writer op de toets <u>PLOT</u> drukt, wordt er een menu met plottypen weergegeven. U kunt ervoor kiezen om een functie, een parametrische

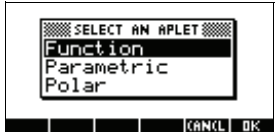

curve of een polaire curve weer te geven.

Afhankelijk van uw keuze wordt de gemarkeerde uitdrukking naar de juiste aplet gekopieerd, naar de opgegeven bestemming.

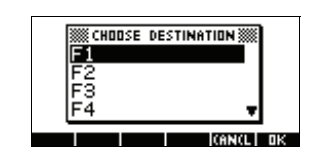

#### OPMERKING

Deze bewerking vooronderstelt dat de huidige variabele gelijk is aan de variabele van de functie of curve die u grafisch wilt weergeven. Als de uitdrukking wordt gekopieerd, wordt deze geëvalueerd en wordt de huidige variabele (opgeslagen in VX) gewijzigd in X, T of θ, afhankelijk van het gekozen plottype.

Als de functie afhankelijk is van een parameter, kunt u de parameter beter eerst een waarde geven alvorens op PLOT te drukken. Als u de geparameteriseerde uitdrukking echter samen met de parameter wilt kopiëren, moet de naam van de parameter uit één letter anders dan X, T of  $\theta$  bestaan, zodat er geen verwarring kan ontstaan. Als de gemarkeerde uitdrukking reële waarden heeft, kunt u kiezen uit Function, Aplet of Polar Aplet en is de grafiek van het type Function of Polar. Als de gemarkeerde uitdrukking complexe waarden bevat, moet u de aplet Parametric kiezen en is de grafiek van het type Parametric.

Samenvattend. Als u:

- de aplet Function kiest, wordt de gemarkeerde uitdrukking gekopieerd naar de gekozen functie Fi en wordt de huidige variabele gewijzigd in X.
- de aplet Parametric kiest, worden het reële deel en het imaginaire deel van de gemarkeerde uitdrukking gekopieerd naar de gekozen functies Xi,Yi en wordt de huidige variabele gewijzigd in T.
- de aplet Function kiest, wordt de gemarkeerde uitdrukking gekopieerd naar de gekozen functie Ri en wordt de huidige variabele gewijzigd in θ.

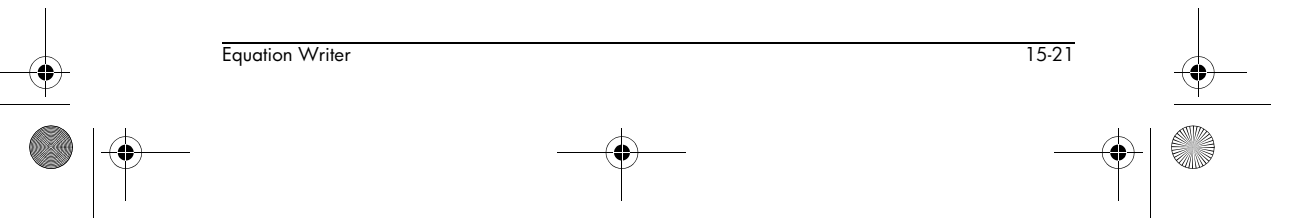

HP 40gs Dutch.book Page 22 Friday, December 9, 2005 2:36 AM

-•

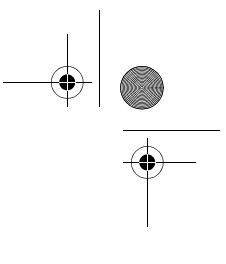

| De toets NUM       | Als u in de Equation Writer op de toets NUM drukt,<br>wordt de gemarkeerde uitdrukking vervangen door een<br>numerieke benadering. NUM zet de calculator in<br>benaderingsmodus.                                          |
|--------------------|----------------------------------------------------------------------------------------------------|
| De toets SHIFT NUM | Als u in de Equation Writer op de toets <u>SHIFT</u> <u>NUM</u><br>drukt, wordt de gemarkeerde uitdrukking vervangen door<br>een rationaal getal. <u>SHIFT</u> <u>NUM</u> zet de calculator in<br>exacte modus.           |
| De toets VIEWS     | Als u in de Equation Writer op <u>VIEWS</u> drukt, kunt u de<br>cursor met de pijltoetsen ▶ en ◀ verplaatsen om de<br>gehele gemarkeerde uitdrukking weer te geven. Druk op<br>om terug te keren naar de Equation Writer. |
| Sneltoetsen        | In de Equation Writer zijn de volgende toetsen<br>sneltoetsen voor de aangegeven symbolen:<br>[SHIFT] 0 voor ∞                                                                                                    |
|                    | [Shift] 1 voor i                                                                                                    |
|                    | SHIFT 3 voor $\pi$                                                                                                    |
|                    | SHIFT 5 voor <                                                                                                    |
|                    | SHIFT 8 voor ≤                                                                                                    |
|                    | $\fbox{SHIFT} 8 \text{ voor} \leq$                                                                                                    |
|                    | SHIFT 9 voor ≥                                                                                                    |

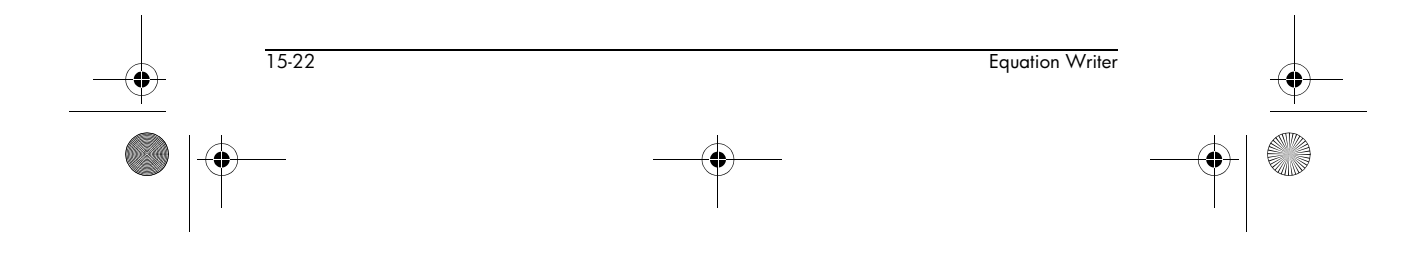

HP 40gs Dutch.book Page 1 Friday, December 9, 2005 2:36 AM

# Stapsgewijze voorbeelden

Als A is:

# Inleiding

Dit hoofdstuk illustreert de kracht van de CAS en de Equation Writer via een aantal voorbeelden. Een aantal van deze voorbeelden gaat over variaties op vragen van examens over hogere wiskunde.

De voorbeelden worden gegeven in toenemende moeilijkheidsgraad.

### Voorbeeld 1

bereken het resultaat van A in de vorm van een nietherleidbare breuk en geef elke stap in de berekening weer.

 $\frac{\frac{3}{2}-1}{\frac{1}{2}+1}$ 

#### **Oplossing:** In de Equation Writer voert u A in door het volgende te typen:

3 ÷ 2 ▶ - 1 ▶

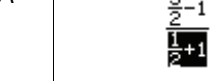

TOOL ALGE DIFF REWRI SOLV TRIG

▶ ÷ 1 ÷ 2 ▶
+ 1

Druk nu op **b** om de noemer te selecteren (zoals hierboven wordt weergegeven).

Druk op <u>ENTER</u> om de noemer te vereenvoudigen.

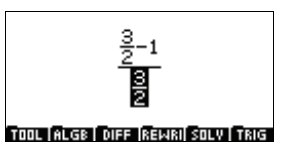

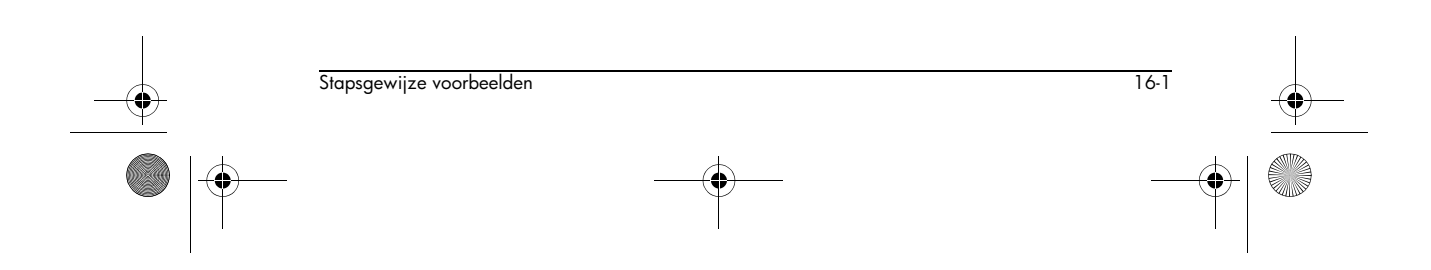

16

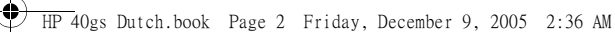

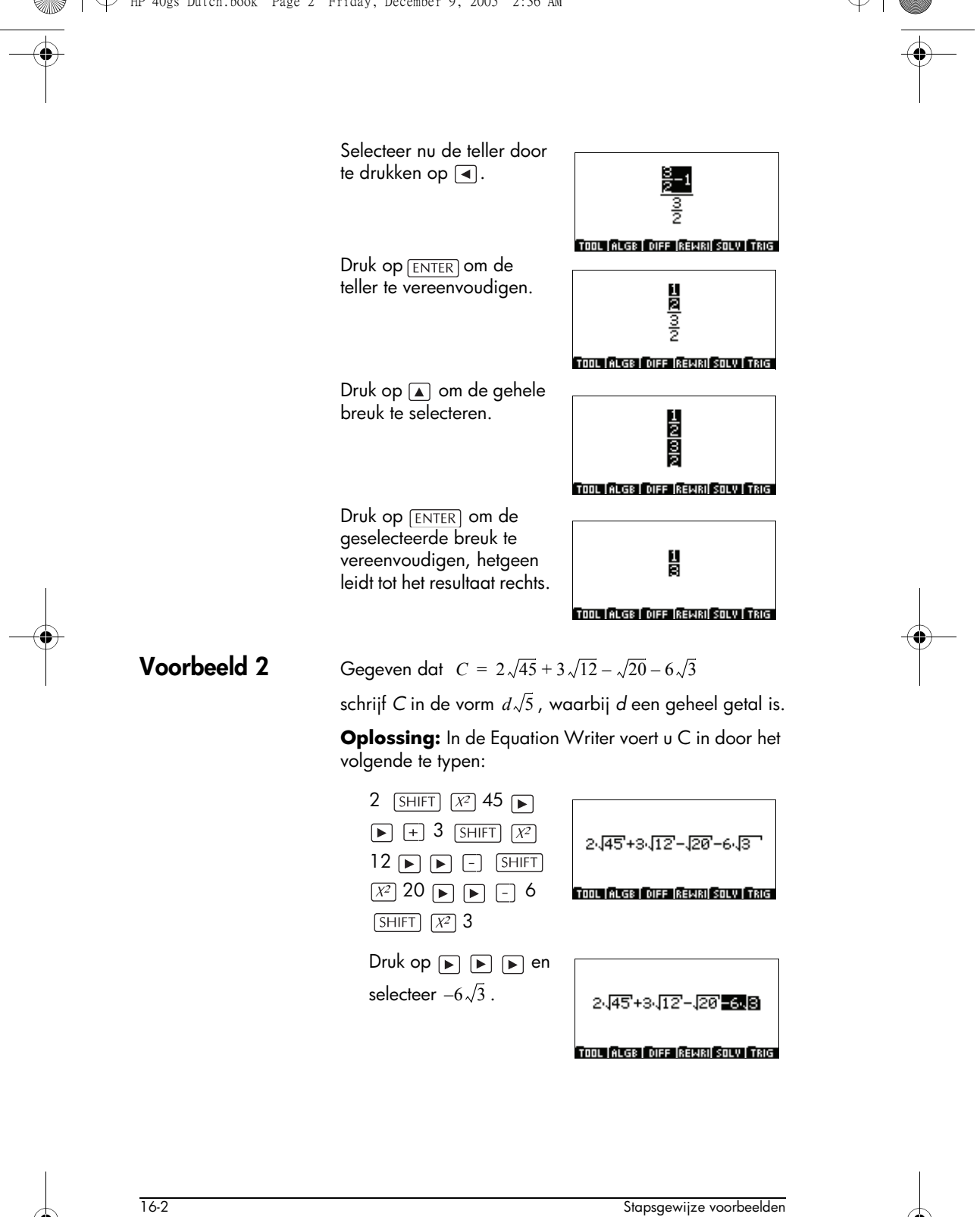

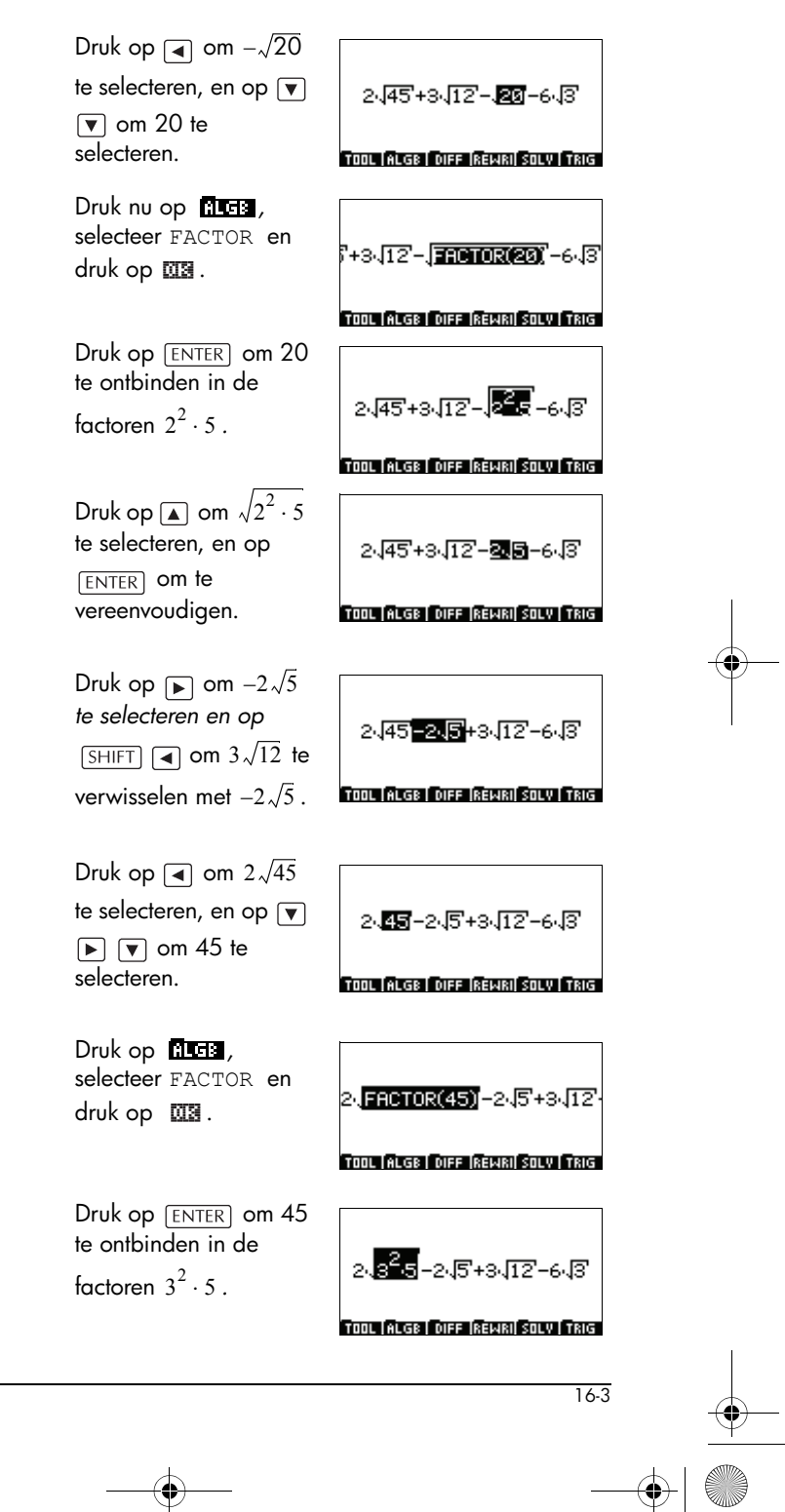

Stapsgewijze voorbeelden

HP 40gs Dutch.book Page 4 Friday, December 9, 2005 2:36 AM

Druk op  $\blacktriangle$  om  $\sqrt{3^2 \cdot 5}$ te selecteren, en op [ENTER] om de selectie te vereenvoudigen.

28.5-2.5+3.12-6.3

TOOL ALGE DIFF REWRI SOLV TRIG

2<mark>/3.5-2.5</mark>+3.12-6.3

Druk op 🔊 om  $2 \cdot 3\sqrt{5}$  te selecteren. Druk vervolgens op SHIFT **•** en selecteer TOOL ALGE DIFF REWRI SOLV TRIG  $2 \cdot 3\sqrt{5} - 2\sqrt{5}$ .

Druk op [ENTER] om de selectie te evalueren.

4.5+3.12-6.3

Nu hoeft u alleen nog maar  $3\sqrt{12}$  te transformeren, om het resultaat te combineren

met  $-6\sqrt{3}$ . Volg

4.5+58-6.3

TOOL ALGE DIFF REWRI SOLV TRIG

TOOL ALGE DIFF REWRI SOLV TRIG

dezelfde procedure die u hierboven een aantal malen heeft doorlopen. U zult erachter komen dat  $3\sqrt{12}$  gelijk is aan  $6\sqrt{3}$ , zodat de laatste twee termen elkaar compenseren.

Het resultaat is daarom

 $C = 4\sqrt{5}$ 

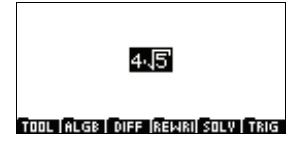

## Voorbeeld 3

Gegeven de uitdrukking  $D = (3x-1)^2 - 81$ :

- werk de haakjes weg en reduceer D
- factoriseer D
- los de vergelijking  $(3x-10) \cdot (3x+8) = 0$  op en
- evalueer D voor x = 5.

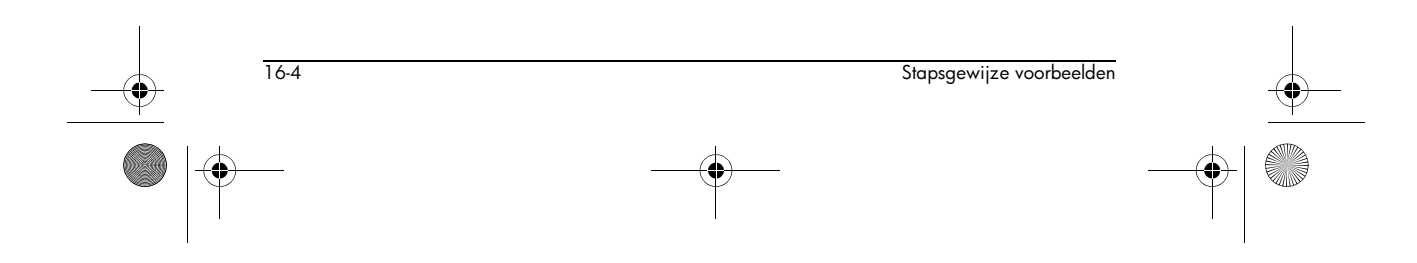

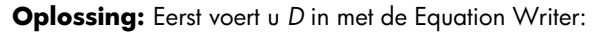

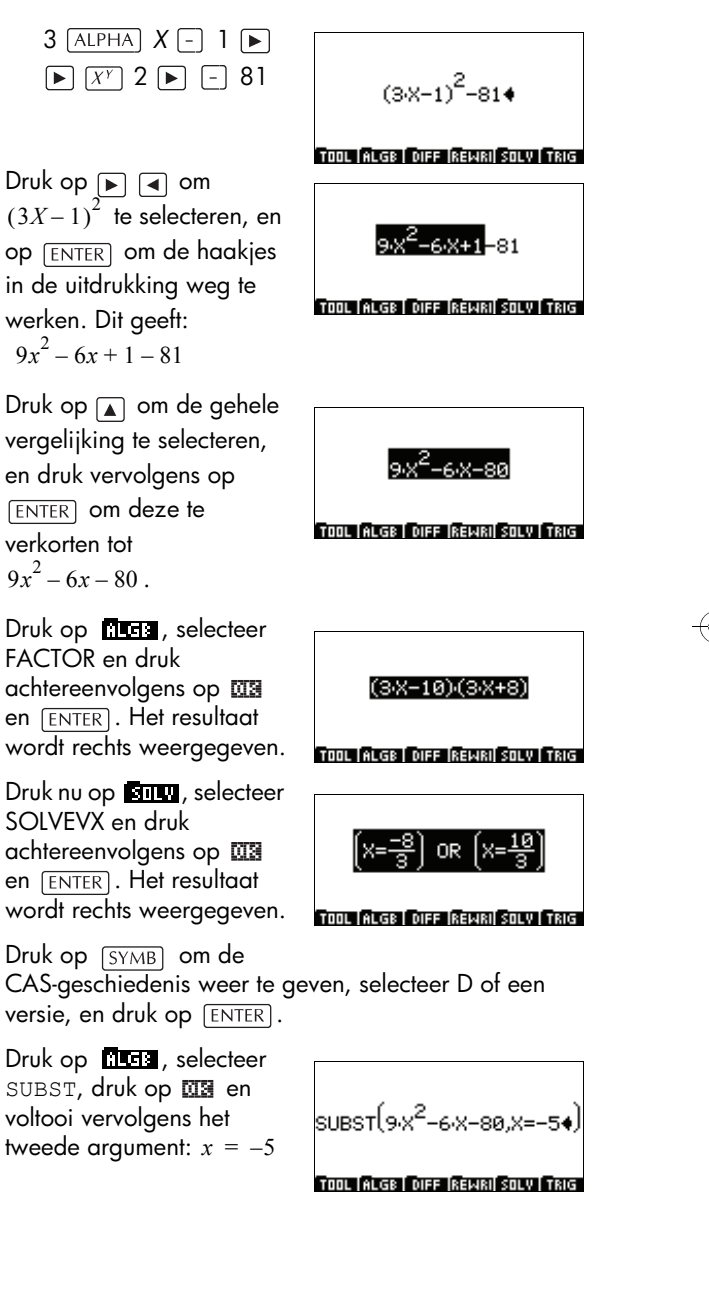

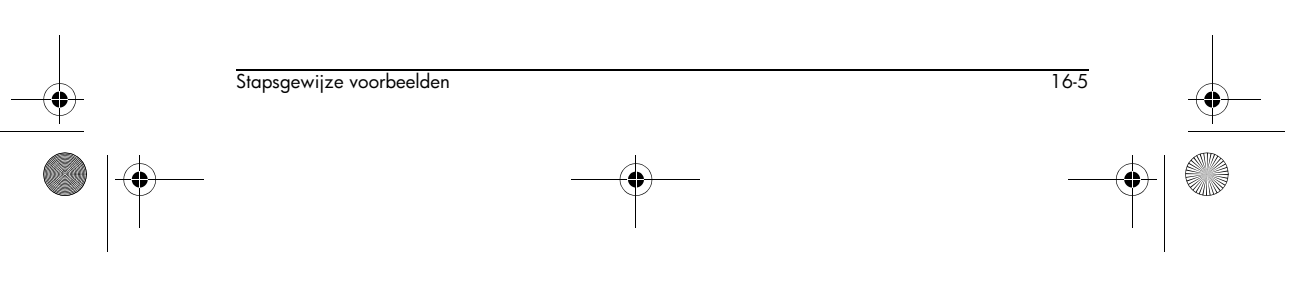

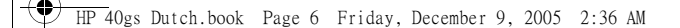

16-6

Druk op **b b** om de gehele uitdrukking te selecteren. Druk vervolgens op <u>ENTER</u> om het weergegeven tussenresultaat te verkrijgen.

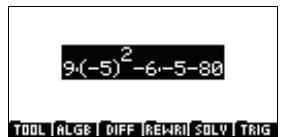

Druk nogmaals op ENTERom het resultaat te krijgen: 175 . Daarom geldt D = 175 als x = -5.

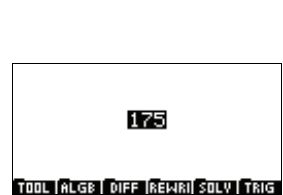

Voorbeeld 4 Een bakker produceert twee assortimenten biscuits en bitterkoekjes. Een pakket van het eerste assortiment bevat 17 biscuits en 20 bitterkoekjes. Een pakket van het tweede assortiment bevat 10 biscuits en 25 bitterkoekjes. Beide pakketjes kosten 90 cent.

Bereken de prijs van één biscuit en de prijs van één bitterkoekje.

**Oplossing:** Laat *x* de prijs van één biscuit en *y* de prijs van één bitterkoekje zijn. Het volgende probleem moet worden opgelost:

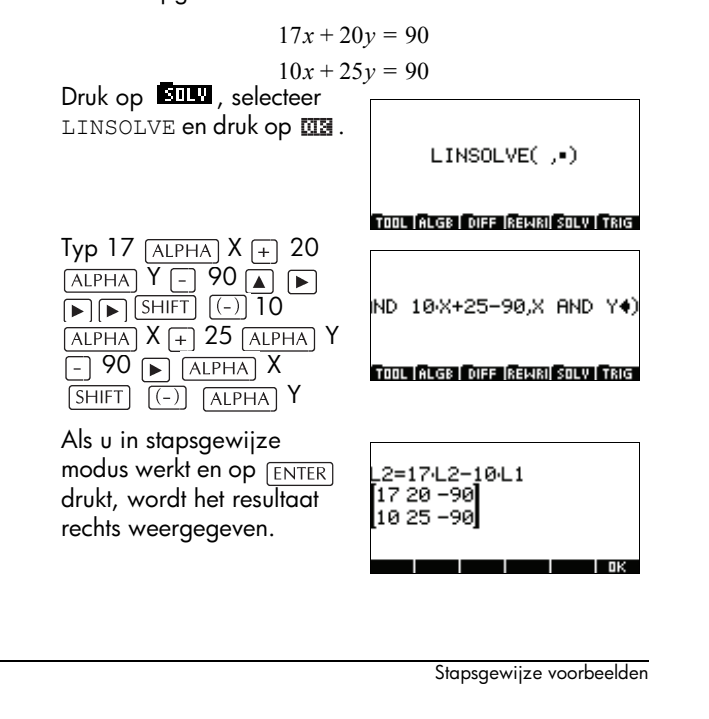

HP 40gs Dutch.book Page 7 Friday, December 9, 2005 2:36 AM

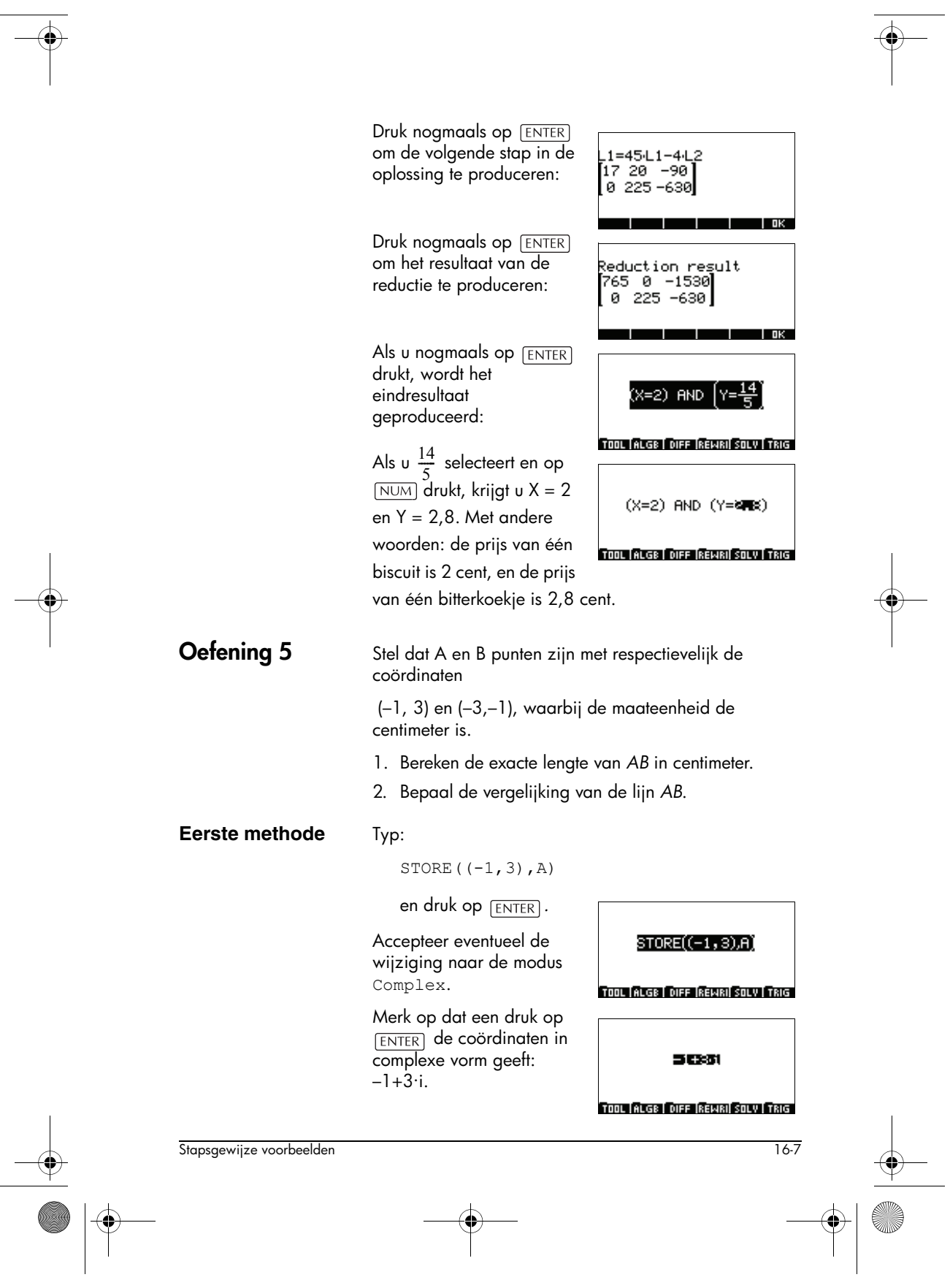

Typ nu:

STORE ((-3,-1),B)

en druk op [ENTER].

De coördinaten worden dit keer weergegeven als  $-3+-1\cdot i$ .

De vector AB heeft de coördinaten B – A.

Typ:

SHIFT () (B - A)

Druk op  $\fbox{ENTER}$  . Het resultaat is  $2\sqrt{5}$  .

| [B-A]                                  |
|----------------------------------------|
| TOOL (ALGB   DIFF  REWRI  SOLV   TRIG  |
| 25                                     |
| TOOL   ALGB   DIFF  REWRI  SOLV   TRIG |

Pas nu het commando DROITE toe om de

vergelijking van de lijn AB te bepalen:

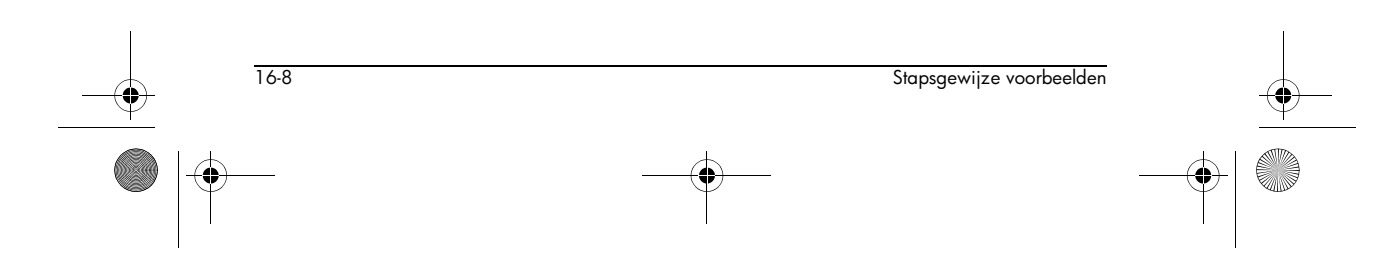

HP 40gs Dutch.book Page 9 Friday, December 9, 2005 2:36 AM

#### Tweede methode

(-3, -1) - (-1, 3) [ENTER]

Het antwoord is -(2+4i).

Terwijl het antwoord is geselecteerd, past u het commando ABS toe door te

drukken op [SHIFT] (].

Typ:

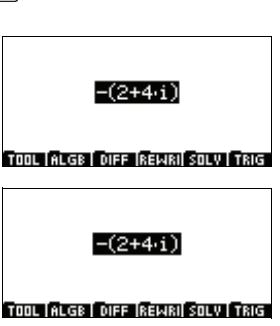

Als u op  $[{\rm ENTER}]$  drukt, krijgt u  $2\sqrt{5}$ , hetzelfde antwoord als bij methode 1 hierboven.

U kunt tevens de vergelijking van de lijn AB bepalen door het volgende te typen:

DROITE(( -1, 3), (-3, -1))[ENTER]

Als u op <u>ENTER</u> drukt, krijgt u het eerder verkregen resultaat: Y = -(2X+5).

### Oefening 6

In deze oefening kijken we naar een aantal voorbeelden van rekenkunde met gehele getallen.

#### Deel 1

Voor *n* (een strikt positief geheel getal) definiëren we:  $a_n = 4 \times 10^n - 1$ ,  $b_n = 2 \times 10^n - 1$ ,  $c_n = 2 \times 10^n + 1$ 

- 1. Bereken  $a_1$ ,  $b_1$ ,  $c_1$ ,  $a_2$ ,  $b_2$ ,  $c_2$ ,  $a_3$ ,  $b_3$  en  $c_3$ .
- Bepaal uit hoeveel cijfers de decimale weergaven van a<sub>n</sub> en c<sub>n</sub> kunnen bestaan. Laat zien dat a<sub>n</sub> en c<sub>n</sub> deelbaar zijn door 3.
- Gebruik een lijst met priemgetallen onder de 100 en laat zien dat b<sub>3</sub> een priemgetal is.
- 4. Laat zien dat voor elk geheel getal geldt: n > 0,  $b_n \times c_n = a_{2n}$ .
- 5. Ontbind  $a_6$  op logische wijze in priemfactoren.
- 6. Laat zien dat  $GGD(b_n, c_n) = GGD(c_n, 2)$ . Leid op logische wijze af dat  $b_n$  en  $c_n$  relatief priem zijn.

Stapsgewijze voorbeelden

16-9

**Oplossing:** Begin door de drie definities in te voeren. Typ:

 $DEF(A(N) = 4 \cdot 10^{N} - 1)$  $DEF(B(N) = 2 \cdot 10^{N} - 1)$  $DEF(C(N) = 2 \cdot 10^{N} + 1)$ 

Hier volgen de toetsen om de eerste definitie in te voeren:

| DEF()                                   |
|-----------------------------------------|
| TOOL (ALGE   DIFF  REWRI  SOLV   TRIG   |
| DEF(A(N)=4.10 <sup>N</sup> -14)         |
| TOOL   ALGB   DIFF   REWRI  SOLV   TRIG |
|                                         |
| A(N)=4·10 <sup>N</sup> -1               |
| TOOL (ALGE   DIFF  REWRI  SOLV   TRIG   |
|                                         |

U kunt nu diverse waarden

van A(N), B(N) en C(N) berekenen door eenvoudigweg de gedefinieerde variabele en een waarde voor N te typen, en vervolgens op [ENTER] te drukken. Voorbeeld:

| A(1) [ENTER] geeft 39  |                                      |
|------------------------|--------------------------------------|
| A(2) [ENTER] geeft 399 | A(1 )                                |
| A(3) ENTER geeft 3999  |                                      |
|                        | TOOL ALGE DIFF REWRI SOLV TRIG       |
| B(1) [ENTER] geeft 19  |                                      |
| B(2) ENTER geeft 199   | 39                                   |
| B(3) ENTER geeft 1999  | _                                    |
| enzovoort.             | TOOL (ALGE) DIFF (REWRI) SOLV ( TRIG |

Bij het bepalen van het aantal cijfers dat de decimale weergave van  $a_n$  en  $c_n$  kan hebben wordt de calculator alleen gebruikt voor het proberen van verschillende waarden van n.

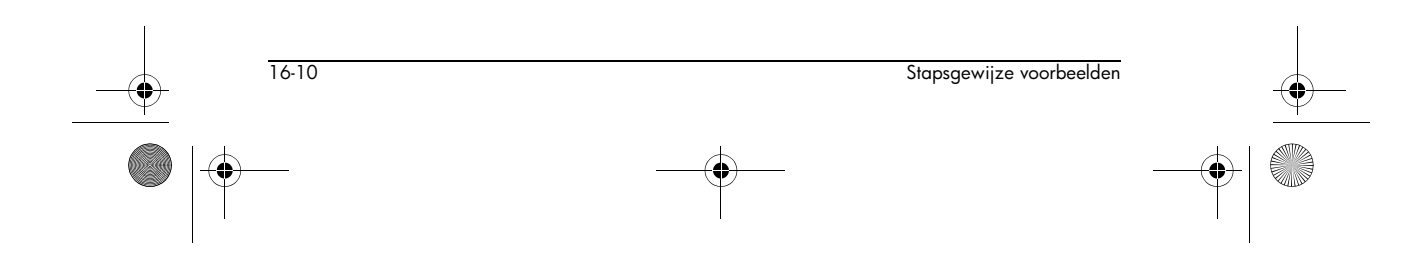

Laat zien dat de gehele getallen k zodanig zijn dat:  $10^n \le k < 10^{n+1} (n+1)$  cijfers in decimale notatie hebben.

We hebben:

$$10^{n} < 3 \cdot 10^{n} < a_{n} < 4 \cdot 10^{n} < 10^{n+1}$$
$$10^{n} < b_{n} < 2 \cdot 10^{n} < 10^{n+1}$$
$$10^{n} < 2 \cdot 10^{n} < c_{n} < 3 \cdot 10^{n} < 10^{n+1}$$

dus  $a_n, b_n, c_n$  hebben (n + 1) cijfers in decimale notatie.

Bovendien is  $d_n = 10^n - 1$  deelbaar door 9, omdat de decimale notatie alleen op 9 kan eindigen.

We hebben tevens:

$$a_n = 3 \cdot 10^n + d_n$$

en

$$c_n = 3 \cdot 10^n - d_n$$

dus  $a_n$  en  $c_n$  zijn beide deelbaar door 3.

Laten we kijken of B(3) een priemgetal is.

Typ ISPRIME? (B(3)) en druk op <u>ENTER</u>. Het resultaat is 1, ofwel waar. Met andere woorden: B(3) is een priemgetal.

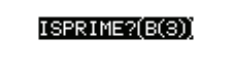

is een priemgetal. Opmerking: ISPRIME? is

niet beschikbaar in CAS-beeldmenu's, maar kan wel worden geselecteerd vanuit het menu CAS FUNCTIONS als u in de Equation Writer zit, door op [MATH] te drukken, het menu INTEGER te kiezen en naar de functie ISPRIME? te navigeren.

Om te bewijzen dat  $b_3 = 1999$  een priemgetal is, is het nodig om te laten zien dat 1999 niet deelbaar is door één van de priemgetallen kleiner dan of gelijk aan  $\sqrt{1999}$ . Omdat 1999 < 2025 = 45<sup>2</sup>, moet u testen of 1999 deelbaar is door n = 2, 3, 5, 7, 11, 13, 17, 19, 23, 29, 31, 37, 41. 1999 is niet deelbaar door één van

Stapsgewijze voorbeelden

16-11

deze getallen, dus kunnen we concluderen dat 1999 een priemgetal is.

Kijk nu naar het product van twee van de hierboven ingevoerde definities:  $B(N) \times C(N)$ :

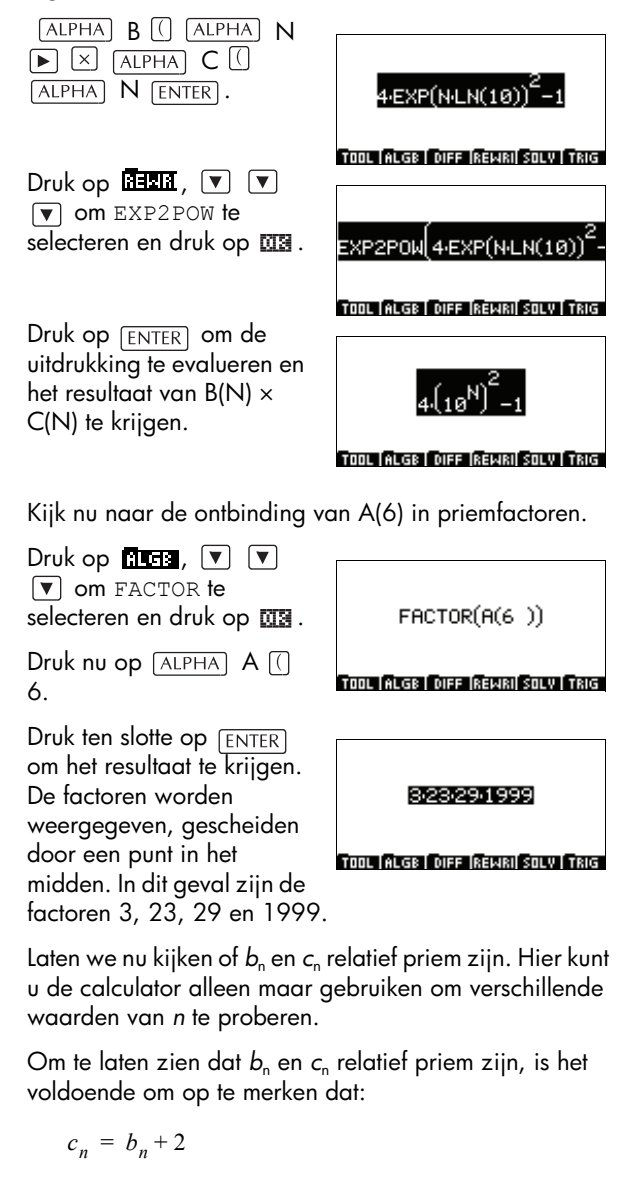

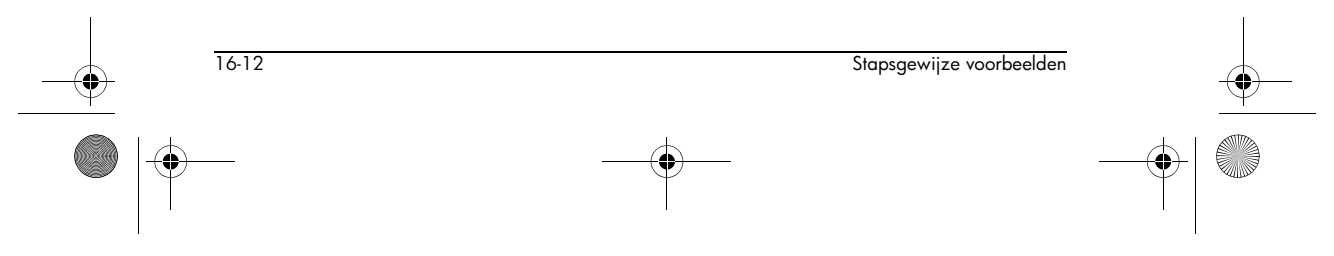

Dat betekent dat de gemeenschappelijke delers van  $b_n$  en  $c_n$  de gemeenschappelijke delers zijn van  $b_n$  en 2, alsmede de gemeenschappelijke delers van  $c_n$  en 2.  $b_n$  en 2 zijn relatief priem, omdat  $b_n$  een priemgetal anders dan 2 is. Dus:

$$GCD(c_n, b_n) = GCD(c_n, 2) = GCD(b_n, 2) = 1$$

#### Deel 2

Gegeven de vergelijking:

$$b_3 \cdot x + c_3 \cdot y = 1 \qquad [1]$$

waarbij de gehele getallen x en y onbekend zijn en  $b_3$  en  $c_3$  zijn gedefinieerd zoals in deel 1 hierboven:

- 1. Laat zien dat [1] ten minste één oplossing heeft.
- 2. Pas het algoritme van Euclides toe op  $b_3$  en  $c_3$  en vind een oplossing voor [1].
- 3. Vind alle oplossingen van [1].

**Oplossing:** Vergelijking [1] moet ten minste één oplossing hebben, omdat het eigenlijk een vorm is van de identiteit van Bézout.

De stelling van Bézout zegt zelfs dat als *a* en *b* relatief priem zijn, er een zodanige *x* en *y* bestaan dat:

 $a \cdot x + b \cdot y = 1$ 

Daarom heeft de vergelijking  $b_3 \cdot x + c_3 \cdot y = 1$  ten minste één oplossing.

Voer nu IEGCD(B(3), C(3)) in.

Merk op dat de functie IEGCD te vinden is in het submenu INTEGER van het menu MATH.

Als u een aantal keer op <u>ENTER</u> drukt, wordt het resultaat rechts weergegeven.

Met andere woorden:

IEGCD(B(3),C(3 ))

TOOL (ALGE | DIFF |REWRI| SOLV | TRIG

1000 AND -999=1

TOOL ALGE DIFF REWRI SOLV TRIG

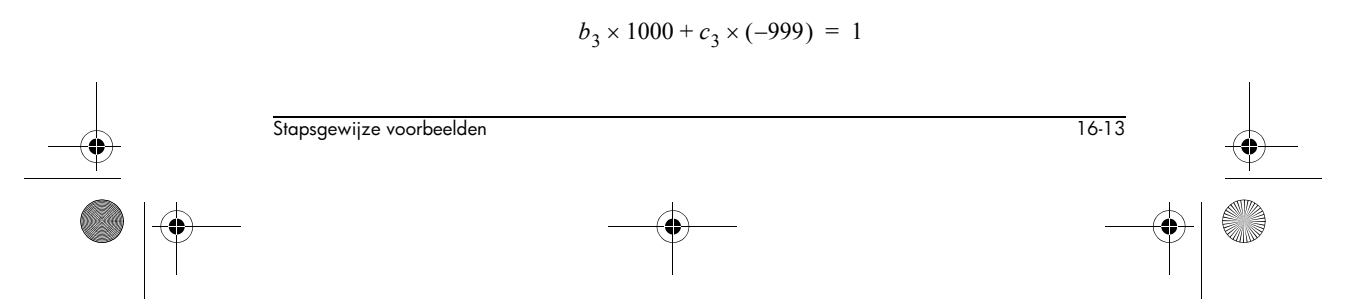

We hebben daarom een bepaalde oplossing:

x = 1000, y = -999.

De rest kan op papier worden uitgewerkt:

 $c_3 = b_3 + 2$ ,  $b_3 = 999 \times 2 + 1$ dus  $b_3 = 999 \times (c_3 - b_3) + 1$ , of

$$b_3 \times 1000 + c_3 \times (-999) =$$

De calculator is niet nodig om de algemene oplossing voor vergelijking [1] te vinden.

1

We begonnen met  $b_3 \cdot x + c_3 \cdot y = 1$ 

en hebben vastgesteld dat  $b_3 \times 1000 + c_3 \times (-999) = 1$ .

Dus via aftrekking krijgen we:  $b_3 \cdot (x - 1000) + c_3 \cdot (y + 999) = 0$ 

of  $b_3 \cdot (x - 1000) = -c_3 \cdot (y + 999)$ 

Volgens de stelling van Gauss is  $c_3\,$  is een priem van  $b_3$  , dus is  $c_3\,$  een deler van (x-1000) .

Daarom bestaat er een  $k \in Z$  zodanig dat:

 $(x-1000) = k \times c_3$ 

en

 $-(y+999) = k \times b_3$ 

Als we oplossen voor x en y, krijgen we:

 $x = 1000 + k \times c_3$ 

en

$$y = -999 - k \times b_3$$

voor  $k \in Z$ .

Dit geeft:

$$b_3 \cdot x + c_3 \cdot y = b_3 \times 1000 + c_3 \times (-999) = 1$$

De algemene oplossing voor alle  $k \in Z$  is daarom:

 $x = 1000 + k \times c_3$ 

 $y = -999 - k \times b_3$ 

16-14

Stapsgewijze voorbeelden

## **Oefening 7**

Laat m een punt op de cirkel C zijn met het middelpunt Oen een straal van 1. Beschouw het beeld M van m gedefinieerd als complexe getallen via de transformatie F:  $z \rightarrow \frac{1}{2} \cdot z^2 - Z$ . Als *m* op de cirkel C beweegt, beweegt  $\tilde{M}$  op een curve  $\Gamma$ . In deze oefening bestuderen en plotten we  $\Gamma$ .

- 1. Laat  $t \notin [-\pi,\pi]$  en *m* het punt op *C* zijn van het complexe getal  $z = e^{i \cdot t}$ . Vind de coördinaten van M uitgedrukt in t.
- 2. Vergelijk x(-t) met x(t) en y(-t) met y(t).
- 3. Bereken x'(t) en vind de variaties van x over  $[0, \pi]$ .
- 4. Herhaal stap 3 voor y.
- 5. Laat de variaties van x en y zien in dezelfde tabel.
- 6. Definieer de punten van  $\Gamma$  corresponderend met t =0, π/3,  $2\pi/3$  en  $\pi$ , en teken de raaklijn met  $\Gamma$  op deze

punten. Ga eerst naar het scherm

CAS MODES en maak van t de variabele VX. Hiervoor drukt u op 🕮 om de Equation Writer te openen, en drukt u vervolgens op

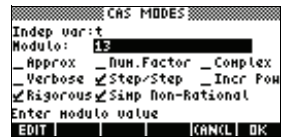

[SHIFT] [HOME]. Hiermee opent u het scherm CAS MODES. Druk op **E** en verwijder de huidige variabele. Typ SHIFT ALPHA T en druk op

Voer nu de uitdrukking  $\frac{1}{2} \cdot z^2 - z$  in en druk op └ om deze te selecteren.

Roep nu het commando SUBST op vanuit het menu HLGB. Omdat de uitdrukking was gemarkeerd, wordt het commando SUBST

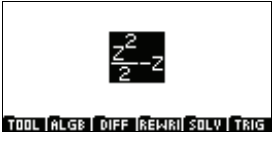

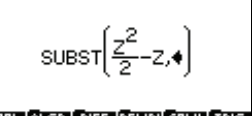

TOOL ALGE DIFF REWRI SOLV TRIG

automatisch op de uitdrukking toegepast.

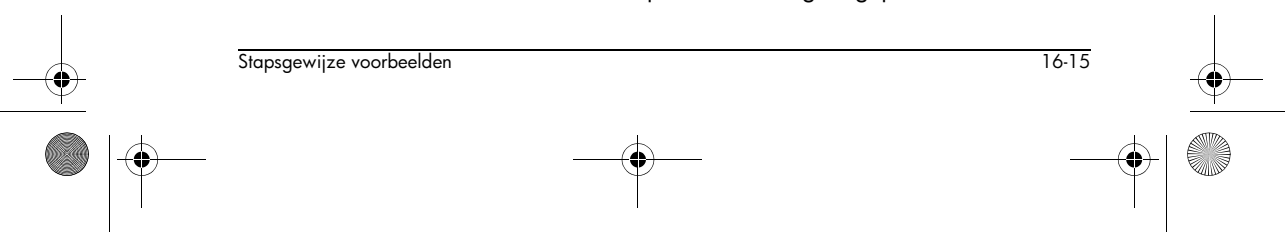

Deel 1

HP 40gs Dutch.book Page 16 Friday, December 9, 2005 2:36 AM

Merk op dat de cursor in de tweede parameter wordt gezet. Omdat we weten dat  $z = e^{i \cdot t}$ , kunnen we dit als de tweede parameter invoeren.

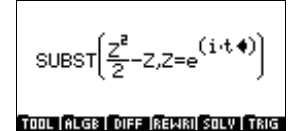

Als u de gehele uitdrukking selecteert en op <u>ENTER</u> drukt, krijgt u het resultaat rechts:

Lineariseer het resultaat nu door het commando LIN toe te passen (dat te vinden is in het menu THER).

Nadat u de omschakeling naar complexe modus heeft geaccepteerd, wordt het resultaat rechts weergegeven:

Sla het resultaat nu op in variabele M. Merk op dat STORE zich in het menu flag bevindt.

Om het reële deel van de uitdrukking te berekenen, past u het commando RE toe (beschikbaar in het submenu COMPLEX van het menu MATH).

Als u op <u>ENTER</u> drukt, wordt het resultaat rechts weergegeven:

We gaan dit resultaat nu definiëren als *x*(*t*).

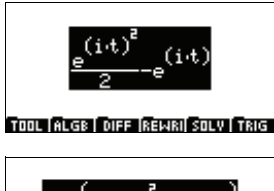

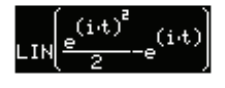

TOOL ALGE DIFF REWRI SOLV TRIG

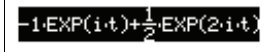

TOOL ALGE DIFF REWRI SOLV TRIG

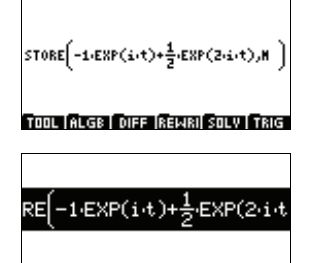

TOOL ALGE DIFF REWRI SOLV TRIG

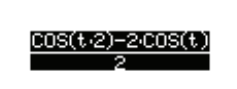

TOOL ALGE DIFF REWRI SOLV TRIG

Stapsgewijze voorbeelden

HP 40gs Dutch.book Page 17 Friday, December 9, 2005 2:36 AM

Hiervoor voert u = X(t) in, markeert u de X(t) door op ▶ te drukken, en drukt u op SHIFT I om de twee delen van de uitdrukking

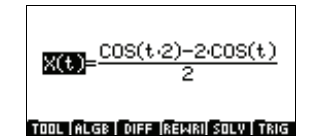

om te wisselen, zoals rechts wordt weergegeven:

Selecteer nu de gehele uitdrukking en pas het commando DEF toe. Druk op [ENTER] om de definitie te voltooien.

Om het reële deel van de uitdrukking te berekenen, past u het commando IM (beschikbaar in het

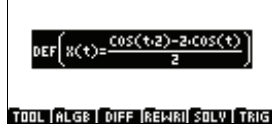

submenu COMPLEX van het

TOOL ALGE DIFF REWRI SOLV TRIG

TOOL ALGE | DIFF [REWRI] SOLV | TRIG

IM(M)

menu MATH) toe op de opgeslagen variabele M.

Druk op [ENTER] om het resultaat rechts te krijgen:

Definieer het resultaat tenslotte als Y(t), op dezelfde manier waarop u X(t) heeft gedefinieerd: door eerst Y(t) = aan de

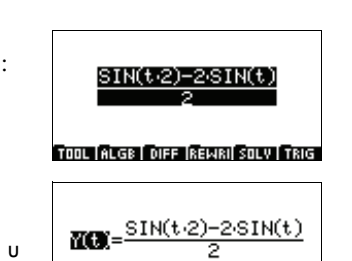

TOOL ALGE DIFF REWRI SOLV TRIG

uitdrukking toe te voegen (zoals rechts wordt weergegeven) en vervolgens het commando DEF toe te passen.

We hebben nu de coördinaten van M gevonden en deze uitgedrukt in t.

Deel 2

Om een symmetrieas voor  $\Gamma$  te vinden, berekent u x(-t)en y(-t) door het volgende in te typen:

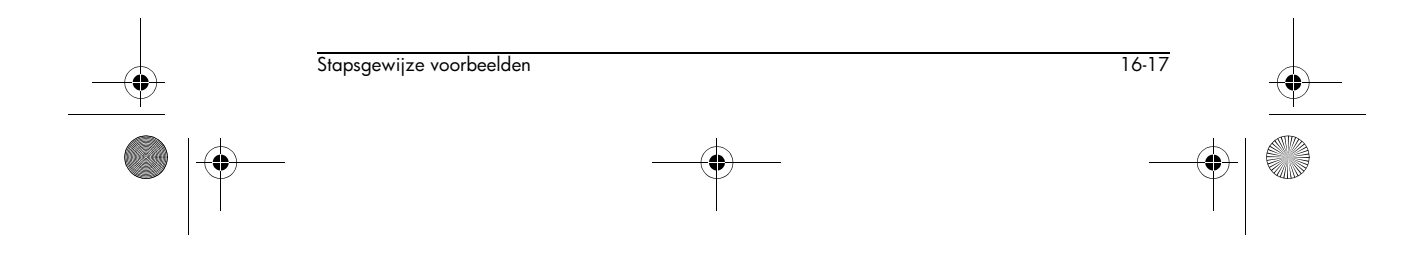

♥ HP 40gs Dutch.book Page 18 Friday, December 9, 2005 2:36 AM

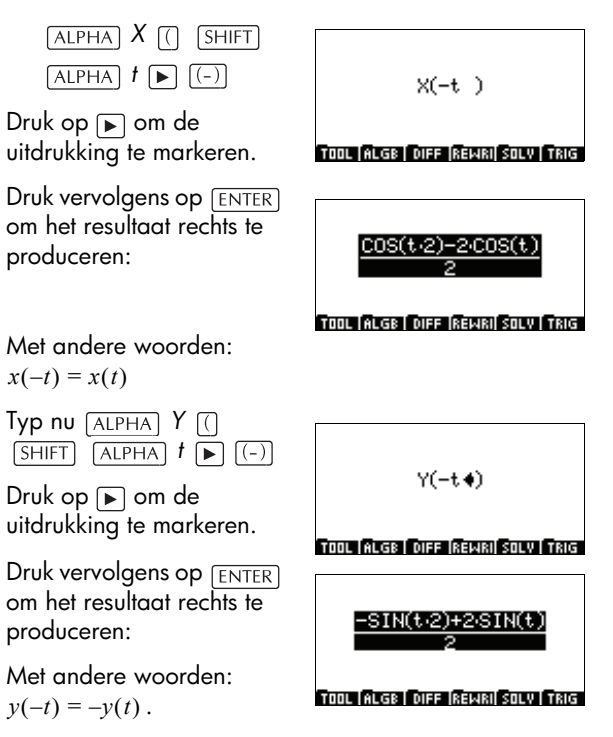

Als  $M_1(x(t),y(t))$  deel uitmaakt van  $\Gamma$ , dan maakt ook  $M_r(x(-t),y(-t))$  deel uit van  $\Gamma$ .

Omdat  $M_1$  en  $M_2$  symmetrisch zijn ten opzichte van de x-as, kunnen we logisch afleiden dat de x-as een symmetrieas is voor  $\Gamma$ .

Deel 3

Bereken x'(t) door het volgende in te typen:

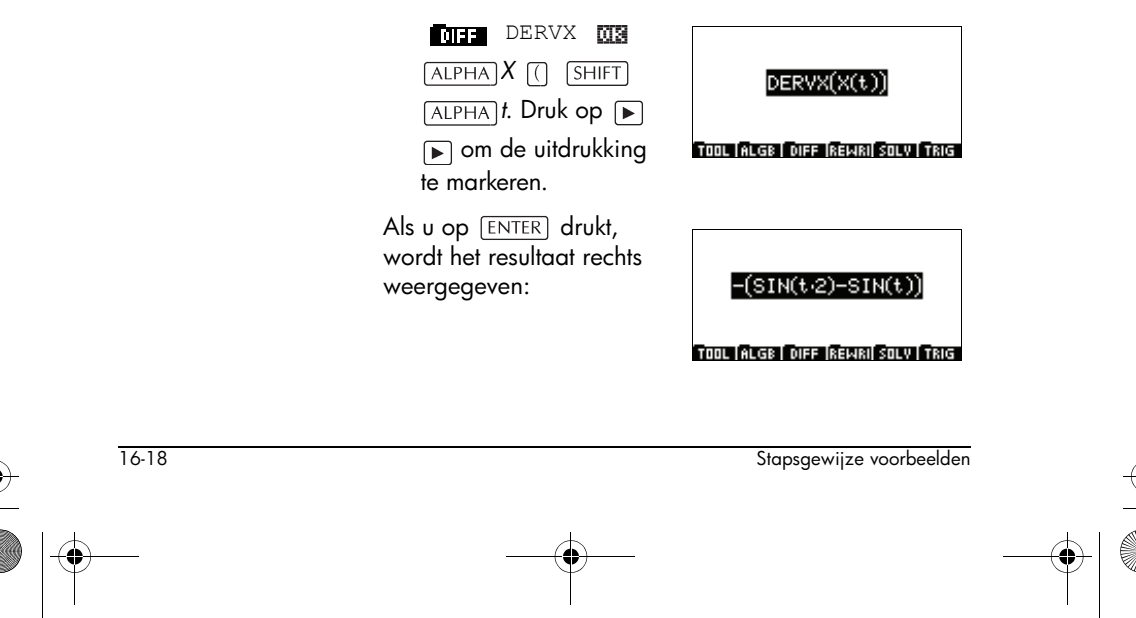

Druk op <u>ENTER</u> om het resultaat te vereenvoudigen.

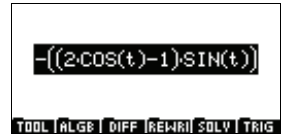

U kunt nu de functie x'(t)definiëren door DEF aan te roepen.

Opmerking: U moet eerst =X1 (t) typen en vervolgens X1 (t) met de vorige uitdrukking verwisselen.

Hiervoor markeert u X1(t) en typt u SHIFT . 3168=-((2.COS(t)-1).SIN(t)) TOOL ALGE DIFF REWRI SOLV TRIG Selecteer nu de gehele uitdrukking en pas het commando DEF toe: DEF(X1(t)=-((2.COS(t)-1).SIN(t))) Druk ten slotte op [ENTER] TOOL ALGE DIFF REWRI SOLV TRIG om de definitie te voltooien. Om y'(t) te berekenen, begint u door het volgende  $COS(t \cdot 2) - COS(t)$ te typen: DERVX(Y(t)). Als u op [ENTER] drukt, krijgt u: TOOL ALGE DIFF REWRI SOLV TRIG Druk nogmaals op [ENTER] om het resultaat te vereenvoudigen: 2.COS(t)<sup>2</sup>-COS(t)-1 TOOL ALGE DIFF REWRI SOLV TRIG Selecteer FACTOR en druk op [ENTER].  $(\cos(t)-1)(2\cos(t)+1)$ TOOL ALGE DIFF REWRI SOLV TRIG U kunt nu de functie y'(t)definiëren (op dezelfde manier als de definitie van DEF(Y1(t)=(COS(t)-1)(2·CC x'(t)). TOOL ALGE DIFF REWRI SOLV TRIG

Deel 5

Deel 4

Om de variaties van x(t) en y(t) weer te geven, volgen we x(t) en y(t) op dezelfde grafiek.

Stapsgewijze voorbeelden

16-19

🗣 HP 40gs Dutch.book Page 20 Friday, December 9, 2005 2:36 AM

De onafhankelijke variabele moet *t* zijn, hetgeen al zo is vanwege de eerdere berekeningen. (U kunt dit controleren door te drukken op <u>SHIFT</u> <u>(SYMB</u>).)

Typ X(t) in de Equation Writer en druk op [ENTER]. De corresponderende uitdrukking wordt weergegeven.

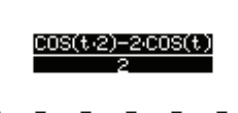

TOOL ALGE DIFF REWRI SOLV TRIG

Druk nu op (PLOT), selecteer Function, druk op (), selecteer F1 als de bestemming en druk op ().

Doe nu hetzelfde met Y(t) en maak van F2 de bestemming.

Om de functies grafisch weer te geven, sluit u de CAS af (door op [HOME] te drukken), kiest u de aplet Function en selecteert u F1 en F2.

Druk nu op <u>PLOT</u> om de grafieken te zien.

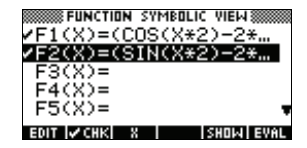

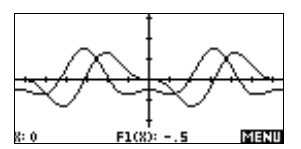

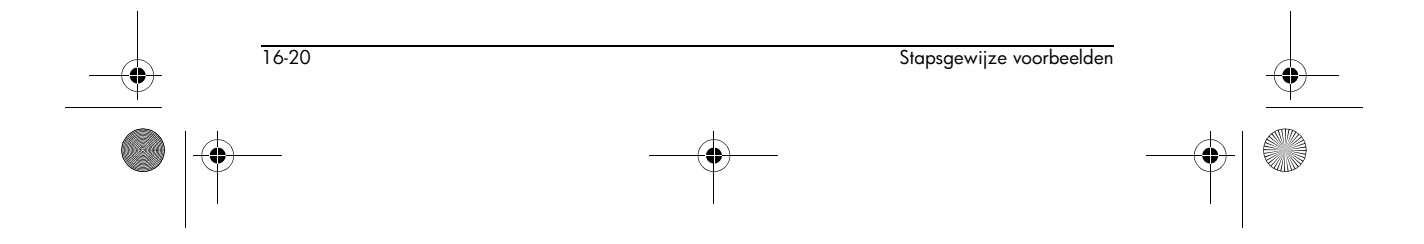

Deel 6

Om de waarden van x(t) en y(t) voor  $t = 0, \frac{\pi}{3}, \frac{2 \cdot \pi}{3}, \pi$ te vinden, keert u terug naar de CAS, typt u elke functie in en drukt u op [ENTER]. (U moet [ENTER] mogelijk twee keer indrukken voor verdere vereenvoudiging).

Als u bijvoorbeeld op

ALPHA X () O ENTER drukt, krijgt u het resultaat rechts:

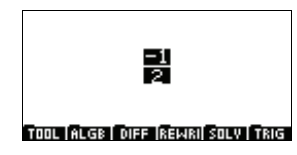

 $\frac{-3}{4}$ 

Op dezelfde manier geeft een druk op (ALPHA) X () SHIFT  $\pi \div 3$  (ENTER) ENTER dit antwoord rechts:

TOOL ALGE DIFF REWRI SOLV TRIG

De andere resultaten zijn:

$$X\left(\frac{2\pi}{3}\right) = \frac{1}{4}$$
$$X(\pi) = \frac{3}{2}$$

Y(0) = 0

$$Y\left(\frac{\pi}{3}\right) = \frac{-\sqrt{3}}{4}$$
$$Y\left(\frac{2\pi}{3}\right) = \frac{-3 \cdot \sqrt{3}}{4}$$

 $Y(\pi) = 0$ 

De richtingscoëfficiënt van de raaklijnen is  $m = \frac{y'(t)}{x'(t)}$ . We kunnen de waarden van  $\frac{y'(t)}{x'(t)}$  voor  $t = 0, \frac{\pi}{3}, \frac{2 \cdot \pi}{3}, \pi$  vinden door gebruik te maken van het commando lim.

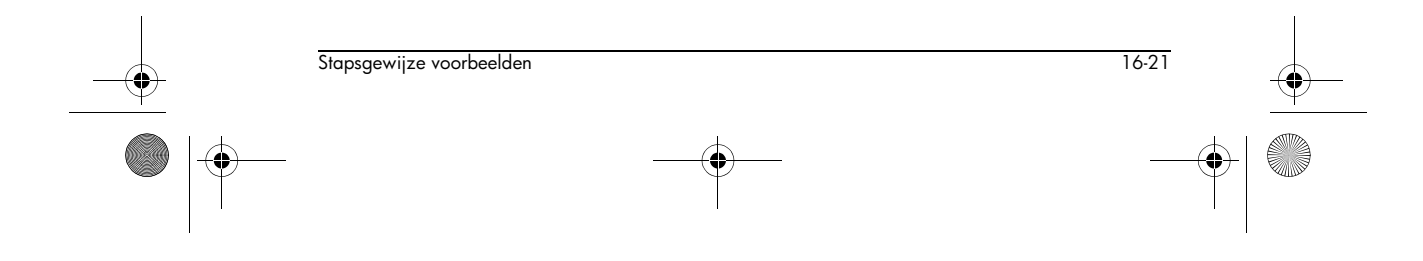

HP 40gs Dutch.book Page 22 Friday, December 9, 2005 2:36 AM

Het voorbeeld rechts geeft de casus weer voor t = 0. Selecteer de gehele uitdrukking en druk op [ENTER] om het antwoord te krijgen:

 $\lim \left(\frac{Y1(t)}{X1(t)}, t=0\right)$ TOOL ALGE DIFF REWRI SOLV TRIG

Het voorbeeld rechts geeft de casus weer voor  $t = \pi/3$ .

0

Als u de gehele uitdrukking selecteert en op ENTER drukt, wordt het bericht rechts weergegeven. Accepteer met YES en druk op III . Druk nogmaals op ENTER om het resultaat te krijgen:

 $lim\left(\frac{Y1(t)}{X1(t)},t=\frac{\pi}{3}\right)$ 

TOOL (ALGB | DIFF [REWRI] SOLV | TRIG

WUNSIGNED INF. SOLVE? YES NO Kankl ok

~

Het volgende voorbeeld is voor t =  $2\pi/3$ . Als u de gehele uitdrukking selecteert en op <u>ENTER</u> drukt, krijgt u het resultaat:

Het laatste voorbeeld is voor de casus waarin  $t = \pi$ .

Druk op [ENTER], druk op

YES om de melding UNSIGNED INF. SOLVE?

0

 $\lim \left[ \frac{Y1(t)}{X1(t)} \right]$ ,t=≣

 $\lim \left(\frac{Y1(t)}{X1(t)}, t = \frac{2\pi}{34}\right)$ 

TOOL ALGE | DIFF [REWRI] SOLV | TRIG

TOOL ALGE DIFF REWRI SOLV TRIG

te accepteren, druk op 🖽 en druk op <sub>ENTER</sub> om het resultaat te krijgen:

 $\infty$ 

Hier volgen dan de variaties van x(t) en y(t):

 Interview
 Interview
 Interview
 Interview
 Interview
 Interview
 Interview
 Interview
 Interview
 Interview
 Interview
 Interview
 Interview
 Interview
 Interview
 Interview
 Interview
 Interview
 Interview
 Interview
 Interview
 Interview
 Interview
 Interview
 Interview
 Interview
 Interview
 Interview
 Interview
 Interview
 Interview
 Interview
 Interview
 Interview
 Interview
 Interview
 Interview
 Interview
 Interview
 Interview
 Interview
 Interview
 Interview
 Interview
 Interview
 Interview
 Interview
 Interview
 Interview
 Interview
 Interview
 Interview
 Interview
 Interview
 Interview
 Interview
 Interview
 Interview
 Interview
 Interview
 Interview
 Interview
 Interview
 Interview
 Interview
 Interview
 Interview
 Interview
 Interview
 Interview
 Interview
 Interview
 Interview
 Interview
 Interview
 Interview
 Interview
 Interview
 Interview
 Interview
 Interview
 Interview
 Interview
 Interview
 Interview
 Interview
 Interview
 Interview
 Inter

HP 40gs Dutch.book Page 23 Friday, December 9, 2005 2:36 AM

| t                      | 0              |               | $\frac{\pi}{3}$       |               | $\frac{2\pi}{3}$       |   | π             |
|------------------------|----------------|---------------|-----------------------|---------------|------------------------|---|---------------|
| <i>x</i> '( <i>t</i> ) | 0              | -             | 0                     | +             | $\sqrt{3}$             | + | 0             |
| x(t)                   | $\frac{-1}{2}$ | $\rightarrow$ | $\frac{-3}{4}$        | 1             | $\frac{1}{4}$          | 1 | $\frac{3}{2}$ |
| <i>y</i> ( <i>t</i> )  | 0              | $\rightarrow$ | $\frac{-\sqrt{3}}{4}$ | $\rightarrow$ | $\frac{-3\sqrt{3}}{4}$ | 1 | 0             |
| <i>y</i> '( <i>t</i> ) | 0              | -             | -1                    | -             | 0                      | + | 2             |
| т                      | 0              |               | 8                     |               | 0                      |   | 8             |

Nu zullen we een grafiek van  $\Gamma$  maken (een parametrische curve).

In de Equation Writer typt u  $X(t) + i \times Y(t)$ .

Selecteer de gehele uitdrukking en druk op (ENTER). TOOL (ALGE | DIFF |REWRI| SOLV | TRIG <u>i·SIN(2·t)+COS(2·t)-2·i·SI</u> 2 Tool (Alge | DIFF |REWRI| Solv | TRIG

 $X(t) \! + \! i \! \cdot \! Y(t \bigstar)$ 

Druk nu op PLOT , selecteer Parametric en druk op MB . Selecteer

x1, Y1 als bestemming en druk op III .

Om de grafiek van  $\Gamma$  te maken, sluit u de CAS af en kiest u de aplet Parametric. Selecteer X1(T) en Y1(T).

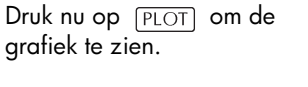

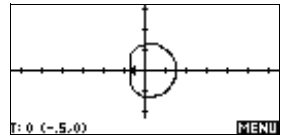

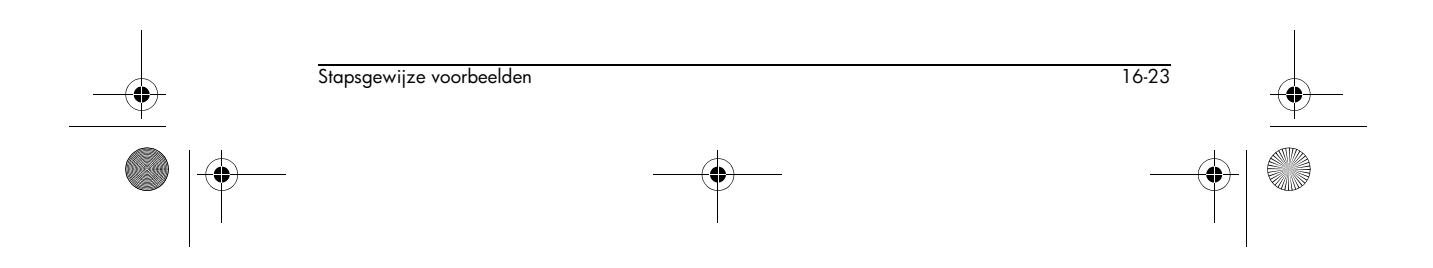

HP 40gs Dutch.book Page 24 Friday, December 9, 2005 2:36 AM

## **Oefening 8**

Bij deze oefening zorgen we ervoor dat de calculator in exacte reële modus staat, met X als de huidige variabele.

Deel 1

Definieer het volgende voor een geheel getal *n*:

$$u_n = \int_0^2 \frac{2x+3}{x+2} e^{\frac{x}{n}} dx$$

Definieer g over [0,2] waarbij:

$$g(x) = \frac{2x+3}{x+2}$$

1. Vind de variaties van g over [0,2]. Laat zien dat voor elk reëel getal x in [0,2] geldt:

$$\frac{3}{2} \le g(x) \le \frac{7}{4}$$

2. Laat zien dat voor elk reëel getal x in [0,2] geldt:

$$\frac{3}{2}e^{\frac{x}{n}} \le g(x)e^{\frac{x}{n}} \le \frac{7}{4}e^{\frac{x}{n}}$$

3. Laat na integratie zien dat:

$$\frac{3}{2}\left(ne^{\frac{2}{n}}-n\right) \le u_n \le \frac{7}{4}\left(ne^{\frac{2}{n}}-n\right)$$

4. Gebruik:

$$\lim_{x \to 0} \frac{e^x - 1}{x} = 1$$

en laat zien dat als  $u_n$  een limiet L heeft terwijl n oneindigheid nadert, het volgende geldt:

$$3 \le L \le \frac{7}{2}$$

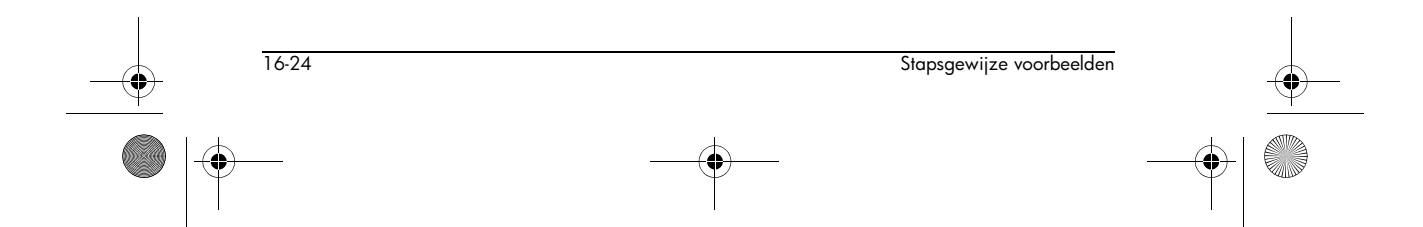

#### **Oplossing 1** Begin door G(X) te definiëren:

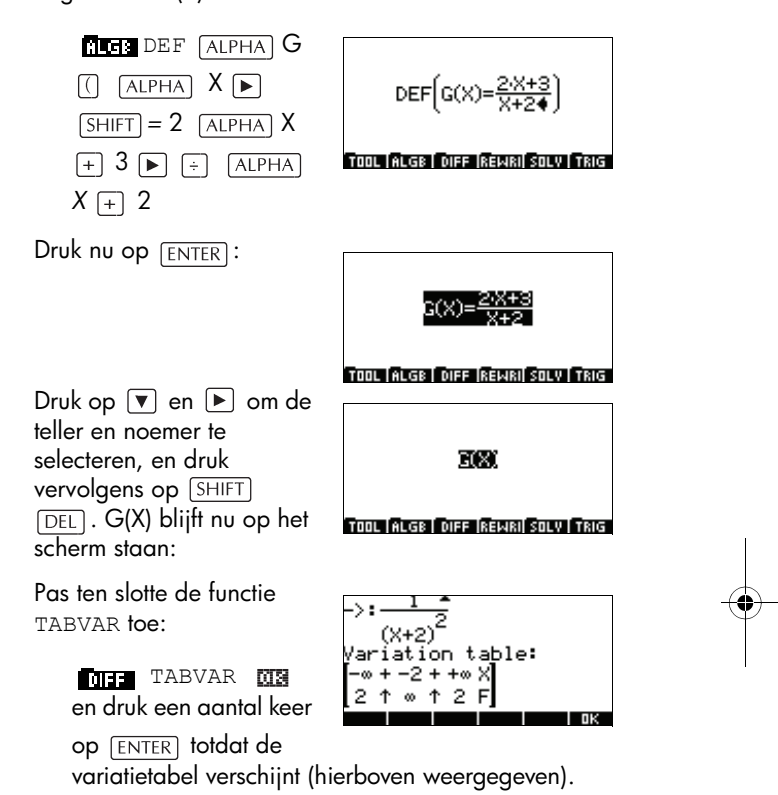

De eerste regel van de variatietabel geeft het teken van g'(x) volgens x, en de tweede regel geeft de variaties van g(x). Merk op dat de functie voor TABVAR altijd F wordt genoemd.

We kunnen vervolgens logisch afleiden dat g(x) toeneemt over [0, 2].

Als u in stapsgewijze modus zat, had u het volgende verkregen:

$$F = \frac{2 \cdot X + 3}{X + 2}$$

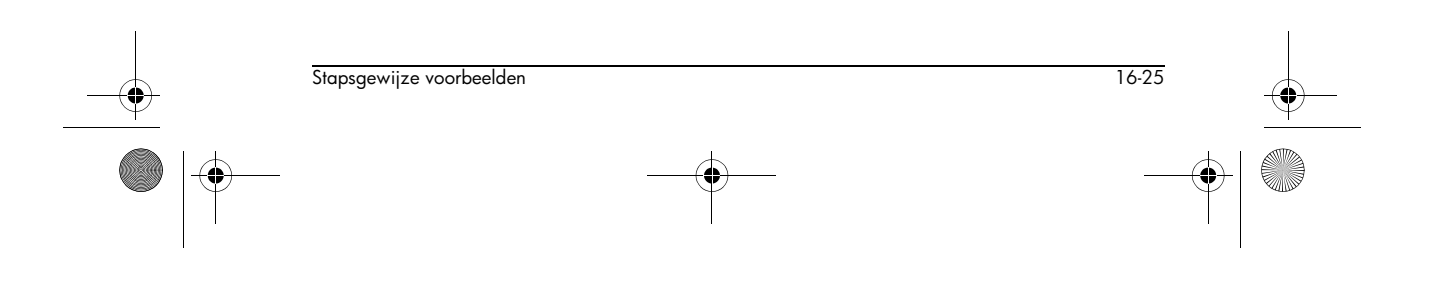

HP 40gs Dutch.book Page 26 Friday, December 9, 2005 2:36 AM

Druk op ENTER om het resultaat rechts te krijgen.

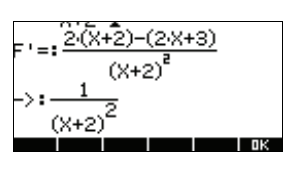

Druk nu op ▼ en verschuif het scherm naar beneden:

$$\rightarrow \frac{1}{\left(x+2\right)^2}$$

Als u niet in stapsgewijze modus zit, kunt u de berekening van de afgeleide ook krijgen door het volgende te typen:

DERVX(G(X))

Hiermee krijgt u het vorige resultaat.

Om de vermelde ongelijkheid te bewijzen, berekent u eerst g(0) door G(0) in te typen en op ENTER te drukken. Het antwoord is:  $\frac{3}{2}$ .

Bereken nu g(2) door G(2) te typen en op [ENTER] te drukken. Het antwoord is  $\frac{7}{4}$ .

De resultaten bewijzen dat:

$$\frac{3}{2} \le g(x) \le \frac{7}{4}$$
 voor  $x \in [0,2]$ 

#### **Oplossing 2**

Hiervoor heeft u de calculator niet nodig. Een eenvoudige verklaring dat:

$$e^{\frac{x}{n}} \ge 0$$
 voor  $x \in [0,2]$ 

is voldoende om te laten zien dat we voor  $x \in [0,2]$  het volgende hebben:

$$\frac{3}{2}e^{\frac{x}{n}} \le g(x)e^{\frac{x}{n}} \le \frac{7}{4}e^{\frac{x}{n}}$$

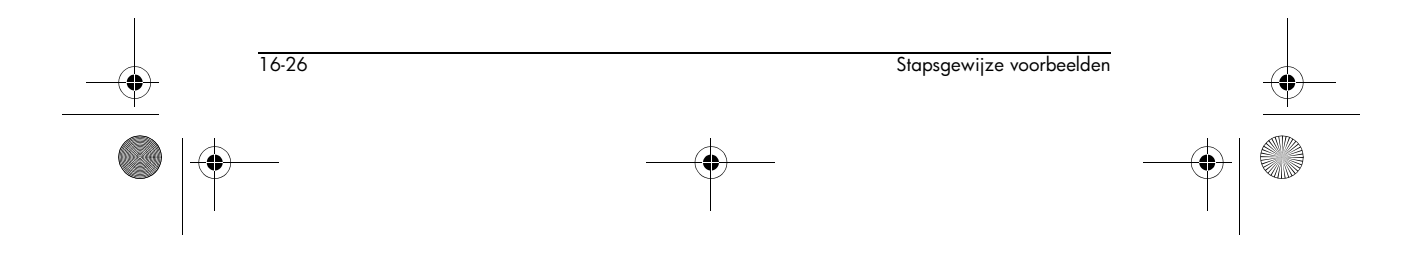

**Oplossing 3** Om de eerdere ongelijkheid te integreren, typt u de uitdrukking rechts:

Als u op ENTER drukt, wordt het resultaat rechts weergegeven:

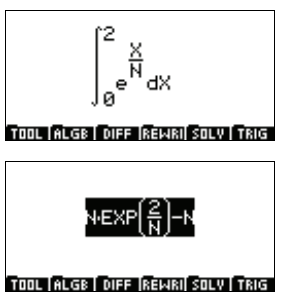

We kunnen nu zien dat:

 $\frac{3}{2}\left(ne^{\frac{2}{n}}-n\right) \le u_n \le \frac{7}{4}\left(ne^{\frac{2}{n}}-n\right)$ 

Om de voorgaande berekening te rechtvaardigen,

moeten we vooronderstellen dat  $n \cdot e^{\overline{n}}$  een primitieve is van  $e^{\overline{n}}$ .

Als u niet zeker bent, kunt u de functie INTVX gebruiken, zoals rechts wordt geïllustreerd:

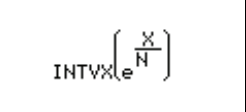

Merk op dat het commando INTVX zich in het menu INFF bevindt.

Het vereenvoudigde resultaat, dat u heeft verkregen door twee keer op ENTER te drukken, wordt rechts weergegeven:

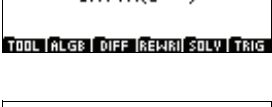

 $N \in XP\left(\frac{X}{N}\right)$ 

TOOL (ALGE | DIFF |REWRI| SOLV | TRIG

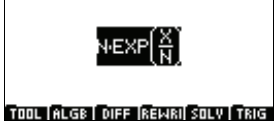

**Oplossing 4** Om de limiet van  $\binom{2}{ne^n - n}$  te vinden als  $n \to +\infty$ , voert u de uitdrukking rechts in:

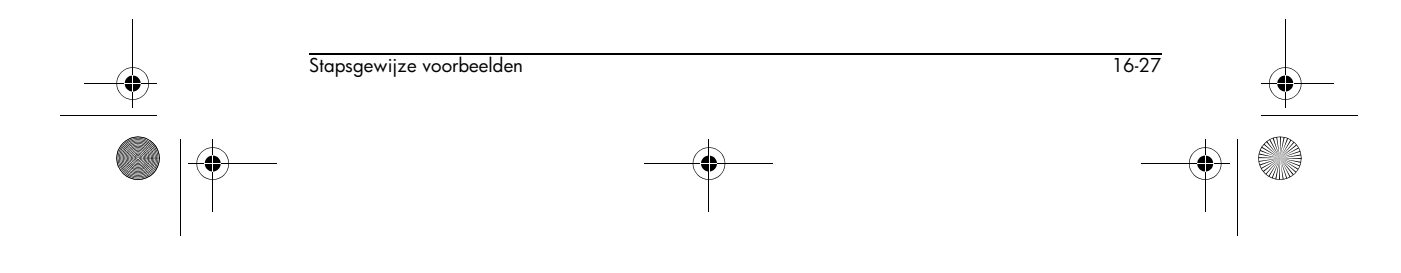

♥ HP 40gs Dutch.book Page 28 Friday, December 9, 2005 2:36 AM

Merk op dat het commando lim zich in het menu TIFF bevindt. Het oneindigheidsteken kan worden geselecteerd via de tekentabel. Deze kan

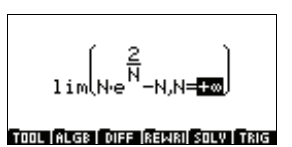

worden geopend door op (SHIFT) (VARS) te drukken. Als u eenmaal op (ENTER) drukt nadat u het

oneindigheidsteken heeft geselecteerd, voegt u het teken "+" aan het oneindigheidsteken toe.

Selecteer de gehele uitdrukking en druk op [ENTER] om het resultaat te krijgen:

2

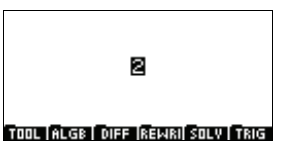

**OPMERKING**: De variabele VX wordt nu ingesteld op N. Zet deze terug op X door op <u>SHIFT</u> <u>SYMB</u> te drukken (om het scherm CAS MODES weer te geven) en wijzig de instelling INDEP VAR.

Om het resultaat te controleren, kunnen we zeggen dat:

$$\lim_{x \to 0} \frac{e^x - 1}{x} = 1$$

en dat daarom geldt:

$$\lim_{n \to +\infty} \frac{\frac{2}{e^n - 1}}{\frac{2}{n}} = 1$$

of, vereenvoudigd:

$$\lim_{n \to +\infty} \left( e^{\frac{2}{n}} - 1 \right) \cdot n = 2$$

Als de limiet L van  $u_n$  bestaat als n  $+\infty$  nadert in de ongelijkheden van oplossing 2 hierboven, krijgen we:

$$\frac{3}{2} \cdot 2 \le L \le \frac{7}{4} \cdot 2$$

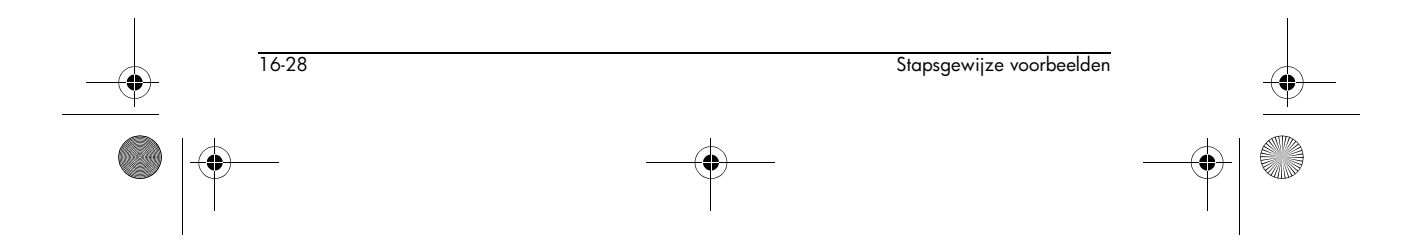

Deel 2

1. Laat zien dat voor elke x in [0,2] geldt:

$$\frac{2x+3}{x+2} = 2 - \frac{1}{x+2}$$

2. Vind de waarde van:

$$I = \int_{0}^{2} \frac{2x+3}{x+2} dx$$

3. Laat zien dat voor elke x in [0,2] geldt:

$$1 \le e^n \le e^n$$

4. Leid logisch af dat:

$$1 \le u_n \le e^{\frac{2}{n}} \cdot I$$

5. Laat zien dat  $u_n$  convergent is en vind de limiet *L*.

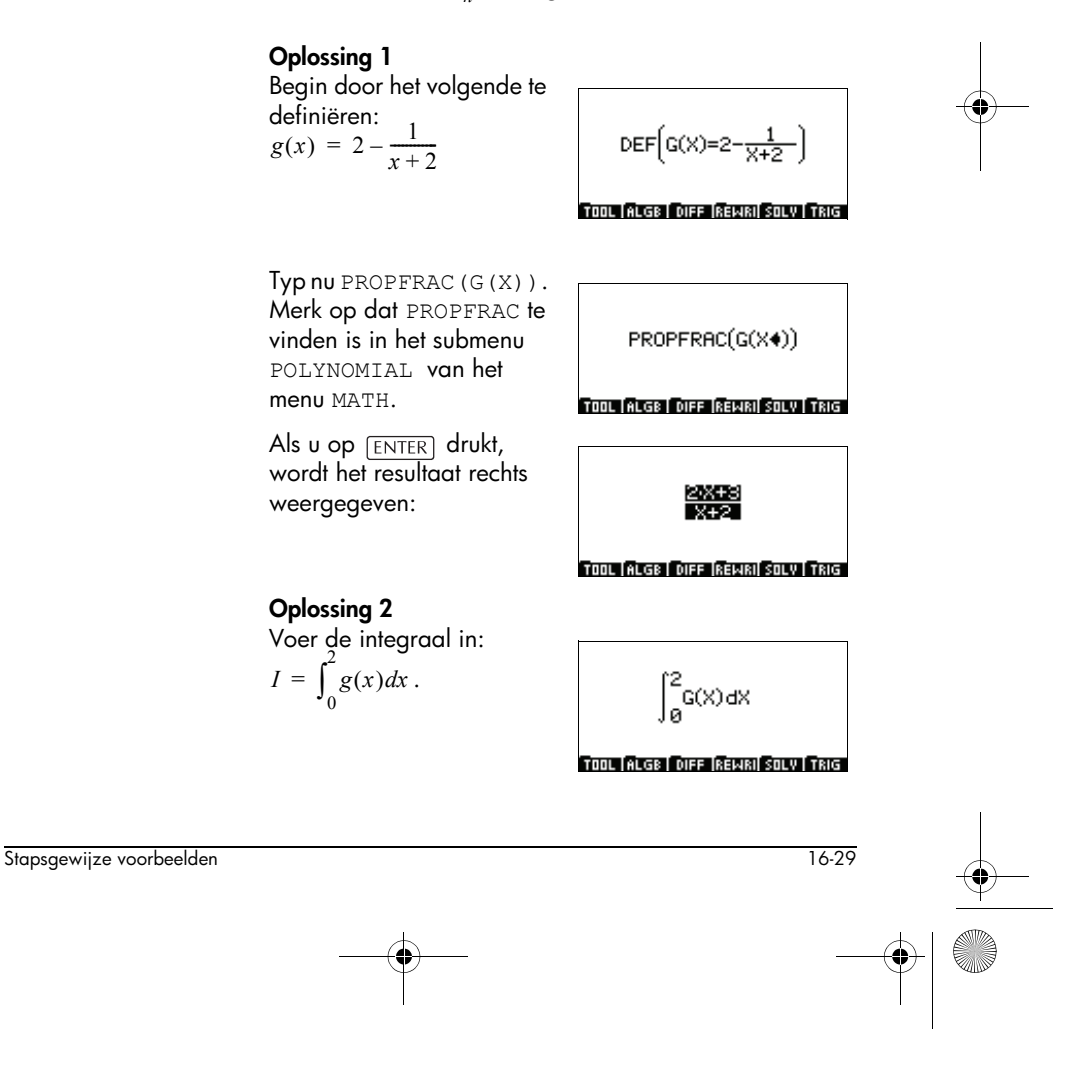

HP 40gs Dutch.book Page 30 Friday, December 9, 2005 2:36 AM

Als u op ENTER drukt, wordt het resultaat rechts weergegeven:

Als u nogmaals op [ENTER]

drukt , krijgt u:

2-<u>1</u> Rational fraction <u>1</u> X+2 -(2/LN(2)-4)+LN(2) Tool ALGE [DIFF [REWRI] SOLV [TRIG

Werk het volgende handmatig uit:

2x+3 = 2(x+2) - 1 dus:  $g(x) = 2 - \frac{1}{x+2}$ 

Als u vervolgens term voor term tussen 0 en 2 integreert, krijgt u:

$$\int_{0}^{2} g(x)dx = [2x - \ln(x+2)] \begin{cases} x = 2 \\ x = 0 \end{cases}$$

dat wil zeggen, omdat  $\ln 4 = 2 \ln 2$ :

$$\int_0^2 g(x)dx = 4 - \ln 2$$

#### **Oplossing 3**

Hiervoor heeft u de calculator niet nodig. Een eenvoudige verklaring dat  $e^{\frac{x}{n}}$  toeneemt voor  $x \in [0,2]$  is voldoende om de ongelijkheid te krijgen:

$$1 \le e^{\frac{x}{n}} \le e^{\frac{2}{n}}$$

#### **Oplossing 4**

Omdat g(x) positief is over [0, 2], krijgen we via vermenigvuldiging:

$$g(x) \le g(x)e^{\frac{x}{n}} \le g(x)e^{\frac{2}{n}}$$

en vervolgens na integratie:

$$I \le u_n \le e^{\frac{2}{n}}I$$

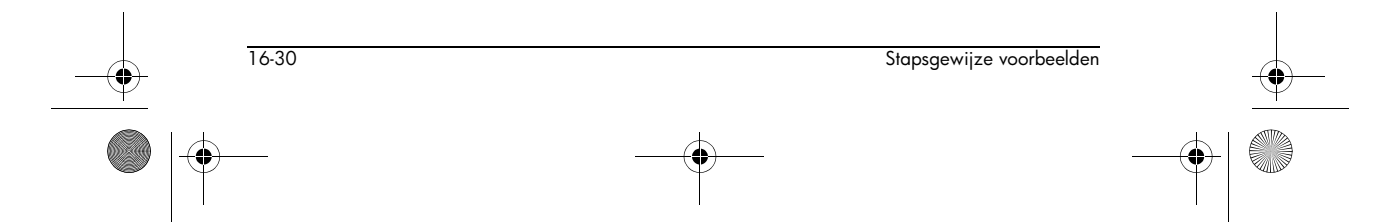
HP 40gs Dutch.book Page 31 Friday, December 9, 2005 2:36 AM

**Oplossing 5**  $e^{\frac{2}{n}}$  Vind eerst de limiet van  $e^{\frac{2}{n}}$ als  $n \to +\infty$ .

Opmerking: Als u op [ENTER] drukt nadat u het oneindigheidsteken in de tekentabel heeft geselecteerd, plaatst u het teken "+" vóór het oneindigheidsteken.

Als u de gehele uitdrukking selecteert en op [ENTER] drukt, krijgt u:

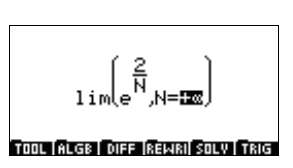

In feite neigt  $\frac{2}{n}$  naar 0

ji TOOL (ALGE | DIFF |REWRI| SOLV | TRIG

zoals *n* naar  $+\infty$  neigt, dus neigt  $e^{\frac{2}{n}}$  naar  $e^{0} = 1$  zoals

*n* neigt naar  $+\infty$ .

1

Als *n* naar neigt, is  $+\infty$ ,  $u_n$  het deel tussen *I* en een hoeveelheid die neigt naar I.

Daarom convergeert  $u_n$  en is de limiet I.

We hebben daarom laten zien dat:  $L = I = 4 - \ln 2$ 

Stapsgewijze voorbeelden 16-31 HP 40gs Dutch.book Page 32 Friday, December 9, 2005 2:36 AM

 $igodoldsymbol{\Theta}$ 

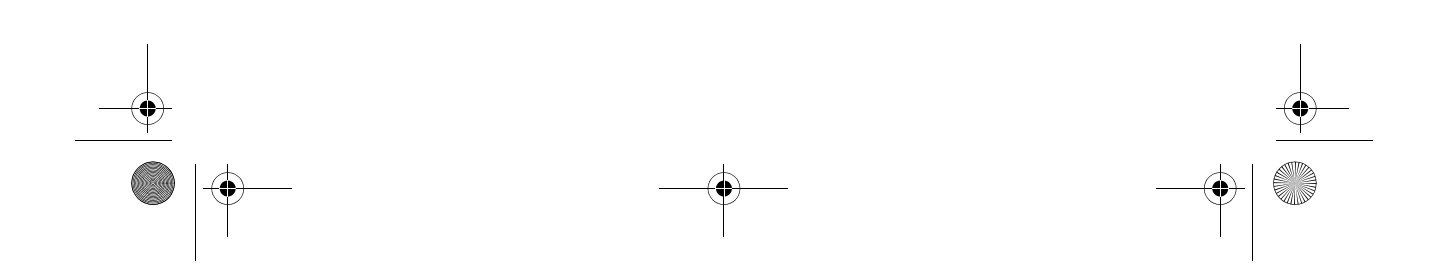

HP 40gs Dutch.book Page 1 Friday, December 9, 2005 2:36 AM

## Variabelen en geheugenbeheer

## Inleiding

De HP 40gs heeft ongeveer 200 K gebruikersgeheugen. De rekenmachine gebruikt dit geheugen om variabelen op te slaan, berekeningen uit te voeren en geschiedenis op te slaan.

17

Een variabele is een object dat u in het geheugen maakt om gegevens te bewaren. De HP 40gs heeft twee soorten variabelen: homevariabelen en apletvariabelen.

- Homevariabelen zijn beschikbaar in alle aplets. U kunt bijvoorbeeld reële getallen opslaan in variabelen A tot Z en complexe getallen in variabelen Z0 tot Z9. Dit kunnen getallen zijn die u hebt ingevoerd, of de resultaten van berekeningen. Deze variabelen zijn binnen alle aplets en elk willekeurig programma beschikbaar.
- Apletvariabelen zijn alleen van toepassing op een enkelvoudige aplet. Aan alle aplets zijn specifieke variabelen toegewezen, die van aplet tot aplet verschillend zijn.

U kunt het geheugen van de rekenmachine gebruiken om de volgende objecten op te slaan:

- · kopieën van aplets met specifieke configuraties
- nieuwe aplets die u downloadt
- apletvariabelen
- homevariabelen
- variabelen die via een catalogus of editor zijn gemaakt, zoals een matrix of een tekstopmerking
- programma's die u creëert

U kunt het Geheugenbeheer (<u>SHIFT</u><u>MEMORY</u>) gebruiken om de hoeveelheid beschikbaar geheugen te bekijken. De catalogusweergaven, die via het Geheugenbeheer

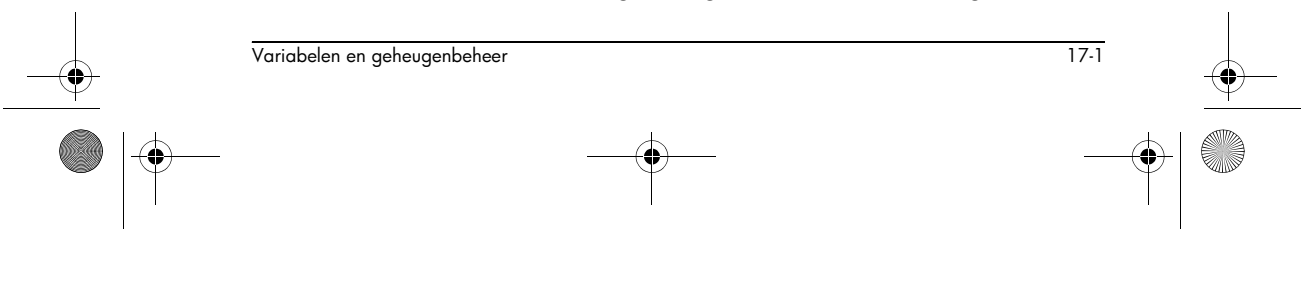

HP 40gs Dutch.book Page 2 Friday, December 9, 2005 2:36 AM

toegankelijk zijn, kunt u gebruiken om variabelen zoals lijsten of matrices over te dragen tussen rekenmachines.

## Variabelen opslaan en weer oproepen

U kunt nummers of uitdrukkingen van een voorgaande invoer of resultaat opslaan in variabelen.

Numerieke Precisie Een nummer dat in een variabele wordt opgeslagen, wordt altijd opgeslagen als een 12-cijferige mantisse met een exponent van 3 cijfers. Numerieke precisie in de weergave is echter afhankelijk van de weergavemodus (Standaard, Vast, Wetenschappelijk, Technisch of Breuk). Een weergegeven getal heeft alleen de precisie die wordt weergegeven. Als u het van de weergavegeschiedenis van het HOME-beeld kopieert, ziet u alleen de precisie die wordt weergegeven en niet de volledige interne precisie. Van de andere kant, bevat de variabele Ans altijd het meest recente resultaat voor volledige precisie.

Een waarde Op de opdrachtregel End Function vult u de waarde of de opslaan berekening in voor het resultaat dat u wilt 5**▶**B opslaan. STOP 2. Druk op ELCC 3. Vul een naam in voor NOTION WITH FUNCTION de variabele. 5**₽**B 4. Druk op [ENTER]. STOP | De resultaten van Als de waarde die u wilt opslaan, in de een berekening displaygeschiedenis van het HOME-beeld voorkomt, bijvoorbeeld de resultaten van een voorgaande opslaan berekening, moet u deze kopiëren naar de opdrachtregel

en daarna opslaan.

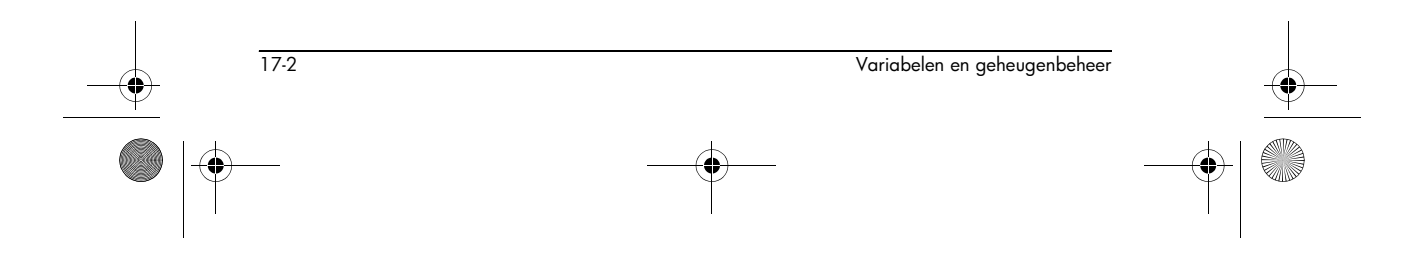

HP 40gs Dutch.book Page 3 Friday, December 9, 2005 2:36 AM

1. Voer de berekening uit voor het resultaat dat u wilt opslaan.

| 3× (8×6) X <sup>y</sup> | FUNCTION SAME FUNCTION |
|-------------------------|------------------------|
| 3 [ENTER]               | 3*(8*6)^3<br>331776    |
|                         | STOP .                 |

- 2. Plaats de markering op het resultaat dat u wilt opslaan.
- 3. Druk op com om het resultaat naar de opdrachtregel te kopiëren.
- 4. Druk op **BICII**.
- 5. Vul een naam in voor de variabele.

|                               |                                                                       | 331776)A<br>                                                             |
|-------------------------------|-----------------------------------------------------------------------|--------------------------------------------------------------------------|
|                               | <ol> <li>Druk op [ENTER] om het<br/>resultaat op te slaan.</li> </ol> |                                                                          |
|                               | U kunt de resultaten van ee<br>in een variabele opslaan. I            | n berekening ook rechtstreel<br>Bijvoorbeeld:                            |
|                               | 2 X <sup>y</sup> ( 5 ÷ 3 )                                            | XIIII                                                                    |
|                               | ENTER                                                                 | 2^(5∕3)▶B<br>3,1748021039                                                |
| Een waarde weer<br>oproepen   | Om de waarde van een var<br>u de naam van de variabe                  | iabele weer op te roepen, ty<br>le in en drukt u op <sub>[ENTER]</sub> . |
|                               | (ALPHA) A (ENTER)                                                     | X 1210                                                                   |
|                               |                                                                       | A 33177                                                                  |
|                               |                                                                       | STOP                                                                     |
| Variabelen in<br>berekeningen | U kunt variabelen in berek<br>rekenmachine vervangt de                | eningen gebruiken. De<br>waarde van de variabele ir                      |

HP 40gs Dutch.book Page 4 Friday, December 9, 2005 2:36 AM

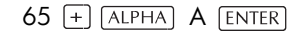

|      | INCTION |        |
|------|---------|--------|
| 65+A |         | 331841 |
| STOP |         |        |

Een variabele wissen Met het commando CLRVAR kunt u een opgegeven variabele wissen. Als u bijvoorbeeld {1,2,3,4} heeft opgeslagen in variabele L1, kunt u L1

|      | ICTION 🗮 |      |
|------|----------|------|
|      | (1,2,    | 3,4) |
| L1   | Empty    | List |
| STOL |          |      |
|      |          |      |

wissen door CLRVAR L1 [ENTER] in te voeren. (U kunt het commando CLRVAR vinden door op [SHIFT] [MATH] te drukken en de commandocategorie PROMPT te kiezen.)

## Het VARS-menu

U gebruikt het VARS-menu om toegang te krijgen tot alle variabelen in de rekenmachine. Het VARS-menu wordt vervolgens gerangschikt volgens categorie. Voor elke categorie variabelen in de linkerkolom, vindt u in de rechterkolom een lijst van variabelen. U selecteert een categorie variabelen en selecteert daarna een variabele binnen de categorie.

1. Open het VARS-menu.

VARS

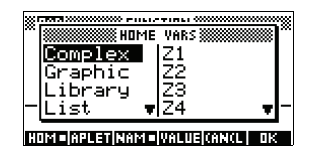

2. Gebruik de pijltoetsen en druk op de lettertoets van de eerste letter in de categorie om een categorie van variabelen te selecteren.

Om bijvoorbeeld de Matrixcategorie te selecteren, drukt u op D.

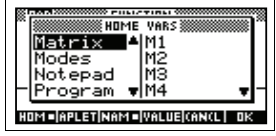

Opmerking: In dit geval moet u niet op de ALPHA-toets drukken.

3. Plaats de markering op de variabelenkolom.

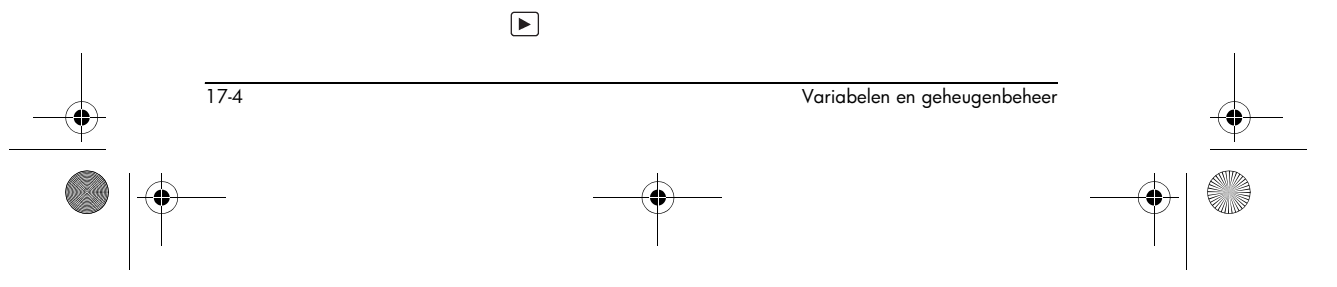

4. Gebruik de pijltoetsen om de door u gewenste variabele te selecteren. Om bijvoorbeeld de M2-

variabele te selecteren, drukt u op  $\bigtriangledown$ .

|                   | *1851 (000000000000000000000000000000000000 |
|-------------------|---------------------------------------------|
| m 就 Home          | VARS 🗱                                      |
| Graphic 🔺         | M1                                          |
| Library           | M2                                          |
| List              | MB                                          |
| -Matrix 🖛         | M4 🔻                                        |
|                   |                                             |
| HUM FIRPLET NAM = | IVALUEJCANCL  OK                            |

- Kies of u de naam of de waarde van de variabele op de opdrachtregel wilt plaatsen.
  - Druk op <u>unterna</u> om aan te geven dat u de inhoud van de variabele op de opdrachtregel wilt.
  - Druk op IIIII om aan te geven dat u de naam van de variabele op de opdrachtregel wilt.
- 6. Druk op 🕮 om de waarde of de naam op de opdrachtregel te plaatsen. Het geselecteerde object verschijnt op de opdrachtregel.

| S RAD) | () FUNC | TION ( |  |
|--------|---------|--------|--|
|        |         |        |  |
|        |         |        |  |
| 12•    |         |        |  |
| STRE   |         |        |  |

Opmerking: U kunt het VARS-menu ook gebruiken om de namen of waarden van variabelen in programma's in te voeren.

Voorbeeld

Dit voorbeeld toont hoe u het VARS-menu moet gebruiken om de inhoud van twee lijstvariabelen toe te voegen en het resultaat in een andere lijstvariabele op te slaan.

- 1. De Lijstcatalogus weergeven.
  - (SHIFT) LIST voor het selecteren van L1

|        | L    | IST | CATALOG MERINA |
|--------|------|-----|----------------|
| L1     | Size | 0   | ØKB            |
| L2     | Size | 0   | ØKB            |
| L3     | Size | 0   | ØKB            |
| L4     | Size | 0   | ØKB            |
| L5     | Size | 0   | ØKB 🔹          |
| 1.1.01 |      |     |                |

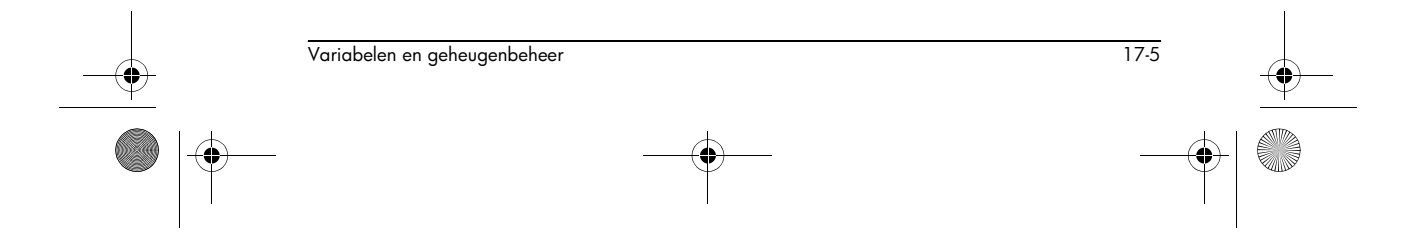

2. De gegevens voor L1 invoeren. 88 003 90 003 89 003 65 003 70 003

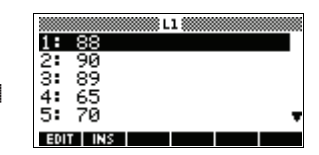

3. Terugkeren naar de lijstcatalogus om L2 te creëren.

 SHIFT LIST

 ▼ om L2 te selecteren

 ETTE

|     | L    | IST | CATALOG   |
|-----|------|-----|-----------|
| L1  | Size | 5   | .05KB     |
| L2  | Size | 0   | ØKB       |
| L3  | Size | 0   | ØKB       |
| L4  | Size | 0   | ØKB       |
| L5  | Size | 0   | ØKB 🖷     |
| SOL |      |     | SEND RECU |

4. De gegevens voor L2 invoeren.

55 019 48 019 86 019 90 019 77 019

|     |    | <br>    | <br> |
|-----|----|---------|------|
|     |    | L5 3000 |      |
| 1:  | 55 |         |      |
| 2:  | 48 |         |      |
| 3:  | 86 |         |      |
| 4:  | 90 |         |      |
| 5:  | 77 |         |      |
| EDI |    |         |      |

- 5. Druk op <sub>[HOME]</sub> om toegang tot HOME te krijgen.
- 6. Het variabelenmenu openen en L1 selecteren.

VARS V V V

| NOME    | VARS          |    | * |
|---------|---------------|----|---|
| Complex |               |    |   |
| Graphic |               |    |   |
| List T  |               | Ŧ  | _ |
|         | VALUEITANTI I | NS |   |

 Kopieer het naar de opdrachtregel. Opmerking: Omdat de optie [ITIII] gemarkeerd is, wordt de naam van de variabele, en niet de inhoud, naar de opdrachtregel gekopieerd.

013

| ************************************** | © FUN( | TION 8 |  |
|----------------------------------------|--------|--------|--|
|                                        |        |        |  |
| L1<br>Stora                            |        |        |  |

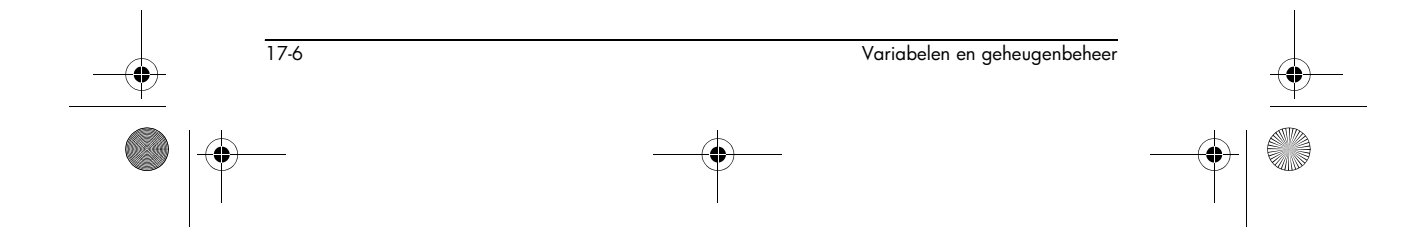

🗣 HP 40gs Dutch.book Page 7 Friday, December 9, 2005 2:36 AM

8. Voer de operator + in en selecteer L2-variabele in de Lijst variabelen.

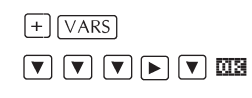

| X 740 XXXX | 🗱 FUN( | TION ( |  |
|------------|--------|--------|--|
|            |        |        |  |
| L1+L2      |        |        |  |
| STOP       |        |        |  |

9. Sla het antwoord op in de Lijstcatalogus L3-variabele.

ALPHA 13

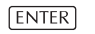

Opmerking: U kunt lijstnamen ook rechtstreeks vanaf het toetsenbord typen.

|                     | \$FUNCTION  |              |      |
|---------------------|-------------|--------------|------|
| L1+L2▶L3<br>{143,13 | )<br>8,175, | <u>,155,</u> | 1473 |
| STOP                |             |              |      |

#### Homevariabelen

Het is onmogelijk om gegevens van één type op te slaan in een variabele van een ander type. U gebruikt bijvoorbeeld, de Matrixcatalogus om matrices te creëren. U kunt tot tien matrices creëren en u kunt deze opslaan in variabelen M0 tot M9. U kunt geen matrices opslaan in andere variabelen dan M0 tot M9.

| Categorie | Beschikbare naam                                                                                                    |
|-----------|----------------------------------------------------------------------------------------------------|
| Complex   | Z0 tot Z9                                                                                                    |
|           | Bijvoorbeeld, $(1,2)$ <b>ETTT</b> Z0 or $2+3i$<br><b>ETTT</b> Z1. U kunt een complex getal<br>invoeren door $(r,i)$ te typen, waarbij $r$<br>het reële deel vertegenwoordigt en $i$<br>het imaginaire deel vertegenwoordigt.                                                                               |
| Grafisch  | G0 tot G9                                                                                                    |
|           | Zie "Grafische opdrachten" op<br>pagina 21-22 voor meer informatie<br>over het opslaan van grafische<br>objecten via de<br>programmeeropdrachten. Zie "In een<br>grafische variabele opslaan" op<br>pagina 20-6 voor meer informatie<br>over het opslaan van een grafisch<br>object via de schetsweergave. |

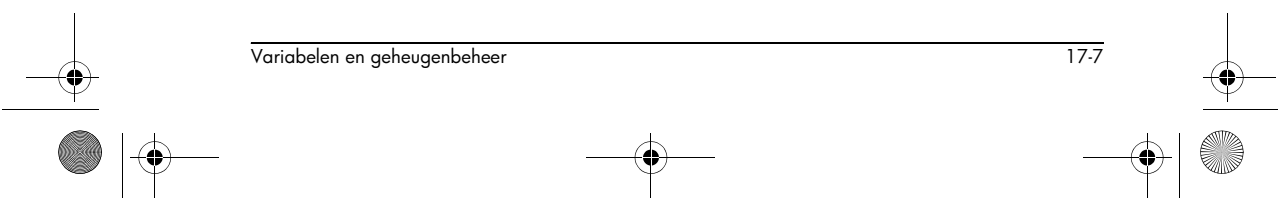

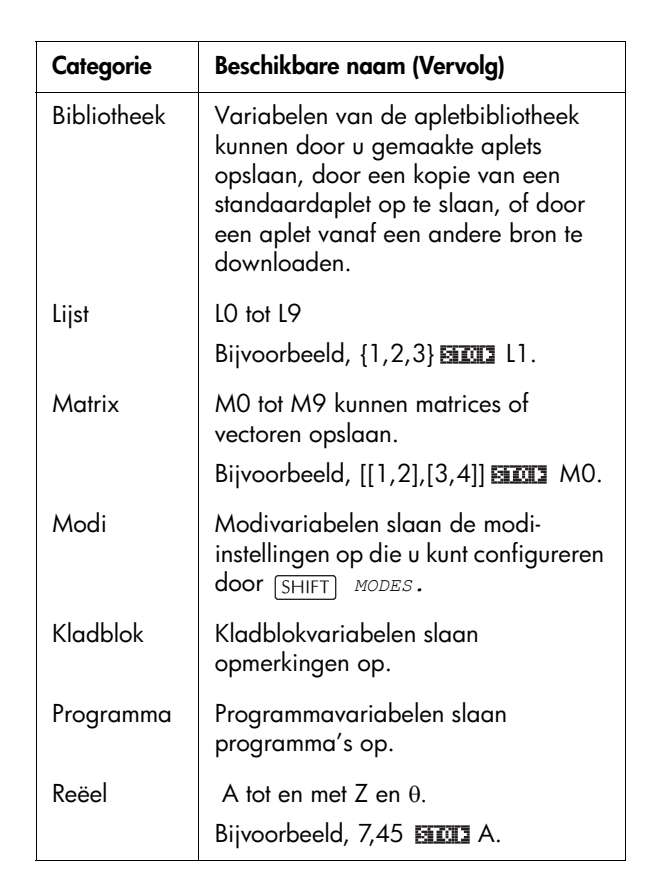

#### Apletvariabelen

In de meeste aplet-variabelen worden waarden opgeslagen die uniek zijn voor een bepaalde aplet. Hieronder vallen symbolische uitdrukkingen en vergelijkingen (zie onder), instellingen voor de plot- en numerieke weergaven, en de resultaten van sommige berekeningen, zoals wortels en snijpunten. Zie het hoofdstuk Referentie-informatie voor meer informatie over apletvariabelen.

| Categorie | Beschikbare namen                                                                     |
|-----------|---------------------------------------------------------------------------------------|
| Functie   | F0 tot F9 (Symbolische weergave).<br>Zie "Functie-apletvariabelen" op<br>pagina R-13. |

17-8

Variabelen en geheugenbeheer

| Toegang tot een |
|-----------------|
| apletvariabele  |
| krijgen         |

| Categorie    | Beschikbare namen                                                                                   |
|--------------|----------------------------------------------------------------------------------------------------|
| Parametrisch | X0, Y0 tot X9, Y9 (Symbolische<br>weergave). Zie "Parametrische<br>apletvariabelen" op pagina R-14. |
| Polair       | R0 tot R9 (Symbolische weergave).<br>Zie "Polaire apletvariabelen" op<br>pagina R-15.               |
| Reeks        | U0 tot U9 (Symbolische weergave).<br>Zie "Reeks-apletvariabelen" op<br>pagina R-19.                 |
| Oplossen     | E0 tot E9 (Symbolische weergave).<br>Zie "Oplossings-apletvariabelen" op<br>pagina R-12.            |
| Statistieken | C0 tot C9 (Numerieke weergave).<br>Zie "Statistische apletvariabelen" op<br>pagina R-13.            |

- 1. Open het aplet dat de variabele bevat die u wilt oproepen.
- 2. Druk op VARS om het VARS-menu te openen.
- Gebruik de pijltoetsen om in de linkerkolom een variabelencategorie te selecteren en druk op ► om toegang te krijgen tot de variabelen in de rechterkolom.
- 4. Gebruik de pijltoetsen om in de rechterkolom een variabele te selecteren.
- 5. Om de naam van de variabele naar de bewerkingsregel te kopiëren, drukt u op III . (IIIIIIII) is de standaardinstelling.)
- Om de waarde van de variabele naar de bewerkingsregel te kopiëren, drukt u op <u>urmana</u> en daarna op <u>wa</u>.

| X 17A10 XXXXXXXX | I FUNC | TION 🗱 |    |
|------------------|--------|--------|----|
| Ymax             |        |        | _  |
|                  |        |        | 3. |
| STOP             |        |        |    |

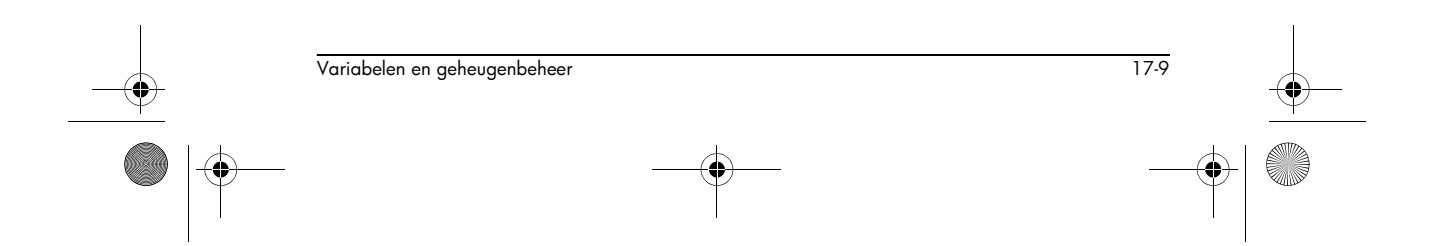

## Geheugenbeheer

U kunt het Geheugenbeheer gebruiken om de hoeveelheid beschikbaar geheugen op de rekenmachine te bepalen. U kunt het Geheugenbeheer ook gebruiken om geheugen te organiseren. Als het beschikbare geheugen bijvoorbeeld laag is, kunt u het Geheugenbeheer gebruiken om te bepalen welke aplets en variabelen een grote hoeveelheid geheugen gebruiken. U kunt zaken wissen om geheugen vrij te maken.

Voorbeeld

| 1. | Het Geheugenbeheer star<br>categorieën van variabele                                                                                                    | ten. Er wordt een lijst van<br>n weergegeven.                                                                                                    |
|----|----------------------------------------------------------------------------------------------------|----------------------------------------------------------------------------------------------------|
|    | [SHIFT] MEMORY<br>In de rechterbovenhoek<br>wordt het vrije<br>geheugen<br>weergegeven en het<br>scherm toont voor elke cat<br>wordt gebruikt, en het per<br>hoeveelheid geheugen da | MEMORY MANAGER CLA<br>Programs .1KB <1/2<br>Notes ØKB <1/2<br>Matrices ØKB <1/2<br>Lists .1KB <1/2<br>WER<br>regorie, het geheugen dat<br>centage van de totale<br>t er wordt gebruikt.                                                                                                    |
| 2. | Selecteer de categorie wa<br>druk op <u>man</u> . Geheuger<br>geheugendetails weer van<br>categorie.                                                                                 | armee u wilt werken en<br>Ibeheer geeft<br>In variabelen binnen de                                                                                                    |
|    |                                                                                                    | Image: Matrix Catalog     Image: Matrix Catalog       Image: Matrix Catalog     OKB       M2 1x1 Real Matrix OKB     OKB       M3 1x1 Real Matrix OKB     OKB       M4 1x1 Real Matrix OKB     OKB       M5 1x1 Real Matrix OKB     OKB       M5 1x1 Real Matrix OKB     Image: Matrix OKB       M4 1x1 Real Matrix OKB     Image: Matrix OKB       M5 1x1 Real Matrix OKB     Image: Matrix OKB |
| 3. | Om variabelen binnen eet<br>- Druk op DEL om de g<br>wissen.                                                                                                    | n categorie te wissen:<br>geselecteerde variabele te                                                                                                    |

 Druk op <u>SHIFT</u> CLEAR om alle variabelen binnen de geselecteerde categorie te wissen.

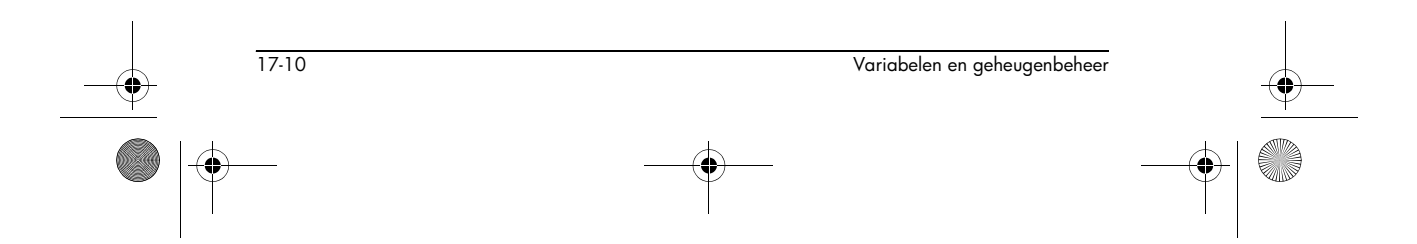

HP 40gs Dutch.book Page 1 Friday, December 9, 2005 2:36 AM

## **Matrices**

## Inleiding

In HOME en in programma's kunt u matrixberekeningen uitvoeren. De matrix *en elke rij* van een matrix verschijnen tussen haakjes, en de elementen en rijen worden door komma's gescheiden. Bekijk bijvoorbeeld de volgende matrix:

| 1 | 2 | 3 |
|---|---|---|
| 4 | 5 | 6 |

|                  | wordt in de geschiedenis weergegeven als:<br>[[1,2,3],[4,5,6]]                                                                                                    |
|------------------|----------------------------------------------------------------------------------------------------|
|                  | (Als de modus Decimal Mark (Decimaalteken) op Comma<br>(komma) is ingesteld, wordt elk element en elke rij door<br>een punt gescheiden)                                                                                                    |
|                  | U kunt matrices rechtstreeks in de opdrachtregel invoeren, of ze in de matrix-editor creëren.                                                                                                    |
| Vectoren         | Vectoren zijn eendimensionale tabellen. Zij bestaan uit<br>slechts een rij. Een vector wordt weergegeven met enkele<br>haakjes, bijvoorbeeld [1,2,3]. Een vector kan bestaan uit<br>reële, maar ook uit complexe getallen, bijvoorbeeld<br>[(1,2), (7,3)].                                            |
| Matrices         | Matrices zijn tweedimensionale rijen. Zij zijn<br>samengesteld uit meer dan één rij en meer dan één<br>kolom. Twee-dimensionale matrices worden<br>weergegeven met geneste haakjes, bijvoorbeeld<br>[[1,2,3],[4,5,6]]. U kunt complexe matrices creëren,<br>zoals , [[(1,2), (3,4)], [(4,5), (6,7)]]. |
| Matrixvariabelen | Er zijn tien matrixvariabelen beschikbaar, M0 tot M9<br>geheten. U kunt ze in berekeningen in HOME gebruiken<br>of in een programma. U kunt de matrix-namen uit het                                                                                                    |

VARS-menu halen, of gewoon hun namen vanaf het

 Matrices
 18.1

 Image: State of the state of the stat

toetsenbord intypen.

## 18

HP 40gs Dutch.book Page 2 Friday, December 9, 2005 2:36 AM

## Het maken en opslaan van matrices

In de Matrixcatalogus kunt u matrices maken, bewerken, wissen, verzenden en ontvangen.

| I SEE MAT   | FRIX CATAL | .0G 💥 👯 🗄 | 48 |
|-------------|------------|-----------|----|
| M1 1X1 REAL | MATRIX     | 0KB       |    |
| M2 2X3 REAL | MATRIX     | OKB       |    |
| M3 1X1 REAL | MATRIX     | OKB       |    |
| M4 181 REAL | MATRIX     | OKB       |    |
| M5 181 REAL | MATRIX     | OKB       | Ŧ  |
| EDIT NEW    | SERI       | D RECV    |    |

Om de Matrixcatalogus te openen, drukt u op SHIFT MATRIX.

U kunt ook in HOME matrices – met of zonder naam – maken en opslaan. Bijvoorbeeld, de opdracht:

POLYROOT([1,0,-1,0])▶M1

slaat de wortel van de complexe vector van lengte 3 op in de M1-variabele. M1 bevat nu drie wortels van  $x^3 - x = 0$ 

Toetsen voor de matrixcatalogus De onderstaande tabel toont de bewerkingen van de menutoetsen in de Matrixcatalogus, evenals het gebruik van Delete (verwijderen) (DEL) en Clear (wissen) ([SHIFT] CLEAR).

| Toets       | Betekent                                                                                                    |
|-------------|----------------------------------------------------------------------------------------------------|
| EQIT        | Opent de gemarkeerde matrix voor<br>bewerking.                                                                                            |
| NEW         | Vraagt naar een matrixtype, opent<br>daarna een lege matrix met de<br>gemarkeerde naam.                                                   |
| BEND        | Verzendt de gemarkeerde matrix<br>naar een andere HP 40gs of een<br>schijfstation. Zie "Aplets verzenden<br>en ontvangen" op pagina 22-5. |
| (3EGU)      | Ontvangt een matrix van een<br>andere HP 40gs of een schijfstation.<br>Zie "Aplets verzenden en<br>ontvangen" op pagina 22-5.             |
| DEL         | Wist de gemarkeerde matrix.                                                                                                    |
| SHIFT CLEAR | Wist alle matrices.                                                                                                    |
| SHIFT ▼ of  | Gaat naar het einde of het begin<br>van de catalogus.                                                                                     |

18-2

Matrices

HP 40gs Dutch.book Page 3 Friday, December 9, 2005 2:36 AM

Een matrix in de Matrixcatalogus maken

- Druk op SHIFT MATRIX om de Matrixcatalogus te openen. De Matrixcatalogus toont de 10 beschikbare matrixvariabelen, M0 tot en met M9.
- Markeer de naam van de matrixvariabele die u wilt gebruiken en druk op NEW.
- 3. Selecteer het type matrix dat u wilt creëren.
  - Voor een vector (ééndimensionale rij), selecteer Real vector of Complex vector. Bepaalde bewerkingen (+, -, CROSS) herkennen een eendimensionale matrix niet als een vector. Deze selectie is dus belangrijk.
  - Voor eenmatrix (tweedimensionale rij), selecteer Real matrix of Complex matrix.
- 4. Typ voor elk element in de matrix een getal of een

uitdrukking en druk op *ENTER*. (De uitdrukking mag geen namen van symbolische variabelen bevatten.)

**Vul voor complexe getallen** elk getal in onder een complexe vorm ; dat wil zeggen (*a*, *b*), waarbij *a* het reële deel is en *b* het imaginaire deel is. U moet de haakjes en de komma toevoegen.

- Gebruik de cursortoetsen om naar een andere rij of kolom te gaan. U kunt de richting van de markeerbalk wijzigen door te drukken op EM. De EM menutoets schakelt tussen de volgende drie opties:
  - Guas geeft aan dat de cursor naar de cel onder de huidige cel gaat, wanneer u op (ENTER) drukt.
  - means geeft aan dat de cursor naar de cel rechts van de huidige cel gaat, zodra u op [ENTER] drukt.
  - En geeft aan dat de cursor in de huidige cel blijft, wanneer u op <u>ENTER</u> drukt.
- 6. Zodra u klaar bent, drukt u op [SHIFT] MATRIX om de

Matrixcatalogus te zien, of drukt u op HOME om terug te keren naar HOME. De matrixinvoeren worden automatisch opgeslagen.

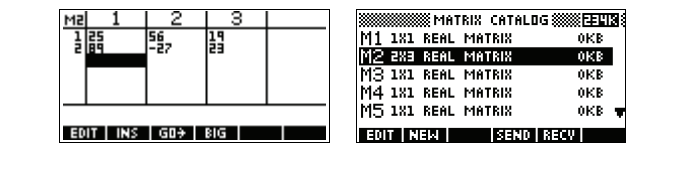

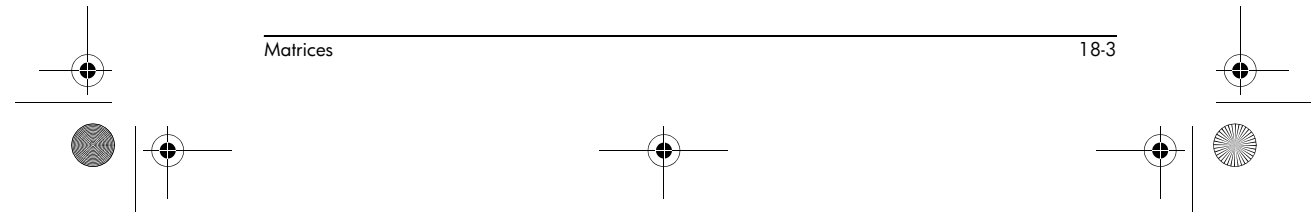

HP 40gs Dutch.book Page 4 Friday, December 9, 2005 2:36 AM

Een matrix overdragen Een matrix wordt in twee dimensies weergegeven, zelfs als hij 3x1 is. Een vector wordt weergegeven met het aantal elementen, zoals 3.

U kunt matrices tussen rekenmachines verzenden, net zoals u aplets, programma's, lijsten en opmerkingen kunt verzenden.

- 1. Sluit de calculators op elkaar aan met een geschikte kabel.
- 2. Open de Matrixcatalogus op beide rekenmachines.
- 3. Markeer de te verzenden matrix.
- 4. Druk op **SENI** en kies de methode van verzending.
- 5. Druk op de ontvangende calculator op **recui** en kies de methode van ontvangst.

Voor meer informatie over het verzenden en ontvangen van bestanden, zie "Aplets verzenden en ontvangen" op pagina 22-5.

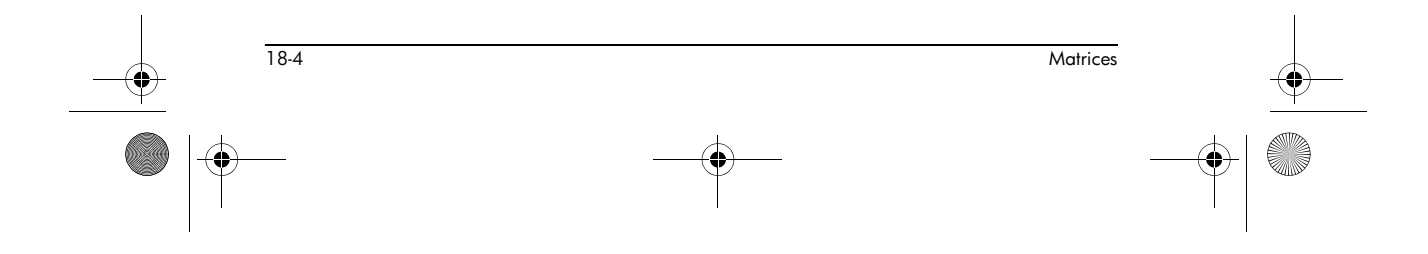

HP 40gs Dutch.book Page 5 Friday, December 9, 2005 2:36 AM

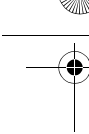

## Met matrices werken

Een matrixMarkeer in de Matrixcatalogus de naam van de matrixbewerkendie u wilt bewerken en druk daarna op ETT

Matrixbewerkingstoetsen De volgende tabel bevat de handelingen van de matrixbewerkingstoetsen.

| Toets       | Betekenis                                                                                                    |
|-------------|----------------------------------------------------------------------------------------------------|
| EON         | Kopieert het gemarkeerde element<br>naar de bewerkingsregel.                                                                                         |
| INS         | Voegt een rij van nullen boven, of<br>een kolom van nullen links van de<br>gemarkeerde cel in. (U wordt<br>gevraagd een rij of kolom te<br>kiezen.)  |
| 60          | Een driewegschakelaar voor de<br>cursorbeweging in de Matrixeditor.<br>Tot beweegt naar rechts,<br>beweegt naar beneden en<br>beweegt helemaal niet. |
| BIG         | Schakelt tussen grotere en kleinere<br>tekengrootten.                                                                                                |
| DEL         | Verwijdert de gemarkeerde cellen,<br>rij of kolom (u wordt gevraagd een<br>keuze te maken).                                                          |
| SHIFT CLEAR | Wist alle elementen uit de matrix.                                                                                                    |
| SHIFT A     | Gaat respectievelijk naar de eerste<br>rij, laatste rij, eerste kolom of laatste<br>kolom.                                                           |

 Voer in HOME de naam van de matrixvariabele in en druk op (ENTER).

18-5

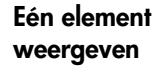

Een matrix weergeven

> Voer in HOME de *matrixnaam(rij,kolom*) in. Als bijvoorbeeld M2 [[3,4],[5,6]] is, dan retourneert M2 (1,2) ENTER 4.

Matrices

HP 40gs Dutch.book Page 6 Friday, December 9, 2005 2:36 AM

#### Een matrix in HOME creëren

- Voer de matrix in op de bewerkingsregel. Start en beëindig de matrix *en elke rij* met vierkante haakjes (de shifttoetsen 5 en 6).
- 2. Scheid elk element *en elke rij* met een komma. Voorbeeld: [[1,2],[3,4]].
- Druk op ENTER om de matrix in te voeren en weer te geven.

Het onderstaande linkerscherm toont de matrix [[2.5,729],[16,2]] die in M5 wordt opgeslagen. Het scherm aan de rechterkant toont de vector [66,33,11] die in M6 wordt opgeslagen. Denk eraan dat u een uitdrukking (zoals 5/2) voor een element van de matrix kunt invoeren en dat deze zal worden geëvalueerd.

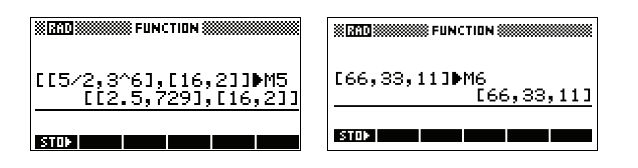

Eén element opslaan Voer in HOME, waarde **STOP** matrixnaam(rij, kolom)in. Om bijvoorbeeld het element in de eerste rij en tweede kolom van M5 te wijzigen in 728, dient u de resulterende matrix weer te geven:

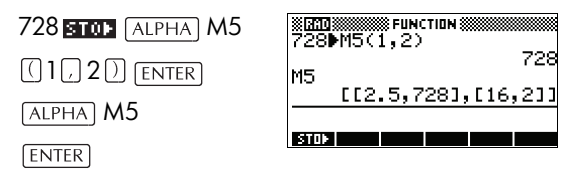

Wanneer u probeert om een element naar een rij of kolom, buiten het formaat van de matrix op te slaan, resulteert dit in een foutbericht.

## Matrixrekenkunde

U kunt voor matrixargumenten de rekenkundige functies (+, -, ×, / en machten) gebruiken. De deling wordt links vermenigvuldigd met de inverse van de deler. U kunt de matrices zelf of de namen van opgeslagen

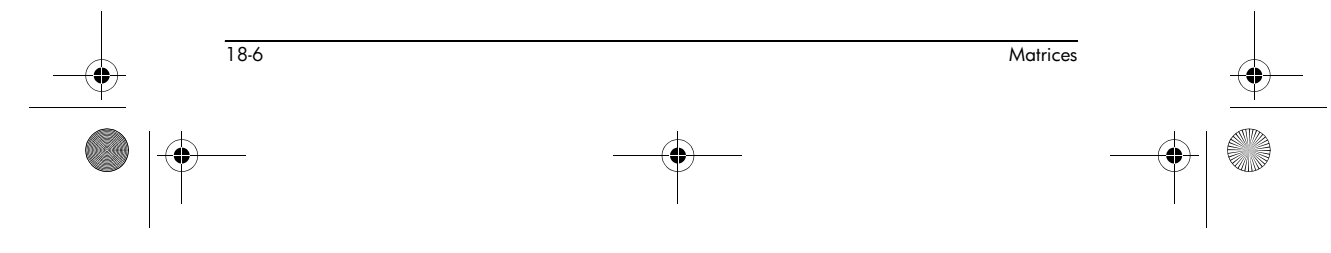

matrixvariabelen invoeren. De matrices kunnen reëel of complex zijn.

Voor de volgende voorbeelden, slaat u [[1,2],[3,4]] op in M1 en [[5,6],[7,8]] op in M2.

#### Voorbeeld

- 1. De eerste matrix creëren.
  - SHIFT MATRIX NEW OK

1 ENTER 2 ENTER ▼ 3 ENTER 4 ENTER

- 2. De tweede matrix creëren.

SHIFT creëerde matrices

| M2               | 1   | 2 |  |  |  |  |
|------------------|-----|---|--|--|--|--|
| 1                | ş   | 6 |  |  |  |  |
| •                | í – | • |  |  |  |  |
|                  |     |   |  |  |  |  |
|                  |     |   |  |  |  |  |
|                  |     |   |  |  |  |  |
| EDIT INS GO+ BIG |     |   |  |  |  |  |

toevoegen. 🔻 NEW

Image: Creëerde matrices toevoegen. ENTER creëerde matrices
 Tereëerde matrices
 Tereëerde matrices

toevoegen. ENTER

3. De gecreëerde matrices toevoegen.

HOME ALPHA M1 + ALPHA M2 ENTER

|       | STATION SECTION SECTIO |
|-------|----------------------------------------------------------------------------------------------------|
| M1+M2 | [[6,8],[10,12]]                                                                                                    |
| STOP  |                                                                                                    |

Vermenigvuldigen met of delen door een scalair Voor het delen door een scalair, dient u eerst de matrix in te voeren, daarna de operator en daarna de scalair. Voor vermenigvuldiging is de volgorde van de operanden niet belangrijk.

De matrices en de scalair kunnen reëel of complex zijn. Druk op de volgende toetsen om bijvoorbeeld het resultaat van het vorige voorbeeld te delen door 2:

÷ 2 ENTER

| M1 ±M2 | FUNCTION ()     |
|--------|-----------------|
|        | [[6,8],[10,12]] |
| Hns/2  | [[3,4],[5,6]]   |
| STOP   |                 |

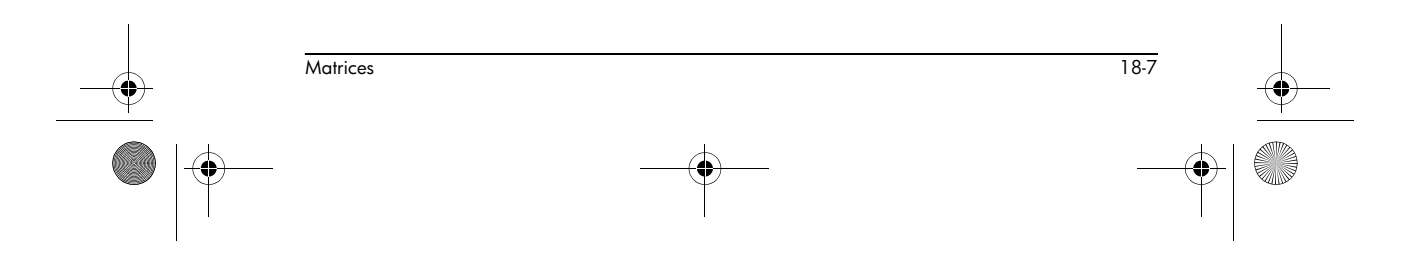

HP 40gs Dutch.book Page 8 Friday, December 9, 2005 2:36 AM

## Twee matrices vermenigvuldigen

Om de twee matrices M1 en M2, die u voor het voorgaande voorbeeld hebt gecreëerd, te vermenigvuldigen, dient u op de volgende toetsen te drukken:

| ALPHA M1 × ALPHA |                   |
|------------------|-------------------|
| M2 [ENTER]       | [[3,4],[5,6]]     |
|                  | [[19,22],[43,50]] |
|                  | -701              |

Om een matrix met een vector te vermenigvuldigen, dient u eerst de matrix in te voeren en daarna de vector. Het aantal elementen in de vector dienen gelijk te zijn aan het aantal kolommen in de matrix.

## Een matrix tot een macht verheffen

U kunt een matrix tot elke macht verheffen, zolang de macht een geheel getal is. In het volgende voorbeeld ziet u het resultaat van het verheffen van de eerder aangemaakte matrix M1 tot de macht van 5.

#### (ALPHA) $M1X^{\gamma}5$ (ENTER)

Opmerking: U kunt een matrix ook tot een macht verheffen zonder deze eerst als variabele op te slaan.

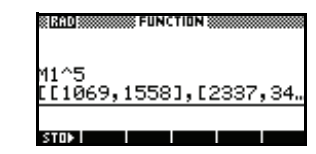

Matrices kunnen tot negatieve machten worden verheven. In dit geval is het resultaat equivalent aan 1/ [matrix]^ABS(macht). In het volgende voorbeeld wordt M1 verheven tot de macht van -2.

| ALPHA $M1X^{\gamma}(-)$ |  |
|-------------------------|--|
| 2 [ENTER]               |  |

| 8[RAD] | STERNE FUN | CTION 8       |      |     |
|--------|------------|---------------|------|-----|
| M1^-2  | -2.53      | <b>1,</b> [-: | 3.75 | ,1. |
| STOP   |            |               |      | 1   |

Door een vierkante matrix delen

Om een matrix of vector door een vierkante matrix te delen, dienen het aantal rijen van het deeltal (of het aantal elementen, als het een vector is) gelijk te zijn aan het aantal rijen in de deler.

Deze bewerking is geen wiskundige deling: het is een linker-vermenigvuldiging met de inverse van de deler. M1/M2 is equivalent met  $M2^{-1} * M1$ .

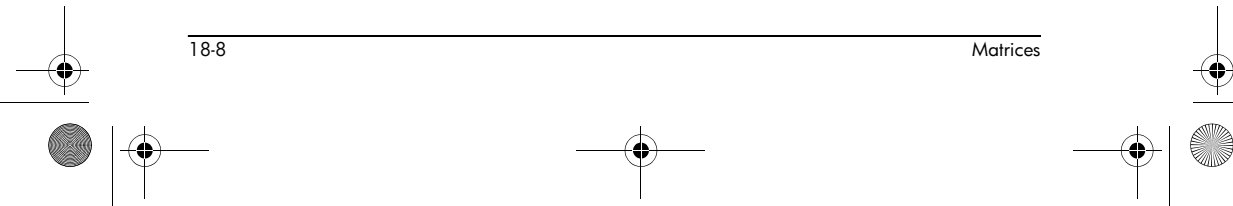

۲ HP 40gs Dutch.book Page 9 Friday, December 9, 2005 2:36 AM

> Om de twee matrices M1 en M2, die u voor het voorgaande voorbeeld hebt gecreëerd, te delen, druk op de volgende toetsen:

| ALPHA | M1   | ÷ | ALPHA |
|-------|------|---|-------|
| M2 EI | NTER |   |       |

| MI #MO            |
|-------------------|
| [[19,22],[43,50]] |
| [[5,4],[-4,-3]]   |
| STOP              |

| Een matrix<br>omkeren | In HOME kunt u een vierkante matrix omkeren door de<br>matrix (of zijn variabelennaam) in te typen en te drukken<br>op $SHIFT x^{-1} ENTER$ . Of u kunt de INVERSE-opdracht<br>van de matrix gebruiken. Voer in HOME<br>INVERSE ( <i>matrixnaam</i> ) in en druk op ENTER. |
|-----------------------|----------------------------------------------------------------------------------------------------|
| Teken veranderen      | In een matrix kunt u het teken van elk element veranderen<br>door te drukken op (-) voor de matrixnaam.                                                                                                    |

## Systemen van lineaire vergelijkingen oplossen

Voorbeeld

Matrices

Los het volgende lineaire systeem op:

2x + 3y + 4z = 5 x + y - z = 7 4x - y + 2z = 1

1. Open de Matrixcatalogus en creëer een vector.

> SHIFT MATRIX NEM V ENTER

| M1<br>M2<br>M3<br>M4<br>M5 | Real<br>Real<br>Comp<br>Comp | REATE<br>Mat<br>Ver<br>lex<br>lex | NEW<br>rix<br>tor<br>matr<br>vect | ∵i×<br>∙or | EE23<br>(8<br>(8<br>(8<br>(8<br>(8)<br>(8)<br>(8)<br>(8)<br>(8) |
|----------------------------|------------------------------|-----------------------------------|-----------------------------------|------------|-----------------------------------------------------------------|
|                            |                              |                                   |                                   | CANCL      | ūκ                                                              |

2. Creëer de vector van de constanten in het

| М1 | VECTOR |      |     |  |
|----|--------|------|-----|--|
| 1  | 57     |      |     |  |
| Ē  | i      |      |     |  |
|    |        |      |     |  |
|    |        |      |     |  |
|    |        | 60.0 | RIG |  |

-1-12 8

18-9

| 3. | Ga terug naar de |  |
|----|------------------|--|
|    | Matrixcatalogus. |  |

SHIFT MATRIX

lineaire systeem. 5 ENTER 7 ENTER

1 [ENTER]

| e | MATRIX CAT         | 'ALOG   |
|---|--------------------|---------|
|   | M1 3 REAL VECTOR   | .03KB   |
| • | M2 1X1 REAL MATRIX | 0KB     |
|   | M3 1X1 REAL MATRIX | 0KB     |
|   | M4 1X1 REAL MATRIX | 0KB     |
|   | M5 2X2 REAL MATRIX | .04КВ   |
|   | EDIT NEW SE        | ND RECY |

In dit voorbeeld wordt de vector die u hebt gemaakt, weergegeven als M1.

4. Creëer een nieuwe matrix.

▼ NEW Selecteer Real matrix

| M1<br>M3<br>M4<br>M5 | CREATE NEW<br>Real matrix<br>Real vector<br>Complex matrix<br>Complex vector |    |
|----------------------|------------------------------------------------------------------------------|----|
|                      | CANCL                                                                        | OK |

5. Voer de vergelijkingscoëfficiënten in.

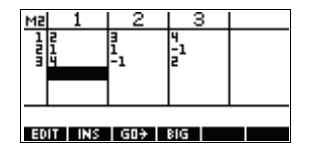

- 2 ENTER 3 ENTER 4 ENTER V
- 1 ENTER 1 ENTER
- (-) 1 ENTER 2 ENTER
- (-) 1 ENTER 2 ENTER

In dit voorbeeld wordt de matrix die u hebt gemaakt, weergegeven als M2.

6. Ga terug naar HOME en vul de berekening in om de constantenvector links- te vermenigvuldigen met de inverse van de coëfficiëntenmatrix.

| HOME [ALPHA] M2       | X 710   | 8 |
|-----------------------|---------|---|
| $SHIFT x^{-1} \times$ | M2-1★M1 | _ |
| (ALPHA) M1            | [2,3,-2 | 1 |
| ENTER                 | STOP    |   |

Het resultaat is een vector van de oplossingen:

- x = 2
- y = 3
- z = -2

Een alternatieve methode is het gebruik van de RREFfunctie. Zie "RREF" op pagina 18-13.

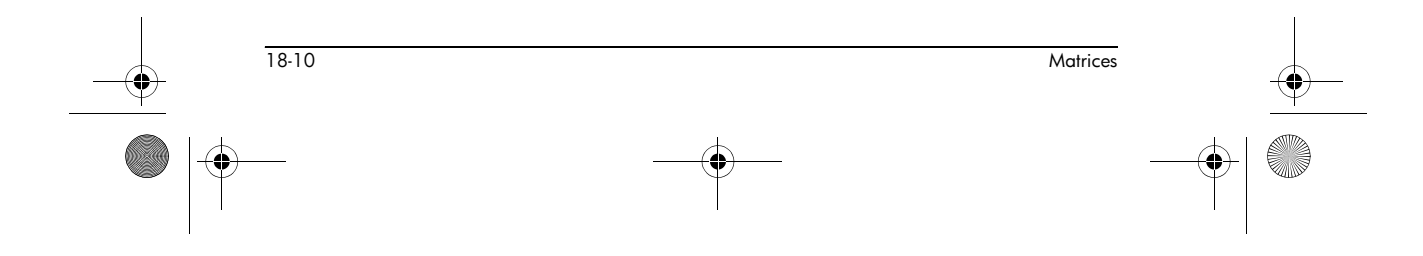

HP 40gs Dutch.book Page 11 Friday, December 9, 2005 2:36 AM

## Matrixfuncties en -opdrachten

**Over functies** 

- U kunt de functies in elk aplet of in HOME gebruiken. Zij bevinden zich in het MATH-menu onder de Matrixcategorie. U kunt ze in wiskundige uitdrukkingen gebruiken —eerst in HOME—en ook in programma's.
- Functies produceren en tonen altijd een resultaat. Zij wijzigen geen opgeslagen variabelen, zoals een matrixvariabele.
- Functies hebben argumenten die tussen haakjes worden gesloten en door komma's worden gescheiden. Bijvoorbeeld, CROSS(vector1, vector2). De matrixinvoer kan een naam van een matrixvariabele zijn (zoals M1) of de eigenlijke matrixdata binnen de haakjes. Bijvoorbeeld CROSS (M1, [1,2]).

**Over opdrachten** Matrixopdrachten worden weergegeven in het CMDSmenu ([SHIFT] *CMDS*), in de matrixcategorie.

> Zie "Programmeeropdrachten" op pagina 21-14 voor details over de matrixopdrachten die beschikbaar zijn voor gebruik bij het programmeren.

Functies verschillen van opdrachten, omdat u een functie in een uitdrukking kunt gebruiken. Opdrachten kunnen niet worden gebruikt in een uitdrukking.

#### Argumentconventies

- Voor row# of column# dient u het nummer van de rij (vanaf boven tellen, beginnend met 1), of het nummer van de kolom (van links tellen, beginnend met 1), op te geven.
- De argument-*matrix* kan naar een vector of naar een matrix verwijzen.

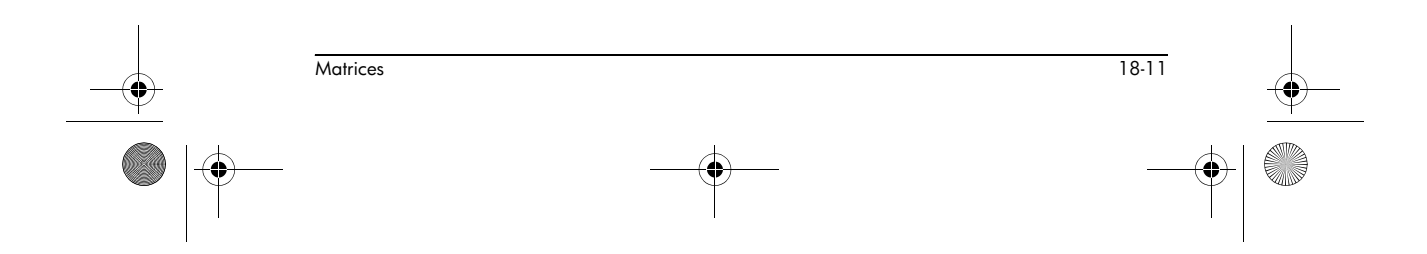

HP 40gs Dutch.book Page 12 Friday, December 9, 2005 2:36 AM

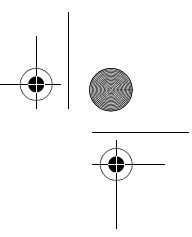

## **Matrixfuncties**

 $\overline{-}$ 

•

| COLNORM  | Norm. kolom.Zoekt de maximumwaarde (in alle<br>kolommen) van de sommen van de absolute waarden van<br>alle elementen in een kolom.                                             |  |
|----------|----------------------------------------------------------------------------------------------------|--|
|          | COLNORM( <i>matrix</i> )                                                                                                    |  |
| COND     | Voorwaardenummer. Zoekt de 1-norm (kolomnorm) van<br>een vierkante <i>matrix</i> .<br>COND( <i>matrix</i> )                                                                    |  |
| CROSS    | Vectorproduct van vector1 met vector2.<br>CROSS(vector1, vector2)                                                                                                    |  |
| DET      | Determinant van een vierkante <i>matrix</i> .<br>DET( <i>matrix</i> )                                                                                                    |  |
| DOT      | Inwendig product van twee matrices, matrix1 matrix2.<br>DOT(matrix1, matrix2)                                                                                                  |  |
| EIGENVAL | Geeft de eigenwaarden in vectorvorm weer voor <i>matrix</i> .<br>EIGENVAL( <i>matrix</i> )                                                                                     |  |
| EIGENVV  | Eigenvectoren en Eigenwaarden voor een vierkante<br>matrix. Geeft een lijst van twee tabellen weer. De eerste<br>bevat de eigenvectoren en de tweede bevat de<br>eigenwaarden. |  |
|          | EIGENVV( <i>matrix</i> )                                                                                                    |  |
| IDENMAT  | Identiteitsmatrix. Creëert een vierkante matrix in dimensie<br>grootte × grootte waarvan de diagonale elementen 1 zijn<br>en de overige elementen nul zijn.                    |  |
|          | IDENMAT( <i>size</i> )                                                                                                    |  |
| INVERSE  | Bepaalt de inverse van een vierkante matrix (reëel of complex).                                                                                                    |  |
|          | INVERSE (matrix)                                                                                                    |  |
| LQ       | LQ-Factorisatie. Factoriseert een <i>m</i> × <i>n</i> matrix in drie matrices:                                                                                                 |  |
|          |                                                                                                    |  |
| 18-12    | Matrices                                                                                                    |  |

\_

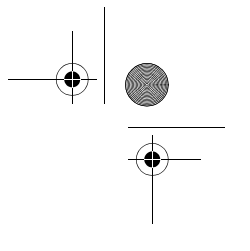

| {[[ m × n lowertrapezoidal]],[[ n × n orthogonal]],         [[ m × m permutation]]}.         LQ(matrix)         LSQ         Kleinste kwadraten. Geeft de minimumnorm weer van de matrix met de kleinste kwadraten (of vector).                                                                   |          |
|----------------------------------------------------------------------------------------------------|----------|
| LQ ( <i>matrix</i> )<br>LSQ Kleinste kwadraten. Geeft de minimumnorm weer van de<br><i>matrix</i> met de kleinste kwadraten (of <i>vector</i> ).                                                                                                    |          |
| LSQ Kleinste kwadraten. Geeft de minimumnorm weer van de <i>matrix</i> met de kleinste kwadraten (of <i>vector</i> ).                                                                                                    |          |
|                                                                                                    |          |
| LSQ(matrix1, matrix2)                                                                                                    |          |
| LU Decompositie. Factoriseert een vierkante matrix in drie<br>matrices:<br>{[[lowertriangular]],[[uppertriangular]],[[permutation]]}<br>De bovendriehoek heeft enen in de diagonaal.                                                                                                    |          |
| LU( <i>matrix</i> )                                                                                                    |          |
| MAKEMATMatrix maken. Maakt een matrix van dimensie-rijen x<br>kolommen, met gebruik van uitdrukking om elk element te<br>berekenen. Als uitdrukking de variabelen I en J bevat,<br>dan vervangt de berekening van elk element het huidige<br>rijnummer door I en het huidige kolomnummer door J. | I        |
| MAKEMAT (uitdrukking, rijen, kolommen)                                                                                                    |          |
| Voorbeeld                                                                                                    |          |
| MAKEMAT (0, 3, 3) retourneert een 3×3 nulmatrix,<br>[[0,0,0],[0,0,0],[0,0,0]].                                                                                                    |          |
| <b>QR</b> QR-Factorisatie. Factoriseert een <i>m</i> × <i>n</i> matrix in drie matrices: {[[ <i>m</i> × <i>m</i> orthogonal]],[[ <i>m</i> × <i>n</i> uppertrapezoidal]],[[ <i>n</i> × <i>n</i> permutation]]}.                                                                                   |          |
| QR (matrix)                                                                                                    |          |
| <b>RANK</b> Rang van een rechthoekige <i>matrix</i> .                                                                                                    |          |
| RANK (matrix)                                                                                                    |          |
| <b>ROWNORM</b> Rijnorm. Zoekt de maximumwaarde (bij alle rijen) voor<br>de sommen van de absolute waarden van alle elementen<br>in een rij.                                                                                                    |          |
| ROWNORM( <i>matrix</i> )                                                                                                    |          |
| <b>RREF</b> Gereduceerde-Rij Echelonvorm. Wijzigt een rechthoekige <i>matrix</i> naar zijn gereduceerde-rij echelonvorm.                                                                                                    |          |
| Hatrices 18-13                                                                                                    | <u> </u> |
|                                                                                                    |          |

-•

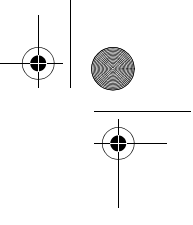

#### RREF(*matrix*)

|   | SCHUR    | Schur Decompositie. Factoriseert een vierkante <i>matrix</i> in<br>twee matrices. Als <i>matrix</i> reëel is, dan is het resultaat<br>{[[orthogonal]],[[upper-quasi triangular]]}.<br>Als <i>matrix</i> complex is, dan is het resultaat<br>{[[unitary]],[[upper-triangular]]}. |
|---|----------|----------------------------------------------------------------------------------------------------|
|   |          | SCHUR ( <i>matrix</i> )                                                                                                    |
|   | SIZE     | Afmetingen van <i>matrix</i> . Geretourneerd als een lijst :<br>{rijen,kolommen}.                                                                                                    |
|   |          | SIZE(matrix)                                                                                                    |
|   | SPECNORM | Spectrale Norm van <i>matrix</i> .                                                                                                    |
|   |          | SPECNORM( <i>matrix</i> )                                                                                                    |
|   | SPECRAD  | Spectrale Radius van een vierkante matrix.                                                                                                    |
|   |          | SPECRAD( <i>matrix</i> )                                                                                                    |
| ) | SVD      | Enkelvoudige Waarde Decompositie. Factoreert een $m \times n$ matrix in twee matrices en een vector:<br>{[[ $m \times m$ square orthogonal]],[[ $n \times n$ square orthogonal]],<br>[real]}.                                                                                   |
|   |          | SVD <b>(matrix)</b>                                                                                                    |
|   | SVL      | Enkelvoudige waarden. Retourneert een vector met de<br>enkelvoudige waarden van <i>matrix.</i>                                                                                                    |
|   |          | SVL(matrix)                                                                                                    |
|   | TRACE    | Bepaalt de trace van een vierkante <i>matrix</i> . De trace is<br>gelijk aan de som van de diagonale elementen. (Het is<br>ook gelijk aan de som van de eigenwaarden.)<br>TRACE ( <i>matrix</i> )                                                                               |
|   | TRN      | Transponeert <i>matrix</i> . Voor een complexe matrix, zoekt<br>TRN de toegevoegde transponering.<br>TRN( <i>matrix</i> )                                                                                                    |

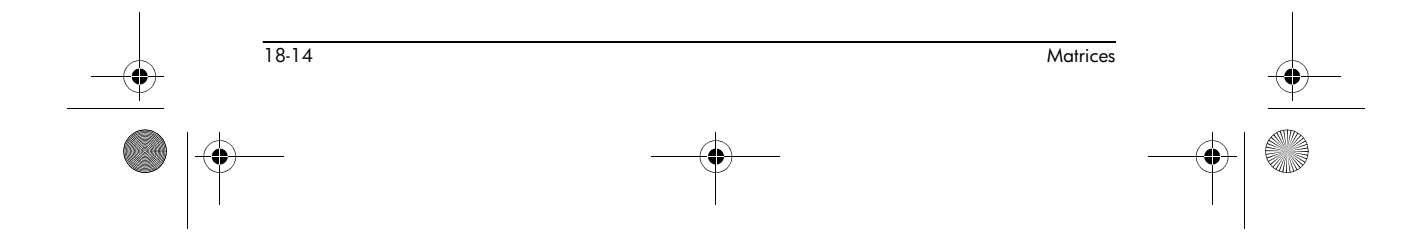

HP 40gs Dutch.book Page 15 Friday, December 9, 2005 2:36 AM

# 

## Voorbeelden

-

|          | Identiteitsmatrix                | U kunt een identiteitsmatrix creëren met de IDENMAT-<br>functie. IDENMAT(2) creëert bijvoorbeeld de 2x2<br>identiteitsmatrix [[1,0],[0,1]].                                                                                                    |
|----------|----------------------------------|----------------------------------------------------------------------------------------------------|
|          |                                  | U kunt ook een identiteitsmatrix creëren met de<br>MAKEMAT ( <i>maak matrix</i> ) -functie. Door<br>MAKEMAT(I≠J,4,4) in te voeren wordt er bijvoorbeeld<br>een 4 × 4 matrix gecreëerd die het cijfer 1 bevat voor alle<br>elementen behalve nullen op de diagonaal. De logische<br>operator ≠ retourneert 0 wanneer I (het rijnummer) en J<br>(het kolomnummer) gelijk zijn, en retourneert 1 als ze niet<br>gelijk zijn. |
|          | Een Matrix<br>Transponeren       | De TRN-functie wisselt de rij-kolom en kolom-rij-elementen<br>van een matrix om. Element 1,2 (rij 1, kolom 2) wordt<br>bijvoorbeeld omgewisseld met element 2,1; element 2,3<br>wordt met element 3,2 omgewisseld, enzovoort.                                                                                                    |
|          |                                  | Bijvoorbeeld, TRN ([[1,2], [3,4]]) creëert de matrix<br>[[1,3], [2,4]].                                                                                                    |
|          | Gereduceerde-Rij<br>Echelonvorm. | De volgende set vergelijkingen $x - 2y + 3z = 14$<br>2x + y - z = -3<br>4x - 2y + 2z = 14                                                                                                    |
|          |                                  | kunt u als de aangevulde matrix schrijven $\begin{bmatrix} 1 & -2 & 3 &   & 14 \\ 2 & 1 & -1 &   & -3 \\ 4 & -2 & 2 &   & 14 \end{bmatrix}$                                                                                                    |
|          |                                  | die u dan kunt opslaan als<br>een 3 × 4 reële matrix in<br>elke willekeurige<br>matrixvariabele. M1 wordt<br>in dit voorbeeld gebruikt.                                                                                                    |
|          |                                  | U kunt de RREF-functie gebruiken om deze in de<br>gereduceerde- rij echelonvorm te veranderen, waarbij u<br>het in elke willekeurige matrix-variabele kunt opslaan.<br>M2 wordt in dit voorbeeld gebruikt.                                                                                                    |
|          |                                  | De gereduceerde-rij<br>echelonmatrix geeft de<br>oplossing voor de lineaire<br>vergelijking in de vierde<br>kolom.                                                                                                    |
|          | Matrices                         | 18-15                                                                                                    |
| <b>.</b> |                                  |                                                                                                    |

> Het voordeel van het gebruik van de RREF-functie is dat het ook met inconsistente matrices werkt die resulteren uit vergelijkingssystemen die geen oplossing (strijdig) of oneindig veel oplossingen (afhankelijk) hebben.

> De volgende set vergelijkingen is afhankelijk en heeft dan ook een oneindig aantal oplossingen:

$$x+y-z = 5$$
  

$$2x-y = 7$$
  

$$x-2y+z = 2$$

De laatste rij nullen in de gereduceerde rijechelonvorm van de aangevulde matrix duidt op een inconsistent systeem met een oneindig aantal oplossingen.

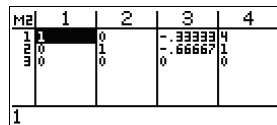

1 Edit INS GO<del>t</del> Big

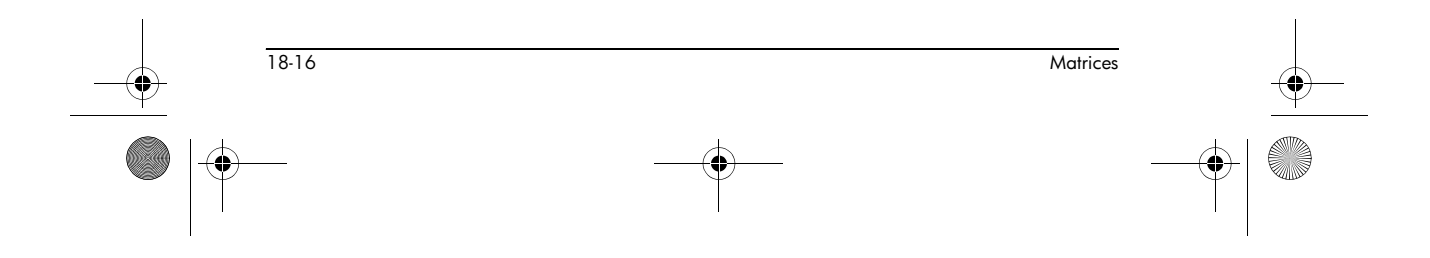

HP 40gs Dutch.book Page 1 Friday, December 9, 2005 2:36 AM

## Lijsten

In HOME en in programma's kunt u lijstbewerkingen uitvoeren. Een lijst bestaat uit door komma's gescheiden reële of complexe getallen, uitdrukkingen of matrices, die allemaal tussen haakjes zijn geplaatst. Een lijst kan bijvoorbeeld een opeenvolging van reële nummers zoals {1,2,3} bevatten. (Als de modus Decimal Mark (decimaalteken) is ingesteld op Comma, dan zijn de scheidingstekens punten.) Lijsten vertegenwoordigen een handige manier om verwante objecten te groeperen.

Er zijn tien lijstvariabelen beschikbaar, L0 tot en met L9 geheten. U kunt ze in HOME of in een programma voor berekeningen of uitdrukkingen gebruiken. U kunt de lijstnamen uit het VARS-menu halen, of gewoon hun namen vanaf het toetsenbord intypen.

In de Lijstcatalogus kunt u lijsten maken, bewerken, verwijderen, verzenden en ontvangen (<u>SHIFT</u> *LIST*). U kunt ook in HOME lijsten – met of zonder naam – maken en opslaan.

## Lijsten maken

Lijstvariabelen zijn op gebied van gedrag identiek aan de kolommen C1.C0 in het Statistische aplet. U kunt een statistische kolom in een lijst opslaan (of omgekeerd) en elke lijstfunctie op de statistische kolommen, of de statistische functies op de lijstvariabelen gebruiken.

## Maak een lijst in de Lijstcatalogus

1. Open de Lijstcatalogus.

SHIFT LIST.

LI Size 5 ØKB 2 Size 5 ØKB L3 Size 5 ØKB L4 Size 0 ØKB L5 Size 0 ØKB 5 Size 0 ØKB V 5 Size 0 ØKB V 5 Size 0 ØKB V

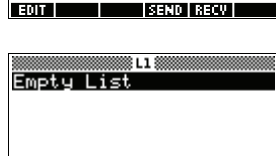

EDIT INS

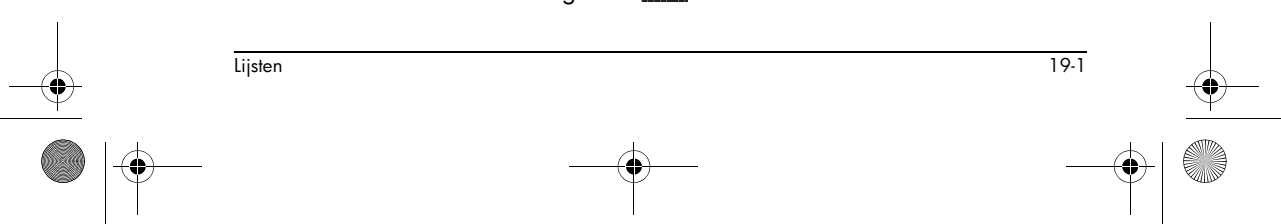

## 19

3. Vul de gewenste waarden in de lijst in en druk na elke waarde op [ENTER].

Waarden kunnen reële of complexe getallen (of een uitdrukking) zijn. Als u een berekening invoert, wordt deze geëvalueerd en het resu

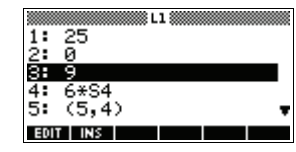

geëvalueerd en het resultaat wordt in de lijst ingevoegd.

4. Zodra u klaar bent, drukt u op <u>SHIFT</u> *LIST* om de Lijstcatalogus te zien, of drukt u op <u>HOME</u> om terug te keren naar HOME.

Toetsen lijstcatalogus De toetsen voor de lijstcatalogus zijn:

| Toets           | Betekenis                                                                                                    |
|-----------------|----------------------------------------------------------------------------------------------------|
| [306]           | Opent de gemarkeerde lijst voor<br>bewerking.                                                                                                    |
| DIEB            | Verzendt de gemarkeerde lijst naar<br>een andere HP 40gs of een<br>computer. Zie "Aplets verzenden en<br>ontvangen" op pagina 22-5 voor<br>meer informatie. |
| ( <u>1900</u> ) | Ontvangt een lijst van een andere<br>HP 40gs of een computer. Zie<br>"Aplets verzenden en ontvangen"<br>op pagina 22-5 voor meer<br>informatie.             |
| DEL             | Wist de gemarkeerde lijst.                                                                                                    |
| SHIFT CLEAR     | Wist alle lijsten.                                                                                                    |
| SHIFT ▼ of      | Gaat naar het einde of het begin<br>van de catalogus.                                                                                                    |

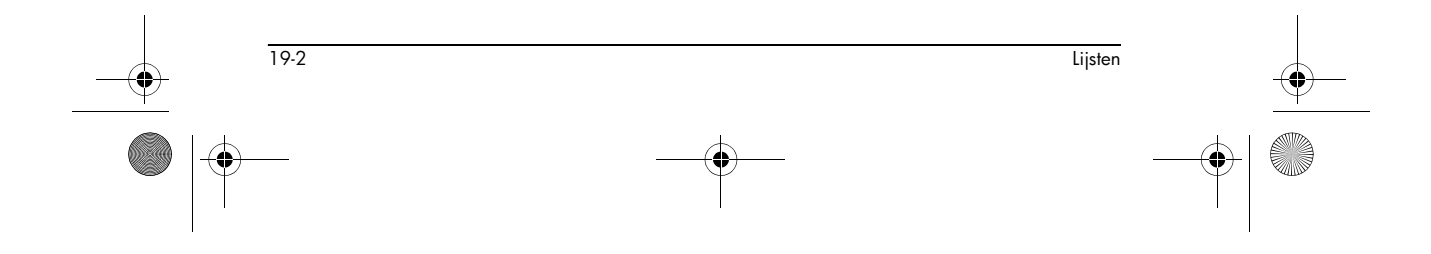

HP 40gs Dutch.book Page 3 Friday, December 9, 2005 2:36 AM

#### Lijstbewerkingstoetsen

Als u op **ann** drukt om een lijst te creëren of te wijzigen, zijn de volgende toetsen beschikbaar:

| Toets       | Betekenis                                                    |
|-------------|--------------------------------------------------------------|
| (30))       | Kopieert het gemarkeerde lijstitem<br>in de bewerkingsregel. |
|             | Voegt voor het gemarkeerde item<br>een nieuwe waarde in.     |
| DEL         | Verwijdert het gemarkeerde item uit<br>de lijst.             |
| SHIFT CLEAR | Wist alle elementen van de lijst.                            |
| SHIFT ▼ of  | Gaat naar het einde of het begin<br>van de lijst.            |

#### Een lijst in HOME maken

2. Druk op ENTER om de lijst te evalueren en weer te geven.

Onmiddellijk nadat u in de lijst hebt getypt, kunt u deze in een variabele opslaan door te drukken op

**ENTER**]. De namen van de lijstvariabelen zijn L0 tot en met L9.

Dit voorbeeld slaat de lijst {25,147,8} op in L1. Opmerking: U kunt de laatste accolade weglaten bij het invoeren van een lijst.

| EAD SHOW FUNCTION            |
|------------------------------|
| (5²,3*49,8)▶L1<br>(25,147,8) |
| STOP                         |

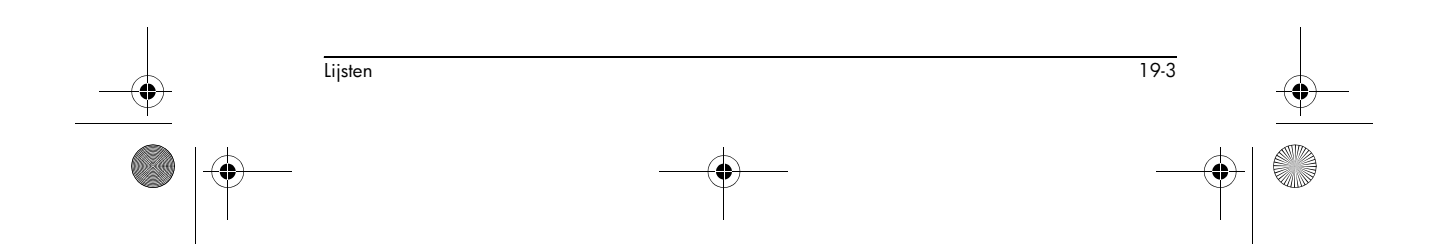

HP 40gs Dutch.book Page 4 Friday, December 9, 2005 2:36 AM

•

## Lijsten weergeven en bewerken

| Een lijst weergeven      | • Markeer in de Lijstcatalogus de lijstnaam en druk op                                                                     |  |
|--------------------------|----------------------------------------------------------------------------------------------------|--|
|                          | <ul> <li>Voer in HOME de naam van de lijst in en druk op<br/>ENTER.</li> </ul>                                             |  |
| Eén element<br>weergeven | Voer in HOME een <i>lijstnaam (element#</i> ) in. Als L2<br>bijvoorbeeld {3,4,5,6} is, dan retourneert<br>L2 (2) ENTER ,4. |  |
| Een lijst bewerken       | 1. Open de Lijstcatalogus.                                                                                                 |  |
|                          | SHIFT) LIST.                                                                                                    |  |

 Druk op ▲ of ▼ om de naam te markeren van de lijst die u wilt bewerken (L1, enz.) en druk op om de lijstinhoud weer te geven.

.1 Size 6

L2 Size Ø L3 Size Ø L4 Size Ø L5 Size Ø

EDIT

ECON

|     |       | <br>.1 |   |
|-----|-------|--------|---|
| 1:  | 88    |        |   |
| 2:  | 90    |        |   |
| 3:  | 89    |        |   |
| 4:  | 65    |        |   |
| 5:  | 70    |        | Ŧ |
| EDI | i ins |        |   |

06KB

ØKB ØKB ØKB ØKB

SEND RECV

 Druk op ▲ of ▼ om het element dat u wilt bewerken, te markeren. Bewerk in dit voorbeeld het derde element zodat het een waarde van 5 krijgt.

| DEL DEL |
|---------|
| 5       |

|    |    | 🛚 L1 🏼 |      |    |
|----|----|--------|------|----|
| 1: | 88 |        |      |    |
| Ž: | 90 |        |      |    |
| 31 | 89 |        |      |    |
| 4: | 65 |        |      |    |
| 5  |    |        |      |    |
|    |    |        | rear | пк |

4. Druk op 🖽 .

|          | <br> |   |
|----------|------|---|
| 1: 88    |      |   |
| 2: 90    |      |   |
| 3: 5     |      |   |
| 4: 65    |      |   |
| 5: 70    |      | Ŧ |
| EDIT INS |      |   |

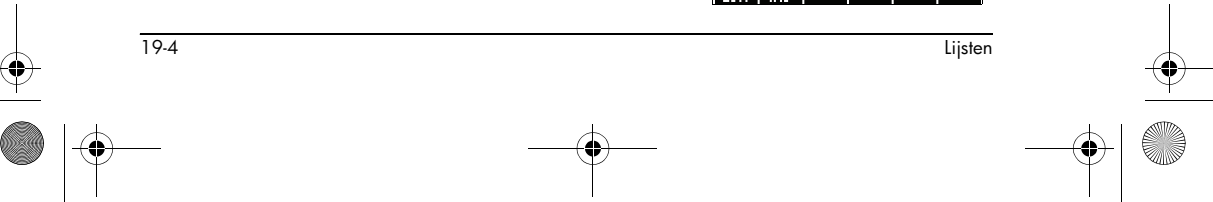

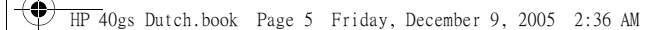

Een element in een lijst voegen

- 1. Open de Lijstcatalogus.

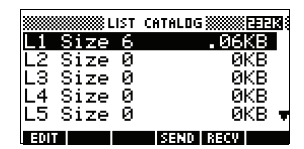

|      |     | L | 1 |   |
|------|-----|---|---|---|
| 1:   | 88  |   |   |   |
| 2:   | 90  |   |   |   |
| 3:   | 89  |   |   |   |
| 4:   | 65  |   |   |   |
| 5:   | 70  |   |   | 1 |
| EDIT | INS |   |   |   |

Nieuwe elementen worden ingevoegd boven de gemarkeerde plaats. In dit voorbeeld, wordt een element met de waarde van 9, tussen de eerste en tweede elementen in de lijst ingevoegd.

 Druk op ▼ naar de invoegpositie, druk daarna op me en druk op 9.

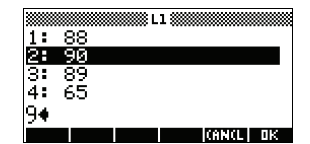

4. Druk op 🖽 .

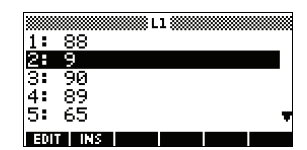

Eén element opslaan

In HOME, voert u *waarde* **EDEE** *lijstnaam(element)in.* Om bijvoorbeeld 148 op te slaan als het tweede element in L1, typ 148 **EDEE** L1(2) [ENTER].

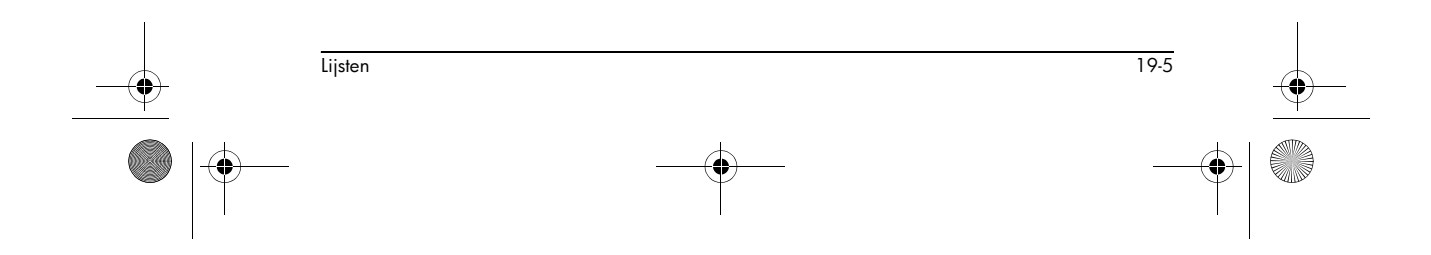

HP 40gs Dutch.book Page 6 Friday, December 9, 2005 2:36 AM

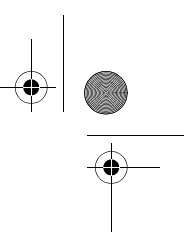

## Lijsten verwijderen

| Een lijst<br>verwijderen    | Markeer in de lijstcatalogus de lijstnaam en druk op<br>DEL. U wordt gevraagd te bevestigen dat u de inhoud<br>van de gemarkeerde lijstvariabele wilt wissen. Druk op<br>ENTER om de inhoud te verwijderen. |
|-----------------------------|----------------------------------------------------------------------------------------------------|
| Alle lijsten<br>verwijderen | Druk in de Lijstcatalogus op SHIFT CLEAR.                                                                                                    |

### Lijsten verzenden

U kunt lijsten verzenden naar rekenmachines of computers, zoals u dat ook kunt met aplets, programma's, matrices en opmerkingen.

- 1. Sluit de calculators op elkaar aan met een geschikte kabel).
- 2. Open op beide rekenmachines de Lijstcatalogus.
- 3. Markeer de te verzenden lijst.
- 4. Druk op **Mattin** en kies de methode van verzending.
- 5. Druk op de ontvangende calculator op 📧 en kies de methode van ontvangst.

Voor meer informatie over het verzenden en ontvangen van bestanden, zie "Aplets verzenden en ontvangen" op pagina 22-5.

## Lijstfuncties

In het MATH-menu kunt u de lijstfuncties vinden. U kunt ze in HOME en in programma's gebruiken.

U kunt de functienaam intypen of u kunt de naam van de functie kopiëren van de Lijstcategorie van het MATH-menu. Druk op (MATH) () (de letter L). Hiermee wordt de

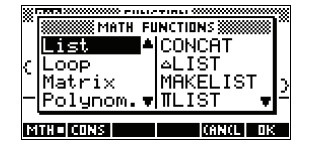

Lijstcategorie in de linkerkolom gemarkeerd. Druk op om de cursor naar de rechterkolom te verplaatsen, die de Lijstfuncties bevat. Selecteer een functie en druk op 🖽 .

 Image: 19-6
 Lijsten

 Image: 19-6
 Image: 19-6

 Image: 19-6
 Image: 19-6

 Image: 19-6
 Image: 19-6

 Image: 19-6
 Image: 19-6

 Image: 19-6
 Image: 19-6

 Image: 19-6
 Image: 19-6

 Image: 19-6
 Image: 19-6

 Image: 19-6
 Image: 19-6

 Image: 19-6
 Image: 19-6

 Image: 19-6
 Image: 19-6

 Image: 19-6
 Image: 19-6

 Image: 19-6
 Image: 19-6

 Image: 19-6
 Image: 19-6

 Image: 19-6
 Image: 19-6

 Image: 19-6
 Image: 19-6

 Image: 19-6
 Image: 19-6

 Image: 19-6
 Image: 19-6

 Image: 19-6
 Image: 19-6

 Image: 19-6
 Image: 19-6

 Image: 19-6
 Image: 19-6

 Image: 19-6
 Image: 19-6

 Image: 19-6
 Image: 19-6

 Image: 19-6
 Image: 19-6

 Image: 19-6
 Image: 19-6

 Image: 19-6
 Image: 19-6

 Image: 19-6
 Image: 19-6

 Image: 19-6
 Image: 19-6

 Image: 19-6
 Image: 19-6

 Image: 19-6
 Image: 19-6

 Image: 19-6
 Image: 19-6

 Image: 19-6

Lijstfuncties hebben de volgende syntaxis:

- Functies hebben argumenten die tussen haakjes worden gesloten en door komma's worden gescheiden. Voorbeeld: CONCAT (L1, L2). Een argument kan een naam van een lijstvariabele zijn (zoals L1) of de eigenlijke lijst. Bijvoorbeeld, REVERSE ({1,2,3}).
- Als het decimaalteken in Modi op Komma is ingesteld, worden er punten gebruikt om de argumenten te scheiden. Bijvoorbeeld, CONCAT (L1.L2).

Algemene operators zoals +, –, x en / kunnen lijsten als argumenten opnemen. Als er twee argumenten zijn en beide zijn lijsten, dan moeten deze lijsten dezelfde lengte te hebben, aangezien de berekening de elementen paart. Als er twee argumenten zijn en één ervan is een reëel getal, dan paart de berekening het getal met elk element van de lijst.

#### Voorbeeld

 $5 * \{1, 2, 3\}$  retourneert  $\{5, 10, 15\}$ .

Naast de algemene operators die nummers, matrices of lijsten als argumenten kunnen ontvangen, zijn er opdrachten die alleen op lijsten kunnen werken.

Koppelt twee lijsten in een nieuwe lijst.

CONCAT (*list1*, *list2*)

#### Voorbeeld

CONCAT

**ALIST** 

CONCAT({1,2,3}, {4}) retourneert {1,2,3,4}.

Creëert een nieuwe lijst die is samengesteld uit de eerste verschillen, dit zijn de de verschillen tussen de sequentiële elementen in *lijst1*. De nieuwe lijst heeft één element minder dan *list1*. De eerste verschillen voor  $\{x_1 x_2 \dots x_n\}$ zijn  $\{x_2-x_1 \dots x_n-x_{n-1}\}$ .

 $\Delta \text{LIST}(list1)$ 

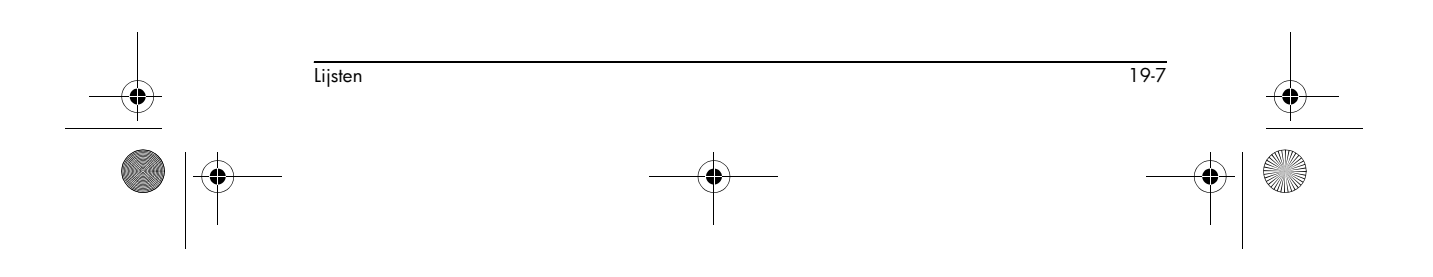

#### Voorbeeld

Sla in HOME {3,5,8,12,17,23} op in L5 en zoek daarna de eerste verschillen voor de lijst.

| Home [Shift] {3,5,8,<br>12,17,23 [Shift] }<br>EECCI2 [Alpha] L5 | EUNCTION<br>(3,5,8,12,17,23)≱L5<br>(3,5,8,12,17,23)<br>△LIST(L5)<br>(2,3,4,5,6) |
|-----------------------------------------------------------------|---------------------------------------------------------------------------------|
| ENTER                                                           | STOP                                                                            |
| MATH L 🕨                                                        |                                                                                 |
| Selecteer Alist 🗰                                               |                                                                                 |
|                                                                 |                                                                                 |

(ALPHA) L5 (ENTER)

#### MAKELIST

Berekent een opeenvolging van elementen voor een nieuwe lijst. Evalueert *uitdrukking* met variabele van begin- tot eindwaarden, genomen met incrementele stappen.

MAKELIST (uitdrukking, variabele, begin, einde, increment)

De MAKELIST-functie produceert een serie door automatisch een lijst te maken van de herhaalde evaluatie van een uitdrukking.

#### Voorbeeld

In HOME maakt u een serie kwadraten van 23 tot 27.

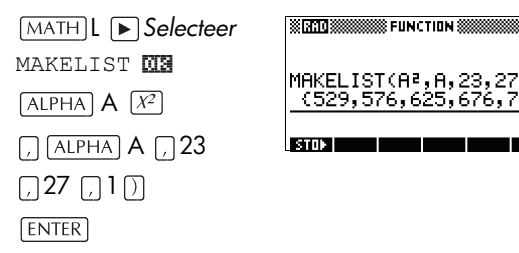

**TLIST** 

Berekent het product van alle elementen in de lijst.

ΠLIST (*lijst*)

#### Voorbeeld

 $\Pi$ LIST({2,3,4}) retourneert 24.

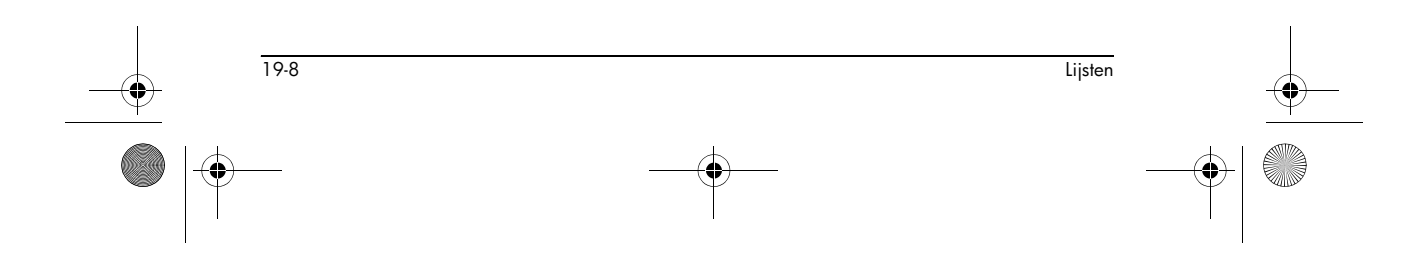
HP 40gs Dutch.book Page 9 Friday, December 9, 2005 2:36 AM

-

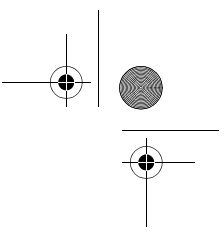

| POS                             | Retourneert de positie van een element binnen een lijst.<br>Het <i>element</i> kan een waarde, een variabele of een<br>uitdrukking zijn. Als er meer dan één instantie is van het<br>element, wordt de positie van het eerste voorkomen<br>geretourneerd. Er wordt een waarde van 0<br>geretourneerd als het aangegeven element niet voorkomt. |
|---------------------------------|----------------------------------------------------------------------------------------------------|
|                                 | POS (lijst, element)                                                                                                    |
|                                 | Voorbeeld                                                                                                    |
|                                 | POS ({3, 7, 12, 19},12) retourneert 3                                                                                                    |
| REVERSE                         | Maakt een lijst door de volgorde van elementen in een<br>lijst om te keren.                                                                                                    |
|                                 | REVERSE ( <i>lijst</i> )                                                                                                    |
| SIZE                            | Berekent het aantal elementen in de lijst.<br>SIZE ( <i>lijst</i> )                                                                                                    |
|                                 | Werkt ook met matrices.                                                                                                    |
| Σ <b>LIST</b>                   | Berekent de som van alle elementen in de lijst.<br>ΣLIST ( <i>lijst</i> )                                                                                                    |
|                                 | Voorbeeld                                                                                                    |
|                                 | $\Sigma$ LIST({2,3,4}) retourneert 9.                                                                                                    |
| SORT (sorteren)                 | Sorteert elementen in stijgende volgorde.                                                                                                    |
| <b>.</b>                        |                                                                                                    |
| Statistische v<br>lijstelemente | vaarden zoeken voor<br>n                                                                                                    |
| •                               | Om waarden zoals de gemiddelde, mediaan-, maximum-<br>en minimumwaarden van de elementen in een lijst te<br>vinden, gebruikt u het Statistische aplet.                                                                                                    |
| Voorbeeld                       | In dit voorbeeld gebruiken we het Statistische aplet om de<br>gemiddelde, mediaan-, maximum- en minimumwaarden<br>van de elementen in de lijst, L1 te vinden.                                                                                                    |

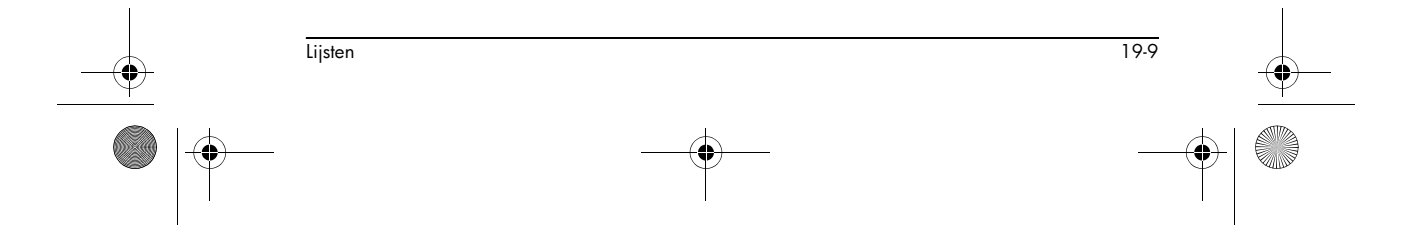

1. Maak L1 met waarden 88, 90, 89, 65, 70, en 89.

| SHIFT { 88 , 90 , | NIN STATISTICS                                |
|-------------------|-----------------------------------------------|
| 89,65,70,89       |                                               |
| SHIFT ] ETCIS     | 9 90 99 65 70 993 <b>N</b> 1                  |
| ALPHA L1          | STON                                          |
| ENITED            | STATISTICS                                    |
| LINILK            |                                               |
|                   | (88,90,89,65,70,89)▶L1<br>(88,90,89,65,70,89) |
|                   |                                               |

STOP |

2. In HOME slaat u L1 op in C1. U kunt daarna de lijstgegevens in de Numerieke weergave van het Statistische aplet zien.

| ALPHA L1 | (88,90,89,65,70,89)▶L1       |
|----------|------------------------------|
| ALPHA CI | (88,90,89,65,70,89)<br>L1▶C1 |
| ENTER    | (88,90,89,65,70,89)          |
|          | STOP                         |

3. Start het Statistische aplet en selecteer de modus met één variabele (druk op EUTER , indien nodig, voor het weergeven van minister).

| APLET Selecteer | n  |          | C1  | C2          | C3      | <u>C4</u> |
|-----------------|----|----------|-----|-------------|---------|-----------|
| June Sciecicei  | 1  |          |     | *********** |         |           |
| Statistics      | Ē  | μě       |     |             |         |           |
| 516131          | 56 | 20<br>89 |     |             |         |           |
|                 | 88 | }        |     |             |         |           |
| Opmerking: Uw   | ΕI | )IT      | INS | SURT        | BIG 1VA | 8= STATS  |

Opmerking: Uw lijstwaarden bevinden zich nu in kolom 1 (C1).

4. Definieer in de Symbolische weergave, H1 (bijvoorbeeld) als C1 (steekproef) en 1 (frequentie).

**SYMB** 

| STATISTICS 8 | SYMBOLIC | VIEM 🗱   |
|--------------|----------|----------|
| ✓H1:C1       | 1        |          |
| H2:          | 1        |          |
| H3:          | 1        |          |
| H4:          | 1        |          |
| ENTER SAMPLE |          |          |
| EDIT VCHK C  | S        | HOW EVAL |

C4

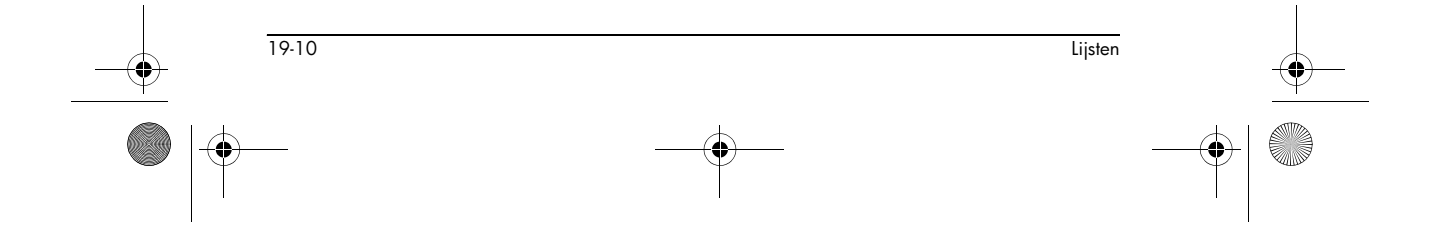

HP 40gs Dutch.book Page 11 Friday, December 9, 2005 2:36 AM

5. Ga naar de Numerieke weergave om berekende statistieken weer te geven.

NUM SINE

| 1-VAR                                          | H1                                                       |     |
|------------------------------------------------|----------------------------------------------------------|-----|
| NX<br>Totx<br>Meanx<br>Pvarx<br>Svarx<br>Psdev | 6<br>441<br>81.83333<br>105.1384<br>126.1667<br>10.25373 |     |
| 6                                              |                                                          |     |
|                                                |                                                          | DK. |

Zie "Eén variabele" op pagina 10-15 voor de betekenis van elke berekende statistiek.

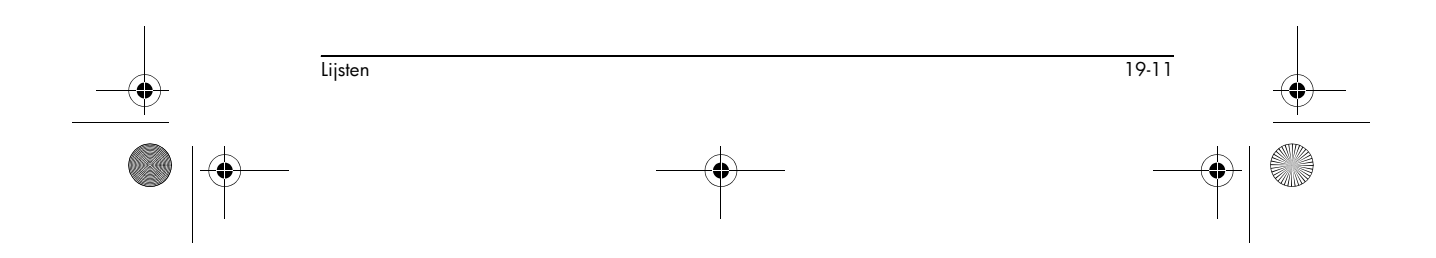

HP 40gs Dutch.book Page 12 Friday, December 9, 2005 2:36 AM

 $igodoldsymbol{\Theta}$ 

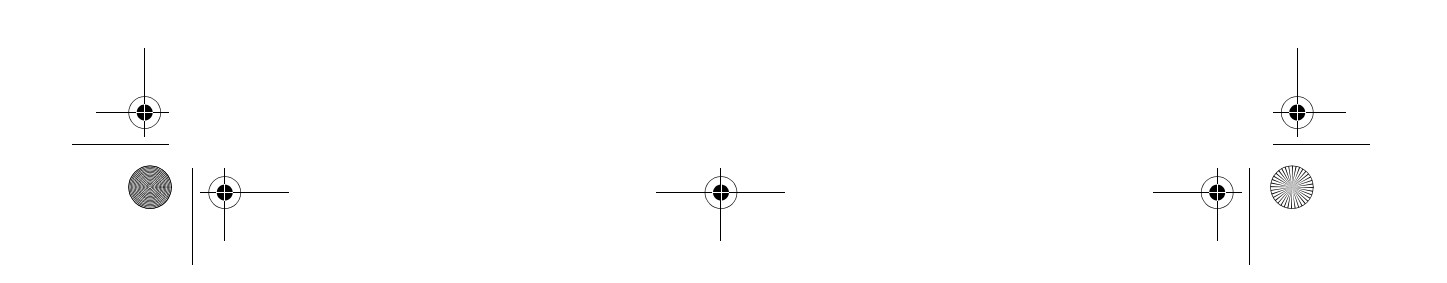

HP 40gs Dutch.book Page 1 Friday, December 9, 2005 2:36 AM

# Opmerkingen en schetsen

# Inleiding

De HP 40gs heeft tekst- en beeldeditors voor het invoeren van opmerkingen en schetsen.

20

20-1

- Elk aplet heeft zijn eigen onafhankelijke **Opmerkingenweergave** en **Schetsweergave**. De opmerkingen en schetsen die u in deze weergaven maakt, zijn gekoppeld aan het aplet. Als u het aplet opslaat, of naar een andere rekenmachine verzendt, worden de opmerkingen en schetsen ook opgeslagen of verzonden.
- Het Kladbok is een verzameling opmerkingen, onafhankelijk van alle aplets. Deze opmerkingen kunnen ook naar een andere rekenmachine worden verzonden via de KladbokCatalogus.

# Aplet Opmerkingenweergave

U kunt aan een aplet ook tekst toevoegen in zijn Opmerkingenweergave.

Een opmerking in Opmerkingenweer gave schrijven

Opmerkingen en schetsen

- Druk in een aplet op <u>SHIFT</u> NOTE voor de Opmerkingenweergave.
- Gebruik de bewerkingstoetsen voor de opmerkingen, zoals deze in de tabel van de volgende paragraaf worden getoond.
- Stel de Alfavargrendeling (T....2) in om snel letters te kunnen invoeren. Voor de Alfavergrendeling van kleine letters, drukt u op SHIFT T....2.
- 4. Terwijl de Alfavergrendeling aan is:
  - Om een hoofdletter in te voeren terwijl u op kleine letters bent ingesteld, of andersom, drukt u op SHIFT letter.

 Om een teken te typen dat geen letter is (zoals 5 of [ ), drukt u eerst op <u>ALPHA</u>. (Hierdoor zet u de Alfavergrendeling voor één teken uit.)

Uw werk wordt automatisch opgeslagen. Druk op

elke willekeurige weergavetoets ( $\fbox{NUM}$  ,  $\fbox{SYMB}$  ,

PLOT, (VIEWS) of (HOME) om de opmerkingenweergave te verlaten.

## Bewerkingstoetsen Opmerkingen

| Toets            | Betekenis                                                                                                    |
|------------------|----------------------------------------------------------------------------------------------------|
| SPACE            | Spatietoets voor tekstinvoer.                                                                                                    |
| PAGEW.           | Geeft bij een opmerking van<br>meerdere pagina's de volgende<br>pagina weer.                                                                                                    |
| й2<br>(Shift) й2 | Alfavergrendeling voor<br>letterinvoer.<br>Onderkast alfavergrendeling voor<br>letterinvoer.                                                                                                    |
| BKSP             | Brengt cursor een spatie terug en<br>verwijdert een teken.                                                                                                    |
| DEL              | Verwijdert huidig teken.                                                                                                    |
| ENTER            | Begint een nieuwe regel.                                                                                                    |
| SHIFT CLEAR      | Wist de gehele opmerking.                                                                                                    |
| (VARS)           | Menu om namen en inhoud van<br>variabelen in te voeren.                                                                                                    |
| (MATH)           | Menu om wiskundige<br>bewerkingen en constanten in te<br>voeren.                                                                                                    |
| SHIFT CMDS       | Menu om programmaopdrachten<br>in te voeren.                                                                                                    |
| (SHIFT) CHARS    | Geeft speciale tekens weer. Om er<br>één te typen, markeert u het en<br>drukt u op <b>OS</b> . Om een teken te<br>kopiëren <i>zonder</i> het CHARS-<br>scherm te sluiten, drukt u op <b>ECHO</b> . |

20-2

Opmerkingen en schetsen

# Aplet schetsweergave

U kunt aan een aplet afbeeldingen toevoegen in zijn Schetsweergave (<u>SHIFT</u> *SKETCH*). Uw werk wordt automatisch met het aplet opgeslagen. Druk op elke andere weergavetoets of op <u>HOME</u> om de Schetsweergave te verlaten

#### Schetstoetsen

| Toets       | Betekenis                                                                                                    |
|-------------|----------------------------------------------------------------------------------------------------|
| STOP        | Slaat het aangegeven gedeelte<br>van de huidige schets op naar een<br>grafische variabele (G1 tot G0).                                                                                   |
| NEMP        | Voegt een nieuwe, lege pagina<br>toe aan de huidige schetsset.                                                                                                    |
| Phoene .    | Geeft de volgende schets in de<br>schetsset weer. Wordt<br>geanimeerd wanneer de toets<br>ingedrukt blijft.                                                                              |
| TEXT        | Opent de bewerkingsregel om<br>een tekstlabel te typen.                                                                                                    |
| ORALA       | Geeft de labels van de<br>menutoetsen voor het tekenen<br>weer.                                                                                                    |
| DEL         | Wist de huidige schets.                                                                                                    |
| SHIFT CLEAR | Wist de gehele schetsset.                                                                                                    |
| -           | Schakelt de labels van de<br>menuknoppen in en uit. Als de<br>labels van de menutoetsen<br>verborgen zijn, toont _ of elke<br>andere menutoets, opnieuw de<br>labels van de menutoetsen. |

### Een regel tekenen.

1. Druk in een aplet op <u>SHIFT</u> SKETCH voor de Schetsweergave.

- 2. Druk in de schetsweergave op **DRHE** en verplaats de cursor naar de plaats waar u de regel wilt starten
- 3. Druk op **LINE**. Dit zet het lijntekenen aan.

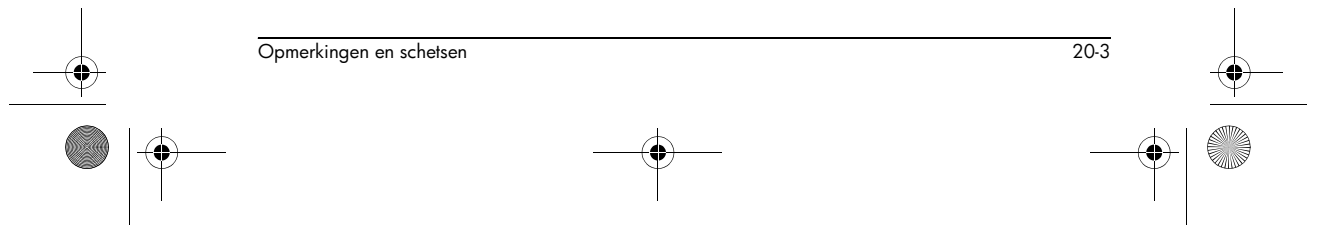

HP 40gs Dutch.book Page 4 Friday, December 9, 2005 2:36 AM

۲

|                    | <ol> <li>Beweeg de cursor in een willekeurige richting naar<br/>het eindpunt van de lijn door te drukken op de<br/>toetsen ▲, ▼, ► of ◄.</li> <li>Druk op III om de lijn te voltooien.</li> </ol> |
|--------------------|----------------------------------------------------------------------------------------------------|
| Een vak tekenen.   | <ol> <li>Druk in de Schetsweergave op</li></ol>                                                                                                    |
|                    | 2. Druk op 🚥.                                                                                                    |
|                    | <ol> <li>Beweeg de cursor om de tegenoverliggende hoek<br/>van het vak te markeren. U kunt de afmeting van het<br/>vak bijstellen door de cursor te verplaatsen.</li> </ol>                       |
|                    | 4. Druk op 💵 om het vak te voltooien.                                                                                                    |
| Een cirkel tekenen | <ol> <li>Druk in de Schetsweergave op</li></ol>                                                                                                    |
|                    | 2. Druk op 🖽 . Dit zet het cirkeltekenen aan.                                                                                                    |
|                    | 3. Beweeg de cursor over de afstand van de radius.                                                                                                    |
|                    | 4. Druk op 🚥 om de cirkel te tekenen.                                                                                                    |
| DRAW-toetsen       |                                                                                                    |

| Toets | Betekenis                                                                                                    |
|-------|----------------------------------------------------------------------------------------------------|
| D0T+  | Rasterpunt aan. Zet pixels aan terwijl<br>de cursor beweegt.                                                                                                    |
| DOT-  | Rasterpunt uit. Zet pixels uit terwijl de<br>cursor beweegt.                                                                                                    |
| LINE  | Tekent een lijn vanaf de startpositie<br>van de cursor tot de huidige positie<br>van de cursor. Druk op 🗰 als u dit<br>hebt gedaan. U kunt vanuit elke hoek<br>een lijn tekenen. |
| 808   | Tekent een vak vanaf de startpositie<br>van de cursor tot de huidige positie<br>van de cursor. Druk op 💵 als u dit<br>hebt gedaan.                                               |

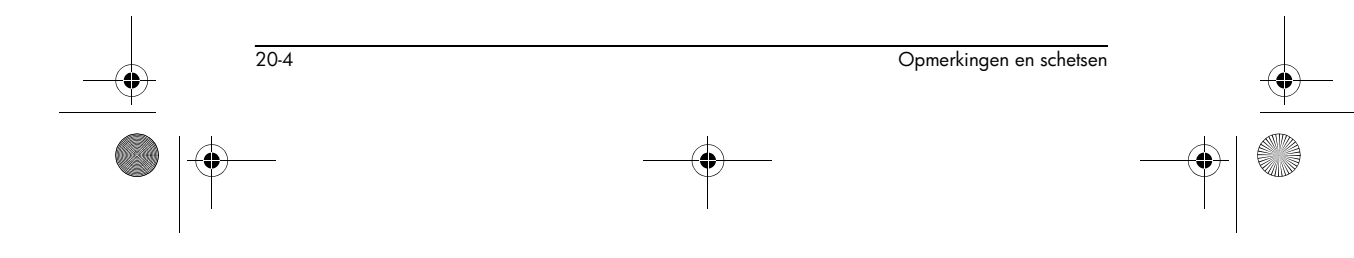

HP 40gs Dutch.book Page 5 Friday, December 9, 2005 2:36 AM

-•

\_

۲

|                                       |                                                                                                    | Toets                                                                                                    | Betekenis                                                                                                    |
|---------------------------------------|----------------------------------------------------------------------------------------------------|----------------------------------------------------------------------------------------------------|----------------------------------------------------------------------------------------------------|
|                                       |                                                                                                    |                                                                                                    | Tekent een cirkel waarbij de<br>startpositie van de cursor het<br>middelpunt is. De radius is de afstand<br>tussen de start- en eindpositie van de<br>cursor. Druk op <b>DB</b> om de cirkel te<br>tekenen. |
| Om delen van een<br>schets te labelen | <ol> <li>Druk op<br/>Om de a<br/>(voor hoo<br/>Om het la<br/>zet u IIIE<br/>om tusset<br/>tekengrod</li> <li>Druk op</li> <li>Plaats he<br/>drukken d</li> <li>Druk wee</li> <li>Druk wee</li> <li>Druk op<br/>het teken<br/>gaan, of<br/>HOME o<br/>Schetswe<br/>verlaten.</li> </ol> | <ul> <li>TEXT en typ de tekst in de bewerkingsregel.<br/>Ifa-shift te vergrendelen, drukt u op T2</li> <li>ofdletters) of SHIFT T. T2 (voor kleine letters).</li> <li>abel met een kleinere tekengrootte te maken,</li> <li>uit voordat u drukt op T2. (ISTS schakelt<br/>in kleine en grote tekengroottes). De kleinere<br/>otte kan geen kleine letters weergeven.</li> <li>OTAL.</li> <li>t label waar u het wilt hebben door te<br/>op de  (), (), (), () toetsen.</li> <li>er op OTA om het label aan te hechten.</li> <li>OTATE om met<br/>en verder te<br/>druk op<br/>om de<br/>ergave te</li> </ul> |                                                                                                    |
|                                       | Een set van<br>schetsen maken                                                                                                    | U kunt een s<br>bevatten. Dit                                                                                                    | et maken die maximaal tien schetsen kan<br>laat eenvoudige animatie toe.                                                                                                    |
|                                       |                                                                                                    | <ul> <li>Nadat u<br/>om een r<br/>een nieuv<br/>huidige s</li> </ul>                                                                                                    | een schets hebt gemaakt, drukt u op NENE<br>ieuwe lege pagina toe te voegen. U kunt nu<br>we schets maken, die een deel wordt van de<br>et schetsen.                                                        |
|                                       | <ul> <li>Om de v<br/>bekijken,<br/>voor anir</li> </ul>                                                                                                    | olgende schets in een bestaande set te<br>druk op <b>1905 -</b> . Houd <b>1905 -</b> ingedrukt<br>natie.                                                                                                    |                                                                                                    |
|                                       |                                                                                                    | <ul> <li>Om de h<br/>verwijder</li> </ul>                                                                                                    | uidige pagina in de huidige schetsserie te<br>ren, drukt u op DEL .                                                                                                    |
| <b>→</b>                              | Opmerkingen en schetsen                                                                                                    |                                                                                                    | 20-5                                                                                                    |
|                                       |                                                                                                    |                                                                                                    |                                                                                                    |

HP 40gs Dutch.book Page 6 Friday, December 9, 2005 2:36 AM

### In een grafische U kunt een deel van een schets definiëren binnen een vak variabele opslaan en deze tekening daarna in een grafische variabele opslaan. 1. Geef in de Schetsweergave de schets weer die u wilt kopiëren (opslaan in een variabele). 2. Druk op STOP \. 3. Markeer de naam van de variabele die u wilt gebruiken en druk op 🚥 . 4. Teken een vak rond het deel dat u wilt kopiëren: verplaats de cursor naar één hoek, druk op 🚥, verplaats vervolgens de cursor naar de tegenoverliggende hoek en druk op 📖 . Een grafische U kunt de inhoud van een grafische variabele kopiëren in variabele de Schetsweergave van een aplet. importeren 1. Open de Schetsweergave van het aplet ([SHIFT] SKETCH). De tekening zal hier worden gekopieerd. 2. Druk op VARS, HOME. 3. Markeer Graphic, druk op 🕞 en markeer de naam van de variabele (G1, enz.). 4. Druk op UNLUE DB om de inhoud van de grafische variabele opnieuw op te roepen. 5. Verplaats het vak naar de plaats waar u de grafische weergave wilt kopiëren en druk op 🕮 . Het kladblok Afhankelijk van het beschikbare geheugen, kunt u zoveel opmerkingen als u wilt opslaan in het Kladblok([SHIFT] NOTEPAD). Deze opmerkingen zijn onafhankelijk van elk aplet. De catalogus van het kladblok geeft een lijst weer van de bestaande gegevens volgens naam. Deze bevat geen opmerkingen die in de Opmerkingenweergaveen van een aplet zijn gemaakt,

 20.6
 Opmerkingen en schetsen

 Image: Constraint of the schetsen
 Image: Constraint of the schetsen

 Image: Constraint of the schetsen
 Image: Constraint of the schetsen

maar ze kunnen geïmporteerd worden. Zie "Een opmerking importeren" op pagina 20-8.

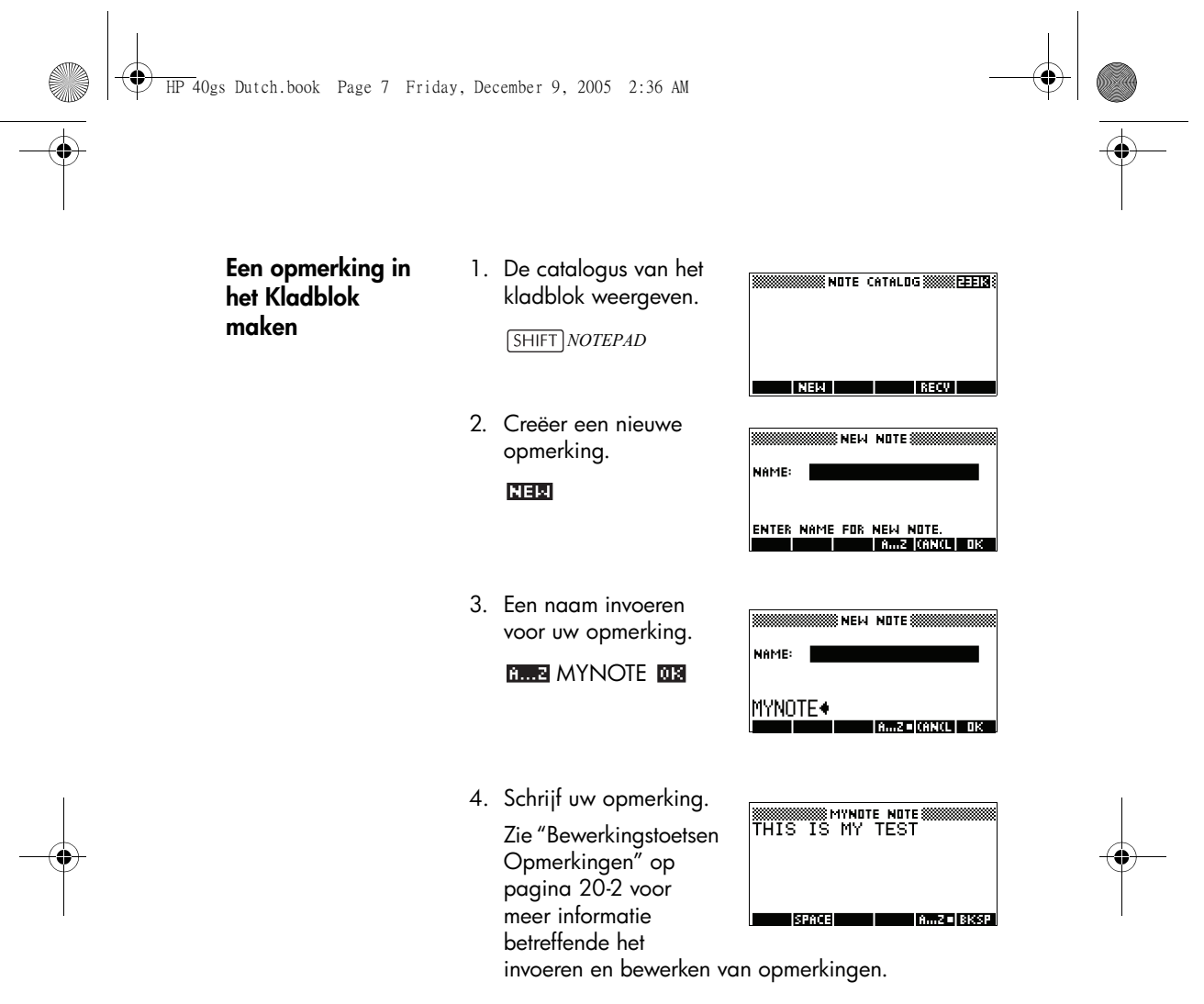

5. Als u klaar bent, drukt u op <u>HOME</u> of een aplettoets om het Kladblok te verlaten. Uw werk wordt automatisch opgeslagen.

### **Toetsen Kladblokcatalogus**

| Toets | Betekenis                                                                          |
|-------|------------------------------------------------------------------------------------|
| EOIT  | Opent de geselecteerde<br>opmerking voor bewerking.                                |
| NEW   | Begint een nieuwe opmerking<br>en vraagt naar een naam.                            |
| SEND  | Verzendt de geselecteerde<br>opmerking naar een andere<br>HP 40gs of een computer. |

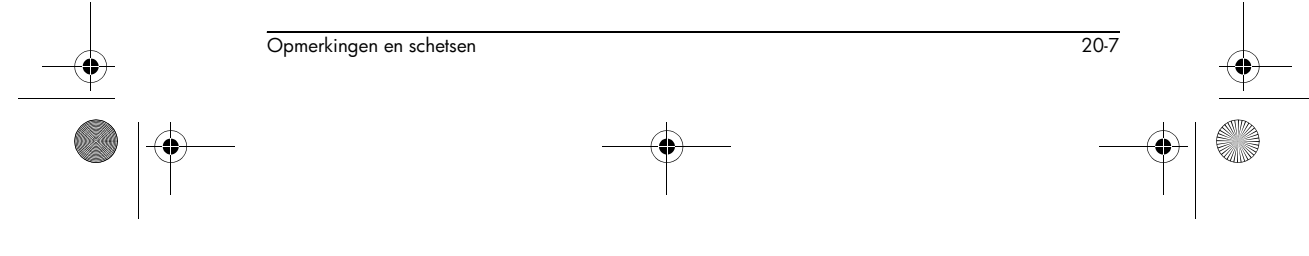

HP 40gs Dutch.book Page 8 Friday, December 9, 2005 2:36 AM

-

|                             | Toets                                                                                                    | Betekenis (Vervolg)                                                                                                    |  |
|-----------------------------|----------------------------------------------------------------------------------------------------|----------------------------------------------------------------------------------------------------|--|
|                             | (JEGU)                                                                                                    | Ontvangt een opmerking die<br>door een andere HP 40gs of<br>computer werd verzonden.                                                                          |  |
|                             | DEL                                                                                                    | Verwijdert de geselecteerde opmerking.                                                                                                    |  |
|                             | SHIFT CLEAR                                                                                                    | Verwijdert alle opmerkingen<br>uit de catalogus.                                                                                                    |  |
| Een opmerking<br>importeren | U kunt vanuit het klac<br>importeren in de Opr<br>of omgekeerd. Stel d<br>"Taken" vanuit het kla<br>weergave Functieopn | Iblok (Notepad) een opmerking<br>nerkingenweergave van het aplet,<br>at u een opmerking met de naam<br>adblok wilt kopiëren naar de<br>nerking wilt kopiëren: |  |
|                             | <ol> <li>Geef in het Functie-aplet de Opmerkingenweergave<br/>weer (<u>SHIFT</u>)NOTE).</li> </ol>                      |                                                                                                    |  |
|                             | 2. Druk op VARS HOME, markeer Notepad in de<br>linkerkolom en markeer dan de naam "Taken" in de<br>rechterkolom.        |                                                                                                    |  |
|                             | <ol> <li>Druk op UNLUE DE om de inhoud van "Taken" naar<br/>de weergave Functieopmerking te kopiëren.</li> </ol>        |                                                                                                    |  |
|                             | Opmerking: Om o<br>plaats van de inh<br>op IMLUE.                                                                       | de naam opnieuw op te roepen in<br>oud, drukt u op <b>mate</b> in plaats van                                                                                  |  |
|                             | Stel dat u het Opmer<br>wilt kopiëren in de op                                                                          | kingenbeeld van het huidige aplet<br>omerking Taken, in het Kladblok.                                                                                         |  |
|                             | <ol> <li>Open in het Kladblok (<u>SHIFT</u> NOTEPAD), de<br/>opmerking "Taken".</li> </ol>                              |                                                                                                    |  |
|                             | <ol> <li>Druk op VARS II<br/>linkerkolom, druk<br/>NoteText in de</li> </ol>                                            | FLET, markeer Note in de<br>daarna op 🗩 en markeer<br>rechterkolom.                                                                                           |  |
|                             | 3. Druk op <b>Untue</b><br>Opmerkingenwee                                                                               | 🖪 om de inhoud van de<br>rgave in de opmerking "Taken"                                                                                                    |  |

 20-8
 Opmerkingen en schetsen

 Image: Constraint of the schetsen
 Image: Constraint of the schetsen

 Image: Constraint of the schetsen
 Image: Constraint of the schetsen

HP 40gs Dutch.book Page 1 Friday, December 9, 2005 2:36 AM

# Programmeren

# Inleiding

In dit hoofdstuk wordt beschreven hoe u met de HP 40gs kunt programmeren. In dit hoofdstuk leert u over:

- het gebruik van de Programmacatalogus om programma's te maken en te bewerken.
- programmeeropdrachten
- variabelen opslaan en herstellen in programma's
- programmeervariabelen.

 TIP
 Meer informatie betreffende het programmeren, inclusief voorbeelden en speciale hulpmiddelen, vindt u op de website van de rekenmachines van HP.

 http://www.hp.com/calculators

De Inhoud van eenEen HP 40gs -programma bevat een reeks getallen,<br/>wiskundige uitdrukkingen en opdrachten die automatisch<br/>worden uitgevoerd om een taak uit te voeren.

Deze items worden door een dubbelepunt gescheiden ( : ). Bij opdrachten die meerdere argumenten hebben, worden deze argumenten gescheiden door een puntkomma ( ; ). Bijvoorbeeld,

PIXON xposition; yposition:

Gestructureerd programmeren Binnen een programma kunt u gebruik maken van vertakkingstructuren die de uitvoeringsstroom besturen. U kunt het gestructureerd programmeren in uw voordeel benutten, door bouwsteenprogramma's te creëren. Elk bouwsteenprogramma is zelfstandig en u kunt het vanuit andere programma's oproepen. Opmerking: Als een programma een spatie in de titel heeft, dient u aanhalingstekens eromheen te plaatsen als u het programma wilt uitvoeren.

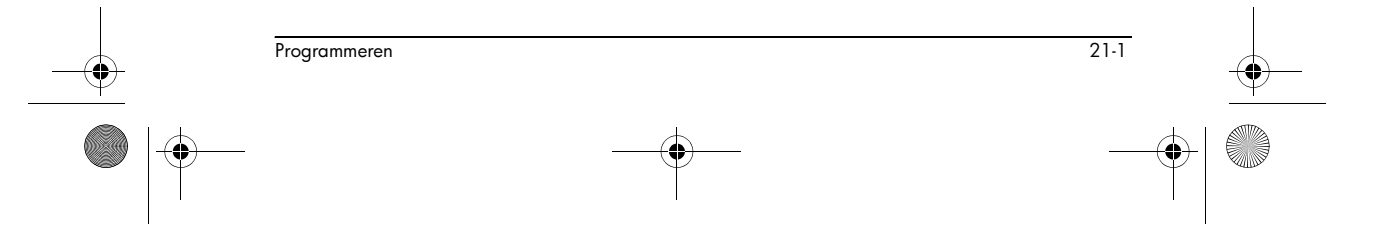

21

🕈 HP 40gs Dutch.book Page 2 Friday, December 9, 2005 2:36 AM

Voorbeeld

# RUN GETVALUE: RUN CALCULATE: RUN "SHOW ANSWER":

Dit programma wordt in drie hoofdtaken ingedeeld, waarbij elk een apart programma is. Binnen elk programma kan de taak eenvoudig zijn, of het programma kan verder in andere programma's worden gedeeld die kleinere taken uitvoeren.

## Programmacatalogus

De programmacatalogus is waar u programma's creëert, bewerkt, verwijdert, verzendt, ontvangt of uitvoert. Deze paragraaf beschrijft hoe u

- de Programmacatalogus opent
- een nieuw programma creëert
- opdrachten vanuit het programma-opdrachtenmenu invoert
- functies vanuit het MATH-menu invoert
- een programma bewerkt
- een programma uitvoert en foutvrij maakt (debug)
- een programma stopt
- een programma kopieert
- een programma verzendt en ontvangt
- een programma of de inhoud ervan wist
- een aplet aanpast.

### Programmacatalogus openen

1. Druk op [SHIFT] PROGRM.

De Programmacatalogus geeft een lijst weer van programmanamen. De Programmacatalogus bevat een ingebouwde ingang met de naam Editline.

Editline bevat de laatste uitdrukking die u vanaf de bewerkingsregel in HOME hebt ingevoerd, of de laatste data die u in een invoerformulier hebt

ingevoerd. (Als u vanuit HOME op <u>ENTER</u> drukt zonder enige data in te voeren, voert de HP 40gs de inhoud van Editline uit.)

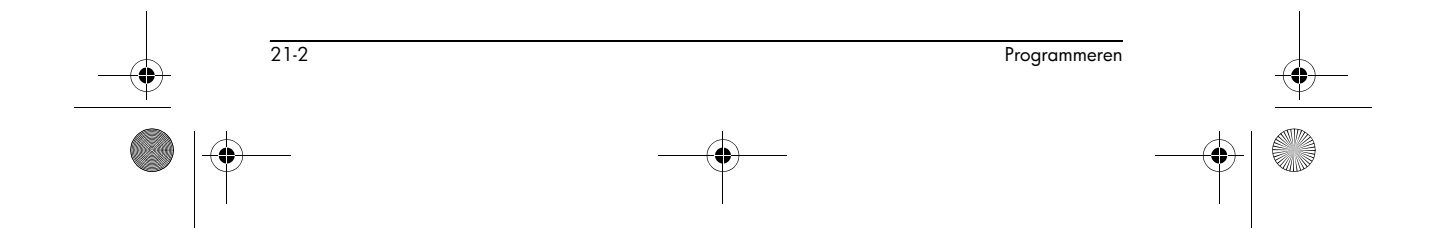

> Neem een paar minuten de tijd, voordat u met programma's begint te werken, om de menutoetsen van de programmacatalogus beter te leren kennen. U kunt elk van de volgende toetsen gebruiken (zowel menu als toetsenbord) om taken in de Programmacatalogus uit te voeren.

## **Toetsen Programmacatalogus**

De toetsen van de programmacatalogus zijn:

| Toets       | Betekenis                                                                              |
|-------------|----------------------------------------------------------------------------------------|
| [30]        | Opent het gemarkeerde<br>programma voor bewerking.                                     |
|             | Vraagt naar een nieuwe<br>programmanaam, en opent<br>daarna een leeg programma.        |
| 01280       | Verzendt het gemarkeerde<br>programma naar een andere HP<br>40gs of een schijfstation. |
| (3500)      | Ontvangt het gemarkeerde<br>programma van een andere HP<br>40gs of een schijfstation.  |
| [31[2]      | Voert het gemarkeerde<br>programma uit.                                                |
| SHIFT ▲ of  | Gaat naar het einde of het begin<br>van de Programmacatalogus.                         |
| DEL         | Verwijdert het gemarkeerde<br>programma.                                               |
| SHIFT CLEAR | Verwijdert alle programma's in de programmacatalogus.                                  |

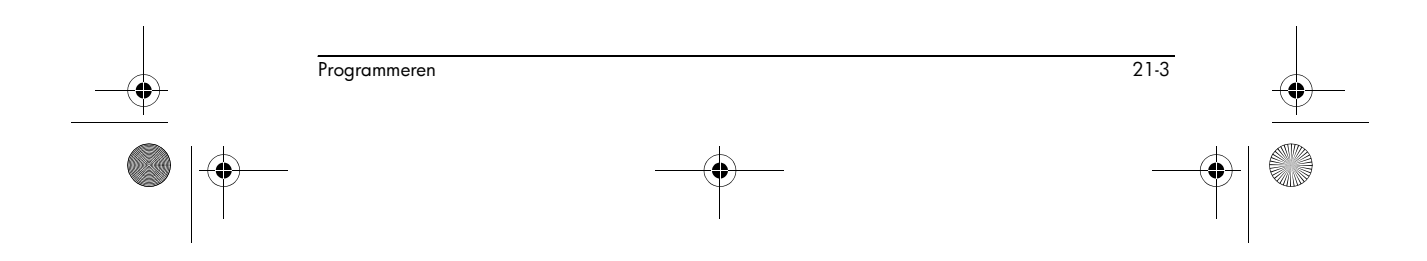

HP 40gs Dutch.book Page 4 Friday, December 9, 2005 2:36 AM

# Programma's creëren en bewerken

Een nieuw programma creëren

Opdrachten

invoeren

- 1. Druk op SHIFT PROGRM om de Programmacatalogus te openen
- 2. Druk op [王크회. De HP 40gs vraagt u naar een naam.

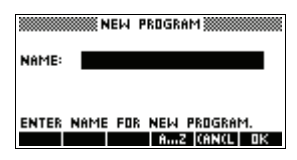

Een programmanaam kan speciale tekens, zoals een spatie bevatten. Als u echter speciale tekens gebruikt en het programma uitvoert door het in HOME te typen, dient u de programmanaam tussen dubbele aanhalingstekens te plaatsen (" "). Gebruik niet het teken " in uw programmanaam.

 Typ uw programmanaam in en druk op <u>m</u>.

Programma-editor geopend.

Wanneer u op MB drukt, wordt de

|       | INEW ( | PROGRAM 💥 |    |
|-------|--------|-----------|----|
| NAME: |        |           |    |
| MYPRO | G•     |           |    |
|       |        | AZ (ANCL  | ūΚ |

4. Ga in uw programma. Als u dit hebt gedaan, kunt u elke andere activiteit beginnen. Uw werk wordt automatisch opgeslagen.

Totdat u met de HP 40gs -opdrachten bekend bent, is de gemakkelijkste manier om opdrachten in te voeren, ze vanuit het Opdrachtenmenu in de Programma-editor te selecteren. U kunt ook opdrachten intypen met behulp van letters.

1. Druk vanuit de Programma-editor op <u>SHIFT</u> *CMDS* om het menu Programmaopdrachten te openen.

SHIFT CMDS

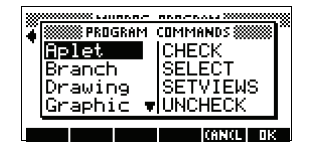

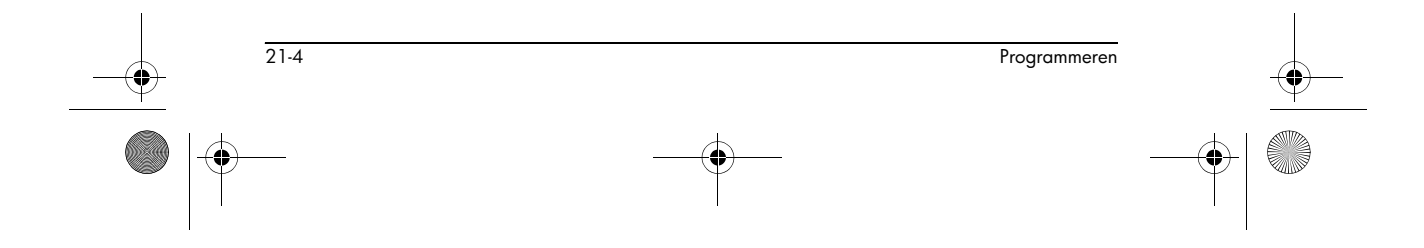

HP 40gs Dutch.book Page 5 Friday, December 9, 2005 2:36 AM

- 2. Gebruik links  $\bigtriangledown$  of  $\blacktriangle$  om een opdrachtencategorie te markeren en druk daarna op ▶ om toegang te krijgen tot de opdrachten in de categorie. Selecteer de gewenste opdracht.
  - $\bigtriangledown$

| 883 | CONTRACTOR LANGER | BEB-PEALS CONTROL |      |
|-----|-------------------|-------------------|------|
| ő   | 🗱 PROGRAM         | COMMANDS 🞆        | × ^  |
| 1   | Aplet             | IARC              |      |
|     | Branch            | BOX               |      |
|     | Drawing           | ERASE             |      |
|     | Graphic 🔹         | FREEZE            | T.   |
|     |                   |                   |      |
|     |                   | [CANCL]           | OK – |

3. Druk op 🗰 om de opdracht in de programma-editor te plakken.

013

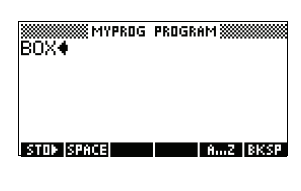

Een programma 1. Druk op SHIFT PROGRM bewerken om de **Programmacatalogus te** openen.

| ###################################### | CATALOG 🗱 🖽 🕄     |
|----------------------------------------|-------------------|
| MYPROG                                 | .03KB             |
| Editline                               | .03KB             |
|                                        |                   |
|                                        |                   |
|                                        |                   |
|                                        |                   |
| EDIT   NEW                             | SEND   RECV   RUN |

2. Gebruik de pijltoetsen om het te bewerken programma te markeren en druk op 💷 . De HP 40gs opent de Programma-editor. De naam van uw programma wordt weergegeven In de titelbalk op het scherm. U kunt de volgende toetsen gebruiken om uw programma te bewerken.

### **Bewerkings**toetsen

De bewerkingstoetsen zijn:

| Toets | Betekenis                                              |
|-------|--------------------------------------------------------|
| 51013 | Voegt het <b>ETTT</b> -teken in op het bewerkingspunt. |
|       | Voegt spatie in de tekst in.                           |

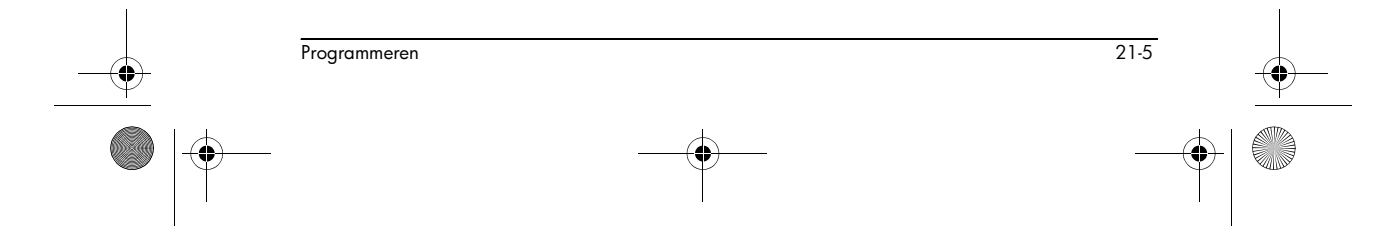

-•

| Toets            | Betekenis (Vervolg)                                                                                                    |
|------------------|----------------------------------------------------------------------------------------------------|
| CTATES           | Geeft de vorige pagina van het programma weer.                                                                                                 |
| (शत्वद्भ         | Geeft de volgende pagina van het<br>programma weer.                                                                                            |
|                  | Gaat één regel omhoog of omlaag.                                                                                                    |
|                  | Gaat één teken naar rechts of naar<br>links.                                                                                                   |
| A2               | Alfavergrendeling voor letterinvoer.<br>Druk op SHIFT AZ om de kleine<br>letterkast te vergrendelen.                                           |
| 13553            | Brengt cursor een spatie terug en<br>verwijdert een teken.                                                                                     |
| DEL              | Verwijdert huidig teken.                                                                                                    |
| ENTER            | Begint een nieuwe regel.                                                                                                    |
| SHIFT CLEAR      | Wist het gehele programma.                                                                                                    |
| (VARS)<br>(MATH) | Geeft menu's weer voor het<br>selecteren van namen van<br>variabelen, inhoud van variabelen,<br>wiskundige functies en<br>programmaconstanten. |
| SHIFT CMDS       | Geeft menu's weer om programmaopdrachten te selecteren.                                                                                        |
| SHIFT CHARS      | Geeft alle tekens weer. Om er één te<br>typen, markeert u het en drukt u op<br>III .                                                           |
|                  | Om meerdere tekens in een rij in te<br>voeren, gebruikt u de <b>constant</b> -<br>menutoets terwijl u in het <i>chars</i> menu<br>bent.        |

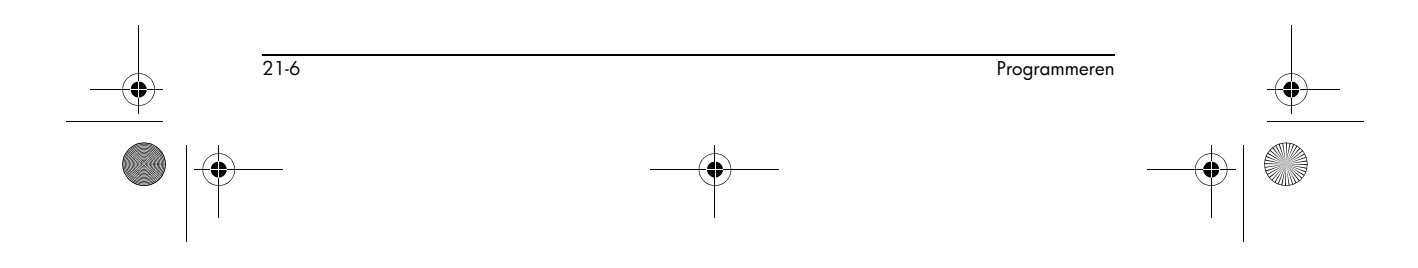

HP 40gs Dutch.book Page 7 Friday, December 9, 2005 2:36 AM

# Programma's gebruiken

of

### Een programma uitvoeren

Vanuit HOME typt u RUN programmanaam.

Markeer vanuit de programmacatalogus het programma dat u wilt uitvoeren en druk op IIII . Ongeacht waar u het programma start, worden alle programma's vanuit HOME uitgevoerd. Wat u ziet zal iets verschillend zijn, afhankelijk van waar u het programma hebt gestart. Als u het programma vanuit HOME start, geeft de HP 40gs de inhoud van Ans (Homevariabele met laatste resultaat) weer, zodra het programma klaar is. Als u het programma vanuit de Programmacatalogus start, brengt de HP 40gs u terug naar de Programmacatalogus wanneer het programma eindigt.

## Een programma debuggen

Als u een programma uitvoert dat fouten bevat, zal het programma stoppen en krijgt u een foutbericht te zien.

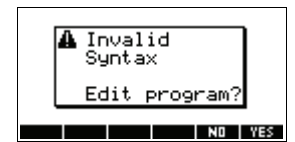

Om het programma te debuggen:

1. Druk op 🖽 om het programma te bewerken.

De invoegcursor verschijnt in het programma, op het punt waar de fout zich heeft voorgedaan.

- 2. Bewerk het programma om de fout te herstellen.
- 3. Voer het programma uit.
- 4. Herhaal het proces tot u alle fouten hebt hersteld.

**Een programma** stoppen U kunt het uitvoeren van een programma op elk ogenblik stoppen door te drukken op *CANCEL* (de ON toets). *Opmerking: Het kan zijn dat u deze een paar keer moet indrukken.* 

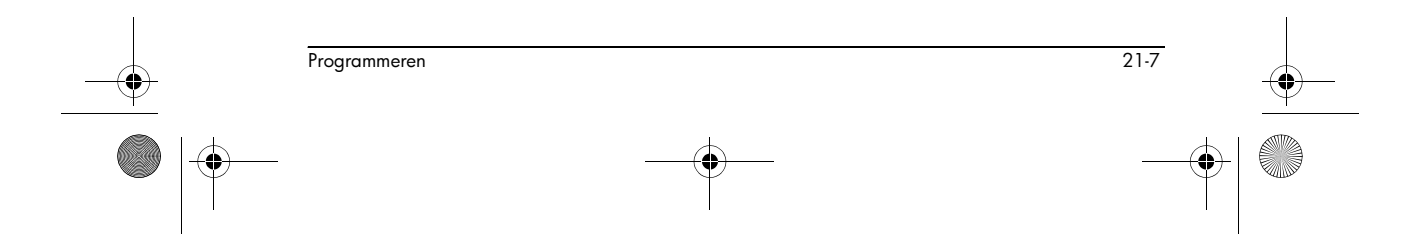

HP 40gs Dutch.book Page 8 Friday, December 9, 2005 2:36 AM

### Een programma kopiëren

U kunt de volgende procedure gebruiken als u een kopie wilt maken van uw werk, voordat u het bewerkt - of als u een programma als sjabloon voor een ander wilt gebruiken.

- 1. Druk op <u>SHIFT</u> *PROGRM* om de Programmacatalogus te openen.
- 2. Druk op TITI.
- 3. Typ een nieuwe bestandsnaam en kies daarna voor

De Programma-editor opent met een nieuw programma.

- 4. Druk op [VARS] om het variabelenmenu te openen.
- 5. Druk op 7 om snel naar Programmeren te rollen.
- Druk op ▶ en markeer het programma dat u wilt kopiëren.
- Druk op IIIIII en druk daarna op III .
   De inhoud van het gemarkeerde programma wordt gekopieerd in het huidige programma, op de cursorlocatie.
- **TIP** Als u een programmeerroutine vaak gebruikt, kunt u de routine onder een andere programmanaam opslaan en daarna de bovenstaande methode gebruiken om deze in uw programma's te kopiëren.

#### **Een programma** verzenden U kunt programma's verzenden naar en ontvangen van andere rekenmachines, net zoals u dat kunt met aplets, matrices, lijsten en opmerkingen.

Open de Programmacatalogus op beide rekenmachines. Markeer het te verzenden programma en druk op **BEIII** bij de verzendende rekenmachine en op **BEIII** bij de ontvangende rekenmachine.

U kunt programma's ook verzenden naar en ontvangen van een extern opslagapparaat (aplet-schijfstation of computer). Dit gebeurt via een kabelverbinding en vereist een aplet-schijfstation of speciale software op een computer (zoals een Connectivity Kit).

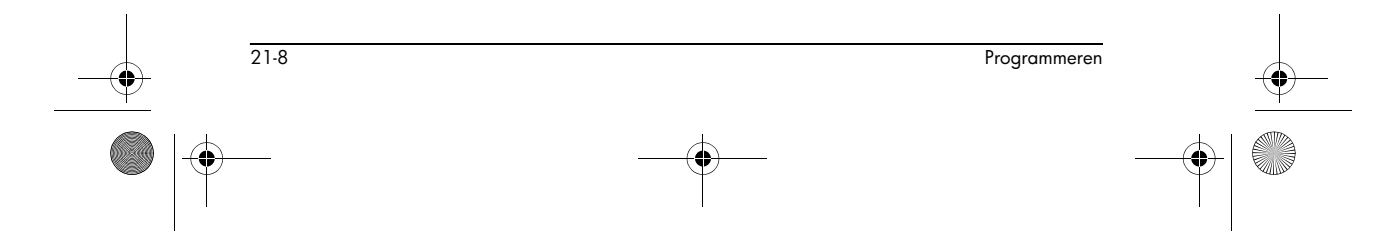

HP 40gs Dutch.book Page 9 Friday, December 9, 2005 2:36 AM

### Een programma verwijderen

Om een programma te verwijderen:

- 1. Druk op <u>SHIFT</u> *PROGRM* om de Programmacatalogus te openen.
- Markeer een programma dat u wilt verwijderen, en druk vervolgens op DEL .

Alle programma's verwijderen

De inhoud van een programma verwijderen U kunt alle programma's gelijktijdig verwijderen.

- 1. Druk in de Programmacatalogus op [SHIFT] CLEAR.
- 2. Druk op man.

U kunt de inhoud van een programma wissen, zonder de programmanaam te verwijderen.

- 1. Druk op <u>SHIFT</u> *PROGRM* om de Programmacatalogus te openen.
- 2. Markeer een programma en druk op **E**
- 3. Druk op [SHIFT] CLEAR, en druk op []]
- 4. De inhoud van het programma wordt gewist, maar de programmanaam blijft bestaan.

# Een aplet aanpassen

U kunt een aplet aanpassen en een set programma's ontwikkelen die met het aplet zullen werken.

Gebruik de opdracht SETVIEWS om een aangepast VIEWS-menu te maken, dat speciaal geschreven programma's met het nieuwe aplet verbindt.

Een nuttige methode om een aplet aan te passen, wordt hieronder weergegeven:

- Bepaal welk ingebouwde aplet u wilt aanpassen. U kunt bijvoorbeeld het Functie-aplet of het Statistische aplet aanpassen. Het aangepaste aplet krijgt alle eigenschappen van het ingebouwde aplet. Sla het aangepaste aplet op met een unieke naam.
- Pas de nieuwe aplet aan als dit nodig is, door bijvoorbeeld assen of hoekafmetingen vooraf in te stellen.

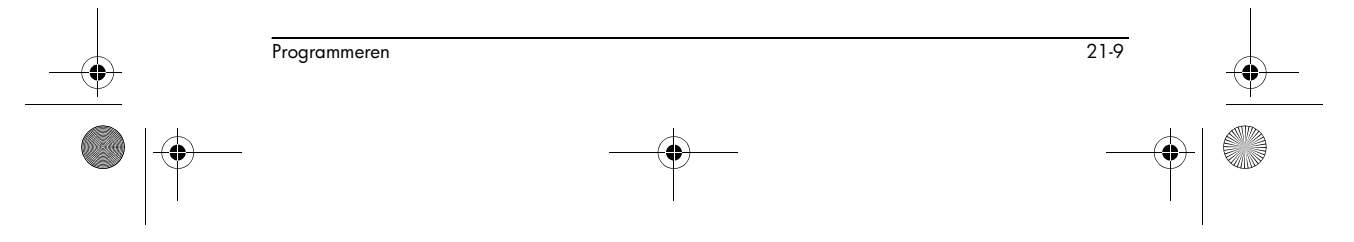

♥ HP 40gs Dutch.book Page 10 Friday, December 9, 2005 2:36 AM

- 3. Ontwikkel het programma om met uw aangepast aplet te werken. Als u de programma's van het aplet ontwikkelt, moet u de standaard benamingsnormen van het aplet gebruiken Hierdoor kunt de programma's in de Programmacatalogus volgen die bij elk aplet behoren. Zie "Naamgevingprocedure voor aplets" op pagina 21-10.
- 4. Ontwikkel een programma dat de opdracht SETVIEWS gebruikt om het VIEWS-menu van het aplet te wijzigen. De menu-opties bieden koppelingen naar verwante programma's. U kunt elk ander programma dat u met het aplet wilt versturen, aangeven. Zie "SETVIEWS" op pagina 21-15 voor informatie over de opdracht.
- Zorg dat u het aangepaste aplet selecteert en voer het programma voor de menuconfiguratie uit om het VIEWS-menu van het aplet te configureren.
- 6. Test het aangepaste aplet en debug de verwante programma's. (Raadpleeg "Een programma debuggen" op pagina 21-7).

# Naamgevingprocedure voor aplets

Om gebruikers te helpen om de ontwikkeling van de aplets en verwante programma's te volgen, gebruikt u de volgende naamgevingprocedure bij het opmaken van een apletprogramma.

- Begin alle programmanamen met een afkorting van de apletnaam. In dit voorbeeld zullen we APL gebruiken.
- Geef programma's een naam die door menuinvoeren in het menu VIEWS worden opgeroepen na het invoeren. Bijvoorbeeld:
  - APL.ME1 voor het programma dat door menuoptie 1 wordt opgeroepen.
  - APL.ME2 voor het programma dat door menuoptie 2 wordt opgeroepen.
- Benoem het programma dat de nieuwe menuoptie VIEWS configureert APL.SV. SV staat hier voor SETVIEWS.

Een aangepast aplet met de naam "Differentiatie" kan bijvoorbeeld programma's met de naam DIFF.ME1, DIFF.ME2 en DIFF.SV oproepen.

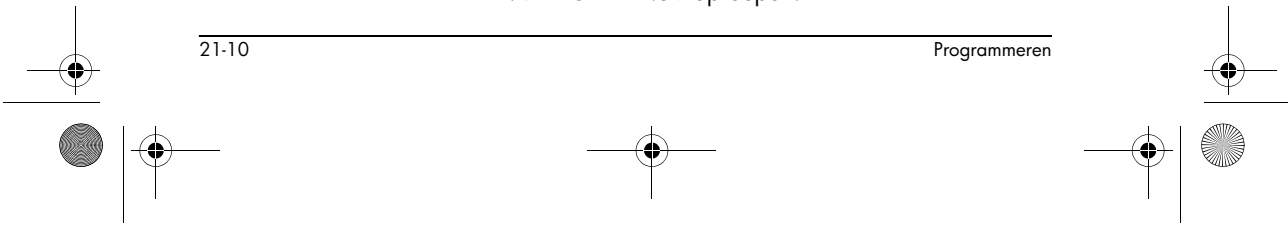

♥ HP 40gs Dutch.book Page 11 Friday, December 9, 2005 2:36 AM

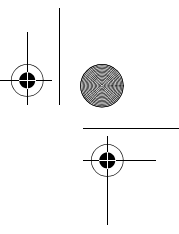

# Voorbeeld

Dit voorbeeld-aplet is ontworpen om het proces van het aanpassen van een aplet te illustreren. Het nieuwe aplet is op het Functie-aplet gebaseerd. Opmerking: Dit aplet is niet voor serieus gebruik bedoeld, maar alleen om het proces te illustreren.

Het aplet opslaan  Open het Functie-aplet en sla het op als "EXPERIMENT". Het nieuwe aplet verschijnt in de apletbibliotheek.

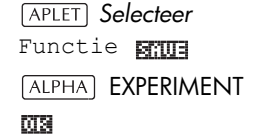

| APLET           | LIBRARY METERS  |
|-----------------|-----------------|
| EXPERIMENT      | .55KB 🗠         |
| Function        | ØKB             |
| Inference       | ØKB             |
| Parametric      | ØKB             |
| Polar           | 0KB 🔻           |
| SAVE RESET SORT | SEND RECV START |

 Creëer een programma met de naam EXP.ME1 met inhoud zoals weergegeven. Dit programma configureert de

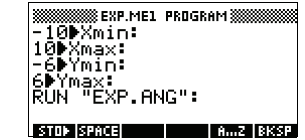

curvebereiken en voert dan een programma uit waarmee u het hoekformaat kunt instellen.

 Creëer een programma met de naam EXP.ME2 met inhoud, zoals weergegeven. Dit programma stelt de numerieke

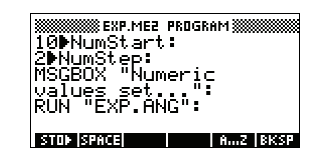

weergaveopties in voor het aplet en voert het programma uit dat u kunt gebruiken om de hoekmodus te configureren.

 Creëer een programma met de naam EXP.ANG dat wordt opgeroepen door de twee voorgaande programma's.

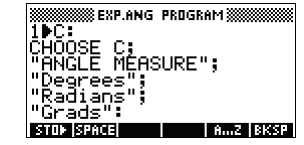

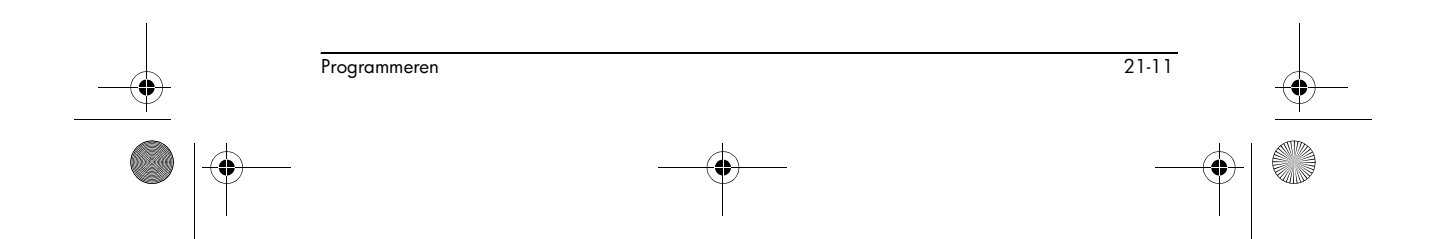

HP 40gs Dutch.book Page 12 Friday, December 9, 2005 2:36 AM

 Creëer een programma met de naam EXP.S dat wordt uitgevoerd wanneer u het aplet start, zoals weergegeven. Dit

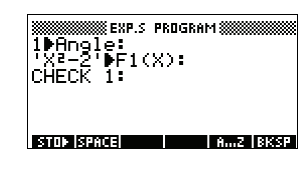

programma stelt de hoekmodus in op graden en stelt de eerste functie in die het aplet grafisch weergeeft.

## De programma's van de menuoptie setviews configureren

In deze paragraaf zullen we beginnen met het configureren van het menu VIEWS door de SETVIEWS-opdracht te gebruiken. Daarna creëren we de "hulp"-programma's die door het menu VIEWS worden opgeroepen en het eigenlijke werk zullen uitvoeren.

 Open de Programmacatalogus en creëer een programma met de naam "EXP.SV". Neem de volgende code op in het programma.

Elke invoerregel na de opdracht SETVIEWS is een trio dat bestaat uit een tekstregel van het VIEWS-menu (een spatie geeft geen aan),

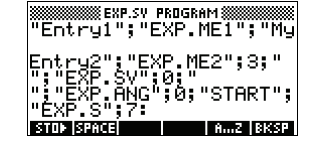

een programmanaam en een cijfer dat bepaalt naar welke weergave moet geschakeld worden nadat het programma klaar is. Alle programma's die hier worden weergegeven, worden met een aplet verzonden, zodra het aplet zelf wordt verzonden.

SETVIEWS " "; " "; 18;

Stelt de eerste menuoptie in op "Automatisch schalen". Dit is de vierde standaard menuoptie van de Functieapletweergave en de 18 "Automatisch schalen" bepaalt dat deze in het nieuwe menu moet worden opgenomen. De lege aanhalingstekens zorgen ervoor dat de oude naam van "Automatisch schalen" in het nieuwe menu verschijnt. Zie "SETVIEWS" op pagina 21-15.

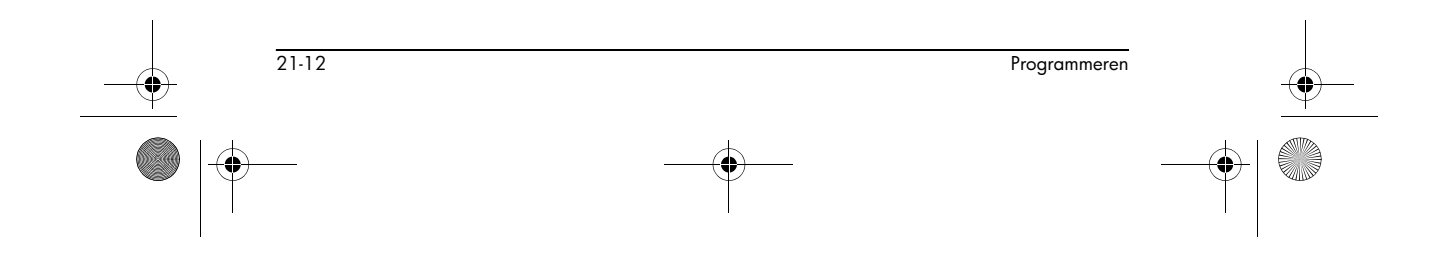

### "My Entryl"; "EXP.ME1"; 1;

Stelt de tweede menuoptie in. Deze optie voert het programma EXP.ME1 uit en gaat daarna terug naar weergave 1, Curveweergave.

"My Entry2";"EXP.ME2";3;

Stelt de derde menuoptie in. Deze optie voert het programma EXP.ME2 uit en gaat daarna terug naar weergave 3, Numerieke weergave.

" ";" EXP.SV";0;

Deze regel geeft aan dat het programma om het Beeldmenu (dit programma) in te stellen, met het aplet wordt verstuurd. Het spatieteken tussen de eerste set aanhalingstekens in het trio, geeft aan dat er voor de invoer geen menuoptie zal verschijnen. U hoeft dit programma niet met het aplet te verzenden, maar het laat de gebruikers toe het apletmenu te wijzigen indien ze dat willen.

"";"EXP.ANG";0;

Het programma EXP.ANG is een kleine routine die door andere programma's die het aplet gebruiken, wordt opgeroepen. Deze invoer geeft aan dat het programma EXP. ANG wordt verzonden wanneer het aplet wordt verzonden, maar de spatie in de eerste aanhalingstekens zorgt ervoor dat er op het menu geen invoer verschijnt.

"Start";"EXP.S";7:

Dit bepaalt de menuoptie Start. Het programma dat aan deze invoer is gekoppeld, EXP.S, wordt automatisch uitgevoerd wanneer u het aplet start. Omdat deze menuoptie weergave 7 aangeeft, wordt het menu 7VIEWS geopend wanneer u het aplet start.

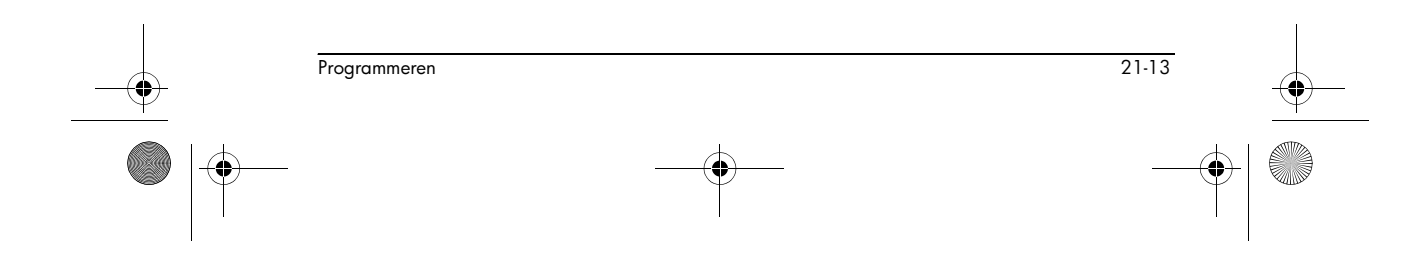

HP 40gs Dutch.book Page 14 Friday, December 9, 2005 2:36 AM

U hoeft dit programma maar één keer uit te voeren om het VIEWS-menu van uw aplet te configureren. Zodra het VIEWS-menu van het aplet is geconfigureerd, blijft het zoals het is, tot u SETVIEWS nogmaals uitvoert.

U hoeft dit programma niet op te nemen om uw aplet te laten werken, maar het is nuttig om aan te geven dat het programma aan het aplet is gekoppeld en verzonden wordt zodra het aplet wordt verzonden.

 Ga terug naar de programmacatalogus. De programma's die u hebt gecreëerd dienen als volgt te verschijnen:

| WWWWWWWW PROGRAM | CATALOG #1958 |
|------------------|---------------|
| EXP.SV           | .31KB         |
| EXP.S            | .13KB         |
| EXP.ANG          | .25KB         |
| EXP.ME2          | .21KB         |
| EXP.ME1          | .19KB 🔻       |
| EDIT NEW         | SEND RECY RUN |

- U moet nu op IIII drukken om het programma EXP.SV uit te voeren zodat de opdracht SETVIEWS wordt uitgevoerd en het gewijzigde VIEWS-menu gecreëerd wordt. Controleer of de naam van het nieuwe aplet gemarkeerd is in de aplet-weergave.
- 9. U kunt nu naar de apletbibliotheek terugkeren en op **Entran** drukken om uw nieuw aplet te activeren.

# Programmeeropdrachten

Deze paragraaf beschrijft de opdrachten voor het programmeren met HP 40gs. U kunt deze opdrachten in uw programma invoeren door ze te typen of door ze te gebruiken vanuit het Opdrachtenmenu.

## Aplet-opdrachten

CHECK

Vinkt (selecteert) de overeenstemmende functie in het huidige aplet aan. Check 3 vinkt bijvoorbeeld F3 aan als het huidige aplet een Functie-aplet is. Er zou dan een markeringsteken verschijnen naast de F3 in de Symbolische weergave. F3 zou in de Curveweergave grafisch worden weergegeven en in de Numerieke weergave geëvalueerd.

CHECK n:

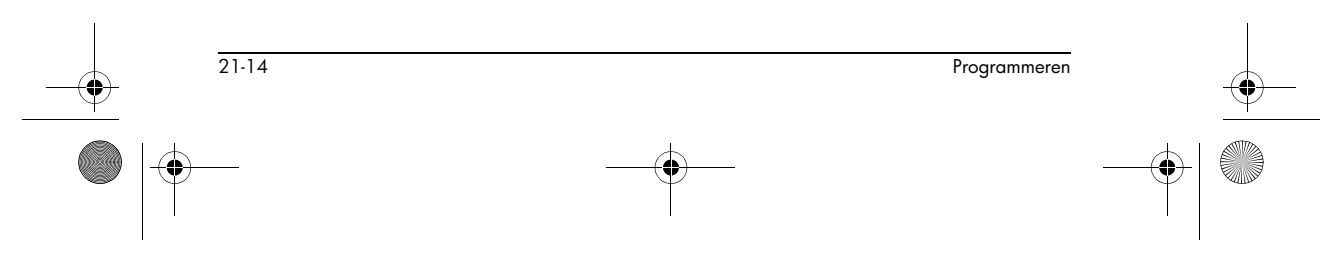

HP 40gs Dutch.book Page 15 Friday, December 9, 2005 2:36 AM

-

| I |           |                                                                                                    |
|---|-----------|----------------------------------------------------------------------------------------------------|
|   | SELECTEER | Selecteert het genoemde aplet en maakt het tot het<br>huidige aplet. Opmerking: Aanhalingstekens zijn nodig<br>als de naam spaties of andere speciale tekens bevat.<br>SELECT apletname:                                                                                                    |
|   | SETVIEWS  | De opdracht SETVIEWS wordt gebruikt om invoeren in<br>het menu VIEWS te definiëren voor aplets die u aanpast.<br>Zie "Een aplet aanpassen" op pagina 21-9 voor een<br>voorbeeld van het gebruik van de opdracht SETVIEWS.<br>Als u de opdracht SETVIEWS gebruikt, wordt het<br>standaard VIEWS-menu van het aplet verwijderd, en<br>wordt het aangepaste menu in plaats daarvan gebruikt.<br>U hoeft de opdracht slechts één keer toe te passen op een<br>aplet. De wijzigingen aan het menu VIEWS blijven                                      |
| • |           | <ul> <li>Normaal gezien ontwikkelt u een programma dat alleen<br/>de opdracht SETVIEWS gebruikt. De opdracht bevat een<br/>trio argumenten voor elke menuoptie om te creëren, of<br/>programmeren om toe te voegen. Houd rekening met de<br/>volgende punten als u deze opdracht gebruikt:</li> <li>De opdracht SETVIEWS verwijdert de opties van het<br/>standaard Views-menu van het aplet. Als u één van<br/>de standaardopties wilt gebruiken van uw opnieuw<br/>ingesteld VIEWS-menu, moet u ze opnemen in de<br/>configuratie.</li> </ul> |
|   |           | <ul> <li>Als u de opdracht SETVIEWS oproept, blijven de<br/>wijzigingen aan een VIEWS-menu van een aplet bij<br/>het aplet. U moet de opdracht nogmaals gebruiken<br/>op het aplet om het VIEWS-menu te wijzigen.</li> <li>Alle programma's die vanuit het VIEWS-menu</li> </ul>                                                                                                    |
|   |           | worden opgeroepen, worden overgedragen wanneer<br>het aplet wordt verzonden naar bijvoorbeeld een<br>andere rekenmachine of een PC.                                                                                                    |
|   |           | <ul> <li>Als onderdeel van de configuratie van het VIEWS-<br/>menu, kunt u programma's aangeven die u met het<br/>aplet wilt verzenden, maar die niet als menuopties<br/>worden opgeroepen. Deze kunnen bijvoorbeeld<br/>subprogramma's zijn die door de menuopties<br/>worden gebruikt, of het kan het programma zijn dat<br/>het VIEWS-menu van het aplet definieert.</li> </ul>                                                                                                    |
| 1 |           |                                                                                                    |

•

Programmeren 21-15

HP 40gs Dutch.book Page 16 Friday, December 9, 2005 2:36 AM

 U kunt een "Start"-optie in het VIEWS-menu opnemen om een programma aan te geven, dat u automatisch wilt uitvoeren zodra het aplet begint. Dit programma stelt standaard de oorspronkelijke configuratie van het aplet in. De START-optie op het menu is ook nuttig voor het opnieuw instellen van het aplet.

#### **Opdrachtsyntaxis**

De syntaxis voor de opdracht gaat als volgt:

SETVIEWS "Prompt1"; "ProgramName1"; ViewNumber1; "Prompt2"; "ProgramName2"; ViewNumber2: (U kunt het trio argumenten Prompt/ProgramName/ ViewNumber zo vaak herhalen als u wilt.)

Binnen elk trio *Prompt/ProgramName/ViewNumber*, scheidt u elk item met een puntkomma.

#### Prompt

*Prompt* is de tekst die voor de overeenstemmende invoer in het Views-menu wordt weergegeven. Sluit de prompttekst in tussen dubbele aanhalingstekens.

#### Programma's aan uw aplet koppelen

Als *Prompt* uit een enkele spatie bestaat, verschijnt er geen invoer in het weergavemenu. Het programma dat in het item *ProgramName* wordt gespecificeerd, is gekoppeld met het aplet en wordt overgedragen zodra het aplet wordt verzonden. Standaard doet u dit als u het programma Setviews met het aplet wilt overdragen, of als u een subprogramma dat door andere menuprogramma's wordt gebruikt, wilt overbrengen.

#### Programma's automatisch uitvoeren

Als de *Prompt* "Start" is, dan wordt het programma *ProgramName* uitgevoerd zodra u het aplet start. Dit is nuttig voor het opzetten van een programma om het aplet te configureren. Gebruikers kunnen vanuit het VIEWSmenu het Start-item selecteren, om het aplet opnieuw in te stellen als ze configuraties gewijzigd hebben.

U kunt ook een menu-item met de naam "Reset" definiëren. Dit is een auto-runfunctie die wordt uitgevoerd wanneer de gebruiker in de APLET-weergave de knop INTEREN kiest.

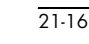

Programmeren

### ProgramName

*ProgramName* is de naam van het programma dat wordt geactiveerd zodra de overeenstemmende menu-invoer wordt geselecteerd. Alle programma's die in opdracht SETVIEWS van het aplet worden geïdentificeerd, worden overgedragen zodra het aplet wordt verzonden.

### ViewNumber

ViewNumber is het nummer van een beeld dat moet worden opgestart zodra een programma klaar is met werken. Als u bijvoorbeeld wilt dat de menuoptie de Curveweergave toont zodra het gekoppelde programma klaar is, dient u 1 aan te geven als de waarde van ViewNumber.

#### Standaard menuopties opnemen

Om een van de standaardopties van het VIEWS-menu van een aplet in uw aangepaste menu op te nemen, dient u het argumententrio als volgt opstellen:

- Het eerste argument geeft de naam van het menuitem aan:
  - Laat het argument leeg om de standaardnaam van Views-menu voor het item te gebruiken , of
  - Voer een naam van een menu-item in om de standaardnaam te vervangen.
- Het tweede argument geeft het programma aan dat uitgevoerd moet worden:
  - Laat het argument leeg om de standaard menuoptie te laten werken.
  - Voeg een programmanaam in om het programma uit te voeren vóórdat de standaard menuoptie wordt uitgevoerd.
- Het derde argument bepaalt de weergave en het menunummer van het item. Bepaal het menunummer vanuit de tabel Weergavenummers hieronder.

Opmerking: SETVIEWS zonder argumenten stelt de beelden opnieuw in naar de standaard van het basisaplet.

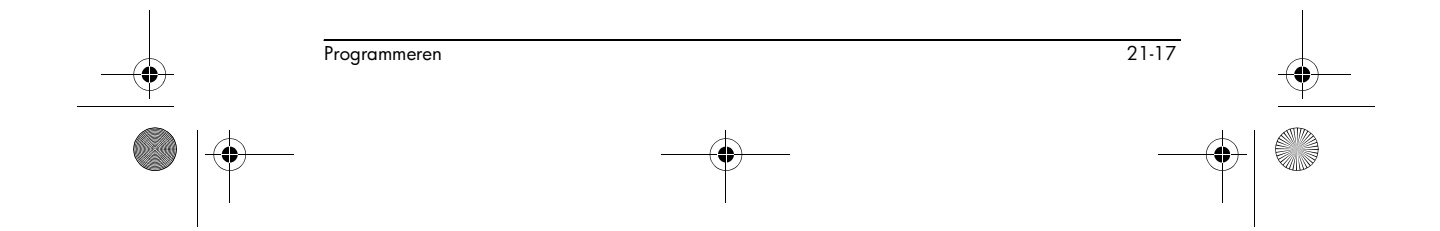

### Weergavenummers

De weergaven van het Functie-aplet worden als volgt genummerd:

| 0 | HOME             | 10 | Apletcatalogus      |
|---|------------------|----|---------------------|
| 1 | Curve            | 11 | Lijstcatalogus      |
| 2 | Symbolisch       | 12 | Matrixcatalogus     |
| 3 | Numeriek         | 13 | Kladblokcatalogus   |
| 4 | Curve-instelling | 14 | Programmacatalogus  |
| 5 | Symbolische      | 15 | Curvedetail         |
|   | instelling       | 16 | Curvetabel          |
| 6 | Numerieke        | 17 | Curve overlappen    |
|   | instelling       | 18 | Automatisch schalen |
| 7 | Weergaven        | 19 | Decimaal            |
| 8 | Opmerking:       | 20 | Integer             |
| 9 | Schetsweergave   | 21 | Trigonometrie       |
|   |                  |    |                     |

De weergavenummers van 15 en hoger zijn afhankelijk van de bovenliggende aplet. De bovenstaande lijst geldt voor de aplet Function. Het eerste nummer wordt 15, het tweede nummer wordt 16, enzovoort, ongeacht het normale VIEWS-menu voor de bovenliggende aplet.

NIETVinkt (deselecteert) de overeenstemmende functie in het<br/>huidige aplet af. Uncheck 3 vinkt bijvoorbeeld F3 af als<br/>het huidige aplet een Functie-aplet is.

UNCHECK n:

## Vertakkingsopdrachten

Vertakkingsopdrachten laten een programma toe een beslissing te nemen op basis van het resultaat van één of meer testen. In tegenstelling tot de andere programmeeropdrachten, werken de vertakkingsopdrachten in logische groepen. Daarom worden de opdrachten samen beschreven, in plaats van elk onafhankelijk.

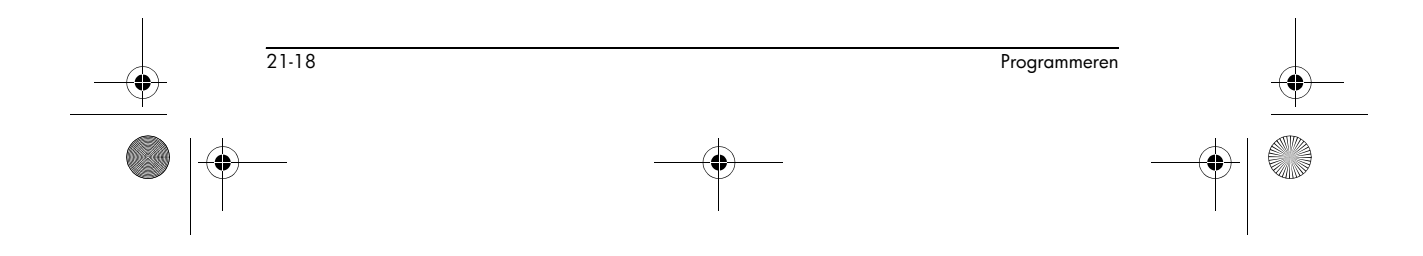

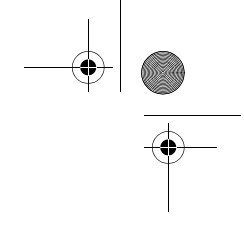

IF...THEN...END Voert alleen een opeenvolging van opdrachten uit als de test naar true evalueert. De syntaxis ervan is: IF test THEN then-tak END Voorbeeld 1▶A : IF A==1 THEN MSGBOX " A EQUALS 1" : END IF... THEN... ELSE... Voert de then-tak uit als de test true is, en de else-tak als **END** de test false is. IF test THEN then-tak ELSE else-tak END Voorbeeld 1▶A : IF A==1 THEN MSGBOX " A IS GELIJK AAN 1" : ELSE MSGBOX "A IS NIET GELIJK AAN 1" : END CASE...END Voert een serie opdrachten afhankelijk van de test die true blijkt te zijn. De syntaxis ervan is: CASE IF test1 THEN then-tak1 END IF test2 THEN then-tak2 END IF test<sub>n</sub> THEN then-tak<sub>n</sub> END END Als CASE wordt uitgevoerd, dan wordt test<sub>1</sub> geëvalueerd. Als de test true is, wordt then-tak<sub>1</sub> uitgevoerd en springt de uitvoering naar END (einde). Als test<sub>1</sub> false is, gaat de uitvoering verder naar test<sub>2</sub>. De uitvoering met de CASEstructuur gaat verder tot er een test true blijkt te zijn (of tot alle tests false zijn).

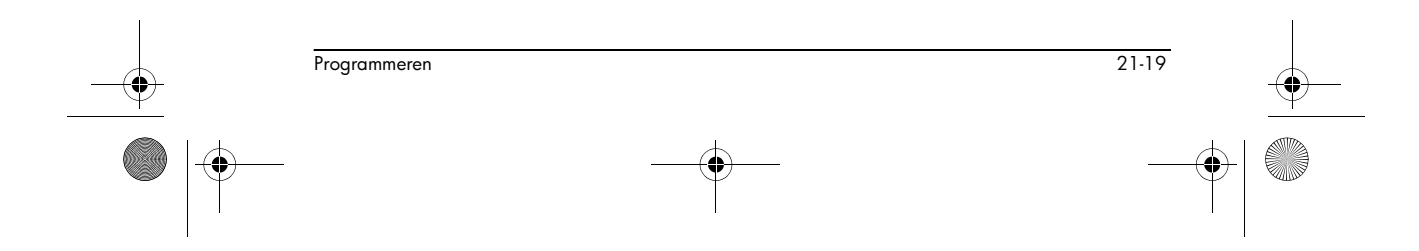

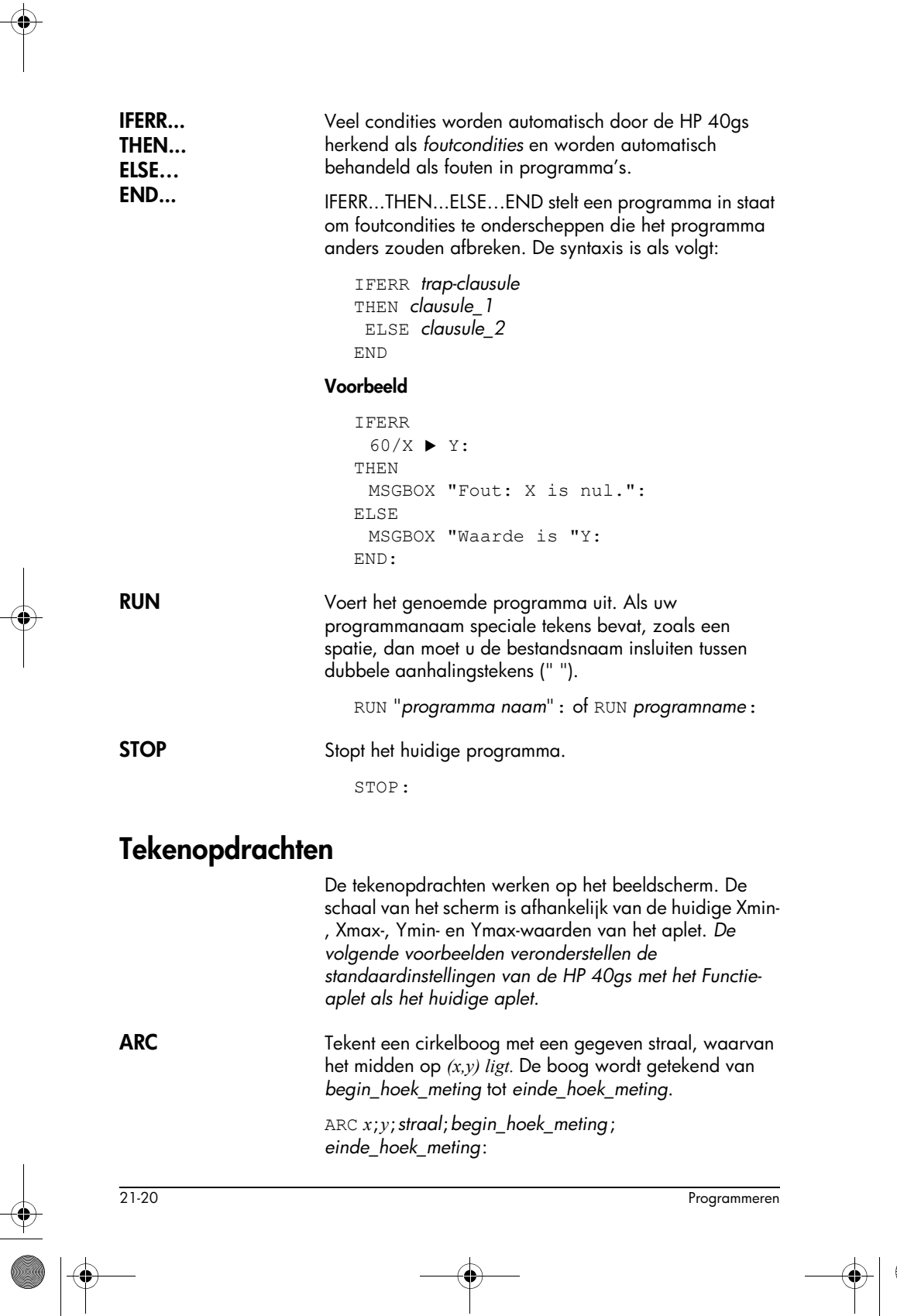

 $\left. \begin{array}{c} \bullet \\ \bullet \\ \hline \bullet \\ \hline \end{array} \right| \underbrace{\bullet}$ 

Voorbeeld

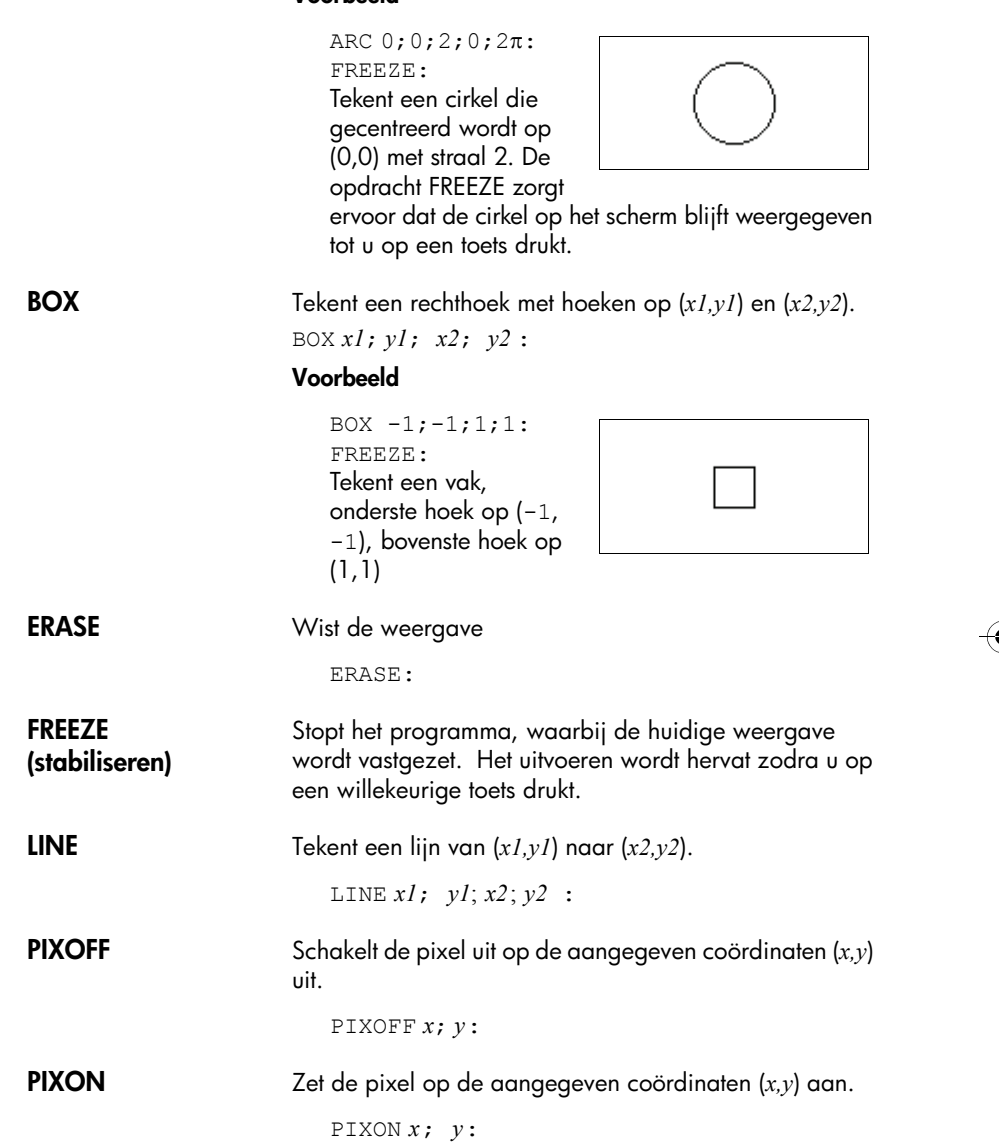

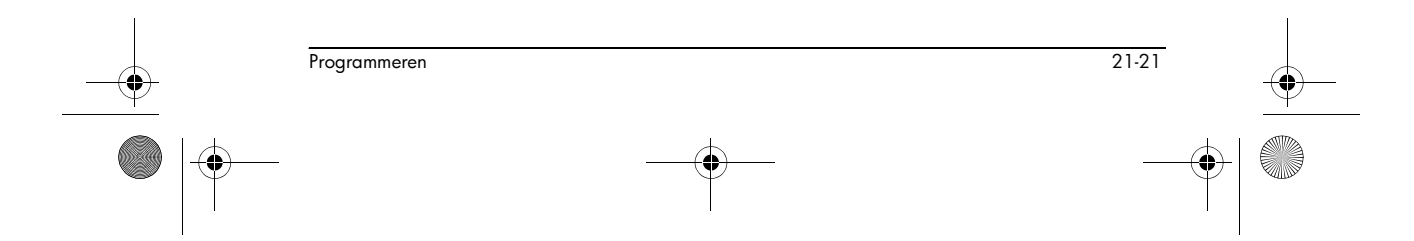

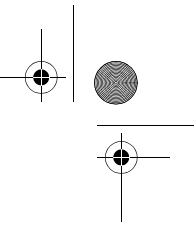

TLINE

Schakelt de pixels langs de lijn van (x1,y1) naar (x2,y2) in en uit. Elke pixel die uitgeschakeld was, wordt ingeschakeld; elke pixel die ingeschakeld was, wordt uitgeschakeld. U kunt TLINE gebruiken om een lijn te wissen.

TLINE x1; y1; x2; y2:

#### Voorbeeld

TLINE 0;0;3;3: Wist een eerder getekende lijn van 45 graden van (0,0) naar (3,3), of tekent de lijn als die nog niet bestaat.

# Grafische opdrachten

| •         |                               | variabelen G0 tot en met G9 – of de Paginavariabele van<br>Schets – als argumenten voor de grafische naam. De<br>positie argument neemt de vorm $(x,y)$ aan.<br>Positiecoördinaten zijn afhankelijk van de huidige<br>apletschaal, die wordt bepaald door Xmin, Xmax, Ymin<br>en Ymax. De linkerbovenhoek van de doelafbeelding<br>(graphic2) staat op (Xmin, Ymax). | • |
|-----------|-------------------------------|----------------------------------------------------------------------------------------------------|---|
| Ι         |                               | U kunt de huidige weergave vastleggen en in G0 opslaan<br>door gelijktijdig te drukken op <u>ON</u> + <u>PLOT</u> .                                                                                                    | I |
|           | $\text{DISPLAY}{\rightarrow}$ | Slaat de huidige weergave op in <i>grafieknaam</i> .<br>DISPLAY→ <i>graphicname</i> :                                                                                                    |   |
|           | →DISPLAY                      | Geeft grafiek vanuit <i>graphicname</i> weer op het scherm.<br>→DISPLAY <i>graphicname</i> :                                                                                                    |   |
|           | →GROB                         | Maakt vanuit een <i>uitdrukking</i> een grafiek, met behulp van<br><i>teken_grootte</i> en slaat de resulterende grafiek op in<br><i>graphicname</i> . Tekengroottes zijn 1, 2 of 3. Als het<br>argument <i>tekengrootte</i> 0 is, maakt de HP 40gs een<br>grafische weergave zoals door de SHOW-bewerking is<br>gemaakt.                                            |   |
|           |                               | →GROB graphicname; uitdrukking; tekengrootte:                                                                                                    |   |
|           | GROBNOT                       | Plaatst de tekening terug in <i>graphicname</i> met bitgewijs-<br>omgekeerde grafiek terug.                                                                                                    |   |
| 1         |                               | grobnot graphicname:                                                                                                    | 1 |
| $\bullet$ | 21-22                         | Programmeren                                                                                                    |   |
|           | )—                            |                                                                                                    |   |

HP 40gs Dutch.book Page 23 Friday, December 9, 2005 2:36 AM

-....

**>**\_\_\_ • •

|   |                    | graphicname2 bovenop graphicname1 gelegd. De<br>linkerbovenhoek van graphicname2 wordt geplaatst op<br>de positie.<br>GROBOR<br>afbeeldingnaam1; (positie); afbeeldingnaam2:                                       |   |
|---|--------------------|----------------------------------------------------------------------------------------------------|---|
|   |                    | waarbij de positie—bijvoorbeeld (1, 1)—wordt uitgedrukt<br>in de instelling van de huidige assen, niet als een<br>pixelpositie.                                                                                    |   |
|   | GROBXOR            | Wanneer u de logische XOR gebruikt, wordt<br>graphicname2 bovenop graphicname1 gelegd. De<br>linkerbovenhoek van graphicname2 wordt geplaatst op<br>de positie.                                                    |   |
|   |                    | GROBXOR<br>afbeeldingnaam1 ; (positie) ; afbeeldingnaam2 :                                                                                                    |   |
|   | MAKEGROB           | Creëert een grafische weergave met een gegeven<br>breedte, hoogte en hexadecimale gegevens en slaat<br>deze op in <i>graphicname</i> .                                                                             |   |
|   |                    | MAKEGROB<br>graphicname ; breedte ; hoogte ; hexdata :                                                                                                    | • |
| , | $PLOT \rightarrow$ | Slaat het scherm Curveweergave op als grafische afbeelding in <i>graphicname</i> .                                                                                                    | ľ |
|   |                    | PLOT→ graphicname:                                                                                                    |   |
|   |                    | PLOT→ and DISPLAY→ kan worden gebruikt om een<br>kopie van de huidige PLOT-weergave naar de<br>schetsweergave van het aplet over te dragen, om later te<br>gebruiken en te bewerken.                               |   |
|   |                    | Voorbeeld                                                                                                    |   |
|   |                    | 1 ▶PageNum:                                                                                                    |   |
|   |                    | PLOT->Page:                                                                                                    |   |
|   |                    | → DISPLAY Pagina:                                                                                                    |   |
|   |                    | FREEZE:                                                                                                    |   |
|   |                    | Dit programma slaat de huidige CURVE-weergave op<br>naar de eerste pagina in de schetsweergave van het<br>huidige aplet en geeft de schets als een grafisch object<br>weer, tot u op een willekeurige toets drukt. |   |
|   | Programmeren       | 21-23                                                                                                    |   |
|   | -                  |                                                                                                    | - |

HP 40gs Dutch.book Page 24 Friday, December 9, 2005 2:36 AM

-

| →PLOI                          | Brengt de gratiek van <i>graphicname</i> in het scherm van de<br>Curveweergave.                                                                                                    |
|--------------------------------|----------------------------------------------------------------------------------------------------|
|                                | →PLOT graphicname:                                                                                                    |
| REPLACE                        | Vervangt een deel van de grafiek in <i>graphicname1</i> door<br><i>graphicname2</i> , beginnend op de <i>positie</i> . REPLACE<br>werkt ook voor lijsten en matrices.                                                                                                    |
|                                | <pre>REPLACE graphicname1 ; (positie) ; graphicname2 :</pre>                                                                                                    |
| SUB                            | Haalt een deel uit de genoemde grafiek (of lijst of matrix)<br>en slaat het op in een nieuwe variabele, <i>naam</i> . Het deel<br>wordt bepaald door de <i>positie</i> en <i>posities</i> .                                                                                                    |
|                                | SUB name ; graphicname ; (positie) ; (posities) :                                                                                                    |
| ZEROGROB                       | Creëert een lege grafiek met gegeven <i>breedte</i> en <i>hoogte</i><br>en slaat het op in <i>graphicname</i> .                                                                                                    |
|                                | ZEROGROB graphicname; breedte; hoogte:                                                                                                    |
| Lusopdrachten                  |                                                                                                    |
|                                | Met de lusopdrachten kan een programma een routine<br>herhaaldelijk uitvoeren. De HP 40gs heeft drie<br>lusstructuren. De voorbeeldprogramma's hieronder tonen<br>elk van deze structuren als zij de variabele A van 1 tot 12<br>verhogen.                                                        |
| doUntilend                     | Do Until End is een lusopdracht die de<br>herhaaldelijk wordt uitgevoerd tot <i>test</i> true is. Omdat de<br>test <i>na</i> de lusclausule wordt uitgevoerd, wordt de<br>lusclausule altijd minstens een keer uitgevoerd. De<br>syntaxis ervan is:                                               |
|                                | DO opdrachten UNTIL test END                                                                                                    |
|                                | $1 \triangleright A:$<br>DO A + 1 $\triangleright$ A<br>UNTIL A == 12<br>END                                                                                                    |
| WHILE<br>REPEAT<br>END (einde) | While Repeat End is een lusopdracht die<br>herhaaldelijk de <i>test</i> evalueert en de <i>opdrachten</i> uitvoert<br>als de test true is. Omdat de test vóór de opdrachten<br>wordt uitgevoerd, worden de opdrachten niet uitgevoerd<br>als de test aanvankelijk false is. De syntaxis ervan is: |
|                                |                                                                                                    |

۲

 $igodoldsymbol{\Theta}$
♥ HP 40gs Dutch.book Page 25 Friday, December 9, 2005 2:36 AM

WHILE test REPEAT opdrachten END 1 ► A: WHILE A < 12REPEAT A+1 ► A END FOR...TO...STEP FOR naam=start-uitdrukking TO end-uitdrukking ...END [STEP increment]; lusclausule END FOR A=1 TO 12 STEP 1; DISP 3;A: END Merk op dat de STEP-parameter optioneel is. Als deze wordt weggelaten, wordt een stapwaarde van 1 verondersteld. BREAK Beëindigt de lus. BREAK: Matrix-opdrachten De matrix-opdrachten nemen variabelen MO-M9 als argumenten aan. ADDCOL Kolom toevoegen. Voert waarden in een kolom in voor kolomnummer in de aangegeven matrix. U voert de waarden als een vector in. De waarden moeten door komma's worden gescheiden en het aantal waarden dient hetzelfde te zijn als het aantal rijen in de matrixnaam. ADDCOL naam; [waarde1,..., waarden]; kolomnummer: **ADDROW** Rij toevoegen. Voegt waarden in een rij in voor rijnummer in de aangegeven matrix. U voert de waarden als een vector in. De waarden moeten door komma's worden gescheiden en het aantal waarden dient hetzelfde te zijn als het aantal kolommen in de matrixnaam. ADDROW naam; [waarde1,..., waarden]; rijnummer: Programmeren 21-25 HP 40gs Dutch.book Page 26 Friday, December 9, 2005 2:36 AM

-

| DELCOL   | Kolom Verwijderen. Verwijdert de aangegeven kolom uit<br>de aangegeven matrix.                                                                                                    |
|----------|----------------------------------------------------------------------------------------------------|
|          | DELCOL naam;kolomnummer:                                                                                                    |
| DELROW   | Rij Verwijderen. Verwijdert de aangegeven rij uit de<br>aangegeven matrix.                                                                                                    |
|          | DELROW <b>naam; rijnummer:</b>                                                                                                    |
| editmat  | Start de Matrix-editor en geeft de aangegeven matrix<br>weer. Als deze bij het programmeren wordt gebruikt,<br>keert u naar het programma terug als u op 🖽 drukt.                                                                                                    |
|          | EDITMAT naam:                                                                                                    |
| RANDMAT  | Maakt een willekeurige matrix met een aangegeven<br>aantal rijen en kolommen en slaat het resultaat op in<br>naam                                                                                                    |
|          | ( <i>naam</i> moet №0M9 zijn). De invoeren moeten gehele<br>getallen zijn in een bereik van –9 tot en met 9.                                                                                                    |
|          | RANDMAT <b>naam; rijen; kolommen:</b>                                                                                                    |
| REDIM    | Wijzigt de grootte van de aangegeven matrix of vector<br>naar de <i>grootte</i> . Voor een matix, is <i>grootte</i> een lijst van<br>twee gehele getallen { <i>n1,n2</i> }. Voor een vector, is <i>grootte</i><br>een lijst die één geheel getal bevat{ <i>n</i> }.                                   |
|          | REDIM naam; grootte:                                                                                                    |
| REPLACE  | Vervangt deel van een matrix of vector die in <i>naam</i> is<br>opgeslagen, door een object dat op de positie <i>begint</i> .<br><i>start</i> voor een matrix, is een lijst met twee getallen; voor<br>een vector is dit een enkel getal. REPLACE werkt ook met<br>lijsten en grafische afbeeldingen. |
|          | REPLACE <i>naam; start; object</i> :                                                                                                    |
| SCALE    | Vermenigvuldigt het aangegeven <i>rijnummer</i> van de<br>aangegeven matrix met <i>waarde.</i>                                                                                                    |
|          | SCALE naam; waarde; rijnummer:                                                                                                    |
| SCALEADD | Vermenigvuldigt de rij van de matrix <i>naam</i> met <i>waarde</i><br>en voegt dit resultaat toe aan de tweede aangegeven rij.                                                                                                    |
|          | <pre>SCALEADD naam; waarde; rij1; rij2:</pre>                                                                                                    |

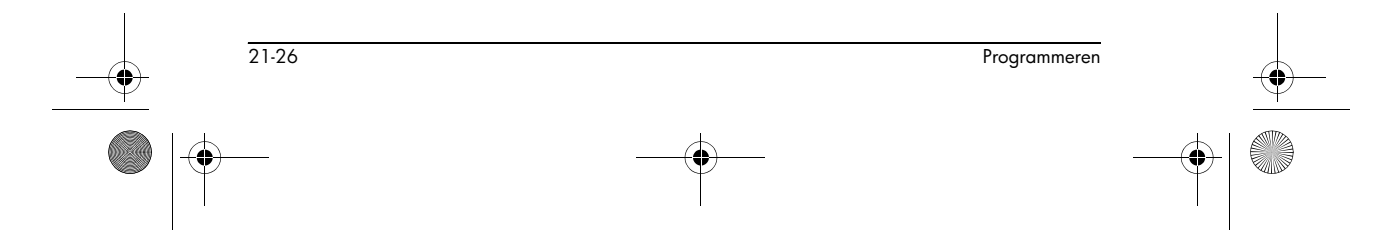

HP 40gs Dutch.book Page 27 Friday, December 9, 2005 2:36 AM

۲

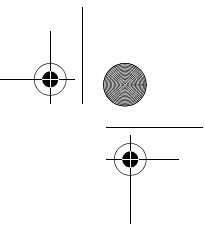

| SUB     | Haalt een <i>subobject</i> – een deel van een lijst, matrix of<br>grafiek uit <i>object</i> – en slaat deze op in <i>naam. start</i> en <i>eind</i><br>worden elk aangegeven door een lijst met twee getallen<br>voor een matrix te gebruiken, een getal voor vector of<br>lijsten of een geordend paar (X, Y) voor grafieken. |
|---------|----------------------------------------------------------------------------------------------------|
|         | SUB naam; object; start; einde:                                                                                                    |
| SWAPCOL | Verwisselt kolommen. Verwisselt <i>kolom1</i> en <i>kolom2</i> van de aangegeven matrix.                                                                                                    |
|         | <pre>SWAPCOL naam; kolom1; kolom2:</pre>                                                                                                    |
| SWAPROW | Regels verwisselen. Verwisselt rij1 en rij2 in de<br>aangegeven matrix.                                                                                                    |
|         | SWAPROW naam; rij1; rij2:                                                                                                    |

## Opdrachten afdrukken

| PRDISPLAY | Drukt de inhoud van het scherm af.                                                                                                    |   |
|-----------|----------------------------------------------------------------------------------------------------|---|
|           | PRDISPLAY:                                                                                                    |   |
| PRHISTORY | Drukt alle objecten in de geschiedenis af.<br>PRHISTORY:                                                                                   | Ť |
| PRVAR     | Drukt naam en inhoud af van <i>variabelennaam.</i><br>PRVAR <i>variabelennaam</i> :<br>U kunt ook de PRVAR-opdracht gebruiken om de inhoud |   |
|           | van een programma ot een opmerking at te drukken.                                                                                          |   |
|           | PRVAR programmanaam; PROG:                                                                                                    |   |
|           | PRVAR notanaam; NOTE:                                                                                                    |   |

## Prompt-opdrachten

| BEEP         | Piept op de frequentie en voor de duur die u aangeeft.                                                                                                    |
|--------------|----------------------------------------------------------------------------------------------------|
| CHOOSE       | Creëert een keuzevak. Dit is een vak dat een optielijst<br>bevat, waaruit de gebruiker een optie kan kiezen. Elke<br>optie is genummerd van 1 tot <i>n</i> . Het resultaat van de |
| Programmeren | 21-27                                                                                                    |

opdracht CHOOSE is het nummer van de gekozen optie in een variabele opslaan. De syntaxis is

CHOOSE variabele\_naam; titel; optie<sub>1</sub>; optie<sub>2</sub>; ...optie<sub>n</sub>:

waarbij variabele\_naam het nummer van de optie is die standaard wordt gemarkeerd als het keuzevak wordt weergegeven, titel de tekst is die wordt weergegeven in de titelbalk van het keuzevak, en optie<sub>1</sub>...optie<sub>n</sub> de opties zijn die in het keuzevak worden weergegeven.

#### Voorbeeld

3 ► A:CHOOSE A; "KRANTENSTRIPS"; "DILBERT"; "CASPAR&HOBBES"; "DE RECHTER":

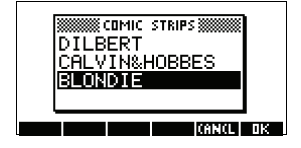

CLRVAR

DISP

21-28

Wist de opgegeven variabele. De syntaxis is als volgt:

CLRVAR variabele : Voorbeeld Als u {1,2,3,4} heeft opgeslagen in variabele L1, kunt u L1 wissen door CLRVAR L1 (1,2,3,4) L1 Empty List stor Geeft tekstitem in een rij van het scherm weer bij het

regelnummer. Een tekstitem bestaat uit een willekeurig aantal uitdrukkingen en tekststrings tussen aanhalingstekens. De uitdrukkingen worden geëvalueerd en omgezet naar strings. Regels worden genummerd vanaf de bovenkant van het scherm , waarbij 1 boven en 7 onder is.

DISP regelnummer; tekstitem:

#### Voorbeeld

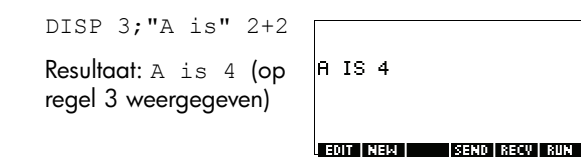

Programmeren

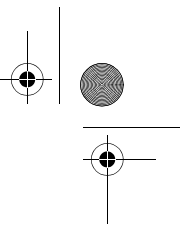

#### DISPXY

Geeft *object* weer op positie (*x\_pos*, *y\_pos*) in de grootte *lettertype*. De syntaxis is als volgt:

DISPXY x\_pos; y\_pos; lettertype; object:

De waarde van *object* kan een tekenreeks zijn, een variabele, of een combinatie van beide. x\_pos en y\_pos zijn relatief ten opzichte van de huidige instellingen van Xmin, Xmax, Ymin en Ymax (die u instelt in de weergave PLOT SETUP). De waarde van *lettertype* is 1 (klein) of 2 (groot).

#### Voorbeelden

DISPXY -3.5;1.5;2;"HALLO WERELD":

HELLO WORLD

In dit voorbeeld hebben we in een variabele eerst het resultaat van een berekening opgeslagen (in dit geval wordt 10 opgeslagen in variabele A), om de variabele vervolgens op te roepen door deze in te bedden in *object*:

```
DISPXY
-3.5;1.5;1;"HET
ANTWOORD IS "A:
```

THE ANSWER IS 10

#### DISPTIME

Geeft de huidige datum en tijd weer.

DISPTIME

Om de datum en tijd in te stellen, slaat u gewoon de juiste instellingen op in de datum- en tijdvariabelen. Gebruik de volgende formaten:

M. DDYYYY voor de datum en H. MMSS voor de tijd.

#### Voorbeelden

5.152000 ► DATE (stelt de datum in op 15, 2000).

10.1500 ► TIME (stelt de tijd in op 10:15 's morgens).

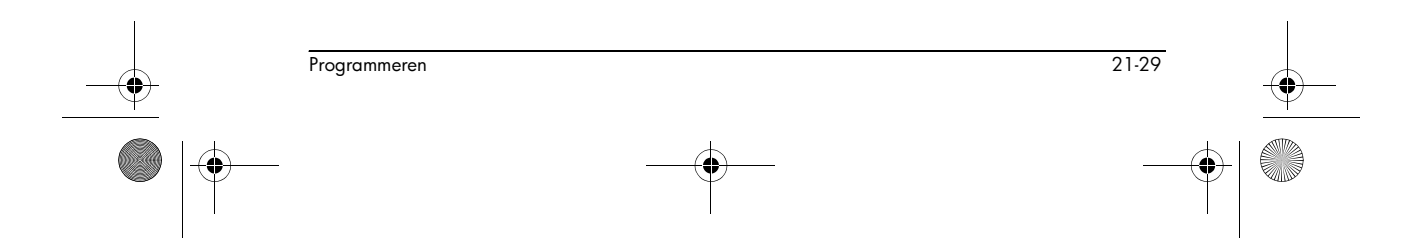

HP 40gs Dutch.book Page 30 Friday, December 9, 2005 2:36 AM

-

| 1 |         |                                                                                                    |
|---|---------|----------------------------------------------------------------------------------------------------|
|   | EDITMAT | Matrix-Editor. Opent de matrix-editor voor de<br>aangegeven matrix. Keert terug naar het programma<br>wanneer gebruiker drukt op 🖽                                                                                                    |
|   |         | EDITMAT <i>matrixnaam</i> :                                                                                                    |
|   |         | De EDITMAT -opdracht kan ook worden gebruikt om matrices te creëren.                                                                                                    |
|   |         | 1. Druk op SHIFT CMDS ) 🕨 SIN 🗱                                                                                                    |
|   |         | 2. Druk op $(ALPHA)$ M 1, en druk dan op $(ENTER)$ .                                                                                                    |
|   |         | De Matrix-catalogus wordt geopend met M1<br>beschikbaar voor bewerking.                                                                                                    |
|   |         | EDITMAT <i>matrixnaam</i> is een alternatief voor het openen van de matrixbewerking met <i>matrixnaam</i> .                                                                                                    |
|   | FREEZE  | Deze opdracht voorkomt dat het scherm wordt<br>bijgewerkt, nadat het programma wordt uitgevoerd.<br>Hiermee kunt u de grafische afbeeldingen zien die door<br>het programma zijn gemaakt. Annuleer FREEZE door op<br>een willekeurige toets te drukken.                                                                                                    |
| ( |         | FREEZE:                                                                                                    |
|   | GETKEY  | Wacht op een toets en slaat dan de toetscode rc.p in<br>naam op waar r het rijnummer, c het kolomnummer en p<br>het toetsvlaknummer is. De toetsvlaknummers zijn: 1 voor<br>geen shifttoets; 2 voor shifttoets; 4 voor letter-shifttoets; 5<br>voor letter-shifttoets en shifttoets.                                                                                                    |
|   |         | GETKEY naam:                                                                                                    |
|   | INPUT   | Creëert een invoerformulier met een titelbalk en één veld.<br>Het veld heeft een label en een standaardwaarde. Er is<br>teksthulp onderaan in het formulier. De gebruiker voert<br>een waarde in en drukt op de menutoets III . De waarde<br>die de gebruiker invoert wordt in de variabele <i>naam</i><br>opgeslagen. De <i>titel, label</i> en <i>hulp</i> items zijn tekststrings<br>en moeten tussen aanhalingstekens worden geplaatst. |
|   |         | Gebruik [SHIFT] CHARS om de aanhalingstekens " " te typen.                                                                                                    |
|   |         | INPUT naam; titel, label; help; standaard:                                                                                                    |
|   |         |                                                                                                    |

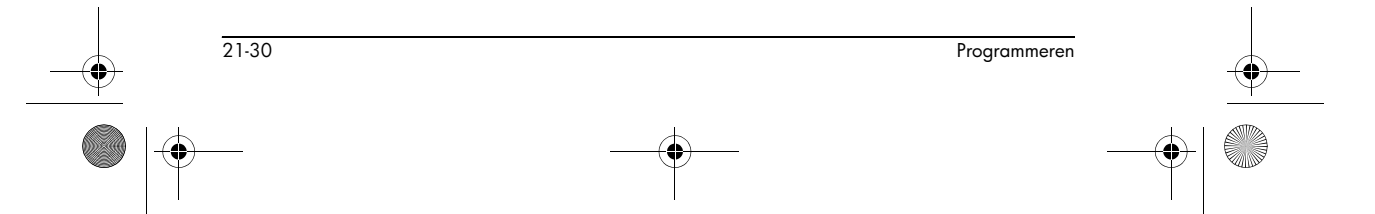

♥ HP 40gs Dutch.book Page 31 Friday, December 9, 2005 2:36 AM

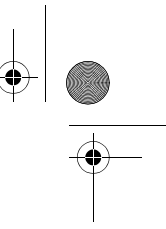

#### Voorbeeld

```
INPUT R; "Circular Area";
    "Radius";
    "Enter Number";1:
```

MSGBOX

Geeft een berichtenvak weer met *een tekstitem*. Een tekstitem bestaat uit een willekeurig aantal uitdrukkingen en tekststrings tussen aanhalingstekens. De uitdrukkingen worden geëvalueerd en omgezet naar strings of tekst.

Bijvoorbeeld, "AREA IS:" 2+2 wordt AREA IS: 4. Gebruik SHIFT CHARS om de aanhalingstekens " " te typen.

MSGBOX *tekstitem* :

#### Voorbeeld

1 ► A: MSGBOX "AREA IS: " $\pi$ \*A^2:

U kunt ook de variabele NoteText gebruiken om tekstargumenten te voorzien. U kunt deze gebruiken om regeleinden in te voeren. Druk bijvoorbeeld op [SHIFT]*NOTE* en typ AREA IS [ENTER].

De positieregel

MSGBOX NoteText " "  $\pi^*A^2$ :

zal hetzelfde berichtenvak als bij het voorgaande voorbeeld weergeven.

 PROMPT
 Geeft een invoervak weer met naam als titel, en vraagt om een waarde voor naam. naam is een variabele, zoals A-Z, θ, L1..., C1... of Z1...

PROMPT naam:

## **WAIT (wachten)** Stopt de programma-uitvoering voor een aangegeven aantal seconden.

WAIT seconden:

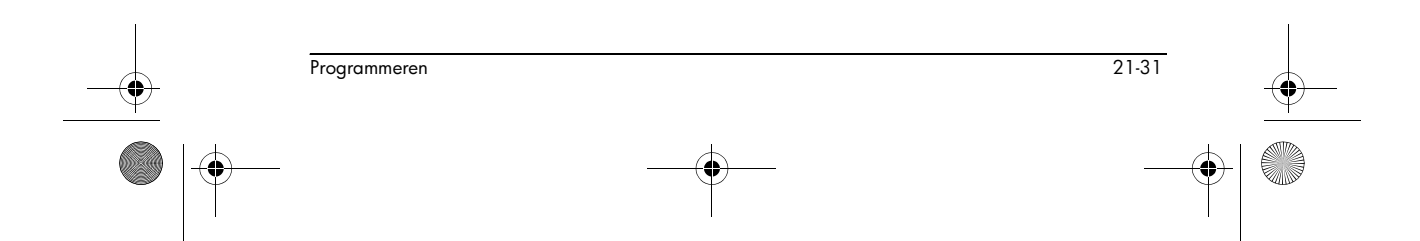

HP 40gs Dutch.book Page 32 Friday, December 9, 2005 2:36 AM

## Stat-One en Stat-Two opdrachten

De volgende opdrachten worden gebruikt om statistische data van één variabele en twee variabelen te analyseren.

## Stat-One opdrachten

 $( \bullet )$ 

| DO1VSTATS               | Berekent STATS met gebruik van <i>datasetnaam</i> en slaat de<br>resultaten op in de overeenstemmende variabelen: NΣ,<br>TotΣ, MeanΣ, PVarΣ, SVarΣ, PSDev, SSDev, MinΣ, Q1,<br>Median, Q3, and MaxΣ. <i>Datasetnaam</i> kan H1, H2,,<br>of H5 zijn. <i>Datasetnaam</i> moet minstens twee<br>gegevenspunten bevatten. |
|-------------------------|----------------------------------------------------------------------------------------------------|
|                         | DOIVSTATS datasetnaam:                                                                                                    |
| SETFREQ                 | Stelt frequentie <i>datasetnaam</i> in volgens <i>kolom</i> of waarde.<br><i>Datasetnaam</i> kan H1, H2,, of H5, zijn <i>kolom</i> kan<br>C0–C9 zijn en waarde kan elk positief geheel getal zijn.                                                                                                    |
|                         | SETFREQ datasetnaam; kolom:                                                                                                    |
|                         | of                                                                                                    |
|                         | SETFREQ <i>definitie</i> ; waarde :                                                                                                    |
| SETSAMPLE<br>(voorbeeld | Stelt voorbeeld <i>datasetnaam</i> in volgens <i>kolom.</i><br><i>Datasetnaam</i> kan H1–H5 zijn en kolom kan CO–C9 zijn.                                                                                                    |
| instellen)              | SETSAMPLE datasetnaam; kolom:                                                                                                    |
| Stat-Twee-opd           | rachten                                                                                                    |
| DO2VSTATS               | Berekent STATS met gebruik van <i>datasetnaam</i> en slaat de<br>resultaten op in de overeenstemmende variabelen:<br>MeanX, ΣX, ΣX2, MeanY, ΣY, ΣY2, ΣXY, Corr, PCov,<br>SCov, en RELERR. <i>Datasetnaam</i> kan S1, S2,, of S5<br>zijn. <i>Datasetnaam</i> dient minstens twee paar<br>gegevenspunten bevatten.      |
|                         | DO2VSTATS datasetnaam:                                                                                                    |
| SETDEPEND               | Stelt <i>datasetnaam</i> afhankelijke <i>kolom</i> in. Datasetnaam<br>kan S1, S2,, of S5 zijn en <i>kolom</i> kan C0 – C9 zijn.                                                                                                    |
|                         | SETDEPEND datasetnaam; kolom:                                                                                                    |

 21-32
 Programmeren

 Image: Constraint of the second second secon

🕈 HP 40gs Dutch.book Page 33 Friday, December 9, 2005 2:36 AM

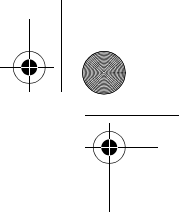

SETINDEP

Stelt *datasetnaam* onafhankelijke *kolom* in. *Datasetnaam* kan S1, S2,..., of S5 zijn en *kolom* kan C0 – C9 zijn.

SETINDEP datasetnaam; kolom:

### Variabelen in programma's opslaan en opvragen

De HP 40gs heeft zowel Home-variabelen als apletvariabelen. Home-variabelen worden voor reële getallen, complexe getallen, grafieken, lijsten en matrices gebruikt. Home-variabelen behouden dezelfde waarden in HOME en in de aplets.

Aplet-variabelen zijn die waarvan de waarden van het huidige aplet afhankelijk zijn. De aplet-variabelen worden tijdens het programmeren gebruikt om de definities en instellingen die u maakt te emuleren wanneer u interactief werkt met de aplets.

U gebruikt het Variabelenmenu ([VARS]) om Homevariabelen of aplet-variabelen op te halen. Zie "Het VARS-menu" op pagina 17-4. Niet alle variabelen zijn in elk aplet beschikbaar. S1 fit – S5 fit bijvoorbeeld, zijn alleen in het Statistische aplet beschikbaar. Onder elke naam van een variabele, vindt u een lijst van de aplets waar de variabele gebruikt kan worden.

### Variabelen Curveweergave

| Area<br>Function | Bevat de laatste waarde die door de Oppervlakte-functie<br>in Curve-FCN-menu is gevonden. |
|------------------|-------------------------------------------------------------------------------------------|
| Axes             | Zet assen aan of uit.                                                                     |
| All aplets       | Vanuit Curve-instelling AXES(assen) aanvinken (of afvinken).                              |
|                  | of                                                                                        |
|                  | In een programma, typ:                                                                    |
|                  | 1 ► Axes—om assen aan te zetten (standaard).                                              |

0 ► Axes—om assen uit te zetten.

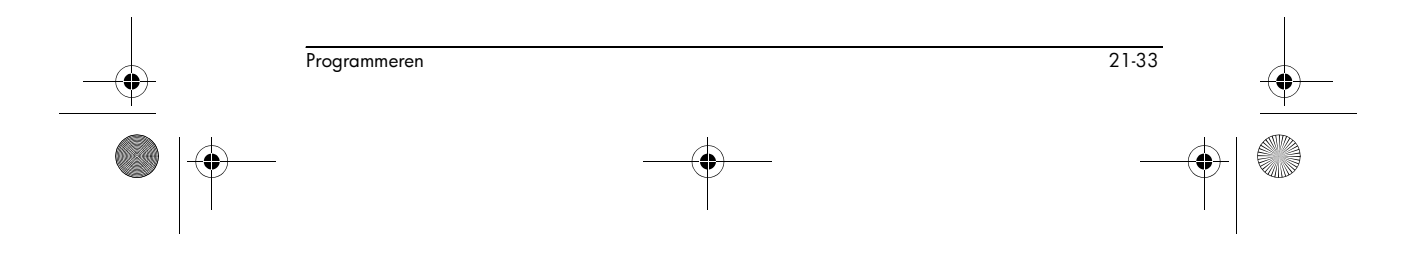

HP 40gs Dutch.book Page 34 Friday, December 9, 2005 2:36 AM

Connect Tekent lijnen tussen opeenvolgende grafisch Function weergegeven punten. Parametric Vanuit Curve-instelling CONNECT (aansluiten) aanvinken Polar (of afvinken). Solve of **Statistics** In een programma, typ 1 ► Connect—om grafisch weergegeven punten te verbinden (standaard, behalve in Statistisch aplet waar de standaard uit is). 0 ► Connect—om grafisch weergegeven punten niet te verbinden. Coord Zet de modus van de coördinatenweergave in de Function Curveweergave aan of uit. Parametric Vanuit het Curvebeeld gebruikt u de hoofdtoets van het Polar menu om coördinatenweergave in en uit te schakelen. Sequence In een programma, typ Solve **Statistics** 1 > Coord-om coördinatenweergave in en uit te schakelen (standaard). 0 ► Coord-om coördinatenweergave uit te schakelen. Extremum Bevat de laatste waarde die door de Extreembewerking in het Curve-FCN-menu is gevonden. Function FastRes Schakelt resolutie tussen grafische weergave in elke andere kolom (sneller), of grafische weergave in elke Function kolom (meer details). Solve Kies vanuit Curve-instellingen voor Faster (sneller) of More Detail (meer detail). of In een programma, typ 1 ▶ FastRes—voor snelheid. 0 ► FastRes-voor meer detail (standaard). Grid Zet het achtergrondraster in Curveweergave aan of uit. Vanuit Curve-instelling GRID (raster) aanvinken (of Alle aplets afvinken). of 21-34 Programmeren HP 40gs Dutch.book Page 35 Friday, December 9, 2005 2:36 AM In een programma, typ 1 ► Grid om raster aan te zetten. 0 > Grid om raster uit te zetten (standaard). Hmin/Hmax Definieert minimum- en maximumwaarden voor histogrambalken. Statistics Vanuit Curve-instellingen voor statistieken met één variabele, waarden instellen voor HRNG. of In een programma, typ  $n_1 \triangleright \text{Hmin}$  $n_2 \triangleright \text{Hmax}$ waarbij  $n_2 > n_1$ Hwidth Stelt de breedte in voor histogrambalken. Statistics Vanuit Curve-instellingen in 1VAR stats, een waarde instellen voor Hwidth of In een programma, typ  $n \triangleright \text{Hwidth}$ Indep Definieert de waarde van de onafhankelijke variabele die in traceermodus wordt gebruikt. All aplets In een programma, typ  $n \triangleright$ Indep InvCross Schakelt tussen vaste dradenkruisen of omgekeerde All aplets dradenkruisen. (Omgekeerd is nuttig als de achtergrond zwart is). Vanuit Curve-instelling InvCross(aansluiten) aanvinken (of afvinken). of In een programma, typ: 1 ► InvCross—om dradenkruisen om te keren. 0 ► InvCross —voor vaste dradenkruisen (standaard).

 Programmeren
 21-35

 Image: Constraint of the second second s

HP 40gs Dutch.book Page 36 Friday, December 9, 2005 2:36 AM

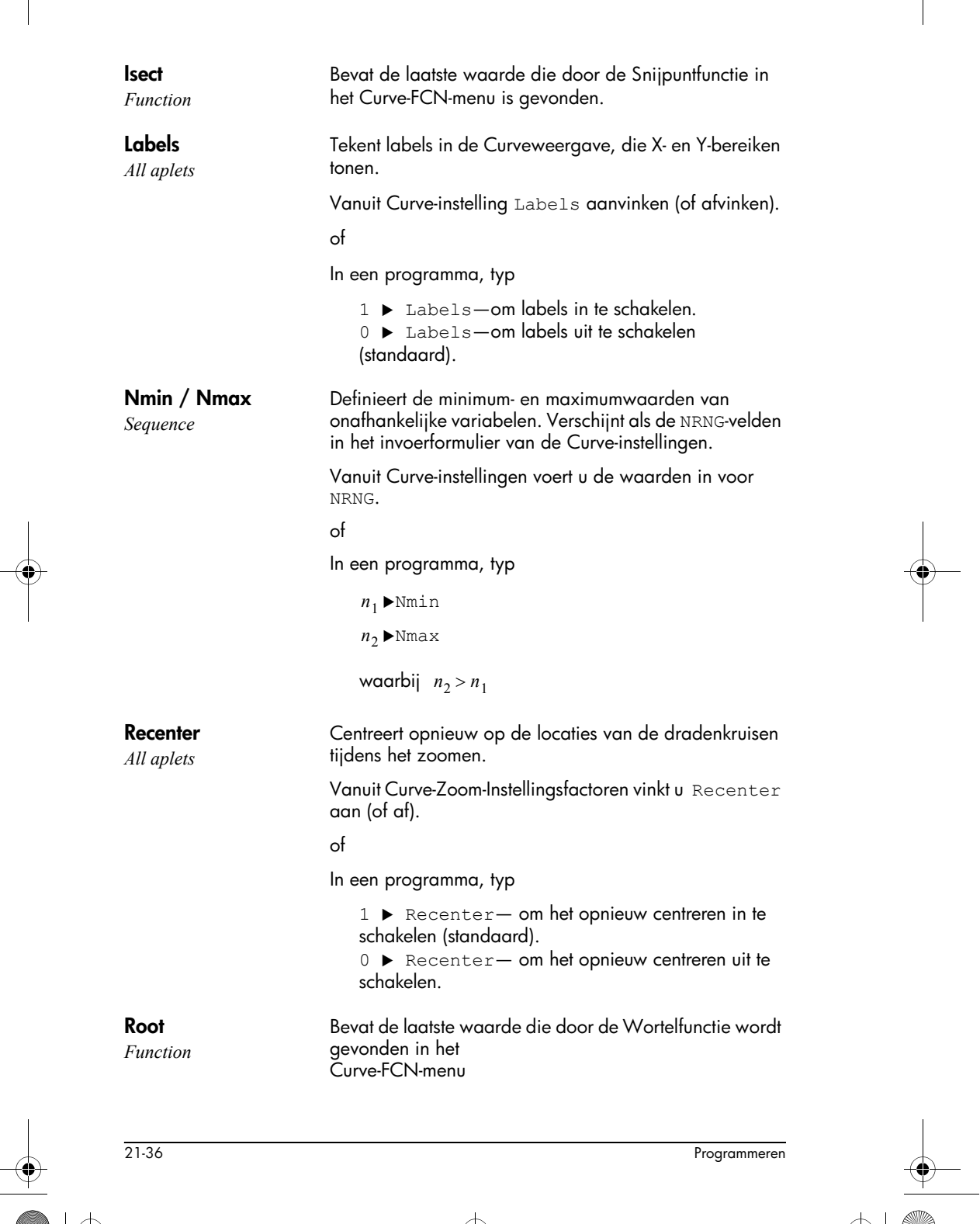

•

HP 40gs Dutch.book Page 37 Friday, December 9, 2005 2:36 AM

|    | S1mark–S5mark            | Stelt het teken in om bij strooicurves te gebruiken.                                                                                                 |           |
|----|--------------------------|----------------------------------------------------------------------------------------------------|-----------|
|    | Statistics               | Vanuit curve-instellingen voor twee-variabele statistieken<br>S1mark-S5mark, en daarna een teken kiezen.                                             |           |
|    |                          | of                                                                                                    |           |
|    |                          | In een programma, typ                                                                                                    |           |
|    |                          | n ▶ Slmark<br>waarbij n is 1,2,3,5                                                                                                    |           |
|    | SeqPlot<br>Sequence      | Laat u types sequentie-curves kiezen: Stairstep<br>(trapsgewijs)) of Cobweb (spinneweb)                                                              |           |
|    |                          | <b>Selecteer vanuit curve-instellingen</b> SeqPlot <b>, en daarna</b><br>Stairstep <b>of</b> Cobweb.                                                 |           |
|    |                          | of                                                                                                    |           |
|    |                          | In een programma, typ                                                                                                    |           |
|    |                          | 1 ► SeqPlot—voor Stairstep.                                                                                                    |           |
| I  |                          | 2 ► SeqPlot—voor Cobweb.                                                                                                    | 1         |
| -• | Simult<br>Function       | Laat u kiezen tussen gelijktijdig en opeenvolgend grafisch<br>weergeven van alle geselecteerde uitdrukkingen.                                        |           |
|    | Parametric<br>Polar      | Vanuit Curve-instelling SIMULT(gelijktijdig) aanvinken (of<br>afvinken).                                                                             |           |
|    | Sequence                 | of<br>In een programma, typ:                                                                                                    |           |
|    |                          | <ol> <li>1 ► Simult—voor gelijktijdige grafische weergave<br/>(standaard).</li> <li>0 ► Simult—voor opeenvolgende grafische<br/>weergave.</li> </ol> |           |
|    | <b>Slope</b><br>Function | Bevat de laatste waarde die door de Hellingfunctie in het<br>Curve-FCN-menu is gevonden.                                                             |           |
|    | StatPlot<br>Statistics   | Laat u types kiezen van 1-variabele statistische curve<br>tussen Histogram of Box-and-Whisker.                                                       |           |
|    |                          | <b>Selecteer vanuit curve-instellingen</b> StatPlot, <b>daarna</b><br>Histogram <b>of</b> BoxWhisker.                                                |           |
|    |                          | of                                                                                                    |           |
|    |                          | In een programma, typ                                                                                                    |           |
|    |                          | 1 ► StatPlot—voor Histogram.                                                                                                    |           |
|    | Programmeren             | 21-37                                                                                                    |           |
|    | -                        |                                                                                                    | $\bullet$ |

 $igodoldsymbol{\Theta}$ 

HP 40gs Dutch.book Page 38 Friday, December 9, 2005 2:36 AM

2 ► StatPlot—voor Box-and-Whisker.

|   | •                                |                                                                                                    |   |
|---|----------------------------------|----------------------------------------------------------------------------------------------------|---|
|   | 21-38                            | Programmeren                                                                                                    |   |
|   | <b>Tracing</b><br>All aplets     | Zet de traceermodus in de Curveweergave aan of uit.<br>In een programma, typ                                                                               |   |
|   |                                  | waarbij $n_2 > n_1$                                                                                                    |   |
|   |                                  | $n_2 \triangleright \text{Tmax}$                                                                                                    |   |
|   |                                  | $n_1 \rightarrow \text{Tmin}$                                                                                                    |   |
|   |                                  | In een programma, typ                                                                                                    |   |
|   |                                  | of                                                                                                    |   |
|   |                                  | Vanuit Curve-instellingen voert u de waarden in voor<br>TRNG                                                                                               |   |
|   | <b>Tmin / Tmax</b><br>Parametric | Stelt de minimum- en maximumwaarden van<br>onafhankelijke variabelen in. Verschijnt als het TRNG-veld<br>in het invoerformulier van de Curve-instellingen. |   |
|   |                                  | waarbij n > 0                                                                                                    |   |
| I |                                  | n ► Ustep                                                                                                    |   |
|   |                                  | In een programma, typ                                                                                                    |   |
|   |                                  | of                                                                                                    |   |
| l |                                  | Vanuit het invoerformulier Curve-instellingen voert u de waarden in voor USTEP.                                                                            | I |
|   | <b>Ustep</b><br>Polar            | Stelt het stapformaat in voor een onafhankelijke<br>variabele.                                                                                             |   |
|   |                                  | waarbij $n_2 > n_1$                                                                                                    |   |
|   |                                  | $n_2  ightarrow Umax$                                                                                                    |   |
|   |                                  | $n_1 \triangleright \text{Umin}$                                                                                                    |   |
|   |                                  | In een programma, typ                                                                                                    |   |
|   |                                  | waarden in voor URNG.<br>of                                                                                                    |   |
|   |                                  | de Curve-Instellingen.<br>Vanuit het invoerformulier Curve-instellingen voert u de                                                                         |   |
|   | <b>Umin/Umax</b><br>Polar        | Stelt de minimale en maximale onafhankelijke waarden<br>in. Verschijnt als het URNG-veld in het invoerformulier van<br>de Curve installingen               |   |
|   |                                  |                                                                                                    |   |

HP 40gs Dutch.book Page 39 Friday, December 9, 2005 2:36 AM

1 ► Tracing— om traceermodus aan te zetten (standaard). 0 ► Tracing— om traceermodus uit te zetten. Tstep Stelt het stapformaat in voor de onafhankelijke variabele. Parametric Vanuit het invoerformulier Curve-instellingen voert u de waarden in voor TSTEP. of In een programma, typ  $n \triangleright \texttt{Tstep}$ waarbij n > 0Xcross Stelt de horizontale coördinaat van de dradenkruisen in. Werkt alleen wanneer TRACE is uitgeschakeld. All aplets In een programma, typ n ▶ Xcross Ycross Stelt de verticale coördinaat van de dradenkruisen in. All aplets Werkt alleen wanneer TRACE is uitgeschakeld. In een programma, typ n ▶ Ycross Xtick Stelt de afstand in tussen vinktekens voor de horizontale All aplets as. Vanuit het invoerformulier Curve-instellingen voert u de waarden in voor Xtick. of In een programma, typ  $n \triangleright \text{Xtick}$  waarbij n > 0Ytick Stelt de afstand in tussen vinktekens voor de verticale as. All aplets Vanuit het invoerformulier Curve-instellingen voert u de waarden in voor Ytick. of In een programma, typ  $n \triangleright \text{Ytick waarbij} n > 0$ 

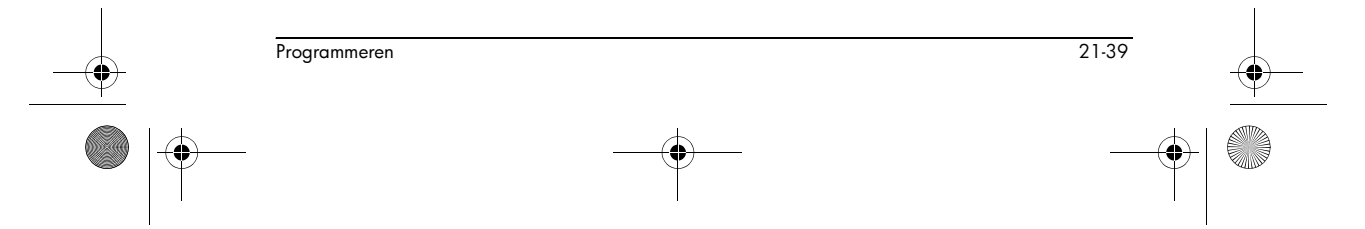

HP 40gs Dutch.book Page 40 Friday, December 9, 2005 2:36 AM

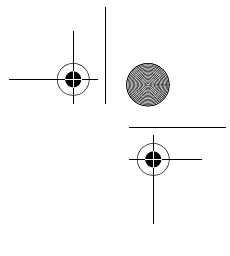

Xmin / Xmax Stelt de minimale en maximale horizontale waarden van All aplets het curvescherm in. Verschijnt als de XRNG-velden (horizontaal bereik) in het invoerformulier van de Curveinstellingen. Vanuit Curve-instellingen voert u de waarden in voor XRNG. of In een programma, typ  $n_1 \blacktriangleright Xmin$  $n_2 \blacktriangleright Xmax$ waar  $n_2 > n_1$ Ymin / Ymax Stelt de minimale en maximale verticale waarden van het curvescherm in. Verschijnt als de YRNG-velden (verticaal All aplets bereik) in het invoerformulier van de Curve-instellingen. Vanuit Curve-instellingen voert u de waarden in voor YRNG. of In een programma, typ  $n_1 \blacktriangleright \text{Ymin}$  $n_2 \blacktriangleright$ Ymax waarbij  $n_2 > n_1$ Xzoom Stelt de horizontale zoomfactor in. All aplets Vanuit Curve-ZOOM-instellingsfactoren voert u de waarde in voor XZOOM. of In een programma, typ n ► XZOOM waarbij n > 0De standaardwaarde is 4.

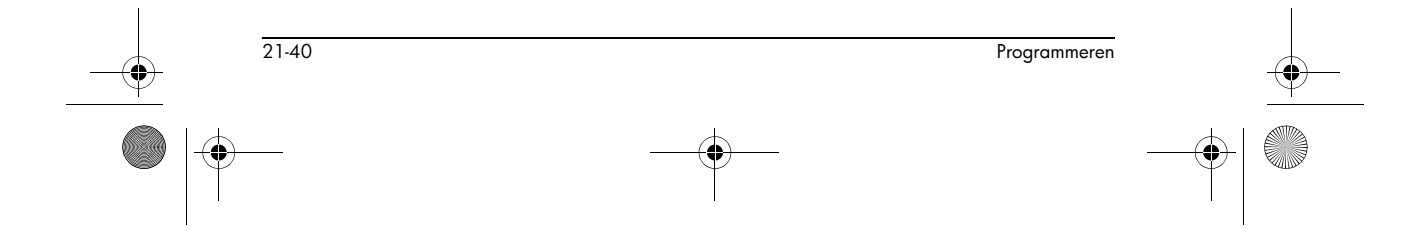

HP 40gs Dutch.book Page 41 Friday, December 9, 2005 2:36 AM

## Yzoom

 $( \bullet )$ 

Alle aplets

Stelt de verticale zoomfactor in.

Vanuit Curve-ZOOM-instellingsfactoren voert u de waarde in voor  ${\tt YZOOM}.$ 

of In een programma, typ:

n ► YZOOM

De standaardwaarde is 4.

## Variabelen Symbolische weergave

| Aligie                   | Stelt de hoekmodus in.                                                                                                    |  |
|--------------------------|----------------------------------------------------------------------------------------------------|--|
| All aplets               | <b>Vanuit Symbolische instellingen, kiest u</b> Degrees,<br>Radians <b>of</b> Grads <b>voor hoekmetingen.</b>                                                                                             |  |
|                          | of                                                                                                    |  |
|                          | In een programma, typ                                                                                                    |  |
|                          | 1 ► Angle —voor Graden.                                                                                                    |  |
|                          | 2 ► Angle —voor Radianten.                                                                                                    |  |
|                          | 3 ► Angle —voor Graden.                                                                                                    |  |
| F1F9, F0<br>Function     | Kan elke uitdrukking bevatten. Onafhankelijke variabele<br>is X.                                                                                                    |  |
|                          | Voorbeeld                                                                                                    |  |
|                          | 'SIN(X)' ► F1(X)                                                                                                    |  |
|                          | U moet enkele aanhalingstekens plaatsen rond een<br>uitdrukking, zodat deze niet wordt geëvalueerd voordat<br>hij wordt opgeslagen. Gebruik <u>SHIFT</u> CHARS om het<br>enkele aanhalingsteken te typen. |  |
| X1, Y1X9,Y9<br>X0,Y0     | Kan elke uitdrukking bevatten. Onafhankelijke variabele<br>is T.                                                                                                    |  |
| Parametric               | Voorbeeld                                                                                                    |  |
|                          | 'SIN(4*T)' ► Y1(T):'2*SIN(6*T)' ►<br>X1(T)                                                                                                    |  |
| <b>R1R9, R0</b><br>Polar | Kan elke uitdrukking bevatten. Onafhankelijke variabele is $\boldsymbol{\theta}.$                                                                                                    |  |
|                          |                                                                                                    |  |

HP 40gs Dutch.book Page 42 Friday, December 9, 2005 2:36 AM

-•

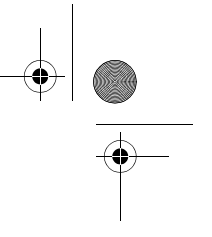

#### Voorbeeld

'2\*SIN(2\*θ)' ► R1(θ)

|   | <b>U1U9, UO</b><br>Sequence | Kan elke uitdrukking bevatten. Onafhankelijke variabele<br>is N.                                                                                                    |          |
|---|-----------------------------|----------------------------------------------------------------------------------------------------|----------|
|   |                             | Voorbeeld                                                                                                    |          |
|   |                             | RECURSE (U,U(N-1)*N,1,2) ► U1(N)                                                                                                    |          |
|   | <b>E1E9, E0</b><br>Solve    | Kan elke vergelijking of uitdrukking bevatten.<br>Onafhankelijke variabele wordt geselecteerd door het in<br>de Numerieke Weergave te markeren.                                                                                  |          |
|   |                             | Voorbeeld                                                                                                    |          |
|   |                             | 'X+Y*X-2=Y' ▶ E1                                                                                                    |          |
|   | S1fitS5fit<br>Statistics    | Stelt het type voor aanpassen in zodat het door de FIT-<br>bewerking kan worden gebruikt bij het tekenen van de<br>regressielijn.                                                                                                |          |
|   |                             | Vanuit het beeld Symbolische instellingen, geeft u de<br>aanpassing in het veld voor S1FIT, S2FIT, enz. aan.<br>of<br>In een programma slaat u een van de volgende nummers<br>of namen van constanten op in een variabele S1fit, |          |
|   |                             | S2fit, enz.                                                                                                    |          |
|   |                             | 1 Linear                                                                                                    |          |
|   |                             | 2 LogFit                                                                                                    |          |
|   |                             | 3 ExpFit                                                                                                    |          |
|   |                             | 4 Power                                                                                                    |          |
|   |                             | 5 QuadFit                                                                                                    |          |
|   |                             | 6 Cubic                                                                                                    |          |
|   |                             | 7 Logis                                                                                                    |          |
|   |                             | 8 ExptFit                                                                                                    |          |
|   |                             | 9 TrigFit                                                                                                    |          |
|   |                             | 10 User Defined                                                                                                    |          |
|   |                             | Voorbeeld                                                                                                    |          |
|   |                             | Cubic 🕨 S2fit                                                                                                    |          |
|   |                             | of                                                                                                    |          |
|   |                             | 6 ► S2fit                                                                                                    |          |
|   | 21-42                       | Programmeren                                                                                                    |          |
| ナ |                             |                                                                                                    | <u> </u> |
|   |                             |                                                                                                    |          |

HP 40gs Dutch.book Page 43 Friday, December 9, 2005 2:36 AM

| Variabelen Nur                | merieke weergave                                                                                                    |          |
|-------------------------------|----------------------------------------------------------------------------------------------------|----------|
|                               | De volgende apletvariabelen besturen de Numerieke<br>weergave. De waarde van de variabele is alleen van<br>toepassing op het huidige aplet.                          |          |
| <b>C1C9, C0</b><br>Statistics | C0 tot en met C9, voor datakolommen. Kan lijsten<br>bevatten.                                                                                                    |          |
|                               | Voer data in de Numerieke weergave in                                                                                                    |          |
|                               | of                                                                                                    |          |
|                               | In een programma, typ                                                                                                    |          |
|                               | LIST ►C <i>n</i>                                                                                                    |          |
|                               | waarbij n = 0, 1, 2, 3 9                                                                                                    |          |
| <b>Digits</b><br>Alle aplets  | Aantal decimale plaatsen dat moet worden gebruikt voor<br>het getalformaat in de weergave HOME en de<br>naamgeving van assen in de weergave Plot.                    |          |
|                               | Vanuit de weergave Modes typt u een waarde in het<br>tweede veld van Number Format.                                                                                  |          |
|                               | of                                                                                                    | •        |
|                               | In een programma, typ                                                                                                    |          |
|                               | $n \triangleright$ Digits                                                                                                    |          |
|                               | <b>waarbij</b> 0 < <i>n</i> < 11                                                                                                    |          |
| Format<br>Alle aplets         | Definieert het getalweergaveformaat dat moet worden<br>gebruikt voor het numerieke formaat in de weergave<br>HOME en de naamgeving van assen in de weergave<br>Plot. |          |
|                               | Vanuit de weergave Modes kiest u Standard, Fixed,<br>Scientific, Engineering, Fraction of Mixed<br>Fraction in het veld Number Format.                               |          |
|                               | of                                                                                                    |          |
|                               | In een programma slaat u het constantenummer (of zijn<br>naam) op in de variabele Format.                                                                            |          |
|                               | 1 Standaard                                                                                                    |          |
|                               | 2 Vast                                                                                                    |          |
|                               | 3 Wetenschappelijk                                                                                                    |          |
| <br>Programmeren              | 21-43                                                                                                    | <b>—</b> |
|                               |                                                                                                    |          |

۲

- 4 Technisch
- 5 Breuk
- 6 Gemengde breuk

Opmerking: Als u Breuk of Gemengde breuk kiest, wordt de instelling genegeerd bij de naamgeving van assen in de weergave Plot. In plaats daarvan wordt de instelling Wetenschappelijk gebruikt.

#### Voorbeeld

Scientific ► Format
of
3 ► Format

Stelt de te markeren kolom in de Numerieke weergave in.

In een programma, typ

*n* ► NumCol

waarbij n, 0, 1, 2, 3, 4, 5, 6, 7, 8, 9 kan zijn.

Maakt het mogelijk de tekengrootte in de Numerieke weergave te kiezen. Verschijnt niet op het invoerformulier in de Num-instellingen. Komt overeen met de **BEF**-toets in de Numerieke weergave.

In een programma, typ

- 0 ► NumFont voor klein (standaard).
- 1 ► NumFont voor groot.

Bepaalt de lijst van onafhankelijke waarden, die moeten gebruikt worden door Build your Own Table (uw eigen tabel bouwen).

In een programma, typ

LIST ▶ NumIndep

Stelt de te markeren rij in de Numerieke weergave in.

In een programma, typ

*n* ► NumRow

waarbij n > 0

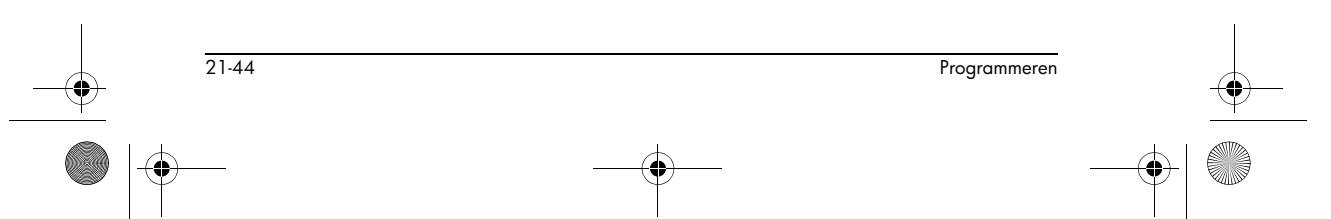

#### NumCol

All aplets except Statistics aplet

#### NumFont

Function Parametric Polar Sequence Statistics

#### NumIndep

Function Parametric Polar Sequence

#### NumRow

All aplets except Statistics aplet HP 40gs Dutch.book Page 45 Friday, December 9, 2005 2:36 AM

#### NumStart

Function Parametric Polar Sequence Stelt de startwaarde in voor een tabel in Numerieke weergave.

Vanuit Num-instellingen voert u een waarde in voor NUMSTART.

of

In een programma, typ

#### NumStep

Function Parametric Polar Sequence

NumType

Parametric

Function

Sequence

NumZoom

Function

Sequence

Polar

Parametric

Polar

n ► NumStart

Stelt het stapformaat (verhogingswaarde) in voor een onafhankelijke variabele in de Numeriek weergave.

Vanuit Num-instellingen voert u een waarde in voor NUMSTEP.

of

In een programma, typ

 $n \triangleright \text{NumStep}$ waarbij n > 0

Stelt het tabelformaat in.

Kies vanuit Num-instellingen voor Automatisch of Build Your Own.

of

In een programma, typ

- 0 ► NumType voor Uw Eigen Tabel bouwen.
- 1 ► NumType voor Automatisch (standaard).

Stelt de zoomfactor in de Numerieke weergave in.

Vanuit Num-instellingen voert u een waarde in voor NUMZOOM.

#### of

In een programma, typ

 $n \triangleright \text{NumZoom}$ waarbij n > 0

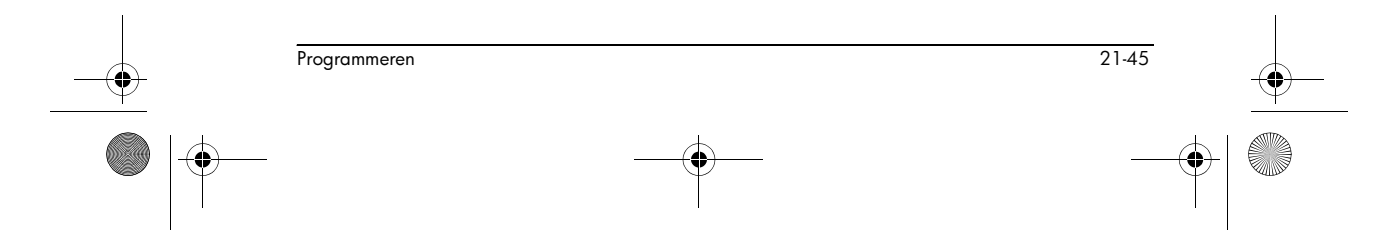

HP 40gs Dutch.book Page 46 Friday, December 9, 2005 2:36 AM

StatMode 3 8 1

Statistics

Laat u kiezen tussen statistieken van één en twee variabelen vanuit het Statistische aplet. Verschijnt niet op het invoerformulier in Curve-instellingen. Komt overeen met de menutoetsen **TUTTET** en **TUTTET** in de Numerieke weergave.

Sla in een programma de naam van een constante (of zijn nummer) op in de variabele StatMode. 1VAR=1, 2VAR=2.

#### Voorbeeld

```
1VAR ► StatMode
of
1 ► StatMode
```

### Opmerkingsvariabelen

De volgende apletvariabele is beschikbaar in de Opmerkingenweergave.

**NoteText** All aplets Gebruik Notetext om eerder ingevoerde tekst in Opmerkingenweergave op te roepen.

### **Schetsvariabelen**

De volgende apletvariabelen zijn beschikbaar in de Schetsweergave.

Page Alle aplets Stelt een *pagina* van een schetsverzameling in. De afbeeldingen kunnen één voor één worden bekeken met de toetsen **ETETET** en **ETETET**.

De Paginavariabele verwijst naar de momenteel weergegeven pagina van een schetsset.

In een programma, typ

graphicname ► Page

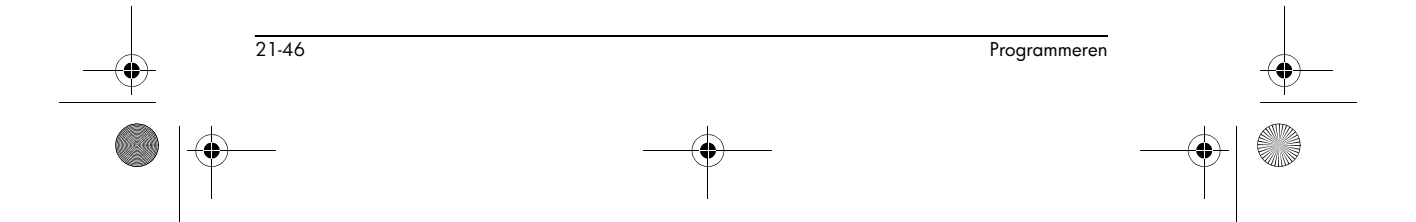

HP 40gs Dutch.book Page 47 Friday, December 9, 2005 2:36 AM

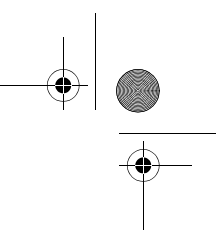

PageNum All aplets

 $( \bullet )$ 

Stelt een getal in om te verwijzen naar een bepaalde pagina van de schetsset (in Schetsweergave).

Typ in een programma de pagina die wordt weergegeven wanneer de toetsen <u>SHIFT</u> *SKETCH* worden ingedrukt.

n ▶ PageNum

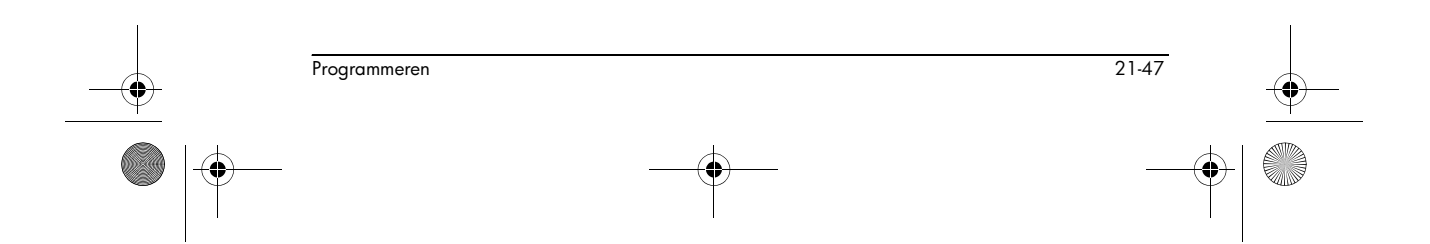

HP 40gs Dutch.book Page 48 Friday, December 9, 2005 2:36 AM

 $igodoldsymbol{\Theta}$ 

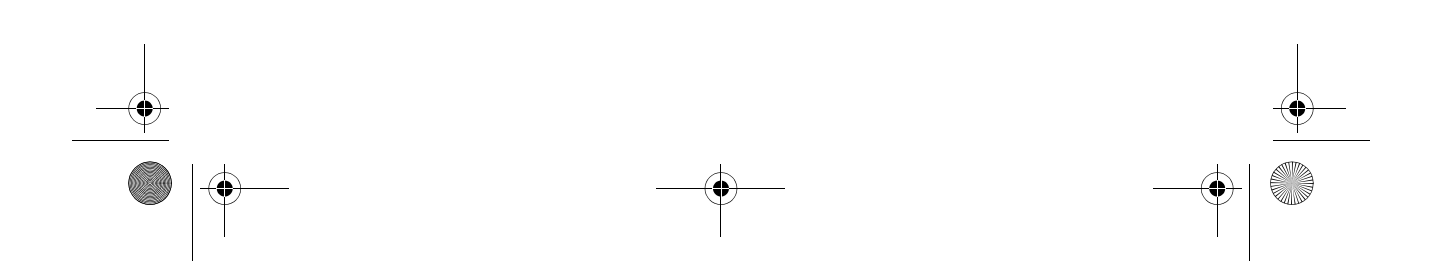

HP 40gs Dutch.book Page 1 Friday, December 9, 2005 2:36 AM

## 22

## Aplets uitbreiden

Aplets zijn de toepassingsomgevingen waar u verschillende klassen wiskundige bewerkingen kunt onderzoeken.

U kunt de capaciteit van de HP 40gs op de volgende manieren uitbreiden:

- Maak nieuwe aplets, gebaseerd op bestaande aplets, met specifieke configuraties zoals een hoekmeting, grafische of tabellarische instellingen, en aantekeningen.
- Verzen aplets tussen HP 40gs -rekenmachines.
- Download e-lessen (leer-aplets) van de website voor rekenmachines van Hewlett-Packard
- Programmeer nieuwe aplets. Zie hoofdstuk 16, Programmeren, voor meer details.

# Nieuwe aplets maken op basis van bestaande aplets

U kunt een nieuwe aplet maken op basis van een bestaand aplet. Om een nieuw aplet te maken, slaat u een bestaand aplet op onder een nieuwe naam. Wijzig vervolgens het aplet om de configuraties en de gewenste functies toe te voegen.

Informatie die een aplet definieert, wordt automatisch opgeslagen zodra deze in de rekenmachine wordt ingevoerd.

Om zoveel mogelijk opslaggeheugen beschikbaar te houden, moet u elk aplet verwijderen dat u niet meer nodig hebt.

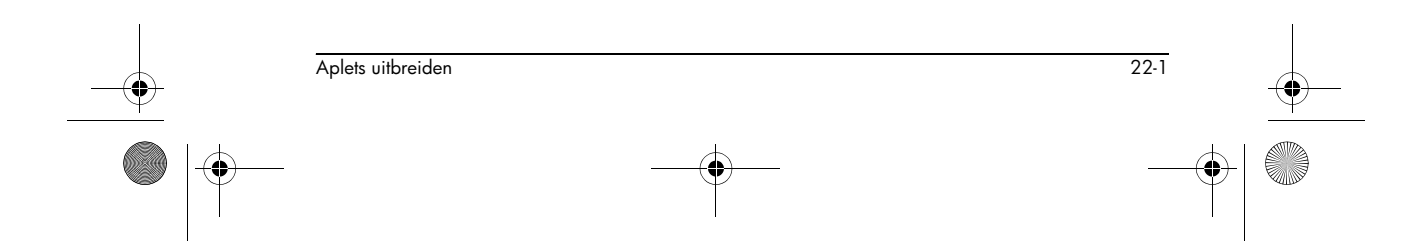

HP 40gs Dutch.book Page 2 Friday, December 9, 2005 2:36 AM ¢

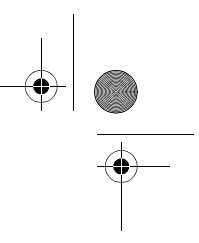

#### Voorbeeld

Dit voorbeeld toont u hoe u een nieuwe aplet kunt maken, door een kopie van het ingebouwde Oplossingen-aplet op te slaan. Het nieuwe aplet wordt opgeslagen onder de naam "TRIANGLES" (driehoeken) en bevat de formules die normaal worden gebruikt in berekeningen die te maken hebben met rechthoekige driehoeken.

1. Open het Oplossingen-aplet en sla het op onder de nieuwe naam.

| APLET Solve  | SAVE APLET      |
|--------------|-----------------|
| SAUE (ALPHA) | NEW NAME: Solve |
| TRIANGLES    |                 |
| ENTER START  |                 |

2. Voer de vier formules in:

| SIN $ALPHA \theta$                  | E1:SIN(8)=0/H                  | IEM 🗱   |
|-------------------------------------|--------------------------------|---------|
| ) E ALPHA O                         | E2:COS(0)=A/H<br>E3:TAN(0)=O/A |         |
| ÷ ALPHA H ENTER                     | 258<br>258                     | Ŧ       |
| COS ALPHA $\theta$ ) $\blacksquare$ | EDIT  #CHK  =   SHD            | IN EVAL |
| (ALPHA) A ÷                         |                                |         |
| (ALPHA) H [ENTER]                   |                                |         |
| TAN ALPHA $\theta$ ) $\blacksquare$ |                                |         |
| ALPHA O ÷ ALPHA A                   | ENTER                          |         |
| ALPHA A X <sup>2</sup> + ALPHA      | $A B \chi^2$                   |         |
| ALPHA C X <sup>2</sup> ENTER        |                                |         |

3. Beslis of u het aplet in Graden, Radialen of Gradiënten wilt laten werken.

SHIFT MODES CHOOS

Degrees

0K

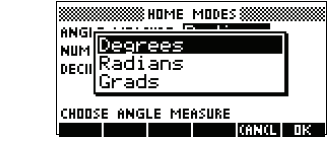

A...Z = (AN(L OK

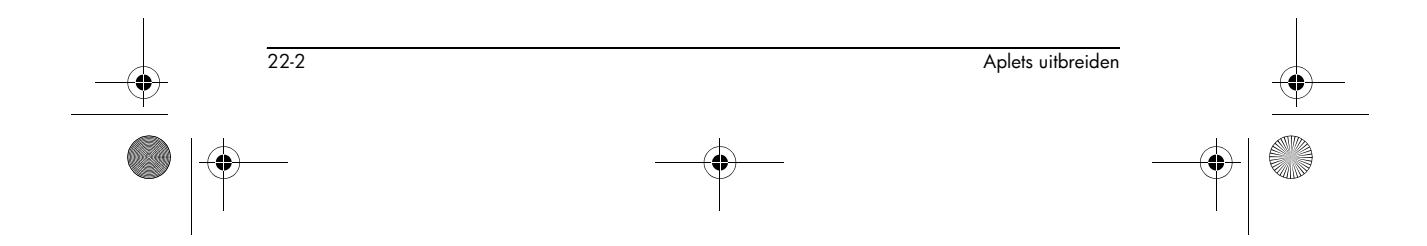

4. Toon de apletbibliotheek. Het aplet "TRIANGLES" staat in de apletbibliotheek.

| APLET                                                                                    | TRIANGLES                                    | .61KB                      |
|------------------------------------------------------------------------------------------|----------------------------------------------|----------------------------|
| Het Solve-aplet kan nu<br>opnieuw worden<br>ingesteld en voor andere<br>problemen worden | Solve<br>Statistics<br>Function<br>Inference | 0KB<br>.04KB<br>0KB<br>0KB |
|                                                                                          | SAVE [RESET] SORT                            | SEND   RECV  STAR          |
| gebruikt.                                                                                |                                              |                            |

### Een aangepast aplet gebruiken

Om het "Triangles"-aplet te gebruiken, selecteert u gewoon de geschikte formule, schakelt u naar de Numerieke weergave en lost u de ontbrekende variabele op.

Zoek de lengte van een ladder die tegen een verticale muur leunt, als hij een hoek vormt van 35° met de horizontale as en 5 meter hoog tegen de muur staat.

1. Selecteer het aplet.

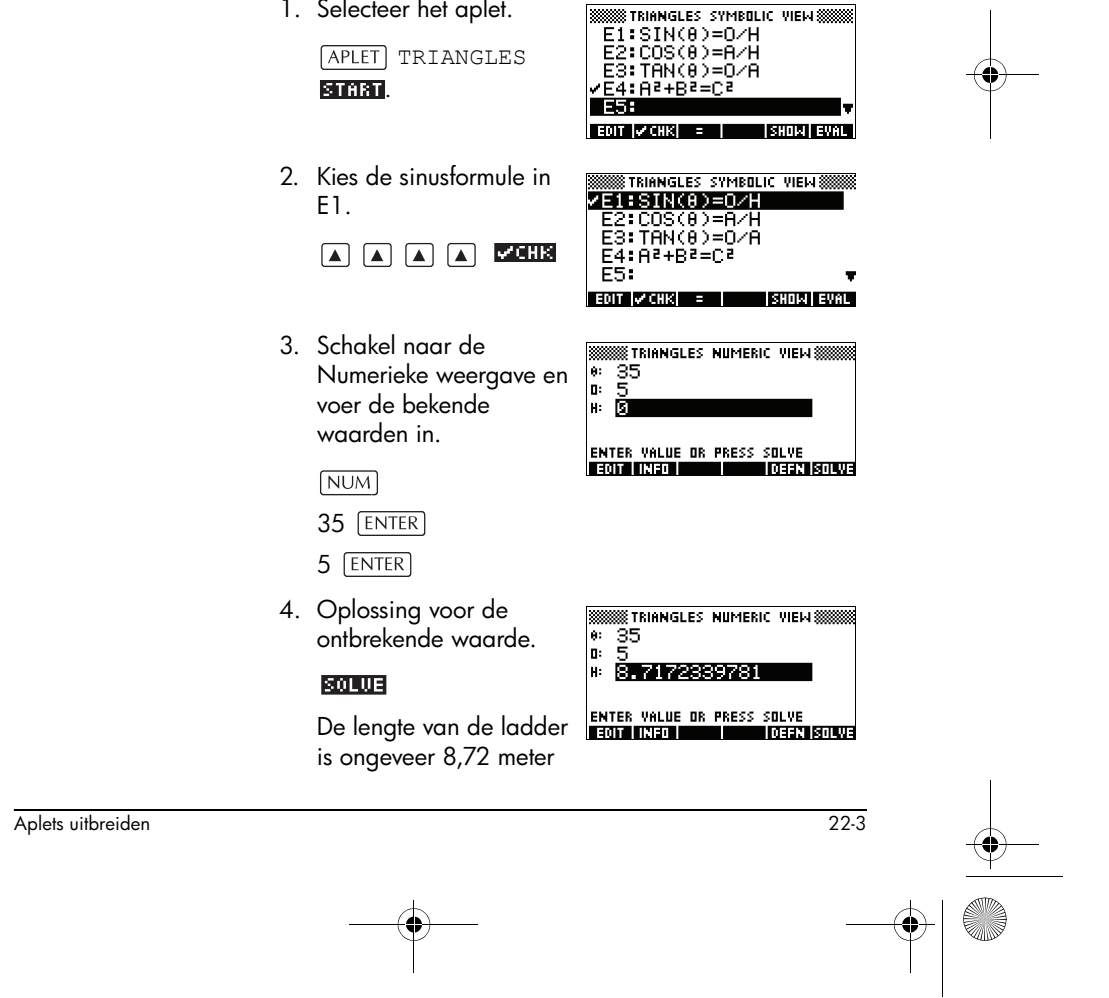

HP 40gs Dutch.book Page 4 Friday, December 9, 2005 2:36 AM

## Een aplet opnieuw instellen

Door een aplet opnieuw in te stellen, worden alle gegevens gewist en de standaardinstellingen opnieuw ingesteld.

Om een aplet opnieuw in te stellen, opent u de bibliotheek, selecteert u het aplet en drukt op (1993).

Een aplet dat op een ingebouwd aplet is gebaseerd, kunt alleen opnieuw instellen als de programmeur een Resetoptie heeft gemaakt.

## Een aplet van opmerkingen voorzien

De Opmerkingenweergave (SHIFT NOTE) koppelt een opmerking aan het huidige aplet. Zie hoofdstuk 15, "Opmerkingen en Schetsen."

## Een aplet van schetsen voorzien

De Schetsweergave ([SHIFT] SKETCH) koppelt een schets aan het huidige aplet. Zie Hoofdstuk 20 "Opmerkingen en schetsen".

**TIP** Opmerkingen en schetsen die u aan een aplet koppelt, zullen deel uitmaken van het aplet. Als u het aplet naar een andere rekenmachine overdraagt, worden de gekoppelde opmerking en schets ook overgedragen.

## E-lessen van het web downloaden

Behalve de standaardaplets die met de rekenmachine worden geleverd, kunt u aplets downloaden van het world wide web. De website Calculators van Hewlett-Packard bijvoorbeeld bevat aplets die bepaalde wiskundige concepten demonstreren. Denk eraan dat u de Graphing Calculator Connectivity Kit (Aansluitpakket voor grafische Calculator) nodig hebt om aplets van een PC te laden.

De website van Hewlett Packard's Calculators kunt u hier vinden:

#### http://www.hp.com/calculators

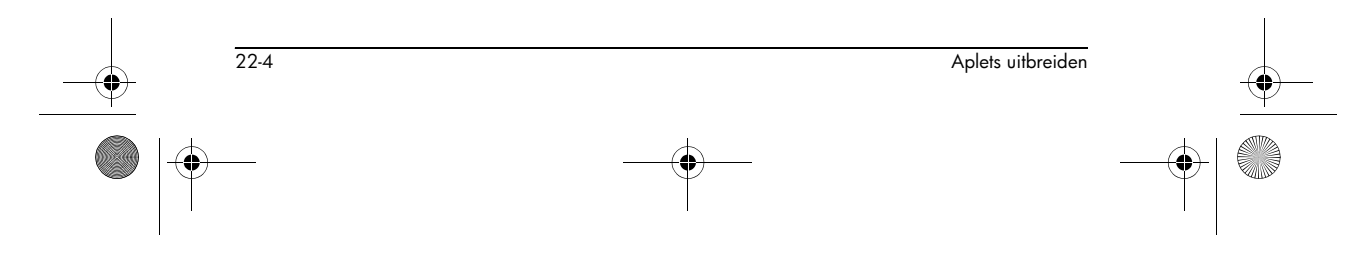

HP 40gs Dutch.book Page 5 Friday, December 9, 2005 2:36 AM

## Aplets verzenden en ontvangen

Een handige manier om problemen in de klas te verspreiden/te delen of om huiswerk in te leveren is het direct verzenden (kopiëren) van aplets van de ene HP 40gs naar de andere. (U kunt gebruik maken van een seriële kabel met een 4-pins mini-USB-stekker, die kan worden aangesloten op de RS232-poort van de calculator. De seriële kabel is verkrijgbaar als aparte accessoire.)

U kunt tevens aplets naar pc's verzenden en aplets van pc's ontvangen. Hiervoor heeft u speciale software op de pc nodig (zoals de PC Connectivity Kit). Bij de HP 40gs wordt voor de aansluiting op pc's een USB-kabel met een 5-pins mini-USB-connector geleverd. Deze kan worden aangesloten op de USB-poort van de calculator.

## Een aplet overdragen

 Verbind de computer of het aplet-schijfstation via kabel met de rekenmachine.

2. Rekenmachine verzenden: Open de Bibliotheek, markeer het aplet dat u wilt verzenden, en druk op

 Het menu send to wordt weergegeven met de volgende opties:

HP39/40 (USB) = via de USB-poort verzenden

HP39/40 (SER) = via de seriële RS232-poort verzenden

USB DISK DRIVE = via de USB-poort naar een diskettestation verzenden

SER. DISK DRIVE = via de seriële RS232-poort naar een diskettestation verzenden

*Opmerking*: kies een optie voor diskettestations als u de aplet verzendt met een HP 40gsconnectiviteitsset.

Markeer uw keuze en druk op me .

- Als u een overdracht uitvoert naar een schijfstation, hebt u de keuze om te verzenden naar de huidige (standaard) map of naar een andere map.
- 3. Rekenmachine ontvangen: Open de apletbibliotheek en druk op **REFU**.

Aplets uitbreiden 22-5

 Het menu RECEIVE FROM wordt weergegeven met de volgende opties:

HP39/40 (USB) = via de USB-poort ontvangen

HP39/40 (SER) = via de seriële RS232-poort ontvangen

USB DISK DRIVE = via de USB-poort van een diskettestation ontvangen

SER. DISK DRIVE = via de seriële RS232-poort van een diskettestation ontvangen

*Opmerking*: kies een optie voor diskettestations als u de aplet verzendt met een HP 40gsconnectiviteitsset.

Markeer uw keuze en druk op 🗰 .

De signaalgever voor de transmissie—»—wordt weergegeven tot de transmissie is voltooid.

Als u een PC Connectivity Kit gebruikt om aplets van een computer te downloaden, zult u een lijst van de aplets in de huidige map van de computer zien. Vink zoveel items aan als u wenst te ontvangen.

# Sorteren van items in de menulijst van de apletbibliotheek

Zodra u informatie in een aplet hebt ingevoerd, hebt u een nieuwe versie van een aplet gedefinieerd. De informatie wordt automatisch opgeslagen onder de huidige naam van het aplet, zoals "Function". Om nog meer aplets van hetzelfde type te maken, moet u het huidige aplet een nieuwe naam geven.

Het voordeel van het opslaan van een aplet is, dat u een kopie van een werkomgeving kunt bewaren voor later gebruik .

De apletbibliotheek is de plaats waar u gaat om uw aplets te beheren. Druk op <u>APLET</u>. Markeer (met de pijltoetsen) de naam van het aplet waarmee u wilt werken.

## De apletlijst sorteren

22-6

Druk in de apletbibliotheek op **EVTER** . Selecteer het sorteerschema en druk op **ENTER** .

Aplets uitbreiden

🗣 HP 40gs Dutch.book Page 7 Friday, December 9, 2005 2:36 AM

- Chronologically geeft een chronologische volgorde, gebaseerd op de datum waarop een aplet voor het laatst werd gebruikt. (De laatst gebruikte aplet verschijnt eerst, enzovoort.)
- Alphabetically geeft een alfabetische volgorde volgens de apletnaam.

#### Een aplet verwijderen

Aplets uitbreiden

U kunt geen ingebouwd aplet verwijderen. U kunt alleen de gegevens ervan wissen en zijn standaardinstellingen opnieuw instellen.

Om een zelfgemaakt aplet te verwijderen, opent u de apletbibliotheek, markeert u het aplet dat u wilt wissen, en drukt u op DEL Om alle zelfgemaakte aplets te verwijderen, drukt u op SHIFT CLEAR.

22-7

HP 40gs Dutch.book Page 8 Friday, December 9, 2005 2:36 AM

 $igodoldsymbol{\Theta}$ 

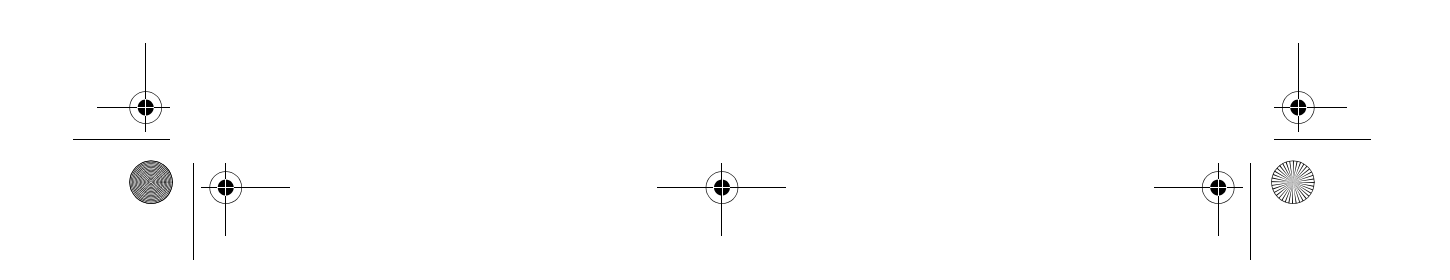

HP 40gs Dutch.book Page 1 Friday, December 9, 2005 2:36 AM

## **Referentie-informatie**

## Woordenlijst

۲

|   | aplet       | Een kleine toepassing met maar één<br>taak. De ingebouwde aplets zijn<br>Function, Parametric, Polar,<br>Sequence, Solve, Statistics,<br>Inference, Finance, Trig Explorer,<br>Quad Explorer, Linear Solver en<br>Triangle Solve. Een aplet kan worden<br>voorzien van de gegevens en<br>oplossingen voor een specifiek<br>probleem. Een aplet kan opnieuw<br>worden gebruikt (zoals een<br>programma, maar dan eenvoudiger)<br>en registreert al uw instellingen en<br>definities. |
|---|-------------|----------------------------------------------------------------------------------------------------|
|   | opdracht    | Een bewerking om in programma's te<br>gebruiken. Opdrachten kunnen<br>resultaten in variabelen opslaan,<br>maar kunnen geen resultaten<br>weergeven. Argumenten worden<br>door puntkomma's gescheiden, zoals<br>DISP uitdrukking; regel#.                                                                                                    |
| 1 | uitdrukking | Een getal, variabele of algebraische<br>uitdrukking (getallen en functies) die<br>tot een waarde geëvalueerd kan<br>worden.                                                                                                    |
|   | functie     | Een bewerking, mogelijk met<br>argumenten, die een resultaat<br>retourneert. Hij slaat de resultaten<br>niet in variabelen op. De argumenten<br>dient u tussen haakjes te zetten en<br>met komma's van elkaar scheiden<br>(punten in Komma-instelling), zoals<br>CROSS(matrix 1, matrix 2).                                                                                                    |

R

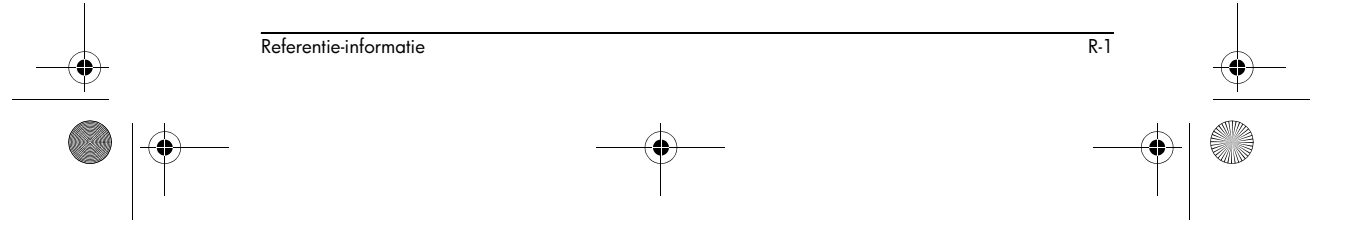

HP 40gs Dutch.book Page 2 Friday, December 9, 2005 2:36 AM

HOME Het basis-startpunt van de rekenmachine. Ga naar HOME (thuispunt) om de berekeningen uit te voeren. **Bibliotheek** Voor apletbeheer: om aplets te starten, op te slaan, opnieuw in te stellen, te versturen en te ontvangen. lijst Een set van waarden, door komma's gescheiden (punten als de modus Decimaalteken is ingesteld op Komma) en tussen haakjes. Lijsten worden over het algemeen gebruikt om statistische gegevens in te voeren en om een functie met meervoudige waarden te evalueren. Gemaakt en gemanipuleerd door de Lijsteditor en -catalogus. Een twee-dimensionale serie van matrix waarden, door Komma's gescheiden (punten als de modus Decimaalteken is ingesteld op Komma) en tussen geneste haakjes. Gemaakt en gemanipuleerd door de Matrixeditor en -catalogus. Vectors worden eveneens bewerkt door de Matrixeditor en -catalogus. Een optiekeuze die in op het scherm menu wordt gegeven. Hij verschijnt als een lijst of als een set labels van menutoetsen langs de onderzijde van het scherm. menuknoppen De bovenste rij toetsen. Hun bewerkingen zijn van de huidige context afhankelijk. De labels onderaan op net scherm tonen de huidige betekenissen. opmerking Tekst die u voor een specifieke aplet in het Notepad schrijft, of in Opmerkingenweergave. programma Een opnieuw te gebruiken set instructies die u met gebruik van de Programma-editor kunt opnemen.

R-2

Referentie-informatie

HP 40gs Dutch.book Page 3 Friday, December 9, 2005 2:36 AM

schets Een tekening die u voor een specifieke aplet in de schetsweergave kunt maken. variabele De naam van een getal, lijst, matrix, opmerking of grafische weergave die in het geheugen wordt opgeslagen. Gebruik **ETTT** om een variabele op te slaan en [VARS] om hem te herstellen. Een een-dimensionale serie van vector waarden, door komma's gescheiden (punten als de modus Decimaalteken is ingesteld op Komma) en tussen enkelvoudige haakjes. Gemaakt en gemanipuleerd door de Matrixeditor en -catalogus. De mogelijke contexten voor een weergaven aplet: Curve, curve-instelling, Numeriek, Numerieke instelling, Symbolisch, Symbolische instelling, Schets, Opmerking en speciale weervagen zoals gesplitste schermen.

## HP 40gs opnieuw instellen

Als de rekenmachine wordt "vergrendeld" en lijkt vast te zitten, moet u hem **opnieuw instellen**. Dit lijkt op het opnieuw instellen van een computer. Het annuleert bepaalde handelingen, hestelt bepaalde voorwaarden en wist tijdelijke geheugenlocaties. Het zal echter *geen* opgeslagen gegevens verwijderen (variabelen, apletdatabases, programma's), *tenzij* u de procedure "Volledig geheugen wissen en standaarden opnieuw instellen" gebruikt.

Opnieuw instellen met behulp van het toetsenbord

Referentie-informatie

Houd zowel de knop ON (aan), als ook de knop voor het derde menu gelijktijdig ingedrukt en laat ze dan los.

Als de rekenmachine niet op de hierboven aangegeven toetsen reageert, dan:

1. Draai de rekenmachine om en zoek het kleine gaatje aan de achterzijde van de rekenmachine.

R-3

- Steek het uiteinde van een recht gemaakte metalen paperclip zo ver mogelijk in het gat. Houd het daar gedurende 1 seconde en verwijder het.
- Druk op ON (aan). Indien nodig, drukt u gelijktijdig op ON en de eerste en laatste menuknoppen. (Opmerking: Dit zal het geheugen van de rekenmachine wissen.)

### Het volledige geheugen wissen en de standaarden opnieuw instellen

Als de rekenmachine niet op de bovenstaande procedures voor het opnieuw instellen reageert, kan het zijn dat u hem opnieuw dient te starten door het gehele geheugen te wissen. *U zult alles wat u hebt opgeslagen verliezen*. Alle instellingen van de fabrieksstandaarden worden opnieuw opgeslagen.

- Houdt de toes ON (aan), de eerste en laatste menutoets gelijktijdig ingedrukt.
- 2. Alle toetsen in de omgekeerde volgorde vrijgeven.

Opmerking: Om dit proces te **annuleren** laat u alleen de bovenste rij toetsen los en drukt u op de derde menutoes.

### Als de rekenmachine niet inschakelt

R-4

Als de HP 40gs niet inschakelt, moet u de stappen hieronder volgen tot de rekenmachine wordt ingeschakeld. Het is mogelijk dat de rekenmachine inschakelt voor u de procedure hebt voltooid. Als de rekenmachine nog steeds niet wil werken, neem dan contact op met de klantenondersteuening voor meer informatie.

- 1. Houd de toets ON gedurende 10 seconden ingedrukt.
- Houd zowel de toets ON (aan), als de toes voor het derde menu gelijktijdig ingedrukt. Laat de derde menutoes los en laat daarna de toets ON los.
- Houd toets ON (aan), de eerste en zesde menutoets gelijktijdig ingedrukt. Laat de zesde menuknop los en

Referentie-informatie
daarna de eerste menutoets. Pas daarna laat u de toets  $\overline{ON}$  (aan) los.

- Zoek het kleine gaatje op de achterzijde van de rekenmachine. Steek het uiteinde van een recht gemaakte metalen paperclip zo ver mogelijk in het gat. Laat het daar gedurende 1 seconde en verwijder het. Druk op ON (aan).
- Verwijder de batterijen (zie "Batterijen" op pagina R-5), houd de toets ON gedurende 10 seconden ingedrukt en plaats de batterijen terug. Druk nogmaals op de toets ON.

### Details van de werking

Bedrijfstemperatuur: 0° tot 45°C (32° tot 113°F).

**Opslagtemperatuur:**  $-20^{\circ}$  tot  $65^{\circ}$ C ( $-4^{\circ}$  tot  $149^{\circ}$ F).

**Vochtigheid tijdens bedrijf en opslag:** 90% relatieve vochtigheid bij maximum 40°C (104°F) . Zorg dat de rekenmachine niet nat wordt.

Batterij werkt met 6,0V gelijkspanning, maximum 80mA.

### **Batterijen**

plaatsen

De rekenmachine gebruikt 4 AAA-batterijen als hoofdvoeding en een CR2032 lithiumbatterij voor geheugenbackup.

Plaats de batterijen volgens de onderstaande procedure alvorens de rekenmachine te gebruiken:

De hoofdbatterijen a. De hoofdbatterijen plaatsen.

Referentie-informatie R-5

HP 40gs Dutch.book Page 6 Friday, December 9, 2005 2:36 AM

b. Plaats 4 nieuwe AAA-batterijen in het akje. Zorg ervoor dat elke batterij in de juiste richting wordt geplaatst.

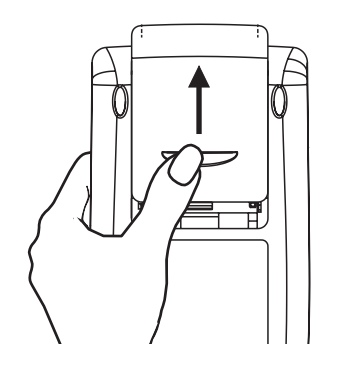

#### De backupbatterij plaatsen

a. Druk de houder naar beneden. Duw het plaatje in de getoonde richting en til het op.

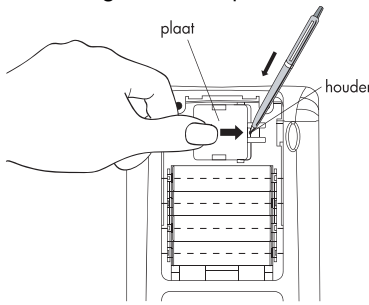

- b. Plaats een nieuwe CR2032 lithiumbatterij. Zorg ervoor dat de positieven kant (+) naar boven is geplaatst.
- c. Plaats het plaatje terug en duw het naar de beginpositie.

Druk op ON om in te schakelen na het plaatsen van de batterijen.

Waarschuwing: Het is aanbevolen dat u om de 5 jaar de batterijen vervangt. Als het icoontje van een lege batterij op het beeldscherm verschijnt dienen de batterijen zo spoedig mogelijk vervangen te worden. Vermijd echter de backupbatterij en de hoofdbatterijen tegelijkertijd te verwijderen om gegevensverlies te voorkomen.

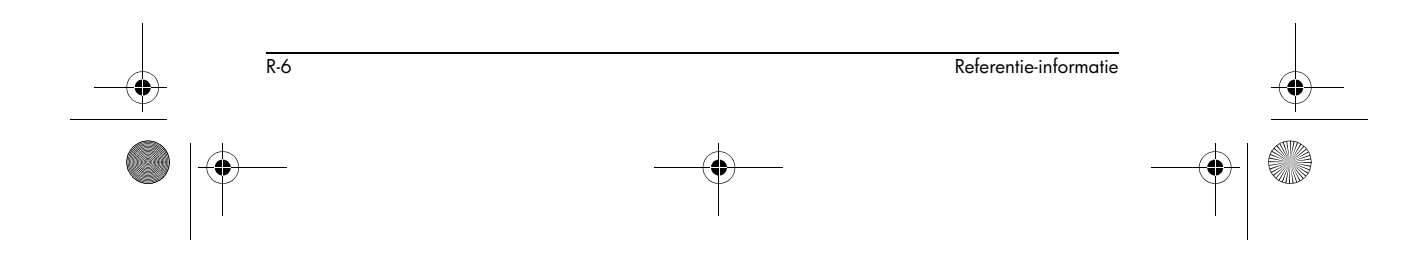

HP 40gs Dutch.book Page 7 Friday, December 9, 2005 2:36 AM

## Variabelen

 $( \bullet )$ 

### Homevariabelen

De homevariabelen zijn:

| Categorie   | Beschikbare naam                                                                           |
|-------------|--------------------------------------------------------------------------------------------|
| Complex     | Z1Z9, Z0                                                                                   |
| Grafisch    | G1G9, G0                                                                                   |
| Bibliotheek | Functie<br>Parametric<br>Polar<br>Sequence<br>Solve<br>Statistics<br><b>Gebruikersnaam</b> |
| Lijst       | L1L9, L0                                                                                   |
| Matrix      | м1м9, м0                                                                                   |
| Modi        | Ans<br>Date<br>HAngle<br>HDigits<br>HFormat<br>Ierr<br>Time                                |
| Kladblok    | Gebruikersnaam                                                                             |
| Programma   | Editline<br><b>Gebruikersnaam</b>                                                          |
| Reëel       | ΑΖ, θ                                                                                      |

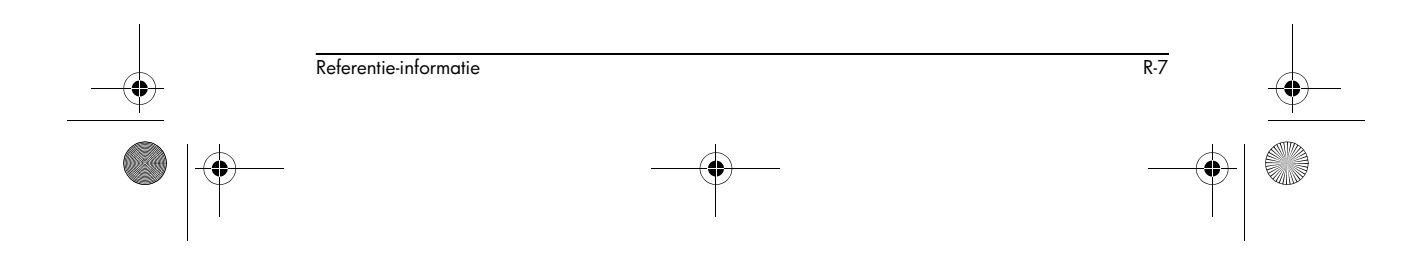

HP 40gs Dutch.book Page 8 Friday, December 9, 2005 2:36 AM

## Functie-apletvariabelen

۲

De functie-apletvariabelen zijn:

| Categorie  | Beschikbare naam                                                                                            |                                                                                      |
|------------|----------------------------------------------------------------------------------------------------|--------------------------------------------------------------------------------------|
| Curve      | Axes<br>Connect<br>Coord<br>FastRes<br>Grid<br>Indep<br>InvCross<br>Labels<br>Recenter<br>Simult<br>Tracing | Xcross<br>Ycross<br>Xtick<br>Ytick<br>Xmin<br>Xmax<br>Ymin<br>Ymax<br>Xzoom<br>Yxoom |
| FCN-curve  | Area<br>Extremum<br>Isect                                                                                   | Root<br>Slope                                                                        |
| Symbolisch | Angle<br>F1<br>F2<br>F3<br>F4<br>F5                                                                         | F6<br>F7<br>F8<br>F9<br>F0                                                           |
| Numeriek   | Digits<br>Format<br>NumCol<br>NumFont<br>NumIndep                                                           | NumRow<br>NumStart<br>NumStep<br>NumType<br>NumZoom                                  |
| Opmerking: | NoteText                                                                                                    |                                                                                      |
| Schets     | Page                                                                                                    | PageNum                                                                              |

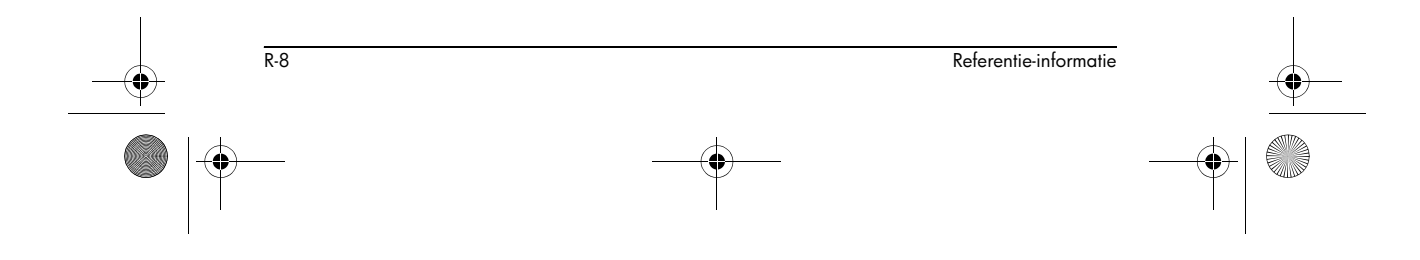

•

### Parametrische apletvariabelen

Beschikbare naam Categorie Curve Axes Tracing Tstep Xcross Connect Coord Grid Ycross Indep Xtick InvCross Labels Ytick Xmin Recenter Xmax Simult Ymin Tmin Ymax Tmax Xzoom Yzoom Symbolisch Angle Υ5 X1 Χ6 Y6 X7 Υ1 Х2 Υ2 Y7 XЗ Х8 YЗ Υ8 Χ4 Х9 Y4 Υ9 Х5 Х0 ΥO Numeriek Digits NumRow Format NumStart NumCol NumFont NumStep NumType NumIndep NumZoom Opmerking: NoteText Schets PageNum Page

De parametrische apletvariabelen zijn:

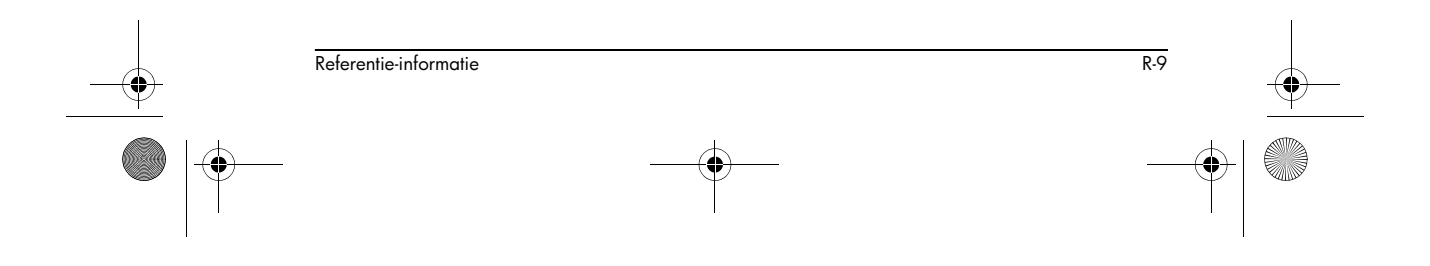

## Polaire apletvariabelen

 $( \bullet )$ 

De polaire apletvariabelen zijn:

| Categorie  | Beschikbare naam                                                                                                    |                                                                                      |
|------------|----------------------------------------------------------------------------------------------------|--------------------------------------------------------------------------------------|
| Curve      | Axes<br>Connect<br>Coord<br>Grid<br>Indep<br>InvCross<br>Labels<br>Recenter<br>Simult<br>Umin<br>Umax<br>θstep<br>Tracing | Xcross<br>Ycross<br>Xtick<br>Ytick<br>Xmin<br>Xmax<br>Ymin<br>Ymax<br>Xzoom<br>Yxoom |
| Symbolisch | Angle<br>R1<br>R2<br>R3<br>R4<br>R5                                                                                       | R6<br>R7<br>R8<br>R9<br>R0                                                           |
| Numeriek   | Digits<br>Format<br>NumCol<br>NumFont<br>NumIndep                                                                         | NumRow<br>NumStart<br>NumStep<br>NumType<br>NumZoom                                  |
| Opmerking: | NoteText                                                                                                    |                                                                                      |
| Schets     | Page                                                                                                    | PageNum                                                                              |

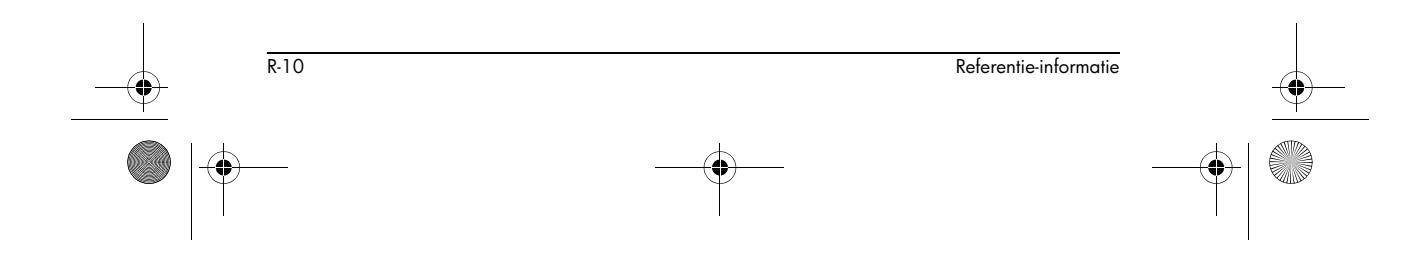

۲

## Sequentie-apletvariabelen

| Categorie  | Beschikbare naa | m        |
|------------|-----------------|----------|
| Curve      | Axes            | Tracing  |
|            | Coord           | Xcross   |
|            | Grid            | Ycross   |
|            | Indep           | Xtick    |
|            | InvCross        | Ytick    |
|            | Labels          | Xmin     |
|            | Nmin            | Xmax     |
|            | Nmax            | Ymin     |
|            | Recenter        | Ymax     |
|            | SeqPlot         | Xzoom    |
|            | Simult          | Yzoom    |
| Symbolisch | Angle           | U6       |
|            | U1              | U7       |
|            | U2              | U8       |
|            | U3              | U9       |
|            | U4              | UO       |
|            | U5              |          |
| Numeriek   | Digits          | NumRow   |
|            | Format          | NumStart |
|            | NumCol          | NumStep  |
|            | NumFont         | NumType  |
|            | NumIndep        | NumZoom  |
| Opmerking: | NoteText        |          |
| Schets     | Page            | PageNum  |

De sequentie-apletvariabelen zijn:

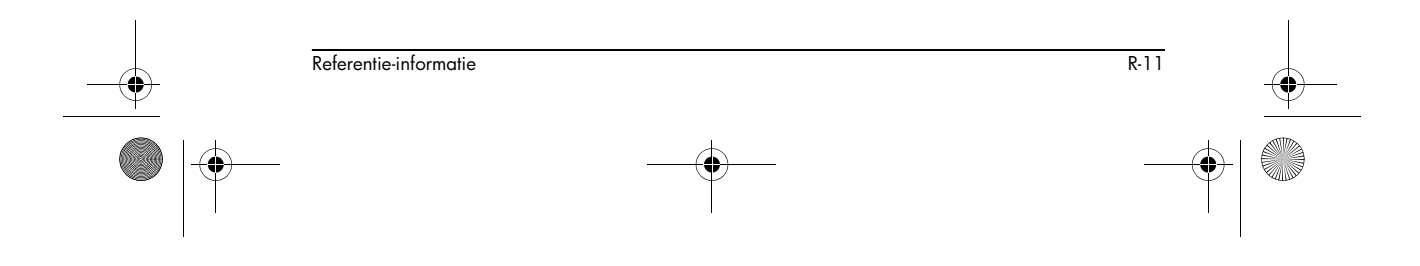

HP 40gs Dutch.book Page 12 Friday, December 9, 2005 2:36 AM

## Oplossings-apletvariabelen

 $\bigcirc$ 

De oplossings-apletvariabelen zijn:

| Categorie  | Beschikbare<br>naam |         |
|------------|---------------------|---------|
| Curve      | Axes                | Xcross  |
|            | Connect             | Ycross  |
|            | Coord               | Xtick   |
|            | FastRes             | Ytick   |
|            | Grid                | Xmin    |
|            | Indep               | Xmax    |
|            | InvCross            | Ymin    |
|            | Labels              | Ymax    |
|            | Recenter            | Xzoom   |
|            | Tracing             | Yxoom   |
| Symbolisch | Angle               | E6      |
|            | E1                  | E7      |
|            | E2                  | E8      |
|            | E3                  | E9      |
|            | E4                  | ΕO      |
|            | E5                  |         |
| Numeriek   | Digits              | NumCol  |
|            | Format              | NumRow  |
| Opmerking: | NoteText            |         |
| Schets     | Page                | PageNum |

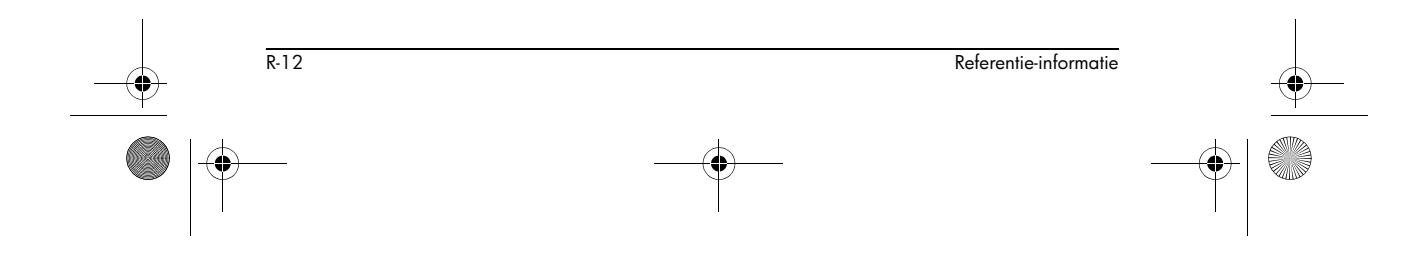

۲

## Statistische apletvariabelen

De statistische-apletvariabelen zijn:

| Categorie  | Beschikbare<br>naam                                                                                                    |                                                                                                    |
|------------|----------------------------------------------------------------------------------------------------|----------------------------------------------------------------------------------------------------|
| Curve      | Axes<br>Connect<br>Coord<br>Grid<br>Hmin<br>Hmax<br>Hwidth<br>Indep<br>InvCross<br>Labels<br>Recenter<br>S1mark<br>S2mark<br>S3mark | S4mark<br>S5mark<br>StatPlot<br>Tracing<br>Xcross<br>Ycross<br>Xtick<br>Ytick<br>Xmin<br>Xmax<br>Ymin<br>Ymax<br>Xzoom<br>Yxoom |
| Symbolisch | Angle<br>Slfit<br>S2fit                                                                                                    | S3fit<br>S4fit<br>S5fit                                                                                                    |
| Numeriek   | CO,C9<br>Digits<br>Format<br>NumCol                                                                                                 | NumFont<br>NumRow<br>StatMode                                                                                                   |
| Stat-Een   | Max $\Sigma$<br>Mean $\Sigma$<br>Median<br>Min $\Sigma$<br>N $\Sigma$<br>Q1                                                         | Q3<br>PSDev<br>SSDev<br>PVarΣ<br>SVarΣ<br>TotΣ                                                                                  |
| Stat-Twee  | Corr<br>Cov<br>Fit<br>MeanX<br>MeanY<br>RelErr                                                                                      | Σχ<br>Σχ2<br>ΣχΥ<br>ΣΥ<br>ΣΥ2                                                                                                   |
| Opmerking: | NoteText                                                                                                    |                                                                                                    |
| Schets     | Page                                                                                                    | PageNum                                                                                                    |

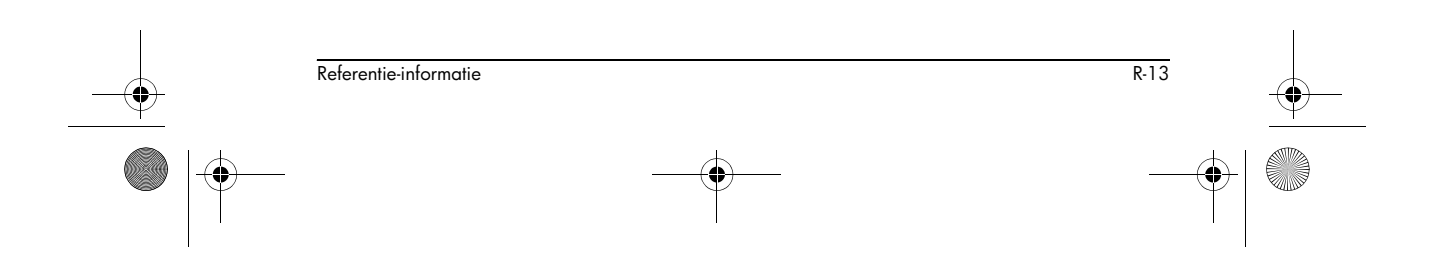

HP 40gs Dutch.book Page 14 Friday, December 9, 2005 2:36 AM

MATH (wiskundige)-menucategoriën

## Wiskundige functies

۲

De wiskundige functies zijn:

| Categorie    | Beschikbare naam                            |                                      |
|--------------|---------------------------------------------|--------------------------------------|
| Calculus     | ∂<br>∫<br>TAYLOR                            |                                      |
| Complex      | ARG<br>CONJ                                 | IM<br>RE                             |
| Constante    | e<br>i                                      | $_{\pi}^{\text{MAXREAL}}$            |
| Hyperbolisch | ACOSH<br>ASINH<br>ATANH<br>COSH<br>SINH     | TANH<br>ALOG<br>EXP<br>EXPM1<br>LNP1 |
| Lijst        | CONCAT<br>ΔLIST<br>MAKELIST<br>πLIST<br>POS | REVERSE<br>SIZE<br>ΣLIST<br>SORT     |
| Loop (lus)   | ITERATE<br>RECURSE<br>Σ                     |                                      |

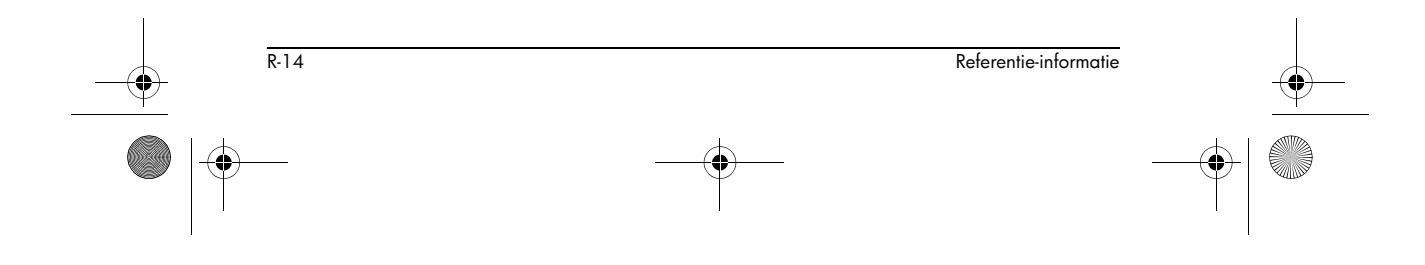

-•

| Categorie     | Beschikbare naam (Vervolg) |           |
|---------------|----------------------------|-----------|
| Matrix        | COLNORM                    | QR        |
|               | COND                       | RANK      |
|               | CROSS                      | ROWNORM   |
|               | DET                        | RREF      |
|               | DOT                        | SCHUR     |
|               | EIGENVAL                   | SIZE      |
|               | EIGENVV                    | (grootte) |
|               | IDENMAT                    | SPECNORM  |
|               | INVERSE                    | SPECRAD   |
|               | LO                         | SVD       |
|               | - <u>e</u><br>1.50         | SVI.      |
|               | LU                         | TRACE     |
|               | Макемат                    | TRN       |
|               | MANDMAI                    |           |
| Veelterm      | POLYCOEF                   | POLYFORM  |
|               | POLYEVAL                   | POLYROOT  |
| Waarschiinlii | COMB                       | IITPC     |
| kheid         | 1                          | UTPF      |
| KIICIG.       | ·<br>PFRM                  | UTT       |
|               | PANDOM                     |           |
|               | KANDOM                     | UIFI      |
| Reëel         | CEILING                    | MIN       |
|               | DEG→RAD                    | MOD       |
|               | FLOOR                      | 90        |
|               | FNROOT                     | %CHANGE   |
|               | FRAC                       | %TOTAL    |
|               | HMS→                       | RAD→DEG   |
|               | →HMS                       | ROUND     |
|               | TNT                        | SIGN      |
|               | MANT                       | TRUNCATE  |
|               | MAX                        | XPON      |
|               | 1.11.171                   | AL ON     |
| Stat-Twee     | PREDX                      |           |
|               | PREDY                      |           |
| Symbolisch    |                            |           |
| Symbolisch    | =                          | QUAD      |
|               | ISOLATE                    | QUOTE     |
|               | LINEAR?                    | Ι         |
| Tests         | <                          | AND       |
|               | $\leq$                     | IFTE      |
|               | ==                         | NOT       |
|               | ≠                          | OR        |
|               | >                          | XOR       |
|               | >                          |           |
|               |                            |           |

Referentie-informatie

R-15

HP 40gs Dutch.book Page 16 Friday, December 9, 2005 2:36 AM

| Categorie     | Beschikbare naam (Vervolg) |     |
|---------------|----------------------------|-----|
| Trigonometrie | ACOT                       | COT |
|               | ACSC                       | CSC |
|               | ASEC                       | SEC |

## Programmaconstanten

•

De programmaconstanten zijn:

| Categorie | Beschikbare<br>naam                                        |                                                                       |
|-----------|------------------------------------------------------------|-----------------------------------------------------------------------|
| Hoek      | Degrees<br>Grads<br>Radians                                |                                                                       |
| Formaat   | Standard<br>Fixed                                          | Sci<br>Eng<br>Fraction                                                |
| SeqCurve  | Cobweb<br>Stairstep                                        |                                                                       |
| S15fit    | Linear<br>Logarithmic<br>Exponential<br>Power<br>Quadratic | Cubic<br>Logistic<br>Exponent<br>Trigonometr<br>ic<br>User<br>Defined |
| StatModus | Stat1Var<br>Stat2Var                                       |                                                                       |
| StatCurve | Hist<br>BoxW                                               |                                                                       |

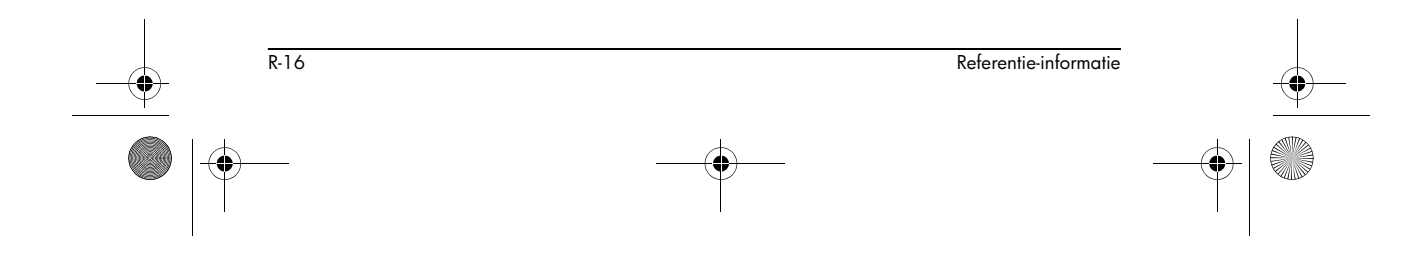

HP 40gs Dutch.book Page 17 Friday, December 9, 2005 2:36 AM

۲

## Natuurlijke constanten

De natuurlijke constanten zijn:

| Categorie             | Beschikbare naam                                                                                                    |  |  |
|-----------------------|----------------------------------------------------------------------------------------------------|--|--|
| Scheikunde            | <ul> <li>Avogadro (getal van Avogadro,<br/>NA)</li> <li>Boltz. (Boltmann, k)</li> <li>mol. vo (molair volume, Vm)</li> <li>univ gas (universeel gas, R)</li> <li>std temp (standaardtemperatuur,<br/>St dT)</li> <li>std pres (standaarddruk,<br/>St dP)</li> </ul>                                                                                                    |  |  |
| Natuur-<br>kunde      | <ul> <li>StefBolt (Stefan-Boltzmann, σ)</li> <li>light s (snelheid van licht, c)</li> <li>permitti (diëlektrische constante, ε0)</li> <li>permeab (permeabiliteit, μ0)</li> <li>acce gr (versnelling van zwaartekracht, g)</li> <li>gravita (gravitatie, G)</li> </ul>                                                                                                    |  |  |
| Kwantum-<br>mechanica | <ul> <li>Plank's (Planck-constante, h)</li> <li>Dirac's (Dirac, hbar)</li> <li>e charge (elektronische lading, q)</li> <li>e mass (elektronmassa, me)</li> <li>q/me ra (q/me-verhouding, qme)</li> <li>proton m (protonmassa, mp)</li> <li>mp/me r (mp/me-verhouding, mpme)</li> <li>fine str (fijne structuur, α)</li> <li>mag flux (magnetische flux, φ)</li> <li>Faraday (Faraday, F)</li> <li>Rydberg (Rydberg, R∞)</li> <li>Bohr rad (Bohr-straal, a0)</li> <li>Bohr mag (nucleair magneton, μB)</li> <li>nuc. mag (nucleair magneton, λ)</li> <li>photon (golflengte foton, λ)</li> <li>photon (Compton-golflengte, λc)</li> </ul> |  |  |

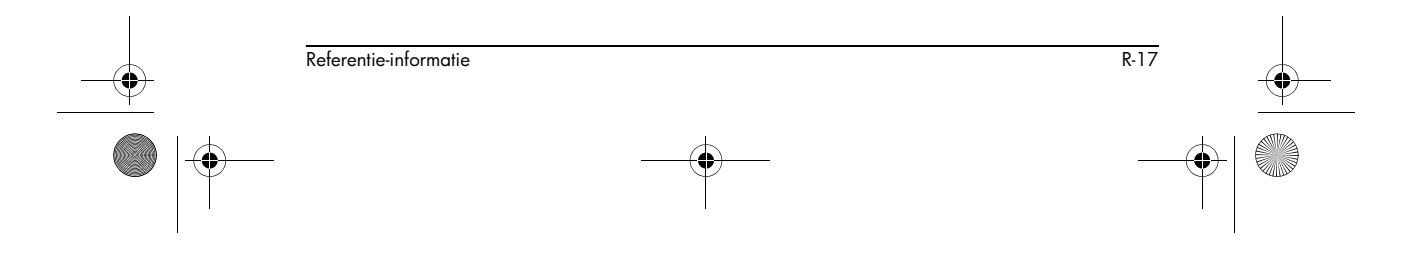

## **CAS-functies**

De CAS-functies zijn:

| Category   | Function                                                   |                                                                |
|------------|------------------------------------------------------------|----------------------------------------------------------------|
| Algebra    | COLLECT<br>DEF<br>EXPAND<br>FACTOR<br>PARTFRAC<br>QUOTE    | STORE<br> <br>SUBST<br>TEXPAND<br>UNASSIGN                     |
| Complex    | i<br>ABS<br>ARG<br>CONJ<br>DROITE                          | IM<br>-<br>RE<br>SIGN                                          |
| Constant   | e<br>i                                                     | $\infty \pi$                                                   |
| Diff & Int | DERIV<br>DERVX<br>DIVPC<br>FOURIER<br>IBP<br>INTVX<br>lim  | PREVAL<br>RISCH<br>SERIES<br>TABVAR<br>TAYLORO<br>TRUNC        |
| Hyperb.    | ACOSH<br>ASINH<br>ATANH                                    | COSH<br>SINH<br>TANH                                           |
| Integer    | DIVIS<br>EULER<br>FACTOR<br>GCD<br>IDIV2<br>IEGCD<br>IQUOT | IREMAINDER<br>ISPRIME?<br>LCM<br>MOD<br>NEXTPRIME<br>PREVPRIME |
| Modular    | ADDTMOD<br>DIVMOD<br>EXPANDMOD<br>FACTORMOD<br>GCDMOD      | INVMOD<br>MODSTO<br>MULTMOD<br>POWMOD<br>SUBTMOD               |

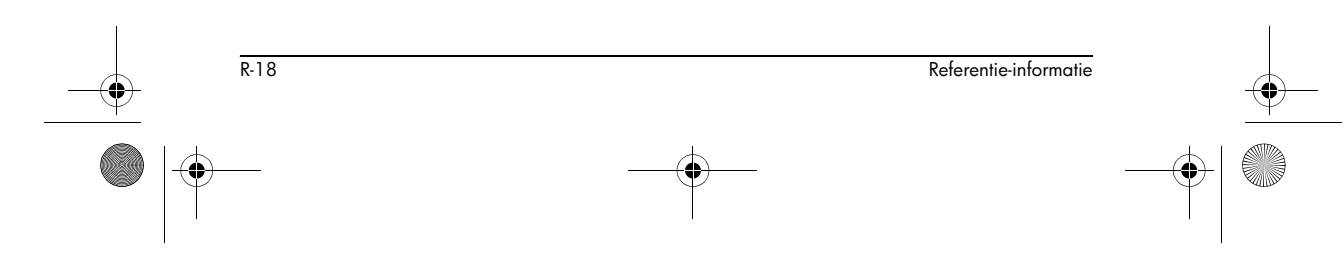

-•

| Category | Function (Vervolg)                                                             |                                                                                 |
|----------|--------------------------------------------------------------------------------|---------------------------------------------------------------------------------|
| Polynom. | EGCD<br>FACTOR<br>GCD<br>HERMITE<br>LCM<br>LEGENDRE                            | PARTFRAC<br>PROPFRAC<br>PTAYL<br>QUOT<br>REMAINDER<br>TCHEBYCHEFF               |
| Real     | CEILING<br>FLOOR<br>FRAC                                                       | INT<br>MAX<br>MIN                                                               |
| Rewrite  | DISTRIB<br>EPSX0<br>EXPLN<br>EXP2POW<br>FDISTRIB<br>LIN<br>LNCOLLECT           | POWEXPAND<br>SINCOS<br>SIMPLIFY<br>XNUM<br>XQ                                   |
| Solve    | DESOLVE<br>ISOLATE<br>LDEC                                                     | LINSOLVE<br>SOLVE<br>SOLVEVX                                                    |
| Tests    | ASSUME<br>UNASSUME<br>><br>≥<br><<br>≤                                         | = =<br>≠<br>AND<br>OR<br>NOT<br>IFTE                                            |
| Trig     | ACOS2S<br>ASIN2C<br>ASIN2T<br>ATAN2S<br>HALFTAN<br>SINCOS<br>TAN2CS2<br>TAN2SC | TAN2SC2<br>TCOLLECT<br>TEXPAMD<br>TLIN<br>TRIG<br>TRIGCOS<br>TRIGSIN<br>TRIGTAN |

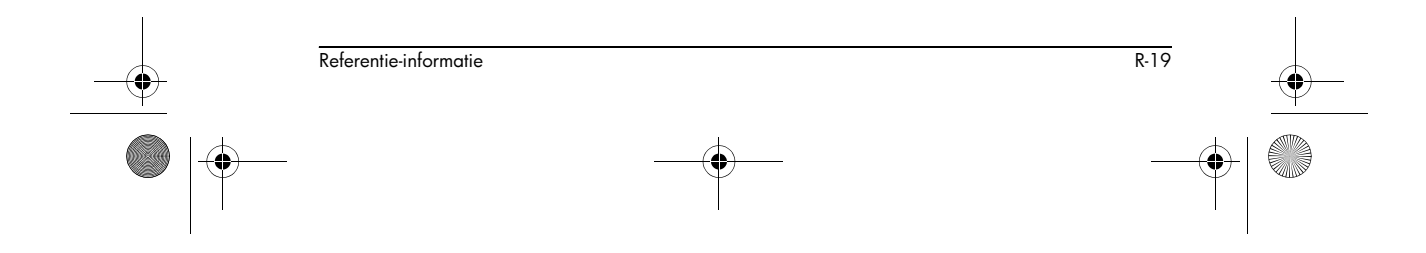

### Programma-opdrachten

•

Categorie Opdracht Aplet CHECK SELECT SETVIEWS UNCHECK Tak ΙF CASE THEN IFERR ELSE RUN STOP END Tekenen ARC LINE BOX PIXOFF ERASE PIXON FREEZE TLINE Grafisch  $\text{DISPLAY} \rightarrow$ MAKEGROB →DISPLAY  $PLOT \rightarrow$ →PLOT →GROB GROBNOT REPLACE GROBOR SUB GROBXOR ZEROGROB Loop (lus) FOR UNTIL END = то WHILE REPEAT STEP END END DO BREAK Matrix ADDCOL REDIM ADDROW REPLACE DELCOL SCALE DELROW SCALEADD EDITMAT SUB RANDMAT SWAPCOL SWAPROW Afdrukken PRDISPLAY PRHISTORY PRVAR Prompt BEEP GETKEY CHOOSE INPUT CLRVAR MSGBOX PROMPT DISP DISPXY WAIT DISPTIME EDITMAT Stat-Een DO1VSTATS SETFREQ RANDSEED SETSAMPLE

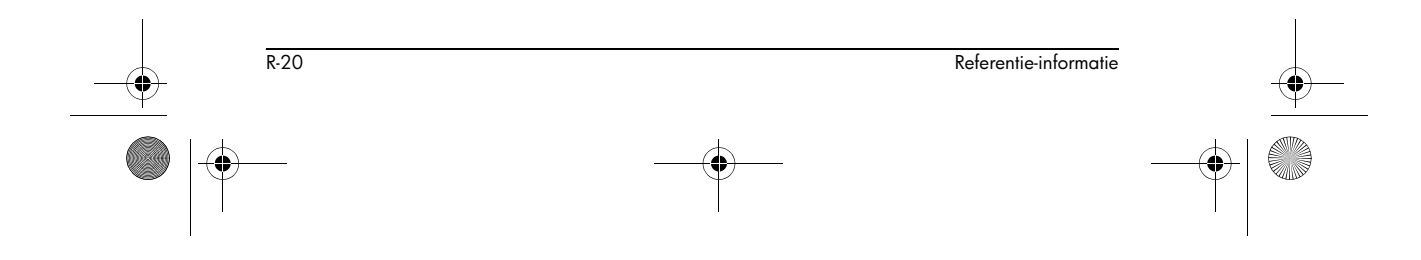

De programma-opdrachten zijn:

HP 40gs Dutch.book Page 21 Friday, December 9, 2005 2:36 AM

۲

| Categorie | Opdracht (Vervolg) |
|-----------|--------------------|
| Stat-Twee | DO2VSTATS          |
|           | SETDEPEND          |
|           | SETINDEP           |

## **Statusberichten**

| Bericht                          | Betekenis                                                                                                    |
|----------------------------------|----------------------------------------------------------------------------------------------------|
| Slecht                           | Onjuiste invoer voor deze                                                                                                    |
| argumenttype                     | handeling.                                                                                                    |
| Slechte                          | De waarde is voor deze                                                                                                    |
| argumentwaarde                   | bewerking buiten bereik.                                                                                                    |
| Oneindig resultaat               | Wiskundige fout, zoals 1/0.                                                                                                    |
| Onvoldoende<br>geheugen          | U moet een deel van het<br>geheugen herstellen om met de<br>bewerking verder te gaan.<br>Verwijder één of meer<br>matrices, lijsten, opmerkingen<br>of programma's (gebruik<br>catalogi) of standaard (niet<br>ingebouwde) aplets<br>(gebruik SHIFT MEMORY). |
| Onvoldoende<br>statistische data | Niet genoeg datapunten voor<br>de berekening. Voor twee-<br>variabelen statistieken dienen<br>er twee gegevenskolommen te<br>zijn en elke kolom dient<br>minstens vier getallen te<br>bevatten.                                                              |
| Ongeldige                        | Matrixargument heeft                                                                                                    |
| afmeting                         | verkeerde afmetingen.                                                                                                    |
| Ongeldige                        | Gebruikt twee kolommen met                                                                                                    |
| statistische                     | gelijk getallen                                                                                                    |
| gegevens                         | gegevenswaarden.                                                                                                    |

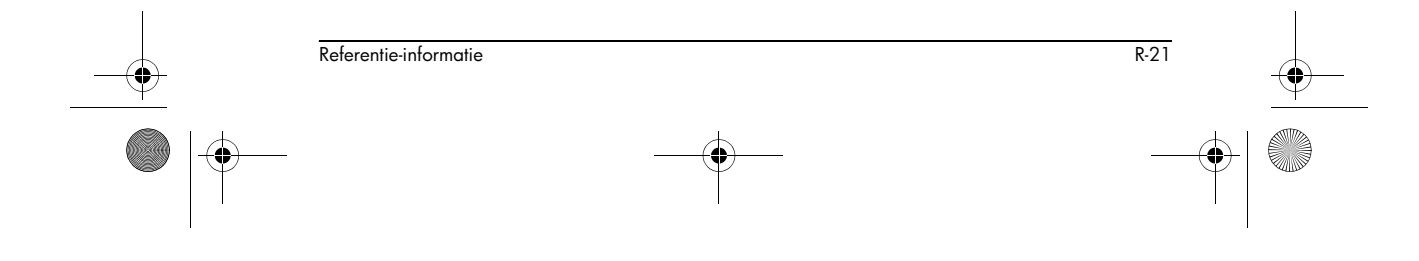

HP 40gs Dutch.book Page 22 Friday, December 9, 2005 2:36 AM

\_\_\_\_

| Bericht                              | Betekenis (Vervolg)                                                                                                    |
|--------------------------------------|----------------------------------------------------------------------------------------------------|
| Ongeldige<br>syntaxis                | De functie of opdracht die u<br>hebt ingevoerd bevat niet de<br>juiste argumenten of volgorde<br>van argumenten. De<br>scheidingstekens (ronde haken,<br>komma's, punten en<br>puntkomma's) dienen ook juist<br>te zijn. Zoek in de index naar<br>de functienaam om de juiste<br>syntaxis ervan te vinden. |
| Naamconflict                         | De   (waar) –functie probeert<br>een waarde aan de variabele<br>van de integratie of sommatie-<br>index toe te wijzen.                                                                                                    |
| Geen<br>vergelijkingen<br>aangevinkt | U dient een vergelijking<br>(symbolische weegave) in te<br>voeren en aan te vinken<br>voordat u deze functie<br>evalueert.                                                                                                    |
| (OFF SCREEN) (uit<br>beeld)          | Functiewaarde, wortel, extreem<br>of intersectie is niet zichtbaar<br>op het huidige scherm.                                                                                                    |
| Fout ontvangen                       | Probleem met het ontvangen<br>van gegevens van andere<br>rekenmachine. Verzend de<br>gegevens nogmaals.                                                                                                    |
| Te weinig<br>argumenten              | De opdracht vereist meer<br>argumenten dan die u hebt<br>geleverd.                                                                                                    |
| Onbepaalde<br>naam                   | De genoemde globale<br>variabele bestaat niet.                                                                                                    |
| Niet-gedefinieerd<br>resultaat       | De berekening heeft een<br>wiskundig niet-gedefinieerd<br>resultaat (zoals 0/0).                                                                                                    |

HP 40gs Dutch.book Page 23 Friday, December 9, 2005 2:36 AM

| Bericht       | Betekenis (Vervolg)                                                                                                    |
|---------------|----------------------------------------------------------------------------------------------------|
| Geen geheugen | U moet een groot deel van het<br>geheugen herstellen om met de<br>bewerking verder te gaan. Wis<br>één of meer matrices, lijsten,<br>opmerkingen of programma's<br>(gebruik catalogi) of standaard<br>(niet ingebouwde) aplets<br>(gebruik SHIFT] MEMORY). |

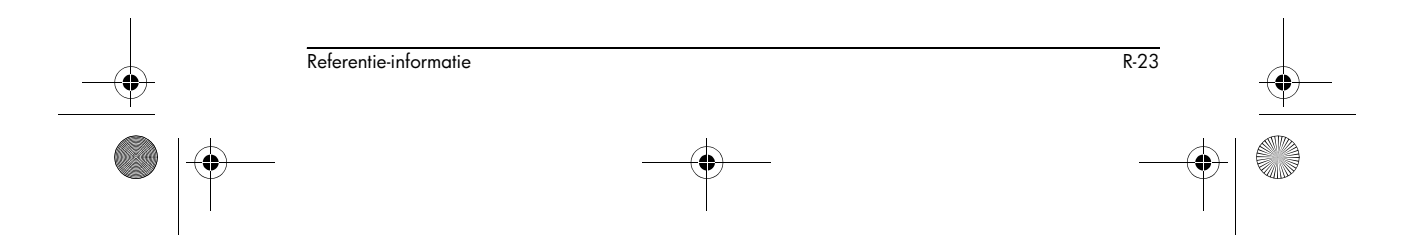

HP 40gs Dutch.book Page 24 Friday, December 9, 2005 2:36 AM

 $igodoldsymbol{\Theta}$ 

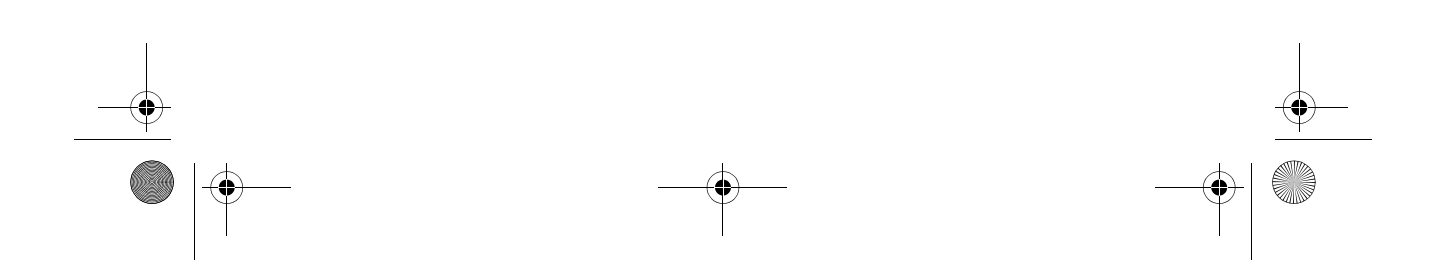

HP 40gs Dutch.book Page 1 Friday, December 9, 2005 2:36 AM

## **Beperkte Garantie**

HP 40gs grafische Calculator; Garantieperiode: 12 maanden

- HP garandeert u, de eindgebruiker, dat HP hardware, accessoires en bijgeleverde producten vrij zijn van defecten in materiaal en afwerking na de aankoopdatum voor de hierboven aangegeven periode. Indien HP een melding ontvangt van dergelijke defecten gedurende de garantieperiode zal HP, naar eigen goeddunken, de producten die defect blijken te zijn repareren of vervangen. Vervangende producten kunnen nieuw of als nieuw zijn.
- 2. HP garandeert u dat HP software na de aankoopdatum voor de hierboven aangegeven periode niet ten gevolge van defecten aan materiaal of afwerking zal weigeren de programma-instructies uit te voeren indien correct geïnstalleerd en gebruikt. Indien HP een melding ontvangt van dergelijke defecten gedurende de garantieperiode zal HP software de media vervangen die de programmainstructies niet uitvoeren ten gevolge van dergelijke defecten.
- 3. HP garandeert niet dat het werken met HP-producten ononderbroken en foutloos zal zijn. Indien HP niet binnen redelijke tijd in staat is een product te repareren of te vervangen volgens de garantievoorwaarden, dan heeft u recht op een terugbetaling van de aankoopprijs bij direct terugsturen van het product met het aankoopbewijs.
- HP-producten kunnen hergebruikte of incidenteel gebruikte onderdelen bevatten die in prestatie equivalent zijn aan nieuw.

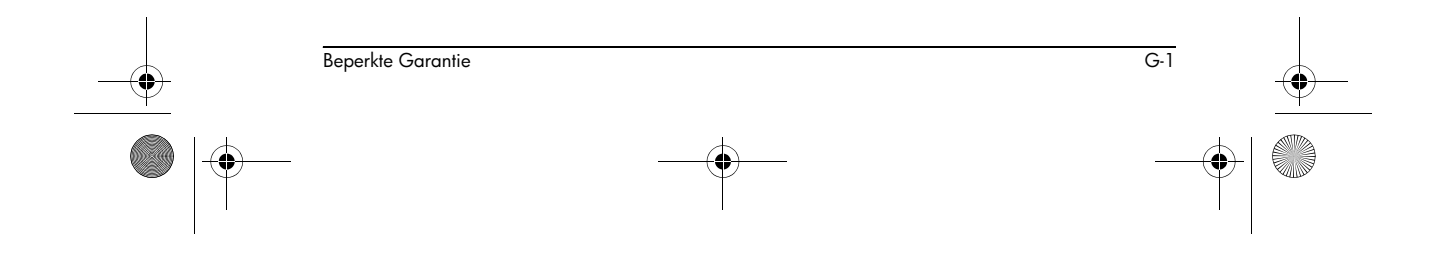

HP 40gs Dutch.book Page 2 Friday, December 9, 2005 2:36 AM

- 5. Garantie geldt niet voor defecten die het gevolg zijn van (a) oneigenlijk of onjuist onderhoud of kalibreren, (b) software, koppelingen, onderdelen of niet door HP geleverde componenten, (c) modificaties zonder toestemming of misbruik, (d) gebruik buiten de voor het product gepubliceerde milieuspecificaties of (e) oneigenlijke voorbereiding of onderhoud door de gebruiker.
- 6. HP GEEFT GEEN ANDERE SCHRIFTELIJKE OF MONDELINGE GARANTIE OF CONDITIE. VOORZOVER TOEGESTAAN DOOR LOKALE WETGEVING, IS ELKE IMPLICIETE GARANTIE OF CONDITIE VAN VERKOOPBAARHEID, BEVREDIGENDE KWALITEIT OF GESCHIKTHEID VOOR SPECIFIEK GEBRUIK BEPERKT TOT DE DUUR VAN DE EXPLICIETE GARANTIE ZOALS HIERBOVEN UITEENGEZET. Sommige landen, staten of provincies staan geen beperkingen toe aan de duur van een impliciete garantie, het kan dus zo zijn dat de bovenstaande beperking of uitsluiting niet op u van toepassing is. Deze garantie geeft u specifieke wettelijke rechten en u kunt ook andere rechten hebben die van land tot land, van staat tot staat of van provincie tot provincie variëren.
- 7. VOORZOVER TOEGESTAAN DOOR LOKALE WETGEVING ZIJN DE REMEDIES IN DEZE GARANTIEVERKLARING UW ENIGE EN EXCLUSIEVE REMEDIES. MET UITZONDERING VAN HETGEEN HIERBOVEN IS AANGEGEVEN ZIJN HP EN DE HP-LEVERANCIERS IN GEEN GEVAL AANSPRAKELIJK VOOR HET VERLOREN GAAN VAN GEGEVENS OF VOOR DIRECTE, SPECIALE, INCIDENTELE, GEVOLGSCHADE (INCLUSIEF GEMISTE WINST OF VERLOREN GEGANE GEGEVENS) OF ANDERE SCHADE, GEBASEERD OP HET CONTRACT, BENADELING OF ANDERSZINS. Sommige landen, staten of provincies staan geen uitsluiting of beperking van incidentele schade of gevolgschade toe, het kan dus zo zijn dat de bovenstaande beperking of uitsluiting niet op u van toepassing is.

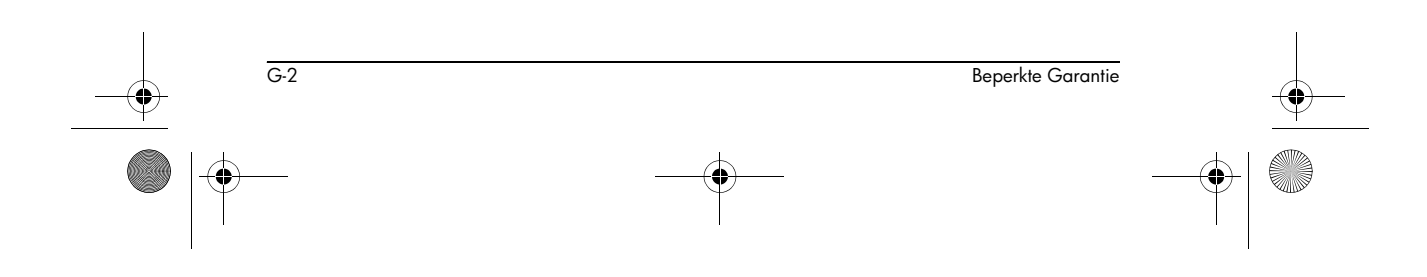

Europa

8. De enige garanties voor HP-producten en diensten zijn uiteengezet in de bijgeleverde kenbaar gemaakte garantie. HP kan niet aansprakelijk gesteld worden voor enigerlei in dit document vervatte technische of redactionele fouten of weglatingen.

VOOR CONSUMENTENTRANSACTIES IN AUSTRALIË EN NIEUW-ZEELAND: DE GARANTIEVOORWAARDEN IN DEZE BEPALING, MET UITZONDERING VAN HETGEEN TOEGESTAAN DOOR DE WET, BEVATTEN GEEN UITSLUITINGEN, BEPERKINGEN OF WIJZIGINGEN EN ZIJN EEN AANVULLING OP DE VERPLICHTE, WETTELIJK VOORGESCHREVEN RECHTEN DIE VAN TOEPASSING ZIJN OP DE VERKOOP VAN DIT PRODUCT AAN U.

### Service

| Land:                   | Telefoonnummers  |
|-------------------------|------------------|
| Oostenrijk              | +43-1-3602771203 |
| België                  | +32-2-7126219    |
| Denemarken              | +45-8-2332844    |
| Oost-Europese<br>landen | +420-5-41422523  |
| Finland                 | +35-89640009     |
| Frankrijk               | +33-1-49939006   |
| Duitsland               | +49-69-95307103  |
| Griekenland             | +420-5-41422523  |
| Nederland               | +31-20-6545301   |
| Italië                  | +39-02-75419782  |
| Noorwegen               | +47-63849309     |
| Portugal                | +351-229570200   |
| Spanje                  | +34-91-5642095   |
| Zweden                  | +46-851992065    |

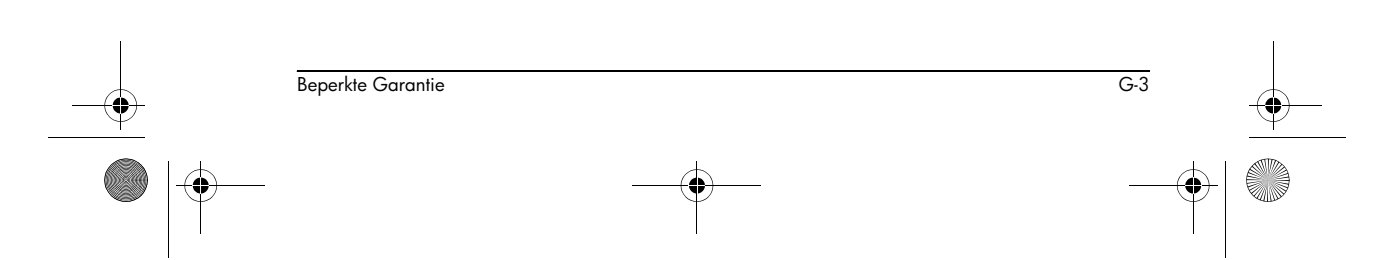

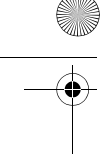

| Zwitserland               | +41-1-4395358<br>(Duits)<br>+41-22-8278780<br>(Frans)<br>+39-02-75419782<br>(Italiaans) |
|---------------------------|-----------------------------------------------------------------------------------------|
| Turkije                   | +420-5-41422523                                                                         |
| VK                        | +44-207-4580161                                                                         |
| Tsjechische<br>Republiek  | +420-5-41422523                                                                         |
| Zuid-Afrika               | +27-11-2376200                                                                          |
| Luxemburg                 | +32-2-7126219                                                                           |
| Andere<br>Europese landen | +420-5-41422523                                                                         |
| Land:                     | Telefoonnummers                                                                         |
| Australië                 | +61-3-9841-5211                                                                         |
| Singapore                 | +61-3-9841-5211                                                                         |

Azië-Oceanië

# Latijns-Amerika

G-4

| Land:                                    | Telefoonnummers                            |
|------------------------------------------|--------------------------------------------|
| Argentinië                               | 0-810-555-5520                             |
| Brazilië                                 | Sao Paulo 3747-7799;<br>ROTC 0-800-157751  |
| Mexico                                   | Mx City 5258-9922;<br>ROTC 01-800-472-6684 |
| Venezuela                                | 0800-4746-8368                             |
| Chili                                    | 800-360999                                 |
| Colombia                                 | 9-800-114726                               |
| Perú                                     | 0-800-10111                                |
| Midden-Amerika<br>& Caribische<br>gebied | 1-800-711-2884                             |
| Guatemala                                | 1-800-999-5105                             |
| Puerto Rico                              | 1-877-232-0589                             |
| Costa Rica                               | 0-800-011-0524                             |

Beperkte Garantie

HP 40gs Dutch.book Page 5 Friday, December 9, 2005 2:36 AM

| Noord-<br>America | Land:  | Telefoonnummers                     |
|-------------------|--------|-------------------------------------|
|                   | VS     | 1800-HP INVENT                      |
|                   | Canada | (905) 206-4663 or<br>800- HP INVENT |

RVHL = Rest van het land

Ga naar <u>http://www.hp.com</u> voor de laatste informatie over onze service en ondersteuning.

### **Regulatory Notices**

Federal Communications Commission Notice

Beperkte Garantie

This equipment has been tested and found to comply with the limits for a Class B digital device, pursuant to Part 15 of the FCC Rules. These limits are designed to provide reasonable protection against harmful interference in a residential installation. This equipment generates, uses, and can radiate radio frequency energy and, if not installed and used in accordance with the instructions, may cause harmful interference to radio communications. However, there is no guarantee that interference will not occur in a particular installation. If this equipment does cause harmful interference to radio or television reception, which can be determined by turning the equipment off and on, the user is encouraged to try to correct the interference by one or more of the following measures:

- Reorient or relocate the receiving antenna.
- Increase the separation between the equipment and the receiver.
- Connect the equipment into an outlet on a circuit different from that to which the receiver is connected.

G-5

 Consult the dealer or an experienced radio or television technician for help.

**Modifications** The FCC requires the user to be notified that any changes or modifications made to this device that are not expressly approved by Hewlett-Packard Company may void the user's authority to operate the equipment.

HP 40gs Dutch.book Page 6 Friday, December 9, 2005 2:36 AM

| Cables                                                                   | Connections to this device must be made with shielded cables with metallic RFI/EMI connector hoods to maintain compliance with FCC rules and regulations.                                                                                                    |
|--------------------------------------------------------------------------|----------------------------------------------------------------------------------------------------|
| Declaration of<br>Conformity for<br>Products<br>Marked with<br>FCC Logo, | This device complies with Part 15 of the FCC Rules.<br>Operation is subject to the following two conditions: (1)<br>this device may not cause harmful interference, and (2)<br>this device must accept any interference received,<br>including interference that may cause undesired<br>operation.                                                                                                    |
| United States                                                            | For questions regarding your product, contact:                                                                                                    |
| Only                                                                     | Hewlett-Packard Company<br>P. O. Box 692000, Mail Stop 530113<br>Houston, Texas 77269-2000<br>Or, call<br>1-800-474-6836<br>For questions regarding this FCC declaration, contact:<br>Hewlett-Packard Company<br>P. O. Box 692000, Mail Stop 510101<br>Houston, Texas 77269-2000<br>Or, call<br>1-281-514-3333<br>To identify this product, refer to the part, series, or model<br>number found on the product. |
| Canadian<br>Notice                                                       | This Class B digital apparatus meets all requirements of the Canadian Interference-Causing Equipment Regulations.                                                                                                    |
| Avis Canadien                                                            | Cet appareil numérique de la classe B respecte toutes les<br>exigences du Règlement sur le matériel brouilleur du<br>Canada                                                                                                    |
| European Union                                                           | This product complies with the following EU Directives:                                                                                                    |
| Regulatory                                                               | Low Voltage Directive 73/23/EEC                                                                                                    |
| Notice                                                                   | EMC Directive 89/336/EEC                                                                                                    |
|                                                                          | Compliance with these directives implies conformity to<br>applicable harmonized European standards (European<br>Norms) which are listed on the EU Declaration of<br>Conformity issued by Hewlett-Packard for this product or<br>product family.                                                                                                    |

G-6

Beperkte Garantie

🕈 HP 40gs Dutch.book Page 7 Friday, December 9, 2005 2:36 AM

This compliance is indicated by the following conformity marking placed on the product:

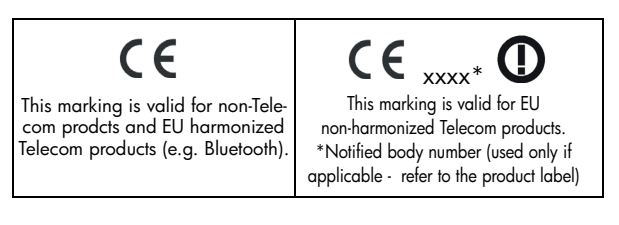

Japanese Notice

この装置は、情報処理装置等電波障害自主規制協議会 (VCCI)の基準に基づくクラスB情報技術装置です。この装 置は、家庭環境で使用することを目的としていますが、この 装置がラジオやテレビジョン受信機に近接して使用されると、 受信障害を引き起こすことがあります。 取り扱い説明書に従って正しい取り扱いをしてください。

#### Korean Notice

Verwijdering van afgedankte apparatuur door privé-gebruikers in de Europese Unie

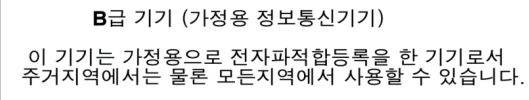

 Dit symbool op het product of de verpakking geeft aan dat dit product niet mag worden gedeponeerd bij het normale huishoudelijke afval. U bent zelf verantwoordelijk voor het inleveren van uw afgedankte apparatuur bij een inzamelingspunt voor het recyclen van oude elektrische en elektronische

apparatuur. Door uw oude apparatuur apart aan te bieden en te recyclen, kunnen natuurlijke bronnen worden behouden en kan het materiaal worden hergebruikt manier waarmee de ор een volksgezondheid en het milieu worden beschermd. Neem contact op met uw gemeente, het afvalinzamelingsbedrijf of de winkel waar u het product hebt gekocht voor meer informatie over inzamelingspunten waar u oude apparatuur kunt aanbieden voor recycling.

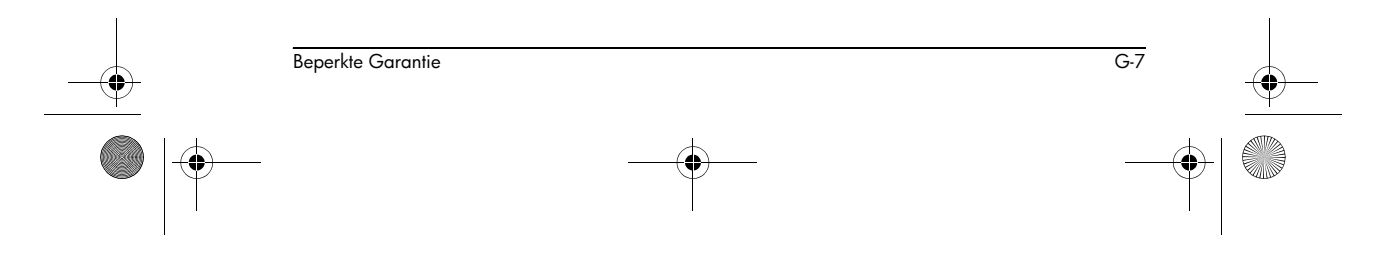

HP 40gs Dutch.book Page 8 Friday, December 9, 2005 2:36 AM

 $igodoldsymbol{\Theta}$ 

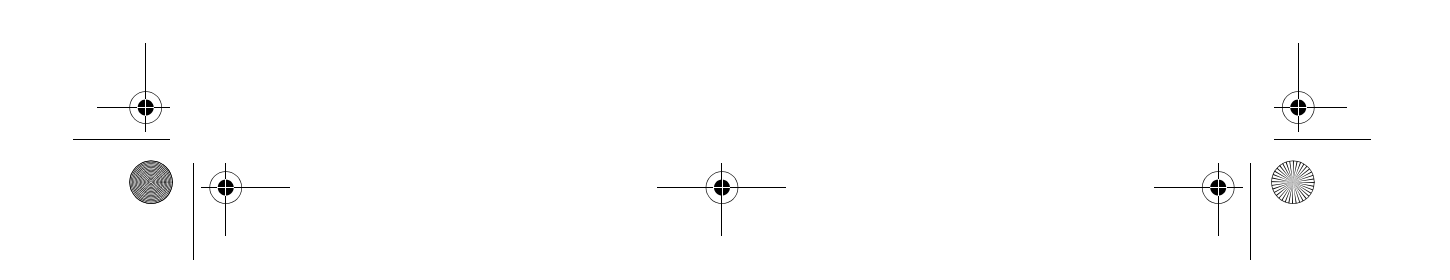

HP 40gs Dutch.book Page 1 Friday, December 9, 2005 2:36 AM

### Index

#### Α

Index

aan/annuleren 1-1 aanhalingstekens in programmanamen 21-4 aanpassen een curve naar 2VAR-data 10-19 kiezen 10-13 uw eigen definiëren 10-14 aansluiten via seriële kabel 22-5, 22-6 via USB-kabel 22-5, 22-6 ABCUV 14-65 ABS 14-48 absolute waarde 13-6 ACOS2S 14-40 ADDTMOD 14-54 afbeeldingen in Schetsbeeld toevoegen 20-3 afdrukken naam en inhoud van variabele 21-27 object in geschiedenis 21-27 variabelen 21-27 afgeleide 14-17 afgeleide functies in Functie-applet 13-24 in Home 13-23 aftrekken 13-4 alfabetisch sorteren 22-7 algebraïsche invoering 1-22 animatie 20-5 creëren 20-5 annunciator 1-3 Ans (laatste antwoord) 1-27 anti-afgeleide 14-72 antilogaritme 13-4, 13-10 aplet bibliotheek 22-6 Conclusie 11-2 definitie voor R-1 Functie 13-23 het openen van 1-19 kopiëren 22-5 Linear Solver 8-1

ontvangen 22-5 Oplossen 7-1 opmerkingen koppelen 22-4 opnieuw instellen van 22-4 overdragen 22-5 Parametrisch 4-1 Polair 5-1 Schetsweergave 20-1 sorteren 22-6 statistieken 10-1 Triangle Solver 9-1 verzenden 22-5 wissen 22-4, 22-7 apletbeelden Curvebeeld 1-19 gesplitst scherm 1-20 handelingen annuleren in 1-1 Numerieke weergave 1-20 opmerking 1-21 schets 1-21 Symbolische weergave 1-19 wisselen 1-22 apletvariabelen definitie 17-1 appletopdrachten CHECK 21-14 **ONGECONTROLEERD 21-18** SELECTEER 21-15 SETVIEWS 21-18 appletvariabelen definitie 17-8 in Curveweergave 21-33 nieuw 17-1 arc-cosecans 13-21 arccosinus 13-5 arc-cotangens 13-21 arc-secans 13-21 arcsinus 13-5 arctangens 13-5 argumenten met matrices 18-11 ASIN2C 14-41 ASIN2T 14-41 assen curve opmaken 2-7 variabele 21-33

I-1

ASSUME 14-64 ATAN2S 14-41 auto scale 2-15

#### В

beelden 1-21 configuratie 1-21 definitie voor R-3 beelden verlaten 1-22 benadering 14-34 bepalende factor vierkante matrix 18-12 betrouwbaarheidsintervallen 11-16 bewerken matrices 18-5 opmerkingen 20-2 programma's 21-5 Bewerkingsregel Programmacatalogus 21-2 bewerkingsregel 1-2 bibliotheek, applets beheren in 22-6 boven-staart chi-kwadraatswaarschijnlijkheid 13-14 boven-staart normale waarschijnlijkheid 13-14 boven-staart Snedecor's F 13-14 boven-staart student t-waarschijnlijkheid 13-14 box-and-whisker plot 10-18

### С

1-2

calculus bewerkingen 13-7 CAS 14-1, 15-1 configuratie 15-3 geschiedenis 14-9 help 15-5 in HOME 14-7 lijst met functies 14-10 modi 14-5, 15-3 online help 14-9 variabelen 14-4 CAS-functies R-18 catalogus 1-33 CFG 15-3 Chinese resten 14-65, 14-69 CHINREM 14-65 chronologisch sorteren 22-7

cijferindeling breuk 1-13 in Solve-applet 7-6 Standaard 1-13 technische 1-13 vast 1-13 wetenschappelijk 1-13 cirkel tekenen 20-4 cobweb-grafiek 6-1 coëfficiënten veelterm 13-12 COLLECT 14-11 combinaties 13-13 commando's tekenen 21-20 complex getal functioneert 13-6, 13-18 denkbeeldig deel 13-8 reëel deel 13-8 verenigen 13-8 complexe getallen 1-32 invoeren 1-33 opslaan 1-33 wiskundige functies 13-7 conclusie betrouwbaarheidsintervallen 11-16 Eén-proportie Z-interval 11-18 Eén-steekproef Z-interval 11-16 Eén-Steekproef Z-Test 11-9 hypothesetesten 11-9 Twee-proportie Z-Test 11-12 Twee-Proporties Z-interval 11-19 Twee-Steekproeven T-interval 11-21 Twee-Steekproeven Z-interval 11-17 connectiviteitsset 22-5 constanten e 13-8 i 13-8 maximum reëel getal 13-9 minimum reëel getal 13-9 natuurlijk 13-27, R-17 programma R-16, R-17 contrast display verhogen 1-2 display verminderen 1-2 contrast van display verhogen 1-2 contrast van display verminderen 1-2

Index

HP 40gs Dutch.book Page 3 Friday, December 9, 2005 2:36 AM

conversies 13-9 coördinatenweergave 2-10 correlatie coëfficiënt 10-19 CORR 10-19 statistisch 10-16 cosecans 13-21 cosinus 13-5 invers hyperbolisch 13-10 cotangens 13-21 covariantie statistisch 10-16 creëren aplet 22-1 lijsten 19-1 matrices 18-3 opmerkingen in Kladblok 20-6 programma's 21-4 schetsen 20-3 curve assen tekenen 2-7 box-and-whisker 10-18 cobweb 6-1 de onafhankelijke variabele definiëren 21-38 decimaal schalen 2-16 histogram 10-17 huidige weergave vastleggen 21-22 in Solve-applet 7-9 instellen 2.5, 3-2 integer schalen 2-16 overlappen 2-17, 4-3 rasterpunten 2-7 reeks 2-6 schalen 2-15 splitsen 2-16 stairstep 6-1 statistieken voor een variabele 10-20 statistieken voor twee variabelen 10-20 statistische data 10-17 statistische data analyseren in 10-21 statistische parameters 10-20 t waarden 2-6 tekenen 2-9 trigonometrisch schalen 2-16

uitdrukkingen 3-3

Index

verbonden punten 10-18, 10-21 vergelijken 2-5 verspreiden 10-17, 10-18 vinkjes 2-7 weergave gesplitst scherm 2-16 curve aanpassen 10-12, 10-19 curveresolutie en tekenen 2-9 curves overlappen 2-17, 4-3 CYCLOTOMIC 14-66

#### D

datum, instellen 21-29 decimaal schalen 2-16, 2-17 veranderende weergave 1-13 DEF 14-11 definitie dataset 10-8 delen 13-4 DERIV 14-17 derivatives definition of 13-6 DERVX 14-17 DESOLVE 14-35 differentiatie 13-6 differentiële vergelijkingen 14-35, 14-37, 14-60 differentiëring 14-35 digamma-functie 14-71 DISTRIB 14-30 Distributiviteit 14-32 distributiviteit 14-13, 14-30 **DIVIS 14-49 DIVMOD 14-55** DIVPC 14-18 door gebruiker gedefinieerd regressie-aanpassing 10-14 DROITE 14-48

### E

e 13-8 editors 1-33 een lijn in de Schetsweergave wissen 21-22 een matrix transponeren 18-14 Eén-proportie Z-interval 11-18 Eén-steekproef T-interval 11-20

I-3

HP 40gs Dutch.book Page 4 Friday, December 9, 2005 2:36 AM

Eén-steekproef T-Test 11-13 Eén-steekproef Z-interval 11-16 Eén-Steekproef Z-Test 11-9 eerste schatting 7-6 EGCD 14-58 eigenvectoren 18-12 eigenwaarden 18-12 element opslaan 18-6 E-lessen 1-15 enkelvoudige waarde decompositie matrix 18-14 enkelvoudige waarden. matrix 18-14 EPSX0 14-31 Equation Writer 14-2, 15-1, 16-1 termen selecteren 15-5 Euclidische deling 14-51, 14-52 EULER 14-49 exclusieve OR. 13-21 EXP2HYP 14-67 EXP2POW 14-31 **EXPAND 14-13** EXPANDMOD 14-55 EXPLN 14-31 exponentieel getal min 1 13-10 van waarde 13-18 verhogen tot 13-6 exponentiëlen 14-32, 14-67 extreem 3-10

#### F

1-4

FACTOR 14-13, 14-50, 14-59 FACTORMOD 14-56 faculteit 13-13 FastRes-variabele 21-34 FDISTRIB 14-32 FOURIER 14-19 fout ontvangen R-22 foutbericht voor constante? 7-8 foutbericht voor slechte schattingen 7-8 foutberichten constante? 7-8 slechte schattingen 7-8 functie

definitie 2-2, R-1 gamma 13-13 grafiek analyseren met FCN-gereedschappen 3-4 helling 3-5 intersectiepunt 3-5 invoeren 1-23 syntaxis 13-2 tekenen 2-9 wiskundig menu R-14 Functie-applet 2-23, 3-1 functies reële getallen CEILING 13-15 HMSto 13-16 functies van reële getallen 13-15 % 13-17 %CHANGE 13-17 %TOTAAL 13-17 DEGtoRAD 13-15 **FNROOT 13-15** INT 13-16 MANT 13-16 MAX 13-16 MIN 13-16 MOD 13-17 RADtoDEG 13-17 **ROUND 13-17** SIGN 13-18 TRUNCATE 13-18 XPON 13-18 functievariabelen assen 21-33 fastres 21-34 in menufolder R-8 isect 21-36 labels 21-36 onafh 21-35 Opnieuw centreren 21-36 oppervlakte 21-33 raster 21-35 verbinden 21-34 wortel 21-36 ycross 21-39 function math menu R-18

#### G

GAMMA 14-67 GCD 14-50, 14-59 GCDMOD 14-56

Index

gebroken getalweergave 1-13 geen vergelijkingen aangevinkt R-22 geheugen R-21 geen R-23 helemaal verwijderen R-4 opslaan 1-28, 22-1 organiseren 17-10 weergeven 17-1 gelijk aan logische test 13-20 voor vergelijkingen 13-18 gemengde-breukformaat 1-13 gepaarde kolommen 10-12 gereduceerde-rij echelon 18-13 geschiedenis 1-2, 14-9, 21-27 Getal van Bernoulli 14-68 getalformaat breuk 1-13 gemengde breuk 1-13 getalformaat breuken 1-13 grafiek assen tekenen 2-7 box-and-whisker 10-18 cobweb 6-1 de onafhankelijke variabele definiëren 21-38 histogram 10-17 huidige weergave vastleggen 21-22 in Solve-applet 7-9 overlappen 2-17 rasterpunten 2-7 stairstep 6-1 statistieken voor een variabele 10-20 statistieken voor twee variabelen 10-20 statistische data 10-17 statistische data analyseren in 10-21 t waarden 2-6 tekenen 2-9 uitdrukkingen 3-3 verbonden punten 10-18 vergelijken 2-5 verspreiden 10-17, 10-18 vinkjes 2-7 weergave gesplitst scherm 2-16 Grafische opdrachten

 $\rightarrow$  GROB 21-22

Index

DISPLAY  $\rightarrow$  21-22 GROBNOT 21-22 GROBOR 21-23 GROBXOR 21-23 MAKEGROB 21-23  $PLOT \rightarrow 21-23$ REPLACE 21-24 SUB 21-24 ZEROGROB 21-24 graph auto scale 2-15 splitting into plot and close-up 2-15 splitting into plot and table 2-15 grootste gemene deler 14-50, 14-59 grootte lettertype wijzigen 15-2

#### Η

HALFTAN 14-42 helling 3-11 HERMITE 14-59 Het menu ALGB 14-11 Het menu DIFF 14-17 Het menu TOOL 15-1 histogram 10-17 bereik 10-20 bijstellen 10-17 breedte 10-20 min/max waarden voor balken instellen 21-35 hoekmeting 1-12 in statistieken 10-12 instellen 1-14 Home 1-1 regels opnieuw gebruiken 1-26 uitdrukkingen evalueren 2-4 variabelen 17-1, 17-7, R-7 weergave 1-2 home 14-7 horizontale zoom 21-40 hyperbolisch wiskundige functies 13-10 hyperbolische trigonometrie ACOSH 13-10 ALOG 13-10 ASINH 13-10 ATANH 13-10 COSH 13-10

I-5

EXP 13-10 EXPM1 13-10 LNP1 13-10 SINH 13-10 TANH 13-10 hypothese alternatieve 11-3 conclusietesten 11-9 nul 11-3 testen 11-3

#### 

I-6

i 13-8, 14-48 IABCUV 14-68 **IBERNOULLI 14-68** IBP 14-20 **ICHINREM 14-69** IDIV2 14-51 IEGCD 14-51 ILAP 14-69 impliciete vermenigvuldiging 1-24 importeren opmerkingen 20-8 tekeningen 20-6 instellen datum 21-29 tijd 21-29 integer schalen 2-16, 2-17 integraal onbepaald 13-25 integratie 13-6, 14-20, 14-25 interpreteren tussenliggende schattingen 7-8 intersectie 3-11 INTVX 14-21 inverse hyperbolische cosinus: 13-10 inverse hyperbolische functies 13-10 inverse hyperbolische sinus 13-10 inverse hyperbolische tangens 13-10 inverse Laplace-transformatie 14-69 **INVMOD** 14-56 invoerformulieren Modi instellen 1-14 standaardwaarden opnieuw instellen 1-11 IQUOT 14-52 **IREMAINDER 14-52** isect-variabele 21-36

ISOLATE 14-36 ISPRIME? 14-53

### K

Kladblok 20-1 kleine drukletters 1-8 kleinste gemene veelvoud 14-53, 14-60 kolommen positie wijzigen 21-27 kopiëren opmerkingen 20-8 programma's 21-8 tekeningen 20-6 weergave 1-26 kwadratisch aanpassen 10-14 extreme waarde 3-6 functie 3-4

### L

labelen assen 2-7 delen van een schets 20-5 lage batterij 1-1 LAP 14-70 Laplace-transformatie 14-69 Laplace-transformatie, inverse 14-69 LCM 14-53, 14-60 LDEC 14-37 LEGENDRE 14-60 letters typen 1-8 letters typen 1-8 letters, het typen van 1-8 lijst aaneenschakelen 19-7 bereken opeenvolging van elementen 19-8 berekent product van 19-8 bewerken 19-3 creëren 19-1, 19-3, 19-4, 19-5 een element opslaan 19-6 elementen opslaan 19-1, 19-4, 19-5 elementen sorteren 19-9 elementen tellen in 19-9 lijstelementen weergeven 19-4

Index

-•

lijstitems verwijderen 19-3 lijstvariabelen 19-1 maakt een serie 19-8 positie van element retourneren in 19-9 rekenkunde met 19-7 samengesteld uit verschillen 19-7 statistische waarden in lijstelementen zoeken 19-9 syntaxis lijstfunctie 19-7 verzenden en ontvangen 19-6 volgorde omkeren in 19-9 weergeven 19-4 wissen 19-6 lim 14-23 limieten 14-23 LIN 14-32 lineaire aanpassing 10-14 lineaire systemen 14-37 Linear Solver-aplet 8-1 lineariseren 14-32, 14-45 LINSOLVE 14-37 **LNCOLLECT 14-33** logaritme 13-4 logaritmen 14-33 logaritmische aanpassen 10-14 functies 13-4 logische operators AND 13-20 gelijk aan (logische test) 13-20 groter dan 13-20 groter dan of gelijk aan 13-20 IFTE 13-20 minder dan 13-20 minder dan of gelijk aan 13-20 niet gelijk aan 13-20 NOT 13-21 OR 13-21 XOR 13-21 logistische aanpassing 10-14 lusfuncties ITERATE 13-11 optelling 13-11 RECURSE 13-11 lusopdrachten BREAK (breken) 21-25 DO...UNTIL...END 21-24 FOR I= 21-25 WHILE ... REPEAT ... END 21-24

Index

#### Μ

maak uw eigen tabel 2-21 maal-teken 1-24 macht afstemmen 10-14 macht (x in de macht y). 13-6 machten 14-7 mantissa (decimale logaritmebreuk) 13-16 math functions in menu map R-18 MATH menu 13-1 matrices argumenten 18-11 bepalende factor 18-12 bewerken 18-5 creëren 18-3 de trace van een vierkante matrix vinden 18-14 deel van matrix of vector vervangen 21-26 door een vierkante matrix delen 18-8 een portie uithalen 21-27 elementen opslaan 18-3, 18-6 elementen tenietdoen 18-9 enkelvoudige waarde decompositie 18-14 enkelvoudige waarden. 18-14 geeft eigenwaarden weer 18-12 grootte 18-14 grootte aanpassen 21-26 identiteit creëren 18-15 in Home creëren 18-6 kolom verwisselen 21-27 kolommen verwijderen 21-26 kolomnorm 18-12 komma 19-7 matrixberekeningen 18-1 Matrix-Editor openen 21-30 matrixelementen opslaan 18-6 matrixelementen weergeven 18-5 met vector vermenigvuldigen 18-8 met/door scalair vermenigvuldigen/delen 18-7 omkeren 18-9 opdrachten 18-11 optellen en aftrekken 18-7 rekenkundige bewerkingen in 18-7

1-7

HP 40gs Dutch.book Page 8 Friday, December 9, 2005 2:36 AM

rij met waarde vermenigvuldigen en resultaat toevoegen aan tweede rij 21-26 rij wisselen 21-27 rijen toevoegen 21-25 rijen verwijderen 21-26 rijnummer met waarde vermenigvuldigen 21-26 rijpositie wijzigen 21-27 sämenvoeging van vectoren 18-1 scalair product 18-12 spectrale norm 18-14 spectrale radius 18-14 start Matrix-editor 21-26 transponeren 18-14, 18-15 variabelen 18-1 verheven tot een macht 18-8 verzenden of ontvangen 18-4 voorwaardenummer 18-12 weergeven 18-5 wissen 18-5 matrices omkeren 18-9 matrixfuncties 18-12 COLNORM 18-12 COND 18-12 CROSS 18-12 DET 18-12 DOT 18-12 EIGENVAL 18-12 EIGENVV 18-12 IDENMAT 18-12 INVERSE 18-12 LQ 18-12 LSQ 18-13 LU 18-13 MAKEMAT 18-13 QR 18-13 RANK 18-13 ROWNORM 18-13 RREF 18-13 SCHUR 18-14 SIZE 18-14 SPECNORM 18-14 SPECRAD 18-14 SVD 18-14 SVL 18-14 **TRACE 18-14** TRN 18-14 maximum reëel getal 1-25, 13-9 meervoudige oplossingen grafisch afbeelden om te zoeken

I-8

7-9 menulijsten zoeken in 1-10 minimum reëel getal 13-9 modi CAS 14-5 cijferindeling 1-13 decimaalteken 1-14 hoekmeting 1-12 MODSTO 14-57 modulaire rekenkunde 14-54 MULTMOD 14-57

#### Ν

naam geven programma's 21-4 naamconflict R-22 natuurlijk exponentieel getal 13-4, 13-10 natuurlijk logaritme 13-4 natuurlijk logaritme plus 1 13-10 nde wortel 13-6 negatie 13-6 negatieve getallen 1-23 NEXTPRIME 14-54 niet-rationeel 14-7 Normale Z-verdeling, betrouwbaarheidsintervallen 11-16 Notitieblok catalogustoetsen 20-7 opmerkingen maken 20-6 schrijven in 20-7 nrng 2-6 nulhypothese 11-3 numerieke precisie 17-10 Numerieke weergave automatisch 2-18 definiërende functie voor kolom weergeven 2-20 instelling 2-18, 2-21 maak uw eigen tabel 2-21 opnieuw berekenen 2-21 waarden toevoegen 2-21

### 0

onafhankelijke variabele voor Traceermodus gedefinieerd 21-35

Index
HP 40gs Dutch.book Page 9 Friday, December 9, 2005 2:36 AM

onafhankelijke waarden aan tabel toevoegen 2-21 onbepaalde integraal met gebruik van symbolische variabelen 13-25 oneindig resultaat R-21 ongedefinieerd naam R-22 resultaat R-22 ongeldige afmeting R-21 statistische gegevens R-21 syntaxis R-22 online help 14-9 ontbinding in factoren 14-13 ontvangen aplet 22-5 lijsten 19-6 matrices 18-4 programma's 21-8 ontwikkeling 14-27, 14-29 onvoldoende geheugen R-21 onvoldoende statistische data R-21 opdrachten aplet 21-14 definitie voor R-1 grafisch 21-22 lus 21-24 met matrices 18-11 programma 21-4, R-20 stat-one 21-32 stat-Twee 21-32 vertakking 21-18 oplossen cijferindeling instellen 7-6 eerste schattingen 7-6 foutberichten 7-8 Grafisch afbeelden om schattingen te vinden 7-9 resultaten interpreteren 7-7 tussenliggende schattingen interpreteren 7-8 oplossingsvariabelen assen 21-33 fastres 21-34 in menufolder R-12 labels 21-36 onafh 21-35 opnieuw centreren 21-36 raster 21-35

Index

verbinden 21-34 ycross 21-39 opmerking afdrukken 21-27 bewerken 20-2 importeren 20-8 kopiëren 20-8 schrijven 20-1 weergeven 20-1 opnieuw instellen van aplet 22-4 geheugen R-4 rekenmachine R-3 opnieuw tekenen cijfertabel 2-20 oppervlakte grafisch 3-11 interactief 3-11 variabele 21-33 opslaan lijstelementen 19-1, 19-4, 19-5, 19-6 matrixelementen 18-3, 18-6 resultaten van berekening 17-2 waarde 17-2 optellen 13-4 optellingsfunctie 13-11 overdragen lijsten 19-6 matrices 18-4 programma's 21-8

# Ρ

π 13-9 PA2B2 14-70 parametrische variabelen assen 21-33 in menufolder R-9 labels 21-36 onafh 21-35 opnieuw centreren 21-36 raster 21-35 verbinden 21-34 ycross 21-39 PARTFRAC 14-14, 14-60 partieelafgeleide 14-17 partieelintegratie 14-20 pauze 21-31 permutaties 13-13

1-9

HP 40gs Dutch.book Page 10 Friday, December 9, 2005 2:36 AM

plot auto scale 2-15 overlay plot 2-15 splitting into plot and close-up 2-15 splitting into plot and table 2-15 plot verspreiden 10-17, 10-18 verbonden 10-18, 10-21 plotweergavevariabelen fastres 21-34 polaire variabelen assen 21-33 in menufolder R-10 labels 21-36 onafh 21-35 opnieuw centreren 21-36 raster 21-35 verbinden 21-34 ycross 21-39 poorten 22-5, 22-6 positie-argument 21-22 POWEXPAND 14-33 **POWMOD 14-57** PREVAL 14-25 PREVPRIME 14-54 priemfactoren 14-50 priemgetallen 14-53, 14-54 primitieve 14-25 prioriteit 1-25 prioriteitsvolgorde 1-25 programma afdrukken 21-27 bewerken 21-5 creëren 21-4 debuggen 21-7 gestructureerd 21-1 kopiëren 21-8 naam geven 21-4 opdrachten 21-4 pauzeren 21-31 scheidingstekens 21-1 verzenden en ontvangen 21-8 wissen 21-9 programma's debuggen 21-7 promptcommando's object weergeven op (x,y) 21-29 prompt-opdrachten berichtenvak weergeven 21-31 datum en tijd instellen 21-29

I-10

invoerformulier creëren 21-30 item weergeven 21-28 keuzevak maken 21-27 piepen 21-27 programma-uitvoering stoppen 21-31 regeleinden invoegen 21-31 toetscode opslaan 21-30 voorkomt dat het scherm wordt bijgewerkt 21-30 PROPFRAC 14-61 PSI 14-71 PTAYL 14-61

### Q

θrng 2-6 θstep 2-6 QUOT 14-61 QUOTE 14-14

#### R

rang gehele getallen matrix 18-13 reëel deel 13-8 reëel getal maximum 13-9 minimum 13-9 reeks definitie 2-2 regressie aanpassingsmodellen 10-14 analyse 10-19 door gebruiker gedefinieerde aanpassing 10-14 formule 10-13 Rekenmachine 22-5 relatieve fout statistisch 10-19 **REMAINDER 14-62** REORDER 14-72 resultaat naar bewerkingsregel kopiëren 1-26 opnieuw gebruiken 1-26 rigoureus 14-7 **RISCH 14-25** ronde haakjes om argumenten in te sluiten 1-24 om de handelingsvolgorde aan te

Index

geven 1-25

#### S

Index

S1teken 21-37 scaling automatic 2-15 decimal 2-11 integer 2-12 schalen decimaal 2-16 integer 2-16, 2-17 opnieuw instellen van 2-15 opties 2-15 trigonometrisch 2-16 scheidingstekens, programmeren 21-1 schetsen creëert een lege grafiek 21-24 creëren 20-5 een lijn wissen 21-22 een set maken van 20-5 in een grafische variabele opslaan 20-6 labelen 20-5 sets 20-5 weergave openen 20-3 schuiven in Tekenmodus 2-9 SCHUR decompositie 18-14 secans 13-21 sequentie-variabelen Assen 21-33 in menufolder R-11 Labels 21-36 Onafh 21-35 Opnieuw centreren 21-36 Raster 21-35 Ycross 21-39 seriële-poortconnectiviteit 22-5, 22-6 SERIES 14-26 SEVAL 14-72 SIGMA 14-72 SIGMAVX 14-72 SIGN 14-48 SIMPLIFY 14-34, 14-72, 14-73 SINCOS 14-33, 14-42 sinus 13-5 invers hyperbolisch 13-10 slecht argument R-21

SOLVE 14-39 SOLVEVX 14-40 sorteren 22-7 applets in alfabetische volgorde 22-7 applets in chronologische volgorde 22-6 elementen in een lijst 19-9 spectrale norm 18-14 spectrale radius 18-14 Splitsing in partieelbreuken 14-14 stairstep-grafiek 6-1 standaard getalweergave 1-13 stapelgeschiedenis afdrukken 21-27 stapformaat van onafhankelijke variabele 21-39 stapsgewijs 14-7 statistieken afhankelijke kolom van dataset met twee variabelen definiëren 21-32 analyse 10-1 curves analyseren 10-21 curvetype 10-20 dataset-variabelen 21-43 datastructuur 21-43 definieer voorbeeld één variabele 21-32 een aanpassing definiëren 10-12 een regressiemodel definiëren 10-12 één-variabele berekenen. 21-32 frequentie 21-32 gegevens bewerken 10-11 gegevens invoegen 10-11 gegevens opslaan 10-11 gegevens sorteren 10-12 gegevens wissen 10-11 grafisch weergegeven data Ĭ0-17 hoekinstelling bepalen 10-12 hoekmodus 10-12 modellen regressiecurve (aangepast) 10-12 onafhankelijke kolom van dataset van twee variabelen definiëren 21-33 op curves inzoomen 10-21 probleemoplossing bij curves

10-21 schakelen tussen één variabele en twee variabelen 10-12 traceercurves 10-21 twee-variabele berekenen. 21-32 voorspelde waarden 10-23 statistische variabelen Assen 21-33 Hbreedte 21-35 Hmin/Hmax 21-35 in menufolder R-13 Labels 21-36 Onafh 21-35 Opnieuw centreren 21-36 Raster 21-35 S1teken 21-37 Verbinden 21-34 Ycross 21-39 STORE 14-15 strings letterlijk in symbolische bewerkinaen 13-19 STURMAB 14-73 SUBST 14-16 substitutie 14-15 SUBTMOD 14-58 symbolisch berekeningen in Functie-applet 13-23 definities weergeven 3-8 differentiatie 13-23 evalueren van variabelen in weergave 2-3 uitdrukkingen definiëren 2-1 weergave instellen voor statistieken 10-12 symbolische berekeningen 14-1 symbolische functies | (waar) 13-20 gelijk aan 13-18 ISOLATE 13-19 LINEAR? 13-19 QUAD 13-19 **QUOTE 13-19** Symbolische weergave uitdrukkingen definiëren 3-2 syntaxis 13-2 syntaxisfouten 21-7

# T

tabel navigeren 3-8 numerieke waarden 3-7 numerieke weergave instellen 2-18 tabel opnieuw berekenen 2-21 **TABVAR 14-28** TAN2CS2 14-43 TAN2SC 14-43 TAN2SC2 14-43 tangens 13-5 invers hyperbolisch 13-10 TAYLOR0 14-29 Taylor-veelterm 13-7 TCHEBYCHEFF 14-62 TCOLLECT 14-44 te weinig argumenten R-22 technische getalweergave 1-13 tekencommando's ARC 21-20 tekenen cirkels 20-4 curves 2-9 functies 2-9 meer dan één curve 2-9 regels en vakken 20-3 stemt niet overeen met curve 2-9 toetsen 20-4 tekengrootte wijzigen 3-8, 20-5 tekeningen kopiëren 20-6 kopiëren in de Schetsweergave 20-6 opslaan en opnieuw oproepen 20-6, 21-22 tekenopdrachten BOX 21-21 ERASE 21-21 FREEZE (stabiliseren) 21-21 LINE 21-21 PIXOFF 21-21 **PIXON 21-21** TLINE 21-22 tests 14-64 TEXPAND 14-16, 14-44 tijd 13-16 instellen 21-29

Index

tijd, converteren 13-16 TLIN 14-45 tmax 21-38 tmin 21-38 toetsenbord bewerkingstoetsen 1-6 inactieve toetsen 1-10 invoertoetsen 1-6 Kladbloktoetsen 20-8 lijsttoetsen 19-2 menutoetsen 1-5 verschoven toetsenbordinvoer 1-7 toevoegen een opmerking aan een applet 20-1 een schets aan een applet 20-3 transcendentale uitdrukkingen 14-44 Triangle Solver-aplet 9-1 TRIG 14-46 TRIGCOS 14-46 trigonometrisch afstemmen 10-14 functies 13-21 schalen 2-12, 2-16, 2-18 trigonometrische functies ACOS2S 14-40 ACOT 13-21 ACSC 13-21 ASEC 13-21 ASIN2C 14-41 ASIN2S 14-41 ASIN2T 14-41 COT 13-21 CSC 13-21 HALFTAN 14-42 SEC 13-21 **SINCOS 14-42** TAN2CS2 14-43 TRIGCOS 14-46 TRIGSIN 14-46 TRIGTAN 14-47 TRIGSIN 14-46 TRIGTAN 14-47 trng 2-6 TRŬNC 14-30 **TSIMP 14-73** tstep 2-6, 21-39 Twee-proportie Z-Test 11-12 Twee-Proporties Z-interval 11-19

Index

Twee-Steekproeven T-interval 11-21 Twee-Steekproeven T-Test 11-15 Twee-Steekproeven Z-interval 11-17

## U

uit automatisch 1-1 vermogen 1-1 uitdrukking curve 3-3 definiërend 2-1, R-1 in applets evalueren 2-3 in HOME invoeren 1-22 letterlijk 13-19 uitgebreid 14-7 uitgebreide grootste gemene deler 14-58 UNASSIGN 14-17 UNASSUME 14-64 USB-connectiviteit 22-5, 22-6

### V

variabelen afdrukken 21-27 aplet 17-1 ĊAS 14-4 categorieën 17-7 definitie 17-1, 17-7, R-3 in berekeningen gebruiken 17-3 in Symbolische weergave 2-3 in vergelijkingen 7-11 lokaal 17-1 onafhankelijk 14-7, 21-38 stapformaat van onafhankelijke 21-39 types 17-1, 17-7 voorgaande resultaat (Ans) 1-26 wissen 17-4 wortel 21-36 wortel zoeken 3-10 variabelen curveweergave functie 21-33 hbreedte 21-35 hmin/hmax 21-35 isect 21-36 labels 21-36 opnieuw centreren 21-36 oppervlakte 21-33 raster 21-35

s1teken 21-37 statplot 21-37 tekenen 21-35 umin/umax 21-38 ustep 21-38 verbinden 21-34 wortel 21-36 variatietabel 14-28 VARS-menu 17-4, 17-5 vast-getalweergave 1-13 vectorproduct vector 18-12 vectors definitie voor R-3 kolom 18-1 vectorproduct 18-12 veelterm coëfficiënten 13-12 evaluatie 13-12 Taylor 13-7 vorm 13-12 wortels 13-12 veelterm functies POLYEVAL 13-12 veeltermfuncties POLYCOEF 13-12 POLYFORM 13-12 POLYROOT 13-12 VER 14-74 verbinden datapunten 10-21 variabele 21-34 verenigen 13-8 vergelijkingen oplossen 7-1 vermenigvuldiging 13-4, 14-30 impliciet 1-24 versie 14-74 vertakkingsopdrachten CASE ... END 21-19 IF...THEN...ELSE...END 21-19 IFERR...THEN...ELSE 21-20 vertakkingsstructuren 21-18 verwachting 10-23 verzenden aplets 22-5 lijsten 19-6 programma's 21-8 vierkantswortel 13-6

I-14

vinkjes voor het maken van curves 2-7 volledige-precisieweergave 1-13 voorspelde waarden statistisch 10-23

#### W

waar opdracht ( | ) 13-20 waarde opslaan 17-2 weer oproepen 17-3 waarde afkappen. 13-18 waarschijnlijkheidsfuncties ! 13-13 COMB 13-13 permutaties 13-13 RANDOM 13-14 UTPC 13-14 UTPF 13-14 UTPN 13-14 UTPT 13-14 waarschuwingssymbool 1-10 weergave 21-22 aankondigingsregel 1-2 breuk 1-13 contrast bijstellen 1-2 datum en tijd 21-29 door geschiedenis rollen 1-28 element 18-5 elementen 19-4 geschiedenis 1-26 matrices 18-5 onderdelen van 1-2 opnieuw schalen 2-15 regel 1-26 standaard 1-13 technische 1-13 vast 1-13 vastzetten 21-22 wetenschappelijk 1-13 wissen 1-2 zachte toetslabels 1-2 weergegeven kritieke waarde(n) 11-4 wetenschappelijke getalweergave 1-13, 1-23 willekeurige getallen 13-14 wiskundige functies complex getal 13-7 hyperbolisch 13-10 in menufolder R-14

Index

logische operators 13-20 menu 1-9 reëel getal 13-15 symbolisch 13-18 toetsenbord 13-4 trigonometrie 13-21 veelterm 13-12 waarschijnlijkheid 13-13 wiskundige handelingen 1-22 argumenten insluiten 1-24 in wetenschappelijke notatie 1-23 negatieve getallen in 1-23 wissen aplet 22-4, 22-7 bewerkingsregel 1-25 curve 2-7 displaygeschiedenis 1-28 lijsten 19-6 matrices 18-5 programma's 21-9 statistische gegevens 10-11 tekens 1-25 weergave 1-25 woordenlijst R-1 wortel interactief 3-10 nde 13-6 variabele 21-36 wortel zoeken bewerkingen 3-10 interactief 3-9 variabelen 3-10

#### zoom box 2-10 center 2-10 in 2-10 out 2-10 square 2-11 un-zoom 2-12 X-zoom 2-10 Y-zoom 2-11 zoomen 2-20 assen 2-13 binnen Numerieke weergave 2-20 factoren 2-14 opties 2-10, 3-8 opties binnen een tabel 2-20 opties cijfertabel opnieuw tekenen 2-20 voorbeelden van 2-12 zoomen ongedaan maken 2-12

### Х

Xcross variabele 21-39 XNUM 14-34 XQ 14-34 xrng 2-6

weergeven 7-8

## Υ

Y-cross variabele 21-39 yrng 2-6

### Ζ

Index

Z-interval 11-16 zoeken in menulijsten 1-10 snelzoeken 1-10

HP 40gs Dutch.book Page 16 Friday, December 9, 2005 2:36 AM

 $igodoldsymbol{\Theta}$ 

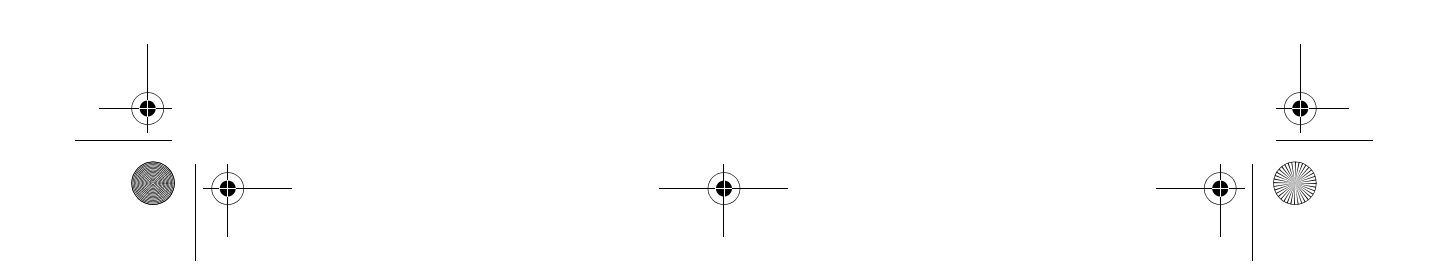